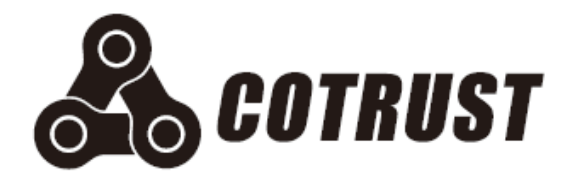

# CTH200 Series PLC

# **User Manual**

Edition: V1.10 Release date: 06/2019 Shenzhen Co-trust Technology Co.,Ltd

## Copyright

### Copyright ©2019

Shenzhen Co-trust Technology Co., Ltd. All rights reserved.

You are not authorized to duplicate, excerpt the document in whole or in part or transfer it in any form or by any means without prior written authority from COTRUST. Offenders will be liable for damages. All rights, including rights created by patent grant or registration of a utility model or design, are reserved.

#### Trademarks

a, TrustPLC, CoPanel, COTRUST are registered trademarks of COTRUST.

Some of other designations used in this document are also registered trademarks; the owner's rights may be violated if they are used by third parties for their own purposes.

#### **Disclaimer of Liability**

We have checked the contents of this manual for agreement with the hardware and software described. Since deviations cannot be precluded entirely, we cannot guarantee full agreement. However, the data in this manual are reviewed regularly and any necessary corrections included in subsequent editions. Suggestions for improvement are welcomed.

## **Safety Guidelines**

Only qualified person are allowed to install, operate and maintenance on CTH200 Series PLC. Qualified persons are defined as persons who are authorized to commission, ground, tag circuits, equipment, and systems in accordance with established safety practices and standards.

COTRUST has no responsibility for any consequence caused by using this product.

This manual contains notices that you should observe to ensure your personal safety, as well as to protect the product and connected equipment. These notices are highlighted in the manual by a warning triangle and are marked as follows according to the level of danger:

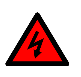

#### Warning

"Warning" sign indicates operation not as required may result in severe personal injuries or even death.

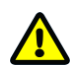

#### Caution

"Caution" sign indicates operation not as required may result in personal injuries or device damage

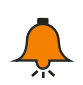

### Notice

"Notice" sign indicates necessary supplements or explanations

### **Precautions for Use**

There must be safety circuit to ensure the operation security of PLC system when the external power off or PLC failed. Notices in design for use including:

Emergency brake circuit, safety circuit, positive/reverse operation interlock circuit and the upper/lower limit interlock switch of position for preventing device damage must be implemented in the PLC external circuit.

To ensure the device operation security, the external guard circuit and safety mechanism for the output signal of major accident is a must.

The PLC can detect system exceptions which resulting all output turned off, to ensure the device operation normal, external control circuits need to be added.

When the Relay or Resistor Unit in PLC was damaged, the ON/OFF for PLC Outputs cannot be controlled.

The Power system should fitted with lightning protection device, to prevent the PLC interfaces, like power/signal inputs and controller outputs from being damaged by lightning over-voltage.

### **Precautions for Installation**

Do not install PLC at places with: dust, smut, conductive dust, corrosive gas, combustible gas, vibration and shock. Do not expose the PLC in environment like high temperature, moisture condensation and raining. Thunder strike, fire or disoperation can also cause product damage.

Prevent the metal filing and cable outlet falling into the PLC ventilation hole when wiring and tightening the screws, for it may cause fire, failure and misoperation.

After installing PLC, there must be no sundries in case of fire, fault and misoperation caused by bad heat dissipation.

Hot plugging is not allowed, shield cable must be used to increase immunity of inference.

In situations with serious interference, shielded twisted pair is recommended to improve the anti-interference ability of the system.

### **Precautions for Wiring**

Before Installation and wiring, all external powers must be cut-off, otherwise there maybe electric shock and device damage.

Cover the terminal plate before powering on, follow the instructions in this manual to connect power.

PLC in/out signals wires cannot be parallel with other high voltage or interference lines, they should be layout in separate slots.

Separate the PG terminal on CPU with that of high voltage.

### **Operation and Maintenance**

Do not touch the terminals with power on, in case of electric shock and device damage.

Clean and tighten screws, connect and dismantle cables or expansion modules after power off, or it may cause electric shock and device damage

Do not dismantle the controller in case of damaging the internal parts.

Please reading this manual before modifying, testing, startup and stop programming.

### Product Discard

The combustion of electrolytic capacitor on PCB can cause explosion, the main material on PLC is plastic which would generate toxic gas when burnt.

Please follow the local environment regulations to dispose the abandoned products.

## Preface

Thank you for choosing CTH200 PLC. Please reading this document carefully before using, so that you could use it more securely and utilizing the abundant functions.

This manual concludes hardware specifications, features and installation of CTH200 PLC and its expansion modules, besides, you can also refer to the instructions set and order number.

## Contents abstract:

- Chapter 1 describes the characteristics of CTH200 series PLC;
- Chapter 2 show you how to use CTH200 PLC;
- Chapter 3 introduces the installation methods and dimensions of CTH200 series PLC;
- Chapter 4 introduces the specifications of CTH200 series PLC;
- Chapter 5 describes the networks and communication protocols of CTH200 series PLC;
- Chapter 6 illustrates the main features of CTH200 series PLC by some examples;
- Chapter 7 describes the Power budget calculation of CTH200 system;
- Chapter 8 provides the fault diagnosis for system Runtime;

□ Appendix provides application examples of multiple expansion modules and specified libraries, and all the products order number.

## Applicable Objects

All information about TrustPLC CTH200 PLC installing and debugging are oriented for Engineers, Installation technician, maintainer and automation qualified electrician.

## **Online Help**

For related product materials and technical support, please visit: http://www.co-trust.com

# **Reversion History**

| Date      | Version                            | Reversion description                                       |  |  |  |
|-----------|------------------------------------|-------------------------------------------------------------|--|--|--|
|           |                                    | Delete original chapter 5.1 and 5.2.                        |  |  |  |
| June 2019 |                                    | • Add chapter 5.5, 5.6 and 5.7.                             |  |  |  |
|           |                                    | • Add chapter 4.7.4. attach the order info of the PN module |  |  |  |
|           | V1.10 and components in appendix Q | and components in appendix Q                                |  |  |  |
|           |                                    | • Add appendix N, add appendix O to replace original        |  |  |  |
|           |                                    | chapter 3.4                                                 |  |  |  |
|           |                                    | Delete SDO instruction                                      |  |  |  |

# Catalogue

| Cop | yright                 |           |                                      | II    |
|-----|------------------------|-----------|--------------------------------------|-------|
| Saf | ety Gu                 | idelines  |                                      | . 111 |
|     | Preca                  | utions fo | r Use                                | . 111 |
|     | Preca                  | utions fo | r Installation                       | . IV  |
|     | Precautions for Wiring |           |                                      |       |
|     | Opera                  | tion and  | Maintenance                          | . IV  |
|     | Produ                  | ct Discar | rd                                   | . IV  |
| Pre | face                   |           |                                      | V     |
| Rev | ersion                 | History   | /                                    | . VI  |
| 1   | Produ                  | ict Over  | view                                 | 1     |
|     | 1.1                    | CPU Int   | troduction                           | 1     |
|     | 1.2                    | Expansi   | ion Modules                          | 3     |
|     | 1.3                    | Maximu    | Im System Configuration              | 6     |
|     | 1.4                    | Network   | < Architecture                       | 6     |
|     | 1.6                    | Standar   | ds and Specifications                | 7     |
| 2   | Gettir                 | ng Starte | ed                                   | 9     |
|     | 2.1                    | Connec    | ting to CTH200 PLC                   | 9     |
|     | 2.2                    | Commu     | inicate with CTH200                  | 10    |
|     |                        | 2.2.1     | Serial Port Communication Mode       | .11   |
|     |                        | 2.2.2     | Ethernet Communication Mode          | 12    |
|     |                        | 2.2.3     | Modify IP Address in System Block    | 14    |
|     | 2.3                    | Create I  | Program Network                      | 14    |
|     |                        | 2.3.1     | Editing                              | 15    |
|     |                        | 2.3.2     | Compiling                            | 16    |
|     |                        | 2.3.3     | Downloading                          | 17    |
|     |                        | 2.3.4     | Running                              | 18    |
| 3   | Instal                 | lation    |                                      | 19    |
|     | 3.1                    | Importa   | nt Notices                           | 19    |
|     | 3.2                    | Installat | ion Dimension                        | 21    |
|     | 3.3                    | Installat | ion Method                           | 22    |
|     | 3.4                    | Ground    | ing and Wiring                       | 23    |
|     | 3.5                    | Suppres   | ssion Circuit                        | 24    |
| 4   | Techr                  | nical Spe | ecifications                         | 26    |
|     | 4.1                    | General   | I Specifications                     | 26    |
|     | 4.2                    | CPU       |                                      | 26    |
|     |                        | 4.2.1     | CPU Specifications                   | 26    |
|     |                        | 4.2.2     | Diagrams of CPU Structure and Wiring | 36    |
|     |                        | 4.2.3     | Definition of Communication Port     | 41    |
|     |                        | 4.2.4     | DIP switch                           | 42    |
|     |                        | 4.2.5     | Making Standard Net Cable            | 42    |
|     | 4.3                    | Digital E | Expansion Modules Specifications     | 43    |
|     |                        | 4.3.1     | Digital Input Modules Specifications | 43    |

|   |                                                                              | 4.3.2                                                                                                    | Digital Output Modules Specifications                                                  | 45                                                                                                    |
|---|------------------------------------------------------------------------------|----------------------------------------------------------------------------------------------------|----------------------------------------------------------------------------------------|----------------------------------------------------------------------------------------------------|
|   |                                                                              | 4.3.3                                                                                                    | Digital Input/Output Module Specifications                                             | 48                                                                                                    |
|   | 4.4                                                                          | Analog                                                                                                    | Expansion Modules Specification                                                        | 52                                                                                                    |
|   |                                                                              | 4.4.1                                                                                                    | Analog Input Module Specification                                                      | 53                                                                                                    |
|   |                                                                              | 4.4.2                                                                                                    | Analog Output Module Specification                                                     | 61                                                                                                    |
|   |                                                                              | 4.4.3                                                                                                    | Analog I/O Modules Specifications                                                      | 63                                                                                                    |
|   | 4.5                                                                          | Therm                                                                                                    | ocouple and RTD Expansion Module Specifications                                        | 67                                                                                                    |
|   |                                                                              | 4.5.1                                                                                                    | RTD Module Specifications                                                              | 68                                                                                                    |
|   |                                                                              | 4.5.2                                                                                                    | Thermocouple Module Specifications                                                     | 73                                                                                                    |
|   |                                                                              | 4.5.3                                                                                                    | Hybrid Temperature Module Specifications                                               | 78                                                                                                    |
|   | 4.6                                                                          | PID Mo                                                                                                    | odule Specifications                                                                   | 84                                                                                                    |
|   | 4.7                                                                          | Comm                                                                                                    | unication Module Specifications                                                        | 95                                                                                                    |
|   |                                                                              | 4.7.1                                                                                                    | SM277A DP Slave Interface Module Specifications                                        | 95                                                                                                    |
|   |                                                                              | 4.7.2                                                                                                    | SM277B DP Slave Module Specifications                                                  | 98                                                                                                    |
|   |                                                                              | 4.7.3                                                                                                    | SM277C CANopen Slave Module Specifications                                             | . 100                                                                                                    |
|   |                                                                              | 4.7.4                                                                                                    | SM277-PN Slave Module Specifications                                                   | . 103                                                                                                    |
|   | 4.8                                                                          | Weighi                                                                                                    | ng Module Specifications                                                               | . 104                                                                                                    |
|   | 4.9                                                                          | Motion                                                                                                    | Control Module Specifications                                                          | . 106                                                                                                    |
|   | 4.10                                                                         | BD Ex                                                                                                    | pansion Board Specifications and Installation                                          | . 108                                                                                                    |
|   |                                                                              | 4.10.1                                                                                                    | Analog Expansion Board Specifications                                                  | . 109                                                                                                    |
|   |                                                                              | 4.10.2                                                                                                    | CAN Expansion Board Specifications                                                     | 111                                                                                                    |
|   |                                                                              | 4.10.3                                                                                                    | Circuit Guidance Expansion Board Specifications                                        | 112                                                                                                    |
|   |                                                                              | 4.10.4                                                                                                    | Installation of BD Board                                                               | 116                                                                                                    |
|   |                                                                              |                                                                                                    |                                                                                        |                                                                                                    |
| 5 | Com                                                                          | municat                                                                                                    | tion Protocol and Networking Mode                                                      | 117                                                                                                    |
| 5 | <b>Com</b> i<br>5.1                                                          | municat<br>PPI Co                                                                                                    | tion Protocol and Networking Mode                                                      | <b>117</b><br>117                                                                                                    |
| 5 | <b>Com</b><br>5.1<br>5.2                                                     | municat<br>PPI Co<br>MPI Co                                                                                                    | tion Protocol and Networking Mode<br>ommunication                                      | <b>117</b><br>117<br>118                                                                                                    |
| 5 | <b>Com</b><br>5.1<br>5.2<br>5.3                                              | municat<br>PPI Co<br>MPI Co<br>Freepo                                                                                                    | tion Protocol and Networking Mode<br>ommunication<br>ommunication<br>ort Communication | <b>117</b><br>117<br>118<br>119                                                                                                    |
| 5 | <b>Com</b><br>5.1<br>5.2<br>5.3<br>5.4                                       | municat<br>PPI Co<br>MPI Co<br>Freepo<br>CANop                                                                                                    | tion Protocol and Networking Mode<br>ommunication<br>ommunication<br>ort Communication | <b>117</b><br>117<br>118<br>119<br>119                                                                                                    |
| 5 | Com<br>5.1<br>5.2<br>5.3<br>5.4<br>5.5                                       | municat<br>PPI Co<br>MPI Co<br>Freepo<br>CANop<br>Ethern                                                                                                    | tion Protocol and Networking Mode                                                      | <b>117</b><br>117<br>118<br>119<br>119<br>120                                                                                                    |
| 5 | Com<br>5.1<br>5.2<br>5.3<br>5.4<br>5.5<br>5.6                                | municat<br>PPI Co<br>MPI Co<br>Freepo<br>CANop<br>Ethern<br>Profibu                                                                                                    | tion Protocol and Networking Mode                                                      | <b>117</b><br>117<br>118<br>119<br>119<br>120<br>120                                                                                                    |
| 5 | Com<br>5.1<br>5.2<br>5.3<br>5.4<br>5.5<br>5.6<br>5.7                         | municat<br>PPI Co<br>MPI Co<br>Freepo<br>CANop<br>Ethern<br>Profibu<br>PROFI                                                                                                    | tion Protocol and Networking Mode                                                      | 117<br>117<br>118<br>119<br>119<br>119<br>120<br>120<br>121                                                                                                    |
| 5 | Com<br>5.1<br>5.2<br>5.3<br>5.4<br>5.5<br>5.6<br>5.7<br>Appli                | municat<br>PPI Co<br>MPI Co<br>Freepo<br>CANop<br>Ethern<br>Profibu<br>PROFI                                                                                                    | tion Protocol and Networking Mode                                                      | 117<br>117<br>118<br>119<br>119<br>. 120<br>. 120<br>. 121<br>. 121<br>. 123                                                                                                    |
| 5 | Com<br>5.1<br>5.2<br>5.3<br>5.4<br>5.5<br>5.6<br>5.7<br>Appli<br>6.1         | municat<br>PPI Co<br>MPI Co<br>Freepo<br>CANop<br>Ethern<br>Profibu<br>PROFI<br>ications<br>CANop                                                                                                    | tion Protocol and Networking Mode                                                      | <b>117</b><br>117<br>118<br>119<br>119<br>. 120<br>. 120<br>. 121<br>. <b>123</b><br>. 123                                                                                                    |
| 5 | Comi<br>5.1<br>5.2<br>5.3<br>5.4<br>5.5<br>5.6<br>5.7<br>Appli<br>6.1        | municat<br>PPI Co<br>MPI Co<br>Freepo<br>CANop<br>Ethern<br>Profibu<br>PROFI<br>ications<br>CANop<br>6.1.1                                                                                                    | tion Protocol and Networking Mode                                                      | <b>117</b><br>117<br>118<br>119<br>119<br>120<br>. 120<br>. 121<br>. <b>123</b><br>. 123<br>. 123                                                                                                    |
| 6 | Comi<br>5.1<br>5.2<br>5.3<br>5.4<br>5.5<br>5.6<br>5.7<br>Appli<br>6.1        | municat<br>PPI Co<br>MPI Co<br>Freepo<br>CANop<br>Ethern<br>Profibu<br>PROFI<br>ications<br>CANop<br>6.1.1<br>6.1.2                                                                                           | tion Protocol and Networking Mode                                                      | 117<br>117<br>118<br>119<br>119<br>119<br>120<br>120<br>120<br>121<br>123<br>123<br>123<br>123                                                                                                    |
| 6 | Comi<br>5.1<br>5.2<br>5.3<br>5.4<br>5.5<br>5.6<br>5.7<br>Appli<br>6.1        | municat<br>PPI Co<br>MPI Co<br>Freepo<br>CANop<br>Ethern<br>Profibu<br>PROFI<br>ications<br>CANop<br>6.1.1<br>6.1.2<br>6.1.3                                                                                  | tion Protocol and Networking Mode                                                      | 117<br>117<br>118<br>119<br>119<br>119<br>120<br>120<br>120<br>121<br>123<br>123<br>123<br>123<br>123                                                                                                    |
| 6 | Comi<br>5.1<br>5.2<br>5.3<br>5.4<br>5.5<br>5.6<br>5.7<br>Appli<br>6.1        | municat<br>PPI Co<br>MPI Co<br>Freepo<br>CANop<br>Ethern<br>Profibu<br>PROFI<br>ications<br>CANop<br>6.1.1<br>6.1.2<br>6.1.3<br>6.1.4                                                                         | tion Protocol and Networking Mode                                                      | 117<br>117<br>118<br>119<br>119<br>119<br>120<br>120<br>120<br>121<br>123<br>123<br>123<br>123<br>123<br>123<br>123<br>123<br>123<br>123<br>123                                                                                                    |
| 6 | Comi<br>5.1<br>5.2<br>5.3<br>5.4<br>5.5<br>5.6<br>5.7<br>Appli<br>6.1        | municat<br>PPI Co<br>MPI Co<br>Freepo<br>CANop<br>Ethern<br>Profibu<br>PROFI<br>ications<br>6.1.1<br>6.1.2<br>6.1.3<br>6.1.4<br>Modbu                                                                         | tion Protocol and Networking Mode                                                      | 117<br>117<br>118<br>119<br>119<br>119<br>120<br>120<br>120<br>121<br>123<br>123<br>123<br>123<br>123<br>123<br>123<br>123<br>124<br>133                                                                                                    |
| 6 | Comi<br>5.1<br>5.2<br>5.3<br>5.4<br>5.5<br>5.7<br>Appli<br>6.1               | municat<br>PPI Co<br>MPI Co<br>Freepo<br>CANop<br>Ethern<br>Profibu<br>PROFI<br>ications<br>CANop<br>6.1.1<br>6.1.2<br>6.1.3<br>6.1.4<br>Modbu<br>6.2.1                                                       | tion Protocol and Networking Mode                                                      | 117<br>117<br>118<br>119<br>119<br>119<br>120<br>120<br>120<br>121<br>123<br>123<br>124<br>123<br>124<br>123<br>124<br>124<br>123<br>124<br>123<br>124<br>124<br>124<br>124        |
| 6 | Comi<br>5.1<br>5.2<br>5.3<br>5.4<br>5.5<br>5.6<br>5.7<br>Appli<br>6.1        | municat<br>PPI Co<br>MPI Co<br>Freepo<br>CANop<br>Ethern<br>Profibu<br>PROFI<br>ications<br>6.1.1<br>6.1.2<br>6.1.3<br>6.1.4<br>Modbu<br>6.2.1<br>6.2.2                                                       | tion Protocol and Networking Mode                                                      | 117<br>117<br>118<br>119<br>119<br>119<br>120<br>120<br>120<br>121<br>123<br>123<br>123<br>123<br>123<br>123<br>123<br>123<br>124<br>135<br>135                                                                                                    |
| 6 | Comi<br>5.1<br>5.2<br>5.3<br>5.4<br>5.5<br>5.6<br>5.7<br><b>Appli</b><br>6.1 | municat<br>PPI Co<br>MPI Co<br>Freepo<br>CANop<br>Ethern<br>Profibu<br>PROFI<br>ications<br>CANop<br>6.1.1<br>6.1.2<br>6.1.3<br>6.1.4<br>Modbu<br>6.2.1<br>6.2.2<br>6.2.3                                     | tion Protocol and Networking Mode                                                      | 117<br>117<br>118<br>119<br>119<br>119<br>120<br>120<br>120<br>121<br>123<br>123<br>123<br>123<br>123<br>123<br>123<br>123<br>123<br>123<br>123<br>123<br>123<br>123<br>123<br>123<br>123<br>124<br>135<br>135<br>136                                                                                                    |
| 6 | Comi<br>5.1<br>5.2<br>5.3<br>5.4<br>5.5<br>5.6<br>5.7<br>Appli<br>6.1        | municat<br>PPI Co<br>MPI Co<br>Freepo<br>CANop<br>Ethern<br>Profibu<br>PROFI<br>ications<br>CANop<br>6.1.1<br>6.1.2<br>6.1.3<br>6.1.4<br>Modbu<br>6.2.1<br>6.2.2<br>6.2.3<br>6.2.4                            | tion Protocol and Networking Mode                                                      | 117<br>118<br>119<br>119<br>119<br>119<br>119<br>120<br>120<br>120<br>120<br>121<br>123<br>123<br>123<br>123<br>123<br>123<br>123<br>123<br>123<br>123<br>123<br>123<br>123<br>123<br>123<br>123<br>123<br>123<br>123<br>123<br>123<br>123<br>123<br>123<br>123<br>123<br>123<br>123<br>123<br>123<br>123<br>123<br>123<br>123<br>123<br>124<br>135<br>135<br>135<br>136<br>135<br>135<br>135                                                                                                    |
| 6 | Comi<br>5.1<br>5.2<br>5.3<br>5.4<br>5.5<br>5.6<br>5.7<br>Appli<br>6.1<br>6.2 | municat<br>PPI Co<br>MPI Co<br>Freepo<br>CANop<br>Ethern<br>Profibu<br>PROFI<br>ications<br>CANop<br>6.1.1<br>6.1.2<br>6.1.3<br>6.1.4<br>Modbu<br>6.2.1<br>6.2.2<br>6.2.3<br>6.2.4<br>UDP_F                   | tion Protocol and Networking Mode                                                      | 117<br>117<br>118<br>119<br>119<br>119<br>120<br>120<br>120<br>120<br>121<br>123<br>123<br>123<br>123<br>123<br>135<br>135<br>136<br>138<br>138                                                                                                    |
| 6 | Comi<br>5.1<br>5.2<br>5.3<br>5.4<br>5.5<br>5.6<br>5.7<br>Appli<br>6.1<br>6.2 | municat<br>PPI Co<br>MPI Co<br>Freepo<br>CANop<br>Ethern<br>Profibu<br>PROFI<br>ications<br>CANop<br>6.1.1<br>6.1.2<br>6.1.3<br>6.1.4<br>Modbu<br>6.2.1<br>6.2.2<br>6.2.3<br>6.2.4<br>UDP_F<br>6.3.1          | tion Protocol and Networking Mode                                                      | 117<br>118<br>119<br>119<br>119<br>119<br>119<br>120<br>120<br>120<br>120<br>121<br>123<br>123<br>123<br>123<br>123<br>123<br>123<br>123<br>123<br>123<br>123<br>123<br>123<br>123<br>123<br>123<br>123<br>123<br>123<br>123<br>123<br>123<br>123<br>123<br>123<br>123<br>123<br>123<br>123<br>123<br>123<br>123<br>123<br>123<br>123<br>123<br>123<br>123<br>123<br>123<br>123<br>123<br>124<br>135<br>135<br>136<br>138<br>135<br>138<br>138<br>138<br>138<br>138<br>138<br>138<br>138<br>138<br>138<br>138<br>138<br>138<br>139 |
| 6 | Comi<br>5.1<br>5.2<br>5.3<br>5.4<br>5.5<br>5.6<br>5.7<br>Appli<br>6.1<br>6.2 | municat<br>PPI Co<br>MPI Co<br>Freepo<br>CANop<br>Ethern<br>Profibu<br>PROFI<br>ications<br>CANop<br>6.1.1<br>6.1.2<br>6.1.3<br>6.1.4<br>Modbu<br>6.2.1<br>6.2.2<br>6.2.3<br>6.2.4<br>UDP_F<br>6.3.1<br>6.3.2 | tion Protocol and Networking Mode                                                      | 117<br>117<br>118<br>119<br>119<br>119<br>120<br>120<br>120<br>121<br>123<br>123<br>123<br>123<br>123<br>123<br>123<br>135<br>135<br>136<br>138<br>138<br>139<br>139<br>139                                                                                                    |

|     |       | 6.3.4 UDP_PPI Slave Address Mapping |                                                          | 143 |
|-----|-------|-------------------------------------|----------------------------------------------------------|-----|
|     | 6.4   | Analog                              | I/O Expansion Board                                      | 143 |
|     |       | 6.4.1                               | Installation Notes                                       | 143 |
|     |       | 6.4.2                               | Expansion Board Access Address                           | 143 |
|     | 6.5   | Recipe                              | and Data Log                                             | 145 |
|     |       | 6.5.1                               | Recipe                                                   | 145 |
|     |       | 6.5.2                               | Data Log                                                 | 153 |
| 7   | Pov   | ver Budg                            | et                                                       | 161 |
|     | 7.1   | Power                               | Requirements                                             | 161 |
|     | 7.2   | 5VDC                                | Power                                                    | 162 |
|     | 7.3   | 24VDC                               | Power                                                    | 163 |
|     | 7.4   | Power                               | Calculation Example                                      | 164 |
| 8   | Fau   | It Diagno                           | sis                                                      | 165 |
|     | 8.1   | Diagno                              | se by MagicWorks PLC                                     | 165 |
|     | 8.2   | Diagno                              | se by CTH200 CPU Modules                                 | 168 |
| Арј | pendi | ix                                  |                                                          | 169 |
|     | А     | Using C1                            | F-MODBUS Master and Slave Libraries                      | 169 |
|     |       | A.1                                 | CT_MODBUS library                                        | 169 |
|     |       | A.2                                 | Installation Instruction                                 | 169 |
|     |       | A.3                                 | CT_MODBUS Library Function Explanation                   | 171 |
|     | В     | Using C1                            | TH200 CPU Expansion Program Space                        | 177 |
|     |       | B.1                                 | Function Introduction                                    | 177 |
|     |       | B.2                                 | Instruction                                              | 177 |
|     | С     | Using C1                            | TH200 PLC Expand 100K Data Block Library                 | 179 |
|     |       | C.1                                 | Function Introduction                                    | 179 |
|     |       | C.2                                 | Instruction                                              | 179 |
|     |       | C.3                                 | Ext_mem library Function Explanation                     | 180 |
|     |       | C.4                                 | Application Example                                      | 181 |
|     | D     | Using PI                            | D Control Library of CTH200 PLC                          | 182 |
|     |       | D.1                                 | Using CPU Embedded PID_T Library                         | 182 |
|     |       | D.2                                 | Using CTH200 PLC Thermocouple PID Control Module Library | 186 |
|     | Е     | Using Mo                            | otion Control Library "motion_ctrl_lib"                  | 192 |
|     |       | E.1                                 | Introduction                                             | 192 |
|     |       | E.2                                 | Installation Instruction                                 | 192 |
|     |       | E.3                                 | Instructions Explanation                                 | 193 |
|     |       | E.4                                 | Homing Mode Illustration                                 | 231 |
|     |       | E.5                                 | Examples                                                 | 239 |
|     | F     | Using SN                            | 1231 Weighing Module and the Library                     | 244 |
|     |       | F.1                                 | Weighing Library Function Illustration                   | 244 |
|     |       | F.2                                 | Weighing Library Mode Explanation                        | 250 |
|     | G     | SM277A                              | Module                                                   | 254 |
|     | Н     | SM277B                              | Module                                                   | 258 |
|     |       | H.1                                 | PROFIBUS-DP Network Structure                            | 258 |
|     |       | H.2                                 | Components of SM277B                                     | 259 |
|     |       | H.3                                 | Operating Guide                                          | 259 |
|     | I     | Permane                             | ent V Memory Library "CT_savevmem"                       | 272 |

| J | SM253 N                      | Notion Control Library                                | 274 |
|---|------------------------------|-------------------------------------------------------|-----|
|   | J.1                          | Introduction                                          | 274 |
|   | J.2 Installation Instruction |                                                       |     |
|   | J.3                          | sm253_motion_ctrl_lib Instruction List                | 275 |
|   | J.4                          | sm253_motion_ctrl_lib Library Instruction Explanation | 276 |
|   | J.5                          | Debugging Example                                     | 300 |
| Κ | Instructio                   | ns of ETHERNET_SET                                    | 305 |
|   | K.1                          | Instruction                                           | 305 |
|   | K.2                          | Instruction Explanation                               | 305 |
|   | K.3                          | Example                                               | 307 |
| L | Instruction Set              |                                                       | 309 |
| М | Programming Cable            |                                                       | 315 |
| Ν | How to Use Programming Card  |                                                       | 316 |
| 0 | Battery Card and Memory Card |                                                       | 320 |
| Ρ | Special Function Register    |                                                       |     |
| Q | Product Oder Info            |                                                       |     |

## 1 **Product Overview**

CTH200 series PLC is a kind of automatic controller product introduced by COTRUST, which aiming at the rapidly developing OEM market in China. Fuled by the abundant experience of COTRUST engineers and the quick response to marketing demand of industry 4.0, it owns traits from rich-model to Ethernet to excellent performance. CTH200 series PLC will not just offering OEM clients with cost-effective solution of micro automation, but speed the development process of industry 4.0 in China.

CTH200 is a general terms for all CPU products(nine types in all), including CPU H224, CPU H226L, CPU H224X, CPU H226XL and CPU H228XL(the CPU H228XL is just relay-output while others support both relay and transistor). Supporting for variety of modules, such as digital I/O modules, analog I/O modules, temperature sampling modules and so on gives you flexible choice in front of industrial automation problem.

CTH200 PLC communicates with computer via Ethernet port or RS485 port, and programs on MagicWorks PLC (version V2.08 or above) or MicroWin(not suit for Ethernet port).

CTH200 system can be made up by one single CPU as well as one CPU with up to 7 various optional expansion modules.

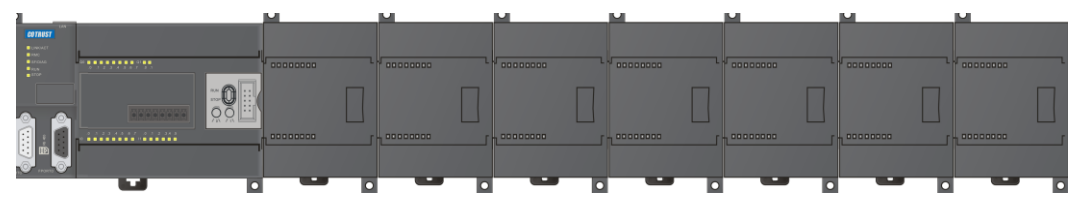

## 1.1 CPU Introduction

CTH200 PLC is small robust programmable controller which encapsulating not only micro-processor but also multiple digital I/O points, which can expand up to 7 modules via communication bus.

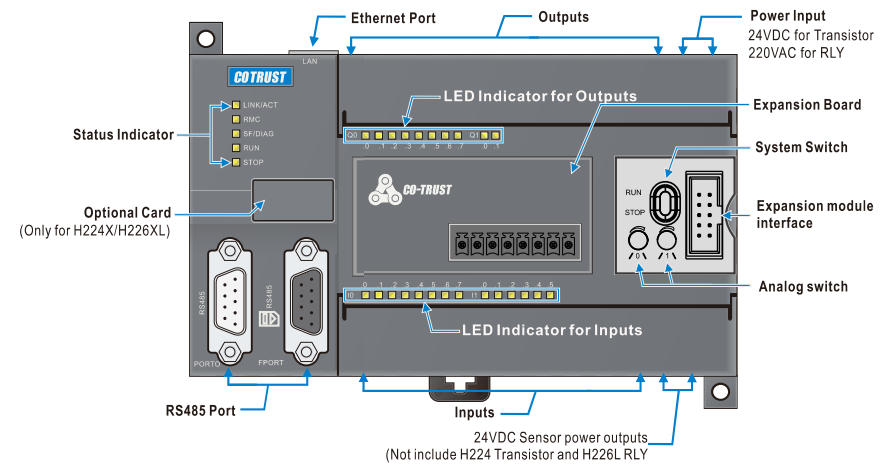

Figure 1-1 CTH200 PLC structure diagram

Table 1-1 CTH200 CPU

| Specifications                                                       | Order number        |
|----------------------------------------------------------------------|---------------------|
| CPU                                                                  |                     |
| CPU H224 12KB program/8KB data, 24VDC power supply,                  |                     |
| 14DI/10DO transistor-source outputs, 0.5A, 1 PPI port, 1 freeport, 1 | CTH2 214-1AD33-0X24 |
| Ethernet port,3x50KHz motion outputs                                 |                     |
| CPU H224 12KB program/8KB data, 220VAC power supply,                 |                     |
| 14DI/10DO relay outputs, 2A, 1 PPI port, 1 freeport, 1 Ethernet port | CTH2 214-TDD33-0A24 |
| CPU H226L 12KB program/8KB data,24VDC power supply,                  |                     |
| 24DI/16DO transistor-source outputs, 0.5A, 2 PPI/freeports,1         | CTH2 216-2AD33-0X40 |
| Ethernet port, 3x50KHz motion outputs                                |                     |
| CPU H226L 12KB program/8KB data, 220VAC supply, 24DI/16DO            |                     |
| relay outputs, 2A, 2 PPI/freeports,1 Ethernet port                   | CTH2 216-2BD33-0X40 |
| CPU H224X 16KB program/108KB data, 24VDC supply, 14DI/10DO           |                     |
| transistor-source outputs, 0.5A, 1 PPI port, 1 freeport, 1 Ethernet  | CTH2 214-1AX33-0X24 |
| port, 2x50KHz outputs (Pulse/Dir or PTO/PWM)                         |                     |
| CPU H224X 16KB program/108KB data, 220VAC supply,                    |                     |
| 14DI/10DO relay outputs, 2A, 1 PPI port, 1 freeport, 1 Ethernet port | CTH2 214-1BX33-0X24 |
| CPU H226XL 72KB program/110KB data, 24VDC supply,                    |                     |
| 24DI/16DO transistor-source outputs, 0.5A, 2 PPI/freeports,1         | CTH2 216-2AX33-0X40 |
| Ethernet port, 2x50KHz outputs (Pulse/Dir or PTO/PWM)                |                     |
| CPU H226XL 72KB program/110KB data, 220VAC supply,                   |                     |
| 24DI/16DO relay outputs, 2A, 2 PPI/freeports, 1 Ethernet port        | CTH2 216-2BX33-0X40 |
| CPU H228XL 96KB program/110KB data, 220VAC supply,                   |                     |
| 36DI/24DO relay outputs, 2A, 2 PPI/freeports, 1 Ethernet port        | CITZ 218-38X33-0X60 |

#### **CPU** features:

#### **Reliability and Stability**

- Resist ESD/EFT, tested by strict industrial environment, CE certified
- Three proofings processed, suited for various harsh industrial environment
- User program and data can be kept permanently
- Multiple password protection, one-way downloading for kernel program, permanent confidential
- Anti-thunder for COM ports, with high reliability
- With build-in real-time clock

#### **Robust communication capability**

- Integrate 2 or 3 COM ports
- Support MPI, PPI, DP, Freeport, ModBus and Ethernet communication protocols
- Exchanging 200Bytes per read-write operation, enhanced networking communication

#### **High intelligence**

- Integrated parameter self-tuning fuzzy logic algorithm and temperature control PID library, with high accuracy and dynamic performance
- Build-in plenty of integrated functions with simplified programming and flexible control
- High-speed closed loop can be delivered to support some high-speed system application
- Abundant motion control functions, suitable for some synchronization and positioning applications

#### High speed and high-capacity

- Logical operation speed: 0.22µs for H224 and H226L; 0.15µs for H224X/H226XL/H228XL
- Floating-point calculation speed: 12µs for H224/H226L; 8µs for H224X/H226XL/H228XL
- Large program capacity: 12K-72Kbyte
- Large data space: 8K-110Kbyte
- High-speed Input counter: 4 for H224 and H226L; 6 for H224X/H226XL/H228XL
- High speed pulse output: 3 for H224 and H226L; 2 for H224X/H226XL/H228XL

#### Ultra system expandation

- Analog I/O: 32AI/32AQ for H224/H226L; 194AI/194AQ for H224X/H226XL/H228XL
- Digital I/O: 128DI/128DQ for H224/H226L; 640DI/640DQ for H224X/H226XL/H228XL
- Expansion I/O modules up to 7

### 1.2 Expansion Modules

CTH200 CPU offers local I/Os, you can also use expansion modules for more additional I/Os and communication functions. The various expansion modules include digital I/O modules, analog I/O modules, temperature collection modules and DP communication modules etc. These modules consist of different I/O number, used for configuring various scale of I/Os with high cost performance. All modules are installed with standard DIN35 rail.

| Specifications                                                           | Order number   |
|--------------------------------------------------------------------------|----------------|
| SM221 digital input module, 8 inputs, 24VDC                              | CTH2 221-1BF32 |
| SM221 digital input module, 16 inputs, 24VDC                             | CTH2 221-1BH32 |
| SM221 digital input module, 32 inputs, 24VDC                             | CTH2 221-1BL32 |
| SM222 digital output module, 8 transistor outputs, 24VDC, 0.5A(with      | CTH2 222-1BF32 |
| Output Protection)                                                       |                |
| SM222 digital output module, 16 transistor outputs, 24VDC, 0.5A(with     | CTH2 222-1BH32 |
| Output Protection)                                                       |                |
| SM222 digital output module, 32 transistor outputs, 24VDC, 0.5A(with     |                |
| Output Protection)                                                       |                |
| SM222 digital output module, 8 relay outputs, 2A                         | CTH2 222-1HF32 |
| SM222 digital output module, 16 relay outputs, 2A                        | CTH2 222-1HH32 |
| SM223 digital input/output module, 4*24VDC inputs, 4 transistor outputs, | CTH2 223-1BF32 |

Table 1-2 Specifications of expansion modules

| 24VDC, 0.5A(with Output Protection)                                                                                                    |                   |
|----------------------------------------------------------------------------------------------------|-------------------|
| SM223 digital Input/Output module, 8*24VDC inputs, 8 transistor outputs,                                                                    |                   |
| 24VDC, 0.5A (with Output Protection)                                                                                                    | CIN2 223-IDN32    |
| SM223 digital Input/Output module, 16*24VDC inputs, 16 transistor                                                                           | CTH2 223-1BL32    |
| outputs, 24VDC, 0.5A (with Output Protection)                                                                                               |                   |
| SM223 digital input/output module, 4*24VDC inputs, 4 relay outputs,2A                                                                       | CTH2 223-1HF32    |
| SM223 digital input/output module, 8*24VDC inputs, 8 relay outputs, 2A                                                                      | CTH2 223-1PH32    |
| SM223 digital input/output module, 16*24VDC inputs, 16 relay outputs, 2A                                                                    | CTH2 223-1PL32    |
| SM231 Analog Input module with 4 inputs, 0~20 mA current input or $\pm$                                                                     |                   |
| 5V, $\pm 2.5$ V, 0~10V, 0~5V voltage input, isolated 12 bit resolution                                                                      | CTH2 231-0HC32    |
| SM231 high precision analog input modules, 8 inputs, voltage input, and                                                                     |                   |
| opto-isolator 16 bits precision.                                                                                                    | CTH2 231-0HF32    |
| SM231 high precision analog input modules, 8 inputs, current input,                                                                         | CTH2 231-1HE32    |
| opto-isolator 16 bits precision.                                                                                                    | 01112 201 1111 02 |
| SM231 analog voltage input module with 8 inputs, $\pm 2.5$ V, 0~10V, 0~5V                                                                   | CTH2 231-5HE32    |
| voltage input or optional 0~20 mA current input, isolated 12 bits resolution                                                                | 01112 201 0111 02 |
| SM231 thermal resistance temperature Input module, 2 RTDs, isolated 16                                                                      | CTH2 231-7PB32    |
| bits resolution                                                                                                    | 01112 201 71 002  |
| SM231 thermal resistance temperature Input module, 4 RTDs, isolated 16                                                                      | CTH2 231-7PC32    |
| bits resolution                                                                                                    | •••••••••         |
| SM231 thermal resistance temperature Input module, 4xTC, J/K/R/S/T/E/N, isolated 16 bits precision                                          | CTH2 231-7PD32    |
| SM231 thermal resistance temperature input module 8xTC                                                                                      |                   |
| J/K/R/S/T/E/N, isolated 16 bits precision                                                                                                   | CTH2 231-7PF32    |
| SM231 thermocouple PID module, 4 J/K, with intelligent PID, isolated 16                                                                     |                   |
| bits precision                                                                                                    | CTH2 231-71D32    |
| SM231 thermocouple PID module, 8 J/K, with intelligent PID, isolated 16                                                                     | CTH2 231-7TF32    |
|                                                                                                    |                   |
| SM231 8 current inputs, 0~20mA/4~20mA, with intelligent PID, isolated 16 bits precision                                                     | CTH2 231-7HF32    |
| SM231 hybrid temperature Input module, 2 NTC or PT100, 2 0~20mA                                                                             |                   |
| current or ±5V, ±10V, 0~10V, 0~5V voltage input, isolated 16 bit precision                                                                  | CTH2 231-7ND32    |
| SM231 thermal resistance temperature Input module, 8NTC/PT100,                                                                              | CTH2 231-7NE32    |
| isolated 16 bits precision                                                                                                    | 01112 201 7111 02 |
| SM231 weighing module, 1 sensor input, 50Hz sample frequency, 0.01%                                                                         |                   |
| accuracy, 6VDCx150MA excitation power output, isolated 16 bits                                                                              | CTH2 231-7WA32    |
| precision                                                                                                    |                   |
| SM232 Analog Output Module, dual ±10V supply or 0~20mA current                                                                              | CTH2 232-0HB32    |
| outputs, isolated 12 bits voltage or 11 bits current precision                                                                              |                   |
| SM232 Analog Output Module, quad $\pm 10V$ supply or 0~20mA current                                                                         | CTH2 232-0HD32    |
| outputs, isolated 12 bits voltage or 11 bits current precision                                                                              |                   |
| SM235 analog Input/Output Module, 4 voltage/current inputs, 1 voltage/current output, isolated 12 bits voltage or 11 bits current precision | CTH2 235-0KD32    |
| SM253 motion control module, 2 uniphase or AB phase HSC input,                                                                              | CTH2 253-1BH32    |

| 200KHz, 2xPTO/PWM outputs, 200KHz, COTRUST motion control            |                |
|----------------------------------------------------------------------|----------------|
| libraries                                                            |                |
| SM277A Profibus DP Slave Interface Module, 12M traffic rate,         |                |
| photoelectric isolated                                               | CTHZ ZTT-UAA3Z |
| SM277B Profibus DP Slave module, 1.5Mbps traffic rate, photoelectric |                |
| isolated                                                             | CTH2 277-0AD32 |
| SM277C CAN Slave module, 8DI/6DO, photoelectric isolated, up to 7    |                |
| extendable modules                                                   | CTH2 277-0AC32 |

#### Table 1-3 BD Expansion Boards

| Module Name  | Specifications                                     | Order number     |  |
|--------------|----------------------------------------------------|------------------|--|
|              | Analog I/O Expansion Board, 2*12 bits precision    | CTH2 AMS-03S1-EB |  |
|              | inputs, 1*12 bits precision voltage/current output |                  |  |
|              | Analog I/O Expansion Board, 4*12 bits precision    |                  |  |
| EDH-AIVI3-00 | voltage inputs, 2*12 bits precision voltage output | CTHZ AMS-06S1-EB |  |
|              | Analog I/O expansion board, 4*12 bits precision    | CTH2 AMS-06S2-EB |  |
| EDH-AIVI3-00 | voltage inputs, 2*12 bits precision current output |                  |  |
|              | CAN Master communication expansion board,          | CTH2 CAN-01S1-EB |  |
|              | 1Mbps, photoelectric isolated                      |                  |  |
|              | Charging guidance expansion board, two-channel     |                  |  |
|              | voltage input, single-channel PWM output.          |                  |  |

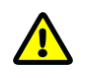

### Notice

H224/H226L do not support CAN-01 master expansion board.

#### Features of expansion modules:

#### Filter technology

All the analog modules integrate CPU itself, with high stability due to advanced filter technology.

#### **Digital module**

All the digital I/O modules are equipped with optoelectronic isolation and disturbance rejection.

#### Temperature acquisition module

Integrated bus isolation, power isolation and interchannel isolation, high immunity from interference and high sampling accuracy, with intelligent fault diagnosis.

#### Intelligent module

The PID modules like Temperature Control can promote the respond speed of program executing.

#### **Communication module**

The expansion board for CAN master and the DP Slave module can significantly increase the interconnectivity and communication performance.

#### Analog I/O expansion board

The analog I/O expansion board has 2x12 bits voltage inputs and 1x12 bit voltage/current input.

## **1.3 Maximum System Configuration**

- Up to 7 expansion modules per PLC connection
- Digital image register: 128DI/128DQ for H224/H226L; 640DI/640DQ for H224X/H226XL/H228XL, in which including private image for CAN communication.
- Analog image register: 32AI/32AQ for H224/H226L; 194AI/194AQ for H224X/H226XL/H228XL, in which including private image for CAN communication.

### 1.4 Network Architecture

The typical network architecture for CTH200 system is shown as following:

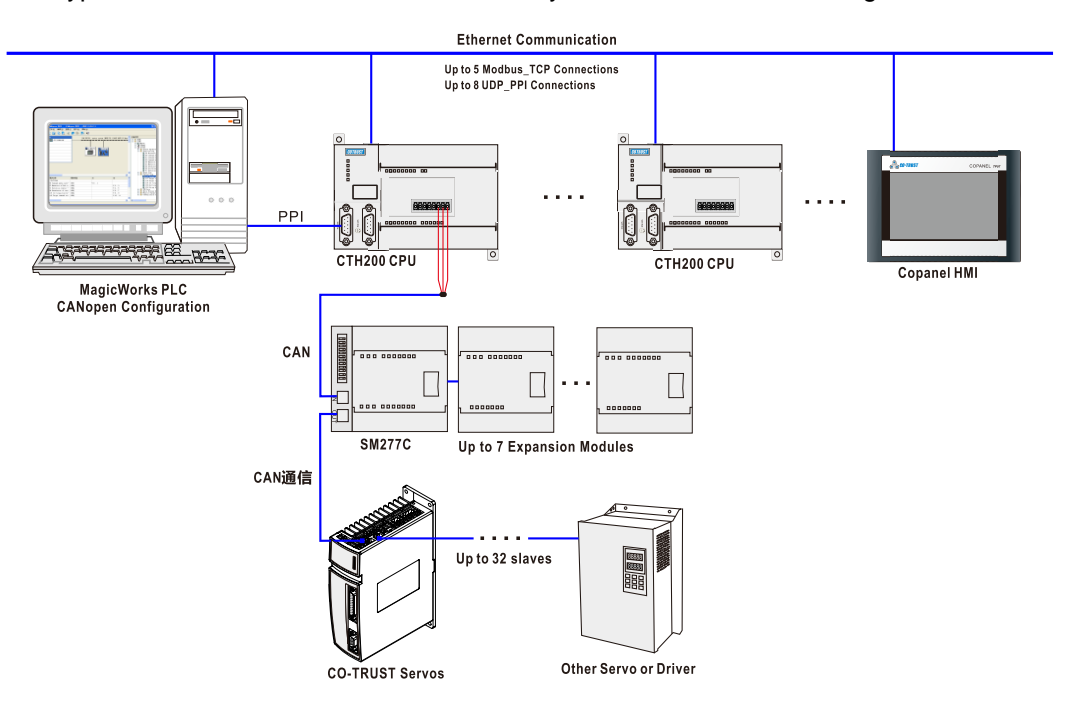

Figure 1-2 CTH200 Network Architecture

#### Note:

Inter-PLC communication

H224/H226L: 8 UDP\_PPI connections, max. 200 bytes per connection. 5 MODBUS\_TCP connections, maximum 240 bytes per connection.

H224X/H226XL: 8 UDP\_PPI connections, 4 masters and 4 slaves, max. 200 bytes per connection. 4 MODBUS\_TCP connections, including 2 masters and 2 slaves, max. 240 bytes per connection.

H228XL: 8 UDP\_PPI connections, including 4 master and 4 slave connections, max. 200 bytes per connection. 6 MODBUS\_TCP connections, including 3 masters and 3 slaves, max. 240 bytes per connection

> PLC connect with HMI (or third-party software), with HMI or the third-party software as master

UDP\_PPI: H224/H226L connect up to 8 HMI while H224X/H226XL/H228XL up to 4.

MODBUS\_TCP: H224/H226L can connect up to 5 HMI; H224X/H226XL up to 2 and H228XL up to 3.

- > CPU can access other devices as master, equivalently a master connection for the CPU itself.
- CPU can be accessed as slave by other devices, equivalently a slave connection for the CPU itself.

## 1.6 Standards and Specifications

CTH200 series PLC have been approved for various international and industrial standards, the specifications for operating environment are shown as table 1-4:

| Environmental condition     |            |                                                                                       |                           |  |
|-----------------------------|------------|---------------------------------------------------------------------------------------|---------------------------|--|
| Items                       |            | H224/H226L                                                                            | H224X/H226XL/H228XL       |  |
| Transport and storage       |            |                                                                                       |                           |  |
| Temperature                 |            | -25°C ~ 70°C                                                                          | -40°C~+85°C               |  |
| Atmosphere press            |            | 1080hPa~660hPa(corresponding                                                          | hight-1000m ~ +3500m)     |  |
| Relative humidity           |            | 5%~95%, non-condensation                                                              | 10%~95%, non-condensation |  |
| Falling                     |            | 1m, 5 times, transport package                                                        |                           |  |
| Working envi                | ronment    |                                                                                       |                           |  |
| Tomporatura                 | Horizontal | 0°C~55°C                                                                              |                           |  |
| remperature                 | Vertical   | 0°C~45°C                                                                              |                           |  |
| Atmosphere p                | ress       | 1080hPa~795hPa(corresponding                                                          | hight-1000m ~ +2000m)     |  |
| Relative humic              | dity       | 10%~95%, non-condensation                                                             |                           |  |
|                             |            | Lower salt mist, moist and dust fog                                                   |                           |  |
| Pollutant conc              | entration  | SO2<0.5ppm, relative humidity <60%, non-condensation                                  |                           |  |
|                             |            | H2S<0.1ppm, relative humidity <60%, non-condensation                                  |                           |  |
| EMC- interference rejection |            | on                                                                                    |                           |  |
| Electrostatic di            | ischarge   | Contact-discharge: ±4KV (grade                                                        | ۹)                        |  |
| IEC61000-4-2                |            | Air-discharge: ±8KV (grade A)                                                         |                           |  |
| Electric fast-transient     |            | Power line: 2KV, 5KHz(grade A)                                                        |                           |  |
| pulse group                 |            | Signal line: 2KV, 5KHz (I/O coupling clamp, grade A)                                  |                           |  |
| IEC61000-4-4                |            | 1KV, 5KHz (COM coupling clamp, grade A)                                               |                           |  |
| Surge                       |            | Power line: 2KV(asymmetric), 1KV(symmetric, grade B)                                  |                           |  |
| IEC61000-4-5                |            |                                                                                       |                           |  |
| Radiofrequency              |            | 80MHz~1GHz, 10V/m, 80%AM(1KHz, grade A)                                               |                           |  |
| electromagnetic radiation   |            | 1.4GHz~2GHz, 3V/m, 80%AM(1KHz)                                                        |                           |  |
| IEC61000-4-3                |            | 2GHz~2.7GHz, 1V/m, 80%AM(1KHz)                                                        |                           |  |
| Radiofrequenc               | у          | $0.15MHz_{80}MHz_{10}/m_{80}%AM(1KHz_{0})$                                            |                           |  |
| conduction interference     |            | 15KHz~ $150$ KHz $10$ V/m $80$ %AM(1KHz)                                              |                           |  |
| IEC61000-4-6                |            | $15 \text{KHZ} \sim 150 \text{KHZ}, 10 \text{ V/III}, 00\% \text{Aivi}(1 \text{KHZ})$ |                           |  |

Table 1-4 Standards and specifications of CTH200 series PLC

| DC input short-interrupt<br>and voltage change<br>IEC61000-4-29       | Short-interrupt: 10ms<br>Voltage change: 80%~120%, 100ms                                                                                                    |  |  |
|-----------------------------------------------------------------------|----------------------------------------------------------------------------------------------------|--|--|
| Antidumping vibration<br>wave<br>IEC61000-4-12                        | Power line: 1KV<br>Digital I/O(0(24V or higher): 1KV                                                                                                    |  |  |
| EMC – conduction and ra                                               | adiated emission                                                                                                    |  |  |
| Radiation(noise) EMI<br>EN55011, type A 1 group                       | Measuring distance: 10m<br>30MHz~230MHz, < 40dB(uV/m) peak value<br>230MHz~1000MHz, < 47dB(uV/m) peak value                                                                                          |  |  |
| Conduction(noise) AC<br>power interference<br>EN55011, type A 1 group | Measuring distance: 10m<br>0.15~0.5MHz, < 79dB(uV/m)peak value;< 66dB(uV/m) average<br>0.5~5MHz, < 73dB(uV/m)peak value;< 60dB(uV/m) average<br>5~30MHz, < 73dB(uV/m)peak value;< 60dB(uV/m) average |  |  |
| Environment test index                                                |                                                                                                    |  |  |
| Hot operation<br>IEC60068-2                                           | 60℃ 16h                                                                                                    |  |  |
| Cold operation<br>IEC60068-2                                          | -10℃ 16h                                                                                                    |  |  |
| Hot startup IEC60068-2                                                | 60℃ 2h                                                                                                    |  |  |
| Cold startup IEC60068-2                                               | -10℃ 2h                                                                                                    |  |  |
| Hot/cold cycle operation                                              | 3h of dwell time under -10 $^\circ\!\mathrm{C}$ ~60 $^\circ\!\mathrm{C}$ , temperature rising speed 1 $^\circ\!\mathrm{C}$                                                                           |  |  |
| IEC60068-2                                                            | /min, 2 cycles                                                                                                    |  |  |
| Hot storage IEC60068-2                                                | 70℃ 72h                                                                                                    |  |  |
| Cold storage IEC60068-2                                               | -40℃ 72h                                                                                                    |  |  |
| Hot/cold shock<br>IEC60068-2                                          | 3h of dwell time under -40 $^\circ\!\mathrm{C}$ ~70 $^\circ\!\mathrm{C}$ , temperature changing time<1min, 5 cycles                                                                                  |  |  |
| Hot and humid<br>IEC60068-2                                           | 40℃ 48h                                                                                                    |  |  |
| Alter hot and humid<br>IEC60068-2                                     | 25°C~55°C 95%, 2 cycles                                                                                                    |  |  |
| Sine vibration(bare                                                   | 5~150Hz, 0.05G²/Hz                                                                                                    |  |  |
| machine) IEC60068-2                                                   | 150Hz~500Hz -3dB/oct, 1 hour/axis; X, Y and Z 3 axes in all                                                                                                    |  |  |
| Strike (bare<br>machine)IEC60068-2                                    | 15G, 11ms pulse, 3 times/direction                                                                                                    |  |  |
| Hybrid gas erosion test                                               | H2S: 0.1ppm, NO2: 0.2ppm, CL2: 0.02ppm, temperature: 30°C,                                                                                                    |  |  |
| IEC60068-2-60                                                         | humidity: 75%, period: 4 days                                                                                                    |  |  |
| High-press insulation tes                                             | t index                                                                                                    |  |  |
| 24V/5V standard circuit                                               | 500 VAC                                                                                                    |  |  |
| 110V/220V circuit to earth                                            | 1500 VAC                                                                                                    |  |  |
| 110V/220V circuit                                                     | 1500 VAC                                                                                                    |  |  |
| 110V/220V to 24V/5V                                                   | 1500 VAC                                                                                                    |  |  |
| circuit                                                               |                                                                                                    |  |  |

#### 2 **Getting Started**

Example in this chapter shows you how to program and compile as well as its connection with CTH200 series PLC in MagicWorks PLC.

#### **Connecting to CTH200 PLC** 2.1

After connecting the CTH200 CPU to program device with the RS485 cable, power it on.

CTH200 series PLC supports Ethernet communication, please connect the CTH200 CPU to program device with Standard Ethernet cable.

#### Power supply for CTH200 CPU

The following Figures are diagram for 2 models of CPU:

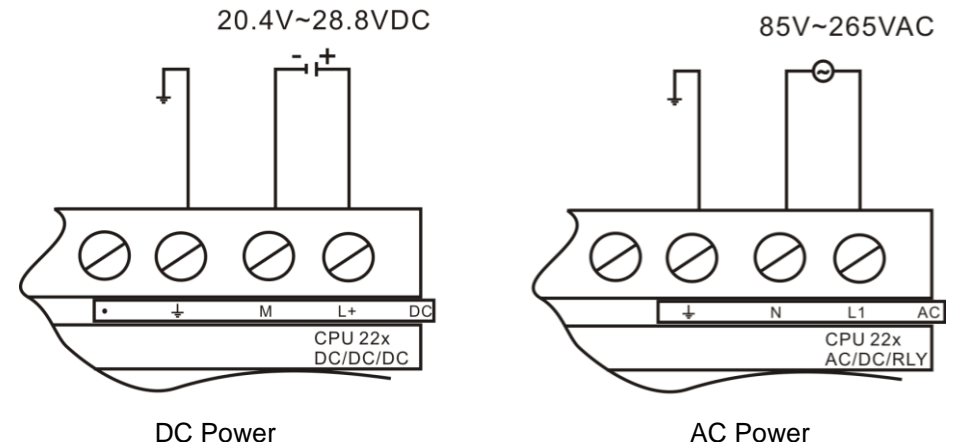

DC Power

Figure 2-1 Power up the CTH200

## Warning

Don't install and wire the CTH200 series PLC with power on, faulty operation can cause serious damage for machines and personal death. Ensure disconnecting power while install or disassemble any electric device.

#### Connecting with RS485 cable

Figure 2-2 shows how to connect CTH200 CPU with programming device by RS485 cable.

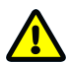

### Notice

Please install the drive for PLC program cable referring to Appendix K Instructions of ETHERNET\_SET.

- 1. Connect USB port of the Cable to the communication port of program computer (PC), thus can generate a virtual serial port.
- 2. Connect RS485 interface of the cable to the Port0 or Port1 of CTH200 CPU.

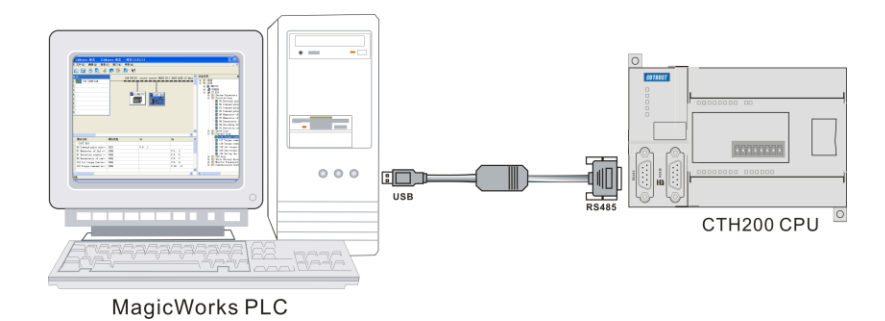

Figure 2-2 Cable connection between CTH200 PLC and PC

### PLC connection with net cable

Figure 2-3 illustrates how to use standard net cable to connect CTH200 PLC with PC.

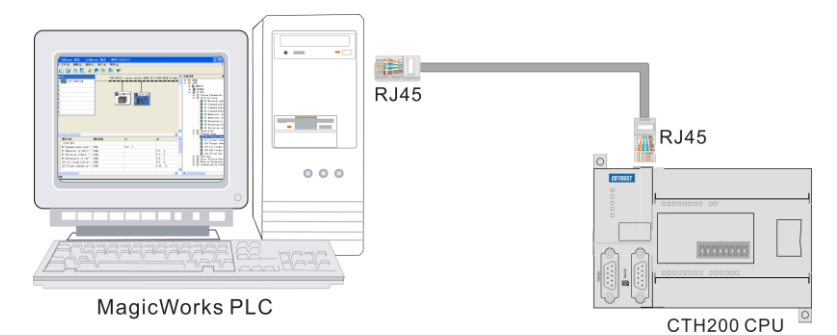

Figure 2-3 connection between CTH200 PLC&PC using net cable

### MagicWorks PLC

Double-click the icon **F** to start MagicWorks PLC software, select "File ->New" to create a new project. Figure 2-4 shows a project tree, in which you can click icons to open MagicWorks PLC components.

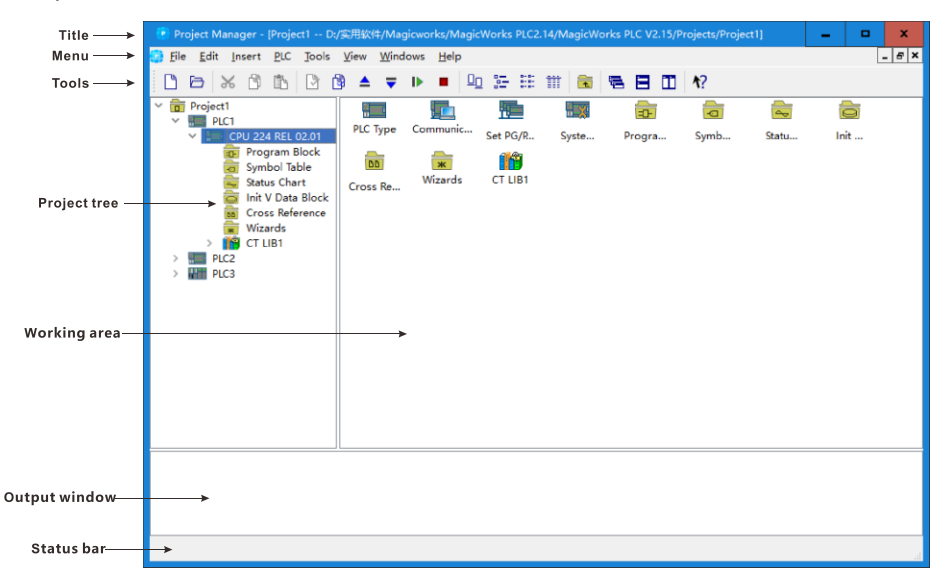

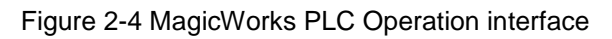

## 2.2 Communicate with CTH200

### 2.2.1 Serial Port Communication Mode

The steps for PPI communication with MagicWorks PLC:

1. Click the "Set PG/PC Interface" in the "Communications" screen. Select the interface, the default is "PC/PPI Cable (PPI)".

| Communications        |                                     | x                                                                                                    |  |  |
|-----------------------|-------------------------------------|----------------------------------------------------------------------------------------------------|--|--|
| Address               |                                     | - TCD/ID > Pasitely DCIa GPE Fam                                                                                                  |  |  |
| Host :                | GZ-20180084                         | Host:GZ-20180084                                                                                                    |  |  |
|                       |                                     | Set PG/PC Interface                                                                                                    |  |  |
| Kemote PLU:           | 10.1.10.66:20001 •                  | Access Point of the Application:                                                                                                  |  |  |
| PLC Type :            | CPU 224 REL 02.01                   | $[{\tt MagioWorks PLC} \longrightarrow {\tt PC/PPI Cable (PPI)} ] $                                                               |  |  |
| 🖌 Save PLC Type with  | Project                             | (Standard for MagicWorks PLC)                                                                                                    |  |  |
| Network Parameters    |                                     | Interface Parameter Setting:                                                                                                    |  |  |
| Taburé                | 0 I](TCP(TP) _> P]+.) PCT. CPP      | PC/PPI Cable (PPI)                                                                                                    |  |  |
| Interface . CINSOU/20 | 0 Local(ICF/IF) -> Realter FCLE ODL | PC/PPI Cable (PPI)                                                                                                    |  |  |
| Protocol : TCP/IP     |                                     | CP6453-RS485 (TCP/IP) -> Realtek PCIe GBE Family Controller                                                                       |  |  |
|                       |                                     | CTH300/200 Local (TCP/IP) -> Realtek PCIe GBE Family Controller                                                                   |  |  |
| Communication Monitor |                                     | CTH300/200 Remote_iNet (TCP/IP) -> Realtek PCIe GBE Family Cont<br>CTH300/200 Remote MiCo (TCP/IP) -> Realtek PCIe GBE Family Con |  |  |
| Time Out :            | 1s *                                |                                                                                                    |  |  |
|                       |                                     |                                                                                                    |  |  |
| Set PG/PC Interface   |                                     |                                                                                                    |  |  |
|                       |                                     |                                                                                                    |  |  |
|                       |                                     |                                                                                                    |  |  |
|                       |                                     | (Setting Parameters to a PC/PPI cable for a PPI network)                                                                          |  |  |
|                       |                                     |                                                                                                    |  |  |
|                       |                                     | Properties OK Cancel Help                                                                                                    |  |  |

Figure 2-5 MagicWorks PLC serial port communication interface

2. Select the "PC/PPI Cable (PPI)" in "Set PG/PC Interface", then click the "Properties" button in this dialog to set the communication parameters

| Properties - PC/PPI Cable (PPI)                                                    | ×        |                                                                                                    |
|------------------------------------------------------------------------------------|----------|----------------------------------------------------------------------------------------------------|
| Station Parameters<br>Address: D<br>Timeout: 1s<br>Network Parameters              | *        | <ol> <li>1) PC/PPI Address: 0</li> <li>2) Interface: COM1</li> <li>3) Transmission rate: 9.6Kbps</li> </ol> |
| Transmission Rate: 9.6 kbps<br>Highest Station Address: 31                         | •<br>•   |                                                                                                    |
| Connection Parameters<br>Connect to Port:<br>Use remote programming (CTSC191-GPRS) | <b>V</b> |                                                                                                    |

3. Click OK to return to the "Communications" page. Then double-click Refresh to find the PLC.

| Communications                                                      |                   |                                |
|---------------------------------------------------------------------|-------------------|--------------------------------|
| Address                                                             |                   | TCP/IP -> Realtek PCIe GBE Fam |
| Host :                                                              | GZ-20180084       | Host:GZ-20180084               |
| Remote PLC:                                                         | 10.1.10.66:20001  | • to Refresh                   |
| PLC Type :                                                          | CPU 224 REL 02.01 |                                |
| 🖌 Save PLC Type wi                                                  | th Project        |                                |
| Network Parameters                                                  |                   |                                |
| Interface : CTH300/200 Local(TCF/IP) $\rightarrow$ Realtek PCIe GBE |                   | Le GBE                         |
| Protocol : TCP/IP                                                   |                   |                                |
| - Communication Moni                                                | tor               |                                |
| Time Out :                                                          | 15                | •                              |
| Set PG/PC Interface                                                 |                   | OK                             |

If communication failed, Please do examine as the following steps:

1) Check wiring

Please use the cable provided by COTRUST (Order No. CTS7-191-USB) and ensure the connector remained intact. Switch PLC to STOP when the communication protocol had changed previously.

2) Check the drive

The cable provided by COTRUST must have matched drive, please obtain the drive from the following site: http://www.co-trust.com

- 3) Check the communication settings
- Select the PPI protocol (PC/PPI Cable).
- > Ensure the selected COM port not hold by other programs.
- Select the suitable baud rate.

#### 2.2.2 Ethernet Communication Mode

The steps for TCP/IP communication with MagicWorks PLC:

- 1. Click the "Set PG/PC Interface" in the "Communications" screen
- 2. Choose "CPU300/200 Local (TCP/IP) -> Realtek PCle GBE Family Controller"

| Set PG/PC Interface     X                                                        |  |  |  |  |
|----------------------------------------------------------------------------------|--|--|--|--|
| Access Point of the Application:                                                 |  |  |  |  |
| MagicWorks PLC> CTH300/200 Local (TCP/IP) -> Realtek PCIe G +                    |  |  |  |  |
| (Standard for MagicWorks PLC)                                                    |  |  |  |  |
| Interface Parameter Setting:                                                     |  |  |  |  |
| CTH300/200 Local (TCP/IP) -> Realtek PCIe GBE Family Controller                  |  |  |  |  |
| PC/PPI Cable (PPI)                                                               |  |  |  |  |
| CP6451-yMPI (TCP/IP) -> Realtek PCIe GBE Family Controller                       |  |  |  |  |
| CP6453-RS485 (TCP/IP) -> Realtek PCIe GBE Family Controller                      |  |  |  |  |
| CTH300/200 Local (TCP/IP) -> Realtek PCIe GBE Family Controller                  |  |  |  |  |
| CTH300/200 Remote_iNet (TCP/IP) -> Realtek PCIe GBE Family Conti                 |  |  |  |  |
| CTH300/200 Remote_MiCo (TCP/IP) -> Realtek PCIe GBE Family Con                   |  |  |  |  |
|                                                                                  |  |  |  |  |
|                                                                                  |  |  |  |  |
|                                                                                  |  |  |  |  |
|                                                                                  |  |  |  |  |
|                                                                                  |  |  |  |  |
|                                                                                  |  |  |  |  |
|                                                                                  |  |  |  |  |
| (Select this interface when programming with CTH200/300 integrated Ethernet port |  |  |  |  |
| Froperties OK Cancel Help                                                        |  |  |  |  |

Figure 2-6 MagicWorks PLC Ethernet communication interface

3. Establish communication with CTH200 PLC: Double-Click the Refresh icon in the following dialog, MagicWorks PLC will search for and show the connected CTH200 PLC.

| 😨 Total of 1 PLC searched                                                                                                    |                                                                                                    |                                                                                                    | x |
|----------------------------------------------------------------------------------------------------|----------------------------------------------------------------------------------------------------|----------------------------------------------------------------------------------------------------|---|
| Address<br>Host :<br>Remote IP :<br>Remote PLC:<br>PLC Type :<br>✓ Save PLC Type with Proje<br>Network Parameters<br>Interface : CTH300/200 Remo<br>Protocol : TCP/IP<br>Communication Monitor<br>Time Out : | GZ-20180084<br>10.1.10.66:20001<br>10.1.10.66:20000 •<br>CPU H226XL REL 02.01<br>ot<br>te_MiCo (TCP/IP) → Realtek PC<br>4s • | CPU H226XL REL 02.01<br>10.1.10.66:20000<br>CPU H226XL REL 02.01<br>10.1.10.66:20000<br>CPU H226XL REL 02.01<br>10.1.10.66:20000<br>CPU H226XL REL 02.01<br>10.1.10.66:20000<br>CPU H226XL REL 02.01<br>10.1.10.66:20000<br>CPU H226XL REL 02.01<br>10.1.10.66:20000<br>CPU H226XL REL 02.01<br>10.1.10.66:20000<br>CPU H226XL REL 02.01<br>10.1.10.66:20000<br>CPU H226XL REL 02.01<br>10.1.10.66:20000<br>CPU H226XL REL 02.01<br>10.1.10.66:20000<br>CPU H226XL REL 02.01<br>10.1.10.66:20000<br>CPU H226XL REL 02.01<br>CPU H226XL REL 02.01 |   |
| Set PG/PC Interface                                                                                                    |                                                                                                    | OK                                                                                                    |   |

Users can choose the CTH200 station and click OK after searching. If the MagicWorks PLC hasn not found the CTH200 CPU, please check wring first and then validate the Communication settings, after which repeat the above steps. When the PLC communication has established, The IPs for PC and PLC should be in same segment but can not identical, as shown in the following figure, IP for PLC searched by PC is 192.168.1.202, then the PC IP should be 192.168.1.XXX (in which XXX ranges from 1 to-255). Please set PC IP as following procedures:

| 意 以太网 Status X                                                                                                    | <u> 単 以太网 Properties</u> X                                                                            | Internet 协议版本 4 (TCP/IPv4) Properties X                                                                                                    |
|----------------------------------------------------------------------------------------------------|----------------------------------------------------------------------------------------------------|----------------------------------------------------------------------------------------------------|
| General Connection IPv4 Connectivity: Internet IPv6 Connectivity: No network access Media State: Enabled Duration: 14:58:25 Speed: 100.0 Mbps Dgtals | Networking         Connect using:                                                                     | General         You can get IP settings assigned automatically if your network supports this capability. Otherwise, you need to ask your network administrator for the appropriate IP settings.         O gbtain an IP address automatically         O Uge the following IP address:         IP address:         Suphert mask:         O the stream |
| Activity Sent Received<br>Bytes: 87,877,216   1,525,408,816<br>Properties Diagnose Diagnose                                                          | ▲_SINATIC Industrial Ethermet (ISO)     ▲ Itement 协议论系 6 (TCP/IP-6)     ▲ 链路层拓扑发现响应程序    ✓     《    Ⅲ | Default gateway:          Olytain DNS server address automatically         Image: Server addresses:         Preferred DNS server:         Alternate DNS server:            Utail date settings upon exit                                                                                                    |
| Glose                                                                                                    | OK Cancel                                                                                             | OK Cancel                                                                                                    |
| Step 1                                                                                                    | Step 2                                                                                                | Step 3                                                                                                    |

### 2.2.3 Modify IP Address in System Block

After establishing communication connection, you can modify the IP address of CPU through the System Block in MagicWorks PLC.

Note: downloading the System Block into PLC to make the modification effective. Then you need to search PLC again to establish connection (refer to chapter 2.2.2 Ethernet Communication *Mode*)

## 2.3 Create Program Network

This section describes how to create, download and run PLC program for CTH200 PLC. The following program examples use 3 instructions to shift left 1 bit for value transferred in QB0 at 1s

interval. This example uses the ladder diagram editor to enter the program, and describes the program compilation, download and operation process.

Pictures below shows the ladder diagram and statement list to explain logic relationship in the program.

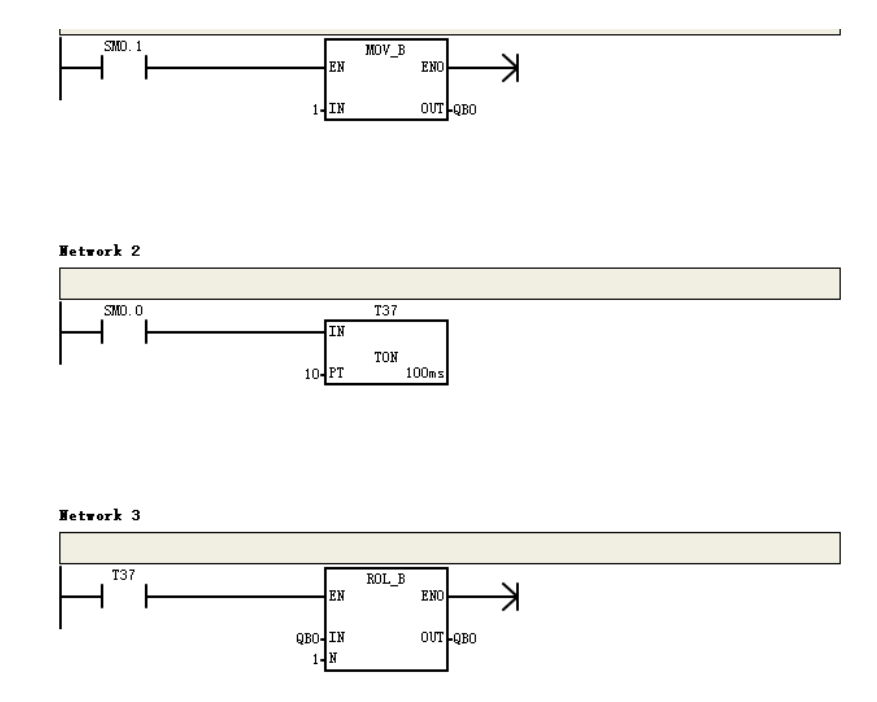

Figure 2-7 Example of CTH200 program

Segment comment:

| Network 1:                                                                     |
|--------------------------------------------------------------------------------|
| LD SM0.1 // Enable by first scan of SM0.1                                      |
| MOVB 1, QB0 // Transfer 1 into QB0                                             |
| Network 2:                                                                     |
| LD SM0.0 // Enable signal                                                      |
| AN T37 // Circulate timer signal                                               |
| TON T37, 10 // Set timer T37, Time 100ms x 10 = 1s                             |
| Network 3:                                                                     |
| LD T37 // Set enable pulse via T37                                             |
| RLB QB0, 1 // QB0 shift 1 bit left, with the PLC LEDs light on at 1s interval. |

### 2.3.1 Editing

Click the Program Block to open the program editor, as shown in figure 2-8. User can drag&drop the ladder instructions into program editor, or use the shortcut for available instructions directly.

| 🖹 STL/LAD - [OB1(MAIN) Project1\PLC4]                                                         | -                                           | □ X        |
|-----------------------------------------------------------------------------------------------|---------------------------------------------|------------|
| 📅 <u>F</u> ile <u>E</u> dit <u>I</u> nsert <u>P</u> LC <u>V</u> iew <u>D</u> ebug <u>W</u> in | dows <u>H</u> elp                           | _ & ×      |
|                                                                                               |                                             | → +⊦ -() » |
| ₽×                                                                                            | ✓ Interface Symbol Var Type Data Type Comme | nt ^       |
| ★ Favorites                                                                                   | TEMP EN IN BOOL                             |            |
| > 💼 Bit Logic                                                                                 | TEMP                                        |            |
| > 🔂 Clock                                                                                     | TEMP                                        | ~ ~        |
| > Communication                                                                               | <                                           | >          |
| Compare                                                                                       | PROGRAM COMMENTS                            | ^          |
| Counters                                                                                      | Hetwork 1 Network Title                     |            |
| > Floating-Point Math                                                                         | Reduced Constant                            |            |
| > 💼 Integer Math                                                                              | Network Comment                             |            |
| > 💼 Interrupt                                                                                 |                                             |            |
| > 📅 Logical Operations                                                                        | 1 ''                                        |            |
| > Move                                                                                        |                                             |            |
| > The Program Control                                                                         |                                             |            |
| > Shift/Rotate                                                                                | Wetwork 2                                   |            |
| > AB String                                                                                   |                                             |            |
| > m lable                                                                                     |                                             |            |
| > a SEC blocks                                                                                |                                             |            |
| FC blocks                                                                                     |                                             |            |
| FB blocks                                                                                     |                                             |            |
| iii Multiple instances                                                                        |                                             |            |
| > 🞁 Libraries                                                                                 | Hetwork 3                                   |            |
|                                                                                               |                                             | ~          |
| Instruction Pou <                                                                             |                                             | >          |
|                                                                                               |                                             | ₽×         |
|                                                                                               |                                             |            |
|                                                                                               |                                             |            |
|                                                                                               |                                             |            |
|                                                                                               | Network 1 Row 1,                            | Col 1 INS  |

Figure 2-8 Program editor

### 2.3.2 Compiling

The program needs to be compiled when editing completely:

1) Select menu command "PLC -> Compile" or click Compile button

2) The output window at bottom will show status for compiling, if there occurs error, users can click the prompt to view details

Compiling PLC4 - Program Block... OB1(MAIN) Block Size = 93 (bytes), 0 errors, 0 warnings.

Figure 2-9 Program compile result

Save project:

- Select menu command "File -> Save as".
- > Enter the required project name in "Name" dialog.
- > Select the required project Storage.

| Project Save As                                                                                        |
|----------------------------------------------------------------------------------------------------|
| Name:<br>Project1(1)<br>Storage:<br>rks PLC2.14/MagicWorks PLC V2.15/Projects Browse<br>OK Cancel Help |

Figure 2-10 Project Storage

### 2.3.3 Downloading

Click the download icon **T** in toolbar or select the menu command "PLC -> Download" to download the program into CTH200, as shown in Figure 2-11 and 2-12. CTH200 PLC support read/write online, which means user can write instructions or parameters into PLC during Running, without switching to STOP.

| 💽 Download                                 |                | ×                                           |
|--------------------------------------------|----------------|---------------------------------------------|
| PPI connection                             |                |                                             |
| Use the Options button to select blocks to | download.      |                                             |
| Remote Address: 10.1.10.66:20000           |                | CPV H226XL REL 02.01                        |
| Click Download to begin.                   |                | <u> </u>                                    |
| Less Options                               | Downlo         | Cancel                                      |
| Options                                    |                |                                             |
| 🖌 Program Block                            | To : PLC       |                                             |
| CT LIB1                                    | To : PLC       |                                             |
| CT LIB2                                    | To : PLC       |                                             |
| 🖌 Init V Data Block                        | To : PLC       |                                             |
| System Block                               | To : PLC       |                                             |
| Recipes                                    |                |                                             |
| Data Logs                                  |                |                                             |
| EasyCAN Configuration                      |                |                                             |
| Click Here for Help and Suppo              | rt Close dialo | og on success<br>RUN to STOP<br>STOP to RUN |

Figure 2-11 PPI connection to download program

| 😨 Download                              |              |                                                                      |                | x     |
|-----------------------------------------|--------------|----------------------------------------------------------------------|----------------|-------|
| CTH300/200 Remote HiCo (TCP/IP)         |              |                                                                      |                |       |
| Use the Options button to select blocks | to download. |                                                                      |                |       |
| Remote Address: 10.1.10.66:20000        |              |                                                                      | CPU H226XL REL | 02.01 |
| Click Download to begin.                |              |                                                                      |                |       |
|                                         |              |                                                                      |                |       |
|                                         |              |                                                                      |                |       |
| Less Options                            |              | Download                                                             | Cancel         |       |
| Options                                 |              |                                                                      |                | 5     |
| ✓ Program Block                         | To : PLC     |                                                                      |                |       |
| CT LIB1                                 | To : PLC     |                                                                      |                |       |
| ✓ CT LIB2                               | To : PLC     |                                                                      |                |       |
| 🖌 Init V Data Block                     | To : PLC     |                                                                      |                |       |
| 🗹 System Block                          | To : PLC     |                                                                      |                |       |
| Recipes                                 |              |                                                                      |                |       |
| Data Logs                               |              |                                                                      |                |       |
| EasyCAN Configuration                   |              |                                                                      |                |       |
| Click Here for Help and Sup             | port [       | Close dialog on succ<br>Prompt on RUN to STO<br>Prompt on STOP to RU | ess<br>P       |       |

Figure 2-12 Ethernet connection to download program

### 2.3.4 Running

MagicWorks PLC can switch the CTH200 PLC into RUN mode and execute program when the Mode Switch of PLC set to RUN:

1) Click the RUN icon ▶ in toolbar or select the menu command "PLC -> RUN".

2) Click Yes to enter RUN mode and the CPU would execute program, Q0.0-Q0.7 will light on circularly at 1s interval, which means left shaft the value circularly in Q memory.

| 😨 Run |                         | x    |
|-------|-------------------------|------|
| ?     | Place the PLC in RUN me | ode? |
|       | Yes No                  |      |

Figure 2-13 Run program

Users can monitor the program via project tree -> state table. MagicWorks PLC would show the appropriate results. Click the icon or select menu command "PLC -> STOP" would stop the PLC.

## 3 Installation

The design of CTH200 PLC is convenient for installation, they can be fixed into backplane of the cabinet via mounting hole, or use the DIN clamp to mount on a standard DIN rail. It's compact structure allow users utilizing space efficiently.

This chapter shows you how to install and wiring the CTH200 PLC.

## 3.1 Important Notices

CTH200 PLC can be installed on the backplane of cabinet or on the standard DIN rail, vertically or horizontally. Users must observe the following notices:

#### Isolate the PLC with Heat, HV and Electronic noise

According to the general conventions, PLC with low voltage must be isolated with HV and electronic noise sources.

When mounted on the backplane of cabinet, the PLC should be arranged into lower temperature area of the cabinet to extend its lifetime.

The AC power line, high energy and high switching frequency DC line, low voltage signal line and communication cable should be avoided putting into one slot.

#### Make room for heat dissipation and wiring

CTH200 series PLC are designed with natural ventilation and heat dissipation, with at least 30mm space above and below the module. Distance between the front plane and back plane must be at least 80mm.

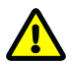

### Notice

Comparing with horizontal installation, the max. Ambient temperature allowed with vertical installation should lack for 10°C, and CPU should be installed below all expansion modules.

Enough spaces should be left for cable wiring and connecting when installing CTH200 PLC.

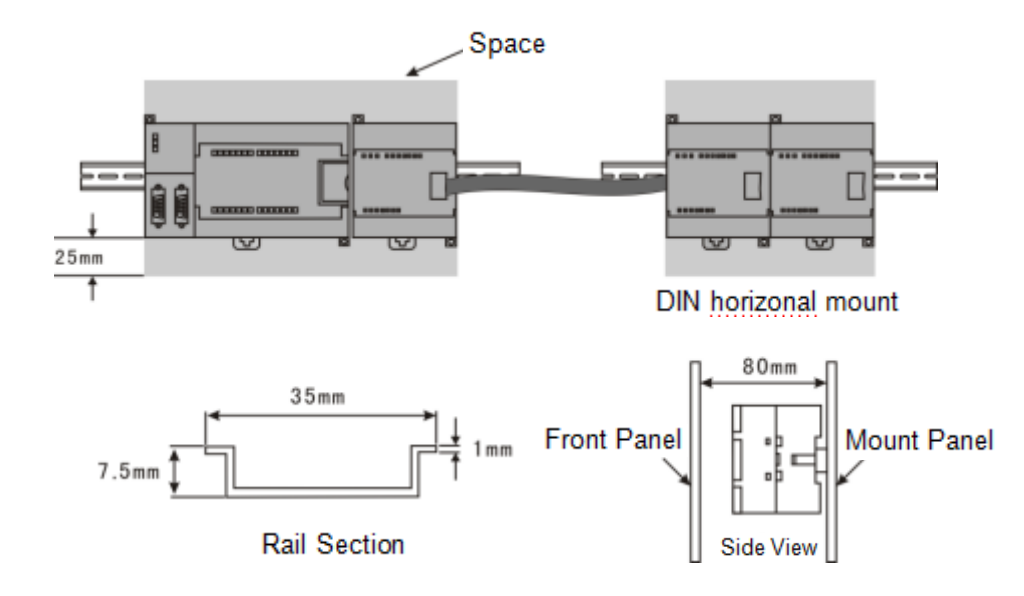

Figure 3-1 Installation diagram

### Power budget

CTH200 series PLC has an internal power supply offer 24VDC for itself, the expansion modules and other device.

It also provide 5VDC logic power supply, which can be used for power supply of any expansion in the system. Pay close attention to the system configuration to ensure that the CPU can provide the 5V power for the selected expansion module. If the configuration requires more power than the CPU provides, some expansion modules must be removed or select CPU that can provide more power.

CTH200 series CPU also provide 24VDC sensor power supply (except PSC266), which can provide 24VDC for input, relay coil on expansion module or other power supply. If the required power exceeds budget, an external 24VDC power supply must be added. For specific CTH200 CPU 24VDC sensor power budget, refer to Chapter 6.3 UDP\_PPI Communication

If you need an external 24VDC power supply, make sure that the power supply is not connected in parallel to the sensor power supply of the CTH200 series CPU. To improve electrical noise protection, please connect to the common terminal (M) of different power sources.

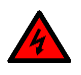

### Warning

An external 24VDC power supply connected in parallel to CTH200DC sensor power supply can cause a conflict because each power supply seeks to establish its own potential output. This conflict will shorten the service life of one or two power supplies or cause an immediate failure, then uncertain operation of the PLC system. The unpredictable operation may cause personal injury and equipment damage.

## 3.2 Installation Dimension

Both PLC and expansion modules have mounting holes, which can be installed at back plane conveniently. The following figure shows the Installation Dimension for all PLC and expansion modules.

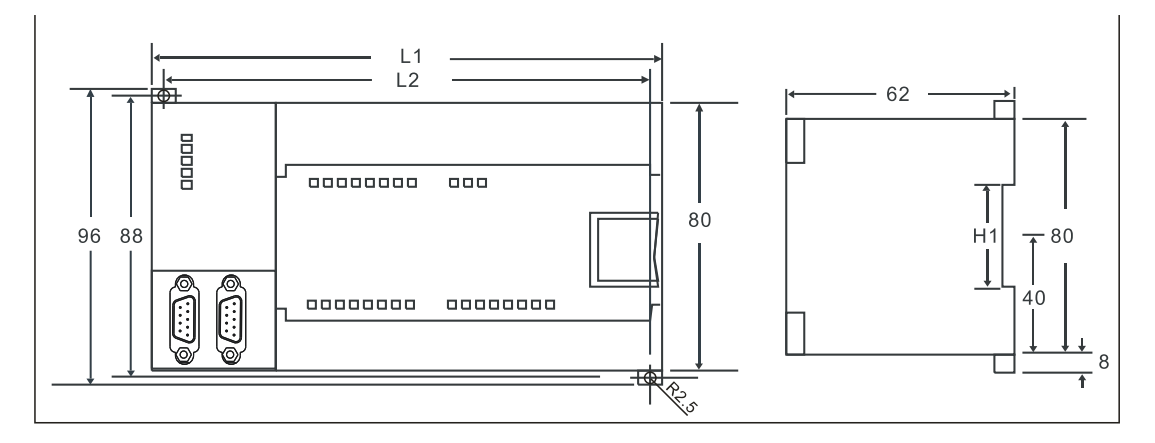

Figure 3-2 CTH200 PLC Installation Dimension (unit: mm)

Table 3-1 Dimensions of CTH200 series PLC and expansion modules

| PLC                                            | L1(mm)                                    | L2(mm) |
|------------------------------------------------|-------------------------------------------|--------|
| CPU H224/H224X                                 | 137                                       | 129    |
| CPU H226X/H226XL                               | 196.5                                     | 188.5  |
| CPU H228XL                                     | 200                                       | 195    |
| CTH2 221-1BL32, CTH2 222-1BL32                 | 407                                       | 129    |
| CTH2 223-1BL32, CTH2 223-1PL32                 | 137                                       |        |
| CTH2 221-1BF32, CTH2 222-1BF32, CTH2 222-1HF32 | 46                                        | 38     |
| CTH2 223-1BF32, CTH2 223-1HF32, CTH2 232-0HB32 | 40                                        |        |
| CTH2 221-1BH32, CTH2 222-1BH32, CTH2 223-1BH32 |                                           |        |
| CTH2 223-1PH32, CTH2 231-0HC32, CTH2 235-0KD32 | 223-1PH32, CTH2 231-0HC32, CTH2 235-0KD32 |        |
| CTH2 231-0HF32, CTH2 231-1HF32, CTH2 231-5HF32 | 71.0                                      | 62.3   |
| CTH2 231-7HB32, CTH2 231-7HC32, CTH2 231-7PB32 |                                           |        |
| CTH2 231-7PC32, CTH2 231-7PD32, CTH2 231-7PF32 | 71.5                                      |        |
| CTH2 231-7TF32, CTH2 231-7TD32, CTH2 231-7HF32 |                                           |        |
| CTH2 231-7ND32, CTH2 231-7NF32, CTH2 277-0AA32 |                                           |        |
| CTH2 277-0AB32                                 |                                           |        |
| CTH2 277-0AC32                                 | 90                                        | 82     |

## 3.3 Installation Method

CTH200 PLC can be installed on standard DIN35 rail or panel.

#### Prerequisites

Make sure the equipment has been powered off before assembling and disassembling, meanwhile, all related devices must also be powered off.

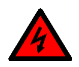

### Warning

Don't assemble and disassemble the CTH200 PLC and related devices with power, otherwise can cause electric shock or malfunction, even serious damage, injury or death.

First get the CTH200 PLC powered off, then replacing and installing correctly. Meanwhile the direction and location must be correct when replacing modules, or it can result in damage, injury or death.

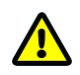

#### Caution

Incorrect modules would cause CTH200 PLC program failure.

#### Install/Disassemble CPU and expansion modules

Following the installation method below:

Mounting on panel

1) Locate the open holes according to the dimensions on Figure 3-1;

2) Fix the modules on backplane with appropriate screws;

3) If expansion modules are used, connect the flat cable for expansion modules to the extended port below the front cover.

- Mounting on DIN rail
- 1) Fix the rail on backplane with 80mm distance.
- 2) Open the DIN clamp below the module, lock the module back on DIN rail.

3) If expansion modules are used, connect the flat cable for expansion modules to the extended port below the front cover.

- 4) Spin the module to approach the DIN rail, then close the DIN clamp.
- 5) Check if the DIN clamp fit the rail closely.
- 6) Don't push the front of module, you can push the open holes instead to prevent damage.
- Mounting terminal strip
- 1) Open the front cover of the terminal position.
- 2) Make sure the module pins are alignment with the holes on terminal strip.
- 3) Push the terminal strip down into module and lock it up.

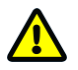

#### Caution

When mounting the CTH200 PLC vertically in high vibration environment, the DIN rail blocks should be used, thus backplane mounting is highly recommended to achieve high vibration protection.

• Disassemble CPU or expansion modules

1) Remove the power of CTH200 CPU.

2) Dismantle all cables and wires on module.

3) Open the front cover to pull up the extended flat cable from neighbor expansion module if there has one.

4) Remove the mounting screw or open the DIN clamp.

5) Remove the CPU and modules.

- Disassemble terminal strip
- 1) Open the cover on terminal strip.
- 2) Plug the screwdriver into the slot of terminal block as shown in the following picture.
- 3) Pull down and pray the strip out.

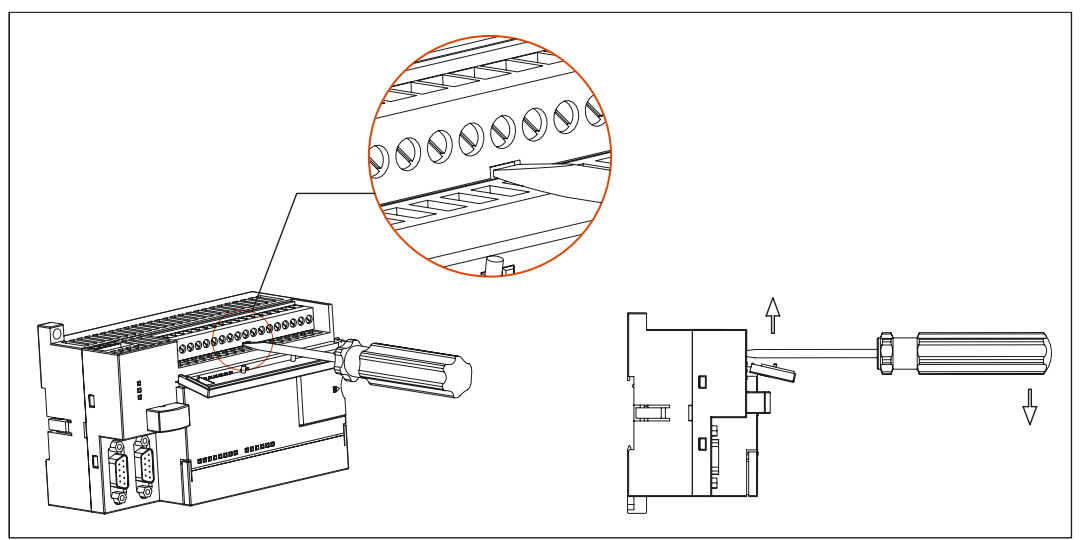

Figure 3-3 Dismantle the terminal strip

## 3.4 Grounding and Wiring

It's important to implement wire and ground correctly for all electrical equipment, which can ensure the best system operation features and provide better noise protection.

CTH200 PLC and related devices must all be powered off before grounding and wiring. The available Electrical coding rules must be obeyed and related safety standards should be followed while installing and operating all devices. Keep contact with regional standard request.

Please always following appropriate safety precautions and ensure that power of CTH200 PLC is cut-off before attempting to install or remove the CTH200 PLC or related equipment.

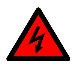

### Warning

Grounding or wiring with power could result in death or serious injury to personnel, and/or damage to equipment.

Safety must be considered when designing ground and wire for CTH200 system in case triggering the device malfunction. Therefore, all safety rules should be implemented to protect

operator and device.

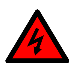

#### Warning

The control equipment may cause the misoperation of the equipment it controls, which may lead to death or serious personal injury and equipment damage. Therefore, the TrustPLC CTH200 system must have the emergency stop function, electromechanical interlock or other redundant safety facilities independent of the CTH200 system.

### 3.5 Suppression Circuit

Inductive loads should be implemented with suppression circuits to limit voltage rise when the control output turns off. Suppression circuits protect your outputs from premature failure due to high inductive switching currents. In addition, suppression circuits limit the electrical noise generated during switching inductive loads.

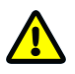

#### Caution

The effectiveness of a given suppression circuit depends on the application, and you must verify it for your particular use. Ensure that all components used in your suppression circuit are rated for use in the application.

#### DC Outputs and Relay Outputs which Control DC Loads

The DC outputs have internal protection that is adequate for most applications. Since the relays can be used for either a DC or an AC load, internal protection is not provided.

Figure 3-4 shows a sample suppression circuit for a DC load. In most applications, the addition of a diode (A) across the inductive load is suitable, but if your application requires faster turn-off times, then the addition of a Zener diode (B) is recommended. Make sure the Zener diode can provide enough current for output circuit.

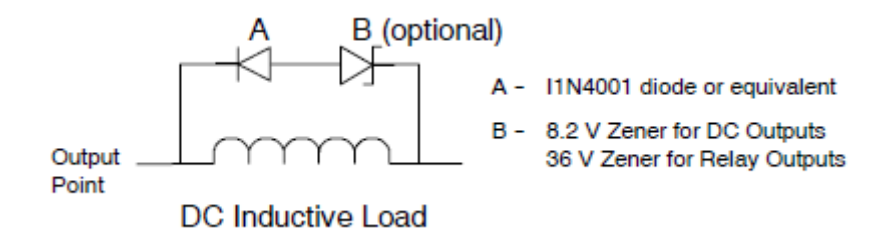

Figure 3-4 Suppression Circuit for DC Load

#### AC Outputs and Relay Outputs for AC load

The AC outputs have internal protection that is adequate for most applications. Since the relays can be used for either DC or AC load, internal protection is not provided.

Figure 3-5 shows an instance for the suppression circuit of AC load. In most applications, the additional MOV resistor can be used for limit the peak voltage and protect the internal circuit in CTH200 PLC. Make sure the operation voltage for MOV is at least 20% greater than regular line voltage.

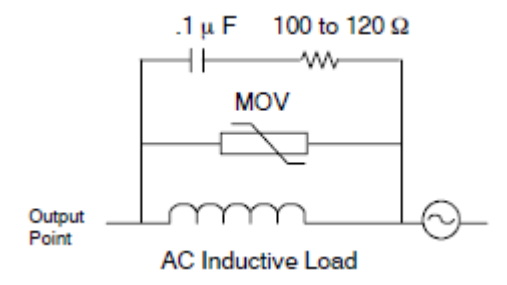

Figure 3-5 Suppression Circuit for an AC Load

## 4 Technical Specifications

CTH200 series PLC and the expansion modules enjoys different specifications.

## 4.1 General Specifications

Table 4-1-1 Electrical and environmental specifications

| Items                    | Description                                                 |  |  |
|--------------------------|-------------------------------------------------------------|--|--|
| Rated input voltage      | AC: 220V, DC: 24V                                           |  |  |
| Voltage range            | AC: 85 V~265 V, DC: 20.4 ~ 28.8V                            |  |  |
| Operation<br>temperature | 0 ~ 55℃                                                     |  |  |
| Storage temperature      | -25 ~ 70 °C                                                 |  |  |
| Ventilation              | Inlet Air 50.8 mm below unit                                |  |  |
| Humidity                 | 5 ~ 95% (non-condensing)                                    |  |  |
| Electrical Interforence  | Pulse width 50ns, repetition frequency 5kHz, 2,000V voltage |  |  |
|                          | peak                                                        |  |  |
| Vibration                | Frequency 10~57Hz, amplitude 0.1mm, acceleration 1.0g, 10   |  |  |
| Vibration                | times each dimension                                        |  |  |
| Impact resistance        | 15g for 11ms, 3 times at 3 dimensions                       |  |  |
| High voltage             | Terminal to ground 2200VDC, I/O port to other terminal      |  |  |
| insulation               | 1500VAC, dwell time 1 minute                                |  |  |
| Ground connection        | Type 3 (single point grounding with multi-branch)           |  |  |
| Operating                | Dust proof, Noncorrosive environment                        |  |  |
| environment              |                                                             |  |  |
| Toppling                 | 100 mm, 4 drops, unpacked                                   |  |  |
| Free Fall                | 1 m, 5 times, packed for shipment                           |  |  |

## 4.2 CPU

### 4.2.1 CPU Specifications

This section introduces the whole general specifications for CTH200 PLC, including Inputs, Outputs and Power Supply.

Table 4-2-1 Performance specifications of CTH200 PLC

| Items            | Description   |                 |                |  |
|------------------|---------------|-----------------|----------------|--|
|                  | H224/H226L    | H224X/H226XL    | H228XL         |  |
| Dimension(W×H×D) | 137×96×71.3mm | 196.5×96×71.3mm | 200×100×69.5mm |  |
| Boolean execution speed |                         | 0.22µs                                                                                                    | 0.15µs                                                                 |  |  |
|-------------------------|-------------------------|----------------------------------------------------------------------------------------------------|------------------------------------------------------------------------|--|--|
| Float execution speed   |                         | 12µs                                                                                                    | 8µs                                                                    |  |  |
| User Program            |                         | 8+4KB                                                                                                    | H224X: 12+4KB<br>H226XL: 24+48KB<br>H228XL: 48+24+24KB                 |  |  |
| Data s                  | pace                    | 8KB                                                                                                    | H224X: 8+100KB<br>H226XL/H228XL: 10+100KB                              |  |  |
| Data                    | hold with               | Max.8KB, permanent                                                                                                    | Max. 10KB, 200 hours                                                   |  |  |
| power                   | -off                    | FlashROM                                                                                                    | Super-capacitor and lithium battery                                    |  |  |
| Digital                 | I/O Image               | 128DI/128DQ (not<br>including image for<br>CAN communication)                                                                                                    | 640DI/640DQ (including image for CAN communication)                    |  |  |
| Analog                  | g I/O Image             | 32AI/32AQ (not<br>including image for<br>CAN communication)                                                                                                    | 194AI/194AQ (including image for CAN communication)                    |  |  |
| Bit Me                  | mory (M)                | 256 bits                                                                                                    |                                                                        |  |  |
| Local I                 | Memory (L)              | 64 bytes                                                                                                    |                                                                        |  |  |
| SCR (                   | S)                      | 256 bits                                                                                                    |                                                                        |  |  |
| Pulse                   | inputs                  | 14                                                                                                    | 36                                                                     |  |  |
| HSC                     | Single-phase            | 4 x 50KHz<br>(HSC0~HSC3), only<br>support HSC mode 0<br>and 9                                                                                                    | 6 x 50KHz (HSC0~HSC5)                                                  |  |  |
|                         | Two-phase               |                                                                                                    | 4 x 30KHz<br>(not including HSC3 and HSC5)                             |  |  |
| HSC ir                  | nput voltage            | 18~26V                                                                                                    |                                                                        |  |  |
| HSP<br>(Trans           | output<br>istor output) | Motion control<br>outputs: 3 at 50KHz,<br>Q0.0~Q0.2                                                                                                    | Motion control outputs: 2 at 50KHz<br>PTO/PWM: 2 at 50KHz<br>Q0.0~Q0.1 |  |  |
| Timed                   | interrupts              | 2 with 1 ms resolution                                                                                                    |                                                                        |  |  |
| Edge i                  | nterrupts               | 4 up and/or 4 down                                                                                                    |                                                                        |  |  |
| Max.                    | No. of                  | 7                                                                                                    |                                                                        |  |  |
| expan                   | sion modules            | 1                                                                                                    |                                                                        |  |  |
| BD ex                   | pansion board           | 1                                                                                                    |                                                                        |  |  |
| CAN                     | expansion               | No                                                                                                    | Support                                                                |  |  |
| board                   |                         |                                                                                                    |                                                                        |  |  |
| LED indicator           |                         | SF (RED): ON - system error, OFF - normal<br>RUN (Green): ON - Run, OFF - Stop<br>STOP (Orange): ON - Stop, OFF - Run<br>RMC (Green): ON - Enable RMC, OFF - Disable RMC |                                                                        |  |  |
| Run sv                  | witch                   | RUN/STOP, reset IP settings with 6 times dial in 2s<br>(Note: RUN $\rightarrow$ STOP counts 1 and so as with STOP $\rightarrow$ RUN)                                     |                                                                        |  |  |

| Analog<br>potentionmeter | None                            | 2 with 8 bits<br>resolution None        |  |  |  |  |  |
|--------------------------|---------------------------------|-----------------------------------------|--|--|--|--|--|
| Real-time clock          | Built-in with resolution        | Built-in with resolution of ±120s/m.    |  |  |  |  |  |
| Program Card             | Supported. Users can            | choose to "overwrite/not overwrite" the |  |  |  |  |  |
| Plografii Caru           | program/data blocks.            |                                         |  |  |  |  |  |
| Battery Card             | No                              | Supported                               |  |  |  |  |  |
| Memory Card              | No                              | Supported                               |  |  |  |  |  |
|                          | 256 in all                      | 512 in all                              |  |  |  |  |  |
| Timor                    | 1ms: 4                          | 1ms: 4                                  |  |  |  |  |  |
| Timer                    | 10ms: 16                        | 10ms: 272                               |  |  |  |  |  |
|                          | 100ms: 236                      | 100ms: 236                              |  |  |  |  |  |
| Counter                  | 256 (data-hold while power-off) |                                         |  |  |  |  |  |

## Table 4-2-2 Power specifications for CTH200 PLC

| ltem                                                      | Description                                          |  |  |  |  |  |
|-----------------------------------------------------------|------------------------------------------------------|--|--|--|--|--|
| Input Voltage                                             | 85~264VAC (47-63HZ), 20.4~28.8VDC, with anti-reverse |  |  |  |  |  |
| input voltage                                             | protection                                           |  |  |  |  |  |
| Inrush current                                            | 8A @ 264VAC, 6A @ 28.8VDC                            |  |  |  |  |  |
| Icolation (field to logic)                                | AC: 1500VAC                                          |  |  |  |  |  |
|                                                           | DC: Not isolated                                     |  |  |  |  |  |
| Hold up time (newer off)                                  | 120/240VAC: 10ms/20ms                                |  |  |  |  |  |
| Hold up time (power on)                                   | 24VDC: 10ms                                          |  |  |  |  |  |
| Expansion bus +5V                                         | 660mA                                                |  |  |  |  |  |
| BD expansion board +5V                                    | 200mA                                                |  |  |  |  |  |
| Communication port +5V 10mA, 100R resistor                |                                                      |  |  |  |  |  |
| Sensor supply 24VDC <=300mA, ripple noise (<10MHZ) <1V PP |                                                      |  |  |  |  |  |

Table 4-2-3 Communication specifications for CTH200 PLC

| CPU                                                       | H224/H226L                                                    | H224X/H226XL | H228XL |  |  |
|-----------------------------------------------------------|---------------------------------------------------------------|--------------|--------|--|--|
| RS485 communication                                       |                                                               |              |        |  |  |
|                                                           | H224/H224X: 2, 1 PPI and 1 freeport                           |              |        |  |  |
| COM ports numbers                                         | H226L/H226XL: 2, F                                            | PI/Freeport  |        |  |  |
|                                                           | H228XL: 2, PPI/Free                                           | eport        |        |  |  |
| PPI Baud rate                                             | 9.6Kbps, 19.2Kbps,                                            | 187.5Kbps    |        |  |  |
| Freeport Baud rate                                        | 1.2Kbps~115.2Kbps                                             |              |        |  |  |
| Cable length (max)                                        | With isolated repeater: 1000m at 187.5Kbps, 1200m at 38.4Kbps |              |        |  |  |
| Cable length (max.)                                       | Without isolated repeater: 50m                                |              |        |  |  |
| Stations (max.) 32 for each segment, 126 for each network |                                                               |              |        |  |  |
| Masters (max.)                                            | 32                                                            |              |        |  |  |
| Isolation                                                 | No                                                            |              |        |  |  |
| Ethernet communication                                    | Ethernet communication                                        |              |        |  |  |
| Interface type                                            | 1 standard Ethernet port                                      |              |        |  |  |
| Communication                                             |                                                               |              |        |  |  |
| standard                                                  |                                                               |              |        |  |  |

| Transmission speed                               | 10Mbps/100Mbps self-adaption                                           |                                       |  |  |  |
|--------------------------------------------------|------------------------------------------------------------------------|---------------------------------------|--|--|--|
| Self-adaption<br>cross-connect                   | Yes                                                                    | No                                    |  |  |  |
| Industrial Ethernet<br>interface<br>(10/100Mbps) | RJ45                                                                   |                                       |  |  |  |
| Protocol type                                    | UDP_PPI, MODBUS                                                        | _TCP, Ethernet                        |  |  |  |
| Configuration method                             | PC Searching PLC and downloading configuration via Ethernet port       |                                       |  |  |  |
| Connections (Max.)                               | Up to 8 UDP and 6 T                                                    | CP connections for each PLC           |  |  |  |
|                                                  | 8 UDP_PPI                                                              |                                       |  |  |  |
|                                                  |                                                                        | 8 UDP_PPI connections, 4 masters/4    |  |  |  |
| IT connection (Max.)                             | 5 MODBUS_TCP                                                           | slaves.                               |  |  |  |
|                                                  | connections,                                                           | 4 MODBUS_TCP connections, 2 masters/2 |  |  |  |
|                                                  | irrespective of                                                        | slaves                                |  |  |  |
|                                                  | master/slave                                                           |                                       |  |  |  |
| User data volume                                 | Up to 200 bytes used for TCP/IP                                        |                                       |  |  |  |
|                                                  | Up to 240 bytes used for MODBUS_TCP                                    |                                       |  |  |  |
| СОМ                                              | Local: 1~65535<br>Remote MiCO server: mico.co-trust.com<br>Port: 20000 |                                       |  |  |  |
| Time for start or restart after reset            | Approx. 5s                                                             |                                       |  |  |  |
|                                                  | SF (RED): ON - system error, OFF - normal                              |                                       |  |  |  |
|                                                  | RUN (Green): ON - Run, OFF - Stop                                      |                                       |  |  |  |
| Indiantoro                                       | STOP (Orange): ON - Stop, OFF - Run                                    |                                       |  |  |  |
| Indicators                                       | RMC (Green): ON - Enable RMC, OFF - Disable RMC                        |                                       |  |  |  |
|                                                  | LINK/ACT (Green): ON - connected, flash - transfer, OFF -              |                                       |  |  |  |
|                                                  | disconnected                                                           |                                       |  |  |  |
| Cable length (Max.)                              | 100m                                                                   |                                       |  |  |  |
| Isolation                                        | COM port is isolated                                                   |                                       |  |  |  |
| Cable                                            | Ethernet: CAT5e shield cable                                           |                                       |  |  |  |

| Item                       |        | H224/H224X     | H228XL |    |  |  |
|----------------------------|--------|----------------|--------|----|--|--|
| loout                      | Counts | 14             | 24     | 36 |  |  |
| input                      | Туре   | Drain/Source   |        |    |  |  |
| Rated Volta                | ge     | 24VDC          |        |    |  |  |
| Voltage Range 20.4~28.8VDC |        |                |        |    |  |  |
| Surge                      |        | 35VDC for 0.5s |        |    |  |  |
| Logic 1 (min.)             |        | 15 VDC, 2.5mA  |        |    |  |  |
| Logic 0 (max.)             |        | 5 VDC, 1mA     |        |    |  |  |
| Permissible leakage        |        | 1mA            |        |    |  |  |
| current (max.)             |        |                |        |    |  |  |

| Input filter               |            | Configurable, H224/H226L support 3.4ms and 6.4ms;<br>H224X/H226XL/H228XL support 0.2ms, 0.4ms, 0.8ms, 1.6ms, |  |  |
|----------------------------|------------|----------------------------------------------------------------------------------------------------|--|--|
|                            |            | 3.2ms, 6.4ms, 12.8ms, default as 6.4ms                                                                       |  |  |
| Isolation (field to logic) |            | 500VAC for 1 minute                                                                                          |  |  |
| Isolation gro              | oups       | Refer to wiring diagrams                                                                                     |  |  |
| Inputs on simultaneously   |            | All                                                                                                    |  |  |
| Max Cable                  | Unshielded | 300 m for normal inputs                                                                                      |  |  |
| length Shielded            |            | 500 m for normal inputs, 50 m for HSC inputs                                                                 |  |  |

## Table 4-2-5 Digital output specifications of CTH200 CPUs

| Items                     |                            | Transistor                                                      | ay                              |              |  |  |
|---------------------------|----------------------------|-----------------------------------------------------------------|---------------------------------|--------------|--|--|
|                           |                            | H224/H226L                                                      | H224/H226L                      | H228XL       |  |  |
|                           |                            | H224X/H226XL                                                    | H224X/H226XL                    | HEEOKE       |  |  |
| Туре                      |                            | Solid State-MOSFET<br>(Sourcing)                                | Dry contact                     |              |  |  |
| Rated volt                | age                        | 24VDC                                                           | 24VDC or 110V/22                | 20VAC        |  |  |
| Voltage Ra                | ange                       | 20.4~28.8VDC                                                    | 5~30VDC: 5~250V                 | 'AC          |  |  |
| Max Surge                 | e current                  | 8A for 100ms                                                    | 5A for 4s@10% du                | ity cycle    |  |  |
| Max Rate<br>point         | d current per              | 0.5A                                                            | 2.0A                            |              |  |  |
| Max Rated common          | d current per              | 6A                                                              | 8A                              |              |  |  |
| Max Lamp                  | load                       | 5W                                                              | DC 30W, AC 200W                 | I            |  |  |
| On State r<br>(contact)   | esistance                  | 0.3 Ω typical (0.6 Ω max.)                                      | $0.2 \Omega$ (maximum when new) |              |  |  |
| Isolation C<br>(galvanic, | Optical<br>field to logic) | 500VAC for 1 minute                                             | 1500VAC for 1 minute            |              |  |  |
|                           |                            | H224/H226L(transistor): max 15µs                                |                                 |              |  |  |
|                           | Off to on                  | H224/H226L(relay): max 50µs                                     |                                 |              |  |  |
|                           |                            | H224X/H226XL(transistor): 2µs(Q0.0, Q0.1), max 15µs (all other) |                                 |              |  |  |
| Delay                     |                            | H224X/H226XL/H228XL(relay): max 10ms                            |                                 |              |  |  |
| (max.)                    |                            | H224/H226L(transistor): max 130µs                               |                                 |              |  |  |
|                           | On to off                  | H224/H226L(relay): max 200µs                                    |                                 |              |  |  |
|                           |                            | H224X/H226XL(transistor): 10µs(Q0.0, Q0.1), max 130µs (others)  |                                 |              |  |  |
|                           |                            | H224X/H226XL/H228XL(rel                                         | ay): max 10ms                   |              |  |  |
| Lifetime m                | lechanical                 |                                                                 | 10,000,000 (no-loa              | ud)          |  |  |
| cycles                    |                            |                                                                 |                                 |              |  |  |
| Lifetime co               | ontacts                    | 100,000 (rated load 2A)                                         |                                 |              |  |  |
| Outputs on                |                            | All                                                             |                                 |              |  |  |
| simultaneously            |                            |                                                                 |                                 |              |  |  |
| Connectin                 | g two outputs              | No                                                              | Yes, only outputs in            | n same group |  |  |
| in parallel               | Objection                  | 500                                                             |                                 | -            |  |  |
| Max Cabl                  | e Snielded                 | 500m                                                            |                                 |              |  |  |
| length Unshielded         |                            | 150m                                                            |                                 |              |  |  |

# Specifications of program and data memory

| Items             | Description                                                   |                                                          |  |  |  |
|-------------------|---------------------------------------------------------------|----------------------------------------------------------|--|--|--|
| Instructions      | Basic instructio                                              | Basic instruction set for CTH200                         |  |  |  |
| Software          | MagicWorks PLC/Step7 MicroWIN                                 |                                                          |  |  |  |
| Continaro         | (Program for us                                               | ing Ethernet port is only supported with MagicWork PLC)  |  |  |  |
| Interface         | RS485/Ethernet                                                | t port                                                   |  |  |  |
| Program<br>online | H224X/H226XL                                                  | /H228XL                                                  |  |  |  |
| Program           |                                                               |                                                          |  |  |  |
| language          | STULAD                                                        | STULAD                                                   |  |  |  |
|                   | Types/No.                                                     | Main program: 1(OB1)                                     |  |  |  |
|                   |                                                               | Subprogram: 128(0-127)                                   |  |  |  |
| DOLL              |                                                               | Interrupt routine: 126(2-127), OB0 reserved, OB1 as main |  |  |  |
| FOU               |                                                               | program                                                  |  |  |  |
|                   | New Constants                                                 | Main Program: 8 levels                                   |  |  |  |
|                   | Nesting depth                                                 | Interrupt routine: 1 level                               |  |  |  |
| Accumulator       | 4                                                             |                                                          |  |  |  |
|                   | MODBUS RTU Communication library                              |                                                          |  |  |  |
| Built in library  | MODBUS TCP Communication library                              |                                                          |  |  |  |
| Duilt-In Ilbrary  | PID_T Communication library (H224/H226L supports 16 channels; |                                                          |  |  |  |
|                   | H224X/H226XL/H228XL supports 64 channels)                     |                                                          |  |  |  |

| <b>T</b> 1 1 4 9 9 | -       | o              |    | OTUDAD |     |
|--------------------|---------|----------------|----|--------|-----|
| Table4-2-6         | Program | Specifications | ot | CTH200 | PLC |

### Table 4-2-7 Data memory specifications

| Items                    | H224/H226L                                 | H224X/H226XL<br>/H228XL  | н               | 224/H226L                     | H224X/H226XL/<br>H228XL |  |
|--------------------------|--------------------------------------------|--------------------------|-----------------|-------------------------------|-------------------------|--|
|                          | Digital input                              | image area (I)           | I               | Digital output image area (Q) |                         |  |
| Bit address range        | 10.0~115.7                                 | 10.0~179.7               | Q0.0~Q15.7      |                               | Q0.0~Q79.7              |  |
| Byte address<br>range    | IB0~IB15                                   | IB0~IB79                 | QB              | 0~QB15                        | QB0~QB79                |  |
| Word address<br>range    | IW0~IW14                                   | IW0~IW78                 | QW              | V0~QW14                       | QW0~QW78                |  |
| DWord address<br>range   | ID0~ID12                                   | ID0~ID76                 | QD              | 00~QD12                       | QD0~QD76                |  |
| Access                   | Immediate /direct/indirect access          |                          |                 |                               |                         |  |
| Data hold                | Power-down data retention is not supported |                          |                 |                               |                         |  |
|                          | Analog input image area (AI) Anal          |                          |                 | nalog output                  | image area (AQ)         |  |
| Bits for each<br>channel | 16 bits                                    |                          |                 |                               |                         |  |
| Word address<br>range    | AIW0~AIW62                                 | AIW0~AIW386              | AQ              | W0~AQW62                      | AQW0~AQW386             |  |
| Access                   | Immediate /direct/indirect access          |                          |                 |                               |                         |  |
| Data hold                | Power-down data retention is not supported |                          |                 |                               |                         |  |
|                          | Variable memory(V)                         |                          |                 |                               |                         |  |
|                          | H224/H226L                                 | H224X                    |                 | H2262                         | XL/H228XL               |  |
| Storage (bytes)          | 8K                                         | 8K (extend up t<br>108K) | 0 10K (extend u |                               | up to 110K)             |  |

| Bit address range      | V0.0~V8191.7                  | V0.0~V8191.7          | V0.0~V10239.7                          |
|------------------------|-------------------------------|-----------------------|----------------------------------------|
| Byte address range     | VB0~VB8191                    | VB0~VB8191            | VB0~VB10239                            |
| Word address<br>range  | VW0~VW8190                    | VW0~VW8190            | VW0~VW10238                            |
| DWord address<br>range | VD0~VD8188                    | VD0~VD8188            | VD0~VD10236                            |
| Access                 | Immediate /direct/i           | ndirect access        |                                        |
| Data hold              | Power-down data               | retention is not supp | ported                                 |
|                        |                               | Special men           | nory (SM)                              |
|                        | H224/H226L                    | H224X/H226XL/H        | 228XL                                  |
| Storage                | 550bytes                      | 650bytes              |                                        |
| Bit address range      | SM0.0~SM549.7                 | SM0.0~SM649.7         |                                        |
| Byte address<br>range  | SMB0~SMB549                   | SMB0~SMB649           |                                        |
| Word address<br>range  | SMW0~SMW548                   | SMW0~SMW648           |                                        |
| DWord address<br>range | SMD0~SMD546                   | SMD0~SMD646           |                                        |
| Access                 | The first 30 bytes access     | can be accessed wi    | ith read-only, support direct/indirect |
| Note: For detailed     | l information about S         | SM, refer to append   | ix L Instruction Set.                  |
| Internal memory        | (M)                           |                       |                                        |
| Storage (bytes)        | 32 bytes                      |                       |                                        |
| Bit address range      | M0.0~M31.7                    |                       |                                        |
| Byte address<br>range  | MB0~MB31                      |                       |                                        |
| Word address<br>range  | MW0~MW30                      |                       |                                        |
| DWord address<br>range | MD0~MD28                      |                       |                                        |
| Access                 | Direct /indirect acc          | ess                   |                                        |
| Data hold              | Configurable as al            | or partial retention  | at power-down                          |
| Local variable (L)     | )                             |                       |                                        |
| Storage (bytes)        | 64 bytes                      |                       |                                        |
| Bit address range      | L0.0~L63.7                    |                       |                                        |
| Byte address<br>range  | LB0~LB63                      |                       |                                        |
| Word address<br>range  | LW0~LW62                      |                       |                                        |
| DWord address<br>range | LD0~LD60                      |                       |                                        |
| Access                 | Direct access                 |                       |                                        |
| Data hold              | Retention for subp retention. | rogram (only for H2   | 24X and H226XL), no data               |
| Accumulator reg        | ister (AC)                    |                       |                                        |
| Counts                 | 4                             |                       |                                        |
| Bit address range      | Not support                   |                       |                                        |
| Byte address<br>range  | AC0~AC3                       |                       |                                        |
| Word address range     | AC0~AC3                       |                       |                                        |

| DWord address<br>range                                                                             | AC0~AC3                                                                                                    |                                                                                                    |                                                                                                    |                                                                           |
|----------------------------------------------------------------------------------------------------|----------------------------------------------------------------------------------------------------|----------------------------------------------------------------------------------------------------|----------------------------------------------------------------------------------------------------|---------------------------------------------------------------------------|
| Access                                                                                             | Direct access                                                                                                    |                                                                                                    |                                                                                                    |                                                                           |
| Data hold                                                                                          | Not support                                                                                                    |                                                                                                    |                                                                                                    |                                                                           |
| Sequence Contro                                                                                    | ol Relay (S)                                                                                                    |                                                                                                    |                                                                                                    |                                                                           |
| Storage (bytes)                                                                                    | 32                                                                                                    |                                                                                                    |                                                                                                    |                                                                           |
| Bit address range                                                                                  | S0.0~S31.7                                                                                                    |                                                                                                    |                                                                                                    |                                                                           |
| Byte address range                                                                                 | SB0~SB31                                                                                                    |                                                                                                    |                                                                                                    |                                                                           |
| Word address<br>range                                                                              | SW0~SW30                                                                                                    |                                                                                                    |                                                                                                    |                                                                           |
| DWord address<br>range                                                                             | SD0~SD28                                                                                                    |                                                                                                    |                                                                                                    |                                                                           |
| Access                                                                                             | Direct /indirect a                                                                                                    | access                                                                                                   |                                                                                                    |                                                                           |
| Data hold                                                                                          | Not support                                                                                                    |                                                                                                    |                                                                                                    |                                                                           |
| Timer (T) - H224/                                                                                  | H226L                                                                                                    |                                                                                                    |                                                                                                    | l l l l l l l l l l l l l l l l l l l                                     |
| Туре                                                                                               | Resolution                                                                                                    | Quantity                                                                                                 | Number                                                                                                    | Max. time                                                                 |
|                                                                                                    | 1ms                                                                                                    | 2                                                                                                    | T0, T64                                                                                                    | 32.767s                                                                   |
| TONR                                                                                               | 10ms                                                                                                    | 8                                                                                                    | T1~T4, T65~T68                                                                                                    | 327.67s                                                                   |
|                                                                                                    | 100ms                                                                                                    | 54                                                                                                    | T5~T31, T69~T95                                                                                                    | 3276.7s                                                                   |
|                                                                                                    | 1ms                                                                                                    | 2                                                                                                    | T32, T96                                                                                                    | 32.767s                                                                   |
| TON/TOF                                                                                            | 10ms                                                                                                    | 8                                                                                                    | T33~T36, T97~T100                                                                                                    | 327.67s                                                                   |
|                                                                                                    | 100ms                                                                                                    | 182                                                                                                    | T37~T63, T101~T255                                                                                                    | 3276.7s                                                                   |
| Timer (T) - H224X                                                                                  | (/H226XL/H228X                                                                                                    | L                                                                                                    |                                                                                                    |                                                                           |
| Туре                                                                                               | Resolution                                                                                                    | Quantity                                                                                                 | Number                                                                                                    | Max. time                                                                 |
|                                                                                                    | 1ms                                                                                                    | 2                                                                                                    | T0, T64                                                                                                    | 32.767s                                                                   |
| TONR                                                                                               | 10ms                                                                                                    | 8                                                                                                    | T1~T4, T65~T68                                                                                                    | 327.67s                                                                   |
|                                                                                                    | 100ms                                                                                                    | 54                                                                                                    | T5~T31, T69~T95                                                                                                    | 3276.7s                                                                   |
|                                                                                                    | 1                                                                                                    | -                                                                                                    |                                                                                                    |                                                                           |
| -                                                                                                  | ims                                                                                                    | 2                                                                                                    | T32, T96                                                                                                    | 32.767s                                                                   |
| TON/TOF                                                                                            | 10ms                                                                                                    | 2<br>8+256                                                                                               | T32, T96<br>T33~T36, T97~T100,<br>T256~T511                                                                                                    | 32.767s<br>327.67s                                                        |
| TON/TOF                                                                                            | 10ms<br>100ms                                                                                                    | 2<br>8+256<br>182                                                                                        | T32, T96<br>T33~T36, T97~T100,<br>T256~T511<br>T37~T63, T101~T255                                                                                                    | 32.767s<br>327.67s<br>3276.7s                                             |
|                                                                                                    | 10ms<br>100ms<br>Counter registe                                                                                                    | 2<br>8+256<br>182<br>r support bo                                                                        | T32, T96<br>T33~T36, T97~T100,<br>T256~T511<br>T37~T63, T101~T255<br>th direct and indirect acce                                                                                   | 32.767s<br>327.67s<br>3276.7s<br>ess, only direct                         |
| TON/TOF<br>Access                                                                                  | 10ms<br>100ms<br>Counter registe<br>access for statu                                                                                             | 2<br>8+256<br>182<br>r support bo                                                                        | T32, T96<br>T33~T36, T97~T100,<br>T256~T511<br>T37~T63, T101~T255<br>th direct and indirect acce                                                                                   | 32.767s<br>327.67s<br>3276.7s<br>ess, only direct                         |
| TON/TOF<br>Access<br>Retention                                                                     | 10ms<br>100ms<br>Counter registe<br>access for statu<br>Configurable for                                                                         | 2<br>8+256<br>182<br>r support bo<br>is bit<br>r the current                                             | T32, T96<br>T33~T36, T97~T100,<br>T256~T511<br>T37~T63, T101~T255<br>th direct and indirect acce<br>count value, not for statu                                                     | 32.767s<br>327.67s<br>3276.7s<br>ess, only direct<br>s bit                |
| TON/TOF<br>Access<br>Retention<br><b>Counter (C)</b>                                               | 10ms<br>100ms<br>Counter registe<br>access for statu<br>Configurable fo                                                                          | 2<br>8+256<br>182<br>r support bo<br>is bit<br>r the current                                             | T32, T96<br>T33~T36, T97~T100,<br>T256~T511<br>T37~T63, T101~T255<br>th direct and indirect acce<br>count value, not for statu                                                     | 32.767s<br>327.67s<br>3276.7s<br>ess, only direct<br>s bit                |
| TON/TOF<br>Access<br>Retention<br>Counter (C)<br>No.                                               | 10ms<br>100ms<br>Counter registe<br>access for statu<br>Configurable fo                                                                          | 2<br>8+256<br>182<br>r support bo<br>is bit<br>r the current                                             | T32, T96<br>T33~T36, T97~T100,<br>T256~T511<br>T37~T63, T101~T255<br>th direct and indirect acce<br>count value, not for statu                                                     | 32.767s<br>327.67s<br>3276.7s<br>ess, only direct<br>s bit                |
| TON/TOF<br>Access<br>Retention<br>Counter (C)<br>No.<br>Counting mode                              | 10ms<br>100ms<br>Counter registe<br>access for statu<br>Configurable fo<br>256<br>Upward/downw                                                   | 2<br>8+256<br>182<br>r support bo<br>is bit<br>r the current                                             | T32, T96<br>T33~T36, T97~T100,<br>T256~T511<br>T37~T63, T101~T255<br>th direct and indirect acce<br>count value, not for statu<br>ward and downward                                | 32.767s<br>327.67s<br>3276.7s<br>ess, only direct<br>s bit                |
| TON/TOF<br>Access<br>Retention<br><b>Counter (C)</b><br>No.<br>Counting mode<br>Max count value    | 10ms<br>100ms<br>Counter registe<br>access for statu<br>Configurable for<br>256<br>Upward/downw<br>32767                                         | 2<br>8+256<br>182<br>r support bo<br>is bit<br>r the current<br>ard/both upv                             | T32, T96<br>T33~T36, T97~T100,<br>T256~T511<br>T37~T63, T101~T255<br>th direct and indirect acce<br>count value, not for statu<br>ward and downward                                | 32.767s<br>327.67s<br>3276.7s<br>ess, only direct<br>s bit                |
| TON/TOF<br>Access<br>Retention<br>Counter (C)<br>No.<br>Counting mode<br>Max count value<br>Access | 10ms<br>100ms<br>Counter registe<br>access for statu<br>Configurable fo<br>256<br>Upward/downw<br>32767<br>Support direct/in<br>accessing for st | 2<br>8+256<br>182<br>r support bo<br>is bit<br>r the current<br>ard/both upv<br>ndirect acce<br>atus bit | T32, T96<br>T33~T36, T97~T100,<br>T256~T511<br>T37~T63, T101~T255<br>th direct and indirect acce<br>count value, not for statu<br>ward and downward<br>ssing for counter register, | 32.767s<br>327.67s<br>3276.7s<br>ess, only direct<br>s bit<br>only direct |

# Table 4-2-8 Data types of CTH200 PLC

| Туре | Size  | Description   | Value range |
|------|-------|---------------|-------------|
| BOOL | 1bit  | BOOL value    | 0~1         |
| Byte | 8bits | Unsigned byte | 0~255       |

| Word              | 16bits      | Unsigned integer                                          | 0~65535                                                    |
|-------------------|-------------|-----------------------------------------------------------|------------------------------------------------------------|
| Integer           | 16bits      | Signed integer                                            | -32768~+32767                                              |
| Dword             | 32bits      | Unsigned double integer                                   | 0~4294967295                                               |
| Double<br>Integer | 32bits      | Signed double integer                                     | -2147483648~+2147483647                                    |
| Real              | 32bits      | IEEE 32 bits float                                        | +1.175495E-38~+3.402823E+38<br>-1.175495E-38~-3.402823E+38 |
| String            | 1~255 bytes | ASCII string: 1 bytes<br>characters + ASCII<br>characters | None                                                       |

### Password access control

Table 4-2-9 Password access control of CTH200

| Items                                                                    | Level 1 | Level 2           | Level 3           | Level 4                                                                                                    |
|--------------------------------------------------------------------------|---------|-------------------|-------------------|----------------------------------------------------------------------------------------------------|
| Read-write user data                                                     | Y       | Y                 | Y                 | Y                                                                                                    |
| RUN/Stop/power on<br>reset                                               | Y       | Y                 | Y                 | Y                                                                                                    |
| Read-write real time clock                                               | Y       | Y                 | Y                 | Y                                                                                                    |
| Write Q at STOP                                                          | Y       | Validate password | Validate password | Validate password                                                                                                |
| Mandatory data                                                           | Y       | Validate password | Validate password | Validate password                                                                                                |
| Upload program<br>block/DB/hardware<br>configuration                     | Y       | Y                 | Validate password | Ν                                                                                                    |
| Download program<br>block/DB/hardware<br>configuration                   | Y       | Validate password | Validate password | Validate password<br>(hardware<br>configuration is not<br>permitted to<br>download)                              |
| Clear program<br>block/DB/hardware<br>configuration                      | Y       | Validate password | Validate password | Validate password<br>( hardware<br>configuration is not<br>permitted to delete.<br>Allow to delete all<br>three) |
| Edit at Runtime                                                          | Y       | Validate password | Validate password | N                                                                                                    |
| First or multiple scan                                                   | Y       | Validate password | Validate password | Validate password                                                                                                |
| Refresh scan                                                             | Y       | Validate password | Validate password | Validate password                                                                                                |
| Project Comparison                                                       | Y       | Y                 | Validate password | N                                                                                                    |
| Program condition<br>monitoring<br>(timestamp compare<br>is allowed)     | Y       | Y                 | Y                 | Y                                                                                                    |
| Program condition<br>monitoring<br>(timestamp compare<br>is not allowed) | Y       | Validate password | Validate password | Ν                                                                                                    |

### The real time clock and interrupt

Table 4-2-10 Real time clock of CTH200

| Factory setting | Not set, fixed at 00:00:00 of 1/1/1990, Sunday |
|-----------------|------------------------------------------------|
|                 | ·                                              |

| Retention at power down | About 100h (typical at 25°C) |                                                      |  |  |  |  |  |  |  |  |
|-------------------------|------------------------------|------------------------------------------------------|--|--|--|--|--|--|--|--|
| Resolution              | Bias <120s each month        |                                                      |  |  |  |  |  |  |  |  |
| Read clock              | Read via TODR/TODRX          | instruction or software                              |  |  |  |  |  |  |  |  |
| Set clock               | Set via TODW/TODWX i         | nstruction or software                               |  |  |  |  |  |  |  |  |
| General clock format (8 | k format (8 bytes)           |                                                      |  |  |  |  |  |  |  |  |
| T BYTE                  | Description                  | Byte data                                            |  |  |  |  |  |  |  |  |
| 0                       | Year(0-99)                   | Current year (BCD value)                             |  |  |  |  |  |  |  |  |
| 1                       | Month(1-12)                  | Current Month (BCD value)                            |  |  |  |  |  |  |  |  |
| 2                       | Date(1-31)                   | Current date (BCD value)                             |  |  |  |  |  |  |  |  |
| 3                       | Hour(0-23)                   | Current hour (BCD value)                             |  |  |  |  |  |  |  |  |
| 4                       | Minute(0-59)                 | Current minute (BCD value)                           |  |  |  |  |  |  |  |  |
| 5                       | Second(0-59)                 | Current second (BCD value)                           |  |  |  |  |  |  |  |  |
| 6                       | 0                            | Reserved, always set as 00                           |  |  |  |  |  |  |  |  |
| 7                       | Day of the week(1-7)         | The current day of the week,<br>1=Sunday (BCD value) |  |  |  |  |  |  |  |  |
| Extended clock format   | (19 bytes)                   |                                                      |  |  |  |  |  |  |  |  |
| 0                       | Year(0-99)                   | Current year (BCD value)                             |  |  |  |  |  |  |  |  |
| 1                       | Month(1-12)                  | Current Month (BCD value)                            |  |  |  |  |  |  |  |  |
| 2                       | Date(1-31)                   | Current date (BCD value)                             |  |  |  |  |  |  |  |  |
| 3                       | Hour(0-23)                   | Current hour (BCD value)                             |  |  |  |  |  |  |  |  |
| 4                       | Minute(0-59)                 | Current minute (BCD value)                           |  |  |  |  |  |  |  |  |
| 5                       | Second(0-59)                 | Current second (BCD value)                           |  |  |  |  |  |  |  |  |
| 6                       | 0                            | Reserved, always set as 00                           |  |  |  |  |  |  |  |  |
| 7                       | Day of the week (1-7)        | The current day of the week,<br>1=Sunday (BCD value) |  |  |  |  |  |  |  |  |
| 8                       | Time zone                    | 00H-03H, 08H,10H-13H, FFH                            |  |  |  |  |  |  |  |  |
| 9                       | Modified hours (0-23)        | Modified values, hour (BCD value)                    |  |  |  |  |  |  |  |  |
| 10                      | Modified minutes (0-59)      | Modified values, minute (BCD value)                  |  |  |  |  |  |  |  |  |
| 11                      | Starting month (1-12)        | Starting month in DST (BCD value)                    |  |  |  |  |  |  |  |  |
| 12                      | Starting date (1-31)         | Starting date in DST (BCD value)                     |  |  |  |  |  |  |  |  |
| 13                      | Starting hour (0-23)         | Starting hour in DST(BCD value)                      |  |  |  |  |  |  |  |  |
| 14                      | Starting minute (0-59)       | Starting minute in DST (BCD value)                   |  |  |  |  |  |  |  |  |
| 15                      | Ending month (1-12)          | Ending month in DST (BCD value)                      |  |  |  |  |  |  |  |  |
| 16                      | Ending date (1-31)           | Ending date in DST (BCD value)                       |  |  |  |  |  |  |  |  |
| 17                      | Ending hour (0-23)           | Ending hour in DST (BCD value)                       |  |  |  |  |  |  |  |  |
| 18                      | Ending minute (0-59)         | Ending minute in DST (BCD value)                     |  |  |  |  |  |  |  |  |

The following table lists interrupts supported by CTH200.

Table 4-2-11 Interrupts supported by CTH200

| Groups and priority | Number | Group | Description                        |
|---------------------|--------|-------|------------------------------------|
| Communication       | 8      | 0     | Port 0: receive character          |
| and diagnostic      | 9      | 0     | Port 0: transfer complete          |
| events              | 23     | 0     | Port 0: complete receiving message |
| (Top Priority)      | 24     | 0     | Port 1: complete receiving message |

|                      | 25 | 0 | Port 1: receive character      |  |  |  |  |
|----------------------|----|---|--------------------------------|--|--|--|--|
|                      | 26 | 0 | Port 1: transfer complete      |  |  |  |  |
|                      | 36 | 0 | Module diagnostics interrupt   |  |  |  |  |
|                      | 0  | 1 | Rising edge, I0.0              |  |  |  |  |
|                      | 2  | 1 | Rising edge, I0.1              |  |  |  |  |
|                      | 4  | 1 | Rising edge, I0.2              |  |  |  |  |
|                      | 6  | 1 | Rising edge, I0.3              |  |  |  |  |
|                      | 1  | 1 | Falling edge, 10.0             |  |  |  |  |
|                      | 3  | 1 | Falling edge, I0.1             |  |  |  |  |
|                      | 5  | 1 | Falling edge, I0.2             |  |  |  |  |
|                      | 7  | 1 | Falling edge, I0.3             |  |  |  |  |
|                      | 12 | 1 | HSC0 CV=PV                     |  |  |  |  |
|                      | 27 | 1 | HSC0 direction change          |  |  |  |  |
| Disease              | 28 | 1 | HSC0 External recovery/Zphase  |  |  |  |  |
| Disperse             | 13 | 1 | HSC1 CV=PV                     |  |  |  |  |
| (Medium<br>Priority) | 14 | 1 | HSC1 direction change          |  |  |  |  |
| F HOHty)             | 15 | 1 | HSC1 External recovery         |  |  |  |  |
|                      | 16 | 1 | HSC2 CV=PV                     |  |  |  |  |
|                      | 17 | 1 | HSC2 direction change          |  |  |  |  |
|                      | 18 | 1 | HSC2 External recovery         |  |  |  |  |
|                      | 19 | 1 | PTO 0 complete interrupt       |  |  |  |  |
|                      | 20 | 1 | PTO 1 complete interrupt       |  |  |  |  |
|                      | 32 | 1 | HSC3 CV=PV                     |  |  |  |  |
|                      | 29 | 1 | HSC4 CV=P                      |  |  |  |  |
|                      | 30 | 1 | HSC4 direction change          |  |  |  |  |
|                      | 31 | 1 | HSC4 External recovery/Z phase |  |  |  |  |
|                      | 33 | 1 | HSC5 CV=PV                     |  |  |  |  |
|                      | 10 | 2 | Timer interrupt 0              |  |  |  |  |
| Timer                | 11 | 2 | Tmer interrupt 1               |  |  |  |  |
| (Lowest priority)    | 21 | 2 | Timer T32 CT=PT interrupt      |  |  |  |  |
|                      | 22 | 2 | Timer T96 CT=PT interrupt      |  |  |  |  |

# 4.2.2 Diagrams of CPU Structure and Wiring

PLC structure

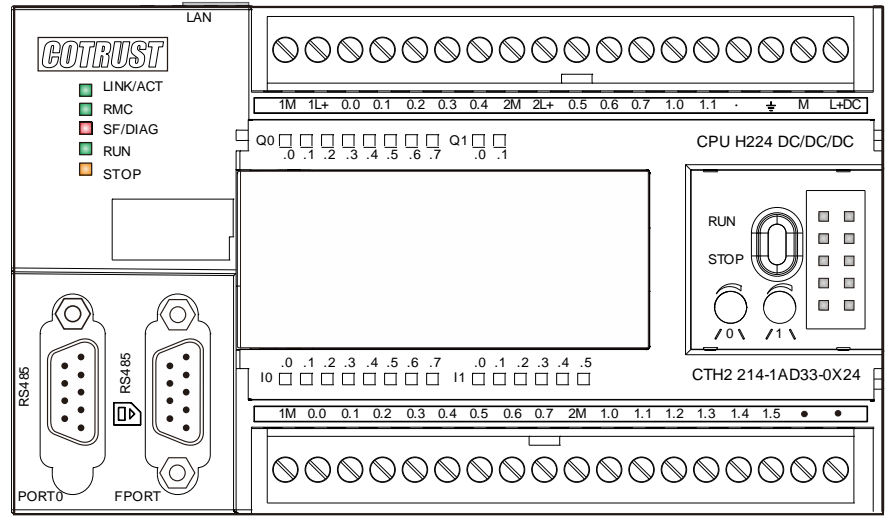

Figure 4-1 CTH2 214-1AD33-0X24

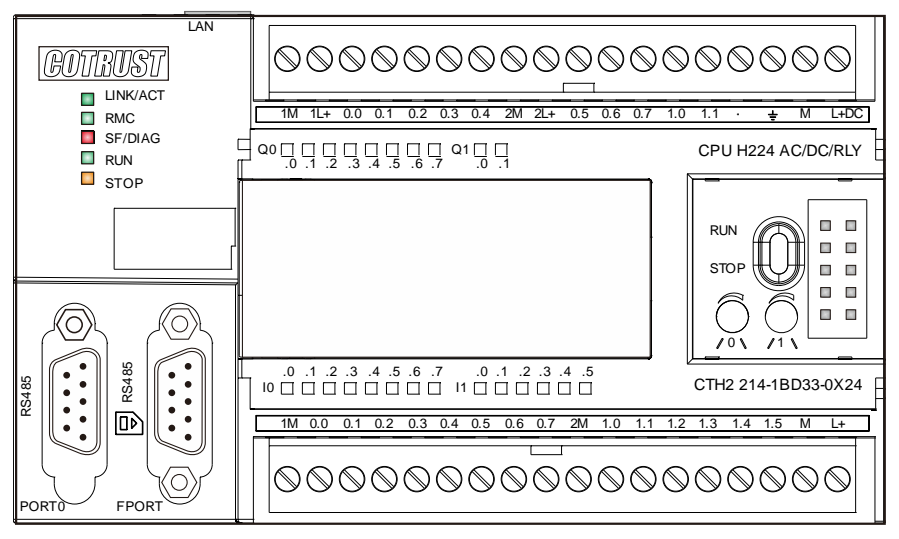

## Figure 4-2 CTH2 214-1BD33-0X24

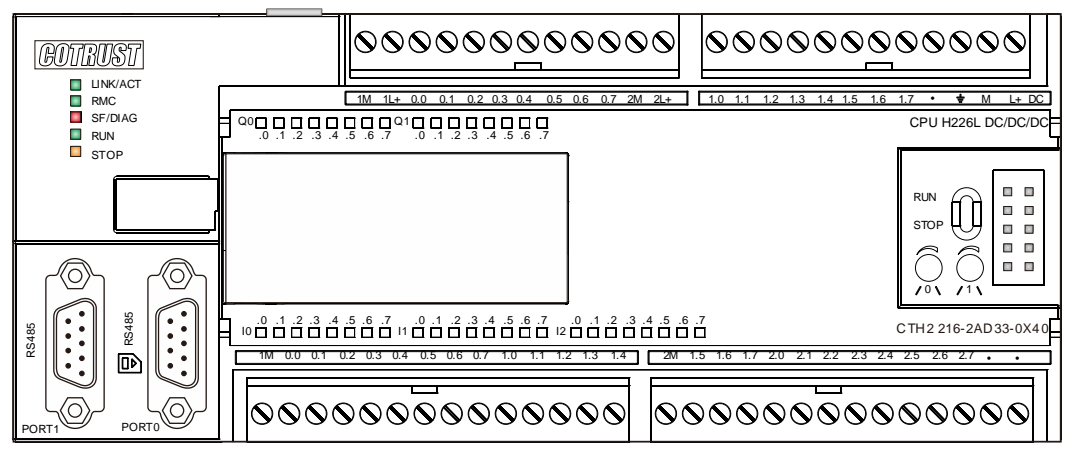

Figure 4-3 CTH2 216-2AD33-0X40

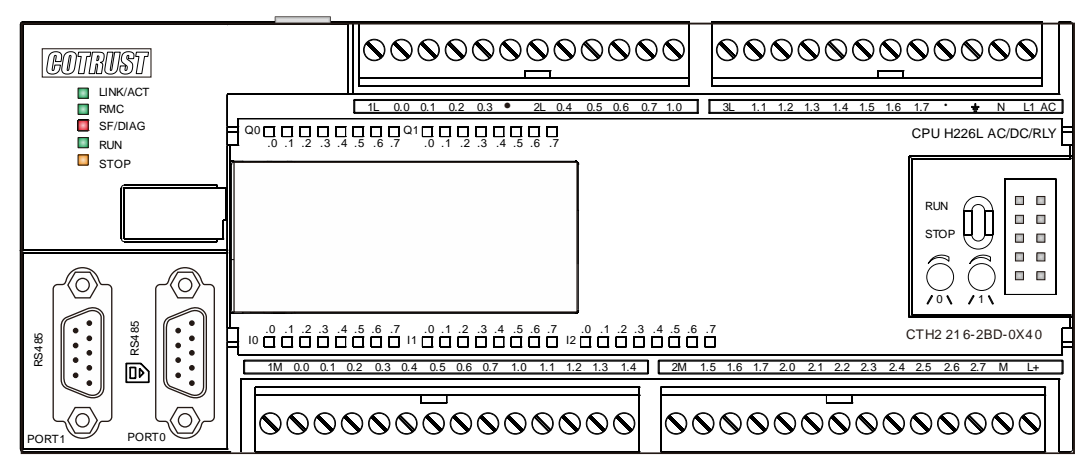

Figure 4-4 CTH2 216-2BD33-0X40

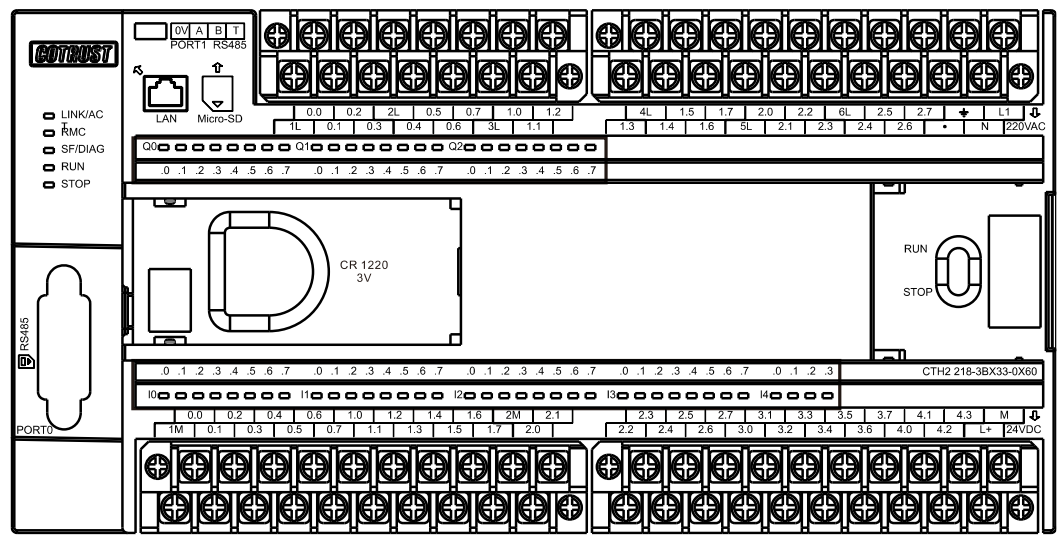

Figure 4-5 CTH2-218-3BX33-0X60

## Wiring Diagrams

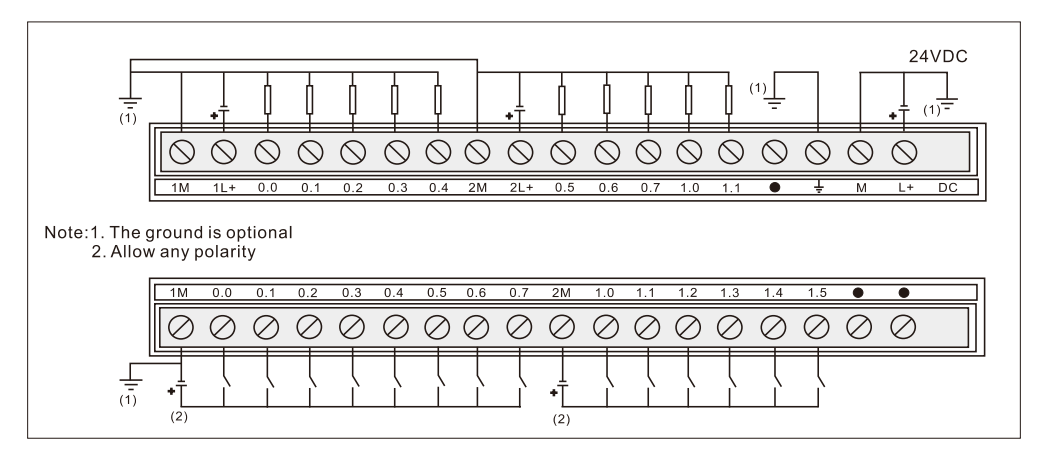

Figure 4-6 CTH2 214-1AD33-0X24 transistor output

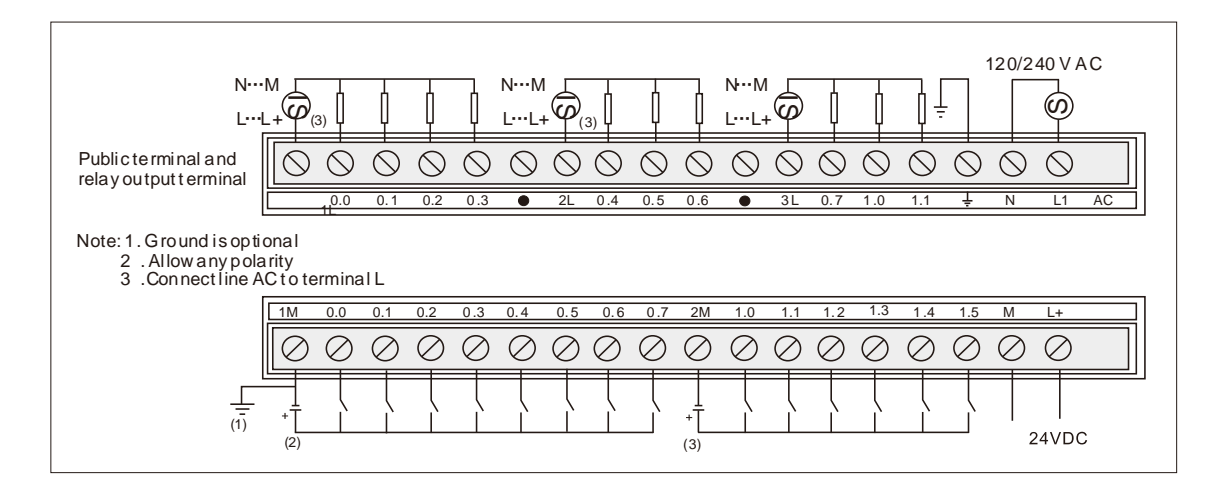

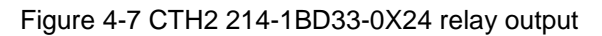

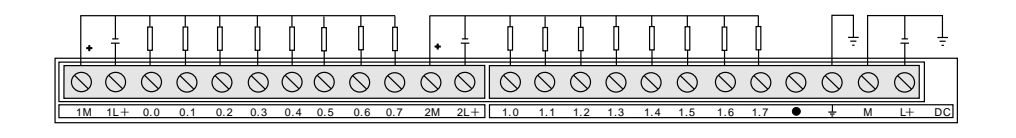

| 1M         | 0.0       | 0.1       | 0.2       | 0.3       | 0.4       | 0.5       | 0.6       | 0.7       | 1.0       | 1.1       | 1.2       | 1.3       | 1.4       | 2M | 1.5       | 1.6       | 1.7       | 2.0       | 2.1       | 2.2       | 2.3       | 2.4       | 2.5       | 2.6       | 2.7       | ٠         | •         |
|------------|-----------|-----------|-----------|-----------|-----------|-----------|-----------|-----------|-----------|-----------|-----------|-----------|-----------|----|-----------|-----------|-----------|-----------|-----------|-----------|-----------|-----------|-----------|-----------|-----------|-----------|-----------|
| $\bigcirc$ | $\oslash$ | $\oslash$ | $\oslash$ | $\oslash$ | $\oslash$ | $\oslash$ | $\oslash$ | $\oslash$ | $\oslash$ | $\oslash$ | $\oslash$ | $\oslash$ | $\oslash$ | Ø  | $\oslash$ | $\oslash$ | $\oslash$ | $\oslash$ | $\oslash$ | $\oslash$ | $\oslash$ | $\oslash$ | $\oslash$ | $\oslash$ | $\oslash$ | $\oslash$ | $\oslash$ |
| •          |           |           |           |           |           |           |           |           |           |           |           |           |           | •  |           |           |           |           |           |           |           |           |           |           |           |           |           |

Figure 4-8 CTH2 216-2AD33-0X40 transistor output

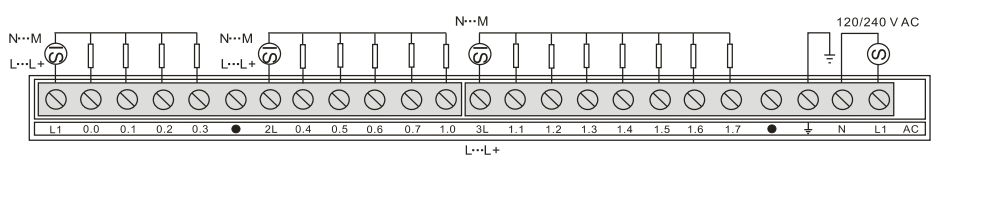

| 00000000000000000000000000000000000000 | 1M        | 0.0       | 0.1       | 0.2       | 0.3       | 0.4       | 0.5       | 0.6       | 0.7       | 1.0       | 1.1       | 1.2       | 1.3       | 1.4       | 2M        | 1.5       | 1.6       | 1.7       | 2.0       | 2.1 | 2.2     | 2.3       | 2.4       | 2.5          | 5 2 | 2.6 | 2.7       | М         | L+        |
|----------------------------------------|-----------|-----------|-----------|-----------|-----------|-----------|-----------|-----------|-----------|-----------|-----------|-----------|-----------|-----------|-----------|-----------|-----------|-----------|-----------|-----|---------|-----------|-----------|--------------|-----|-----|-----------|-----------|-----------|
|                                        | $\oslash$ | $\oslash$ | $\oslash$ | $\oslash$ | $\oslash$ | $\oslash$ | $\oslash$ | $\oslash$ | $\oslash$ | $\oslash$ | $\oslash$ | $\oslash$ | $\oslash$ | $\oslash$ | $\oslash$ | $\oslash$ | $\oslash$ | $\oslash$ | $\oslash$ | Ø   | $\circ$ | $\oslash$ | $\oslash$ | $) \bigcirc$ | ) ( | 0   | $\oslash$ | $\oslash$ | $\oslash$ |
|                                        | +         |           |           |           |           |           |           |           |           |           |           |           |           |           | +         |           |           |           |           |     |         |           |           |              | `   |     |           |           |           |

Figure 4-9 CTH2 216-2BD33-0X40 relay output

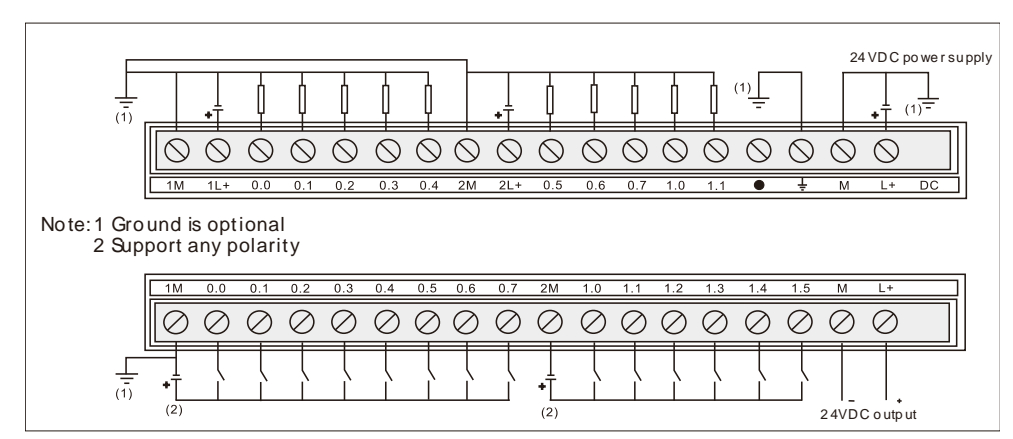

#### Figure 4-10 CTH2 214-1AX33-0X24 transistor output

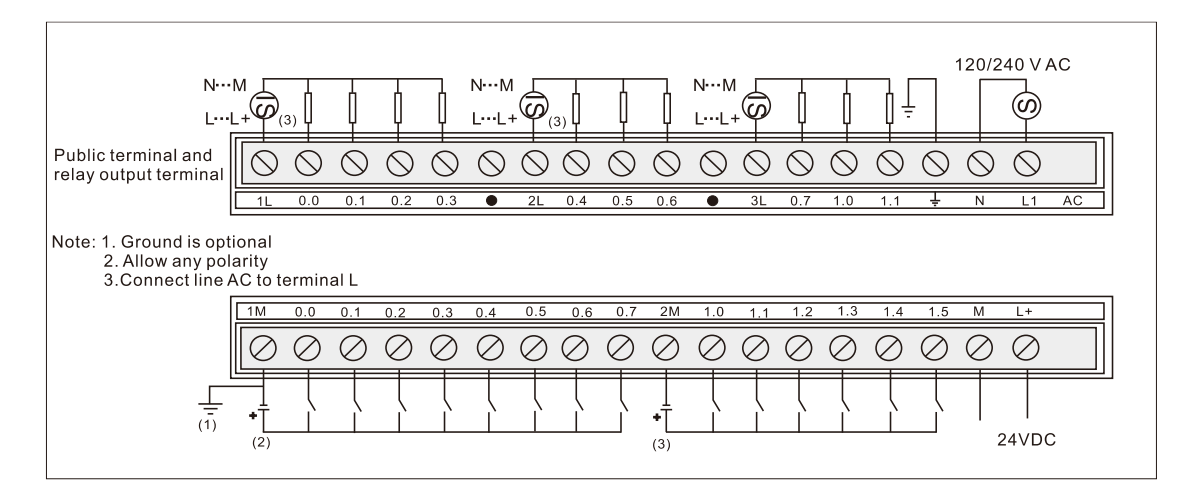

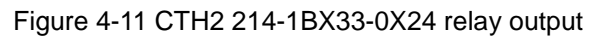

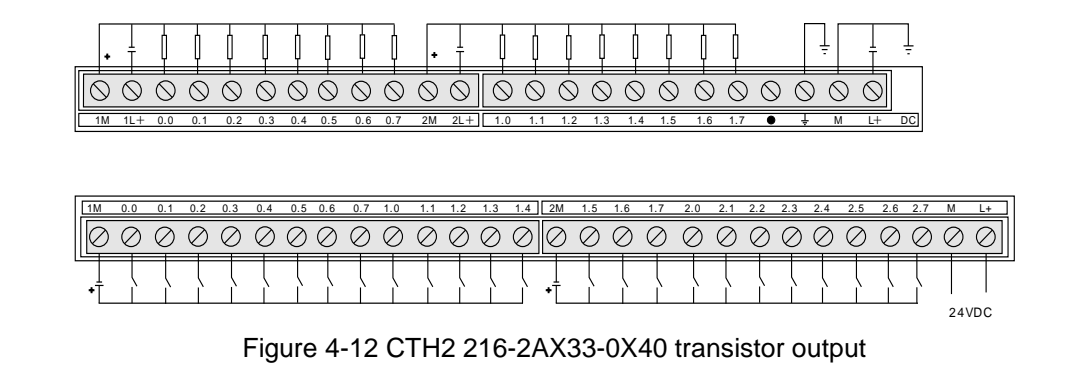

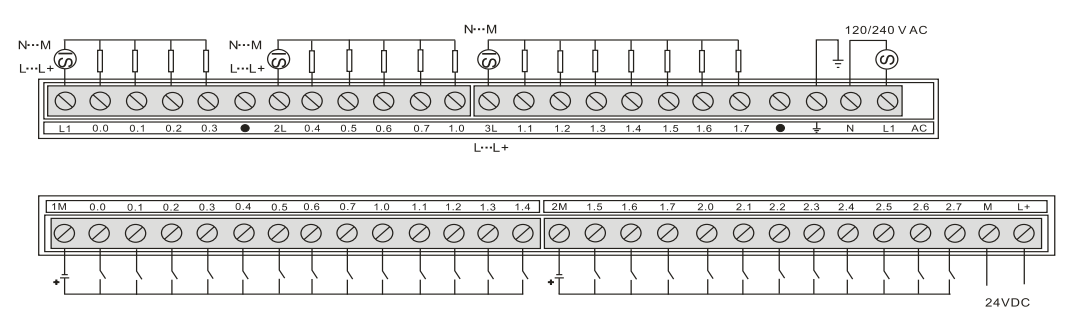

Figure 4-13 CTH2 216-2BX33-0X40 relay output

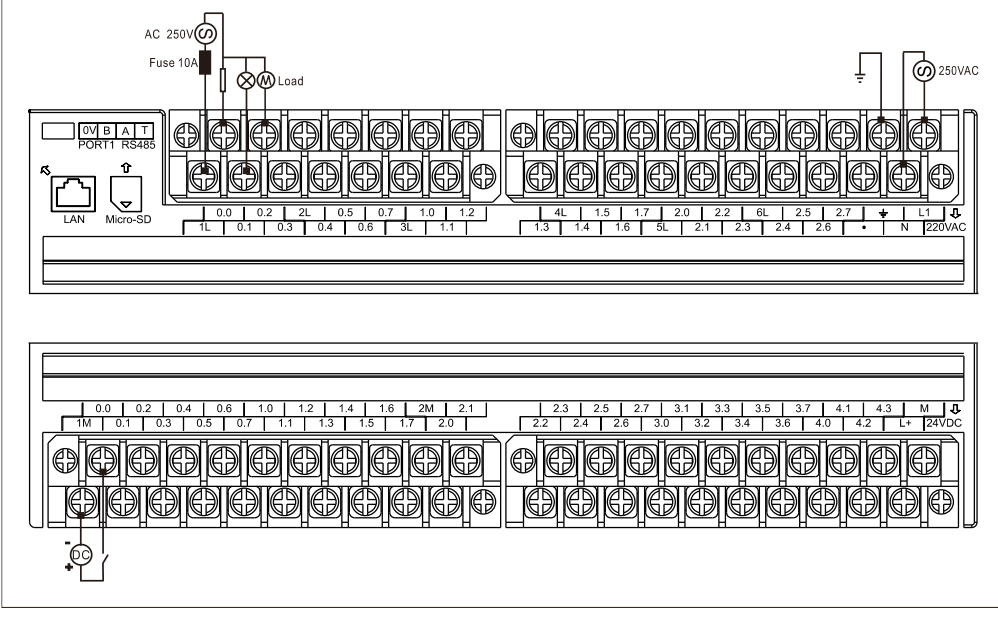

Figure 4-14 CTH2 218-3BX33-0X60 relay output

# 4.2.3 Definition of Communication Port

CTH200 series PLC, with RS485 interface and standard Ethernet port, supports both serial and Ethernet communication, definition of these two port shows as below:

| Connector  | Pin Number      | Port 0         | Port 1         |
|------------|-----------------|----------------|----------------|
|            | 1               | Shell ground   | Shell ground   |
|            | 2               | +24V Return    | +24V Return    |
|            | 3               | RS485 signal B | RS485 signal B |
| 1          | 4               | RTS (TTL)      | RTS (TTL)      |
| 6          | 5               | +5V Return     | +5V Return     |
| 9          | 6               | +5V, 100Ω      | +5V, 100Ω      |
| 5          | 7               | +24V           | +24V           |
|            | 8               | RS485 signal A | RS485 signal A |
| $\bigcirc$ | 9               | NC             | NC             |
|            | Connector shell | Shell ground   | Shell ground   |

Table 4-2-12 Definition of standard RS485 communication port

| Table 4-2-13 4- | oin RS485 | Communication | port (o | only for (  | PU H228XL)  |
|-----------------|-----------|---------------|---------|-------------|-------------|
|                 | 511110405 | Communication | poir (0 | /iiiy 101 C | / 0/1220/// |

| Connector | Pin Number | Signal | Definition         |
|-----------|------------|--------|--------------------|
|           | 1          | 0V     | Logic common       |
|           | 2          | A      | RS485 signal A     |
|           | 3          | В      | RS485 signal B     |
|           | 4          | Т      | Terminal resistor, |
| 4         |            |        | connect with pin2  |

| RJ45 Connector   | Pin Number | Signal | Definition            |
|------------------|------------|--------|-----------------------|
|                  | 1          | TX+    | Data send positive    |
| 4.737            | 2          | TX-    | Data send negative    |
| 1:1X+<br>2:TX-   | 3          | RX+    | Data receive positive |
| 3:RX+<br>4:TERM  | 4          | TERM   |                       |
| 5:TERM<br>6:RX-  | 5          | TERM   |                       |
| 7:TERM<br>8:TERM | 6          | RX-    | Data receive negative |
|                  | 7          | TERM   |                       |
|                  | 8          | TERM   |                       |

#### Table 4-2-14 RJ45 Ethernet port

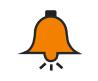

### Note

Define RS485 signal of some meters as A-positive, B-negative. Positive to positive and negative to negative when wiring (universal).

## 4.2.4 DIP switch

| Table 4-2-15 D | efinition of | DIP | switch |
|----------------|--------------|-----|--------|
|----------------|--------------|-----|--------|

| Two-state<br>switch | State | Operation       | Signal definition   |
|---------------------|-------|-----------------|---------------------|
|                     | ON    | UP              | RUN                 |
|                     | OFF   | Down            | STOP                |
|                     |       | Dial 6 times in | Reset IP (RUN->STOP |
|                     |       | 2 seconds       | counts, vice versa) |

## 4.2.5 Making Standard Net Cable

It is recommended to use standard network cable for CTH200 communication. There's two forms of standard network cable: parallel line and cross line. The ends of parallel lines are standard 568A or 568B; the cross line is standard 568A at one end while 568B at the other end. The standard line sequence color of 568A/568B shows as below:

568B standard line sequence: white and orange, orange, white and green, blue, white and blue, green, white and brown, brown.

568A standard line sequence: white and green, green, white and orange, blue, white and blue, orange, white and brown, brown.

How to make standard cable:

| Parallel line(both sides are 568A standard or 568B standard) |  |
|--------------------------------------------------------------|--|
|                                                              |  |

Cross line(One end is 568A standard and the other end is 568B standard)

# 4.3 Digital Expansion Modules Specifications

CTH200 series PLC are equipped with variety of digital expansion modules, including input, output and I/O modules.

| Table 1 2 1 | CTUOOO        | aariaa DI |           | ovnonoion | madulaa | ordor info |
|-------------|---------------|-----------|-----------|-----------|---------|------------|
| 12016 4-2-1 |               | senes PL  | U GIGIIAI | expansion | modules | order mio  |
|             | • • • • • • • |           |           |           |         |            |

| Expansion modules                                                                                     | Order No.      |
|----------------------------------------------------------------------------------------------------|----------------|
| SM221 digital input module, 8 inputs, 24VDC                                                           | CTH2 221-1BF32 |
| SM221 digital input module, 16 inputs, 24VDC                                                          | CTH2 221-1BH32 |
| SM221 digital input module, 32 inputs, 24VDC                                                          | CTH2 221-1BL32 |
| SM222 digital output module, 8 transistor outputs, 24VDC, 0.5A(with output protection)                | CTH2 222-1BF32 |
| SM222 digital output module, 16 transistor outputs, 24VDC, 0.5A(with output protection)               | CTH2 222-1BH32 |
| SM222 digital output module, 32 transistor outputs, 24VDC, 0.5A(with output protection)               | CTH2 222-1BL32 |
| SM222 digital output module, 8 relay outputs, 2A                                                      | CTH2 222-1HF32 |
| SM222 digital output module, 16 relay outputs, 2A                                                     | CTH2 222-1HH32 |
| SM223 digital I/O module, 4 24VDC inputs, 4 transistor outputs, 24VDC, 0.5A(with output protection)   | CTH2 223-1BF32 |
| SM223 digital I/O module, 8 24VDC inputs, 8 transistor outputs, 24VDC, 0.5A(with output protection)   | CTH2 223-1BH32 |
| SM223 digital I/O module, 16 24VDC inputs, 16 transistor outputs, 24VDC, 0.5A(with output protection) | CTH2 223-1BL32 |
| SM223 digital I/O module, 4 24VDC inputs, 4 transistor outputs, 2A                                    | CTH2 223-1HF32 |
| SM223 digital I/O module, 8 24VDC inputs, 8 transistor outputs, 2A                                    | CTH2 223-1PH32 |
| SM223 digital I/O module, 16 24VDC inputs, 16 transistor outputs, 2A                                  | CTH2 223-1PL32 |

# 4.3.1 Digital Input Modules Specifications

### Table 4-3-2 Digital Input Modules Specifications

| Features            | 8 inputs, 24VDC | 16 inputs, 24VDC | 32 inputs, 24VDC |
|---------------------|-----------------|------------------|------------------|
| Order No.           | CTH2 221-1BF32  | CTH2 221-1BH32   | CTH2 221-1BL32   |
| Dimension(W×H×D)    | 46 × 96 × 62mm  | 71.3 × 96 × 62mm | 138 × 96 × 62mm  |
| Power supply cons   | sumption        |                  |                  |
| Power               | 2W              | 3W               |                  |
| +5VDC current       | 57mA            | 79mA             | 179mA            |
| Input features      |                 |                  |                  |
| Counts              | 8               | 16               | 32               |
| Туре                | Drain/Source    |                  |                  |
| Input voltage       |                 |                  |                  |
| Rated voltage       | 24VDC           |                  |                  |
| Max. Permit Voltage | 30VDC           |                  |                  |
| Surge               | 35VDC, 0.5s     |                  |                  |

| Signal "1"               | 15~30V                |        |    |  |
|--------------------------|-----------------------|--------|----|--|
| Signal "0"               | 0~5V                  |        |    |  |
| Isolation                |                       |        |    |  |
| Optical (galvanic,       | 500V/AC last within 1 | minuto |    |  |
| field to logic)          | 500VAC, last within 1 | minute |    |  |
| Isolation points for     | Λ                     |        | 8  |  |
| each Group               | 4                     |        | 0  |  |
| Input delay (max.)       | 4.5ms                 |        |    |  |
| Leakage current          | 1mA AC                |        |    |  |
| (max.)                   |                       |        |    |  |
| Maximum Cable ler        | ngth                  |        |    |  |
| Unshielded               | 300m                  |        |    |  |
| Shielded                 | 500m                  |        |    |  |
| Output on simultaneously |                       |        |    |  |
| 40°C                     | 8                     | 16     | 32 |  |
| 50°C                     | 8                     | 16     | 32 |  |

SM221 digital input module (CTH2 221-1BF32)

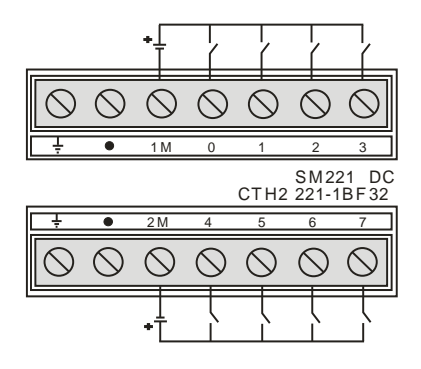

SM221 digital input module (CTH2 221-1BH32)

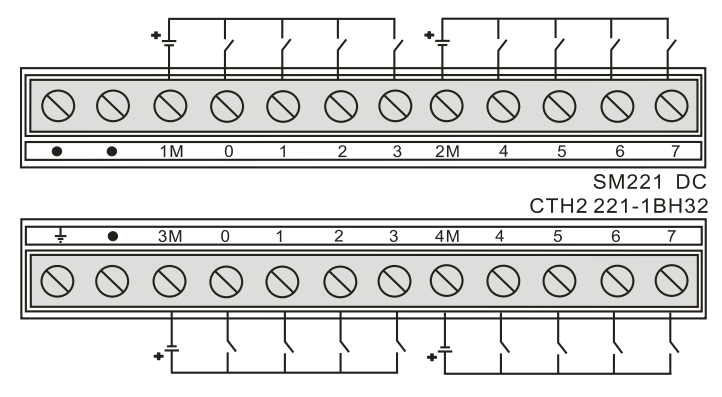

SM221 digital input module (CTH2 221-1BL32)

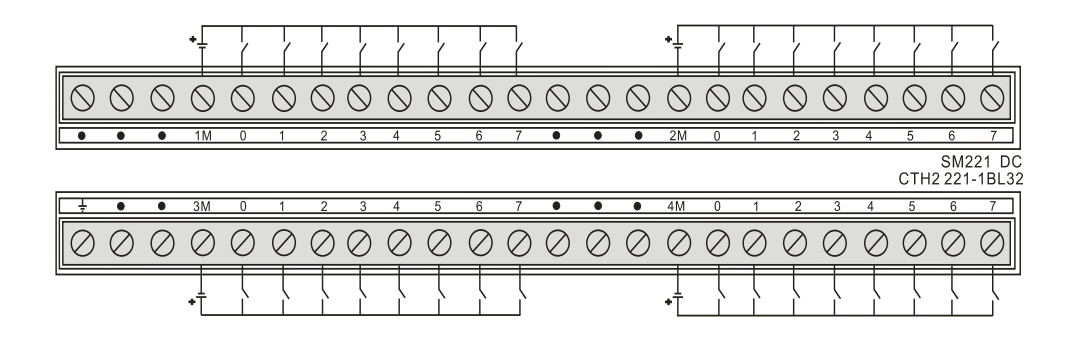

## 4.3.2 Digital Output Modules Specifications

### **Transistor Output**

Table 4-3-3 Digital Output Modules Specifications

| Features            | 8 output, 24VDC   | 16 output, 24VDC          | 32 output, 24VDC |  |  |
|---------------------|-------------------|---------------------------|------------------|--|--|
| Order No.           | CTH2 222-1BF32    | CTH2 222-1BH32            | CTH2 222-1BL32   |  |  |
| Dimension(W×H×D)    | 46 × 96 × 62mm    | 71.3 × 96 × 62mm          | 138 × 96 × 62mm  |  |  |
| Power supply cons   | umption           |                           |                  |  |  |
| Power               | 2W                | 3W                        |                  |  |  |
| +5VDC current       | 57mA              | 79mA                      | 174mA            |  |  |
| Output features     |                   |                           |                  |  |  |
| Counts              | 8                 | 16                        | 32               |  |  |
| Туре                | Solid MOSFET      |                           |                  |  |  |
| Output voltage      |                   |                           |                  |  |  |
| Rated voltage       | 24VDC             |                           |                  |  |  |
| Max. Permit Voltage | 20.4~28.8VDC      |                           |                  |  |  |
| Surge               | Minimum 20VDC     | Minimum 20VDC             |                  |  |  |
| Signal "1"          | Maximum 0.1VDC(10 | Maximum 0.1VDC(10KΩ load) |                  |  |  |
| Output current      |                   |                           |                  |  |  |
| Signal "1"          | 0.5A              |                           |                  |  |  |
| Output groups       | 1                 | 2                         | 4                |  |  |
| Output counts for   | 8                 |                           |                  |  |  |
| each group          | 0                 | r                         |                  |  |  |
| Output on           | 8                 | 16                        | 32               |  |  |
| simultaneously      | 0                 |                           | 52               |  |  |
| Maximum current     | 4A                |                           |                  |  |  |
| each group          |                   | 4A                        |                  |  |  |
| Lamp load (max.)    | 5W                |                           |                  |  |  |
| On state resistance | 0.30              |                           |                  |  |  |
| (contact)           |                   |                           |                  |  |  |
| Leakage current     | 10µA              |                           |                  |  |  |
| (max.)              |                   |                           |                  |  |  |
| Surge current       | 8A, 100ms         |                           |                  |  |  |
| (max.)              |                   |                           |                  |  |  |
| Isolation           |                   |                           |                  |  |  |

| Optical (galvanic, field to logic) | 500VAC, last within 1 minute |  |
|------------------------------------|------------------------------|--|
| Isolation groups                   | 8 points                     |  |
| Output delay(RL =                  | 50Ω)                         |  |
| Off-on                             | Maximum 50µs                 |  |
| On-off                             | Maximum 200µs                |  |
| Maximum Cable length               |                              |  |
| Unshielded                         | 150m                         |  |
| Shielded                           | 500m                         |  |

SM222 transistor output modules (CTH2 222-1BF32)

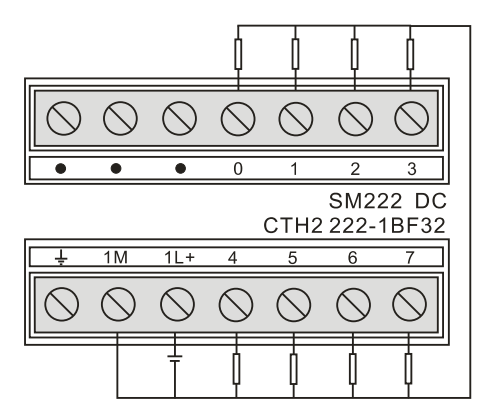

SM222 transistor output modules (CTH2 222-1BH32)

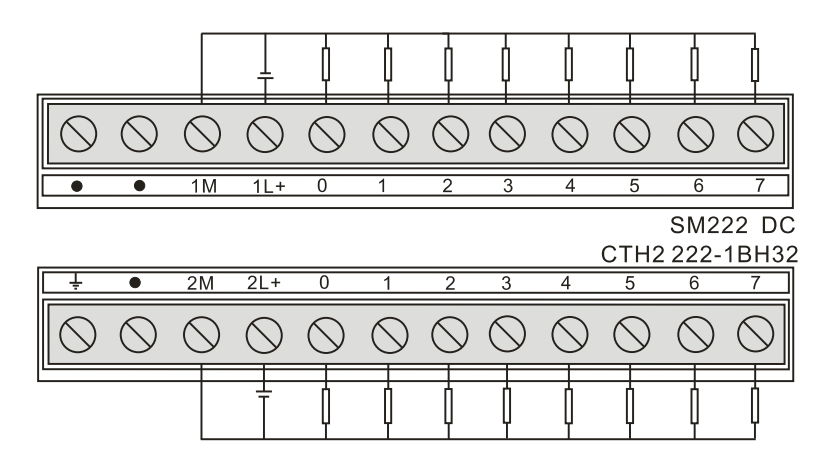

### SM222 transistor output modules (CTH2 222-1BL32)

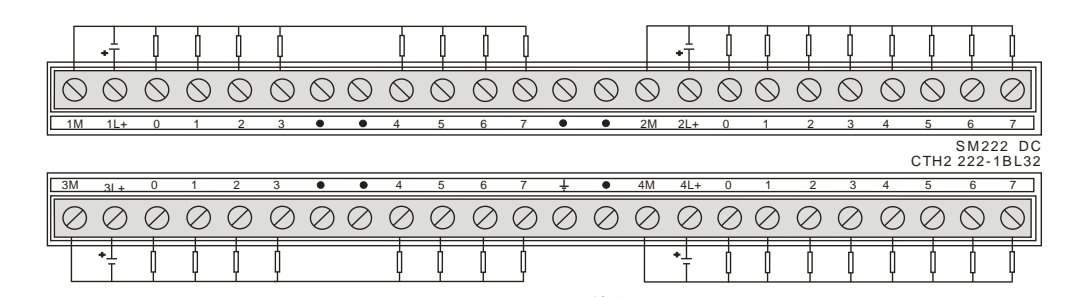

### Relay output

Table 4-3-4 Digital output modules specifications

| <b>5</b> 1               | •                        |                   |
|--------------------------|--------------------------|-------------------|
| Features                 | 8 outputs, relay         | 16 outputs, relay |
| Order No.                | CTH2 222-1HF32           | CTH2 222-1HH32    |
| Dimension(W×H×D)         | 46 × 96 × 62mm           | 71.3 × 96 × 62mm  |
| Power supply consumpti   | on                       |                   |
| Power                    | 2W                       | 3W                |
| +5VDC current            | 68mA                     | 115mA             |
| Output features          |                          |                   |
| Counts                   | 8                        | 16                |
| Туре                     | Relay-dry contact        |                   |
| Rated output voltage     | DC: 5~30V, AC: 5~250V    |                   |
| Output current           |                          |                   |
| Signal "1"               | 2A                       |                   |
| Output groups            | 2                        | 4                 |
| Output counts for each   | 1                        |                   |
| group                    | 7                        |                   |
| Output on simultaneously | 8                        | 16                |
| Maximum current each     | 84                       |                   |
| group                    |                          |                   |
| Lamp load (max.)         | 5W                       |                   |
| On state resistance      | 0.20                     |                   |
| (contact)                | 0.232                    |                   |
| Leakage current (max.)   | 7A, with contact closing |                   |
| Surge current (max.)     | Additional provide       |                   |
| Isolation                |                          |                   |
| Counts                   | 4                        |                   |
| Coil and logic current   | No                       |                   |
| Coil and contact         | 1500VAC, last 1 minute   |                   |
| Resistance (Coil and     | Minimum 100MO            |                   |
| contact)                 |                          |                   |
| Relay features           | Γ                        |                   |
| On/off delay             | 15ms                     |                   |
| On/off frequency(max)    | 1Hz                      |                   |
| On/off time(no-load)     | 30,000,000               |                   |
| Contact life(rated load) | 300,000                  |                   |
| Maximum Cable length     |                          |                   |
| Unshielded               | 150m                     |                   |
| Shielded                 | 500m                     |                   |

## Wiring diagram

SM222 relay output module(CTH2 222-1HF32)

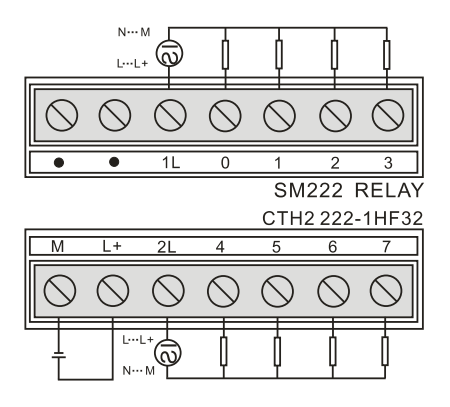

SM222 relay output module (CTH2 222-1HH32)

|            | N I<br>LL  |            | ļ          | ļ          | ļ          | N          | .™<br>+    | ļ          | þ          | ļ                        |            |
|------------|------------|------------|------------|------------|------------|------------|------------|------------|------------|--------------------------|------------|
| $\bigcirc$ | $\bigcirc$ | $\bigcirc$ | $\bigcirc$ | $\bigcirc$ | $\bigcirc$ | $\bigcirc$ | $\bigcirc$ | $\bigcirc$ | $\bigcirc$ | $\bigcirc$               | $\bigcirc$ |
| Ļ          | •          | 1L         | 0          | 1          | 2          | 3          | 2L         | 4          | 5          | 6                        | 7          |
|            |            |            |            |            |            |            |            |            | SM2        | 222 R                    | ELAY       |
|            |            |            |            |            |            |            |            |            |            |                          |            |
|            |            |            |            |            |            |            |            |            | CTH2       | 2 222-                   | 1HH32      |
| M          | L+         | 3L         | 0          | 1          | 2          | 3          | 4L         | 4          | CTH2<br>5  | 2 222- <sup>-</sup><br>6 | 1HH32<br>7 |
|            | L+         | 3L         | 0          | 1          | 2          | 3          | 4L         | 4          | CTH2<br>5  | 6                        | 1HH32<br>7 |

# 4.3.3 Digital Input/Output Module Specifications

### **Transistor Output**

Table 4-3-5 Digital I/O Module Specifications

| Features           | 4 DI/DO, 24VDC       | 8 DI/DO, 24VDC   | 16 DI/DO, 24VDC |  |  |  |
|--------------------|----------------------|------------------|-----------------|--|--|--|
| Order No.          | CTH2 223-1BF32       | CTH2 223-1BH32   | CTH2 223-1BL32  |  |  |  |
| Dimension          |                      |                  |                 |  |  |  |
| Size (W×H×D)       | 46 × 96 × 62mm       | 71.3 × 96 × 62mm | 138 × 96 × 62mm |  |  |  |
| Power supply       |                      |                  |                 |  |  |  |
| Power loss         | 2W                   | 3W               |                 |  |  |  |
| +5VDC Consumption  | 57mA                 | 73mA             | 115mA           |  |  |  |
| Input              |                      |                  |                 |  |  |  |
| Counts             | 4                    | 8                | 16              |  |  |  |
| Туре               | drain/source         |                  |                 |  |  |  |
| Input Voltage      |                      |                  |                 |  |  |  |
| Rated Voltage      | 24VDC                |                  |                 |  |  |  |
| Max. rated voltage | 30VDC                |                  |                 |  |  |  |
| Surge              | 35VDC, 0.5s          |                  |                 |  |  |  |
| Logic "1"          | 15~30V               |                  |                 |  |  |  |
| Logic "0"          | 0~5V                 |                  |                 |  |  |  |
| Isolation          |                      |                  |                 |  |  |  |
| Optical (galvanic, | 500VAC last within 1 | I minute         |                 |  |  |  |

| field to logic)      |                         |                          |          |  |  |  |  |
|----------------------|-------------------------|--------------------------|----------|--|--|--|--|
| Isolation Groups     | 4 points                | 8 points                 |          |  |  |  |  |
| Input delay (max.)   | 4.5ms                   |                          |          |  |  |  |  |
| Leakage current      | 1mA AC                  |                          |          |  |  |  |  |
| (max.)               |                         |                          |          |  |  |  |  |
| Output on simultane  | eously                  |                          |          |  |  |  |  |
| 40°C                 | 4                       | 8                        | 16       |  |  |  |  |
| 50℃                  | 4                       | 8                        | 16       |  |  |  |  |
| Output               |                         |                          |          |  |  |  |  |
| Counts               | 4                       | 8                        | 16       |  |  |  |  |
| Туре                 | Solid MOSFET            |                          |          |  |  |  |  |
| Output Voltage       |                         |                          |          |  |  |  |  |
| Rated load Voltage   | 24VDC                   |                          |          |  |  |  |  |
| Range                | 20.4~28.8VDC            |                          |          |  |  |  |  |
| Logic "1"            | Min. 20VDC              |                          |          |  |  |  |  |
| Logic "0"            | Max. 0.1VDC (at 10      | KΩ load)                 |          |  |  |  |  |
| Output Current       |                         |                          |          |  |  |  |  |
| Rated current per    | 0.54                    |                          |          |  |  |  |  |
| point (max.)         | 0.5A                    |                          |          |  |  |  |  |
| Outputs per          | Δ                       | 0                        |          |  |  |  |  |
| common               | 4                       | 0                        |          |  |  |  |  |
| Output on            | 1                       | 8                        | 16       |  |  |  |  |
| simultaneously       | 7                       | 0                        | 10       |  |  |  |  |
| Rated current per    | 24                      | ΛΔ                       |          |  |  |  |  |
| common (max.)        | 20                      |                          |          |  |  |  |  |
| Lamp load (max.)     | 5W                      |                          |          |  |  |  |  |
| On state resistance  | 0.30                    |                          |          |  |  |  |  |
| (contact)            | 0.012                   |                          |          |  |  |  |  |
| Leakage current      | 10mA                    |                          |          |  |  |  |  |
| (max.)               |                         |                          |          |  |  |  |  |
| Surge current (max.) | 8A, 100ms               |                          |          |  |  |  |  |
| Isolation            | Optical (galvanic, fiel | ld to logic), 500VAC for | 1 minute |  |  |  |  |
| Isolation groups     | 4                       |                          | 4/4/8    |  |  |  |  |
| Output Delay (RL =   | 50Ω)                    |                          |          |  |  |  |  |
| Off to On            | Max 50ms                |                          |          |  |  |  |  |
| On to Off            | Max 200ms               |                          |          |  |  |  |  |
| Cable length (max.)  |                         |                          |          |  |  |  |  |
| Unshielded           | 150m                    |                          |          |  |  |  |  |
| Shielded             | 500m                    |                          | 500m     |  |  |  |  |

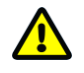

# Caution

24VDC digital expansion modules support short, overcurrent and overvoltage protection.

SM223 digital I/O module(CTH2 223-1BF32)

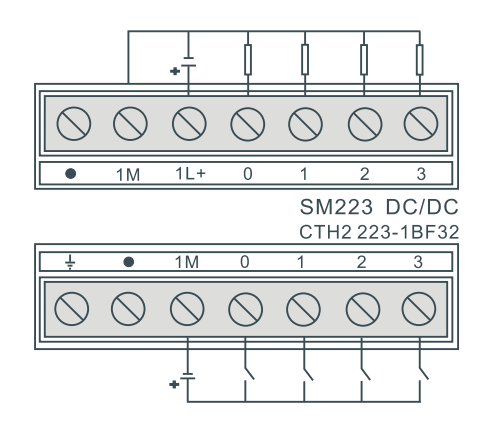

### SM223 digital I/O module (CTH2 223-1BH32)

|            | +T         | þ          | þ          | þ          | þ          |            |            |            | þ          | 0          |            |
|------------|------------|------------|------------|------------|------------|------------|------------|------------|------------|------------|------------|
| $\bigcirc$ | $\bigcirc$ | $\bigcirc$ | $\bigcirc$ | $\bigcirc$ | $\bigcirc$ | $\bigcirc$ | $\bigcirc$ | $\bigcirc$ | $\bigcirc$ | $\bigcirc$ | $\bigcirc$ |
| 1M         | 1L+        | 0          | 1          | 2          | 3          | ٠          | ٠          | 4          | 5          | 6          | 7          |
|            |            |            |            |            |            |            |            |            | SM         | 223        | DC/DC      |
|            |            |            |            |            |            |            |            |            | CTH2       | 223-       | 1BH32      |
| Ļ          | ٠          | 1M         | 0          | 1          | 2          | 3          | 2M         | 4          | 5<br>5     | 223-<br>6  | 1BH32<br>7 |
| ÷          | •          |            | 0          | 1          | 2          | 3          | 2M         | 4          | 5          | 6<br>0     | 1BH32<br>7 |

### SM223 digital I/O module (CTH2 223-1BL32)

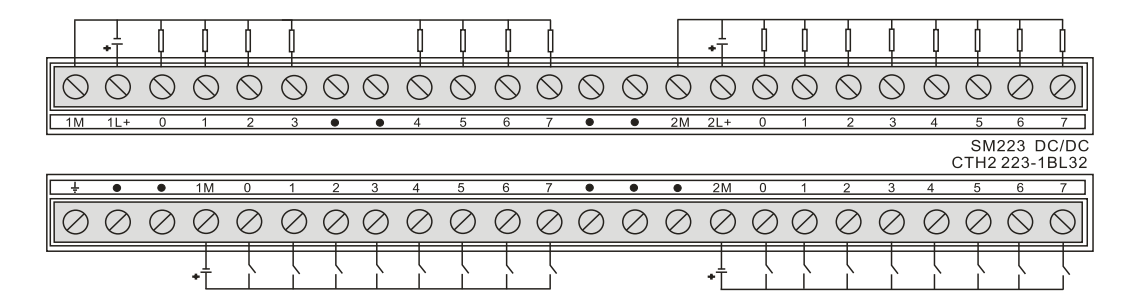

### **Relay Output**

Table 4-3-6 Digital I/O modules Specifications

| Footuroo     | 4DIx24VDC      | 8DIx24VDC        | 16DI×24VDC      |  |
|--------------|----------------|------------------|-----------------|--|
| realures     | 4DO×Relay      | 8DO×Relay        | 16DO×Relay      |  |
| Order No.    | CTH2 223-1HF32 | CTH2 223-1PH32   | CTH2 223-1PL32  |  |
| Dimension    |                |                  |                 |  |
| Size(W×H×D)  | 46 × 96 × 62mm | 71.3 × 96 × 62mm | 138 × 96 × 62mm |  |
| Power Supply |                |                  |                 |  |
| Power Loss   | 2W             | 3W               | 6W              |  |

| +5VDC current      | 58mA                                | 89mA | 150mA   |  |  |  |  |
|--------------------|-------------------------------------|------|---------|--|--|--|--|
| L+ current         | output 9mA per point when switch on |      |         |  |  |  |  |
| L+ Voltage         | 20.4-28.8VDC                        |      |         |  |  |  |  |
| Input              |                                     |      |         |  |  |  |  |
| Counts             | 4                                   | 8    | 16      |  |  |  |  |
| Туре               | Drain/Source                        |      |         |  |  |  |  |
| Input voltage      |                                     |      |         |  |  |  |  |
| Range              | 24VDC                               |      |         |  |  |  |  |
| Max. Permitted     | 201/00                              |      |         |  |  |  |  |
| voltage            | 30000                               |      |         |  |  |  |  |
| Surge voltage      | 35VDC, 0.5s                         |      |         |  |  |  |  |
| Logic "1"          | 15~30V                              |      |         |  |  |  |  |
| Logic "0"          | 0~5V                                |      |         |  |  |  |  |
| Isolation          |                                     |      |         |  |  |  |  |
| Optical (galvanic, | 500VAC for 1 minute                 |      |         |  |  |  |  |
| field to logic)    |                                     |      |         |  |  |  |  |
| Isolation Groups   | 4 point                             |      | 8 point |  |  |  |  |
| Input delay (max.) | 4.5ms                               |      |         |  |  |  |  |
| Leakage current    | 1mA AC                              |      |         |  |  |  |  |
| (max.)             |                                     |      |         |  |  |  |  |
| Output on simultar | neously                             |      |         |  |  |  |  |
| 40°C               | 4                                   | 8    | 16      |  |  |  |  |
| 50℃                | 4                                   | 8    | 16      |  |  |  |  |
| Output             |                                     |      |         |  |  |  |  |
| No.                | 4                                   | 8    | 16      |  |  |  |  |
| Туре               | Relay-dry contact                   |      |         |  |  |  |  |
| Output voltage     | DC: 5~30V, AC: 5~2                  | 50V  |         |  |  |  |  |
| Output Current     |                                     |      |         |  |  |  |  |
| Signal "1"         | 2A                                  |      |         |  |  |  |  |
| Rated current per  |                                     |      |         |  |  |  |  |
| common (max.)      | 8A                                  |      |         |  |  |  |  |
| Light load         | DC: 30W, AC: 200W                   |      |         |  |  |  |  |
| Contact resistance | 0.2Ω                                |      |         |  |  |  |  |
| Surge current      |                                     |      |         |  |  |  |  |
| (max)              | 7A, with contact closi              | ng   |         |  |  |  |  |
| Short-circuit      |                                     |      |         |  |  |  |  |
| protection         | Additional provide                  |      |         |  |  |  |  |
| Relay features     |                                     |      |         |  |  |  |  |
| Switching delay    | 45                                  |      |         |  |  |  |  |
| (max.)             | 15ms                                |      |         |  |  |  |  |
| Switching          | 14-                                 |      |         |  |  |  |  |
| frequency (max.)   |                                     |      |         |  |  |  |  |
| Lifetime           | 30,000,000                          |      |         |  |  |  |  |
| mechanical cycles  | 30,000,000                          |      |         |  |  |  |  |

| Lifetime contacts  | 300,000 |
|--------------------|---------|
| Cable length (max) |         |
| Unshielded         | 300m    |
| Shielded           | 500m    |

SM223 digital I/O modules (CTH2 223-1HF32)

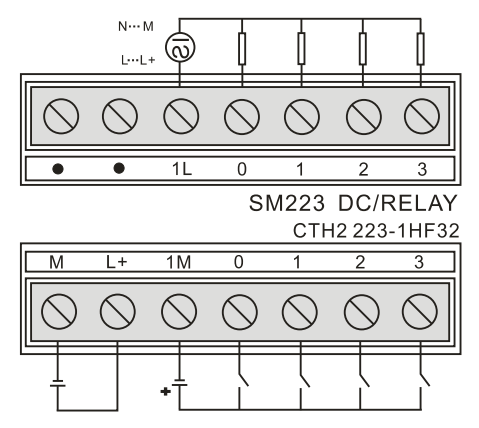

SM223 digital I/O modules (CTH2 223-1PH32)

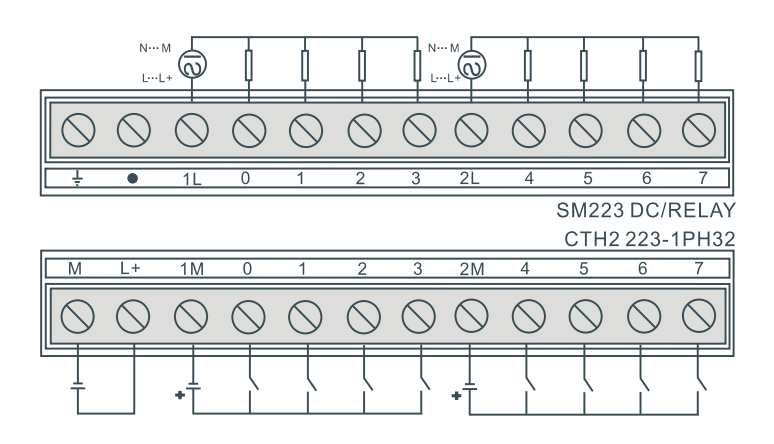

SM223 digital I/O modules (CTH2 223-1PL32)

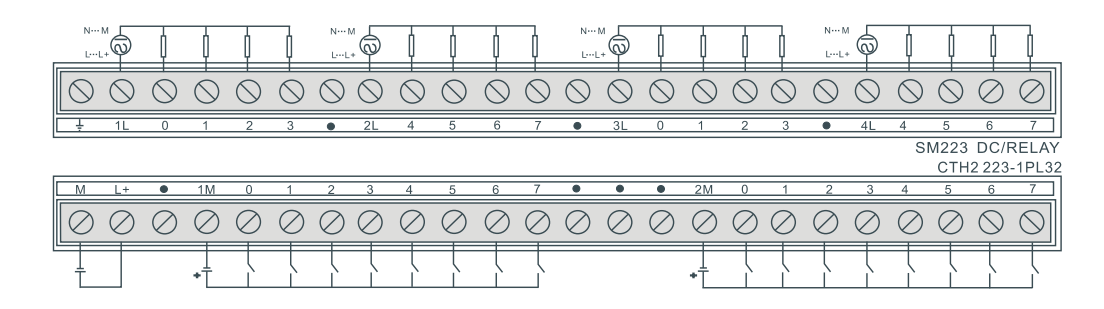

# 4.4 Analog Expansion Modules Specification

Table 4-4-1 Analog expansion modules order info.

| Expansion modules                                                        | Order No.       |
|--------------------------------------------------------------------------|-----------------|
| SM231 analog input module, 4 inputs, 0~20mA current or $\pm$ 5V,         |                 |
| $\pm 2.5 \text{V},$ 0~0V, 0~5V voltage input, isolated 12 bits precision |                 |
| SM231 high precision analog input module, 8 inputs, voltage              |                 |
| input, opto-isolator, 16 bits precision                                  | CTH2 231-0HF32  |
| SM231 high precision analog input module, 8 inputs, current              |                 |
| input, opto-isolator, 16 bits precision                                  | GTH2 231-THF32  |
| SM231 analog voltage input module, 8 inputs, $\pm$ 2.5V, 0~10V,          |                 |
| 0~5V voltage input, two optional channels with 0~20mA current            | CTH2 231-5HF32  |
| input, isolated 12 bits precision                                        |                 |
| SM232 analog output module, 2 outputs, $\pm10V$ voltage or               |                 |
| 0~20mA current output, isolated voltage 12 or current 11 bits            | CTH2 232-0HB32  |
| precision                                                                |                 |
| SM232 analog output module, 4 outputs, $\pm10V$ voltage or               |                 |
| 0~20mA current output, isolated voltage 12 or current 11 bits            | CTH2 232-0HD32  |
| precision                                                                |                 |
| SM235 analog I/O module, 4 voltage or current inputs/1 voltage           |                 |
| or current output, isolated voltage 12 or current 11 bits precision      | 01112 200-UND02 |

# 4.4.1 Analog Input Module Specification

Table 4-4-2 SM231-0HC specifications

| Features                   |                                             |
|----------------------------|---------------------------------------------|
| Dimension (W×H×D)          | 71.3x96x62mm                                |
| LED                        | 24V power, ON: Normal, OFF: Faulted         |
| Power Supply               |                                             |
| +5VDC Consumption          | 87mA                                        |
| L+                         | 17mA                                        |
| L+ Coil Voltage            | 20.4~28.8VDC                                |
| Power consumption          | 2W                                          |
| Analog Input               |                                             |
| Counts                     | 4                                           |
| Isolation (field to logic) | 500VAC for 1 minute Opto-couplers isolation |
| Input type                 | Differential                                |
| Input ranges               |                                             |
| Voltage (unipolar)         | 0~10V, 0~5V                                 |
| Voltage (bipolar)          | ±5V, ±2.5V                                  |
| Current                    | 0~20mA                                      |
| Data word format           |                                             |
| Unipolar                   | 0~32000                                     |
| Bipolar                    | -32000~32000                                |
| Resolution, full-scale     |                                             |
| Voltage (unipolar)         | 2.5mV(0~10V range); 1.25mV(0~5V range)      |

| Voltage (bipolar)     | 2.5mV(±5V range); 1.25mV(±2.5V range)   |
|-----------------------|-----------------------------------------|
| Current               | 5µA(0~20mA range)                       |
| Analog to digital     | < 300us                                 |
| conversion time       | < 300µs                                 |
| Analog input step     | 1 5ms                                   |
| response              | 1.5015                                  |
| Common mode           | 40dB DC 60Hz                            |
| rejection             | 4000, DC 00112                          |
| Common mode voltage   | Signal voltage plus common mode voltage |
| Common mode voltage   | must be $\leq$ 12V                      |
| DC Input impedance    | ≥10MΩ                                   |
| Maximum input voltage | 30V                                     |
| Maximum input current | 30mA                                    |

### Wiring Diagrams

SM231 AI Module (CTH2 231-0HC32)

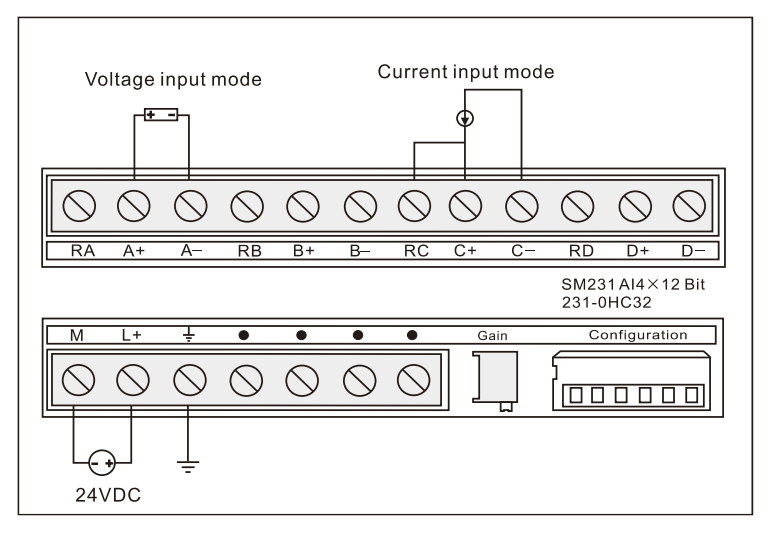

### Calibration and range

[Calibration and the position of range switch]

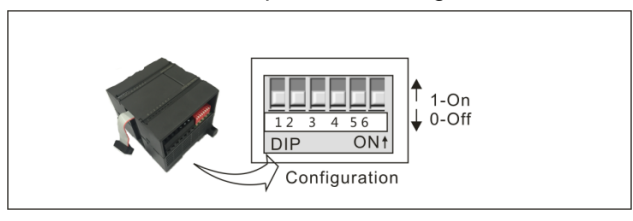

### [Input calibration]

Because the calibration adjustment affects the OPAMP behind the analog multiplexer, it affects all user input channels. In addition, because the component parameters of the input channels in front of the multiplexer may differ, there is a slight difference of the same input signal on different channels even after calibration.

The input has been filtered in the module, so the measurements is stable. Start the analog input filter for all input of the module for better performance parameters. When calculating the average

value, select the sampling times above 64.

Calibration steps:

1) Cut off external power of modules, configure DIP switch to select needed range.

2) Connect CPU with module power, wait for 15min above.

3) Use a transmitter, a voltage input source or a current input source to add the zero signal to module input.

4) Read measurement of the input in CPU.

5) Adjust OFFSET potentiometer till the reading is zero, finish zero set calibration.

6) Input a full scale signal to read the measurement in CPU.

7) Adjust GAIN potentiometer till the reading is 32000.

8) Repeat 3~7 when necessary.

[Select range]

The following table shows how to set the range of SM231 4AI with DIP switch. Use 1, 2 and 3 to select the analogy input range which can be set to the same.

Attention: the unused DIP switch SW4 ~ SW6 must be set to OFF.

|         | Unipolar |     |            |            |  |
|---------|----------|-----|------------|------------|--|
| SW1     | SW2      | SW3 | Full-range | Resolution |  |
| ON      | OFF      | ON  | 0 - 10V    | 2.5mV      |  |
| ON      | ON       | OFF | 0 - 5V     | 1.25mV     |  |
| ON      | ON       | OFF | 0 - 20mA   | 5µA        |  |
| Bipolar |          |     |            | <b>_</b>   |  |
| SW1     | SW2      | SW3 | Full-range | Resolution |  |
| OFF     | OFF      | ON  | ±5V        | 2.5mV      |  |
| OFF     | ON       | OFF | ±2.5V      | 1.25mV     |  |

Table 4-4-3 DIP switch configuration of SM231-0HC

Input Data Format

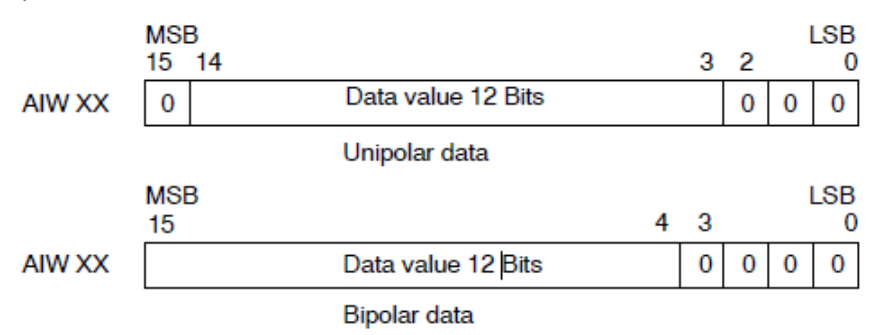

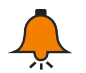

## Notice

The 12 bits of the analog-to-digital converter (ADC) readings are left-justified in the data word format. The MSB is the sign bit: zero indicates a positive data word value.

In the unipolar format, the three trailing zeroes cause the data word to change by a count of eight for each one-count change in the ADC value.

In the bipolar format, the four trailing zeroes cause the data word to change by a count of sixteen for each one count change in the ADC value.

| Table 4-4-4 SM231-0HF | analog input | module specifications |
|-----------------------|--------------|-----------------------|
|                       | analog input |                       |

| Features                   |                                                                   |  |
|----------------------------|-------------------------------------------------------------------|--|
| Dimension (W×H×D)          | 71.3 × 96 × 62mm                                                  |  |
| LED                        | 24V power, ON: Normal, OFF: Faulted                               |  |
| Power                      |                                                                   |  |
| +5VDC Consumption          | 87mA                                                              |  |
| L+                         | 50mA                                                              |  |
| L+ Coil Voltage            | 20.4~28.8VDC                                                      |  |
| Power consumption          | 2.5W                                                              |  |
| Analog Input               |                                                                   |  |
| Counts                     | 8                                                                 |  |
| Isolation (field to logic) | Opto-couplers isolation, 500V AC for 1 minute                     |  |
| Туре                       | Differential                                                      |  |
| Signal range               |                                                                   |  |
| Voltage (Unipolar)         | 0~10V, 0~5V                                                       |  |
| Voltage (Bipolar)          | ±2.5V (channel 0~7)                                               |  |
| Current                    | 0~20mA (channel 6~7)                                              |  |
| Data word format           |                                                                   |  |
| Unipolar                   | 0~32000                                                           |  |
| Bipolar                    | -32000~32000                                                      |  |
| Resolution, full-scale     |                                                                   |  |
| Voltage (Unipolar)         | 2.5mV (0~10V range); 1.25mV(0~5V range)                           |  |
| Voltage (Bipolar)          | 2.5mV(±5V range); 1.25mV(±2.5V range)                             |  |
| Analog to digital          | Approx 10ms                                                       |  |
| conversion time            |                                                                   |  |
| Conversion time for 8      | 100ms                                                             |  |
| channels                   | 100113                                                            |  |
| Common mode rejection      | 40dB, DC - 60Hz                                                   |  |
| Common mode voltage        | -12V $\leq$ Signal voltage plus common mode voltage $\leq\!$ +12V |  |
| DC Input impedance         | Voltage $\geq 2M\Omega$                                           |  |
|                            | Current 250Ω                                                      |  |
| Maximum input voltage      | 30VDC                                                             |  |
| Maximum input current      | 32mA                                                              |  |
| A/D Converter resolution   | Unipolar 12bits, Bipolar 11bits+sign bit                          |  |
| Measure principle          | successive approximation                                          |  |
| Measuring error            | 0.5% (max)                                                        |  |
| Simulate input addressing  | AIW                                                               |  |

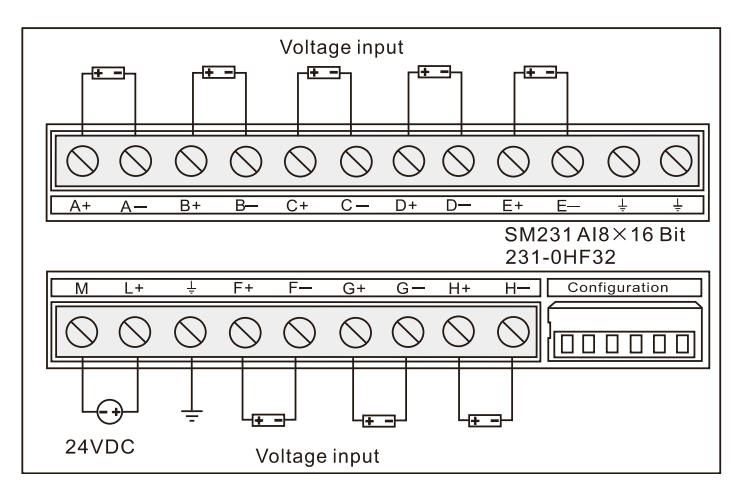

Range selection and software configuration

[Range selection switch position]

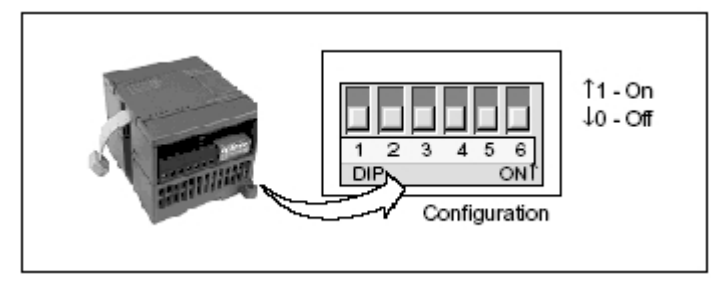

[Range selection]

The following table shows how to set the range of SM231 8AI with DIP switch. Use 1, 2 and 3 to select the analogy input range which can be set to the same.

Attention: The unused DIP switch SW4 ~ SW6 must be set to OFF.

|            | Unipolar              |           |                    | <b>-</b>            |  |
|------------|-----------------------|-----------|--------------------|---------------------|--|
| SW1        | SW2                   | SW3       | Full-range         | Resolution          |  |
| ON         | OFF                   | ON        | 0-10V              | 300µV               |  |
| ON         | ON                    | OFF       | 0 - 5V             | 150µV               |  |
| Bipolar    |                       |           |                    |                     |  |
|            | Bipolar               |           |                    |                     |  |
| SW1        | Bipolar<br>SW2        | SW3       | Full-range         | Resolution          |  |
| SW1<br>OFF | Bipolar<br>SW2<br>OFF | SW3<br>ON | Full-range<br>± 5V | Resolution<br>150µ∨ |  |

Table 4-4-5 DIP switch configuration of SM231-0HF

[Software Configuration]

For SM231 8AI×16 bits, reading in VW instead of AIW. The relative location of the module is different, so is the corresponding address. Calculation formula:

 $x(VWx) = Slot no. \times 64 + Input channel \times 2$ 

The slot number of the address quick reference table corresponds to the installation location of the module. The first expansion module close to the CPU has the slot number of 0, the second expansion module has the slot number of 1, and so on. There are 8 input channels, from A to G, and the corresponding number is 0 to 7.

| VWxx   | channel0 | channel 1 | channel 2 | channel 3 | channel 4 | channel 5 | channel 6 | channel 7 |
|--------|----------|-----------|-----------|-----------|-----------|-----------|-----------|-----------|
| Slot 0 | VW0      | VW2       | VW4       | VW6       | VW8       | VW10      | VW12      | VW14      |
| Slot 1 | VW64     | VW66      | VW68      | VW70      | VW72      | VW74      | VW76      | VW78      |
| Slot 2 | VW128    | VW130     | VW132     | VW134     | VW136     | VW138     | VW140     | VW142     |
| Slot 3 | VW192    | VW194     | VW196     | VW198     | VW200     | VW202     | VW204     | VW206     |
| Slot 4 | VW256    | VW258     | VW260     | VW262     | VW264     | VW266     | VW268     | VW270     |
| Slot 5 | VW320    | VW322     | VW324     | VW326     | VW328     | VW330     | VW332     | VW334     |
| Slot 6 | VW384    | VW386     | VW388     | VW390     | VW392     | VW394     | VW396     | VW398     |

Table 4-4-6 Quick reference of address based on formula above:

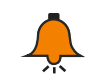

## Notice

Since the address assigned by COTRUST's TD2X text display panel and SIEMENS 'TD200 text display panel is fixed at VW0, if you need to use both TD2X or TD200 and SM231 8AI modules in your system, the SM231 8AI module cannot be installed in the first position (Slot 0), otherwise it will not work properly.

| Table 4-4-7 SM231-1HF | analog input | module | specifications |
|-----------------------|--------------|--------|----------------|
|-----------------------|--------------|--------|----------------|

| Features                 |                                                              |
|--------------------------|--------------------------------------------------------------|
| Dimension(W×H×D)         | 120.5×80×62 mm                                               |
| Weight                   | 210 g                                                        |
| Insert I/O terminal      | No                                                           |
| Power consumption        |                                                              |
| Bus(5V DC)               | 87mA                                                         |
| L+                       | 30MA                                                         |
| L+ voltage range         | 20.4~28.8V DC                                                |
| Power                    | 1W                                                           |
| Analog input features    |                                                              |
| Counts                   | 8                                                            |
| Туре                     | Current                                                      |
| Range                    | 0~20mA; 4~20mA                                               |
| Data Word format         | 0~32000                                                      |
| Resolution               | 0.000625 mA (0~20mA); 0.0005 mA(4~20mA)                      |
| Measurement<br>precision | 0.1%                                                         |
| Input resistance         | 250 Ω                                                        |
| Update time              | 100ms(8 channels)                                            |
| CMV                      | 120V AC                                                      |
| CMR                      | 90dB, 60Hz @ DC                                              |
| Input filter attenuation | -3db @ 325 HZ                                                |
| Diagnosis                |                                                              |
|                          | +24VDC power indicator light, on: power supply normal        |
| Diagnosis program        | off: no power, all the channel data turn to 32766            |
|                          | DIP switch wrong setting, all the channel data turn to 32767 |

| Isolation      |         |
|----------------|---------|
| Field to logic | 500V AC |
| Field to 24VDC | 500V AC |
| 24VDC to logic | 500V AC |

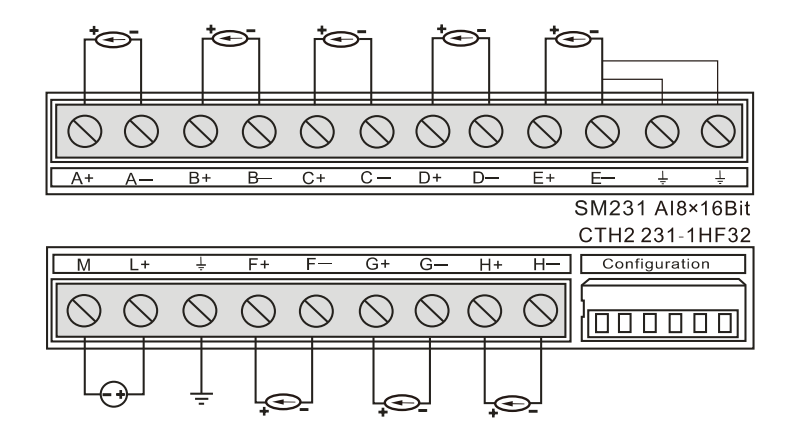

Range selection and software configuration

[Range selection switch position]

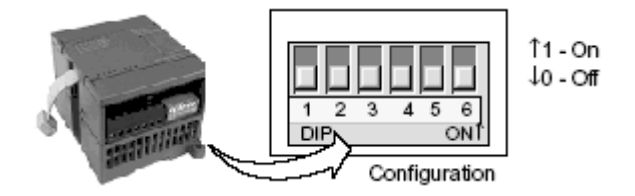

### [Range Selection]

The following table shows how to set the range of SM231 8AI with DIP switch. Use 1, 2 and 3 to select the analogy input range which can be set to the same.

Attention: The unused DIP switch SW4 ~ SW6 must be set to OFF.

Table 4-4-8 DIP switch configuration of SM231-1HF

| Unipolar |     | Full rongo input | Becelution       |            |  |
|----------|-----|------------------|------------------|------------|--|
| SW1      | SW2 | SW3              | Full-range input | Resolution |  |
| OFF      |     | OFF              | 0-20mA           | 0.000625mA |  |
|          | OFF | ON               | 4-20mA           | 0.0005mA   |  |

Software Configuration

For SM231 8AI $\times$ 16 bits, reading in VW instead of AIW. The relative location of the module is different, so is the corresponding address. Calculation formula:

 $x(VWx) = Slot no. \times 64 + Input channel \times 2$ 

The slot number of the address quick reference table corresponds to the installation location of the module. The first expansion module close to the CPU has the slot number of 0, the second expansion module has the slot number of 1, and so on. There are 8 input channels, from A to G, and the corresponding number is 0 to 7.

| VWxx   | channel0 | channel 1 | channel 2 | channel 3 | channel 4 | channel 5 | channel 6 | channel 7 |
|--------|----------|-----------|-----------|-----------|-----------|-----------|-----------|-----------|
| Slot 0 | VW0      | VW2       | VW4       | VW6       | VW8       | VW10      | VW12      | VW14      |
| Slot 1 | VW64     | VW66      | VW68      | VW70      | VW72      | VW74      | VW76      | VW78      |
| Slot 2 | VW128    | VW130     | VW132     | VW134     | VW136     | VW138     | VW140     | VW142     |
| Slot 3 | VW192    | VW194     | VW196     | VW198     | VW200     | VW202     | VW204     | VW206     |
| Slot 4 | VW256    | VW258     | VW260     | VW262     | VW264     | VW266     | VW268     | VW270     |
| Slot 5 | VW320    | VW322     | VW324     | VW326     | VW328     | VW330     | VW332     | VW334     |
| Slot 6 | VW384    | VW386     | VW388     | VW390     | VW392     | VW394     | VW396     | VW398     |

Table 4-4-9 Quick reference of address based on formula above:

### Table 4-4-10 SM231-5HF specifications

| Features                   |                                                                 |  |
|----------------------------|-----------------------------------------------------------------|--|
| Dimension (W×H×D)          | 71.3 × 96 × 62mm                                                |  |
| LED                        | 24V power, ON: normal, OFF: faulted                             |  |
| Power                      |                                                                 |  |
| +5VDC Consumption          | 87mA                                                            |  |
| L+                         | 50mA                                                            |  |
| L+ Coil Voltage            | 20.4~28.8VDC                                                    |  |
| Power consumption          | 2.5W                                                            |  |
| Analog Input               |                                                                 |  |
| Counts                     | 8                                                               |  |
| Isolation (field to logic) | Opto-couplers isolation, 500V AC for 1 minute                   |  |
| Туре                       | Differential                                                    |  |
| Signal range               |                                                                 |  |
| Voltage (Unipolar)         | 0~10V, 0~5V                                                     |  |
| Voltage (Bipolar)          | ±2.5V (channel 0~7)                                             |  |
| Current                    | 0~20mA (channel 6~7)                                            |  |
| Data word format           |                                                                 |  |
| Unipolar                   | 0~32000                                                         |  |
| Bipolar                    | -32000~32000                                                    |  |
| Resolution, full-scale     |                                                                 |  |
| Voltage (Unipolar)         | 2.5mV (0~10V range); 1.25mV(0~5V range)                         |  |
| Voltage (Bipolar)          | 2.5mV(±5V range); 1.25mV(±2.5V range)                           |  |
| Analog to digital          | Approx 10mc                                                     |  |
| conversion time            |                                                                 |  |
| Conversion time for 8      | 100ms                                                           |  |
| channels                   |                                                                 |  |
| Common mode rejection      | 40dB, DC - 60Hz                                                 |  |
| Common mode voltage        | -12V $\leq$ Signal voltage plus common mode voltage $\leq$ +12V |  |
| DC Input impedance         | Voltage ≥2MΩ                                                    |  |
|                            | Current 250Ω                                                    |  |
| Maximum input voltage      | 30VDC                                                           |  |
| Maximum input current      | 32mA                                                            |  |

| A/D Converter resolution  | Unipolar 12bits, Bipolar 11bits+sign bit |  |  |
|---------------------------|------------------------------------------|--|--|
| Measure principle         | successive approximation                 |  |  |
| Measuring error           | 0.5% (max)                               |  |  |
| Simulate input addressing | AIW                                      |  |  |

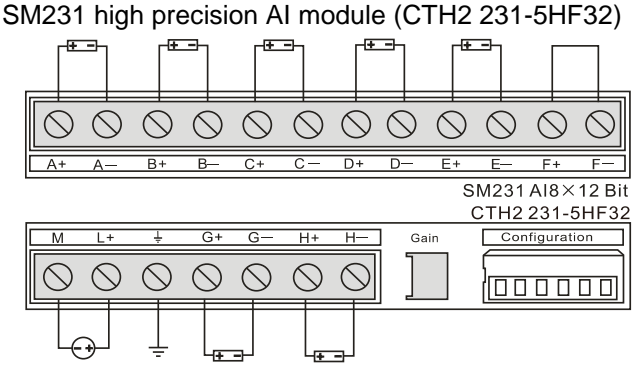

<Note> Short connect the unused terminal in the figure above, for F+ and F-.

Range selection and software configuration

[Range selection switch position]

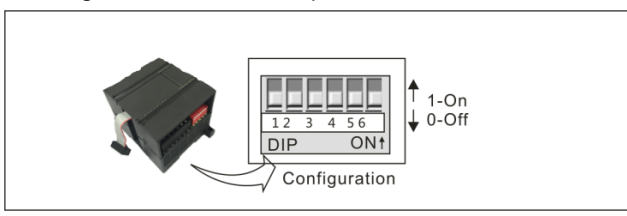

[Range selection]

The following table shows how to set the range of SM231 8AI with DIP switch. Use 3, 4 and 5 to select the analogy input range, use 1 and 2 to select current input mode(ON means current input mode for channel 6, OFF means voltage mode), for switch 2, ON means current input mode for channel 7, OFF means voltage mode.

Attention: The unused DIP switch SW4 ~ SW6 must be set to OFF.

| Unipolar |       |     | Eull rongo  | Decelution |  |
|----------|-------|-----|-------------|------------|--|
| SW3      | SW4   | SW5 | Full-tallye | Resolution |  |
| ON       | OFF   | ON  | 0-10V       | 2.5mV      |  |
|          | ON ON | OFF | 0-5V        | 1.25mV     |  |
| ON       |       | UFF | 0-20mA      | 5μΑ        |  |
| Bipolar  |       |     |             | Pecolution |  |
| SW3      | SW4   | SW5 | Full-fallge | Resolution |  |
| OFF      | OFF   | ON  | ±5V         | 2.5mV      |  |
| OFF      | ON    | OFF | ±2.5V       | 1.25mV     |  |

Table 4-4-11 DIP switch configuration of SM231-5HF

# 4.4.2 Analog Output Module Specification

Table 4-4-12 Analog output modules specifications

| Modules                      | SM232: 2 AQ × 12 bits                                 | SM232: 4 AQ × 12 bits |
|------------------------------|-------------------------------------------------------|-----------------------|
| Order No.                    | CTH2 232-0HB32                                        | CTH2 232-0HD32        |
| Features                     |                                                       |                       |
| Dimension (W×H×D)            | 46 × 96 × 62mm                                        | 71.3 × 96 × 62mm      |
| LED                          | 24V indicator, ON: Normal, OFF: Faulted               |                       |
| Power consumption            |                                                       |                       |
| +5VDC current                | 87mA                                                  |                       |
| L+                           | 61mA                                                  | 112mA                 |
| L+ Coil Voltage              | 20.4~28.8VDC                                          |                       |
| Power consumption            | 2W                                                    |                       |
| Analog Output                |                                                       |                       |
| Counts                       | 2                                                     | 4                     |
| Isolation (field to          | Opto-couplers isolation, 500V AC for 1 minute         |                       |
| logic)                       |                                                       |                       |
| Output range                 |                                                       |                       |
| Voltage                      | ±10V                                                  |                       |
| Current                      | 0~20mA                                                |                       |
| Resolution                   |                                                       |                       |
| Voltage                      | 12 bits                                               |                       |
| Current                      | 11 bits                                               |                       |
| Data Word Format             |                                                       |                       |
| Voltage                      | -32000~+32000                                         |                       |
| Current                      | 0~32000                                               |                       |
| Measurement error            | Typical: Full scale ±0.5%; Worst case: Full scale ±2% |                       |
| Stable time                  |                                                       |                       |
| Voltage                      | 100µs                                                 |                       |
| Current                      | 2ms                                                   |                       |
| Maximum drive@24V user power |                                                       |                       |
| Voltage                      | Minimum 5000Ω                                         |                       |
| Current                      | Maximum 500Ω                                          |                       |

SM232 analog output modules (CTH2 232-0HB32)

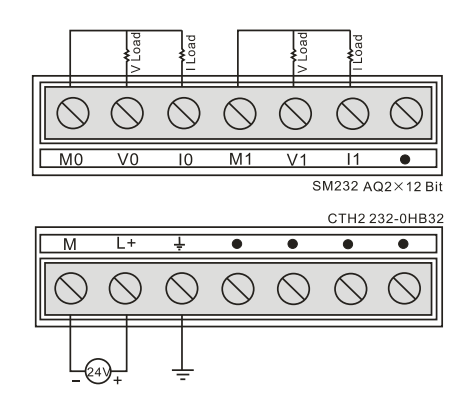

SM232 analog output modules (CTH2 232-0HD32)
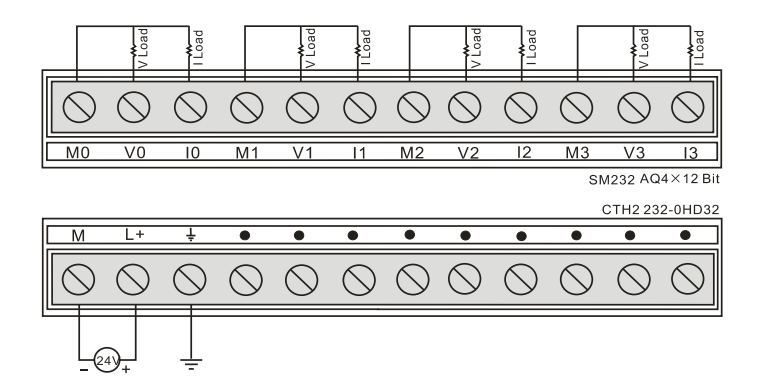

### **Output Data Format**

|        | MSB<br>15 14 |                     | 4            | 3 |   | L | _SB<br>0 |
|--------|--------------|---------------------|--------------|---|---|---|----------|
| AQW XX | 0            | Data value 11 Bits  | ;            | 0 | 0 | 0 | 0        |
|        | MSB          | Current output data | format       | 2 |   | I | LSB      |
| AQW XX | 15           | Data value 12 Bits  | <del>4</del> | 0 | 0 | 0 | 0        |
|        |              | Voltage output data | format       |   |   |   |          |

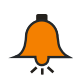

## Notice

The 12 bits of the digital-to-analog converter (DAC) readings are left-justified in the output data word format. The MSB is the sign bit: zero indicates a positive data word value. The four trailing zeroes are truncated before being loaded into the DAC registers. These bits have no effect on the output signal value.

## 4.4.3 Analog I/O Modules Specifications

Table 4-4-13 Analog I/O modules specifications

| Features            |                                                                                   |  |  |  |  |
|---------------------|-----------------------------------------------------------------------------------|--|--|--|--|
| Dimension           | 71.2 × 06 × 62mm                                                                  |  |  |  |  |
| (W×H×D)             | 71.3 × 90 × 021111                                                                |  |  |  |  |
| LED                 | 24V power, ON: normal, OFF: faulted                                               |  |  |  |  |
| Power Supply        |                                                                                   |  |  |  |  |
| +5VDC current       | 87mA                                                                              |  |  |  |  |
| L+                  | 48mA                                                                              |  |  |  |  |
| L+ Coil Voltage     | 20.4~28.8VDC                                                                      |  |  |  |  |
| Power consumption   | 2W                                                                                |  |  |  |  |
| Analog Input        |                                                                                   |  |  |  |  |
| Counts              | 4                                                                                 |  |  |  |  |
| Isolation (field to | Opto couplers isolation 500V/AC for 1 minute                                      |  |  |  |  |
| logic)              | Opto-couplers isolation, 500V AC for 1 minute                                     |  |  |  |  |
| Туре                | Differential input                                                                |  |  |  |  |
| Scale Range         |                                                                                   |  |  |  |  |
| Voltage input       | -101/ $-51/$ $-11/$ $-500m/$ $-100m/$ $-50m/$                                     |  |  |  |  |
| (Unipolar)          | 0-100, 0-30, 0-10, 0-300110, 0-100110, 0-30110                                    |  |  |  |  |
| Voltage input       | $\pm 101/\pm 51/\pm 2.51/\pm 11/\pm 500m1/\pm 250m1/\pm 100m1/\pm 50m1/\pm 25m1/$ |  |  |  |  |
| (bipolar)           | ±100,±30,±2.50,±10,±300m0, ±230m0, ±100m0,±30m0,±23m0                             |  |  |  |  |

| Current input       | 0~20mA                                                             |  |  |  |  |  |  |
|---------------------|--------------------------------------------------------------------|--|--|--|--|--|--|
| Data word Format (F | Data word Format (Full-Scale)                                      |  |  |  |  |  |  |
| Unipolar            | 0~32000                                                            |  |  |  |  |  |  |
| Bipolar             | -32000~32000                                                       |  |  |  |  |  |  |
| Input Resolution    |                                                                    |  |  |  |  |  |  |
| Voltage input       | 2.5m)/(0, 10)/(range): 1.25m)/(0, 5)/(range)                       |  |  |  |  |  |  |
| (Unipolar)          |                                                                    |  |  |  |  |  |  |
| Voltage input       | 2.5m/(+5)/(range): 1.25m/(+2.5)/(range)                            |  |  |  |  |  |  |
| (bipolar)           |                                                                    |  |  |  |  |  |  |
| Current input       | 5µA(0~20mA range)                                                  |  |  |  |  |  |  |
| Analog to digital   | < 300us                                                            |  |  |  |  |  |  |
| conversion time     |                                                                    |  |  |  |  |  |  |
| Analog input step   | 1.5ms                                                              |  |  |  |  |  |  |
| response            |                                                                    |  |  |  |  |  |  |
| Common mode         | 40dB. DC~60Hz                                                      |  |  |  |  |  |  |
| rejection           |                                                                    |  |  |  |  |  |  |
| Common mode         | Signal voltage plus common mode voltage must less than 12V         |  |  |  |  |  |  |
| voltage             |                                                                    |  |  |  |  |  |  |
| DC Input impedance  | > 10MΩ                                                             |  |  |  |  |  |  |
| Maximum input       | 30V                                                                |  |  |  |  |  |  |
| voltage             |                                                                    |  |  |  |  |  |  |
| Maximum input       | 30mA                                                               |  |  |  |  |  |  |
| current             |                                                                    |  |  |  |  |  |  |
| A/D converter       | 12 bits                                                            |  |  |  |  |  |  |
| resolution          |                                                                    |  |  |  |  |  |  |
| Analog Output       |                                                                    |  |  |  |  |  |  |
| Counts              | 1                                                                  |  |  |  |  |  |  |
| Voltage output      |                                                                    |  |  |  |  |  |  |
| Current output      | 0~20mA                                                             |  |  |  |  |  |  |
| Output resolution   |                                                                    |  |  |  |  |  |  |
| Voltage output      |                                                                    |  |  |  |  |  |  |
| Current output      | 11 bits                                                            |  |  |  |  |  |  |
|                     | 22000                                                              |  |  |  |  |  |  |
| Voltage output      | -32000~+32000                                                      |  |  |  |  |  |  |
|                     |                                                                    |  |  |  |  |  |  |
|                     |                                                                    |  |  |  |  |  |  |
|                     | Typical: Full scale $\pm 0.5\%$ , worst case: Full scale $\pm 2\%$ |  |  |  |  |  |  |
| Settling time       |                                                                    |  |  |  |  |  |  |
| Voltage output      | 100us                                                              |  |  |  |  |  |  |
|                     | 2ms                                                                |  |  |  |  |  |  |
|                     |                                                                    |  |  |  |  |  |  |
| Voltage output      | Min 50000                                                          |  |  |  |  |  |  |
|                     | May 5000                                                           |  |  |  |  |  |  |
|                     |                                                                    |  |  |  |  |  |  |

#### Wiring diagram

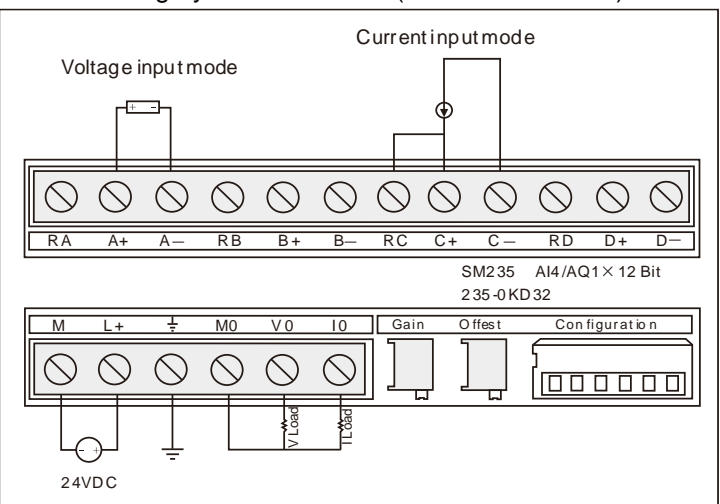

SM235 analog hybrid I/O module (CTH2 235-0KD32)

#### Calibration, range and gain selection

### 【Calibration and DIP configuration】

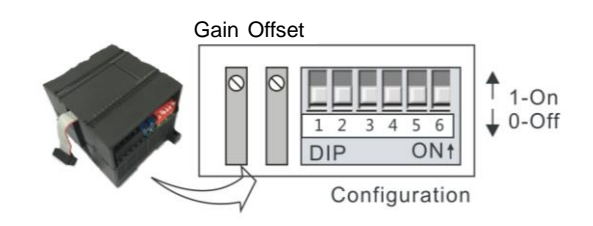

## [Input Calibration]

Because the calibration adjustment affects the OPAMP behind the analog multiplexer, it affects all user input channels. In addition, because the component parameters of the input channels in front of the multiplexer may differ, there is a slight difference of the same input signal on different channels even after calibration.

The input has been filtered in the module, so the measurements is stable. Start the analog input filter for all input of the module for better performance parameters. When calculating the average value, select the sampling times above 64.

Calibration steps:

1) Cut off external power of modules, configure DIP switch to select needed range.

2) Connect CPU with module power, wait for 15min above.

3) Use a transmitter, a voltage input source or a current input source to add the zero signal to module input.

- 4) Read measurement of the input in CPU.
- 5) Adjust OFFSET potentiometer till the reading is zero, finish zero set calibration.
- 6) Input a full scale signal to read the measurement in CPU.
- 7) Adjust GAIN potentiometer till the reading is 32000.
- 8) Repeat 3~7 when necessary.

## [Range and gain selection]

Table 4-4-14 shows how to configure the SM235 module using DIP switches. Use SW1 and SW6 to select the analog input range and resolution. Set all inputs the same analog input range and format. Table 4-4-16 shows how to select unipolar/bipolar (SW6), GAIN (SW4 and SW5) and attenuation (SW1, SW2 and SW3). ON is closed, OFF is open.

|     |     | Eull rongo | Pasalution |     |     |            |            |
|-----|-----|------------|------------|-----|-----|------------|------------|
| SW1 | SW2 | SW3        | SW4        | SW5 | SW6 | Full-range | Resolution |
| ON  | OFF | OFF        | ON         | OFF | ON  | 0 - 50mV   | 12.5µV     |
| OFF | ON  | OFF        | ON         | OFF | ON  | 0 - 100mV  | 25µV       |
| ON  | OFF | OFF        | OFF        | ON  | ON  | 0 - 500mV  | 125µV      |
| OFF | ON  | OFF        | OFF        | ON  | ON  | 0 - 1V     | 250µV      |
| ON  | OFF | OFF        | OFF        | OFF | ON  | 0 - 5V     | 1.25µV     |
| ON  | OFF | OFF        | OFF        | OFF | ON  | 0 - 20mA   | 5µA        |
| OFF | ON  | OFF        | OFF        | OFF | ON  | 0 - 10V    | 2.5mV      |

Table 4-4-14 SM235-0KD DIP switch configuration(unipolar)

Table 4-4-15 SM235-0KD DIP switch configuration(bipolar)

|     |     | Full-range | Posolution |     |     |             |            |
|-----|-----|------------|------------|-----|-----|-------------|------------|
| SW1 | SW2 | SW3        | SW4        | SW5 | SW6 | Full-ralige | Resolution |
| ON  | OFF | OFF        | ON         | OFF | OFF | ±25mV       | 12.5µV     |
| OFF | ON  | OFF        | ON         | OFF | OFF | ±50mV       | 25µV       |
| OFF | OFF | ON         | ON         | OFF | OFF | ±100mV      | 50µV       |
| ON  | OFF | OFF        | OFF        | ON  | OFF | ±250mV      | 125µV      |
| OFF | ON  | OFF        | OFF        | ON  | OFF | ±500mV      | 250µV      |
| OFF | OFF | ON         | OFF        | ON  | OFF | ±1V         | 500µV      |
| ON  | OFF | OFF        | OFF        | OFF | OFF | ±2.5V       | 1.25mV     |
| OFF | ON  | OFF        | OFF        | OFF | OFF | ±5V         | 2.5mV      |
| OFF | OFF | ON         | OFF        | OFF | OFF | ±10V        | 5mV        |

| SM235 switch |     |     |     | Uninglar/binglar | Cain | Attenuetion      |      |             |
|--------------|-----|-----|-----|------------------|------|------------------|------|-------------|
| SW1          | SW2 | SW3 | SW4 | SW5              | SW6  | Unipolar/Dipolar | Gain | Attenuation |
|              |     |     |     |                  | ON   | Unipolar         |      |             |
|              |     |     |     |                  | OFF  | Bipolar          |      |             |
|              |     |     | OFF | OFF              |      |                  | x1   |             |
|              |     |     | OFF | ON               |      |                  | x10  |             |
|              |     |     | ON  | OFF              |      |                  | x100 |             |
|              |     |     | ON  | ON               |      |                  |      |             |
| ON           | OFF | OFF |     |                  |      |                  |      | 0.8         |
| OFF          | ON  | OFF |     |                  |      |                  |      | 0.4         |
| OFF          | OFF | ON  |     |                  |      |                  |      | 0.2         |

Input Data Format

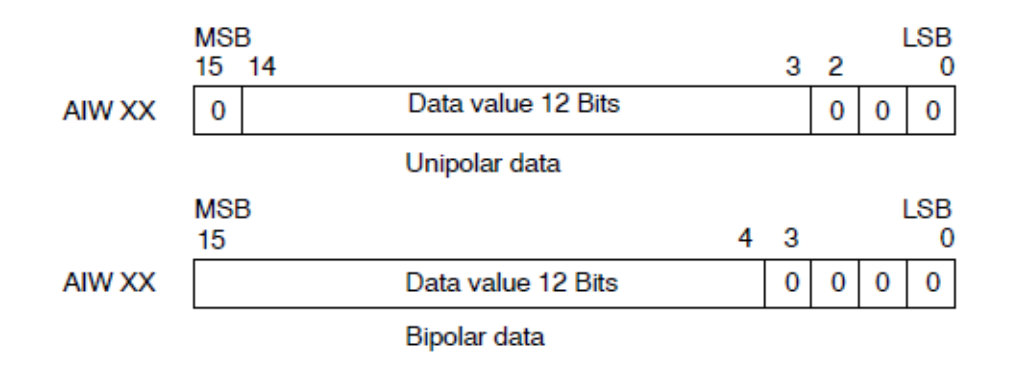

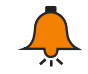

## Notice

The 12 bits of the analog-to-digital converter (ADC) readings are left-justified in the data word format. The MSB is the sign bit: zero indicates a positive data word value.

In the unipolar format, the three trailing zeros cause the data word to change by a count of eight for each one-count change in the ADC value.

In the bipolar format, the four trailing zeros cause the data word to change by a count of sixteen for each one count change in the ADC value.

### **Output Data Format**

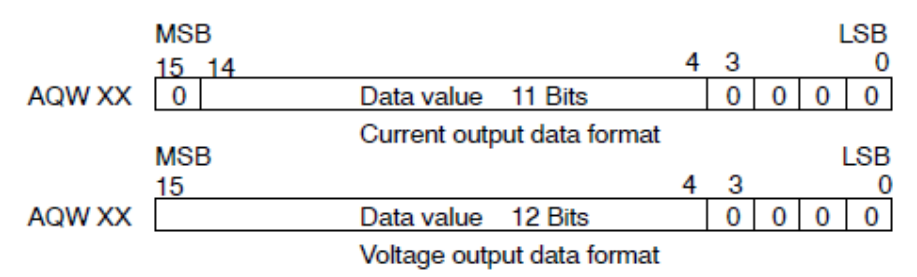

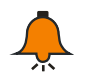

## Notice

The 12 bits reading of the digital-to-analog converter (DAC) are left-justified in the output data word format. The MSB is the sign bit: zero indicates a positive data word value. The four trailing zeroes are truncated before being loaded into the DAC registers. These bits have no effect on the output signal value.

## 4.5 Thermocouple and RTD Expansion Module Specifications

#### Table 4-5-1 Hybrid temperature input modules order No.

| Modules                                                   | Order No.        |  |  |  |  |  |
|-----------------------------------------------------------|------------------|--|--|--|--|--|
| SM231 thermal resistance temperature input module, 2 RTD, | CTH2 231-7DB32   |  |  |  |  |  |
| isolated 16 bits precision                                | 01112 231-77 D32 |  |  |  |  |  |
| SM231 thermal resistance temperature input module, 4 RTD, |                  |  |  |  |  |  |
| isolated 16 bits precision                                | CTH2 231-7PC32   |  |  |  |  |  |
| SM231 thermocouple temperature input module, 4 TC,        |                  |  |  |  |  |  |
| J/K/R/S/T/E/N, isolated 16 bits precision                 | CTH2 231-7PD32   |  |  |  |  |  |
| SM231 thermocouple temperature input module, 8 TC,        |                  |  |  |  |  |  |
| J/K/R/S/T/E/N, isolated 16 bits precision                 |                  |  |  |  |  |  |

| SM231 hybrid temperature input module, 2NTC/PT100, 2 points       |                |
|-------------------------------------------------------------------|----------------|
| 0~20mA current or $\pm$ 5V, $\pm$ 10V, 0~10V, 0~5V voltage input, | CTH2 231-7ND32 |
| isolated 16 bits precision                                        |                |
| SM231 thermal resistance temperature input module, 8NTC/PT100,    |                |
| isolated 16 bits precision                                        | CTH2 231-7NF32 |

# 4.5.1 RTD Module Specifications

| Modules              | SM231: 2AI×RTD                                                                     | SM231: 4AI×RTD |  |  |  |  |
|----------------------|------------------------------------------------------------------------------------|----------------|--|--|--|--|
| Order No.            | CTH2 231-7PB32                                                                     | CTH2 231-7PC32 |  |  |  |  |
| Features             |                                                                                    |                |  |  |  |  |
| Dimension (W×H×D)    | ) 71.3 × 96 × 62mm                                                                 |                |  |  |  |  |
|                      | 24VDC Power indicator, ON=No Fault, OFF=No 24VDC Power;                            |                |  |  |  |  |
| LED                  | SF indicator, ON= Module fault; Flash = Override or open wire                      |                |  |  |  |  |
|                      | , OFF=No Fault                                                                     |                |  |  |  |  |
| Power supply         |                                                                                    |                |  |  |  |  |
| +5VDC current        | 87mA                                                                               |                |  |  |  |  |
| L+                   | 34mA                                                                               | 37mA           |  |  |  |  |
| L+ Coil Voltage      | 20.4~28.8VDC                                                                       |                |  |  |  |  |
| Power                | 1.7W                                                                               |                |  |  |  |  |
| Input                |                                                                                    |                |  |  |  |  |
| Туре                 | Module ground referenced RTD                                                       |                |  |  |  |  |
| Counts               | 2                                                                                  | 4              |  |  |  |  |
|                      | RTD types (select one per module): Pt-100 $\Omega$ , 200 $\Omega$ , 500 $\Omega$ , |                |  |  |  |  |
|                      | 1000Ω(α=3850ppm, 3920ppm, 3850.55ppm, 3916ppm, 3902ppm)                            |                |  |  |  |  |
| Input rongo          | Pt-10000Ω(α=3850ppm)                                                               |                |  |  |  |  |
| inputrange           | Cu-9.035Ω(α=4720ppm)                                                               |                |  |  |  |  |
|                      | Νi-100Ω, 120Ω, 1000Ω(α=6720ppm, 6178ppm)                                           |                |  |  |  |  |
|                      | R-150Ω, 300Ω, 600Ω                                                                 |                |  |  |  |  |
|                      | Pt-100Ω, 200Ω, 500Ω, 1000Ω: -200°C~850°C                                           |                |  |  |  |  |
|                      | Pt-10000Ω: -200°C~600°C                                                            |                |  |  |  |  |
| PTD measuring        | NI-0.00672: -80°C~260°C                                                            |                |  |  |  |  |
| rango                | NI-0.006178: -60°C~300°C                                                           |                |  |  |  |  |
| range                | Cu-0.004270: -200°C~260°C                                                          |                |  |  |  |  |
|                      | <note> Error when exceeding this range, refer Table 4-30 for</note>                |                |  |  |  |  |
|                      | Diagnostic details.                                                                |                |  |  |  |  |
| Isolation            |                                                                                    |                |  |  |  |  |
| Field to logic       | 500VAC                                                                             |                |  |  |  |  |
| Field to 24 VDC      | 500VAC                                                                             |                |  |  |  |  |
| 24 VDC to logic      | 500VAC                                                                             |                |  |  |  |  |
| Common mode input    |                                                                                    |                |  |  |  |  |
| range (input channel | ۶I   O                                                                             |                |  |  |  |  |
| to input channel)    |                                                                                    |                |  |  |  |  |

| Common mode           |                       |        |  |  |
|-----------------------|-----------------------|--------|--|--|
| rejection             | >120dB@120VAC         |        |  |  |
| Input resolution      |                       |        |  |  |
| Temperature           | 0.1°C/0.1°F           |        |  |  |
| Voltage               | 15bits plus sign      |        |  |  |
| Measuring principle   | Σ-Δ                   |        |  |  |
| Module update time:   | 125mc                 | 825mc  |  |  |
| All channels          | 4251115               | 023115 |  |  |
| Wire length to sensor | Max 100m              |        |  |  |
| Wire loop resistance  | 20Ω, 2.7Ω for Cu      |        |  |  |
| Noise suppression     | 85dB@ 50Hz/60Hz/400Hz |        |  |  |
| Data word format      |                       |        |  |  |
| Input impedance       | >10MΩ                 |        |  |  |
| Maximum input         |                       |        |  |  |
| voltage               |                       |        |  |  |
| Resolution            | 15bits plus sign      |        |  |  |
| Input Filter          | 248@2164-             |        |  |  |
| attenuation           | -30B@21KHZ            |        |  |  |
| Basic error           | 0.1% FS (resistance)  |        |  |  |
| Repeatability         | 0.05% FS              |        |  |  |
| AI Addressing method  | AIW Addressing        |        |  |  |

## Wiring diagram

SM231 thermal resistance input module 2AI x RTD (CTH2 231-7PB32)

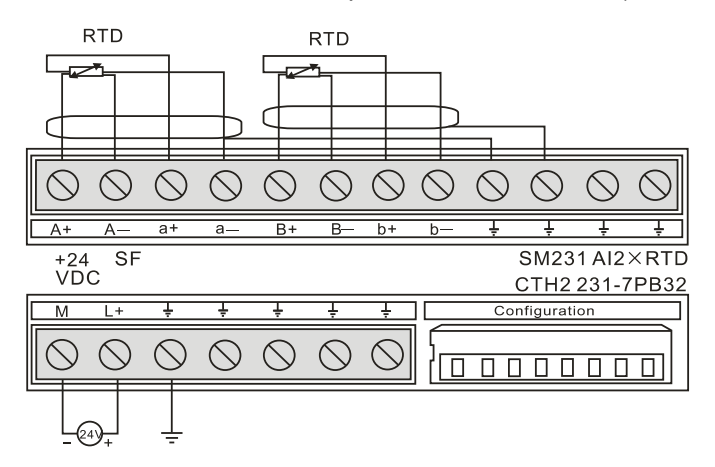

SM231 thermal resistance input module 4AI x RTD (CTH2 231-7PC32)

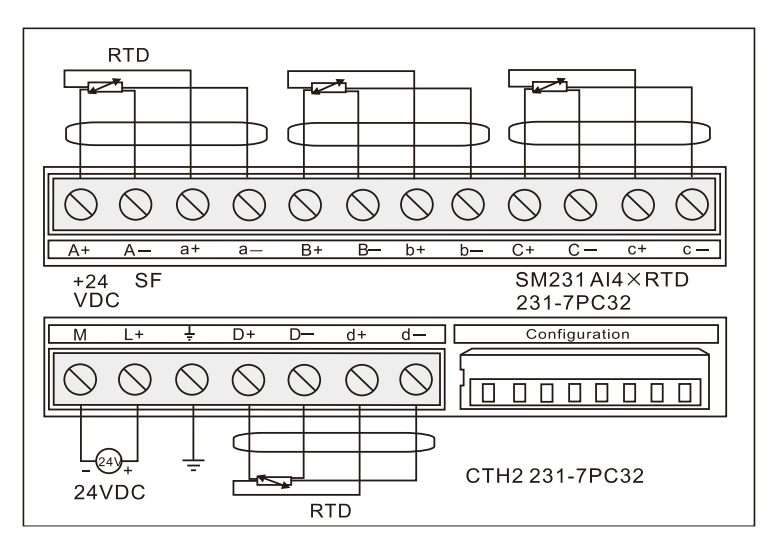

| Table 4-5-3 RTD | module | diagnostic | messages |
|-----------------|--------|------------|----------|
|                 | modulo | alugnostio | messages |

| Туре                     | Channel Data                        | SF LED | 24V LED | Range<br>status bit | 24V power<br>failure |
|--------------------------|-------------------------------------|--------|---------|---------------------|----------------------|
| No power module          | 32766                               | OFF    | OFF     | 0                   | 1                    |
| Disconnection            | 32767(Upscale)<br>-32768(Downscale) | Flash  | ON      | 1                   | 0                    |
| Out of temperature range | 32767(Upscale)<br>-32768(Downscale) | Flash  | ON      | 1                   | 0                    |

**<Note>** For relevant error code of each Module, please check the SMB8~21 according to modules sequence.

| SMB8  | Module 1 flag register  |
|-------|-------------------------|
| SMB9  | Module 1 error register |
| SMB10 | Module 2 flag register  |
| SMB11 | Module 2 error register |
| SMB12 | Module 3 flag register  |
| SMB13 | Module 3 error register |
| SMB14 | Module 4 flag register  |
| SMB15 | Module 4 error register |
| SMB16 | Module 5 flag register  |
| SMB17 | Module 5 error register |
| SMB18 | Module 6 flag register  |
| SMB19 | Module 6 error register |
| SMB20 | Module 7 flag register  |
| SMB21 | Module 7 error register |

#### Table 4-5-4 SMB8~21 Diagnose Information

### Wiring between RTD and sensor

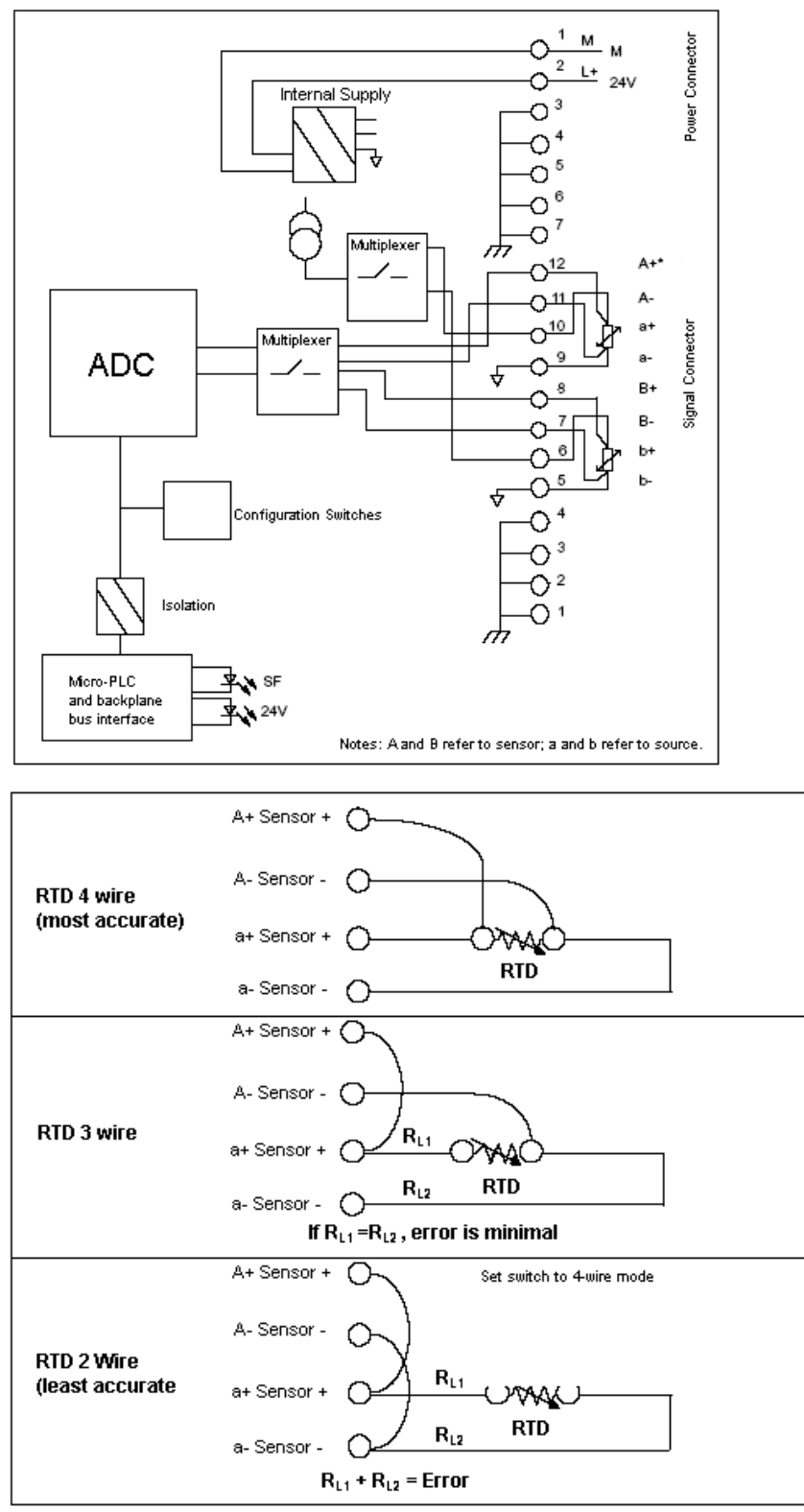

Notes: A refers to sensor; a refers to source

You can either directly connect the thermal resistance sensor to the SM231 module of CTH200 or use expansion wiring. The shielded wire, connect it to the ground point of PIN1-4 on signal connector if you use, can reach the best noise resistance.

For unused channel, wire it with a resistor in place of the RTD to prevent open wire detection from causing the SF LED to blink. The resistor must be the nominal value of the RTD.

Connect power supply to the PIN 1 and 2 of connector, and PIN 3 to its nearby shell. There are 3

methods for connecting RTD module to the sensor. Among that, the RTD 4-Wire has the best accuracy while the RTD 2-Wire has the lowest, therefore it's recommended to only using RTD 2-Wire in application which not emphasis accuracy.

## [RTD module Configuration]

SM231 module allows CTH200 series PLC to connect with multiple thermal resistance sensor. Use DIP switches to select RTD type, wiring method, temperature scale and burnout direction. The DIP switches are located on the bottom of the module as shown in Figure bellow. For the DIP switch settings to take effect, you need to power cycle the PLC and/or the user 24V power supply.

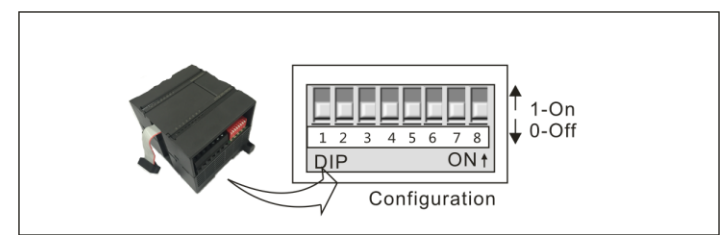

| Table 4-5-5 | SM231   | RTD | DIP      | switch | configu | ration |
|-------------|---------|-----|----------|--------|---------|--------|
| 10010 1 0 0 | 0111201 |     | <b>D</b> | 0      | coringa |        |

| RTD Type                        | SW1 | SW2 | SW3 | SW4 | SW5 |
|---------------------------------|-----|-----|-----|-----|-----|
| 100 Pt 0.003850(Default)        | 0   | 0   | 0   | 0   | 0   |
| 200Ω Pt 0.003850                | 0   | 0   | 0   | 0   | 1   |
| 500Ω Pt 0.003850                | 0   | 0   | 0   | 1   | 0   |
| 1000Ω Pt 0.003850               | 0   | 0   | 0   | 1   | 1   |
| 100Ω Pt 0.003920                | 0   | 0   | 1   | 0   | 0   |
| 200Ω Pt 0.003920                | 0   | 0   | 1   | 0   | 1   |
| 500Ω Pt 0.003920                | 0   | 0   | 1   | 1   | 0   |
| 1000Ω Pt 0.003920               | 0   | 0   | 1   | 1   | 1   |
| 100Ω Pt 0.00385055              | 0   | 1   | 0   | 0   | 0   |
| 200Ω Pt 0.00385055              | 0   | 1   | 0   | 0   | 1   |
| 500Ω Pt 0.00385055              | 0   | 1   | 0   | 1   | 0   |
| 1000Ω Pt 0.00385055             | 0   | 1   | 0   | 1   | 1   |
| 100Ω Pt 0.003916                | 0   | 1   | 1   | 0   | 0   |
| 200Ω Pt 0.003916                | 0   | 1   | 1   | 0   | 1   |
| 500Ω Pt 0.003916                | 0   | 1   | 1   | 1   | 0   |
| 1000Ω Pt 0.003916               | 0   | 1   | 1   | 1   | 1   |
| 100Ω Pt 0.00302                 | 1   | 0   | 0   | 0   | 0   |
| 200Ω Pt 0.003902                | 1   | 0   | 0   | 0   | 1   |
| 500Ω Pt 0.003902                | 1   | 0   | 0   | 1   | 0   |
| 1000Ω Pt 0.003902               | 1   | 0   | 0   | 1   | 1   |
| Reserved                        | 1   | 0   | 1   | 0   | 0   |
| 100Ω Ni 0.00672                 | 1   | 0   | 1   | 0   | 1   |
| 120Ω Ni 0.00672                 | 1   | 0   | 1   | 1   | 0   |
| 1000Ω Ni 0.00672                | 1   | 0   | 1   | 1   | 1   |
| 100Ω Ni 0.006178                | 1   | 1   | 0   | 0   | 0   |
| 120Ω Ni 0.006178                | 1   | 1   | 0   | 0   | 1   |
| 100 <mark>0Ω Ni</mark> 0.006178 | 1   | 1   | 0   | 1   | 0   |

| 10000Ω Pt 0.003850 | 1 | 1 | 0 | 1 | 1 |
|--------------------|---|---|---|---|---|
| 10Ω Cu 0.004270    | 1 | 1 | 1 | 0 | 0 |
| 150Ω FS Resistance | 1 | 1 | 1 | 0 | 1 |
| 300Ω FS Resistance | 1 | 1 | 1 | 1 | 0 |
| 600Ω FS Resistance | 1 | 1 | 1 | 1 |   |

## Table 4-5-6 DIP switch settings

| SW6 | Calibration        | SW7 | Scale Unit      | SW8 | Wiring method    |  |
|-----|--------------------|-----|-----------------|-----|------------------|--|
| 0   | Upscale (+3276.7   | 0   | Colsius (°C)    | 0   | 3-wiro           |  |
| 0   | degrees)           | 0   | 3-wire          |     |                  |  |
| 1   | Downscale (-3276.8 | 1   | Eabranhait (°E) | 1   | 2 wire or 4 wire |  |
| 1   | degrees)           | I   | Famennen (F)    | I   | 2-wire of 4-wire |  |

# 4.5.2 Thermocouple Module Specifications

| Table 4-5-7 SM23 | I Thermocouple | Module S | pecifications |
|------------------|----------------|----------|---------------|
|------------------|----------------|----------|---------------|

| Modules                 | SM231: 4AI×TC                         | SM231: 8AI×TC                    |  |  |  |
|-------------------------|---------------------------------------|----------------------------------|--|--|--|
| Features                |                                       |                                  |  |  |  |
| Dimension (W×H×D)       | 71.3 × 96 × 62mm                      |                                  |  |  |  |
|                         | 24VDC indicator: ON=No fault          | , OFF=no 24VDC power             |  |  |  |
| LED                     | SF Indicator: ON=Module fault         | t, Flash=Outrange or ,           |  |  |  |
|                         | OFF=No fault                          |                                  |  |  |  |
| Power                   |                                       |                                  |  |  |  |
| +5VDC current           | 87mA                                  |                                  |  |  |  |
| L+                      | 30mA                                  |                                  |  |  |  |
| L+ coil voltage range   | 20.4~28.8VDC                          |                                  |  |  |  |
| Power                   | 1.7W                                  |                                  |  |  |  |
| Input                   |                                       |                                  |  |  |  |
| Input type              | Float TC                              |                                  |  |  |  |
| Counts                  | 4                                     | 8                                |  |  |  |
|                         | TC type: S, T, R, E, N, K, J          |                                  |  |  |  |
|                         | Voltage range: +/-80mV                |                                  |  |  |  |
| Input range             | <note> For temperature measure</note> | suring range, please refer to    |  |  |  |
|                         | the TC measuring range in the         | e end of this section. For error |  |  |  |
|                         | details, please refer to the Tab      | ole 4-5-8 and 4-5-9.             |  |  |  |
| Isolation               |                                       |                                  |  |  |  |
| Field to Logic          | 500VAC                                |                                  |  |  |  |
| Field to 24VDC          | 500VAC                                |                                  |  |  |  |
| 24V to Logic            | 500VAC                                |                                  |  |  |  |
| Common mode input       |                                       |                                  |  |  |  |
| range (input channel to | 120VAC                                |                                  |  |  |  |
| input channel)          |                                       |                                  |  |  |  |
| Common mode rejection   | >120dB@120VAC                         |                                  |  |  |  |
| Sampling features       |                                       |                                  |  |  |  |
| Temperature resolution  | 0.1°C/0.1°F                           |                                  |  |  |  |
| Voltage resolution      | 15 bits + sign bit                    |                                  |  |  |  |

| Transfer principle               | Σ-Δ                    |               |  |  |
|----------------------------------|------------------------|---------------|--|--|
| Module update time: All channels | 425ms 825ms            |               |  |  |
| Wire length to sensor            | Max. 100m              |               |  |  |
| Conductor loop resistance        | Max. 100Ω              |               |  |  |
| Suppression of interference      | 85dB@ 50Hz/60Hz/400Hz  |               |  |  |
| Data word format                 | Voltage: -27648~+27648 |               |  |  |
| Input impedance                  | >1MΩ                   |               |  |  |
| Max. Input voltage               | 30VDC                  |               |  |  |
| Input Filter attenuation         | -3dB@ 21kHz            |               |  |  |
| Basic error                      | 0.1% FS(voltage)       |               |  |  |
| Repeatability                    | 0.05% FS               |               |  |  |
| cold junction error              | ±1.5°C                 |               |  |  |
| Addressing method                | AIW Addressing         | VW Addressing |  |  |

## Wiring diagram

SM231 thermocouple input module (CTH2 231-7PD32) x 4TC

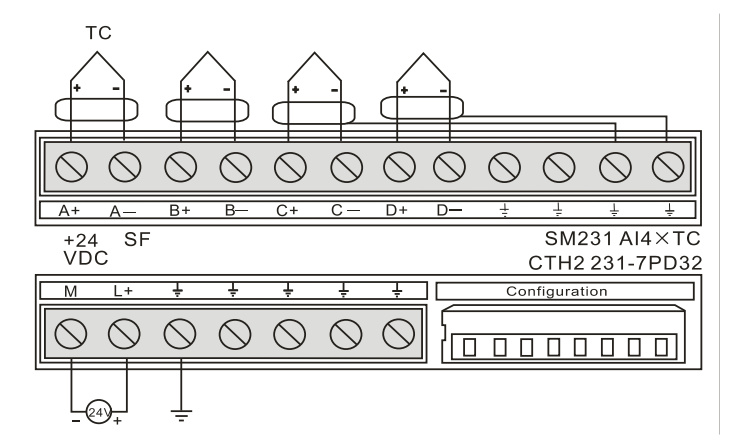

SM231 thermocouple input module (CTH2 231-7PF32) x 8TC

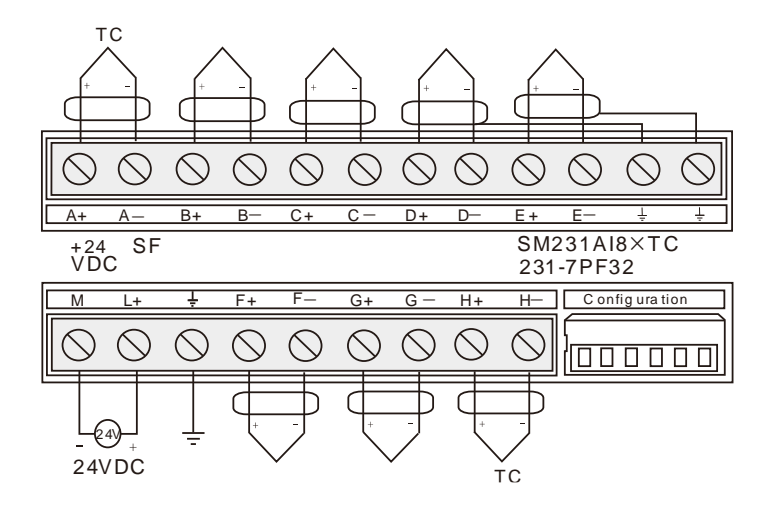

Table 4-5-8 TC module Diagnose

| Error type | Channel data | SELED | Range      | 24V Power |
|------------|--------------|-------|------------|-----------|
| Enditype   | Channel data |       | status bit | fault     |

| No power    | 32766              | OFF   | OFF | 0 | 1 |
|-------------|--------------------|-------|-----|---|---|
| Open Wire   | 32767 (Upscale)    | Flash | ON  | 1 | 0 |
| Temperature | 32767 (Upscale)    | Fleek | 01  |   | 0 |
| Outrange    | -32768 (Downscale) | Flash | ON  | 1 | 0 |

**<Note>** For relevant error code of each Module, please check the SMB8~21 according the modules sequence.

### Table 4-5-9 SMB8~21 Diagnose information

| SMB8  | Module 1 flag register  |
|-------|-------------------------|
| SMB9  | Module 1 error register |
| SMB10 | Module 2 flag register  |
| SMB11 | Module 2 error register |
| SMB12 | Module 3 flag register  |
| SMB13 | Module 3 error register |
| SMB14 | Module 4 flag register  |
| SMB15 | Module 4 error register |
| SMB16 | Module 5 flag register  |
| SMB17 | Module 5 error register |
| SMB18 | Module 6 flag register  |
| SMB19 | Module 6 error register |
| SMB20 | Module 7 flag register  |
| SMB21 | Module 7 error register |

TC measuring range

| Data byte    | (1.0)                                 |                                         |                                         |                                       |                       |                                      | Statistics -                         |               |     |
|--------------|---------------------------------------|-----------------------------------------|-----------------------------------------|---------------------------------------|-----------------------|--------------------------------------|--------------------------------------|---------------|-----|
| (1 digit=0.  | 1°C)                                  | Type J                                  | Туре К                                  | Туре Т                                | Type E                | Type R,S                             | 类型N                                  | ±80mV         |     |
| Dec          | Hex                                   |                                         |                                         |                                       |                       |                                      |                                      |               |     |
| 32767        | 7FFF                                  | >1200.0°C                               | >1372.0°C                               | >400.0°C                              | >1000.0°C             | >1768.0°C                            | >1300.0°C                            | >94.071mV     | OF  |
|              | I                                     |                                         |                                         |                                       |                       |                                      |                                      | 07.074.14     | T   |
| 32511        | 7EFF                                  |                                         |                                         |                                       |                       |                                      |                                      | 97.071mV      |     |
| :            | :                                     |                                         |                                         |                                       |                       |                                      |                                      |               | OR  |
| 27649        | 6C01                                  |                                         |                                         |                                       |                       |                                      |                                      | 80.0029mV     |     |
| 27648        | 6C00                                  |                                         |                                         |                                       |                       | 1                                    |                                      | 80mV          |     |
| :            | :                                     |                                         |                                         |                                       |                       |                                      |                                      |               |     |
| 17680        | 4510                                  |                                         | Ť                                       |                                       |                       | 1768.0°C                             |                                      |               |     |
| :            | :                                     |                                         |                                         | _                                     |                       |                                      |                                      |               |     |
| 13720        | 3598                                  |                                         | 1372.0°C                                |                                       |                       |                                      | 1                                    |               |     |
| :            | :                                     |                                         | Overrange                               |                                       |                       |                                      |                                      |               |     |
| 13000        | 32C8                                  | 1                                       | 1300.0°C                                |                                       |                       |                                      | 1300 0°C                             |               | NR  |
| :            | :                                     |                                         |                                         |                                       |                       |                                      | 1000.0 0                             |               |     |
| 12000        | 2EE0                                  | 1200.0°C                                | 1                                       |                                       |                       |                                      |                                      |               |     |
| :            | :                                     | 1200.0 0                                |                                         |                                       | t                     |                                      |                                      |               |     |
| 10000        | 2710                                  |                                         |                                         | ↑                                     | 1000 0°C              |                                      |                                      |               |     |
|              |                                       |                                         |                                         |                                       | 1000.0 C              |                                      |                                      |               |     |
|              |                                       |                                         |                                         | 400.0%                                | 1                     | 100.000                              |                                      |               |     |
| 4000         | . UFAU                                |                                         |                                         | -400.0 C                              |                       | 400.0°C                              | 1                                    |               |     |
| •            |                                       |                                         |                                         |                                       |                       |                                      |                                      |               |     |
| 1            | 0001                                  | 0.1°C                                   | 0.1°C                                   | 0.1°C                                 | 0.1°C                 | 0.1°C                                | 0.1°C                                | 0.0029mV      |     |
| 0            | 0000                                  | 0.0°C                                   | 0.0°C                                   | 0.0°C                                 | 0.0°C                 | 0.0°C                                | 0.0°C                                | 0.0mV         |     |
| -1           | FFFF                                  | -0.1°C                                  | -0.1°C                                  | -0.1°C                                | -0.1°C                | -0.1°C                               | -0.1°C                               | -0.0029mV     |     |
| :            | :                                     |                                         |                                         |                                       |                       | Underrange                           |                                      |               |     |
| -500         | FE0C                                  |                                         |                                         |                                       |                       | -50.0°C                              |                                      |               |     |
| -1500        | FA24                                  | -150.0°C                                |                                         |                                       |                       | Ļ                                    |                                      |               |     |
| :            | :                                     |                                         |                                         |                                       |                       |                                      |                                      |               |     |
| -2000        | F830                                  | Underrange                              | -200.0°C                                |                                       |                       |                                      |                                      |               |     |
| :            | :                                     | Underrange                              |                                         | ]                                     |                       |                                      |                                      |               |     |
| -2100        | F7CC                                  | -210.0°C                                |                                         |                                       |                       |                                      |                                      |               |     |
| :            | :                                     |                                         | Underrange                              |                                       |                       |                                      |                                      |               |     |
| -2550        | F60A                                  |                                         |                                         | -255.0°C                              | -255.0°C              |                                      |                                      |               |     |
| :            | :                                     |                                         |                                         | Underrange                            | Underrange            |                                      |                                      |               |     |
| -2700        | F574                                  | Ļ                                       | -270.0°C                                | -270.0°C                              | -270.0°C              |                                      | -270.0°C                             |               |     |
| :            | :                                     |                                         |                                         |                                       |                       |                                      |                                      |               |     |
| -27648       | 9400                                  |                                         | Ļ                                       | ţ                                     | Ļ                     |                                      |                                      | -80mV         |     |
| -27649       | 93FF                                  |                                         |                                         |                                       |                       |                                      |                                      | -80 0029mV    |     |
| :            | :                                     |                                         |                                         |                                       |                       |                                      |                                      | 00.0020111    |     |
| -32512       | 8100                                  |                                         |                                         |                                       |                       |                                      |                                      | -94.071 mV    |     |
| #            | #                                     |                                         |                                         |                                       |                       |                                      |                                      | <u> </u>      |     |
| -32768       | 8000                                  | <-210 0°C                               | <-270 0°C                               | <-270.0°C                             | <-270 0°C             | <-50 0°C                             | <-270 0°C                            | $\frac{1}{5}$ | LIE |
| Accuracy     | over full span                        | S0.1%                                   | S0.3%                                   | S0.6%                                 | \$0.1%                | S0.6%                                | S0.1%                                | S0 1%         | 01  |
| Accuracy     | (normal range                         | S1.5°C                                  | S1.7°C                                  | S1 /°C                                | S1 3°C                | \$3.7°C                              | S1.6°C                               | S0.10°C       |     |
| without co   | Id junction)                          | 31.5 0                                  | 31.7 0                                  | 31.4 0                                | 31.5 0                | 01.502                               | 31.0 C                               | 30.10 0       |     |
| Cold junc    | tion error                            | S1.5°C                                  | S1.5°C                                  | <u>S1.5°C</u>                         | <u>  S1.5°C</u>       | <u>51.5°C</u>                        | S1.5°C                               | NA            |     |
| ^OF = Ove    | ertiow; OR = O                        | verrange; NR                            | = Normal range                          | e; UR = Under                         | ange; UF = Un         | derflow                              |                                      |               |     |
| Lindicates t | nat an anaiog va<br>hat all anaiog va | iues greater than<br>lues less than thi | uiis and below th<br>s and greater that | e open wire thres<br>the open wire th | reshold report the ov | eniow data value<br>underflow data v | , ა∠≀ง≀ (UX/FFF)<br>alue. ~32768 (∩v | 8000).        |     |

## DIP switch and software configuration

## • DIP switch configuration

SM231 TC module enjoys 7 types thermocouple: J, K, E, N, S, T and R. It has a convenient isolated interface and allow to connect micro analog signal (range ±80mV), All TC on module must be the same type and it's better to use isolated TC sensor.

Users can use DIP switch to configure TC type, Open Wire detection, Scale Unit, Cold junction compensation and open-circuit fault direction as shown in the following figures.

For SM231 4TC module, SW1~SW3 are used for selecting TC type, SW4 remained OFF (unused), SW5 used for Open Wire Detect Direction, SW6 for Open Wire Detect Enable, SW7 for Scale Unit, SW8 for Cold junction.

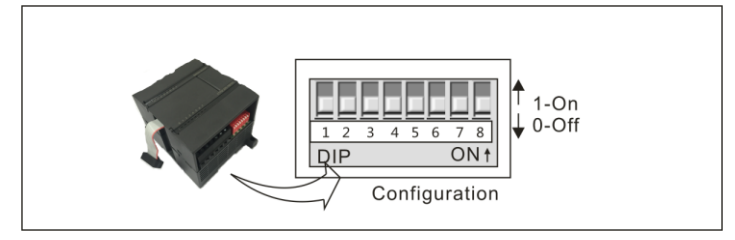

For SM231 8TC module, SW1~SW3 are used for selecting TC type, SW4 for Open Wire Detect Direction, SW5 for Scale Unit, SW6 for Cold junction compensation. There is no need for user to set Open Wire Detect Enable for it has been fixed yes.

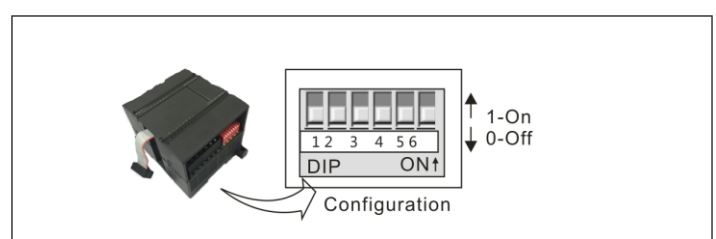

The DIP configuration can be effective by cut-off and recycle the PLC/user's power supply.

| TC type    | SW1 | SW2 | SW3 |
|------------|-----|-----|-----|
| J(default) | 0   | 0   | 0   |
| K          | 0   | 0   | 1   |
| Т          | 0   | 1   | 0   |
| E          | 0   | 1   | 1   |
| R          | 1   | 0   | 0   |
| S          | 1   | 0   | 1   |
| N          | 1   | 1   | 0   |
| +/- 80mV   | 1   | 1   | 1   |

Table 4-5-10 Selecting TC type:

| Itomo            |        | SM231 4TC                |        | SM231 8TC                |
|------------------|--------|--------------------------|--------|--------------------------|
| nems             | Switch | Setting                  | Switch | Setting                  |
|                  |        | 0: Upscale (+3276.7      |        | 0: Upscale (+3276.7      |
| Open Wire Detect | SW/F   | Degrees)                 | SW/4   | Degrees)                 |
| Direction        | 3005   | 1: Downscale (-3276.8    | 3004   | 1: Downscale (-3276.8    |
|                  |        | Degrees)                 |        | Degrees)                 |
| Open Wire Detect | SWG    | 0: Voo. 1: No            |        | Fixed at Enable          |
| Enable           | 3000   | 0. 165, 1. 110           |        | FIXED AL ENADIE          |
| Scale Unit       | SW7    | 0: Celsius, 1:Fahrenheit | SW5    | 0: Celsius, 1:Fahrenheit |
| Cold Junction    | SW8    | 0: Yes, 1: No            | SW6    | 0: Yes, 1: No            |

Table 4-5-11 SM231 Module DIP Configuration

• Software Configuration

For SM231 8AIxTC Input module, readings were saved in VW more than AIW, the specific address depends on module location, calculated as following:

x(VWx) = Slot no. x 64 + Input channel no.x 2

Slot number corresponding with installation location, and the slot 0 is the first expansion module nearest to CPU, then the second is slot 1, and so on. There are all 8 Input channels from A to H and numbered as 0 to 7.

Based on the above equation, there is the address look-up table.

| VWxx   | Channel 0 | Channel 1 | Channel 2 | Channel3 | Channel 4 | Channel5 | Channel6 | Channel 7 |
|--------|-----------|-----------|-----------|----------|-----------|----------|----------|-----------|
| Slot 0 | VW0       | VW2       | VW4       | VW6      | VW8       | VW10     | VW12     | VW14      |
| Slot 1 | VW64      | VW66      | VW68      | VW70     | VW72      | VW74     | VW76     | VW78      |
| Slot 2 | VW128     | VW130     | VW132     | VW134    | VW136     | VW138    | VW140    | VW142     |
| Slot 3 | VW192     | VW194     | VW196     | VW198    | VW200     | VW202    | VW204    | VW206     |
| Slot 4 | VW256     | VW258     | VW260     | VW262    | VW264     | VW266    | VW268    | VW270     |
| Slot 5 | VW320     | VW322     | VW324     | VW326    | VW328     | VW330    | VW332    | VW334     |
| Slot 6 | VW384     | VW386     | VW388     | VW390    | VW392     | VW394    | VW396    | VW398     |

Table 4-5-12 SM231 TC module address look-up table

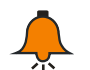

## Тір

As COTRUST TD2X and SIEMENS TD200 have address fixed at VW0, if you need to use TD2X/TD200 and SM231 8TC Module simultaneously, the SM231 8TC module cannot be installed at Slot 0, or it cannot operate normally.

## 4.5.3 Hybrid Temperature Module Specifications

## CTH2 231-7ND32 module specifications

SM231 NTC, the hybrid analog input extension module of CTH200 series PLC, provide 4-channel analog acquisition, two for connecting the thermistor NTC temperature sensor or thermal resistance PT100 temperature sensor, the other two for collecting voltage/current signal input, input accuracy of all channels (involve the sign bit) are 16 bits. Mainly used for sterilization equipment or central air conditioning equipment, both temperature measurement and pressure signal measurement needed occasions.

| Table 4-5-13 | SM231-7ND | module | specifications |
|--------------|-----------|--------|----------------|
|              |           | modulo | opcomoutorio   |

| Order No.                        | CTH2 231-7ND32                                                |
|----------------------------------|---------------------------------------------------------------|
| Features                         |                                                               |
| Dimension (W×H×D)                | 71.3 × 96 × 62mm                                              |
|                                  | 24VDC indicator: ON=No fault, OFF=No 24VDC power              |
| LED indicator                    | SF Indicator: ON=Module fault, Flash=Out range or disconnect, |
|                                  | OFF=No fault                                                  |
| Power supply                     |                                                               |
| +5VDC current                    | 87mA                                                          |
| L+                               | 60mA                                                          |
| L+ coil voltage range            | 20.4~28.8VDC                                                  |
| Power                            | 1.7W                                                          |
| Input                            |                                                               |
|                                  | Thermistor Type:                                              |
| Thermistor input range           | Pt-100(3850ppm, 3920ppm, 3850.55ppm, 3916ppm, 3902ppm)        |
|                                  | NTC(R25=10kΩ/B=3950, R25=10kΩ/B=3435)                         |
|                                  | Pt-100: -50°C~850°C                                           |
| Temperature Range                | NTC(R25=10K, B=3950): -40°C~120°C                             |
| Voltago input                    | NTC(R25=10K, B=3435): -40°C $\sim$ 150°C                      |
|                                  | $0^{-5}$ , $0^{-10}$ , $\pm 5^{-10}$ , $\pm 10^{-10}$         |
|                                  |                                                               |
|                                  | 2PT100/2NTC and 2AI                                           |
|                                  | 500/40                                                        |
|                                  | 500VAC                                                        |
|                                  | 500VAC                                                        |
| 24V to Logic                     | 500VAC                                                        |
| Common mode rejection            | >120dB@120VAC                                                 |
| Sampling                         |                                                               |
| Temperature resolution           | 0.1°C/0.1°F                                                   |
| Voltage resolution               | 15bits + sign bit                                             |
| Transfer principle               | Σ-Δ                                                           |
| Module update time: All channels | 425ms                                                         |
| Wire length to sensor            | Max. 100m                                                     |
| Conductor loop resistance        | Max. 20Ω                                                      |
| Suppression of                   |                                                               |
| interference                     | 85dB@50Hz/60Hz/400Hz                                          |
|                                  | Temperature (NTC: R25=10kΩ, B=3950K): -400~1200(only for      |
|                                  | channel 1/2)                                                  |
|                                  | Temperature (NTC: R25=10kΩ, B=3435K): -400~1500(only for      |
| Data word format                 | channel 1/2)                                                  |
|                                  | Temperature (PT100): -500~2000(only for channel 1/2)          |
|                                  | Voltage/Current: Unipolar 0~32000, Bipolar -32000~+32000(only |
|                                  | for channel 3/4)                                              |

| Input impedance          | Voltage input>10M $\Omega$ ; Current input=250 $\Omega$ ; NTC input>10M $\Omega$ |
|--------------------------|----------------------------------------------------------------------------------|
| Max. Input voltage       | 30VDC(detect), 5VDC(source)                                                      |
| Input Filter attenuation | -3dB@21kHz                                                                       |
| Basic error              | 0.1%FS(resistance)                                                               |
| Repeatability            | 0.05%FS                                                                          |
| Addressing method        | AIW                                                                              |

#### **Application Environment**

- Temperature: horizontal installation 0-55°C, vertical installation 0-45°C
- Humidity: 95% Non Condensing

#### Usage

SM231 NTC can be used for expanding CTH200 CPU analog measurement, connecting with CPU by Bus interface.

|                         | SW1      | SW2          | SW3     | SW4           | SW5           |
|-------------------------|----------|--------------|---------|---------------|---------------|
| input type              | Valid fo | or channel ' | 1 and 2 | Valid for cha | annel 3 and 4 |
| 100ΩPT0.003850(default) | 0        | 0            | 0       | —             | —             |
| 100ΩPT0.003920          | 0        | 0            | 1       | —             | —             |
| 100ΩPT0.00385055        | 0        | 1            | 0       | —             | —             |
| 100ΩPT0.003916          | 0        | 1            | 1       | —             | —             |
| 100ΩPT0.003902          | 1        | 0            | 0       | —             | —             |
| NTC: R25=10kΩ, B=3950K  | 1        | 0            | 1       | —             | —             |
| NTC :R25=10kΩ, B=3435K  | 1        | 1            | 0       | —             | —             |
| Forbidden               | 1        | 1            | 1       | —             | —             |
| 0-5V                    | _        | —            | —       | 0             | 0             |
| 0-20mA                  | _        | —            | —       | 0             | 0             |
| 0-10V                   | -        | —            | —       | 0             | 1             |
| -10V-10V                |          |              | _       | 1             | 0             |
| -5V-5V                  |          | _            | _       | 1             | 1             |

| Table 4-3-14 SIVIZS 1-7 IND ITTOULLE CONTINUE | Table 4-5-14 | SM231-7ND | module | configuration |
|-----------------------------------------------|--------------|-----------|--------|---------------|
|-----------------------------------------------|--------------|-----------|--------|---------------|

Table 4-5-14 SM231-7ND module configuration

| SW6 | Calibration direction          | SW7 | Scale Unit      | SW8 | Wiring scheme    |
|-----|--------------------------------|-----|-----------------|-----|------------------|
| 0   | Positive (+3276.7 $^{\circ}$ ) | 0   | Celsius (°C)    | 0   | 3-wire           |
| 1   | Negative (-3276.8°)            | 1   | Fahrenheit (°F) | 1   | 2-wire or 4-wire |

## [Startup Steps]

1) Wiring the L+ and M terminals with 24VDC power supply.

2) Connect the module to CPU via the I/O expansion bus.

3) Connect the CPU power supply and communication port.

4) Connect the input signals according to wiring diagram, leave terminals of unused channel dangling, ground the EARTH terminal according to Grounding specification (single-point ground).

5) Configure the sensor type and calibration direction as requested.

6) Switch on the power supply of CPU and the module.

## 【Obtain input values】

1) You can read 2 bytes of input data per channel from the user program or Configuration software (such as MagicWorks PLC of Cotrust or MicroWIN of Siemens).

2) NTC full scale reading: -400~1200(R25=10K B=3950), Temperature range: -40.0~120.0℃; -400~1500(R25=10K B=3435), Temperature range: -40.0~150.0℃

PT100 full scale reading: -500~2000, Temperature range: -50.0~200.0°C

Readings at outrange or open wire depend on the scale direction (-32768 or 32767).

3) Voltage/Current full-range reading: -32000~32000, overrange readings up to -32767/32765 are still valid.

4) Readings for all channels are 32766 while no power.

#### Wiring Diagrams

SM231 temperature input module (CTH2 231-7ND32)

#### Wiring diagram

SM231 hybrid input module (CTH2 231-7ND32)

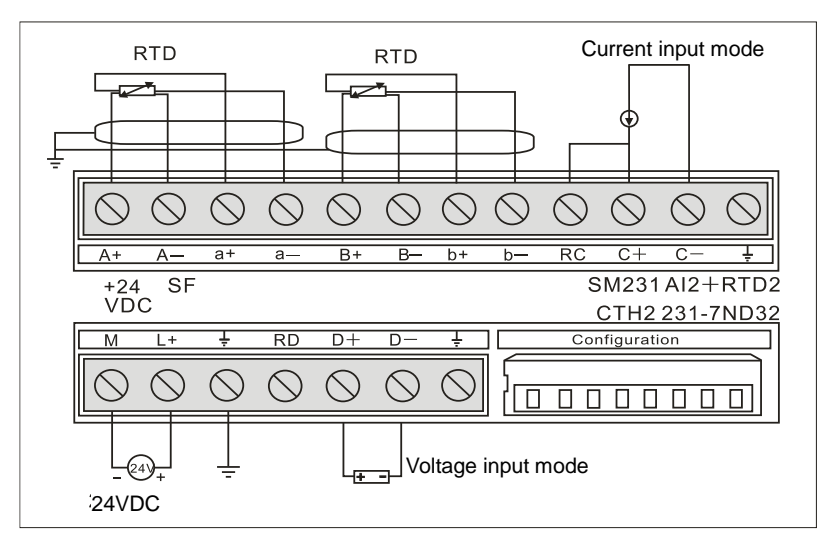

#### CTH2 231-7NF32 module specifications

|--|

| Order No.             | CTH2 231-7NF32                                                |  |  |
|-----------------------|---------------------------------------------------------------|--|--|
| Dimension (W x H x D) | 71.3 x 96 x 62mm                                              |  |  |
|                       | 24VDC indicator: ON=No fault, OFF=no 24VDC power              |  |  |
| LED indicator         | SF Indicator: ON=Module fault, Flash=Outrange or line broken, |  |  |
|                       | OFF=No fault                                                  |  |  |
| Power supply          |                                                               |  |  |
| +5VDC current         | 87mA                                                          |  |  |
| L+                    | 32.5mA                                                        |  |  |

| L+ voltage range                    | 20.4~28.8VDC                                                                                                    |
|-------------------------------------|----------------------------------------------------------------------------------------------------|
| Power dissipation                   | 1.8W                                                                                                    |
| Input                               |                                                                                                    |
| Input type                          | Pt100: α=3850PPm/3920PPM/3850.55PPM/3916PPM/3902PM<br>NTC: R25=10k/B=3950 or R25=10k/B=3435                                      |
|                                     | Pt100: -50°C~800°C<br>NTC(R25=10k/B=3950): -40°C~120°C                                                                           |
| range                               | NTC(R25=10k/B=3435): -40°C~150°C<br><b>Note&gt;</b> Error when exceeding this range, refer Table 4-30 for<br>Diagnostic details. |
| Counts                              | 8PT100/8NTC                                                                                                    |
| Plug-in I/O terminal                | Yes                                                                                                    |
| Power isolation                     | Yes                                                                                                    |
| Field-Logic                         | 500VAC                                                                                                    |
| Field-DC 24 V                       | 500VAC                                                                                                    |
| DC 24 V-Logic                       | 500VAC                                                                                                    |
| Common-mode<br>rejection            | 120dB@120VAC                                                                                                    |
| Sampling features                   |                                                                                                    |
| Temperature resolution              | 0.1°C/0.1°F                                                                                                    |
| Measurement principle               | Σ-Δ                                                                                                    |
| Module update time:<br>All channels | 825ms                                                                                                    |
| Max Wire length                     | 100m                                                                                                    |
| Max Wire loop<br>resistance         | 20Ω                                                                                                    |
| Suppression of<br>interference      | 85dB@50/400 Hz                                                                                                    |
| Input impedance                     | >1ΚΩ                                                                                                    |
| Measurement<br>accuracy             | ±0.3°C                                                                                                    |
| Open-wire detection                 | Pt100 detects 3 wires (NTC detects 2 wires), up to 3 minutes                                                                     |

## Wiring diagram

SM231 temperature input module Pt100 (CTH2 231-7NF32)

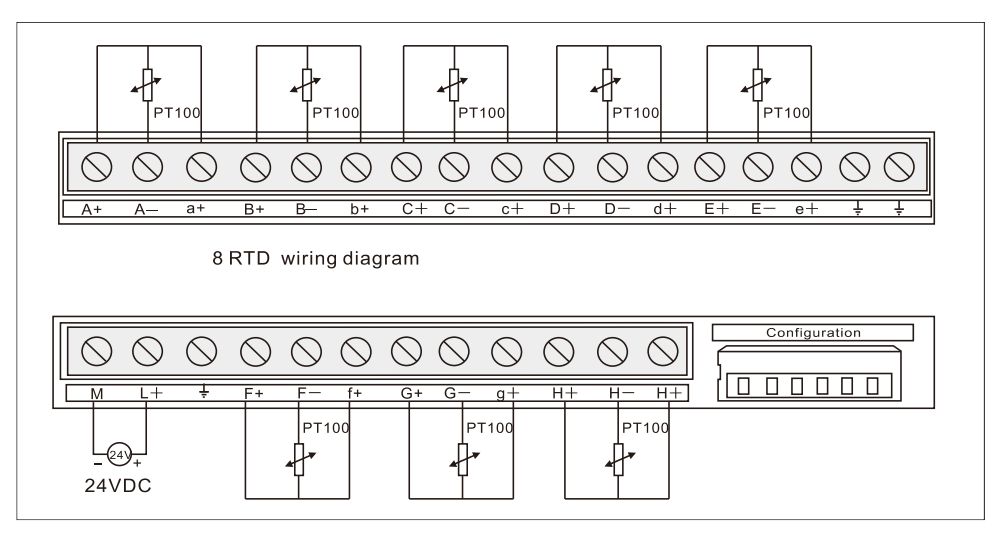

SM231 temperature input module NTC (CTH2 231-7NF32)

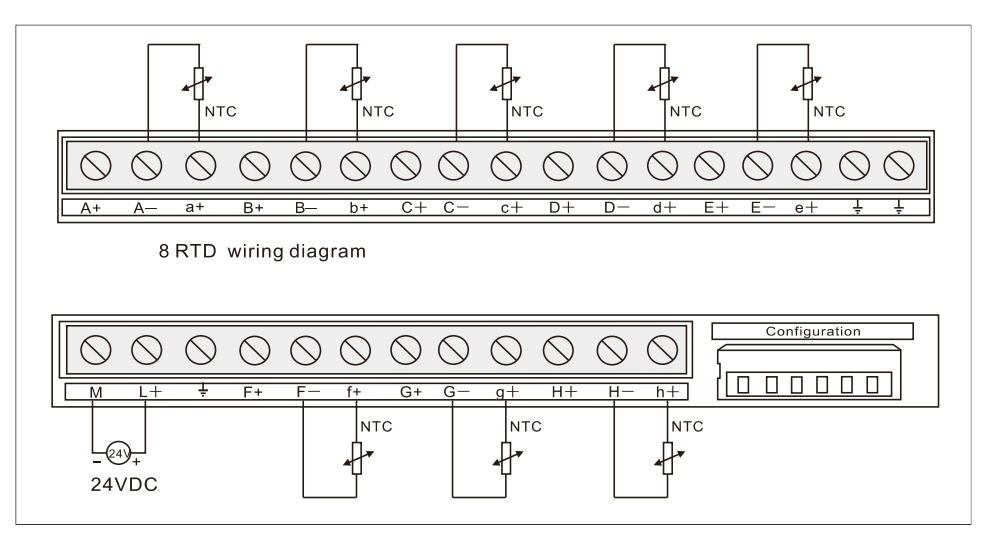

#### Table 4-5-16 SM231-7NF DIP switch configuration

| Input type                | SW1 | SW2 | SW3 |
|---------------------------|-----|-----|-----|
| 100Ω Pt 0.003850(default) | 0   | 0   | 0   |
| 100Ω Pt 0.003920          | 0   | 0   | 1   |
| 100Ω Pt 0.00385055        | 0   | 1   | 0   |
| 100Ω Pt 0.003916          | 0   | 1   | 1   |
| 100Ω Pt 0.00302           | 1   | 0   | 0   |
| NTC R25=10K/B=3950        | 1   | 0   | 1   |
| NTC R25=10K/B=3435        | 1   | 1   | 0   |
| Forbidden                 | 1   | 1   | 1   |

| Table 4-5-16 SM231-7NF | DIP | switch | configuration |
|------------------------|-----|--------|---------------|
|------------------------|-----|--------|---------------|

| SW4 | Calibration direction         | SW5 | Scale Unit      | SW6 | Reserved     |
|-----|-------------------------------|-----|-----------------|-----|--------------|
| 0   | Positive (+3276.7 °)          | 0   | Celsius (°C)    | 0   | No influence |
| 1   | Negative (-3276.8 $\degree$ ) | 1   | Fahrenheit (°F) | 1   | No influence |

## Software configuration

For SM231 8AI×16bits Analog input module, readings are saved in VW instead of AIW, the specific address depends on module location, calculated as following:

 $x(VWx) = Slot no. \times 64 + Input channel no. \times 2$ 

Slot number corresponding with installation location, and the slot 0 is the first expansion module nearest to CPU, then the second is slot 1, and so on. There are all 8 Input channels from A to H and numbered as 0 to 7.

The address look-up table based on equation above shows as below:

Table 4-5-17 SM231-7NF quick reference

| VWxx   | Channel 0 | Channel 1 | Channel 2 | Channel 3 | Channel 4 | Channel 5 | Channel 6 | Channel 7 |
|--------|-----------|-----------|-----------|-----------|-----------|-----------|-----------|-----------|
| Slot 0 | VW0       | VW2       | VW4       | VW6       | VW8       | VW10      | VW12      | VW14      |
| Slot 1 | VW64      | VW66      | VW68      | VW70      | VW72      | VW74      | VW76      | VW78      |
| Slot 2 | VW128     | VW130     | VW132     | VW134     | VW136     | VW138     | VW140     | VW142     |
| Slot 3 | VW192     | VW194     | VW196     | VW198     | VW200     | VW202     | VW204     | VW206     |
| Slot 4 | VW256     | VW258     | VW260     | VW262     | VW264     | VW266     | VW268     | VW270     |
| Slot 5 | VW320     | VW322     | VW324     | VW326     | VW328     | VW330     | VW332     | VW334     |
| Slot 6 | VW384     | VW386     | VW388     | VW390     | VW392     | VW394     | VW396     | VW398     |

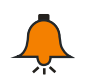

## Notice

As COTRUST TD2X and SIEMENS TD200 have address fixed at VW0, if you need to use TD2X/TD200 and SM231 8AI Module simultaneously, the SM231 8AI module cannot be installed at Slot 0, or else it cannot operate.

## 4.6 PID Module Specifications

Table 4-6-1 PID modules order No.

| Modules                                                           | Order No.      |
|-------------------------------------------------------------------|----------------|
| SM231 thermocouple PID module, 4 J/K types, with intelligent PID, | OTU0 001 7TD00 |
| isolated 16 bits precision                                        | CTH2 231-71D32 |
| SM231 thermocouple PID module, 8 J/K types, with intelligent PID, |                |
| isolated 16 bits precision                                        | CIEZ 231-71F32 |
| SM231, 8 current inputs, 0-20mA/4-20mA, with intelligent PID,     |                |
| isolated 16 bits precision                                        | CTH2 231-7HF32 |

#### [Main features]

- Isolation between Bus, Power and all channels, with high reliability and interference immunity.
- 16 bits sampling accuracy, with hardware filter technology to obtain more accurate and stable measuring values.
- Power supply equip with anti-protection and Surge absorption, suited for harsh industrial environment.
- Integrated advanced fuzzy logic control algorithm, accurately control temperature without program and well motion performance.
- PID output, which can be PWM or Analog-Bipolar output, support both heating and cooling control.

## 【Usage specifications】

- Insulation thermocouple should be used to achieve good immunity from interference
- Use Shielded wire, grounded, as signal line.
- GND terminal must be connect to the ground.
- Short unused channels to eliminate the Break line fault alarm

### Table 4-6-2 SM231-7TD/7TF thermocouple PID module specifications

| Modules                     | SM231 4AI×TC PID                                 | SM231 8AI×TC PID   |  |  |  |
|-----------------------------|--------------------------------------------------|--------------------|--|--|--|
| Order No.                   | CTH2 231-7TD32                                   | CTH2 231-7TF32     |  |  |  |
| Features                    |                                                  |                    |  |  |  |
| Dimension (W×H×D)           | 71.3 × 96 × 62mm                                 |                    |  |  |  |
|                             | 24VDC indicator: ON=No fault, OFF=no 24VDC power |                    |  |  |  |
| LED indicator               | SF Indicator: ON=Module fault,                   | Flash=Out range or |  |  |  |
|                             | disconnect, OFF=No fault                         |                    |  |  |  |
| Power supply                |                                                  |                    |  |  |  |
| +5VDC current               | 87mA                                             |                    |  |  |  |
| L+                          | 34mA                                             | 39mA               |  |  |  |
| L+ coil voltage range       | 20.4~28.8VDC                                     |                    |  |  |  |
| Power                       | 1.8W                                             |                    |  |  |  |
| Input                       |                                                  |                    |  |  |  |
| Туре                        | Float TC                                         |                    |  |  |  |
| Range                       | K-type TC                                        |                    |  |  |  |
| Counts                      | 4                                                | 8                  |  |  |  |
| Isolation                   |                                                  |                    |  |  |  |
| Field to Logic              | 500VAC                                           |                    |  |  |  |
| Field to 24VDC              | 500VAC                                           |                    |  |  |  |
| 24VDC to Logic              | 500VAC                                           |                    |  |  |  |
| Common mode input           |                                                  |                    |  |  |  |
| range (input channel to     | 120VAC                                           |                    |  |  |  |
| input channel)              |                                                  |                    |  |  |  |
| Common mode                 | 1204P@120\/AC                                    |                    |  |  |  |
| rejection                   | 21200D@1207AC                                    |                    |  |  |  |
| Sampling features           |                                                  |                    |  |  |  |
| Temperature resolution      | 0.1℃/0.1℉                                        |                    |  |  |  |
| Voltage resolution          | 15bits + sign bit                                |                    |  |  |  |
| Transfer principle          | Σ-Δ                                              |                    |  |  |  |
| Module update time: All     | 405ms                                            | 825ms              |  |  |  |
| channels                    | 400HIS 820HIS                                    |                    |  |  |  |
| Wire length to sensor       | Max 100m                                         |                    |  |  |  |
| Conductor loop resistance   | Max 100Ω                                         |                    |  |  |  |
| Suppression of interference | 85dB@ 50Hz/60Hz/400Hz                            |                    |  |  |  |
| Data word format            | Voltage: -27648~+27648                           |                    |  |  |  |
| Input impedance             | >1MΩ                                             |                    |  |  |  |
| Max. Input voltage          | 30VDC                                            |                    |  |  |  |

| Temperature resolution   | 15bits + sign bit                   |
|--------------------------|-------------------------------------|
| Input Filter attenuation | -3dB@ 21kHz                         |
| Basic error              | 0.1% FS(voltage)                    |
| Repeatability            | 0.05% FS                            |
| Cold junction error      | ±1.5℃                               |
| Diagnostic program       | LED: EXTF, SF                       |
| PID features             |                                     |
| PID algorithm            | PID+FUZZY parameter adaptive tuning |
| Sampling time            | 1s                                  |
| Min output pulse width   | 10ms                                |
| PID Type                 | P, PI, PD, PID                      |
| PID output type          | Analog or PWM control               |
| PID output polarity      | Bipolar or Unipolar                 |

## Wiring diagram

SM231 thermocouple PID module(CTH2 231-7TD32)

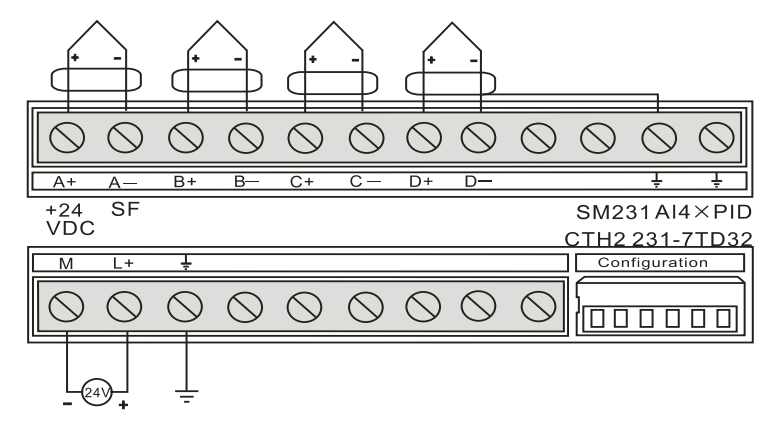

SM231 thermocouple PID module (CTH2 231-7TF32)

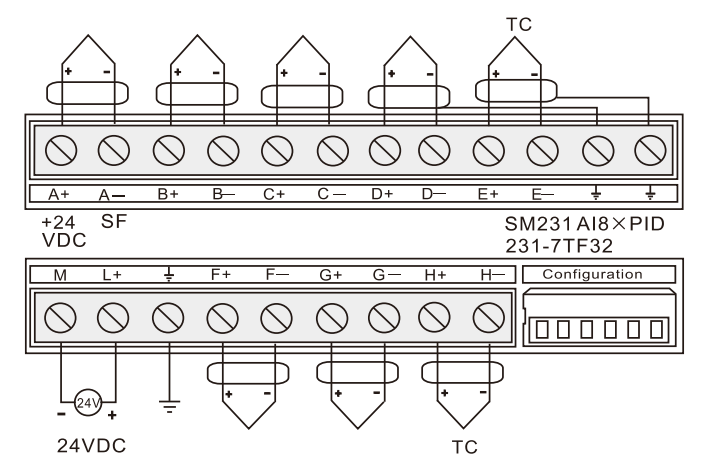

## PID address and parameter configuration

Table 4-6-3 PID address computation

| Address name          | Formula             | Note                                    |
|-----------------------|---------------------|-----------------------------------------|
| PID parameter address | A=(2048+S*256)+16*C | S alat Na (0, 6)                        |
| PID positive impulse  | V_(2049+\$*256)+12  | S = SIOLINO. (U~0)                      |
| output address        | X=(2040+3 230)+12   | C = C = C = C = C = C = C = C = C = C = |
| PID negative impulse  | Y=(2048+S*256)+13   | 0~7, SW231-71D. 0~3)                    |

| output address |  |
|----------------|--|

Table 4-6-4 PID parameter output (Module to CPU)

| Items              | Address | Value range  | Actual value      |
|--------------------|---------|--------------|-------------------|
| Actual temperature | VW A    | -2000~13000  | -200~1300 degrees |
| Status word        | VW A+2  |              |                   |
| PID Analog output  | VW A+4  | -32000~32000 |                   |

## Table 4-6-5 PID parameter input (CPU to Module)

| Items                     | Address      | Value range                   | Actual value            |  |  |
|---------------------------|--------------|-------------------------------|-------------------------|--|--|
| Setting                   |              | 2000 12000                    | 200, 1200 Dograa        |  |  |
| temperature               | VVV A+120    | -2000~13000                   | -200~1300 Degree        |  |  |
|                           |              | VB A+130 bit =0               | VB A+130bit = 1         |  |  |
|                           | V( A+130).0  | PID not run, no output        | PID run                 |  |  |
|                           | V( A 120) 1  | Integral works all the time,  | Integral separation and |  |  |
|                           | V(A+150).1   | but Kp not self-adaptive      | Kp self-adaptive        |  |  |
|                           |              | DID uningler output           | PID bipolar output,     |  |  |
|                           | V( A+130).2  |                               | -32000~32000, support   |  |  |
| Control byte              |              | 0~32000                       | heating and cooling     |  |  |
|                           | V( A+130).3  | Unused                        |                         |  |  |
|                           | V( A+130).4  | Integral works                | Integral not work       |  |  |
|                           | V( A+130).5  | Differential works            | Differential not work   |  |  |
|                           | V( A+130).6  | Filter the actual temperature | Not filtor the actual   |  |  |
|                           |              | value, enhance Interference   | temperature value       |  |  |
|                           |              | immunity                      |                         |  |  |
| PID pulse output          | \/\/\ \ +132 | 1255                          | 12550                   |  |  |
| period                    | VVI A+132    | 1~200                         | 1~∠⊃⊃S                  |  |  |
| Kp (proportional          | \//\/ \+13/  | 00000                         | 0.000 0                 |  |  |
| coefficient)              | VW A+134     | 0~9999                        | 0~999.9                 |  |  |
| Ti (integral time)        | VW A+136     | 0~3600                        | 0~3600s                 |  |  |
| Td (differential<br>time) | VW A+138     | 0~3600                        | 0~3600s                 |  |  |

#### Table 4-6-6 Output pulse address

| Channel number | Output pulse address |          |  |  |  |
|----------------|----------------------|----------|--|--|--|
|                | Positive             | Negative |  |  |  |
| Channel 0      | V X.0                | V Y.0    |  |  |  |
| Channel 1      | V X.1                | V Y.1    |  |  |  |
| Channel 2      | V X.2                | V Y.2    |  |  |  |
| Channel 3      | V X.3                | V Y.3    |  |  |  |
| Channel 4      | V X.4                | V Y.4    |  |  |  |
| Channel 5      | V X.5                | V Y.5    |  |  |  |
| Channel 6      | V X.6                | V Y.6    |  |  |  |
| Channel 7      | V X.7                | V Y.7    |  |  |  |

Application example:

Calculating the address of last PID loop on the second expansion module SM231-7TF. According to the above statement: S=1, C=7 A Address, A=2048 + 1 \* 256 + 16 \* 7 = 2416 X Address, X=2048 + 1 \* 256 + 12 = 2316 Y Address, Y=2048 + 1 \* 256 + 13 = 2317 Set or read out the parameter values according to the following parameter address descriptions: VW2544 //Set temperature //Control word (parameter self-adaptive, bipolar output) VB2546 VW2548 //Pulse output period VW2550 //Kp VW2552 //Ti (s) VW2554 //Td (s) VW2416 //Actual temperature VW2418 //Status word VW2420 //PID analog output V2316.7 //Positive pulse output V2317.7 //Negative pulse output

Do not use the V memory occupied by the PID module you use when program other block for sake of PID module normal usage. You can call the specific parameter configuration library of SM231 PID.

Address the module occupied in slot 0: VW2048 to VW2298

Address the module occupied in slot 1: VW2304 to VW2554

Address the module occupied in slot 2: VW2560 to VW2810

Address the module occupied in slot 3: VW2816 to VW3066

Address the module occupied in slot 4: VW3072 to VW3322

Address the module occupied in slot 5: VW3328 to VW3578

Address the module occupied in slot 6: VW3584 to VW3834

#### Ladder:

| NOTE |          |          |            |            |        |      |          |     |         |           |      |         |     |
|------|----------|----------|------------|------------|--------|------|----------|-----|---------|-----------|------|---------|-----|
| The  | paramete | er addre | ess of PII | ) mc       | dule   | 000  | cupy CPU | J∛  | storage | area.     |      |         |     |
| To e | nsure Pl | ID modul | le normall | y i        | ise, j | plea | ase do r | not | use CPU | V storage | area | the PII | ) ( |
| Modu | le occup | pied whe | en you wri | .te        | other  | r pi | rogram.  |     |         |           |      |         |     |
| The  | address  | module   | occupied   | $_{ m in}$ | slot   | 0:   | VW2048   | to  | VW2098  |           |      |         |     |
| The  | address  | module   | occupied   | in         | slot   | 1:   | VW2304   | to  | VW2554  |           |      |         |     |
| The  | address  | module   | occupied   | in         | slot   | 2:   | VW2560   | to  | VW2810  |           |      |         |     |
| The  | address  | module   | occupied   | $_{in}$    | slot   | 3:   | VW2816   | to  | VW3066  |           |      |         |     |
| The  | address  | module   | occupied   | in         | slot   | 4:   | ₩3072    | to  | VW3322  |           |      |         |     |
| The  | address  | module   | occupied   | in         | slot   | 5:   | VW3328   | to  | VW3578  |           |      |         |     |
| The  | address  | module   | occupied   | in         | slot   | 6:   | VW3584   | to  | VW3834  |           |      |         |     |
|      |          |          |            |            |        |      |          |     |         |           |      |         |     |

Network 1

NOTE set parameter of first EM231 PID module loop(channel 0) of first expansion module(slot 0) Assuming that PID parameters need to be changed after debugging of this loop, PIDSetting is called to set parameters of this loop No need to calculate PID parameter address, just input the slot and channel number where input loop is, and enable Sun to run the loop. This case including network 1 and 2, network 1 for PID parameter initialization, and network 2 for PID running. Q0.0 is positive pulse output, Q0.1 is negative pulse output, VWO is actual temperature, VW2 is PID analog output. you can also modify PID setting parameter to use other address, corresponding address in this case is set temperature---VW120, control Word---VB122, pulse output cycle---VW124, proportion coefficient--VW126 integral time--VW128, differential time--VW130

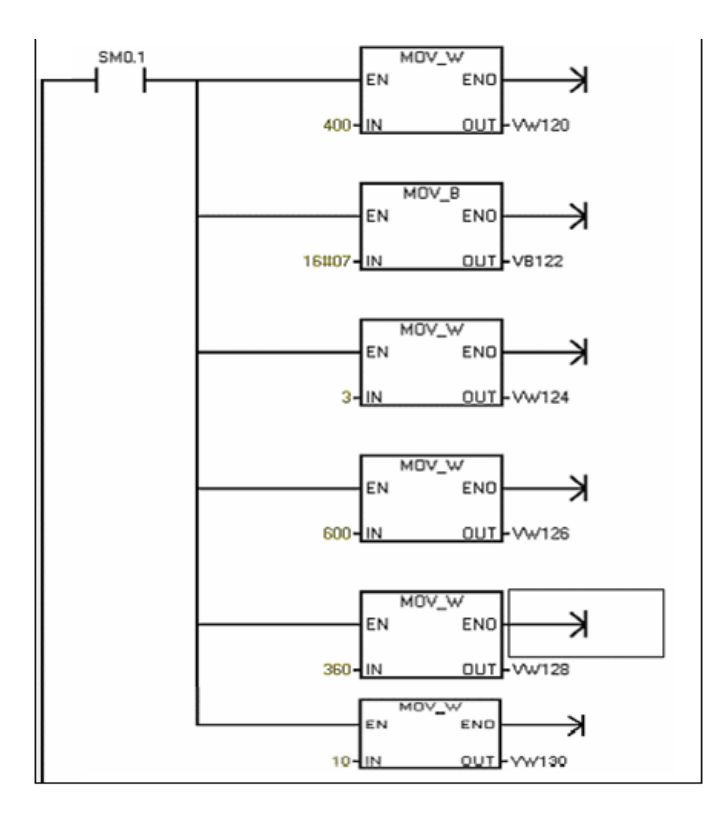

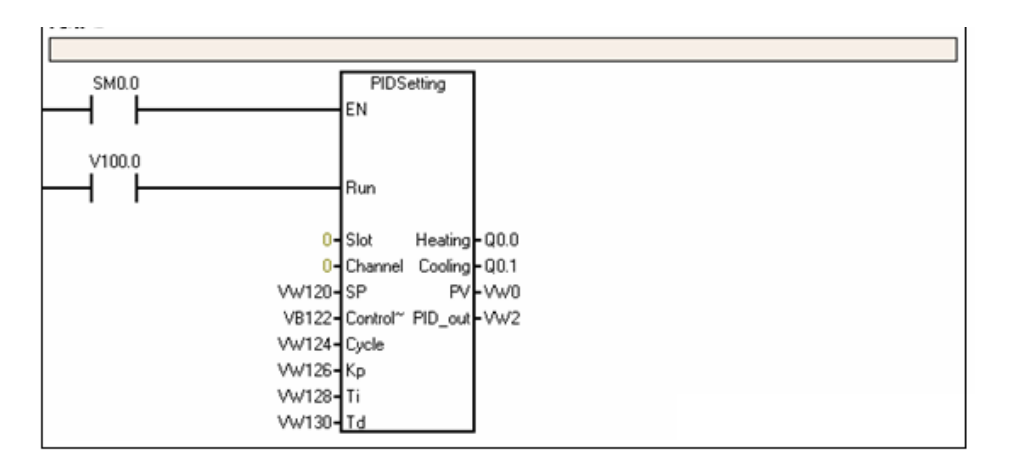

## [DIP Configuration]

SM231 TC module, supports J/K-type thermocouple, provide a 6-bit DIP switch to set measurement Unit, Cold-junction compensation and open-circuit fault direction. As with SM231 8TC, it detect open-wire forcely.

6-bit DIP switch is located below the module as shown in the following figure. SW1~SW2 are unused, SW3 for TC type, SW4 for open-wire detect direction, SW5 for measurement Unit, SW6 for Cold-junction enable. Cut-off and recycle the PLC power to make the DIP configuration effective.

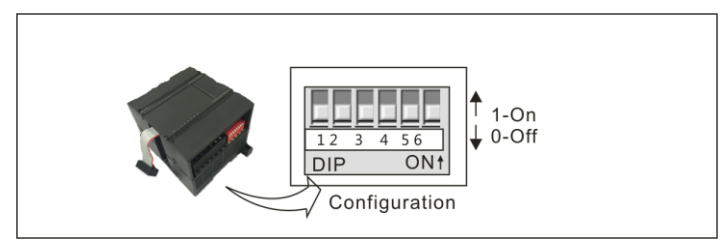

|                          |        | 5                                            |
|--------------------------|--------|----------------------------------------------|
| Items                    | Switch | Setting                                      |
| TC type                  | SW3    | 0 - J; 1 - K                                 |
| Open-wire detect         | S\///  | 0 - Upscale (+3276.7 degrees); 1 - Downscale |
| direction                | 5004   | (-3276.8 degrees)                            |
| Measurement Unit SW5     |        | 0 - Celsius; 1 - Fahrenheit                  |
| Cold-junction enable SW6 |        | 0 - Yes; 1 - No                              |

Table 4-6-7 SM231 DIP switch configuration

## Thermocouple measurement range

| Data byte     | 1°C)               | Type                                    | Tuno K             | Type T                | Tupo E             |                      | 米刑NI                                 | +80m\/                       |          |
|---------------|--------------------|-----------------------------------------|--------------------|-----------------------|--------------------|----------------------|--------------------------------------|------------------------------|----------|
|               | но)                | Type 5                                  | туре к             | Турет                 | Туре с             | Type K, S            |                                      | TOOULA                       |          |
| 22767         |                    | >1200 0°C                               | >1372 0°C          | > 400.0°C             | > 1000 0°C         | > 1769 0°C           | > 1200 0°C                           | > 04.071 mV                  | OE       |
| 1             |                    | >1200.0 C                               | >1372.0 C          | 2400.0 C              | >1000.0 C          | 21700.0 C            | 71300.0 C                            | 294.07 1111                  | 1        |
| 22511         | 7555               |                                         |                    |                       |                    |                      |                                      | 97.071mV                     |          |
|               | · / EFF            |                                         |                    |                       |                    |                      |                                      | 01.01 1111                   | OR       |
|               |                    |                                         |                    |                       |                    |                      |                                      | 80.0029mV                    |          |
| 27649         | 6000               |                                         |                    |                       |                    | *                    |                                      | 80mV                         | _        |
|               |                    |                                         |                    |                       |                    | I                    |                                      | 00111                        |          |
| 17600         |                    |                                         |                    |                       | 1                  | 1769.0%              | 1                                    |                              |          |
|               | 4510               |                                         | T                  |                       |                    | 1700.0 C             |                                      |                              |          |
|               |                    |                                         | 1272.0%0           | 1                     |                    |                      |                                      |                              |          |
| 13720         | 3598               |                                         | 1372.0°C           |                       |                    |                      | T T                                  |                              |          |
| :             | :                  |                                         | Overrange          |                       |                    |                      |                                      |                              |          |
| 13000         | 32C8               | Î                                       | 1300.0°C           |                       |                    |                      | 1300.0°C                             |                              | NR       |
| :             | :                  |                                         |                    |                       |                    |                      |                                      |                              |          |
| 12000         | 2EE0               | 1200.0°C                                |                    |                       |                    |                      |                                      |                              |          |
| :             | :                  |                                         |                    |                       | <u> </u>           |                      |                                      |                              |          |
| 10000         | 2710               |                                         |                    | Î                     | 1000.0°C           |                      |                                      |                              |          |
| :             | :                  |                                         |                    |                       |                    |                      |                                      |                              |          |
| 4000          | 0FA0               |                                         |                    | -400.0°C              |                    | 400.0°C              | _                                    |                              |          |
| :             | :                  |                                         |                    |                       |                    |                      | ]                                    |                              |          |
| 1             | 0001               | 0.1°C                                   | 0.1°C              | 0.1°C                 | 0.1°C              | 0.1°C                | 0.1°C                                | 0.0029mV                     |          |
| 0             | 0000               | 0.0°C                                   | 0.0°C              | 0.0°C                 | 0.0°C              | 0.0°C                | 0.0°C                                | 0.0mV                        |          |
| -1            | FFFF               | -0.1°C                                  | -0.1°C             | -0.1°C                | -0.1°C             | -0.1°C               | -0.1°C                               | -0.0029mV                    |          |
| :             | :                  |                                         |                    |                       |                    | Underrange           |                                      |                              |          |
| -500          | FE0C               |                                         |                    |                       |                    | -50.0°C              |                                      |                              |          |
| -1500         | FA24               | -150.0°C                                |                    |                       |                    | Ļ                    |                                      |                              |          |
| :             | :                  |                                         |                    |                       |                    |                      |                                      |                              |          |
| -2000         | F830               |                                         | -200.0°C           |                       |                    |                      |                                      |                              |          |
| :             | :                  | Underrange                              | 20010 0            | 1                     |                    |                      |                                      |                              |          |
| -2100         | F7CC               | -210.0°C                                |                    |                       |                    |                      |                                      |                              |          |
| :             | :                  | 210.0 0                                 | Underrange         |                       |                    |                      |                                      |                              |          |
| -2550         | F60A               |                                         |                    | -255 0°C              | -255.0°C           |                      |                                      |                              |          |
| :             | :                  |                                         |                    | Underrange            | Underrange         | 1                    |                                      |                              |          |
| -2700         | F574               | 1                                       | -270.0°C           | -270.0°C              | -270.0°C           |                      | -270.0°C                             |                              |          |
| :             | :                  | •                                       |                    |                       |                    |                      |                                      |                              |          |
| -27648        | 9400               |                                         | T                  | T                     | T                  |                      | 1                                    | -80mV                        |          |
| -27649        | 93FF               |                                         | ·                  | Ŧ                     | •                  |                      | •                                    | -80.0029m\/                  |          |
| :             | :                  |                                         |                    |                       |                    |                      |                                      | -00.0023111                  |          |
| -32512        | 8100               |                                         |                    |                       |                    |                      |                                      | -94.071 mV                   | UR       |
| = 32312       | #                  |                                         |                    |                       |                    |                      |                                      | -94.07 1111                  |          |
| -32768        | 8000               | < 210.0°C                               | < 270 0°C          | < 270.0°C             | < 270.0°C          | < 50.0°C             | < 270.0°C                            | $\leftarrow 04.07 \text{mV}$ | ↓<br>IIE |
| Accuracy      | over full span     | S0.1%                                   | \$0.3%             | <u>\$0.6%</u>         | S0.1%              | S0.6%                | S0.1%                                | S0.1%                        | 01       |
| Accuracy      | (normal range      | S1.5°C                                  | S1.7°C             | <u> </u>              | S1 3°C             | <u> </u>             | S1.6°C                               | S0.10°C                      |          |
| without co    | Id junction)       | 01.0 0                                  | 04.500             | 01.500                | 01.5 0             | 04.500               | 01.00                                | 50.10 0                      |          |
| Cold junc     | tion error         | 51.5°C                                  | S1.5°C             | S1.5°C                | <u>51.5°C</u>      | <u>  S1.5°C</u>      | S1.5℃                                | NA                           |          |
|               | efficer(0, 0) = 0  | verrange; NR                            | = Normal range     | e; UK = Under         | ange; ∪⊢ = Un      | aernow               | 00707 (0 7555                        |                              |          |
| L indicates 1 | that all analog va | lues greater than<br>lues less than thi | s and greater that | n the open wire thres | reshold report the | underflow data value | , 52767 (UX7FFF)<br>alue. ~32768 (Ox | ,.<br>(8000).                |          |

## Table 4-6-8 231-7HF32 current PID module specifications

| Features              | 5                  |                                   |  |  |  |  |
|-----------------------|--------------------|-----------------------------------|--|--|--|--|
| Dimensio              | on(W x H x D)      | 120.5 x 80 x 62 mm                |  |  |  |  |
| Weight                |                    | 210 g                             |  |  |  |  |
| Insert I /            | O terminal         | No                                |  |  |  |  |
| Power c               | onsumption         |                                   |  |  |  |  |
| Bus(5 V               | DC)                | 87 mA                             |  |  |  |  |
| L+                    |                    | 37 mA                             |  |  |  |  |
| Power                 |                    | 1.8 W                             |  |  |  |  |
| Input fea             | atures             |                                   |  |  |  |  |
| Туре                  |                    | 8, analog                         |  |  |  |  |
| Input ran             | ge/resistance      | Current input                     |  |  |  |  |
| Maximun<br>input volt | n Permitted<br>age | 30 V DC                           |  |  |  |  |
|                       | Field-logic        | 500 V AC                          |  |  |  |  |
| Isolation             | Logic- 24 VDC      | 500 V AC                          |  |  |  |  |
|                       | 24 VDC-logic       | 500 V AC                          |  |  |  |  |
| Update ti             | me                 | 825 ms(all channels)              |  |  |  |  |
| Measure               | ment principle     | SIGMA-DELTA                       |  |  |  |  |
| Resolutio             | on                 | 15 bit + signal                   |  |  |  |  |
| Tempera               | ture               | 0.1 °C / 0.1 °F                   |  |  |  |  |
| Noise su              | ppression          | 85 dB                             |  |  |  |  |
| Noise fre             | quency             | 50 / 60 / 400 Hz                  |  |  |  |  |
| CMV                   |                    | 120 V AC                          |  |  |  |  |
| CMR                   |                    | 120 dB @120 V AC                  |  |  |  |  |
| Basic err             | or                 | 0.1% FS(current)                  |  |  |  |  |
| Repeatal              | bility             | 0.05% FS                          |  |  |  |  |
| Diagnosi              | s program          | LED: EXTF, SF                     |  |  |  |  |
| Maximun               | n cable length     | 100 m —sensor                     |  |  |  |  |
| Max cable resistance  |                    | 10 Ω                              |  |  |  |  |
| PID features          |                    |                                   |  |  |  |  |
| PID algorithm         |                    | PID+FUZZY parameter self-adjusted |  |  |  |  |
| Sampling              | g time             | 1s                                |  |  |  |  |
| Minimum               | output pulse       | 10ms                              |  |  |  |  |
| PID type              |                    | P, PI, PD, PID                    |  |  |  |  |
| PID outp              | ut type            | Analog or PWM                     |  |  |  |  |
| PID output polarity   |                    | Unipolar or bipolar               |  |  |  |  |

SM231 current PID module(CTH2 231-7HF32)

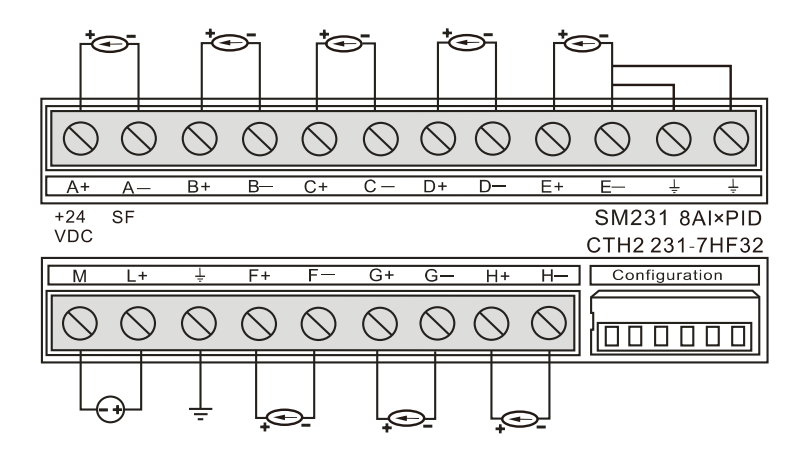

Table 4-6-9 DIP switch configuration

| SW1 | SW2 | SW3 | SW4 | SW5 | SW6 | Range               | Resolution |
|-----|-----|-----|-----|-----|-----|---------------------|------------|
| ON  | ON  | OFF | OFF | OFF | OFF | 0~20mA              | 0.1℃/F     |
| ON  | ON  | ON  | OFF | OFF | OFF | 4~20mA<br>(default) | 0.1℃/F     |

## PID address and parameter configuration

Table 4-6-10 PID address computation

| Address name                      | Formula             | Note                                                |
|-----------------------------------|---------------------|-----------------------------------------------------|
| PID parameter address             | A=(2048+S*256)+16*C |                                                     |
| PID positive pulse output address | X=(2048+S*256)+12   | S = Slot No. $(0~6)$<br>C = Channel No. (SM231-7HF: |
| PID negative pulse output address | Y=(2048+S*256)+13   | 0~7)                                                |

### Table 4-6-11 PID parameter output (Module to CPU)

| Items             | Address             | Value range           | Actual value      |  |
|-------------------|---------------------|-----------------------|-------------------|--|
| Actual            |                     | 2000 12000            | -200~1300 degrees |  |
| temperature       | VVVA                | -2000~13000           | (default 1300)    |  |
| Status word       | VW A+2              |                       |                   |  |
|                   |                     | Bipolar: -32000~32000 |                   |  |
| FID Analog output | VVV <del>A+</del> 4 | Unipolar: 0~+32000    |                   |  |

### Table 4-6-12 PID parameter input (CPU to Module)

| Items        | Address     | Value range                  | Actual value               |
|--------------|-------------|------------------------------|----------------------------|
| Setting      | VW A+128    | -2000~13000                  | -200~1300 Degree           |
| temperature  | VW / (120   | 2000 10000                   | 200 1000 Dogioo            |
|              | VB A+130    | VB A+130 bit =0              | VB A+130bit = 1            |
|              | V( A+130).0 | PID not run, no output       | PID run                    |
|              | V( A+130).1 | Integral works all the time, | integral separation and Kp |
| Control byte |             | but Kp not self-adaptive     | self-adaptive              |
|              | V( A+130).2 | PID unipolar autout          | PID bipolar output,        |
|              |             |                              | -32000~32000, support      |
|              |             | 0~32000                      | heating and cooling        |

|                               | V( A+130).3 | Unused                                                             |                                         |
|-------------------------------|-------------|--------------------------------------------------------------------|-----------------------------------------|
|                               | V( A+130).4 | Integral works                                                     | Integral not work                       |
|                               | V( A+130).5 | Differential works                                                 | Differential not work                   |
|                               | V( A+130).6 | Filter the actual temperature value, enhance Interference immunity | Not filter the actual temperature value |
| PID pulse<br>output period    | VW A+132    | 1~255                                                              | 1~255s                                  |
| Kp (proportional coefficient) | VW A+134    | 0~9999                                                             | 0~999.9                                 |
| Ti (integral time)            | VW A+136    | 0~3600                                                             | 0~3600s                                 |
| Td (differential<br>time)     | VW A+138    | 0~3600                                                             | 0~3600s                                 |
| Range                         | VW A+140    | 0~13000                                                            | 0~1300°                                 |

Table 4-6-13 Output pulse address, formula: X=(2048+S\*256)+13; Y=(2048+S\*256)+13:

| Channel number | Output pulse address |          |  |  |  |
|----------------|----------------------|----------|--|--|--|
| Channel number | Positive             | Negative |  |  |  |
| Channel 0      | V X.0                | V Y.0    |  |  |  |
| Channel 1      | V X.1                | V Y.1    |  |  |  |
| Channel 2      | V X.2                | V Y.2    |  |  |  |
| Channel 3      | V X.3                | V Y.3    |  |  |  |
| Channel 4      | V X.4                | V Y.4    |  |  |  |
| Channel 5      | V X.5                | V Y.5    |  |  |  |
| Channel 6      | V X.6                | V Y.6    |  |  |  |
| Channel 7      | V X.7                | V Y.7    |  |  |  |

### Example:

| Calculate last PID loop address of the second expansion module after 231-7HF , Kp=1200, |                                                                       |  |
|-----------------------------------------------------------------------------------------|-----------------------------------------------------------------------|--|
| Ti=360, Td=50.se                                                                        | t the pulse output cycle =2s, last channel of second module: S=1, C=7 |  |
| A address                                                                               | A=2048+1*256+16*7=2416                                                |  |
| X address                                                                               | X=2048+1*256+12=2316                                                  |  |
| Y address                                                                               | y=2048+1*256+13=2317                                                  |  |
| DB BLOCK paran                                                                          | neters: // S=1, C=7                                                   |  |
| VW2544 500                                                                              | // Setting temperature                                                |  |
| VB2546 16#07                                                                            | // Control Word (PID enable, self-adjusted and bipolar output         |  |
| VW2548 2                                                                                | // Pulse output cycle                                                 |  |
| VW2550 1200                                                                             | // Kp proportional coefficient                                        |  |
| VW2552 360                                                                              | // Ti integral time(s)                                                |  |
| VW2554 50                                                                               | // Td differential time(s)                                            |  |
| VW2556 13000                                                                            | // Range 1300 (default)                                               |  |
| VW2416 0                                                                                | // Actual temperature                                                 |  |
| VW2418 0                                                                                | // Status Word                                                        |  |
| VW2420 0                                                                                | //PID analog output                                                   |  |

```
NOTE
The parameter address of PID module occupy CPU V storage area.
To ensure PID module normally use, please do not use CPU V storage area the PID
Module occupied when you write other program.
The address module occupied in slot 0: VW2048 to VW2300
The address module occupied in slot 1: VW2304 to VW2556
The address module occupied in slot 2: VW2560 to VW2812
The address module occupied in slot 3: VW2816 to VW3068
The address module occupied in slot 4: VW3072 to VW3324
The address module occupied in slot 5: VW3328 to VW3580
The address module occupied in slot 6: VW3584 to VW3836
```

Network 1

NOTE

```
set parameter of first EM231-7HF PID module loop(channel 0) of first expansion
module(slot 0)
Assuming that PID parameters need to be changed after debugging of this loop,
PIDSettingCT7HF is called to set parameters of this loop(you need to add
em231-7hf_pid library first). S
no need to calculate PID parameter address, just input the slot and channel number
where input loop is, and enable Run to run the loop.
this case including network 1 and 2, network 1 for PID parameter initialization, and
network 2 for PID running.
QO.O is positive pulse output, QO.1 is negative pulse output, VWO is actual
temperature, VW2 is PID analog output.
you can also modify PID setting parameter to use other address, corresponding
address in this case is:
set temperature--VW120, control Word--VB122, pulse output cycle--VW123, proportion
coefficient--VW125
integral time--VW127, differential time--VW129, temperature sensor range--VW131
```

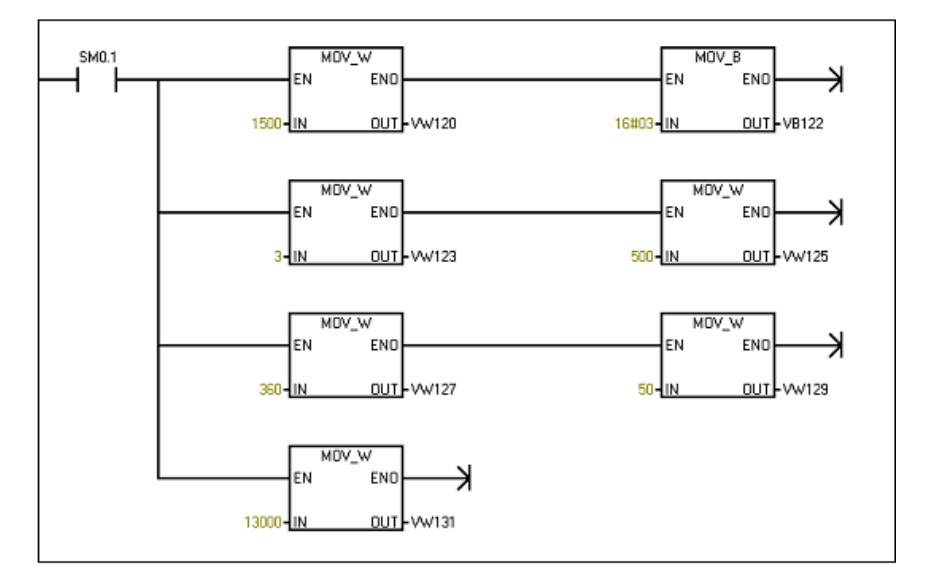

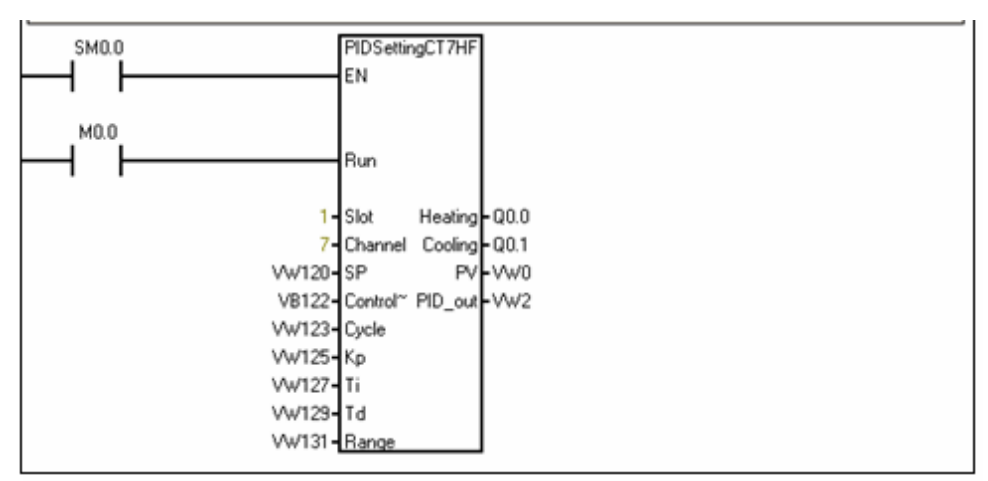

#### 4.7 **Communication Module Specifications**

Table 4-7-1 Communication modules Order info

| Modules                                                                              | Order No.      |
|--------------------------------------------------------------------------------------|----------------|
| SM277A Profibus DP slave interface module, 12M, optoelectronic isolation             | CTH2 277-0AA32 |
| SM277B Profibus DP slave module, 1.5M, optoelectronic isolation                      | CTH2 277-0AB32 |
| SM277C CAN slave module, with 8DI/6DO, optoelectronic isolation, expand to 7 modules | CTH2 277-0AC32 |

Both SM277A and SM277B adopt photoelectric isolation technology, with high reliability and strong anti-interference ability. These two modules are equipped with terminal resistance, bus connection, no need for special network connector. Its power supply has the function of reverse connection protection and surge absorption, and can be used in harsh working environment.

However, SM277A needs to cooperate with the CPU, while SM277B can be used as a standalone slave station with six extension modules, the scale of slave station I/O up to 128DI/128DO, 48AI/24AQ.

#### 4.7.1 SM277A DP Slave Interface Module Specifications

Table 4-7-2 SM277A modules specifications

| General           |                  |
|-------------------|------------------|
| Order No.         | CTH2 277-0AA32   |
| Dimension (WyHyD) | 71 3 × 96 × 62mm |

| Order No.                | CTH2 277-0AA32   |                                                      |                  |               |  |  |
|--------------------------|------------------|------------------------------------------------------|------------------|---------------|--|--|
| Dimension (W×H×D)        | 71.3 × 96 × 62n  | าm                                                   |                  |               |  |  |
| Port number              | 1                |                                                      |                  |               |  |  |
| Electric interface       | Isolated RS485   |                                                      |                  |               |  |  |
| Native I/O               | 0                |                                                      |                  |               |  |  |
| Max expansion modules    | 6                |                                                      |                  |               |  |  |
| PROFIBUS-DP/MPI          | 0 6/10 2/45 45/  |                                                      | (hpg: 1/1 E/2 C/ | 12Mbpa        |  |  |
| baud rate (auto setting) | 9.0/19.2/40.40/8 | 9.0/19.2/45.45/93.75/187.5/500Kbps; 1/1.5/3.6/12Mbps |                  |               |  |  |
| Protocol                 | PROFIBUS-DP      | and MPI                                              |                  |               |  |  |
| LED                      | OFF              | Red                                                  | Flash Red        | Green         |  |  |
|                          | Not in data      |                                                      |                  | In data       |  |  |
|                          | exchange mode    |                                                      |                  | exchange mode |  |  |
|                          | No error         | Leave the data                                       | parameterize/    |               |  |  |
| DP ERROR                 |                  | exchange                                             | configuration    |               |  |  |
|                          |                  | mode                                                 | error            |               |  |  |
| POW/FR                   | No 24V power     |                                                      |                  | 24VDC power   |  |  |
|                          |                  |                                                      |                  | normal        |  |  |
| CPU FAULT                | Good health      | Internal fault                                       |                  |               |  |  |
| Cable length (Max)       |                  |                                                      |                  |               |  |  |
| < 93.75Kbps              | 1200m            |                                                      |                  |               |  |  |
| 187.5Kbps                | 1000m            |                                                      |                  |               |  |  |
| 500Kbps                  | 400m             |                                                      |                  |               |  |  |
| 1 ~ 1.5Mbps              | 200m             |                                                      |                  |               |  |  |

| 3 ~ 12Mbps              | 100m                                                       |  |
|-------------------------|------------------------------------------------------------|--|
| Network performance     |                                                            |  |
| Station address         | 0 ~ 126 (setting by DIP switch)                            |  |
| Max stations per        | 32                                                         |  |
| segment                 | 52                                                         |  |
| Max stations per        | 126 up to 125 SM277 stations                               |  |
| network                 |                                                            |  |
| MPI connections         | Total 6, 2 reserved (1 used for PG, the other used for OP) |  |
| 24VDC Power requirement |                                                            |  |
| Voltage range           | 20.4 ~ 28.8VDC (class 2 or PLC sensor power)               |  |
| Power consumption       | 2.3W                                                       |  |
| Max current (Module     | 70m A                                                      |  |
| only with port active)  |                                                            |  |
| Ripple noise (<10Mhz)   | <1V peak to peak (Max)                                     |  |

### Wiring diagram

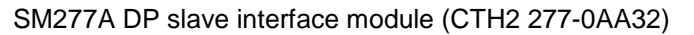

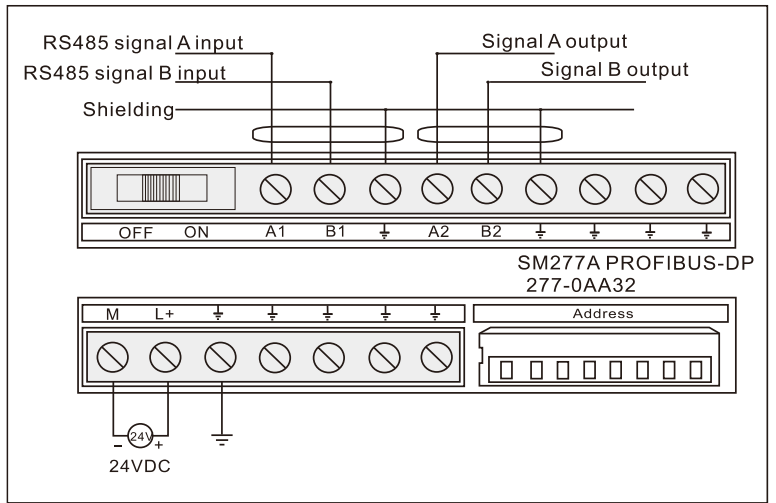

### **DIP Address configuration**

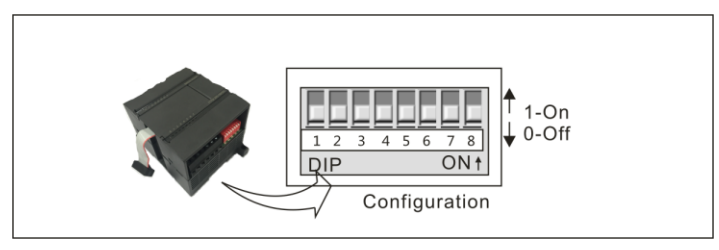

DIP SW1-8 (in binary), SW1 for the LSB, SW8 for the MSB (must be "OFF"), SW1-SW7 set as "ON" - "1", "OFF" - "0", calculated as following:

 $\label{eq:2.1} Address = SW1 \times 2^{0} + SW2 \times 2^{1} + SW3 \times 2^{2} + SW4 \times 2^{3} + SW5 \times 2^{4} + SW6 \times 2^{5} + SW7 \times 2^{6}$ 

| Table 4-7-3 | Address | switch | configuratio | n |
|-------------|---------|--------|--------------|---|
|-------------|---------|--------|--------------|---|

| Address | SW1~SW8   | Address | SW1~SW8   | Address | SW1~SW8   |
|---------|-----------|---------|-----------|---------|-----------|
| 0       | 0000 0000 | 43      | 1101 0100 | 86      | 0110 1010 |
| 1       | 1000 0000 | 44      | 0011 0100 | 87      | 1110 1010 |

| 2  | 0100 0000 | 45 | 1011 0100 | 88  | 0001 1010 |
|----|-----------|----|-----------|-----|-----------|
| 3  | 1100 0000 | 46 | 0111 0100 | 89  | 1001 1010 |
| 4  | 0010 0000 | 47 | 1111 0100 | 90  | 0101 1010 |
| 5  | 1010 0000 | 48 | 0000 1100 | 91  | 1101 1010 |
| 6  | 0110 0000 | 49 | 1000 1100 | 92  | 0011 1010 |
| 7  | 1110 0000 | 50 | 0100 1100 | 93  | 1011 1010 |
| 8  | 0001 0000 | 51 | 1100 1100 | 94  | 0111 1010 |
| 9  | 1001 0000 | 52 | 0010 1100 | 95  | 1111 1010 |
| 10 | 0101 0000 | 53 | 1010 1100 | 96  | 0000 0110 |
| 11 | 1101 0000 | 54 | 0110 1100 | 97  | 1000 0110 |
| 12 | 0011 0000 | 55 | 1110 1100 | 98  | 0100 0110 |
| 13 | 1011 0000 | 56 | 0001 1100 | 99  | 1100 0110 |
| 14 | 0111 0000 | 57 | 1001 1100 | 100 | 0010 0110 |
| 15 | 1111 0000 | 58 | 0101 1100 | 101 | 1010 0110 |
| 16 | 0000 1000 | 59 | 1101 1100 | 102 | 0110 0110 |
| 17 | 1000 1000 | 60 | 0011 1100 | 103 | 1110 0110 |
| 18 | 0100 1000 | 61 | 1011 1100 | 104 | 0001 0110 |
| 19 | 1100 1000 | 62 | 0111 1100 | 105 | 1001 0110 |
| 20 | 0010 1000 | 63 | 1111 1100 | 106 | 0101 0110 |
| 21 | 1010 1000 | 64 | 0000 0010 | 107 | 1101 0110 |
| 22 | 0110 1000 | 65 | 1000 0010 | 108 | 0011 0110 |
| 23 | 1110 1000 | 66 | 0100 0010 | 109 | 1011 0110 |
| 24 | 0001 1000 | 67 | 1100 0010 | 110 | 0111 0110 |
| 25 | 1001 1000 | 68 | 0010 0010 | 111 | 1111 0110 |
| 26 | 0101 1000 | 69 | 1010 0010 | 112 | 0000 1110 |
| 27 | 1101 1000 | 70 | 0110 0010 | 113 | 1000 1110 |
| 28 | 0011 1000 | 71 | 1110 0010 | 114 | 0100 1110 |
| 29 | 1011 1000 | 72 | 0001 0010 | 115 | 1100 1110 |
| 30 | 0111 1000 | 73 | 1001 0010 | 116 | 0010 1110 |
| 31 | 1111 1000 | 74 | 0101 0010 | 117 | 1010 1110 |
| 32 | 0000 0100 | 75 | 1101 0010 | 118 | 0110 1110 |
| 33 | 1000 0100 | 76 | 0011 0010 | 119 | 1110 1110 |
| 34 | 0100 0100 | 77 | 1011 0010 | 120 | 0001 1110 |
| 35 | 1100 0100 | 78 | 0111 0010 | 121 | 1001 1110 |
| 36 | 0010 0100 | 79 | 1111 0010 | 122 | 0101 1110 |
| 37 | 1010 0100 | 80 | 0000 1010 | 123 | 1101 1110 |
| 38 | 0110 0100 | 81 | 1000 1010 | 124 | 0011 1110 |
| 39 | 1110 0100 | 82 | 0100 1010 | 125 | 1011 1110 |
| 40 | 0001 0100 | 83 | 1100 1010 | 126 | 0111 1110 |
| 41 | 1001 0100 | 84 | 0010 1010 |     |           |
| 42 | 0101 0100 | 85 | 1010 1010 |     |           |

| Table 4-7-4 Terminal resistance |
|---------------------------------|
|---------------------------------|

| Terminal resistance | Meaning                                 |
|---------------------|-----------------------------------------|
| ON                  | Located on the last node of network     |
| OFF                 | Not Located on the last node of network |

## 4.7.2 SM277B DP Slave Module Specifications

Table 4-7-5 SM277B modules specifications

| General                          |                                                             |
|----------------------------------|-------------------------------------------------------------|
| Order No.                        | CTH2 277-0AB32                                              |
| Dimension (W×H×D)                | 71.3 × 96 × 62mm                                            |
| Port number                      | 1                                                           |
| Electrical interface             | Isolated RS485 (500VAC)                                     |
| PROFIBUS-DP baud rate (auto-set) | 9.6/19.2/45.45/93.75/187.5/500Kbps; 1/1.5Mbps               |
| Protocol                         | PROFIBUS-DP V0 slave device                                 |
| Native I/O                       | None                                                        |
| Extended I/O                     |                                                             |
| Max extended modules permitted   | 6                                                           |
| Max I/Os (Image)                 | 256(128 In/128 Out)                                         |
| LED indicator                    |                                                             |
| ON(Green)                        | Light on after power up                                     |
|                                  | Light on when SM277B found error during serf-check          |
| Sr(Red)                          | (including address outrange) or expansion I/O module fault. |
| BF(Red)                          | Flash when no exchange with Master.                         |
| Cable length (max)               |                                                             |
| < 93.75Kbps                      | 1200m                                                       |
| 187.5Kbps                        | 1000m                                                       |
| 500Kbps                          | 400m                                                        |
| 1~1.5Mbps                        | 200m                                                        |
| Network performance              |                                                             |
| Station address                  | 0~126(set by DIP switch)                                    |
| Max stations per segment         | 32                                                          |
| Max stations per network         | 126, up to 125 SM277B stations                              |
| 24VDC power requirem             | ent                                                         |
| Voltage range                    | 20.4~28.8VDC (class 2 or PLC sensor power)                  |
| Isolation                        | None                                                        |
| Power consumption                | 8W                                                          |
| Output current for sense         | sor (24VDC)                                                 |
| Voltage range                    | 20.4~28.8VDC (class 2 or PLC sensor power)                  |
| Max output current at            | 400m A                                                      |
| 24V                              |                                                             |
| Output current for expa          | Insion module (5VDC)                                        |
| Max   | outout | current at 5V | 660mA   |
|-------|--------|---------------|---------|
| IVIAX | output | current at 5v | 000IIIA |

#### Wiring diagram

SM277B PROFIBUS DP slave module (CTH2 277-0AB32)

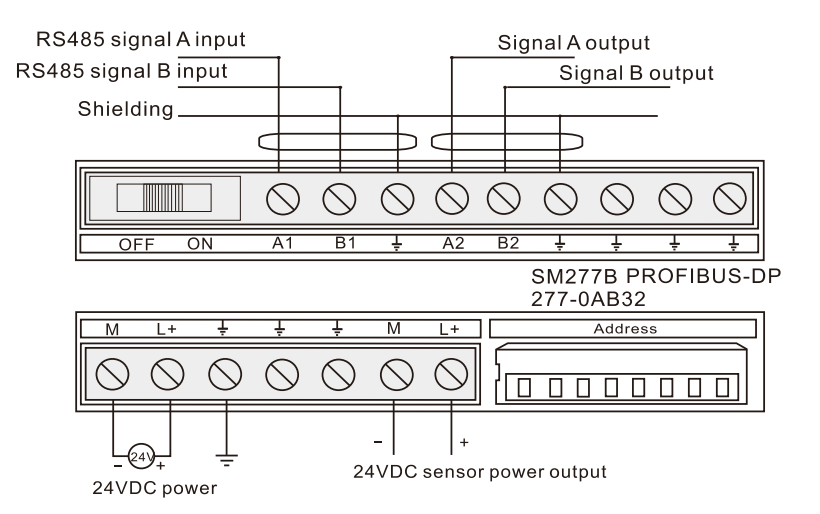

#### Set PROFIBUS address

You can use DIP switch to set PROFIBUS address. Cut-off and recycle the power of SM277B module to make them effective after you change the address.

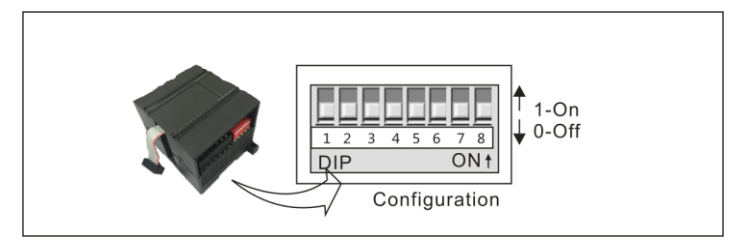

DIP switch SW1-8 (in binary), SW1 for the LSB, SW8 for the MSB (must be "OFF"), SW1-SW7 set as "ON" - "1", "OFF" - "0", calculated as following:

Address =SW1x2<sup>0</sup>+ SW2x2<sup>1</sup> +SW3x2<sup>2</sup> +SW4x2<sup>3</sup>+ SW5x2<sup>4</sup> +SW6x2<sup>5</sup> +SW7x2<sup>6</sup>

Table 4-7-6 DIP Address configuration

| Address | SW1~SW8   | Address | SW1~SW8   | Address | SW1~SW8   |
|---------|-----------|---------|-----------|---------|-----------|
| 0       | 0000 0000 | 43      | 1101 0100 | 86      | 0110 1010 |
| 1       | 1000 0000 | 44      | 0011 0100 | 87      | 1110 1010 |
| 2       | 0100 0000 | 45      | 1011 0100 | 88      | 0001 1010 |
| 3       | 1100 0000 | 46      | 0111 0100 | 89      | 1001 1010 |
| 4       | 0010 0000 | 47      | 1111 0100 | 90      | 0101 1010 |
| 5       | 1010 0000 | 48      | 0000 1100 | 91      | 1101 1010 |
| 6       | 0110 0000 | 49      | 1000 1100 | 92      | 0011 1010 |
| 7       | 1110 0000 | 50      | 0100 1100 | 93      | 1011 1010 |
| 8       | 0001 0000 | 51      | 1100 1100 | 94      | 0111 1010 |
| 9       | 1001 0000 | 52      | 0010 1100 | 95      | 1111 1010 |
| 10      | 0101 0000 | 53      | 1010 1100 | 96      | 0000 0110 |
| 11      | 1101 0000 | 54      | 0110 1100 | 97      | 1000 0110 |
| 12      | 0011 0000 | 55      | 1110 1100 | 98      | 0100 0110 |

| 13 | 1011 0000 | 56 | 0001 1100 | 99  | 1100 0110 |
|----|-----------|----|-----------|-----|-----------|
| 14 | 0111 0000 | 57 | 1001 1100 | 100 | 0010 0110 |
| 15 | 1111 0000 | 58 | 0101 1100 | 101 | 1010 0110 |
| 16 | 0000 1000 | 59 | 1101 1100 | 102 | 0110 0110 |
| 17 | 1000 1000 | 60 | 0011 1100 | 103 | 1110 0110 |
| 18 | 0100 1000 | 61 | 1011 1100 | 104 | 0001 0110 |
| 19 | 1100 1000 | 62 | 0111 1100 | 105 | 1001 0110 |
| 20 | 0010 1000 | 63 | 1111 1100 | 106 | 0101 0110 |
| 21 | 1010 1000 | 64 | 0000 0010 | 107 | 1101 0110 |
| 22 | 0110 1000 | 65 | 1000 0010 | 108 | 0011 0110 |
| 23 | 1110 1000 | 66 | 0100 0010 | 109 | 1011 0110 |
| 24 | 0001 1000 | 67 | 1100 0010 | 110 | 0111 0110 |
| 25 | 1001 1000 | 68 | 0010 0010 | 111 | 1111 0110 |
| 26 | 0101 1000 | 69 | 1010 0010 | 112 | 0000 1110 |
| 27 | 1101 1000 | 70 | 0110 0010 | 113 | 1000 1110 |
| 28 | 0011 1000 | 71 | 1110 0010 | 114 | 0100 1110 |
| 29 | 1011 1000 | 72 | 0001 0010 | 115 | 1100 1110 |
| 30 | 0111 1000 | 73 | 1001 0010 | 116 | 0010 1110 |
| 31 | 1111 1000 | 74 | 0101 0010 | 117 | 1010 1110 |
| 32 | 0000 0100 | 75 | 1101 0010 | 118 | 0110 1110 |
| 33 | 1000 0100 | 76 | 0011 0010 | 119 | 1110 1110 |
| 34 | 0100 0100 | 77 | 1011 0010 | 120 | 0001 1110 |
| 35 | 1100 0100 | 78 | 0111 0010 | 121 | 1001 1110 |
| 36 | 0010 0100 | 79 | 1111 0010 | 122 | 0101 1110 |
| 37 | 1010 0100 | 80 | 0000 1010 | 123 | 1101 1110 |
| 38 | 0110 0100 | 81 | 1000 1010 | 124 | 0011 1110 |
| 39 | 1110 0100 | 82 | 0100 1010 | 125 | 1011 1110 |
| 40 | 0001 0100 | 83 | 1100 1010 | 126 | 0111 1110 |
| 41 | 1001 0100 | 84 | 0010 1010 |     |           |
| 42 | 0101 0100 | 85 | 1010 1010 |     |           |

Table 4-7-7 Terminal resistance

| Terminal resistance | Meaning                                 |  |
|---------------------|-----------------------------------------|--|
| ON                  | Located on the last node of network     |  |
| OFF                 | Not Located on the last node of network |  |

# 4.7.3 SM277C CANopen Slave Module Specifications

CANopen slave interface module implements optoelectronic isolation with high reliability and high interference immunity. Two RJ45 CANopen communication ports can be used with CAN master system to compromise a distributed control system. Up to 7 CTH200 modules can be expanded by using this module (PID module is not supported), build in 8DI/6DO of transistor type and a 12-pin address switch for selecting station address, baud rate and terminal resistor.

Table 4-7-8 SM277C module specifications

| General                          |             |                                               |  |  |
|----------------------------------|-------------|-----------------------------------------------|--|--|
| Order No.                        |             | CTH2 277-0AC32                                |  |  |
| Dimension (W×H×D)                |             | 71.3 × 96 × 62 mm                             |  |  |
| Digital input                    |             |                                               |  |  |
| Ports                            |             | 2 RJ45 port for CANopen                       |  |  |
| Rated input vo                   | oltage      | 24VDC                                         |  |  |
| Туре                             |             | Source/Drain (IEC class 1 source point)       |  |  |
| Max continuou                    | is voltage  | 30VDC                                         |  |  |
| Voltage surge                    |             | 35VDC for 0.5s                                |  |  |
| Input delay                      |             | 6.4ms (min. 6.3ms)                            |  |  |
| Isolation (Field                 | to Logic)   | Yes                                           |  |  |
| Output on simultaneously         |             | 8 (all at 55°C)                               |  |  |
| O a h la la reath                | Shield      | Max 500m                                      |  |  |
| Cable length                     | Unshielded  | Max 300m                                      |  |  |
| Digital Output                   | t           |                                               |  |  |
| Туре                             |             | Solid-MOSFET (Source)                         |  |  |
| Rated output v                   | /oltage     | 24VDC                                         |  |  |
| output voltage                   | range       | 20.4~28.8VDC                                  |  |  |
| Output current (max at logic     |             | 0.5A                                          |  |  |
| Output groups                    | i           | 1                                             |  |  |
| Outputs per co                   | ommon       | 6                                             |  |  |
| Output on sim                    | ultaneously | 6                                             |  |  |
| Maximum current for single group |             | 4.5A                                          |  |  |
| Surge current                    |             | 8A for 100ms                                  |  |  |
| Isolation                        |             | Optical couple isolation, 500VAC for 1 minute |  |  |
| Outrout Labo                     | OFF-ON      | Max 15µs                                      |  |  |
| Output delay                     | ON-OFF      | Max 130µs                                     |  |  |
| Cable length                     | Shield      | Max 500m                                      |  |  |
|                                  | Unshielded  | Max 300m                                      |  |  |

### Wiring diagram

SM277C CANopen slave module (CTH2 277-0AC32)

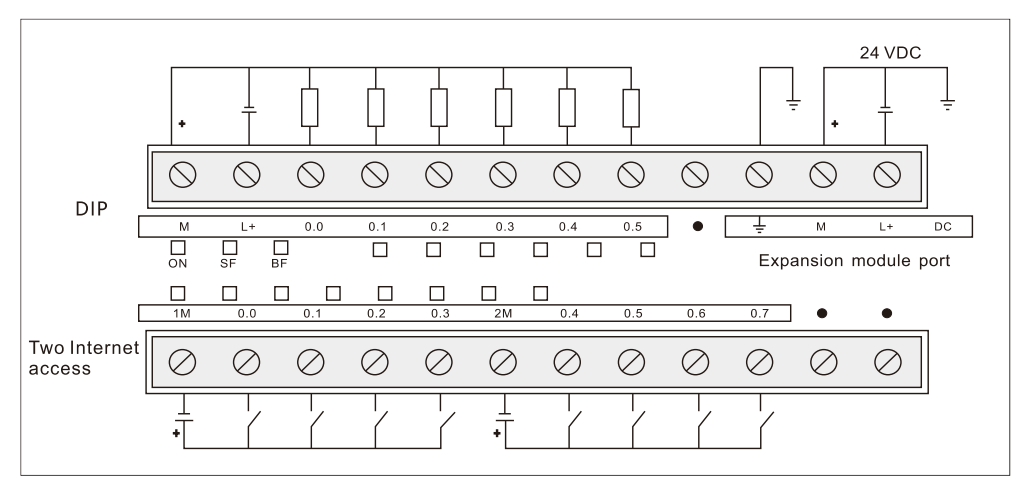

### DIP switch configuration

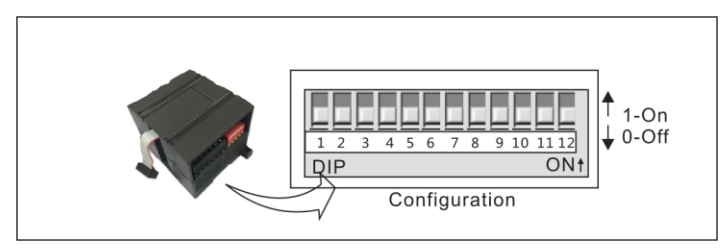

| SM277-0AC32 DIP switch |           |                                                       |                                                              |         |          |        |          |       |      |
|------------------------|-----------|-------------------------------------------------------|--------------------------------------------------------------|---------|----------|--------|----------|-------|------|
| Ś                      | Switch    | Usage                                                 |                                                              |         |          |        |          |       |      |
| SW1                    |           |                                                       |                                                              |         |          |        |          |       |      |
| SW2                    |           |                                                       |                                                              |         |          |        |          |       |      |
| SW3                    | Nada      |                                                       |                                                              |         |          |        |          |       |      |
| SW4                    | Node      | In binary: 1 - lowest bit, 7 - nignest bit            |                                                              |         |          |        |          |       |      |
| SW5                    | address   | Note. 0 - global ad                                   | Note: U - global address, U is not allowed during operation. |         |          |        |          |       |      |
| SW6                    |           |                                                       |                                                              |         |          |        |          |       |      |
| SW7                    |           |                                                       |                                                              |         |          |        |          |       |      |
| SW8                    |           | In binary: 8 - lowe:                                  | st bit, 1                                                    | 0 - hig | jhest bi | t      |          |       |      |
| SW9                    | Doud rate | DIP setting                                           | 111                                                          | 110     | 101      | 100    | 011      | 010   | 001  |
| SW/10                  | Dauditale | Baud rate (Kbps)                                      | 1000                                                         | 800     | 500      | 250    | 125      | 50    | 20   |
| 50010                  |           | Max length (m)                                        | 25                                                           | 50      | 100      | 250    | 500      | 1000  | 2500 |
| SW/11                  | Terminal  | Terminal "ON" for device at                           |                                                              | rk into | faca "   | ∩EE" f | ar tha c | othor |      |
| 30011                  | resistor  | ON TO DEVICE AT NETWORK INTERNACE, "OFF TO The other. |                                                              |         |          |        |          |       |      |
| SW12                   | reserved  |                                                       |                                                              |         |          |        |          |       |      |

### **Network Architecture**

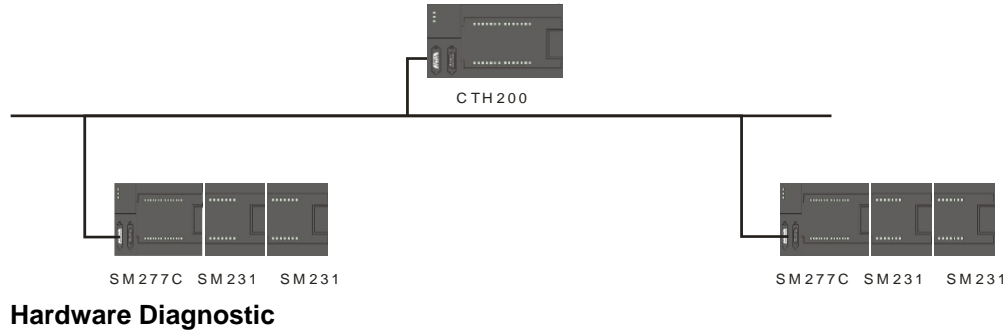

SM 277C status LED can be used to diagnose the CANopen master-slave network. Switch on the power of SM 277C, "ON" LED (Green) for the power would light on. If the BF and SF LED remain OFF, indicate the SM 277C works normal, on or flash mean fault in hardware configuration or wiring. If the main system running well, see table below for the reason for error:

Table 4-7-10 Function of SM 277C LED lights

| LED | ON              | OFF                  | FLASH         | Note            |
|-----|-----------------|----------------------|---------------|-----------------|
| ON  | Normal power    | No power             |               | Power indicator |
| SE  | Expansion I/O   | Expansion I/O module |               | System Fault    |
| эг  | module fault    | no fault             |               | System r adit   |
| DE  | CAN network not | CAN potwork dotootod | Inconsistent  | Ruo Foult       |
| БГ  | detected        | CAN helwork delected | configuration | DUS Fault       |

# 4.7.4 SM277-PN Slave Module Specifications

| Features                   |                                                                 |  |  |  |
|----------------------------|-----------------------------------------------------------------|--|--|--|
| Dimension(W×H×D)           | 71×80×62 mm                                                     |  |  |  |
| Power consumption          |                                                                 |  |  |  |
| Rated input voltage        | 24V DC                                                          |  |  |  |
| Input voltage range        | 20.4V~28.8V DC                                                  |  |  |  |
| Input current              | 0.8A                                                            |  |  |  |
| Power voltage of bus       | +5V DC                                                          |  |  |  |
| Power current of bus       | 1.1A                                                            |  |  |  |
| Isolation                  | External power is isolated from system power                    |  |  |  |
| Power protection           | Reverse-connection protection and surge absorption              |  |  |  |
| LED lights features        |                                                                 |  |  |  |
| 24) (nower light(groop)    | ON = 24VDC power supply normal                                  |  |  |  |
| 24v power light(green)     | OFF = No 24VDC power supply                                     |  |  |  |
| SE indicator light(rod)    | ON = Expansion I/O bus or PROFINET module malfunction           |  |  |  |
| SF indicator light(red)    | OFF = No error                                                  |  |  |  |
|                            | ON = PROFINET bus communication error (not connect with switch, |  |  |  |
| RE indicator light(rod)    | no Internet detected)                                           |  |  |  |
| BF indicator light(red)    | Blinking = different configuration                              |  |  |  |
|                            | OFF = No error                                                  |  |  |  |
| MT indicator light(yellow) | ON = Synchronization lost                                       |  |  |  |
| (maintenance)              | OFF = No error                                                  |  |  |  |
| P1R/P2R port indicator     | ON = With connection to switch /PN master station               |  |  |  |
| light (green)              | OFF = No connection to switch /PN master bus                    |  |  |  |
| P1R/P2R port indicator     | ON = With data transceiver to /PN master bus                    |  |  |  |
| light(yellow)              | OFF = No data transceiver to switch /PN master bus              |  |  |  |

Table 4-7-11 Specifications of SM277-PN module

Table 4-7-12 Specifications of SMS277-PN module

| Expansion I/O specifications |                                                                |  |  |  |
|------------------------------|----------------------------------------------------------------|--|--|--|
| Max modules numbers          | 8(digital modules, analog modules, temperature modules and PID |  |  |  |
| each slave bus support       | control modules, except other type modules)                    |  |  |  |

| CTH200 PLC self-defined 4MHZ bus protocol                       |  |  |  |  |
|-----------------------------------------------------------------|--|--|--|--|
| Analog IO max configuration is 64AI/32AQ                        |  |  |  |  |
| Digital IO max configuration is 256DI/256DQ                     |  |  |  |  |
| Support stellate, tree form, linetype and annular structure     |  |  |  |  |
| on port                                                         |  |  |  |  |
| One double RJ45 port                                            |  |  |  |  |
| Transmission speed of Ethernet is 10Mbps                        |  |  |  |  |
| PROFINET transmission speed is 100Mbps, full duplex             |  |  |  |  |
| Ping, arp, network diagnosis (SNMP)/MIB-2, LLDP                 |  |  |  |  |
| 250us~4ms                                                       |  |  |  |  |
| S7-300/400, SMART CPU and S7-1200/1500                          |  |  |  |  |
|                                                                 |  |  |  |  |
|                                                                 |  |  |  |  |
| 100m(100BASE-TX)                                                |  |  |  |  |
|                                                                 |  |  |  |  |
| Support stellate, tree form, linetype and annular structure     |  |  |  |  |
| Communication port isolated                                     |  |  |  |  |
|                                                                 |  |  |  |  |
| PROFINET GSD file in XML format                                 |  |  |  |  |
| Support expansion of 8 slot after adding CTH2 277-0PN32 modules |  |  |  |  |
| Digital modules, analog modules, temperature modules and PID    |  |  |  |  |
| control modules, cannot be other types modules                  |  |  |  |  |
|                                                                 |  |  |  |  |

# 4.8 Weighing Module Specifications

Table 4-8-1 Specifications of SM231 weighing module

| Order No.             | CTH2 231-7WA32                                                     |
|-----------------------|--------------------------------------------------------------------|
|                       | Power indicator, ON=24VDC power supply normal, OFF=no              |
| LED                   | 24VDC power supply                                                 |
|                       | SF indicator, flash = overrange or line broken, $OFF = no error$   |
| Power supply          |                                                                    |
| +5VDC consumption     | <140mA                                                             |
| L+                    | <100mA                                                             |
| L+ coil voltage range | 20.4~28.8VDC                                                       |
| Power dissipation     | 5W                                                                 |
| Input features        |                                                                    |
| Туре                  | Strain gage, with 4-wire or 6-wire                                 |
|                       | 0~1mV/V                                                            |
| Range                 | 0~2mV/V                                                            |
|                       | 0~4mV/V                                                            |
| Number                | One-channel weighing sensor                                        |
| Weighing sensor       | Without Explosion-proof interface: 40 $\Omega$ < R < 4010 $\Omega$ |
| resistor              | With Explosion-proof interface: 87 $\Omega$ < R < 4010 $\Omega$    |

| Isolation              |                  |  |  |  |  |
|------------------------|------------------|--|--|--|--|
| Field to Logic         | 500VAC           |  |  |  |  |
| Field to 24VDC         | 500VAC           |  |  |  |  |
| 24V to Logic           | 500VAC           |  |  |  |  |
| Common mode            | > 1204P@ 120VAC  |  |  |  |  |
| rejection              | >1200D@120VAC    |  |  |  |  |
| Resolution performance |                  |  |  |  |  |
| Temperature effect on  | <+0.1u\//K       |  |  |  |  |
| zero                   | 3±0. τμν/κ       |  |  |  |  |
| Measurement principle  | Σ-Δ              |  |  |  |  |
| Cable length to senor  | Max. 500 m       |  |  |  |  |
| Noise rejection        | 85db@50Hz/60Hz   |  |  |  |  |
| data word format       | Voltage: 0~65535 |  |  |  |  |
| Input resolution       | 16 bits          |  |  |  |  |
| Basic error            | 0.05%Fs          |  |  |  |  |
| Linear error           | 0.01%Fs          |  |  |  |  |

#### **Terminal connection**

Weighing module is a measurement module with high accuracy, which can be used for low level signal down to  $1.5\mu$ V reliably. To acquire operation with no fault, it's essential to assemble and wire cable correctly.

Following these rules to wire the weighing sensor:

1) If more than 1 sensor would be connected (in parallel), use a terminal box. If distance from the senor to module is larger than to terminal box, a specified expansion box.

- 2) Cable Shield should always connect to the Cable gland of terminal box or expansion box.
- 3) Twisted Pair wire should be used and shielded:
  - Sensor wire SEN+/SEN-

Voltage measurement wire SIG+/SIG-

Power voltage wire EXC+/EXC-.

- 4) The shield must be connected to the shielded joint clamp.
- 1. 4-wire connection for the weighing sensor

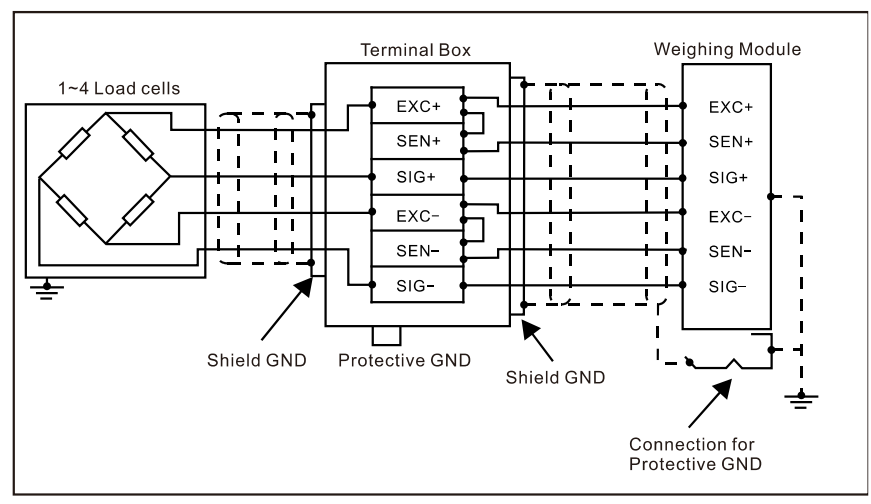

When connecting 4-wire sensor, you must terminal the EXC+ with SENS+, EXC- with SENS-, or else the module cannot work normally.

2. 6-wire connection for the weighing sensor

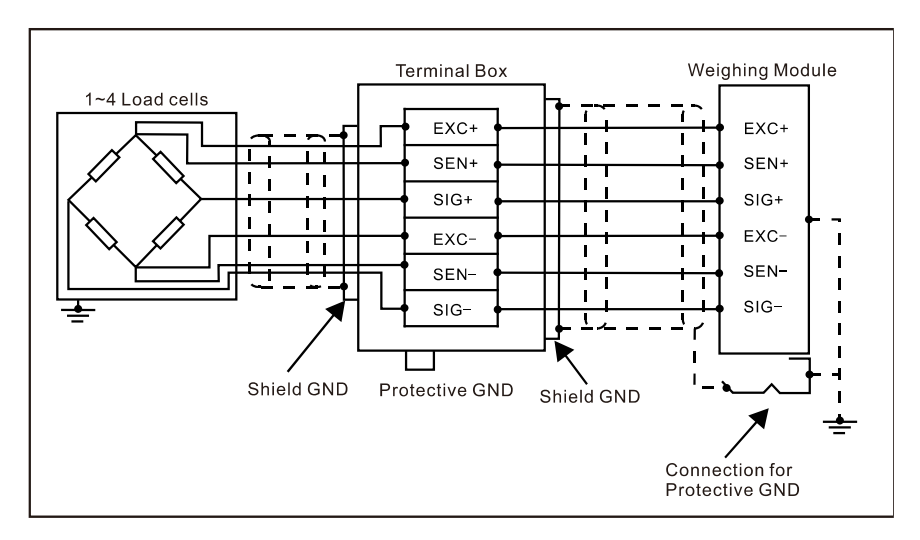

### Wiring Diagram

SM231 weighing module (CTH2 231-7WA32)

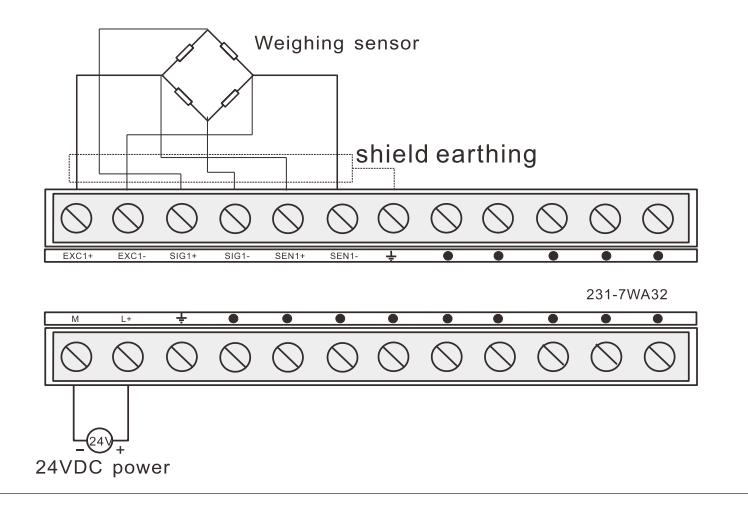

# 4.9 Motion Control Module Specifications

Table 4-9-1 Specifications of motion control module

| Order number        | CTH2 253-1BH32                                         |  |  |  |
|---------------------|--------------------------------------------------------|--|--|--|
| General             | 24VDC input                                            |  |  |  |
| Input counts        | 8                                                      |  |  |  |
| Туре                | Drain/Source (IEC class1/Drain)                        |  |  |  |
| Rated voltage       | 24 VDC at typical 5mA                                  |  |  |  |
| Maximum Continuous  | 20 V/DC                                                |  |  |  |
| permissible voltage |                                                        |  |  |  |
| Surge voltage       | 35 VDC for 0.5 s                                       |  |  |  |
| Logic 1(Min)        | 15.6 VDC(I0.0, I0.1, I0.2, I0.4, I0.5, I0.6) at 2.72mA |  |  |  |
|                     | 12.8VDC(I0.3, I0.7) at 2.55mA                          |  |  |  |
|                     | 15.4VDC(I0.0, I0.1, I0.2, I0.4, I0.5, I0.6) at 2.69mA  |  |  |  |
|                     | 12.6 VDC(I0.3, I0.7) at 2.51mA                         |  |  |  |
| Input delay         | < 1.1us(10.0, 10.1, 10.2, 10.4, 10.5, 10.6)            |  |  |  |

|                               |               | < 1ms(I0.3, I0.7)                                                    |  |
|-------------------------------|---------------|----------------------------------------------------------------------|--|
| Connection of 2 Wire          |               |                                                                      |  |
| Proximity Sensor (Bero)       |               | 1mA                                                                  |  |
| Permissible le                | akage current |                                                                      |  |
| Isolation (Field              | d to Logic)   | Yes                                                                  |  |
| Optical Isolation             | on (Galvanic) | 500 VAC for 1 minute                                                 |  |
|                               |               |                                                                      |  |
| HS input rate                 |               | 200KHz(single/dual phase) (I0.0, I0.4)                               |  |
| HSC Logic 1=                  | 16~26 VDC     | 200KHz (A/B phase) (I0.0 & I0.1, I0.4 & I0.5)                        |  |
|                               |               | (Input Wave shape ratio 40%~60%)                                     |  |
| Number of inp                 | uts on        | All                                                                  |  |
| simultaneously                | y             |                                                                      |  |
|                               | Shield        | 500m for standard input, 50m for HSC (using shielded                 |  |
| Cable length                  | oniela        | twisted pair for HSC and ground the shield)                          |  |
|                               | Unshielded    | 300m for standard input                                              |  |
| HSC max com<br>frequency      | mutating      | 50KHz                                                                |  |
| General                       |               | Transistor output                                                    |  |
| Output counts                 |               | 8                                                                    |  |
| Туре                          |               | Solid – MOSFET(drain)                                                |  |
| Rated voltage                 |               | 24 VDC                                                               |  |
| Output voltage                | e range       | 5~28.8 VDC                                                           |  |
| Surge current                 | (max)         | 8A for 100ms                                                         |  |
| Logic 1(max)                  |               | 0.5V                                                                 |  |
| Logic 0(min)                  |               | VCC-0.5V                                                             |  |
| Rated current per point (max) |               | 0.5A                                                                 |  |
| Rated current per common      |               | 2.0A                                                                 |  |
| (max)                         |               | 10:14                                                                |  |
| Leakage curre                 | ent (max)     |                                                                      |  |
| lighting load (r              | nax)          | 3.5W                                                                 |  |
| Sensing clamp                 | o voltage     | L+ - 48 VDC, 1W power                                                |  |
| On resistance                 |               | Typical 0.3 Ω (max 0.6Ω)                                             |  |
| Isolation                     |               |                                                                      |  |
|                               | on (Galvanic) | 500 VAC, 1 minute                                                    |  |
| Isolation groups              |               | Refer to the wiring diagrams below                                   |  |
| Delay (max)                   |               |                                                                      |  |
| Off to On                     |               | $0.2\mu s(Q0.0, Q0.1, Q0.2, Q0.3), 50\mu s(Q0.4, Q0.5, Q0.6, Q0.7)$  |  |
| 0.1.01                        |               | Q(0,7)                                                               |  |
|                               |               | $0.2\mu s(Q0.0, Q0.1, Q0.2, Q0.3), 130\mu s(Q0.4, Q0.3, Q0.0, Q0.7)$ |  |
| Dulas fraguenov (mov)         |               | 200KHz(Q0,0, Q0,2)                                                   |  |
| Pulse frequency (max)         |               | ΔII at 55°C                                                          |  |
|                               |               | Ves. only for outputs in the same group                              |  |
| Cable longth                  | Shield        | 500m                                                                 |  |
|                               | Shield        |                                                                      |  |

Unshielded 150m

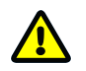

### Caution

DO commands executing would be delayed a while during communication transfer; if there is only one SM253 motion control module attach after the CPU, the delay time for DO from enable to execute is about 780 $\mu$ s; if there are 5 motion control modules, the delay time would be 930 $\mu$ s.

SM253 modules are used for motion control, with 2 independent HSC MC253\_HSC0 and MC253\_HSC1 (200KHZ for single/dual phases); 2 channels of independent 200KHz HSP output which support instructions like MC253\_PTP/SPEED\_CTL/PWM in the motion\_ctrl\_module\_lib. Refer to the Appendix *J SM253 Motion Control Library* for more details about the motion control library.

### Wiring Diagrams

SM253 position control module (CTH2 253-1BH32)

|            |            |            |            |            | Tra        | nsist      | or out     | put        |            |            |            |
|------------|------------|------------|------------|------------|------------|------------|------------|------------|------------|------------|------------|
| +[         |            | ļ          | ļ          | þ          | ļ          | •          |            | ļ          | þ          | þ          |            |
| $\bigcirc$ | $\bigcirc$ | $\bigcirc$ | $\bigcirc$ | $\bigcirc$ | $\bigcirc$ | $\bigcirc$ | $\bigcirc$ | $\bigcirc$ | $\bigcirc$ | $\bigcirc$ | $\bigcirc$ |
| 1M         | ٠          | 0          | 1          | 2          | ٠          | 3          | 2M         | 4          | 5          | 6          | 7          |
|            |            |            |            |            |            |            |            |            |            | SM2        | 53 DC      |
|            |            |            |            |            |            |            |            |            | CTH2       | 253-       | 1BH32      |
| M          | L+         | Ť          | 1M         | 0          | 1          | 2          | 3          | 4          | 5          | 6          | 7          |
| $\bigcirc$ | $\bigcirc$ | $\bigcirc$ | $\bigcirc$ | $\bigcirc$ | $\bigcirc$ | $\bigcirc$ | $\bigcirc$ | $\bigcirc$ | $\bigcirc$ | $\bigcirc$ | $\bigcirc$ |
| Ē          |            |            | *          |            |            |            |            |            |            |            | ┭          |
| 24VE       | C          |            |            |            |            |            |            |            |            |            |            |

### Table 4-9-2 I/O definition

| Input | Definition                                  | Output | Definition                  |
|-------|---------------------------------------------|--------|-----------------------------|
| 10.0  | Pulse input for MC253_HSC0                  | Q0.0   | Pulse output for axis 0     |
| 10.1  | External direction signal for<br>MC253_HSC0 | Q0.1   | Direction signal for axis 0 |
| 10.2  | Reset signal for MC253_HSC0                 | Q0.2   | Pulse output for axis 1     |
| 10.3  | Emergency stop for motion axis 0            | Q0.3   | Direction signal for axis 1 |
| 10.4  | Pulse input for MC253_HSC1                  | Q0.4   |                             |
| 10.5  | External direction signal for<br>MC253_HSC1 | Q0.5   | Normal outputs              |
| 10.6  | Reset signal for MC253_HSC1                 | Q0.6   |                             |
| 10.7  | Emergency stop for motion axis 1            | Q0.7   |                             |

# 4.10 BD Expansion Board Specifications and Installation

| Description                                             | Order No.        |
|---------------------------------------------------------|------------------|
| EBH AMS-03 Analog I/O Expansion Board, 2*12bits voltage | CTH2 AMS-03S1-EB |

| resolution, 1*12bits voltage/current output resolution |                  |
|--------------------------------------------------------|------------------|
| EBH-AMS-06 Analog I/O Expansion Board,4*12bits voltage | CTH2 AMS-06S1-EB |
| resolution, 2*12bits voltage output resolution         |                  |
| EBH CAN master communication Expansion Board, 1Mbps,   |                  |
| optoelectronic isolation                               | CITZ CAN-UISI-EB |

# 4.10.1 Analog Expansion Board Specifications

Analog Expansion Board EBH-AMS-03/EBH-AMS-06 can be used with CTH200 modules by invoking in the CTH200\_CPU expansion slot.

| Itomo                                  | Specifications           |                          |                |  |  |  |  |
|----------------------------------------|--------------------------|--------------------------|----------------|--|--|--|--|
| nems                                   | EBH-AMS-03               | EBH-AMS-06S1             | EBH-AMS-06S2   |  |  |  |  |
| Features                               |                          |                          |                |  |  |  |  |
| Dimension (W $	imes$ H $	imes$ D)      |                          | 24×14.4×68.2mm           |                |  |  |  |  |
| Voltage supply                         |                          | +5VDC                    |                |  |  |  |  |
| Current                                | 60n                      | nA                       | 200mA          |  |  |  |  |
| LED                                    |                          |                          |                |  |  |  |  |
| Power LED                              | Health status of power:  | ON - 5VDC normal, O      | FF - no power  |  |  |  |  |
| SF LED                                 | Calibration status, FLAS | SH - calibration failure |                |  |  |  |  |
| Analog input                           |                          |                          |                |  |  |  |  |
| Power supply                           | 5VDC, output current <   | 200mA                    |                |  |  |  |  |
| Counts                                 | 2                        | 4                        |                |  |  |  |  |
| Туре                                   | Single-end voltage inpu  | it                       |                |  |  |  |  |
| Range                                  | ±10V                     |                          |                |  |  |  |  |
| Data word format for                   | 22000 to 122000          |                          |                |  |  |  |  |
| full-scale                             | -32000 10 +32000         | 32000 to +32000          |                |  |  |  |  |
| DC input impedance                     | >100KΩ                   |                          |                |  |  |  |  |
| Max input voltage                      | 30VDC                    |                          |                |  |  |  |  |
| Resolution                             | 11 bits + 1 sigh bit     |                          |                |  |  |  |  |
| Isolation                              | None                     |                          |                |  |  |  |  |
| Accuracy                               |                          |                          |                |  |  |  |  |
| Worst case (0-55°)                     | ±2.5% full scale         |                          |                |  |  |  |  |
| Typical (25 °)                         | ±1.0% full scale         |                          |                |  |  |  |  |
| Repeatability                          | ±0.05% full scale        |                          |                |  |  |  |  |
| Conversion time from analog to digital | 125ms                    |                          |                |  |  |  |  |
| Transform principle                    | Σ-Δ                      |                          |                |  |  |  |  |
| Step response                          | Max 250ms                |                          |                |  |  |  |  |
| Noise suppression                      | Typical -20dB@50Hz       |                          |                |  |  |  |  |
| Analog output                          |                          |                          |                |  |  |  |  |
| Counts                                 | 1                        | 2                        |                |  |  |  |  |
| Signal rongo                           | Voltage 0-10V            |                          |                |  |  |  |  |
|                                        | Current 0-20mA           |                          | Current 0-20mA |  |  |  |  |

Table 4-10-2 Analog Expansion Board I/O specifications

| Data word format for                |                        |                       |  |  |  |
|-------------------------------------|------------------------|-----------------------|--|--|--|
| full-scale                          | 0 to +32000            |                       |  |  |  |
| Resolution                          | 12bits                 | 12bits                |  |  |  |
|                                     | Voltage 5.00µA         | Voltage 5.00µA        |  |  |  |
| LSD value                           | Current 2.50mV         |                       |  |  |  |
| Isolation                           | None                   |                       |  |  |  |
| Accuracy                            |                        |                       |  |  |  |
|                                     | Voltage ±3% full-scale |                       |  |  |  |
| Worst case (0-55 °)                 | Current ±2% full       | Current $\pm$ 2% full |  |  |  |
|                                     | scale                  | scale                 |  |  |  |
|                                     | Voltage ±1% full scale |                       |  |  |  |
| Typical (25 °)                      | Current $\pm$ 1% full  | Current $\pm$ 1% full |  |  |  |
|                                     | scale                  | scale                 |  |  |  |
| Settling time                       | 0.1ms                  |                       |  |  |  |
| <ul> <li>Resistive load</li> </ul>  |                        | 0.2 ms                |  |  |  |
| <ul> <li>Capacitive load</li> </ul> |                        | 3.3 ms                |  |  |  |
| <ul> <li>Inductive load</li> </ul>  |                        | 0.5 ms(1mH)           |  |  |  |
| Max output drive                    | Voltage ≥5000Ω         | Current ≤500Ω         |  |  |  |

### **Terminal definition**

1. Schematic and terminal diagrams for AMS-03 are shown in the following figures. Table following give the definition of each terminal.

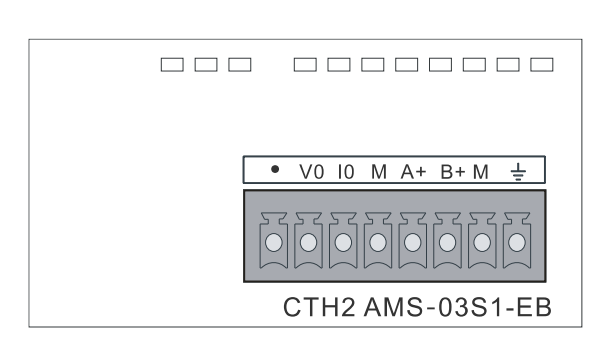

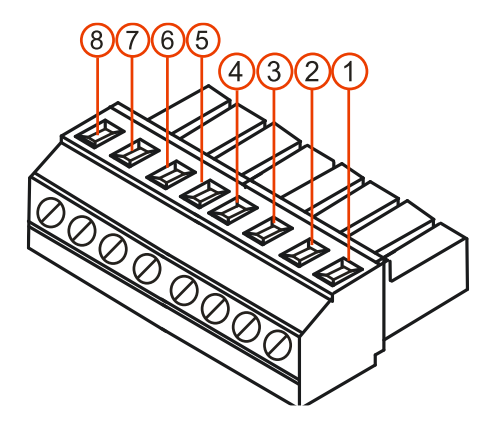

### Table 4-10-3 AMS-03 Terminal definition

| Terminal | Signal definition | Terminal | Signal definition |
|----------|-------------------|----------|-------------------|
| 1        | Float             | 5        | Analog Input A+   |
| 2        | Voltage output VO | 6        | Analog Input B+   |
| 3        | Current output IO | 7        | Ground GND-M      |
| 4        | Ground GND-M      | 8        | Earth             |

2. Schematic and terminal diagrams for AMS-06 are shown in the following figures

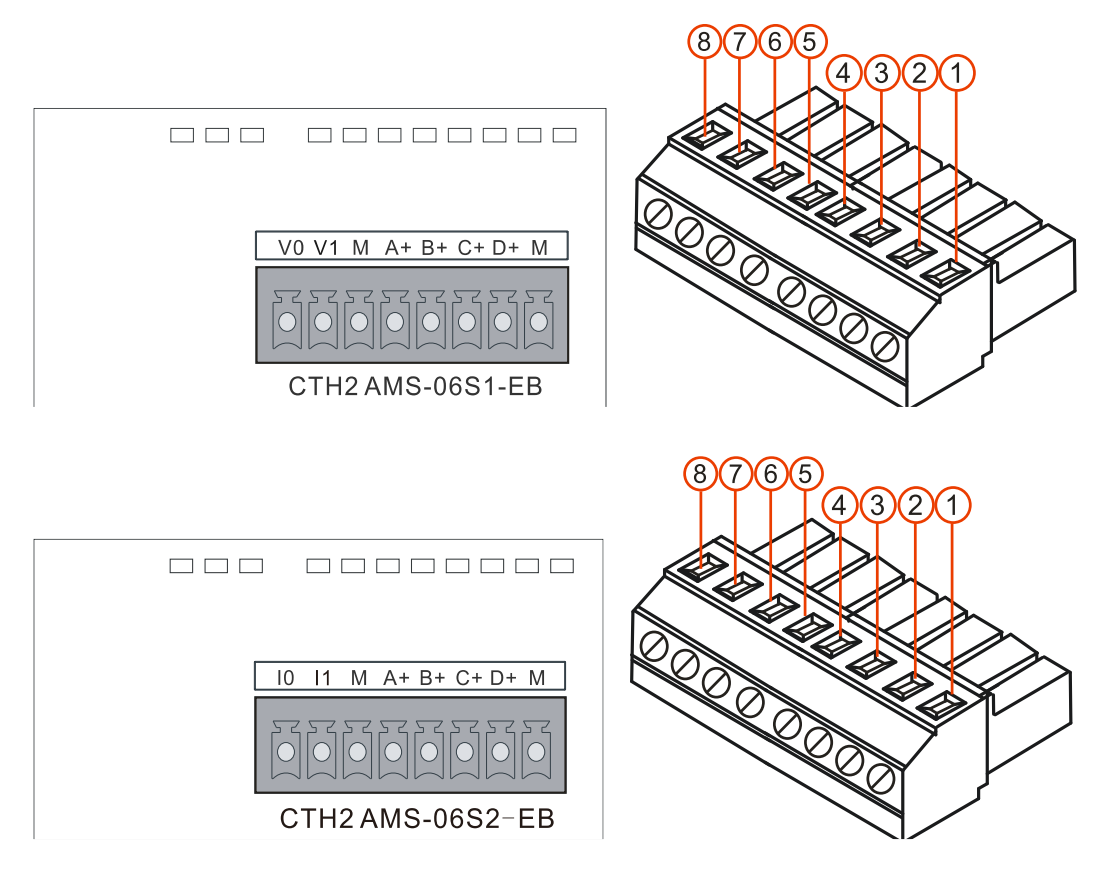

Table 4-10-4 AMS-06 Terminal definition

| Terminal | Signal definition | Terminal | Signal definition |
|----------|-------------------|----------|-------------------|
| 1        | Output V0/I0      | 5        | Analog Input B+   |
| 2        | Output V1/I1      | 6        | Analog Input C+   |
| 3        | Ground GND-M      | 7        | Analog Input D+   |
| 4        | Analog Input A+   | 8        | Ground GND-M      |

<**Note**> A+/B+/C+/D+ are voltage inputs for positive or negative voltage, V1 must be connected with Terminal 3, D+ connected with Terminal 8. M is the common Ground, any output connecting directly with M is not allowed, or it will cause output short.

# 4.10.2 CAN Expansion Board Specifications

Table 4-10-5 Specifications of CAN-01 expansion board

| Basic features           | Basic features        |                 |          |      |     |      |      |
|--------------------------|-----------------------|-----------------|----------|------|-----|------|------|
| Dimension (W×H×D)        | 137 x 9               | 137 x 96 x 62mm |          |      |     |      |      |
| Suitable product         | CPU H                 | 224X/H2         | 26XL/H22 | 28XL |     |      |      |
| Power dissipation        | 9W                    |                 |          |      |     |      |      |
| CANopen communication    | CANopen communication |                 |          |      |     |      |      |
| Communication interface  | 1 (8 Pir              | ı)              |          |      |     |      |      |
| Transmission rate (kbps) | 1000                  | 800             | 500      | 250  | 125 | 50   | 20   |
| Max length (m)           | 25                    | 50              | 100      | 250  | 500 | 1000 | 2500 |
| Vax station address 127  |                       |                 |          |      |     |      |      |
| Station address range    | 1-127                 |                 |          |      |     |      |      |
| Max number of slaves     | 32                    |                 |          |      |     |      |      |

|                    |        | No. of Bytes    | start address in memory |
|--------------------|--------|-----------------|-------------------------|
| Max Digital access | Input  | 64              | IB16                    |
|                    | Output | 64              | QB16                    |
|                    |        | No. of channels | start address in memory |
| Max Analog access  | Input  | 8               | AIW64                   |
|                    | Output | 8               | AQW64                   |

Schematic and terminal diagrams of CAN-01 are shown in the following figures.

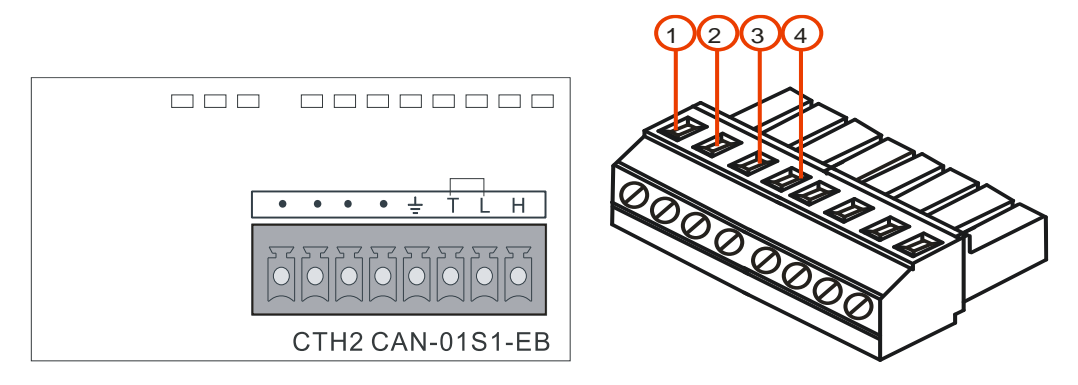

### Table 4-10-6 Terminal definition

| Terminal | Signal definition                                    |
|----------|------------------------------------------------------|
| 1        | CAN_H                                                |
| 2        | CAN_L                                                |
| 3        | Terminal 2 with 3 when matching Termination resistor |
| 4        | Ground                                               |

# 4.10.3 Circuit Guidance Expansion Board Specifications

Circuit guidance expansion board, one of the CTH200 series PLC expansion boards, is used to detect the connection and charging status between charging piles and charging gun or car, which can be used to control the charging speed. Suitable both for AC and DC charging.

| Table 4-10-7 | Specifications of | of circuit | quidance | expansion | board |
|--------------|-------------------|------------|----------|-----------|-------|
|              | opcomoutions      | or on our  | guidanoc | capanoion | bourd |

|                   | 5                                                                    |  |  |
|-------------------|----------------------------------------------------------------------|--|--|
| Order No.         | CTH2 PWM-04S1-EB                                                     |  |  |
| Features          |                                                                      |  |  |
| Dimension(W×H×D)  | 28×14.4×68.2 mm                                                      |  |  |
| Power             |                                                                      |  |  |
| Bus power voltage | +5V DC                                                               |  |  |
| Bus power current | < 200mA                                                              |  |  |
| LED               |                                                                      |  |  |
| Power indicator   | ON = 5VDC power supply normal, OFF = no power supply                 |  |  |
| SF indicator      | Flashing =calibration fail, flash one time= successfully calibration |  |  |
| CC indicator      | ON = connected, OFF = disconnected                                   |  |  |
| Function          |                                                                      |  |  |
| Expansion         | With bus expansion function                                          |  |  |
| Output protection | With TVS protection                                                  |  |  |

| Filter                      |          | Combined hardware filter with software one |  |  |
|-----------------------------|----------|--------------------------------------------|--|--|
| Power supply                |          | With 5V DC power supply for modules        |  |  |
| Input features              |          |                                            |  |  |
| Туре                        |          | Single-ended input(Unipolar/bipolar)       |  |  |
| Counts                      |          | 2                                          |  |  |
| Full-scale v                | voltage  | 0 ~ +12V                                   |  |  |
| Max input v                 | /oltage  | +30V DC                                    |  |  |
| Input resist                | ance     | ≥100K                                      |  |  |
| Data forma                  | t        | 0 ~ +32000                                 |  |  |
| Input<br>response           | step     | Max. 200ms                                 |  |  |
| DAC time                    |          | 50ms                                       |  |  |
| Isolation                   |          | No                                         |  |  |
| Resolution                  |          | 12 bits                                    |  |  |
| Noise supp                  | ression  | Typical: -20dB@50HZ                        |  |  |
| Δοουταογ                    | Worst    | ±2% full-range(0°C-55°C)                   |  |  |
| Accuracy                    | Typical  | ±1% full-range(25°C)                       |  |  |
| Repeatabili                 | ty       | ±0.05% full-range                          |  |  |
| Output features             |          |                                            |  |  |
| Туре                        |          | Unipolar/bipolar                           |  |  |
| Counts                      |          | 2                                          |  |  |
| Voltage out                 | put      | + 12V ± 5%                                 |  |  |
| PWM outpu                   | ut       | ±12V ± 5%                                  |  |  |
| PWM parameter               |          |                                            |  |  |
| PWM rang<br>format          | ge data  | 0 ~ 1000                                   |  |  |
| Full-range                  |          | 0(-12V); 1000(+12V)                        |  |  |
| Output duty cycle tolerance |          | ±0.5% full-range                           |  |  |
| Frequency range             |          | 1000Hz ± 3%                                |  |  |
| Voltage output time         |          | < 3us                                      |  |  |
| Rise time Tr                |          | < 2us                                      |  |  |
| Fall time Tf                |          | < 2us                                      |  |  |
| Max output                  | drive    | ≥1000Ω                                     |  |  |
| +12\/ onch                  |          | 12mA(RL=0 <b>Ω</b> )                       |  |  |
|                             | e output | 6mA(RL=1K <b>Ω</b> )                       |  |  |
| current                     |          | 4mA(RL=2K <b>Ω</b> )                       |  |  |

**Terminal definition** 

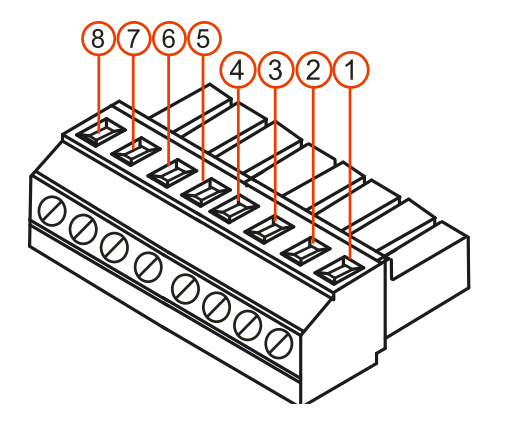

Table 4-10-8 terminal definition

| Bit | Definition | Bit | Definition |
|-----|------------|-----|------------|
| 1   | NC         | 5   | СР         |
| 2   | NC         | 6   | PWM        |
| 3   | NC         | 7   | +12V       |
| 4   | CC         | 8   | PE         |

#### Diagram

CTH2 PWM-04S1-EB expansion board suits for AC and DC charging guidance

1) Diagram below shows the function of AC charging guidance:

+12V as the output port (1K resistance connected);

PWM output  $\pm$ 12V, pulse changeable PWM;

CC detect the status of cable connection (0X12--disconnected, 0X00--connected);

CP detect PWM output and connect +12V in spare time via switch S1;

PE refer to the earth

Wiring explanation:

◆ When non-loaded, S1 switch to position 2, where CP will detect 12V, CP will detect the output status (status value--0X01);

 When the car connected, load 2.74K resistance, CP detect 9V in result in charging status 2 (status value--0X02);

◆ Then switch S1 to position 1, output ± 9V PWM pulse changeable;

• Finally close S2 to make 1.3K resistance and 2.74K in parallel, then the total resistance external is about 1K, CP detect 6V PWM, in result in charging status 3(status value--0X03);

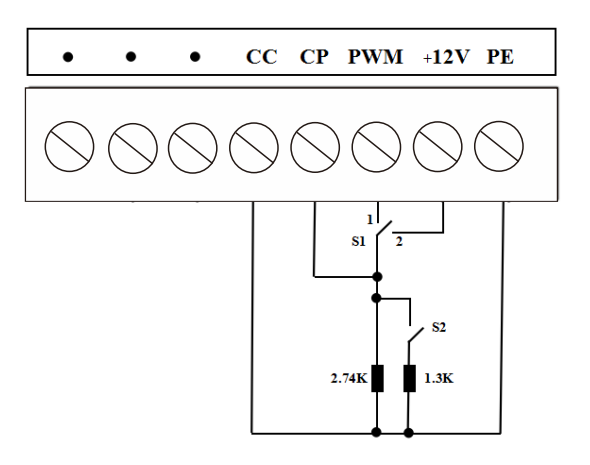

AC charging guidance diagram

2) Diagram below shows the function of DC charging guidance:

CC detect the connection status of DC charging cable, 12V means disconnected (0X12), CC will detect 6V(status 0X06) when connect 1K resistance; CC detect 4V(status 0X04) when S3 closed.

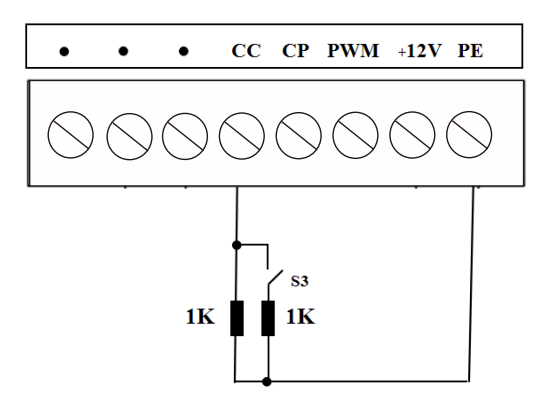

DC charging guidance diagram

### Visiting mode

. . .

\_ . .

The visiting mode of expansion board is SM area address visit, range from SMB114--SMW124, table 4-10-9 shows the definition of SM visiting address:

| Table 4-10-9 map access address |   |
|---------------------------------|---|
|                                 | ī |

| Function       | Map access address | Function        | Map access address |
|----------------|--------------------|-----------------|--------------------|
| CC input       | SMW116             | PWM output      | SMW124             |
| CP input       | SMW118             | Reserved output | SMW126             |
| Guidance       | SMW120             | Module type     | SMB114             |
| Reserved input | SMW122             | Module status   | SMB115             |

The type and status of modules will display in corresponding address when PLC access expansion board, details show as table 4-10-10

Table 4-10-10 module status definition

| Name Function      |             | Value                                   | Explanation |                                  |
|--------------------|-------------|-----------------------------------------|-------------|----------------------------------|
|                    |             | With module                             | 0x1E        | Access one time when power       |
| IVIOU              | lie type    | Without module                          | 0x00        | on                               |
|                    |             | CC disconnected                         | 0x12        | CC detect voltage 12V            |
|                    | DC charging | CC connect status1                      | 0x06        | CC detect voltage 6V             |
|                    |             | CC connect status 2                     | 0x04        | CC detect voltage 4V             |
|                    |             | CC disconnected                         | 0x12        | Same as DC                       |
| Guidance<br>status |             | CC connected                            | 0x00        | CC detect voltage 0V             |
|                    | AC charging | Charging status 1                       | 0x01        | CP detect voltage 12V            |
| olaluo             |             | Charging status 2                       | 0x02        | CP detect voltage 9V             |
|                    |             | Charging status 3                       | 0x03        | CP detect voltage 6V             |
|                    | Abnormal    | Abnormal Guidance detection<br>abnormal |             | CC/CP detect nonstandard voltage |
| Module             | R           | un normal                               | 0x00        | Expansion board normal           |
| status             | Comr        | nunication fail                         | 0x01        |                                  |

| Calibration fail | 0x02 | SF indicator flashing |
|------------------|------|-----------------------|
| Access timeout   | 0xFF | Cannot access         |

### 4.10.4 Installation of BD Board

Following the below steps to install Analog I/O and CAN expansion boards:

- 1. Make sure the power of CPU and related devices are all cut-off, lay down the CPU module.
- 2. Remove the cover plate along the left-side of Expansion Board.
- 3. Plug the Expansion Board into board slot, make sure the pins are fit closely with the socket.
- 4. Make the right-side of cover plate inclined to insert into slot on board slot of the CPU.
- 5. Press the left-side of the cover plate inclining, fit it onto CPU again.

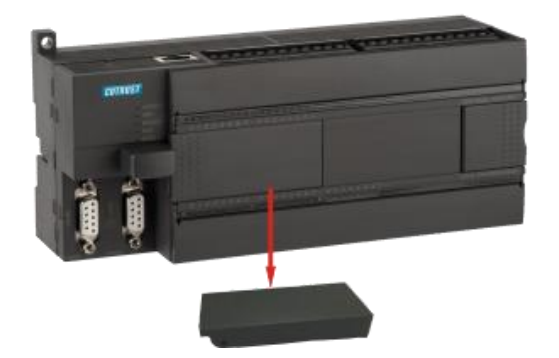

### Notice

- CTH200 series CPU all support Analog I/O expansion board, but only H224X, H226XL and H228XL support CAN-01.
- CAN-01 can be used for CPU directly, but Analog I/O expansion board can be used for CPU only by invoking ExBoard\_H200 library or special memory. For more details, please refer to chapter 6.4.2 Expansion Board Access Address.
- Hot-plug is not supported for the board.

# 5 Communication Protocol and Networking Mode

CTH200 series PLC support various ways of network communication, from normal serial port communication to Ethernet. Supporting communication protocols including PPI, MPI, Freeport, CANopen, Ethernet, profibus-DP and PROFINET. Choose protocol in your need, see chapter 2.2 *Communicate with CTH200* for specific communication mode and connection.

# 5.1 **PPI Communication**

PPI is a master-slave protocol by which the master sends request to the slave for responding. Slaves would be standby without master request. CTH200 PLC support PPI protocol to use NETR/NETW instructions transferring data with baud rate 9.6kbps, 19.2kbps and 187.5kbps. CTH200 PLC uses the build-in programming port as normal Communication networking interface, no need for additional configuration for module or software.

Up to 31 PLCs, Copanel HMIs, Siemens OP/TP panel or MPI cards as station on Host involve in the PPI communication network.

### Single master in PPI

The following example is one-master with one-slave. Programming PG/PC as Master, CTH200 PLC as Slave.

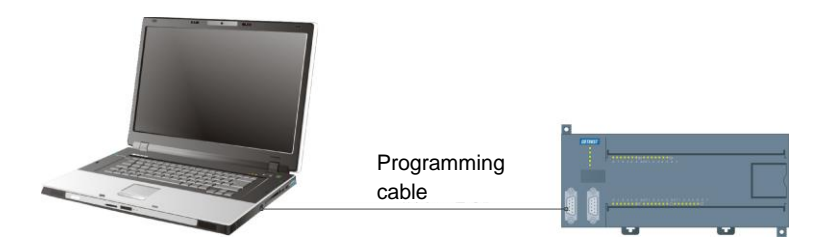

Copanel HMI as Master, CTH200 PLC as Slave.

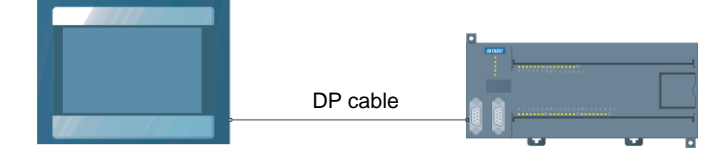

Figure 5-1 single master PPI network

**Note**: It's recommended to use PLC Programming cable from Cotrust. Communication cable selection is depend on specific HMI, to avoid devices damaging.

### Multiple masters in PPI

The following example is two masters with one slave. Programming PG/PC and HMI as Masters, CTH200 PLC as Slave.

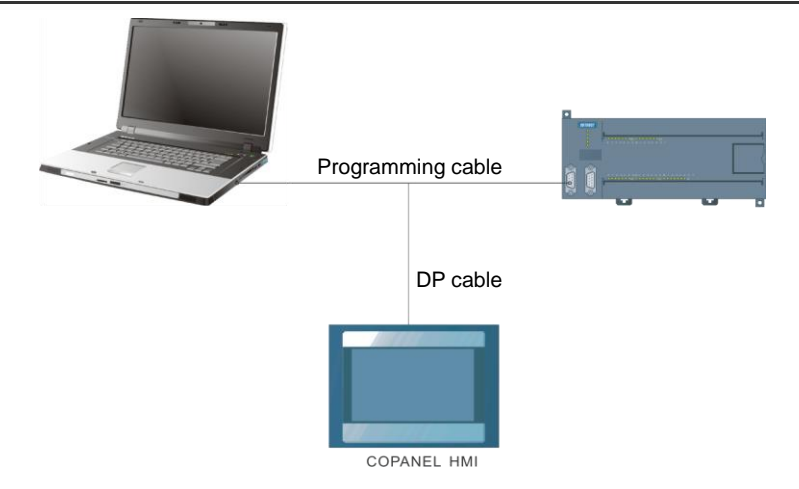

The following example is multiple masters with multiple slaves. Programming PG/PC and HMI as Masters, CTH200 PLC as Slaves.

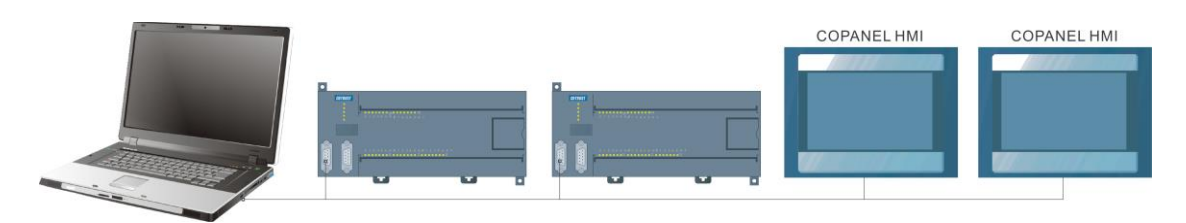

Figure 5-2 Multi masters PPI network

The following example is multiple CTH200 CPUs interconnection, which using NETR/NETW instructions to achieve network communication. Each CTH200 CPUs can be either Master or Slave, they communicate with each other via the PPI port.

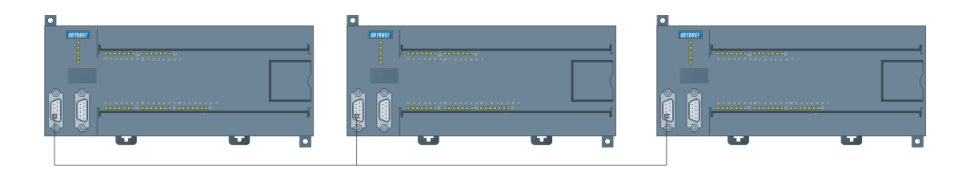

Figure 5-3 Multi CPU interconnection network

# 5.2 MPI Communication

MPI Support master-slave and master-master communication.

CTH200 PLC can be connected to MPI network by using built-in interface with baud rate 19.2Kbps or 187.5Kbps, and also communicate with SIMATIC S7-300/S7-400 CPU as slaves in MPI network.

### Multiple masters in MPI network

As shown in the following figure, S7-300 PLC and Copanel HMI as masters in MPI network,

CTH200 PLC as master. S7-300 master PLC read/write the data of CTH200 by using XGET and XPUT instructions.

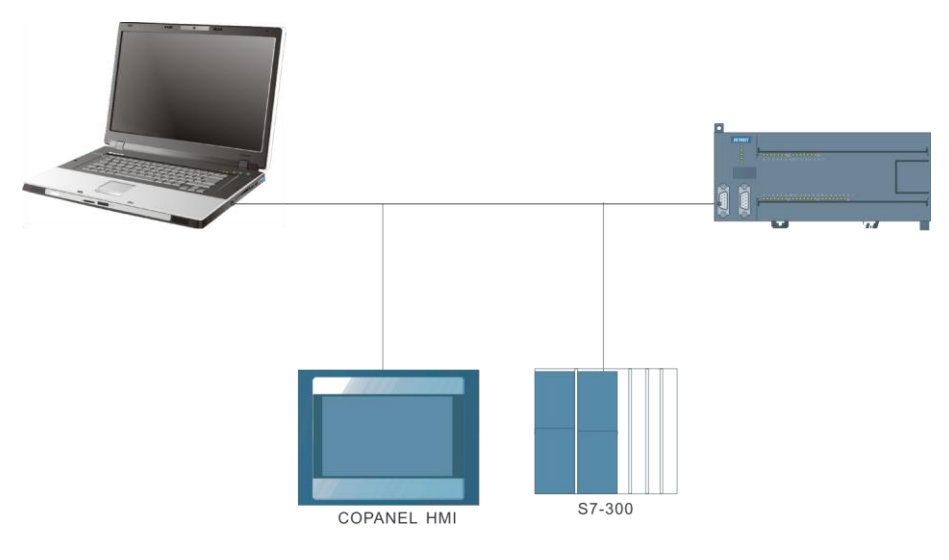

Figure 5-4 Multi masters MPI network

# 5.3 Freeport Communication

By using Freeport communication, CTH200 PLC can communicate with any third-party devices which disclosed communication protocols. These devices include Data acquisition module, controller, printer or bar code reader, drives, modems, host PC and so on.

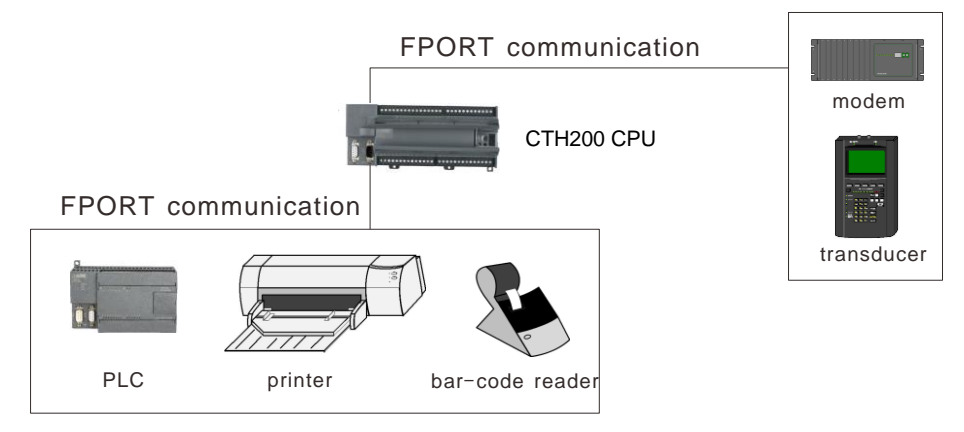

Figure 5-5 Freeport communication

# 5.4 CANopen Communication

CANopen bus communication is a fast master-slave network with high-reliability. Expand a CAN communication board(CTH CAN-01S1-EB) on CPU(H224X/H226XL/H228XL) to be CAN master in the CTH200 CANopen communication system, which could exchange data with remote CAN slave(CTH2 277-0AC32) and its expansion boards as well as communicate with servo(COTRUST E10) or frequency converter supporting CANopen communication.

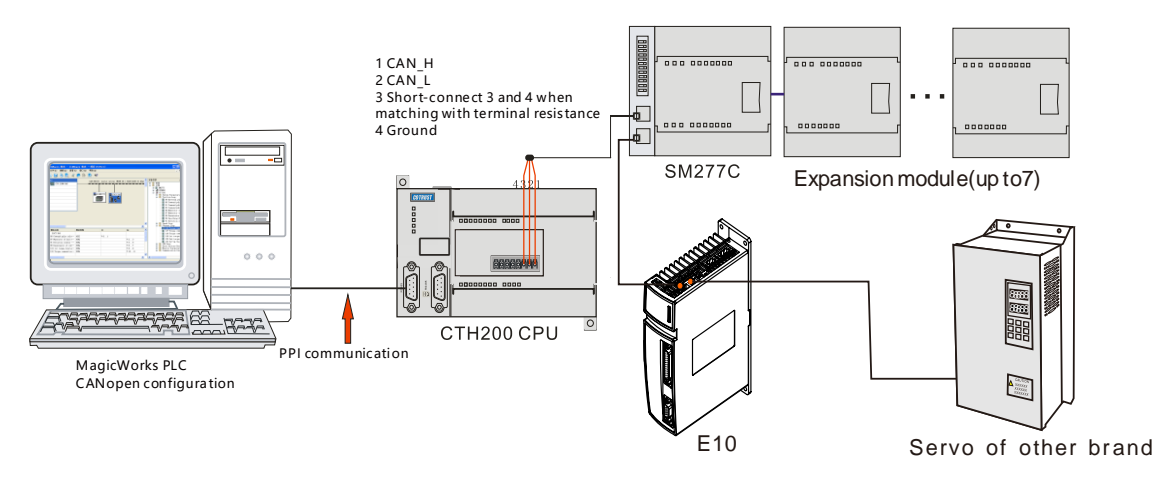

Figure 5-6 CANopen communication framework

As shown in the above figure, CTH200 PLC connects with SM277 CANopen module and its expansion modules via CAN-01 expansion board, thus to control the Servo Drives.

**Note**: For more details about related terminals and wiring on the expansion board, please refer to chapter *4.10.2 CAN Expansion Board Specifications*.

# 5.5 Ethernet Communication

CTH200 series PLC support various ways of communication, from Ethernet to Modbus TCP and UDP/PPI to telecommunications, monitor and data exchange using Mico.

CTH200 series PLC, which could communicate with other CPU modules, HMI or PC, support Modbus/TCP, UDP/PPI protocols for local Ethernet communication as well as remote program and monitor by Mico, a cloud platform where you can real-time view the status of remote devices.

Refer to chapter 6.2 Modbus TCP Communication and 6.3 UDP\_PPI Communication for the examples. Refer to Mico Remote Monitor Manual and How to Use Mico for Program and Data Monitor on Remote PLC for details on remote program and data monitor. Download address of manuals: http://www.co-trust.com/Download/index.html

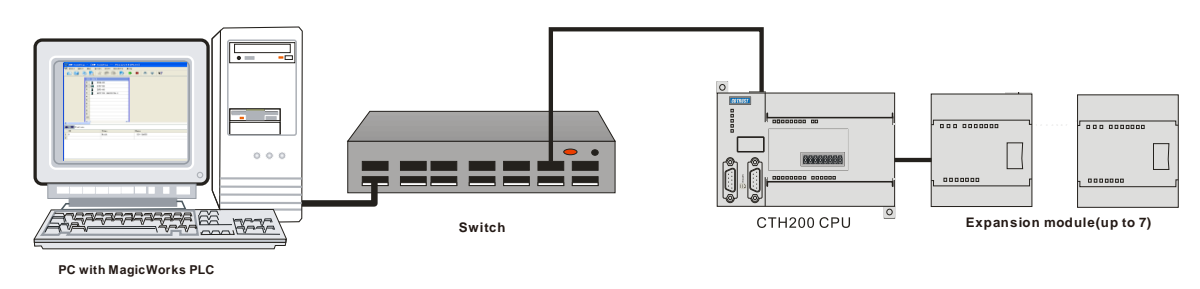

The typical network architecture of CTH200 shows as below:

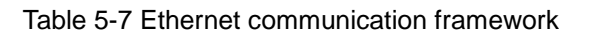

# 5.6 Profibus-DP Communication

With high reliability, CPU, as a slave of some master, enable to connect to PROFIBUS field bus to exchange data fast and in real time as well as operate alone by DP slave module. Figure 5-9 and 5-10 show the profibus-DP network architecture of SM277A and SM277B DP slave respectively.

Refer to appendix G SM277A Module and appendix H SM277B Module for more information on using SM277A and SM277B DP slave

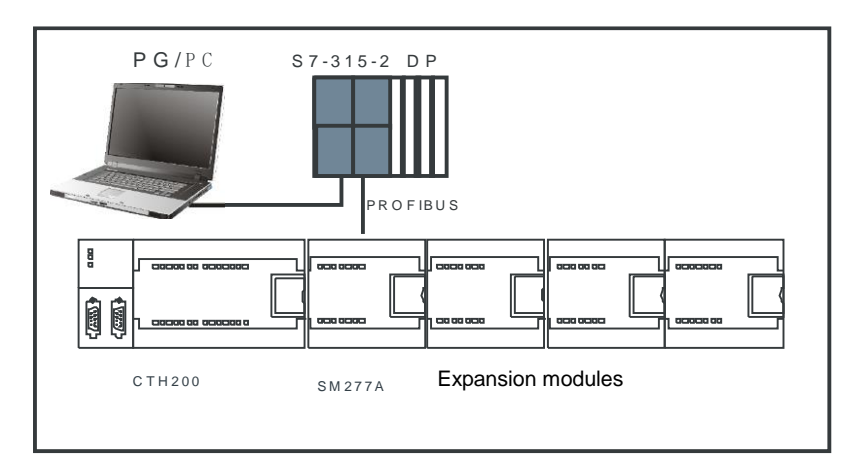

Figure 5-8 Construction of SM277A PROFIBUS-DP network

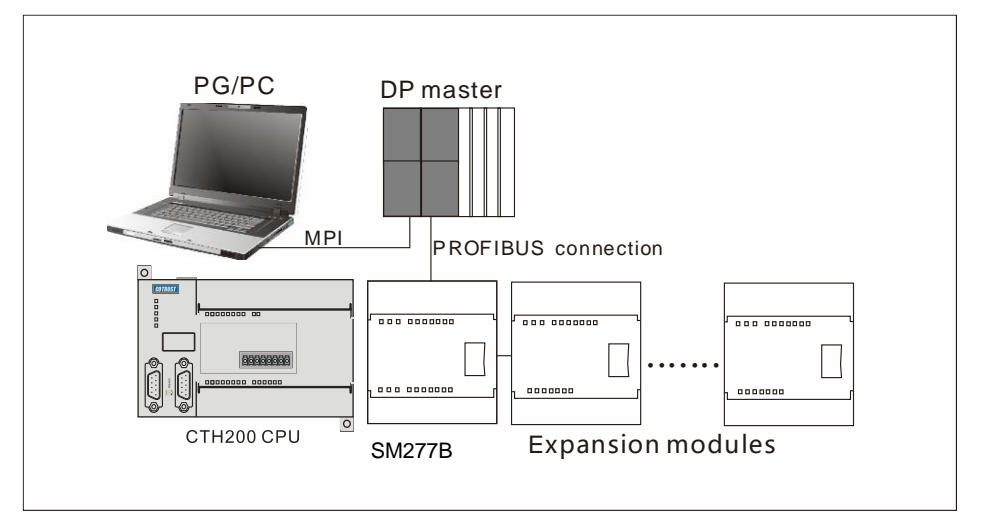

Figure 5-9 Construction of SM277B PROFIBUS-DP network

# 5.7 **PROFINET Communication**

Connect expansion modules(up to 8), as the remote I/O expansion, to PN master by SM277PN slave module. Typical PROFINET network architecture shows as bellow:

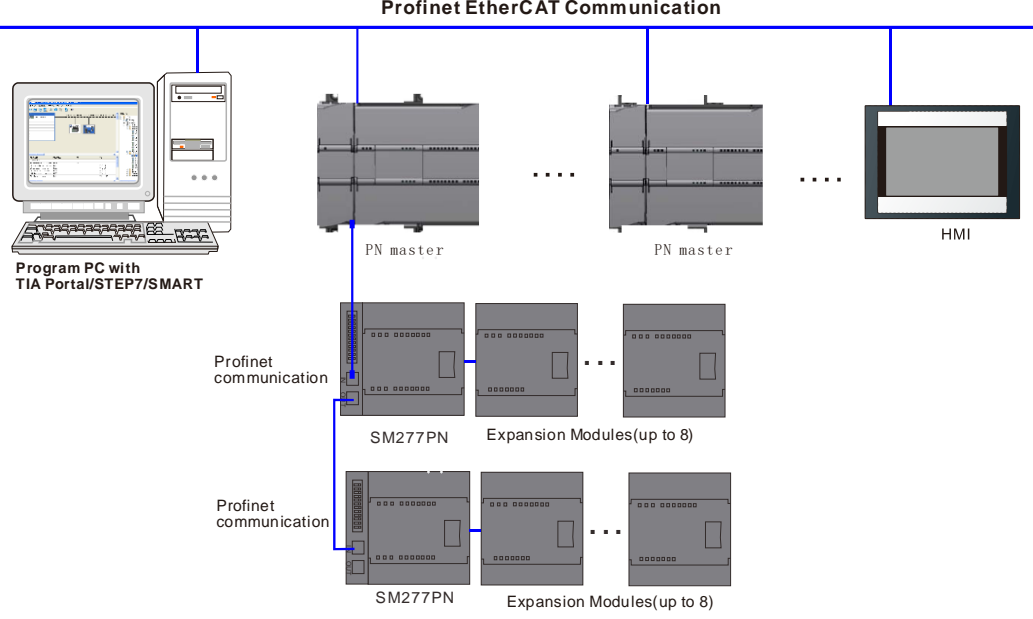

**Profinet EtherCAT Communication** 

Figure 5-10 PROFINET network architecture

Refer to CTH200 series profinet slave module user manual for More details and example of PROFINET communication module.

Download address: http://www.co-trust.com/Download/index.html

# 6 Applications

Examples in this chapter show you the various ways of communication the CTH200 series PLC supported.

# 6.1 CANopen Communication

Example in this section shows you the data transmission via CANopen communication.

### 6.1.1 Components

This example use CAN master expansion Board to build CANopen network consisting of slave modules. The example using CAN master expansion board build a CANopen network consisting of slave modules.

#### **CANopen communication components**

#### Table 6-1 Example components

| Components                         | Explanation                                  |
|------------------------------------|----------------------------------------------|
| A PG/PC with MagicWorks PLC        | MagicWorks PLC V2.08 version and above       |
| A PLC programming cable            | Connect program station with master station  |
| CTH200 CPU-control module          | CTH200 series PLC as CANopen master station  |
| CAN master station expansion board | CAN-01 master station expansion board        |
| A slave device                     | SM277C                                       |
| CANopen bus cable                  | Shielded network cable or twisted-pair       |
| Three expansion board which can be | Two digital modules and one analog module of |
| connected to SM277C                | CTH200                                       |
| Two servo drives                   | One E10 and other brand servo                |

### 6.1.2 Network Connection

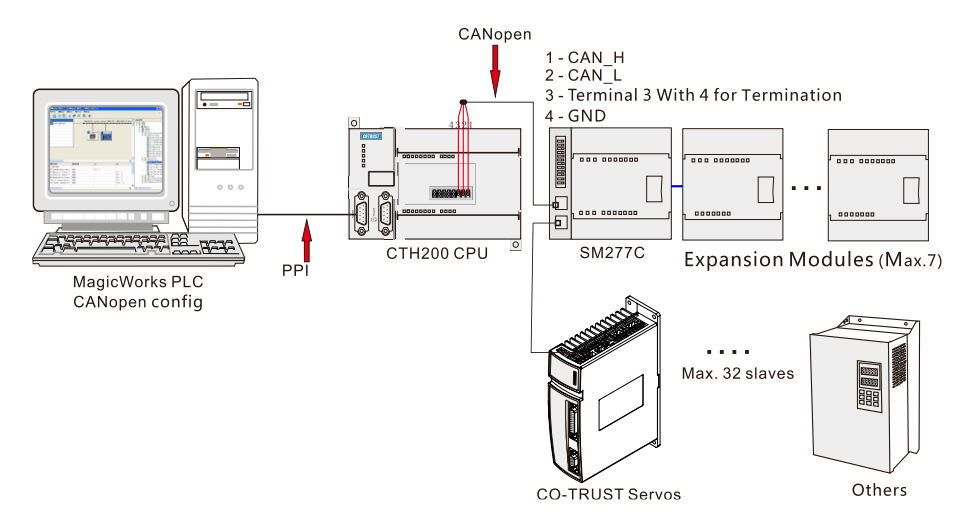

Figure 6-1 CANopen communication framework

Figure below shows how to connect CANopen bus with CPU terminal:

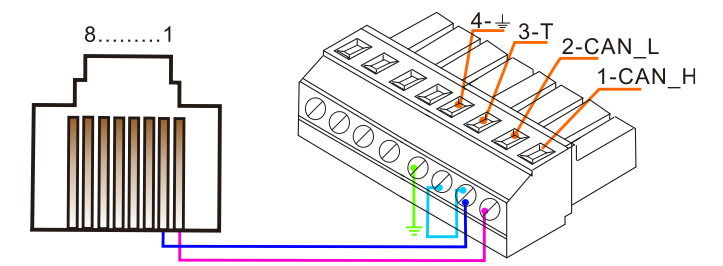

Figure 6-2 CANopen bus connection

Note: Please short-connect 2 with 3 when matching with terminal resistance

### 6.1.3 Operating Steps

### **CANopen network configuration**

### 1. Open the EasyCAN configuration interface

| 霝 EasyCAN Config - [PL                                                                                      | C2 CAN-V-1-3]                             |                   |                   |                                           | <u>- 🗆 x</u> |
|----------------------------------------------------------------------------------------------------|-------------------------------------------|-------------------|-------------------|-------------------------------------------|--------------|
| 🔜 <u>F</u> ile <u>E</u> dit <u>P</u> LC <u>V</u> iew                                                        | <u>T</u> ool <u>W</u> indows <u>H</u> elp |                   |                   |                                           | _ 8 ×        |
| 6880                                                                                                    | 3 🕺 🖞                                     | }   ▲   ▼   ▶   ■ | <mark>۱</mark> ۸? |                                           |              |
| station (0)           1           2           3           4           5           6           7           8 |                                           |                   | •                 | Device Catalog<br>⊕ ☐ Master<br>⊕ ☐ Slave | ₽×           |
|                                                                                                    | 1                                         | 1                 | <u> </u>          |                                           |              |
| Module Name                                                                                                 | Module Type                               | DI                | DQ                |                                           |              |
| 4                                                                                                    |                                           |                   | ×                 | <u>د</u>                                  | Ŀ            |
|                                                                                                    |                                           |                   |                   |                                           | 1            |

Figure 6-3 EasyCAN configuration page

### 2. Add Master station

The CANopen Bus editor shows in the following figure, select the CTH200 PLC corresponding with device currently in use in the "Device Catalog" of Master, drag and drop it into slot 1 of Station 0.

| - [PL                                                | C2 CAN-V-1-3]                             |               |               | _ 🗆 X          |
|------------------------------------------------------|-------------------------------------------|---------------|---------------|----------------|
| 🔜 <u>F</u> ile <u>E</u> dit <u>P</u> LC <u>V</u> iew | <u>T</u> ool <u>W</u> indows <u>H</u> elp |               |               |                |
| 688                                                  | 🖸 📈 🗗 🛍 🖸                                 | ੈ   ▲ 🔻   ▶ 🔳 | ٨?            |                |
| station (0)<br>1<br>2<br>3<br>4<br>5<br>6<br>7<br>8  |                                           |               |               | Device Catalog |
| •                                                    |                                           |               | <u>ب</u><br>ا |                |
| Module Name                                          | Module Type                               | DI            | DQ            |                |
| 4                                                    |                                           |               | Þ             | <u> </u>       |

Figure 6-4 Add master station

Then, double-click the master CPU H226XL in slot 1, an information dialog would pop-up, shown in the following figure.

Set Baud Rate 1000kbps, select CPU for Master Type, 1 for Node ID and check the "Use CAN Bus" box.

| 📕 Master Mes                     | sage              | x                                                                             |
|----------------------------------|-------------------|-------------------------------------------------------------------------------|
| Master Name: [<br>Master Type: [ | CPV H226XL<br>CPV | Baud Rate:         20 kbps         •           • Node ID:         1         • |
| 💿 Use CAN Bus                    | ]                 |                                                                               |
| Add Server                       | Del Server        | Add Client Del Client                                                         |
| SDO Num                          | Node ID           | SDO Num Node ID                                                               |
|                                  |                   |                                                                               |
|                                  |                   |                                                                               |
|                                  |                   |                                                                               |
|                                  |                   |                                                                               |
|                                  |                   |                                                                               |
|                                  | OK                | Cancel Help                                                                   |

Figure 6-5 Configure master

### 3. Configure slave station

#### 1) Add Slave station

Click to expand the Device Catalog, open the slave node to select the slave device corresponding with current device, drag and drop it into the configuration area, while it would be

| 뮲 EasyCAN Config - [PLC2 -                                                                                                    | CAN-V-1-3]                      |                     |                   |                |
|----------------------------------------------------------------------------------------------------|---------------------------------|---------------------|-------------------|----------------|
| 📠 <u>F</u> ile <u>E</u> dit <u>P</u> LC <u>V</u> iew <u>T</u> o                                                                   | ol <u>W</u> indows <u>H</u> elp |                     |                   | _ 8 ×          |
| 6 8 8 6                                                                                                    | 🔏 🖞 🖺                           | ▲ ╤   ▶ ■           | <b>^</b> ?        |                |
| station         (0)           1         CPU M226XLS           2         3           4         5           6         7           8 | CAN BUS (0) :                   | master system (NODE | E ID: 1 BAUD RATE | Device Catalog |
| Module Name                                                                                                    | Module Type                     | DI                  | DQ 🔺              | ⊞              |
| 1 (4)OTHERS                                                                                                    |                                 |                     |                   |                |
| 2                                                                                                    |                                 |                     |                   | H AN HZA       |
| 3                                                                                                    |                                 |                     |                   |                |
| 4                                                                                                    |                                 |                     |                   |                |
| 5                                                                                                    |                                 |                     |                   |                |
| 0                                                                                                    |                                 |                     |                   |                |
| •                                                                                                    |                                 |                     | <u>•</u>          | 4 P            |
|                                                                                                    |                                 |                     |                   |                |

connected with CAN BUS automatically.

Figure 6-6 Add slave

### 2) Setting slave parameters

Double-click the icon below CAN BUS to pop-up the Slave Info Dialog.

| ः Slave Attribute  | 届 Slave Attribute | 🚠 Slave Attribute 🗶 |
|--------------------|-------------------|---------------------|
| Slave Name: SM277C | Slave Name: E10   | Slave Name: OTHERS  |
| Node ID: 2         | Node ID: 3        | Node ID: 4          |
| OK Cancel          | OK Cancel         | OK Cancel           |

Figure 6-7 Configure slave

Here you can set the following slave parameters:

- Slave Name: Name of the Slave (Default as SM277C, CT E10 or OTHERS).
- Node ID: Range from 1 to 127.

#### 3) Configure expansion modules for Slave SM277C

Click the right-side of Device Tree to open the Analog module or Digital module node under SM277C, check the module corresponding with current device, drag and drop it into specified slot, then the module can be added into current slave.

You can also double-click the required module nodes on Device Tree to add them into current slave in order. After which the I/Q address would be assigned automatically.

| 显 EasyCAN Config - [PLC2 | CAN-V-1-3]       |                          |                |                | - 🗆 ×               |
|--------------------------|------------------|--------------------------|----------------|----------------|---------------------|
| I File Edit PLC View To  | ool Windows Help |                          |                |                | _ 8 ×               |
|                          |                  |                          | 12             |                |                     |
|                          | )   🎖 🖪 🖪   🖸    |                          | <b>1</b> ?     |                |                     |
| station (0)              | CAN BUS (O       | ) mostor system (NODE T  |                | Device Catalog | ₽×                  |
| 1 CPU H226XLS            |                  | ). master system (dobr 1 | D.T. BROD IMIE | 🖻 💼 Digital N  | Nodules 🔺           |
| 2                        |                  |                          |                | - 🔤 Unive      | ersal Moc           |
| 3                        | 2)5827           | 70 🔚 (3) 810             | (4)OTHERS      | - 🔲 SM 2       | 221 8DI             |
| 3                        |                  |                          |                | - 🔤 SM 2       | 221 16DI            |
| 4                        |                  |                          | U 🖉 🖉          | - SM 2         | 221 32DI            |
| 5                        |                  |                          |                |                | 22 800              |
| 6                        |                  |                          |                |                | 22 1000             |
| 7                        |                  |                          |                |                | 22 3200<br>23 4DI/4 |
| 8                        |                  |                          |                | SM 2           | 23 8DI/8            |
|                          |                  |                          |                | SM 2           | 223 16DI/           |
|                          |                  |                          |                | 🖃 💼 Analog I   | Modules             |
|                          |                  |                          | <u>-</u>       | 🔤 Unive        | ersal Moc           |
|                          |                  |                          | <u> </u>       | - 🔲 SM 2       | 231 AI2             |
| Module Name              | Module Type      | DI                       | DQ 🔺           | 🔲 SM 2         | 231 AI4             |
| 1 (2)SM277C              | 8DI/6DQ          | I:1616                   | Q:1616         | - 🔲 SM 2       | 231 AI8             |
| 2 SM 223 8DI/8DO         | 8DI/8DQ          | I:1717                   | Q:1717         | - E SM 2       | 232 AO2             |
| 3 SM 221 8DI             | 8DI              | I:1818                   |                | - SM 2         | 232 AO4             |
| 4 SM 231 AI4             | 4AI              |                          |                |                | 235 AI4/A           |
| 5                        |                  |                          | _              |                |                     |
| 6                        |                  |                          | _              |                |                     |
| 7                        |                  |                          |                |                | <b>_</b>            |
|                          |                  |                          |                |                | <u> </u>            |
|                          |                  |                          |                |                | 11.                 |

Figure 6-8 Configure slave

#### Modify the I/O Configuration

MagicWorks PLC V2.08 and above supports user-defined Start Address for I/O and adds V Memory image to allow users select Memory image. Double-click the non-blank line to pop-up this dialog:

| ॑॑॑॑॑॑॑॑॑॑॑॑॑॑॑A I/O Configura | ation - Slave (2)   |                    |         | ×        |
|--------------------------------|---------------------|--------------------|---------|----------|
| Address / ID                   | 1                   |                    |         | ,        |
| I/0:                           | In-output           | Y                  |         |          |
| Input                          | Address             | Length             | Unit    |          |
| Start:                         | 16                  | 1                  | - Bytes | <b>-</b> |
| End:                           | 16                  |                    |         |          |
| Memory image:                  | CPU I               | ,                  | •       |          |
| - Output                       | Address             | Length             | Unit    |          |
| Start:                         | 16                  | 1                  | - Bytes | <b>-</b> |
| End:                           | 16                  |                    |         |          |
| Memory image:                  | CPU Q               |                    | •       |          |
| 🔽 Clear outp                   | ut when PLC transit | ions from RUN to S | TOP     |          |
|                                | OF                  | Cano               | cel     | Help     |

Figure 6-9 I/O configuration

You can modify the Start and End Addresses for Module I/Os and Memory image, the latter is related with R/W attributes for currently selected parameters:

Digital Input: Image to CPU I Memory and V Memory;

Digital Output: Image to CPU Q Memory and V Memory;

Analog Input: Image to CPU AI Memory and V Memory; Analog Output: Image to CPU AQ Memory and V Memory;

| Table 6-2 Valid a | ddress range for N | Memories |
|-------------------|--------------------|----------|
|-------------------|--------------------|----------|

| Memory | Address range |
|--------|---------------|
| I      | IB16~IB79     |
| Q      | QB16~QB79     |
| AI     | AIW64~AIW386  |
| AQ     | AQW64~AQW386  |
| V      | VB0~Vmax      |

**Important Note:** For specified modules, the I/O Type and Length cannot be modified unless the module type is Universal Module. The system would check the validity automatically for selected address. If corresponding module type cannot be found under SM277C, you can add Universal Module and make custom settings.

### 4) Configure Parameters for Slave CT E10

Click the Device Tree to open the various parameter types under CT E10, select required parameters and add them into module list. After that the minimal available I/Q addresses would be assigned automatically, you can modify that by double-clicking.

| 墨                                          | EasyCAN Config - [PLC2 -     | - CAN-V-1-3]                    |                              |                   |   | _ 🗆                                                                                                    | ×     |
|--------------------------------------------|------------------------------|---------------------------------|------------------------------|-------------------|---|----------------------------------------------------------------------------------------------------|-------|
| 뮮                                          | <u>File Edit PLC View To</u> | ol <u>W</u> indows <u>H</u> elp |                              |                   |   | _ 8                                                                                                    | ×     |
|                                            | 6 🛱 🖗 🖨 🔇                    | 🔀 🖻 🛍 🖸                         | ੈ   ▲ 🔻   ⊅                  | • ■ <b>\^</b> ?   |   |                                                                                                    |       |
| st<br>1<br>2<br>3<br>4<br>5<br>6<br>7<br>8 | ation (0)                    | CAN BU                          | 5(0): master system<br>M277C | NODE ID:1 BAUD RA |   | Device Catalog 6<br>EM277C<br>SM277C<br>SM277C<br>SM277C<br>Call System Parameter<br>Call Control mo<br>Call Control mo<br>C |       |
|                                            |                              |                                 |                              |                   | Ľ | <ul> <li>B Torque limit</li> <li>9 Zero-speed</li> </ul>                                                                                                    | :<br> |
|                                            | Module Name                  | Module Type                     | DI                           | DQ                |   | - 🗖 10 RS485 bau                                                                                                    | 1     |
| 1                                          | (3)E10                       |                                 |                              |                   | - | 11 CANopen                                                                                                    |       |
| 2                                          | 0 Communication add          | 16DI                            | V:01                         |                   |   | - 12 Communic                                                                                                    |       |
| 3                                          | 8 Torque limitation co       | 16DQ                            |                              | V:23              |   |                                                                                                    | (     |
| 4                                          | 134 Set-up the torque        | 16DQ                            |                              | V:45              |   | 34 CAlvopen                                                                                                    | •     |
| 5                                          | 71 Multi-position mod        | 16DQ                            |                              | V:89              |   | T1 Multi-                                                                                                    |       |
| 6                                          | 78 Digital input multipl     | 16DQ                            |                              | V:67              | - |                                                                                                    |       |
| 7                                          |                              |                                 |                              |                   | _ | 12 External in                                                                                                    |       |
| Ľ                                          |                              |                                 |                              |                   | • |                                                                                                    |       |
|                                            |                              |                                 |                              |                   |   |                                                                                                    | 1     |

Figure 6-10 Configure slave E10

### **Modify IO Configuration**

Double-click any parameter in the module list, the following dialog appears:

| I/O Configura | tion - Slave (3)    | > |
|---------------|---------------------|---|
| Address / ID  |                     |   |
| I/0:          | Read                |   |
| Input         | Address Length Unit |   |
| Start:        | 0 2 📩 Bytes 💌       |   |
| End:          | 1                   |   |
| Memory image: | СРИ И 💌             |   |
|               |                     |   |
|               |                     |   |
|               |                     |   |
|               |                     |   |
|               |                     |   |
|               |                     |   |
|               | OK Cancel Help      |   |

Figure 6-11 I/O configuration

I/O: Set the Read/Write attribute for parameters.

### Start

- Address: set the Start address for parameters.
- Length: use Default value, not editable.
- Unit: use Default value, not editable.

End: Use the value calculated by system.

**Memory image:** Select the Memory image type for CPU, the available type is related with I/O Read/Write type.

### 5) Configure Parameters for Third-party Slave

MagicWorks PLC V1.73 and above supports the third-party CANopen slave configuration, click to expand the Device Tree on the right, open OTHERS slave node to select required parameters and add them into module list. After that the minimal available I/Q addresses would be assigned automatically, you can modify that by double-clicking.

| 🚠 EasyCAN Config | g - [PLC2 CA                       | N-V-1-3]                 |               |             |           |           |              | _              |          |
|------------------|------------------------------------|--------------------------|---------------|-------------|-----------|-----------|--------------|----------------|----------|
| <u> </u>         | <u>V</u> iew <u>T</u> ool <u>I</u> | <u>W</u> indows <u>H</u> | lelp          |             |           |           |              |                | - 8 ×    |
|                  |                                    | ( 🕅 🛍                    | 🕞 🔺           | =           |           | 2         |              |                |          |
|                  |                                    |                          |               | • • • •     |           | •         |              |                |          |
| station (D)      |                                    | CJ                       | AN BUS(O): ma | ster system | (NODE ID: | 1 BAVD RA | .T:          | Device Catalog |          |
| 1 🔚 СРИ Н226Х    | ils –                              |                          |               |             | _         |           | •            | 🕀 💼 Master     |          |
| 2                |                                    |                          |               |             |           |           | _            | Slave          |          |
| 3                |                                    |                          | (2)SM277C     | (3)E10      | 1         | (4)OTHERS | 1            | EM2//C         |          |
| 4                |                                    |                          |               | B. I        |           |           |              |                |          |
| 5                |                                    |                          |               | 6           | ×         |           |              |                | m Parar  |
| 5                |                                    | <u></u>                  |               |             |           |           |              |                | niversal |
| 7                |                                    |                          |               |             |           |           |              |                |          |
| /                |                                    |                          |               |             |           |           |              |                |          |
| 8                |                                    |                          |               |             |           |           |              |                |          |
|                  |                                    |                          |               |             |           |           |              |                |          |
|                  |                                    |                          |               |             |           |           |              |                |          |
|                  |                                    |                          |               |             |           |           | <b>–</b>     |                |          |
|                  |                                    |                          |               |             |           |           |              |                |          |
| Module Name      | e Mo                               | odule Type               | D             |             |           | DQ        | -            |                |          |
| 1 (4)OTHERS      |                                    |                          |               |             |           |           | - 1          |                |          |
| 2 Par-2000_1     | 160                                | Q                        |               |             |           | V:101     | 1            |                |          |
| 3 Par-2000_2     | 160                                | DI                       | V:            | 1213        |           |           |              |                |          |
| 4 Par-2000_3     | 160                                | DI                       | V:            | L415        |           |           |              |                |          |
| 5                |                                    |                          |               |             |           |           |              |                |          |
| 6                |                                    |                          |               |             |           |           | -            |                |          |
| 7                |                                    |                          |               |             |           |           | <u>ل</u> ے . |                | - FI     |
|                  |                                    |                          |               |             |           |           |              |                | <u> </u> |
|                  |                                    |                          |               |             |           |           |              |                | 11       |

Figure 6-12 Configure third-party slave

### Modify IO Configuration

Double click any parameter in the module list, the following dialog appears:

| Address / ID<br>I/O: Write<br>Index Ofex): 2000 Sub-Index Ofex): 1<br>Output Address Length Unit<br>Start: 10 2 Bytes<br>End: 11<br>Memory image: CPU V<br>Clear output when PLC transitions from RUN to STOP                   | I/O Config                               | uration - Slave (4)                                    |                          |   |
|----------------------------------------------------------------------------------------------------|------------------------------------------|--------------------------------------------------------|--------------------------|---|
| <pre>I/0: Write ▼ Index (Hex): 2000 Sub-Index (Hex): 1 Output Address Length Unit Start: 10 2 ÷ Bytes ▼ End: 11 Memory image: CPU V ▼ V Clear output when PLC transitions from RUN to STOP</pre>                                | Address / I                              | ם                                                      |                          |   |
| Output       Address       Length       Unit         Start:       10       2        Bytes          End:       11        Memory image:       CPU V           V       Clear output when PLC transitions from RUN to STOP          | I/0:                                     | Write                                                  | •                        |   |
| Output Address Length Unit<br>Start: 10 2                                                                                                    | Index (Hex) :                            | 2000                                                   | Sub-Index (Hex): 1       |   |
| Output       Address       Length       Unit         Start:       10       2        Bytes          End:       11              Memory image:       CPU V              V       Clear output when PLC transitions from RUN to STOP |                                          |                                                        |                          |   |
| Output<br>Address Length Unit<br>Start: 10 2 ÷ Bytes ▼<br>End: 11<br>Memory image: CPU V ▼<br>✓ Clear output when PLC transitions from RUN to STOP                                                                              |                                          |                                                        |                          |   |
| Output Address Length Unit<br>Start: 10 2 ÷ Bytes<br>End: 11<br>Memory image: CPU V<br>Clear output when PLC transitions from RUN to STOP                                                                                       |                                          |                                                        |                          |   |
| Output Address Length Unit<br>Start: 10 2 * Bytes<br>End: 11<br>Memory image: CPU V<br>Clear output when PLC transitions from RUN to STOP                                                                                       |                                          |                                                        |                          |   |
| Output Address Length Unit Start: 10 2 2 Bytes  End: 11 Memory image: CPU V  Clear output when PLC transitions from RUN to STOP                                                                                                 |                                          |                                                        |                          |   |
| Address Length Unit<br>Start: 10 2 ÷ Bytes<br>End: 11<br>Memory image: CPU V<br>Clear output when PLC transitions from RUN to STOP                                                                                              |                                          |                                                        |                          |   |
| Start:     10     2     *     Bytes       End:     11       Memory image:     CPU V     •       Image:     CPU V     •                                                                                                    | -Output                                  |                                                        |                          |   |
| End: 11<br>Memory image: CPU V 🔹                                                                                                    | -Output                                  | Address                                                | Length Unit              |   |
| Memory image: CPU V                                                                                                    | -Output                                  | Address<br>10                                          | Length Unit              | Y |
| Clear output when PLC transitions from RUN to STOP                                                                                                    | -Output<br>Start:<br>End:                | Address<br>10<br>11                                    | Length Unit<br>2 JBytes  | Ţ |
|                                                                                                    | -Output<br>Start:<br>End:<br>Memory ima; | Address<br>10<br>11<br>ge: CPU V                       | Length Unit<br>2 * Bytes | Y |
| •                                                                                                    | -Output                                  | Address<br>10<br>11<br>ge: CPU V<br>11put when PLC tra | Length Unit<br>2 ÷ Bytes | 7 |

Figure 6-13 I/O configuration

**I/O:** Set the Read/Write attribute for parameters.

**Index(Hex):** Main index for selected slave parameter.

Sub-Index(Hex): Sub index for selected slave parameter.

Start

- Address: Set the Start address for parameters.
- Length: It's required for Total length of configured R/W data is multiple of 4.
- Unit: Use Default value, not editable.

End: Use the value calculated by system.

Memory image: Select the Memory image type for CPU, the available type is V and Q.

**Clear output when PLC STOP**: Check this option to clear the contents in image address; or else the contents remain unchanged.

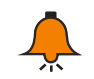

### Notice

• For valid address range, refer to Table 6-2;

• The EDS Importing for third-party slave is not supported currently, please refer to the related product manuals for inputting main index and sub index;

• In actual connection. If the third-party slave has detected error, the corresponding SMB information area would display : 0x7 configuration parameter error;

• For details of Cotrust Servo Drives, please visit at http://www.co-trust.com

### 4. Connection and Configuration of Hardware

Connect CPU H226XL with PC by using communication cable (the USB end connects to the USB socket of PC, the RS485 end connects to the RS485 port of CPU H226XL).

> Connect the CAN port on CAN-01 board of CPU to the CAN port of SM277C by using communication cable.

> Set the DIP switch referring to the Table 6-3: Communication rate is 1000kbps, Node ID is 4.

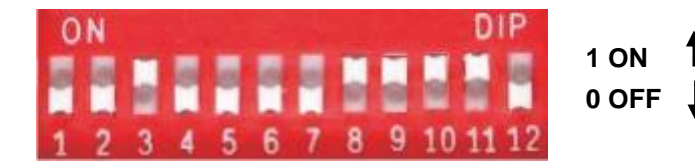

Figure 6-3 DIP switch selection

DIP7-DIP1 (Node address): in binary, MSB - DIP7, LSB - DIP1.

DIP10-DIP8 (Baud rate): in binary, MSB - DIP10, LSB - DIP8.

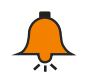

### Notice

0 is the global address, which is forbidden while using.

| DIP10 | DIP9 | DIP8 | Communication rate<br>(kbit/s) | Max distance(m) |
|-------|------|------|--------------------------------|-----------------|
| OFF   | OFF  | ON   | 20                             | 2500            |
| OFF   | ON   | OFF  | 50                             | 1000            |
| OFF   | ON   | ON   | 125                            | 500             |
| ON    | OFF  | OFF  | 250                            | 250             |
| ON    | OFF  | ON   | 500                            | 100             |

Table 6-3 DIP switch configuration

| ON | ON | OFF | 800  | 50 |
|----|----|-----|------|----|
| ON | ON | ON  | 1000 | 25 |

DIP11 (Terminal resistance): Set as ON only if the device is the last one in the device ring. DIP12: Reserved.

Attach the SM223 8DI/8DO, SM221 8DI and SM231 AI2\*16BIT modules after the extended port of SM277C.

- > Then check and confirm the wiring correctly.
- > Switch on the power supplies for various devices in the system.

**5.** Save the current project after CANopen configuration completed, compile it in the EasyCAN configuration interface, download the CANopen configuration into PLC.

**6.** CPU H226XL has extended 64Byte I /64Byte Q / 162Words AI / 162 Words AQ Memory for CANopen as the Address image of each module. The I/Q Address of modules in EasyCAN configuration shows in the following figure.

|               | Module Name            | Module Type | DI     | DQ     | <u> </u> |
|---------------|------------------------|-------------|--------|--------|----------|
| 1             | (2)SM277C              | 8DI/6DQ     | I:1616 | Q:1616 |          |
| 2             | SM 223 8DI/8DO         | 8DI/8DQ     | I:1717 | Q:1717 |          |
| 3             | SM 221 8DI             | 8DI         | I:1818 |        |          |
| 4             | SM 231 AI4*12Bit/16Bit | 4AI         |        |        |          |
| 5             |                        |             |        |        |          |
| <b>6</b><br>₹ |                        |             |        |        | •        |

Module

After configuration, you can monitor the I/Os for SM277C, SM221 8DI, SM223 8DI/8DO and SM231 AI4\*12Bits/16Bits, as shown in the following:

|    | Address | Format | Current Value |                                          |
|----|---------|--------|---------------|------------------------------------------|
| 1  | Q16.0   | Bit    | 2#1           |                                          |
| 2  | Q16.1   | Bit    | 2#1           |                                          |
| 3  | Q16.2   | Bit    | 2#1           | 6 Outputs for SM277C(016 0~016 5)        |
| 4  | Q16.3   | Bit    | 2#1           |                                          |
| 5  | Q16.4   | Bit    | 2#1           |                                          |
| 6  | Q16.5   | Bit    | 2#1           |                                          |
| 7  | Q17.0   | Bit    | 2#0           |                                          |
| 8  | Q17.1   | Bit    | 2#1           |                                          |
| 9  | Q17.2   | Bit    | 2#1           |                                          |
| 10 | Q17.3   | Bit    | 2#0           |                                          |
| 11 | Q17.4   | Bit    | 2#0           | 8 Outputs for SM223 8DI/8DO(Q17.0~Q17.7) |
| 12 | Q17.5   | Bit    | 2#1           |                                          |
| 13 | Q17.6   | Bit    | 2#1           |                                          |
| 14 | Q17.7   | Bit    | 2#1           |                                          |
| 15 | Q18.0   | Bit    | 2#0           |                                          |
| 16 | Q18.1   | Bit    | 2#0           |                                          |
| 17 | Q18.2   | Bit    | 2#0           |                                          |
| 18 | Q18.3   | Bit    | 2#0           | 8 Inputs for SM231 8DI(18.0~118.7)       |
| 19 | Q18.4   | Bit    | 2#0           | ,                                        |
| 20 | Q18.5   | Bit    | 2#0           |                                          |
| 21 | Q18.6   | Bit    | 2#0           |                                          |
| 22 | Q18.7   | Bit    | 2#0           |                                          |
| 23 | AIW64   | Signed | -32768        |                                          |
| 24 | AIW66   | Signed | -32768        | 4 Inputs for SM231 44I(4IW/64~70)        |
| 25 | AIW68   | Signed | -32768        | + inputs for Sivi251 4Ai(Aiwo4-70)       |
| 26 | AIW70   | Signed | -32768        |                                          |

### 6.1.4 Diagnosis

Use indicator of SM 277C/E10 and MagicWorks PLC SMB status word to diagnose CANopen master-slave network.

### Diagnose by hardware

### SM277C LED status

After powered, the POWER LED of SM 277C indicating "ON" (green) will light up.

If the BF and SF LED lights remain off, then SM 277C is functioning normally.

If the BF or SF LED lights up or flickers, there is an error in hardware configuration or wiring. If the operation of the main system is trouble-free, the cause of the error can be referred to the following table:

| LED | On              | Off             | Flicker                    | Note      |
|-----|-----------------|-----------------|----------------------------|-----------|
| ON  | Power on        | No power        |                            | Power     |
| ON  |                 |                 |                            | indicator |
| SE. | IO expansion    | IO expansion    |                            | System    |
| Эг  | module no error | module no error |                            | error     |
| BF  | No CAN network  | No CAN network  | Inconsistent configuration | Bus error |

#### Table 6-4 SM 277C LED function

#### E10 CANopen communication indicator light

If the slave station connect to E10 servo, the E10 CANopen communication indicator light keep off before the communication connection. The indicator light on if the communication succeed, indicating that the CANopen communication is normal., the CANopen communication indicator light turn off if the CANopen communication is abnormal.

E10 CANopen communication indicator light:

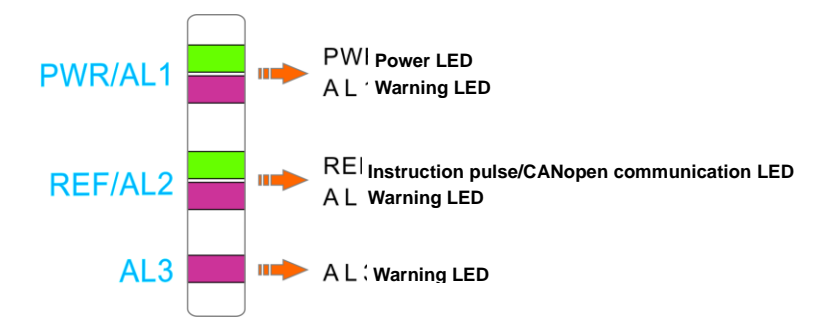

#### **Diagnose by MagicWorks PLC**

CTH200 series PLC is allocated with 100 bytes SM. Users can get error information by viewing status bytes. The meaning of CAN site status word is shown in the following table:

|          | Byte | Address distribution          | Status value explanation             |
|----------|------|-------------------------------|--------------------------------------|
|          |      |                               | 0x00: Initialize                     |
|          |      |                               | 0x01: Disconnect                     |
|          |      | SMB550: CAN communication     | 0x04: Stop                           |
|          |      | status of master station(CPU) | 0x05: Run                            |
|          |      |                               | 0x7f: Pre-run                        |
|          |      |                               | 0xff: Configuration data error       |
|          |      |                               | 0x00: Initialize                     |
|          |      | SMB551-SMB582: CAN            | 0x01: Disconnect                     |
|          |      | communication status of 1~32  | 0x04: Stop                           |
|          |      | slave station(Node ID from    | 0x05: Run                            |
|          |      | small to large)               | 0x7f: Pre-run                        |
|          |      |                               | 0x7: Configuration parameter error   |
| SMB      | 100  |                               | bit7: IO information configuration   |
| (status) | 100  |                               | compare with 277C reality:           |
|          |      |                               | 0: No error                          |
|          |      |                               | 1: Error                             |
|          |      |                               | Bit6-Bit0:                           |
|          |      | SMB583-SMB614: Run            | 277C IO expansion module             |
|          |      | warning of 1~32 slave station | diagnostic information bit0 indicate |
|          |      | (Node ID from small to large) | the first module, bit6 indicate      |
|          |      |                               | seventh module:                      |
|          |      |                               | 0: No warning                        |
|          |      |                               | 1: Warning                           |
|          |      |                               | (Above is the definition of 277C     |
|          |      |                               | slave station different from others) |
|          |      | SMB615-SMB649                 | Reserved                             |

Table5-22 CAN station status table

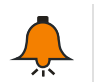

### Note

SMB550-SMB649 is read-only memory, user cannot write

# 6.2 Modbus TCP Communication

This Guide leads users to create an application by using a specific instance, thus can help users understand the Modbus TCP communication function of CTH200.

In the Modbus TCP communication network, with CPU as Slave, the communication is independent with the whole cycle period; with CPU as Master, the Receiving / Sending is controlled by user program.

When using the EtherNET port for Modbus TCP communication, CTH200 PLC can serve as Modbus TCP slave directly without any configuration, the default port number is 502 and if you need to modify IP address, please refer to Chapter 2 *Getting Started*.
When CTH200 PLC serve as Modbus TCP master to communicate with other slaves, you need to use Modbus TCP Wizard or Ct\_Mbus\_master\_tcp\_single library to configure the master communication.

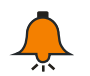

### Notice

Please refer to "*MaigcWorks PLC user Manual*" for how to use the Modbus TCP Wizard and Ct\_Mbus\_master\_tcp\_single library. The related Manuals and Library files can be downloaded from http://www.co-trust.com/.

### 6.2.1 Components

Table 6-6 Example components

| Components     | Description                                                                    |  |  |
|----------------|--------------------------------------------------------------------------------|--|--|
| Program Device | Installed with MagicWorks PLC (V2.08 and above), used for CTH200 PLC           |  |  |
| PG\PC          | configuration, programming and debugging.                                      |  |  |
| CDU            | Two CTH200 PLC, one for Modbus_TCP master, the other for Modbus_TCP            |  |  |
| CFU            | slave, they communicate with each other via EtherNET port.                     |  |  |
| Standard       | <ul> <li>connect CTH200 PLC and Program device</li> </ul>                      |  |  |
| Network Cable  | <ul> <li>connect PLC (Modbus_TCP master) and PLC (Modbus_TCP slave)</li> </ul> |  |  |

### 6.2.2 Network Connection

Connect Program device with CTH200 PLC by standard network cable, then use the CT\_Modbus\_TCP library from COTRUST to program the Modbus master (CTH200):

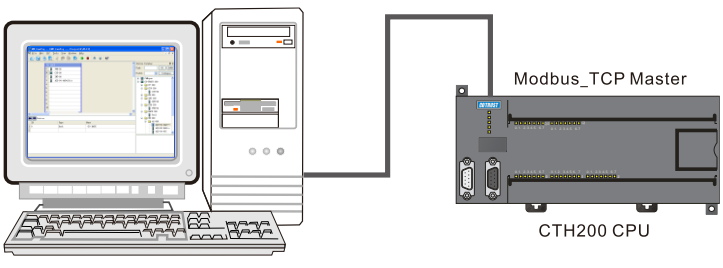

PC with Magicworks PLC

Connect Modbus\_TCP master with slave by standard network cable, the master will write and then read data from specified address to the slave to realize the Modbus TCP communication:

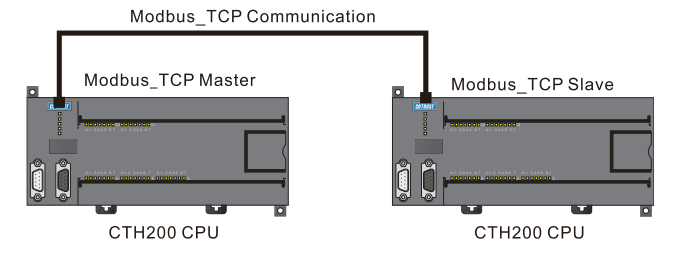

### Notice

CPU H224X/H226XL/H228XL not support adaptive crossover, thus the PLC should use Crossover Cable to implement ModBus\_TCP.

### 6.2.3 Operating Steps

#### **Step 1: Connection**

Connect PC with Modbus\_TCP master with a standard network cable.

#### **Step 2: Set Communications**

Create a new project in MagicWorks PLC and add a CTH200 station, refer to chapter 2.2 *Communicate with CTH200* PLC Communication Settings to establish a communication connection between CTH200 PLC and PC.

### Step 3: Program for the Modbus master (CTH200 PLC)

1) Open the Program Block in MagicWorks PLC to program for the Modbus\_TCP master. You can use either Ct\_Mbus\_master\_tcp\_single library or Modbus TCP Wizard, here are MBTCPS\_EXE instruction from Ct\_Mbus\_master\_tcp\_single library as example:

| Network 1 Network Title                                          |                                                                                                    |  |  |  |
|------------------------------------------------------------------|----------------------------------------------------------------------------------------------------|--|--|--|
| Network Comment: MODBUS master<br>started from 40001 of MODBUS s | Network Comment: MODBUS master writes 120 bytes of data started from VBO into memory started from 40001 of MODBUS slave (IP 192.168.1.100) |  |  |  |
| <br>                                                             | MBTCPS_EXE:FCO<br>EN                                                                                                    |  |  |  |
| SMO. 0                                                           | Run                                                                                                    |  |  |  |
| 1-0                                                              | CmdInd Done-L18.0                                                                                                    |  |  |  |
| 192-S                                                            | SlaveI~ Active-L18.1                                                                                                    |  |  |  |
| 168 <b>-</b> 5                                                   | SlaveI~ Error-L18.2                                                                                                    |  |  |  |
| 1-5                                                              | SlaveI~ ErrorC~LB19                                                                                                    |  |  |  |
| 100 <b>-</b> S                                                   | SlaveI~                                                                                                    |  |  |  |
| 1 <b>-</b> F                                                     | RW                                                                                                    |  |  |  |
| 4001 <b>-</b> F                                                  | Remote~                                                                                                    |  |  |  |
| 120 <b>-</b> 0                                                   | Count                                                                                                    |  |  |  |
| &VBO-I                                                           | LocalD~                                                                                                    |  |  |  |

**<Note>** If multiple R/W operations need to be configured, it's recommended to use the Modbus TCP Wizard in the MagicWorks PLC. For details, refer to *Magicworks PLC User Manual*.

2) When finishing program, compile and download it into Modbus\_TCP master device.

| Symbol     | Variable | Data  | Description                                       |
|------------|----------|-------|---------------------------------------------------|
| Symbol     | type     | type  | Description                                       |
| EN         | IN       | BOOL  | Enable instruction                                |
| RUN        | IN       | BOOL  | Start communication, edge triggered               |
| Cmdladov   | INI      | DVTE  | number for calling MBTCPS_EXE, which cannot       |
| Cindindex  | IIN      | DTIE  | be repeated, valid range 1~255                    |
| SlavelP0   | IN       | BYTE  | 1st byte of the slave address                     |
| SlavelP1   | IN       | BYTE  | 2nd byte of the slave address                     |
| SlavelP2   | IN       | BYTE  | 3rd byte of the slave address                     |
| SlavelP3   | IN       | BYTE  | 4th byte of the slave address                     |
| SlavePort  | INI      | WORD  | Monitored port of slave, if the slave is a CTH200 |
| Slaveroit  | IIN      | WORD  | PLC, then the port is default as 502.             |
| RW         | IN       | BYTE  | Read = 0; Write = 1                               |
| RemoteAddr | IN       | DWORD | ModBus Address (default as 40001)                 |

The following table is the definition of MBTCPS\_EXE instruction

| Count        | IN  | WORD                                       | No. of elements (1-120 words or 1-1920bits)       |
|--------------|-----|--------------------------------------------|---------------------------------------------------|
| LocalDataptr | IN  | DWORD Local data pointer (such as &VB1000) |                                                   |
| Done         | OUT | BOOL                                       | Done flag (0 = Undone; 1 = Done)                  |
| Active       | OUT | BOOL                                       | Instruction activation (0 = Active; 1 = Inactive) |
| Error        |     |                                            | 0: No error                                       |
| EIIOI        | 001 | DTIE                                       | 1: Error                                          |
| Freecode     |     |                                            | Error code, valid when Done = 1                   |
| Enorcode     |     |                                            | Details refer to the following List.              |

#### Definition of output Error code:

| Error Code | Description                               |  |  |
|------------|-------------------------------------------|--|--|
| 0          | No error                                  |  |  |
| 1          | Reached the max number of connections     |  |  |
| 2          | Establishing connection                   |  |  |
| 3          | Timeout error                             |  |  |
| 4          | Error with requested parameter            |  |  |
| 5          | Instruction not enabled                   |  |  |
| 6          | Connection is busy handling other request |  |  |

### Step 4: Modbus TCP master interconnect with its slave

When configuring Modbus TCP slave, the slave IP must be corresponding with IP set by master. If you need to modify IP address of the slave, open the System Block in Magicworks PLC as following figure to operate here.

Additionally, for ModBus TCP communication between PLC, it's required that the port number of slave should not less than 1024.

| 🙁 System Block                                                                                                    |                                                                                                    | ×                                                                                                    |
|----------------------------------------------------------------------------------------------------|----------------------------------------------------------------------------------------------------|----------------------------------------------------------------------------------------------------|
| <ul> <li>System Block</li> <li>Communication Ports</li> <li>Retentive Ranges</li> <li>Password</li> <li>Output Tables</li> <li>Input Filters</li> <li>Pulse Catch Bits</li> <li>Background Time</li> <li>EM Configurations</li> <li>Configure LED</li> <li>Edit in Run</li> </ul> | PPI Ports TCP/IP Port<br>You can adjust the TCP/IP port parameter<br>communicate to the attached PLC.<br>Network<br>C Automatic Assigned IP<br>(© Use the Following IP<br>IP: 192 168 1 202<br>Port: 20000<br>Gateway: 192 168 1 1<br>C Automatic Assigned DNS<br>(© Use the Following DNS<br>DNS: 8 8 4 4<br>Alt DNS: 8 8 8 8 | rs that MagicWorks PLC will use to<br>Defaults<br>✓ Enable Remote Control<br>Device Name: CTS7 21X<br>Domain: mico. co-trust. com ▼<br>Server Port: 8888 ÷<br>Alt Domain: mico. co-trust. com ▼<br>Company ID: CO_TRUST<br>Claim Password: ●●●●●●●●<br>Verify: ●●●●●●●●● |
| Configuration must be downloaded                                                                                                    | before taking effect. OK                                                                                                    | Cancel Default All Help                                                                                                    |

#### Step 5: Debug

Following the above orders to connect the master and slave, then read out 120 data started from

Modbus\_TCP address from 40001 in the state table of MagicWorks PLC. Same content with data in the memory for Modbus\_TCP master means successful Modbus TCP communication.

### 6.2.4 ModBus TCP Slave Address Mapping

ModBus address is consist of Data Type and 5~6 character values of the offset. The first 1 or 2 is Data Type, others are values conforming to the data type. ModBus-TCP slave support the following addresses:

| ModBus slave address | CTH200 address   |
|----------------------|------------------|
| 000001               | Q0.0             |
| 000002               | Q0.1             |
| 000003               | Q0.2             |
|                      |                  |
| 000127               | Q15.6            |
| 000128               | Q15.7            |
| 010001               | 10.0             |
| 010002               | 10.1             |
| 010003               | 10.2             |
|                      |                  |
| 010127               | 115.6            |
| 010128               | 115.7            |
| 030001               | AIW0             |
| 030002               | AIW2             |
| 030003               | AIW4             |
|                      |                  |
| 030032               | AIW62            |
| 040001               | VW0              |
| 040002               | VW0+2            |
|                      |                  |
| 04xxxx               | VW0+2 x (xxxx-1) |

#### Address Image of slave to TCP protocol

### 6.3 UDP\_PPI Communication

This section show you an application of CTH200 UDP\_PPI communication (EtherNET Port).

In the UDP\_PPI network, CPU works as master which is independent with the whole cycle period; and the Receiving / Sending of message is controlled by user program.

When using the EtherNET port for Modbus TCP communication, CTH200 PLC can serve as Modbus TCP slave directly without any configuration, the default port number is 502 and if you need to modify IP address, please refer to the Chapter 2 *Getting Started*.

The CTH200 PLC can serve as UDP\_PPI master or slave to communicate with other devices in the same LAN by using NETW/NETR or UDP\_NETR/UDP\_NETW instructions. The CTH200 PLC can also be used as slave of HMI in the UDP\_PPI network.

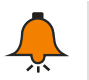

### Notice

For details about how to use NETW/NETR Wizard, please refer to *"MaigcWorks PLC user Manual"*. The related Manuals and Library files downloaded address: http://www.co-trust.com.

### 6.3.1 Components

Table 6-5 UDP\_PPI example components

| Components     | Description                                                          |  |  |
|----------------|----------------------------------------------------------------------|--|--|
| Program Device | Installed with MagicWorks PLC (V2.08 and above), used for CTH200 PLC |  |  |
| PG\PC          | configuration, programming and debugging.                            |  |  |
| CDU            | Two CTH200 PLC, one for UDP_PPI master, the other for UDP_PPI        |  |  |
| CPU            | slave, they communicate with each other via EtherNET port.           |  |  |
| Ctondord       | Connect the CTH200 PLC with PG/PC                                    |  |  |
| Network Cable  | Connect CTH200 PLC (UDP_PPI master) with CTH200 PLC (UDP_PPI         |  |  |
|                | slave)                                                               |  |  |

### 6.3.2 Network Connection

Connect the PG\PC with CTH200 with standard cable to be used for UDP\_PPI master (CTH200 PLC) programming:

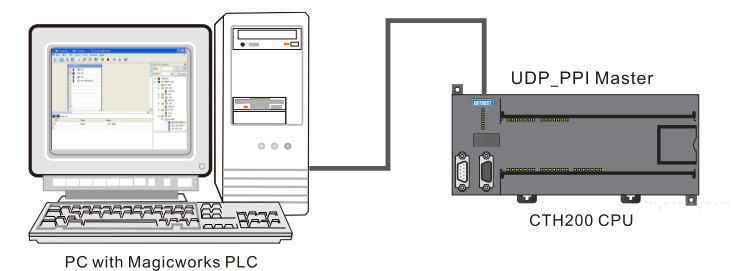

Connect UDP\_PPI master and its slave with standard network cable, UDP\_PPI master writes data from specified address to the UDP\_PPI slave, then read data from UDP\_PPI slave, thus realize the UDP\_PPI communication:

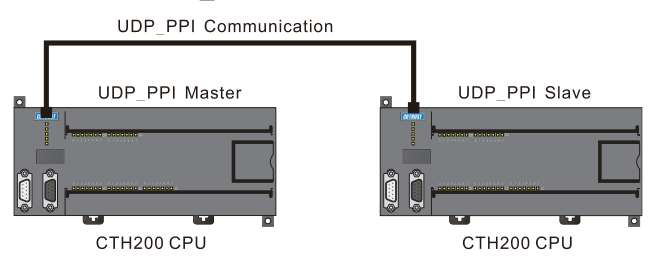

### Notice

CPU H224X, H226XL and H228XL do not support adaptive crossover, thus a crosswire should be used for UDP\_PPI communication.

### 6.3.3 Operating Steps

Step 1: Connect cable

Using a standard cable to connect the PC with UDP\_PPI master (CTH200).

### Step 2: Set communication

Create a new project in MagicWorks PLC and add a CTH200 station, refer to chapter 2.2 *Communicate with CTH200* PLC Communication Settings to establish a communication connection between CTH200 PLC and PC.

### Step 3: Program for UDP\_PPI master (CTH200)

There are two methods to Read/Write the UDP\_PPI Master.

Using UDP\_NETR/UDP\_NETW Instructions to program for the UDP\_PPI Master Parameter table for UDP\_NETR/UDP\_NETW Instruction:

| D                                                                                   | А                | Е    | 0 | Error Code | 0   |
|-------------------------------------------------------------------------------------|------------------|------|---|------------|-----|
| The 1st byte                                                                        | for IP Addres    | S    |   |            | 1   |
| The 2nd byte                                                                        | e for IP Addres  | s    |   |            | 2   |
| The 3rd byte                                                                        | e for IP Addres  | S    |   |            | 3   |
| The 4th byte                                                                        | for IP Addres    | S    |   |            | 4   |
| The upper b                                                                         | yte for port nu  | mber |   |            | 5   |
| The lower by                                                                        | /te for port nur | nber |   |            | 6   |
| The 1st byte for remote station pointer <i, db="" m,="" q,="" v,=""> (4 bytes)</i,> |                  |      |   |            | 7   |
| The 2nd byte for remote station pointer                                             |                  |      |   |            | 8   |
| The 3rd byte for remote station pointer                                             |                  |      |   |            | 9   |
| The 4th byte for remote station pointer                                             |                  |      |   |            | 10  |
| Data length                                                                         |                  |      |   |            | 11  |
| Data byte 0                                                                         |                  |      |   | 12         |     |
| Data byte 1                                                                         |                  |      |   |            | 13  |
|                                                                                     |                  |      |   |            |     |
| Data byte 199                                                                       |                  |      |   |            | 211 |

D: Done (Function completely), 0= No, 1=Yes

A: Active (function sequence), 0=No, 1=Yes

E: Error, 0=No, 1=Yes

The lower 4 bits of the 1st byte is error code, defined as following:

| Error Code | Description                                                              |
|------------|--------------------------------------------------------------------------|
| 0          | No error                                                                 |
| 1          | Timeout Error; no response from remote station                           |
| 2          | Receive error; validation, frame or checksum error in the response       |
| 3          | Offline error; duplicate address or Conflicts resulted by hardware fault |
| 4          | Queue overflow error; activated more than 8 UDP_NETR/UDP_NETW            |
| 4          | block                                                                    |
| 6          | illegal parameter; UDP_NETR/UDP_NETW table contains an illegal or        |
| 0          | invalid value                                                            |
| 7          | No resources; the remote station is busy (uploading or downloading       |
| 7          | sequences)                                                               |
| 8          | Error in layer 7; violate the application protocol                       |
| 9          | Information error; Data address error or Data length incorrect           |

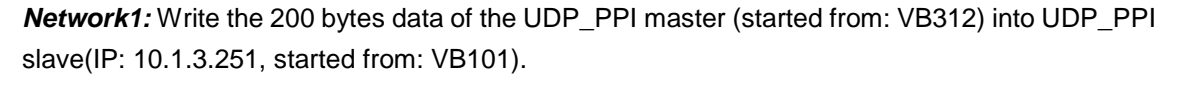

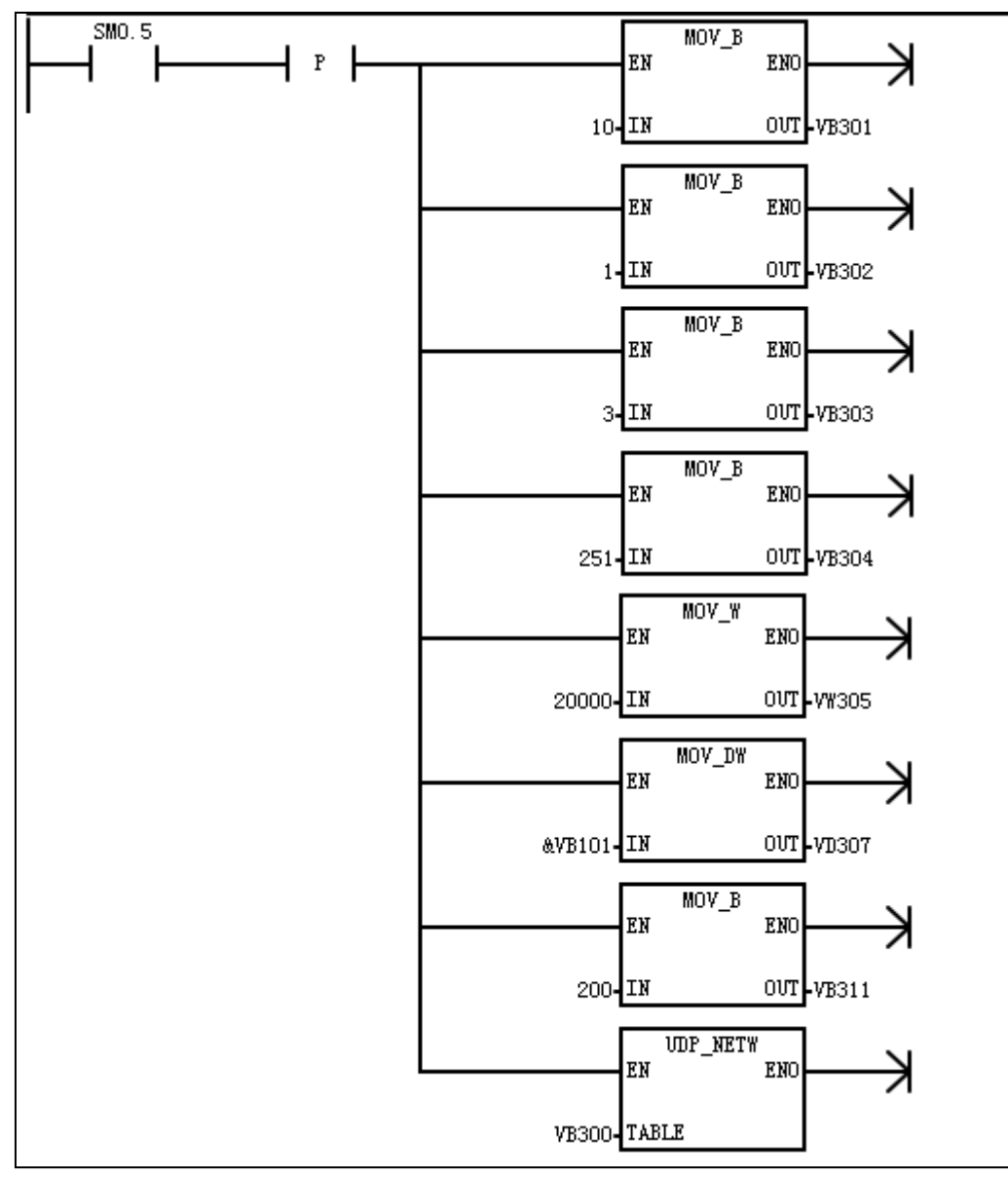

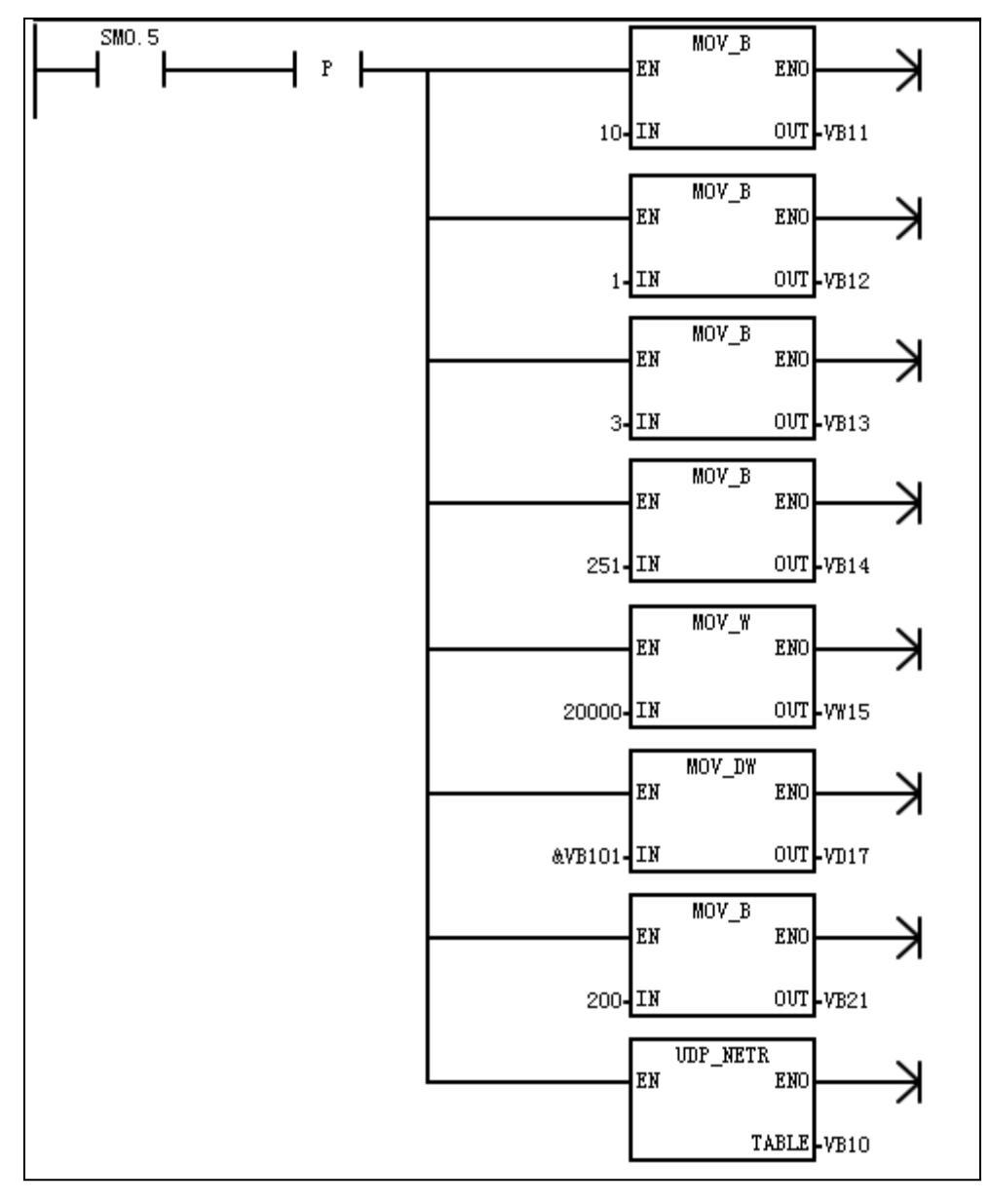

*Network2:* Read the 200 bytes data from the UDP\_PPI slave (IP: 10.1.3.251, started from: VB101) into UDP\_PPI master (started from: VB22).

2) Program the UDP\_PPI master by NETR/NETW-UDP instruction Wizard

Select "wizard" in the subordinate options of CTH200, then double click "NETR/W-UDP wizard" to open a dialog box for configuration. After that, call FC in network of OB1:

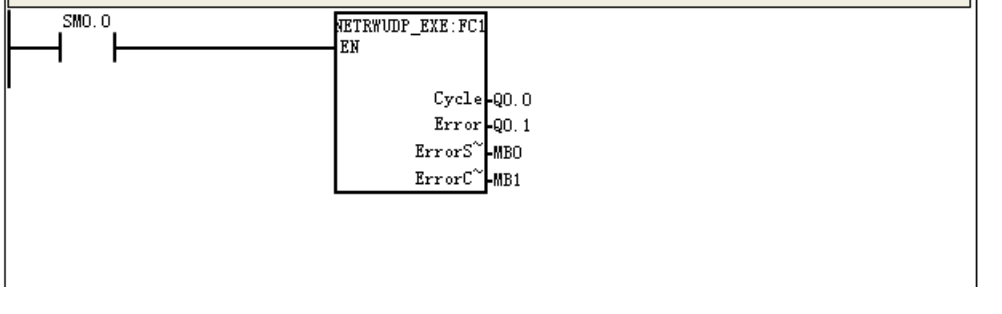

3) After editing the program, compile and download it into UDP\_PPI master (must be called by SM0.0).

### Step 4: UDP\_PPI master communicates with slave

1) Power up the UDP\_PPI master and slave.

2) Connect the EtherNET ports of UDP\_PPI master and slave for communication.

### 6.3.4 UDP\_PPI Slave Address Mapping

The normal NETR/NETW instruction is used for UDP\_PPI communication, kinds of registers can be configured and the Address Image for slave is direct mapping.

### 6.4 Analog I/O Expansion Board

CTH200 series CPU can be equipped with Analog I/O Expansion Board. The board embedded in to master CPU via bus connection. It provides collected analog signals, processing results and diagnostic information for CPU by bus interface, then the master CPU will process these data based on specific user program and send Digital data to related expansion modules, which can control the size of analog signals.

There are two methods to access Analog Board: calling dedicated expansion instruction library or Access SM memory directly.

### 6.4.1 Installation Notes

Dismantling the up cover plate on CPU as shown in the gray box of following figure, align the pins of expansion board to fix it, then cover the up plate, cautions for these operations.

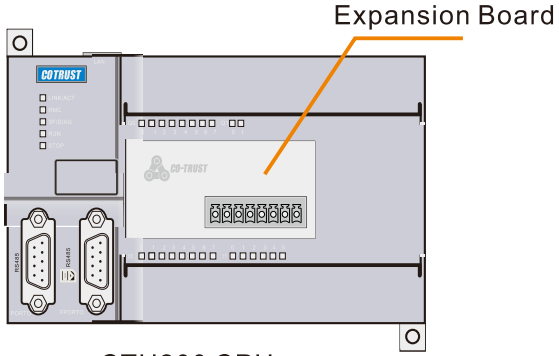

CTH200 CPU

For terminal connections between Analog Expansion Board and CPU, please refer to chapter *4.10.1 Analog Expansion Board Specifications*.

### 6.4.2 Expansion Board Access Address

The usage for Analog expansion board is different with CAN-01 board which can be used directly by inserting, but it must use dedicated instructions or special SM memory.

#### • Access SM area directly

SMW116~SMW126 of CPU is used for Analog image of expansion board. First with AI, 4 words started from SMW116; then with AQ, 2 words from SMW124.

2AI/1AQ: SMW116 for AIW0, SMW118 for AIW2, SMW124 for AQW0

| Function Image address Function Image address |
|-----------------------------------------------|
|-----------------------------------------------|

| A+ input  | SMW116 | Module type   | SMB114 |
|-----------|--------|---------------|--------|
| B+ input  | SMW118 | Module status | SMB115 |
| VO output | SMW124 |               |        |

4AI/2AQ: SMW116 for AIW0, SMW118 for AIW2, SMW120 for AIW4, SMW122 for AIW6, SMW124 for AQW0, SMW126 for AQW2

| Function | Image address | Function      | Image address |
|----------|---------------|---------------|---------------|
| A+ input | SMW116        | V0/I0 output  | SMW124        |
| B+ input | SMW118        | V1/I1 output  | SMW126        |
| C+ input | SMW120        | Module type   | SMB114        |
| D+ input | SMW122        | Module status | SMB115        |

SMB115 Module status defined as in the following table:

| Name          | Function            | Value                     |  |
|---------------|---------------------|---------------------------|--|
|               |                     | 0x1E: 4AI/2AQ             |  |
| Module type   | With module         | 0x19: 2AI/1AQ             |  |
|               |                     | 0x20: CAN expansion board |  |
|               | No module           | 0x00                      |  |
|               | Normal              | 0x00                      |  |
|               | Communication error | 0x01                      |  |
| Module status | Calibration failed  | 0x02                      |  |
|               | Access error        | 0xFF                      |  |

#### • Calling expansion instruction library

Users can use the Magicworks PLC dedicated library Exboard\_H200 to access expansion board, you can down load it from our website. For information about how to import this library, refer to appendix *A Using CT-MODBUS Master and Slave Libraries*.

| Table | 6-6 | expansion  | instructions |
|-------|-----|------------|--------------|
| 10010 | 00  | onparioion |              |

| Write Acces                  | S                                           |                                | Read Access                 |                                            |           |
|------------------------------|---------------------------------------------|--------------------------------|-----------------------------|--------------------------------------------|-----------|
| Name: ExBoard_WriteAq Na     |                                             | Name: ExBoar                   | Name: ExBoard_ReadAi        |                                            |           |
|                              | ExBoard_Wri~:FCC<br>-EN<br>-Ch Sta<br>-AQ_W |                                |                             | Exboard_Rea~:FC1<br>-EN<br>-Ch Sta<br>Ai_W |           |
| Symbol                       | variable type                               | Data type                      | Symbol                      | variable type                              | Data type |
| Ch                           | IN                                          | BYTE                           | Ch                          | IN                                         | BYTE      |
| AQ_W                         | IN                                          | WORD                           | Ai_W                        | OUT                                        | WORD      |
| Sta                          | OUT                                         | BYTE                           | Sta                         | OUT                                        | BYTE      |
| Comments                     |                                             |                                |                             |                                            |           |
| Ch: channel number, value: 0 |                                             | Ch: channel number, value: 0~1 |                             |                                            |           |
| AQ_W: AQ value               |                                             | Ai_W: Ai value                 |                             |                                            |           |
| Sta: 0 - norm                | al; -1 - error                              |                                | Sta: 0 - normal; -1 - error |                                            |           |

### Example

|       | Ladder diagram                | STL and program comments                      |
|-------|-------------------------------|-----------------------------------------------|
| SMO.0 | fxBoard_Wri~:FCC              | LD SM0.0                                      |
|       | EN                            | CALL ExBoard_WriteAq, 0, VW1360, MB15         |
| •     | 0-Ch Sta-MB15<br>1/W1360-A0 W | CALL Exboard_ReadAi, 0, MB16, VW1362          |
|       | 7111300 Ne_1                  | CALL Exboard_ReadAi, 1, MB17, VW1364          |
|       | fxboard_Rea~:FC1<br>EN        | // enable the board to program                |
|       |                               | // call the ExBoard_WriteAq, write the AQ of  |
|       | U-Ch Sta-MB16<br>Ai_W-VW1362  | Ch 0, store the status value into MB15        |
|       |                               | // call the Exboard_ReadAi, read the Ai of Ch |
|       | EN                            | 0, store the status value into MB16           |
|       | 1-Ch Sta-MB17                 | // call the Exboard_ReadAi, read the Ai of Ch |
|       | Ai_W-VW1364                   | 1, store the status value into MB17           |

# 6.5 Recipe and Data Log

### 6.5.1 Recipe

MagicWorks PLC software as well as CPU H224X, H226XL and H228XL support recipe. MagicWorks PLC provides the Recipe Wizard to help you organize define recipes.

All recipes are stored in the memory card instead of the PLC. Therefore, to use the recipe feature, it is a must to insert an optional 64kB or 256kB memory card to the PLC.

A recipe, however, will be read into PLC memory when the user program is dealing with it. There may be, for example, chocolate chip, sugar, and oatmeal for cookies recipes. But only one type of cookies can be made at a time, thus you must select proper recipe to read into PLC memory.

Figure 6-16 illustrates a process for making multiple types of cookies using recipes. Each recipe for cookie is stored in the memory card. The operator selects which type of cookie to make on TP10 text display, and the user program reads that recipe into memory.

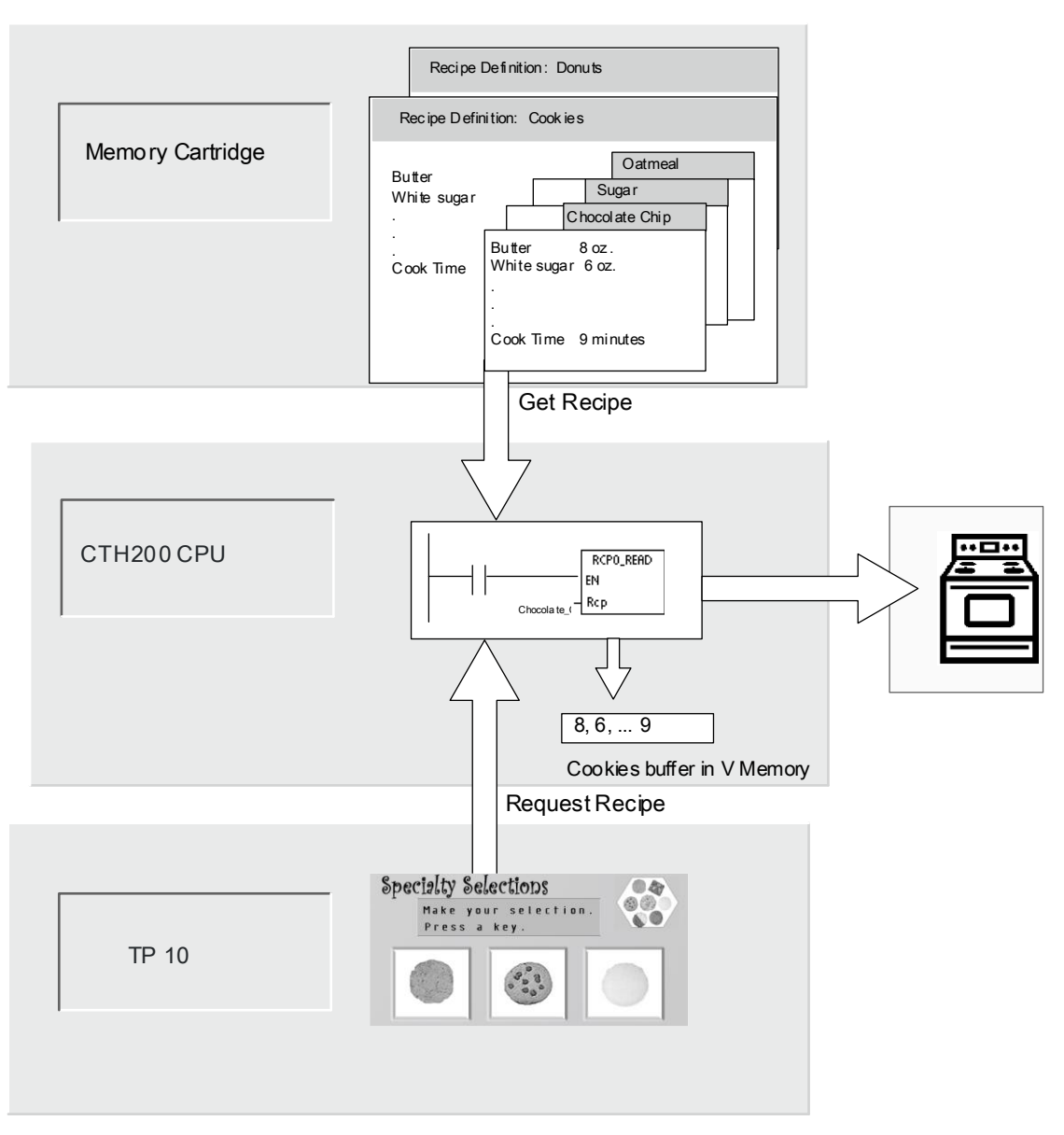

Figure 6-16 Example of Recipe Application

### Recipe Definition and Terminology

The following definitions and terms help you understand the Recipe Wizard.

1. Recipe construction is the set of project components generated by the Recipe Wizard, concluding instruction subroutines, data block tabs, and symbol tables.

2. Recipe setting is a collection of recipes that have the same parameters set. However, the parameters value can vary from the recipe.

3. Recipe is the set of parameter values that provides the information of producing a product or controlling a process.

For example, recipe definitions can be different, such as donuts and cookies. And the cookie recipe definition may contain many different recipes, such as chocolate chip and sugar cookies. Example fields and values are shown in the following table.

| Filed Name      | Data Type | Chocolate_Chip<br>(recipe 0) | Sugar<br>(recipe 1) | Comment    |
|-----------------|-----------|------------------------------|---------------------|------------|
| Butter          | Byte      | 8                            | 8                   | Ounces     |
| White_Sugar     | Byte      | 6                            | 12                  | Ounces     |
| Brown_Sugar     | Byte      | 6                            | 0                   | Ounces     |
| Eggs            | Byte      | 2                            | 1                   | each       |
| Vanilla         | Byte      | 1                            | 1                   | Teaspoon   |
| Flour           | Byte      | 18                           | 32                  | Ounces     |
| Baking_Soda     | Real      | 1.0                          | 0.5                 | Teaspoon   |
| Baking_Powder   | Real      | 0                            | 1.0                 | Teaspoon   |
| Salt            | Real      | 1.0                          | 0.5                 | Teaspoon   |
| Chocolate_Chips | Real      | 16                           | 0.0                 | Ounces     |
| Lemon_Peel      | Real      | 0.0                          | 1.0                 | Tablespoon |
| Cook_Time       | Real      | 9.0                          | 10.0                | Minutes    |

### **Example of Recipe Definition -- Cookies**

### Using the Recipe Wizard

Use the Recipe Wizard to create recipes, stored in the memory Card, and its set. Recipes and its definitions can be entered directly in the Recipe Wizard. Later changes to individual recipes can be made by running the Recipe Wizard again or by programming with the RCPx\_WRITE instruction subroutine:

1. A symbol table for each recipe definition. Each table includes symbol that has the same name as the recipe field names. These symbols define the V memory addresses to access the recipe values currently loaded in memory. Each table also includes a symbolic constant to reference each recipe.

2. A data block tab for each recipe definition. This tab defines the initial values for each V memory address represented within the symbol table.

3. A RCPx\_READ instruction subroutine. This instruction is used to read the specified recipe from the memory card to V memory.

4. A RCPx\_WRITE instruction subroutine. This instruction is used to write recipe values from V memory to the memory card.

### **Defining Recipes**

Select the Tools > Recipe Wizard menu command to use it to create a recipe. The first screen is an introductory screen defining the basic operations of the recipe wizard. Click on the Next button to begin configuring your recipes. To create a recipe definition, follow the steps below. See Figure 6-17.

1. Specify the field names for the recipe definition. Each name will become a symbol in your project as previously defined.

2. Select a data type from the drop down list.

3. Input a default value, for all new recipes specified within this definition to begin with, and comment for each name.

4. Click "Next" to create and edit recipes for this recipe definition.

| t 🔺      |
|----------|
|          |
|          |
|          |
|          |
|          |
|          |
|          |
|          |
|          |
|          |
| -1       |
| <u> </u> |
|          |

Figure 6-17 Defining Recipes

Use as many rows as necessary to define all data fields in the recipe. You can have up to four different recipe definitions. The number of recipes for each definition is limited only by the available space within the memory card.

#### **Creating and Editing Recipes**

Window of creating and editing recipes allows you to create single recipe and allocate value for it. Each editable column represents a unique recipe.

Click "Add Recipe(s)" to add a new one. Each recipe takes the default, which assigned when creating recipe set, as initial value. Another way to create a new recipe is to right click the existing recipe column to choose to paste or insert one.

Each new recipe will be given a default name, in form of DEFx\_RCPy, refer to the recipe definition and number.

To create and edit recipes, follow the steps below. See Figure 6-18.

- 1. Click "Next" to the "Create and Edit Recipe" interface.
- 2. Select "New" to insert a new recipe.
- 3. Rename an appropriate name in replace of the default one.
- 4. Change the values in each recipe data set as needed.
- 5. Click "Next".

| nt |
|----|
| nt |
|    |
|    |
|    |
|    |
|    |
|    |
|    |
|    |
|    |
|    |
|    |
|    |
|    |
|    |
|    |

Figure 6-18 Creating and Editing Recipes

#### **Allocating Memory**

In the interface of "Allocate Memory" you can assign the V memory's beginning address where you start to store the recipes read from memory card. You can either select the V memory address yourself or use the one, with correct length as well as unused, recommended by recipe wizard. To allocate memory, follow the steps below.

1. To select the V memory address where you want the recipe to be stored, click the window and enter the address.

2. To let the Recipe Wizard select an unused V memory block of the correct size, click the "Suggest Address".

3. Click the "Next".

| 🕗 Recipe Wizard                                                                                                  | ×        |
|----------------------------------------------------------------------------------------------------|----------|
| Allocate Memory<br>Use this page to specify the V-Memory block that will be used by this recipe<br>configuration | <b>3</b> |
|                                                                                                    |          |
| Memory required is 27 bytes.                                                                                     |          |
| The wizard can suggest an address the represents a block of V-memory of the correct size.                        |          |
| Suggest Address<br>VBO through VB26                                                                              |          |
|                                                                                                    |          |
| Click Here for Help and Support Prev Next Cancel                                                                 | L        |

Figure 6-19 Allocating Memory

#### **Project Components**

The different components to be added to project are listed in the "Project Components" page as figure 6-20, click "Finish" to add. Each recipe configuration owns a unique name with recipe set name(RCPx) at the end in project tree.

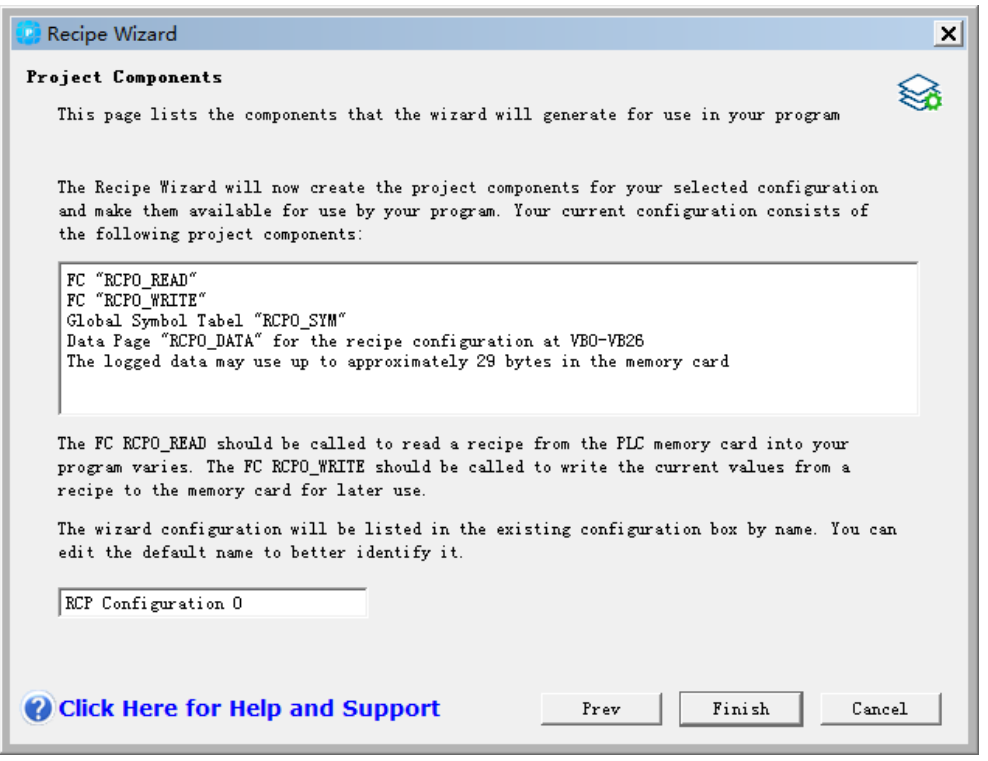

Figure 6-20 Project Components

#### Using the Symbol Table

Create a symbol table using general value to indicate recipe for each recipe set. Use these symbols to indicate the recipes you want in instruction RCPx\_READ and RCPx\_WRITE as figure 6-21. As each domain owns a symbol name given by table, you could also visit the recipe value in V memory with these symbols.

| an Syn                                                                     | Symbol Editor - [RCP0_SYM CAN-V-1-3\PLC1] |                |         |          |  |  |  |
|----------------------------------------------------------------------------|-------------------------------------------|----------------|---------|----------|--|--|--|
| <u>a Symbol Table</u> Edit Insert <u>V</u> iew <u>W</u> indow <u>H</u> elp |                                           |                |         |          |  |  |  |
| D ⊟ B B ⊲ 0 × 0 B V V N?                                                   |                                           |                |         |          |  |  |  |
|                                                                            | status $-\nabla$                          | symbol         | address |          |  |  |  |
| 1                                                                          |                                           | DEF0_RCP0      | 0       |          |  |  |  |
| 2                                                                          |                                           | Butter         | VB0     | Ounces   |  |  |  |
| 3                                                                          |                                           | White_Sugar    | VB1     | Ounces   |  |  |  |
| 4                                                                          |                                           | Brown_Sugar    | VB2     | Ounces   |  |  |  |
| 5                                                                          |                                           | Eggs           | VB3     | Each     |  |  |  |
| 6                                                                          |                                           | Vanilla        | VB4     | Teaspoon |  |  |  |
| 7                                                                          |                                           | Flour          | VB5     | Ounces   |  |  |  |
| 8                                                                          |                                           | Baking_Soda    | VD6     | Teaspoon |  |  |  |
| 9                                                                          |                                           | Baking_Powder  | VD10    | Teaspoon |  |  |  |
| 10                                                                         |                                           | Salt           | VD14    | Teaspoon |  |  |  |
| 11                                                                         |                                           | Choclate_chips | VB18    | Ounces   |  |  |  |
| 12                                                                         |                                           | Lemon_peel     | VD19    | Teaspoon |  |  |  |
| 13                                                                         |                                           | Cook_time      | VD23    | Minutes  |  |  |  |
|                                                                            |                                           |                |         |          |  |  |  |

Figure 6-21 Symbol Table

#### Downloading the Project with a Recipe Configuration

To download a project which contains a recipe configuration, following the steps below. See Figure 6-22.

- 1. Select File > Download.
- 2. Ensure to check the Program Block, Data Block, and Recipes boxes in the dialog.
- 3. Click the "Download".

| 🕐 Download                                 |           |                                                                     | ×                    |
|--------------------------------------------|-----------|---------------------------------------------------------------------|----------------------|
| PPI connection                             |           |                                                                     |                      |
| Use the Options button to select blocks to | download. |                                                                     |                      |
| Remote Address: 10.1.10.66:20000           |           |                                                                     | CPU H226XL REL 02.01 |
| Click Download to begin.                   |           |                                                                     |                      |
|                                            |           |                                                                     | <b>—</b>             |
|                                            |           |                                                                     |                      |
| Less Options                               |           | Download                                                            | Cancel               |
| Options                                    |           |                                                                     |                      |
| ✓ Program Block                            | To : PLC  |                                                                     |                      |
|                                            | To : PLC  |                                                                     |                      |
| CT LIB2                                    | To : PLC  |                                                                     |                      |
| 🗹 Init V Data Block                        | To : PLC  |                                                                     |                      |
| System Block                               | To : PLC  |                                                                     |                      |
| Recipes                                    |           |                                                                     |                      |
| Data Logs                                  |           |                                                                     |                      |
| EasyCAN Configuration                      |           |                                                                     |                      |
| Click Here for Help and Support            | rt        | Close dialog on suc<br>Prompt on RUN to ST(<br>Prompt on STOP to RU | ress<br>DP<br>DI     |

Figure 6-22 download recipe

#### **Delete Existing Recipe Configurations**

Edit existing recipe configurations as steps below. See Figure 6-23.

- 1. Click on the configuration drop down list and select an existing recipe configuration.
- 2. Click on the Delete Configuration button to delete an existing recipe configuration.

| 😳 Recipe Wizard                                                                          | ×    |
|------------------------------------------------------------------------------------------|------|
| Select Configurations                                                                    |      |
| Use this page to select an existing recipe configuration to edit or to create new one    | ~    |
| The following box lists existing Recipe Configurations in your project. You can select t | •    |
| edit or delete an existing recipe configuration, or select. New to create a new.         |      |
|                                                                                          |      |
| Configuration to edit                                                                    |      |
| RCP Configuration 0 (RCP 0)                                                              |      |
| Delete Configuration                                                                     |      |
| Click 'Next' to edit this configuration                                                  |      |
|                                                                                          |      |
|                                                                                          |      |
| Click Here for Help and Support Prev Next Car                                            | icel |

Figure 6-23 Editing recipe

# Instructions Created by the Recipe Wizard RCPx\_Read Subroutine

The Subroutine RCPx\_READ created by the Recipe Wizard is used to read an individual recipe from the memory card to the specified area in V memory.

The x in the RCPx\_READ instruction means the recipe set number of the recipe that you want to read. High level of EN input enables the execution of the instruction. And the Rcp input identifies which recipe to be loaded from the memory card. The Error output returns the result of the instruction execution. See Table 6-8 for definitions of the error codes.

### **RCPx\_Write Subroutine**

The Subroutine RCPx\_WRITE created by the Recipe Wizard is used to replace a recipe in the memory card with the contents of the recipe contained in V memory.

The x in the RCPx\_WRITE instruction means the recipe set number of the recipe that you want to replace. High level of the EN input enables the execution of the instruction. And the Rcp input identifies the recipe that will be replaced in the memory card.

The Error output returns the result of the execution of this instruction. See Table 6-8 for definitions of the error codes.

| RCPx_Read Subroutine | RCPx_Write Subroutine |
|----------------------|-----------------------|
| RCPO_READ: FC2       | RCPO_WRITE:FC3        |
| EN                   | EN                    |
| Rcp Error            | - Rcp Error-          |

Table 6-7 Valid Operands for the Recipe Subroutine

| Input/Output | Data Type | Operands                                                |
|--------------|-----------|---------------------------------------------------------|
| Rcp          | word      | VW, IW,QW, MW, SW, SMW, LW, AC, *VD, *AC, *LD, constant |
| Error        | byte      | VB, IB, QB, MB, SB, SMB, LB, AC, *VD, *AC, *LD          |

Table 6-8 Error Codes of the Recipe Instructions

| Error code | Description                      |
|------------|----------------------------------|
| 0          | No Error                         |
| 132        | Access to the memory card failed |

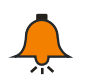

### Notice

The EEPROM used in the memory card will support a limited number of write operations. Typically one million write cycles. Once reach the limit, the EEPROM will not operate properly.

Thus make sure that you do not enable the RCPx\_WRITE instruction each scan. Or the memory card will wear out in a relatively short period of time.

### 6.5.2 Data Log

MagicWorks PLC provides the Data Log Wizard to store process measurement data into memory card. Moving process data to the memory card frees V memory addresses that would otherwise be required to store this data

With this feature, you can permanently reserve the process data log, contains a time date stamp, in program control. Up to 4 independent data log, whose format can be defined by new data record wizard, can be configured.

All data logs are stored in the memory card, to use it, insert an optional 64K or 256K memory card in your PLC. See Appendix O Battery Card and Memory Card for information about the memory cards.

Use the S7-200 Explorer to upload the contents of your data logs to your computer. An example of a Data Log application is shown as Figure 6-24.

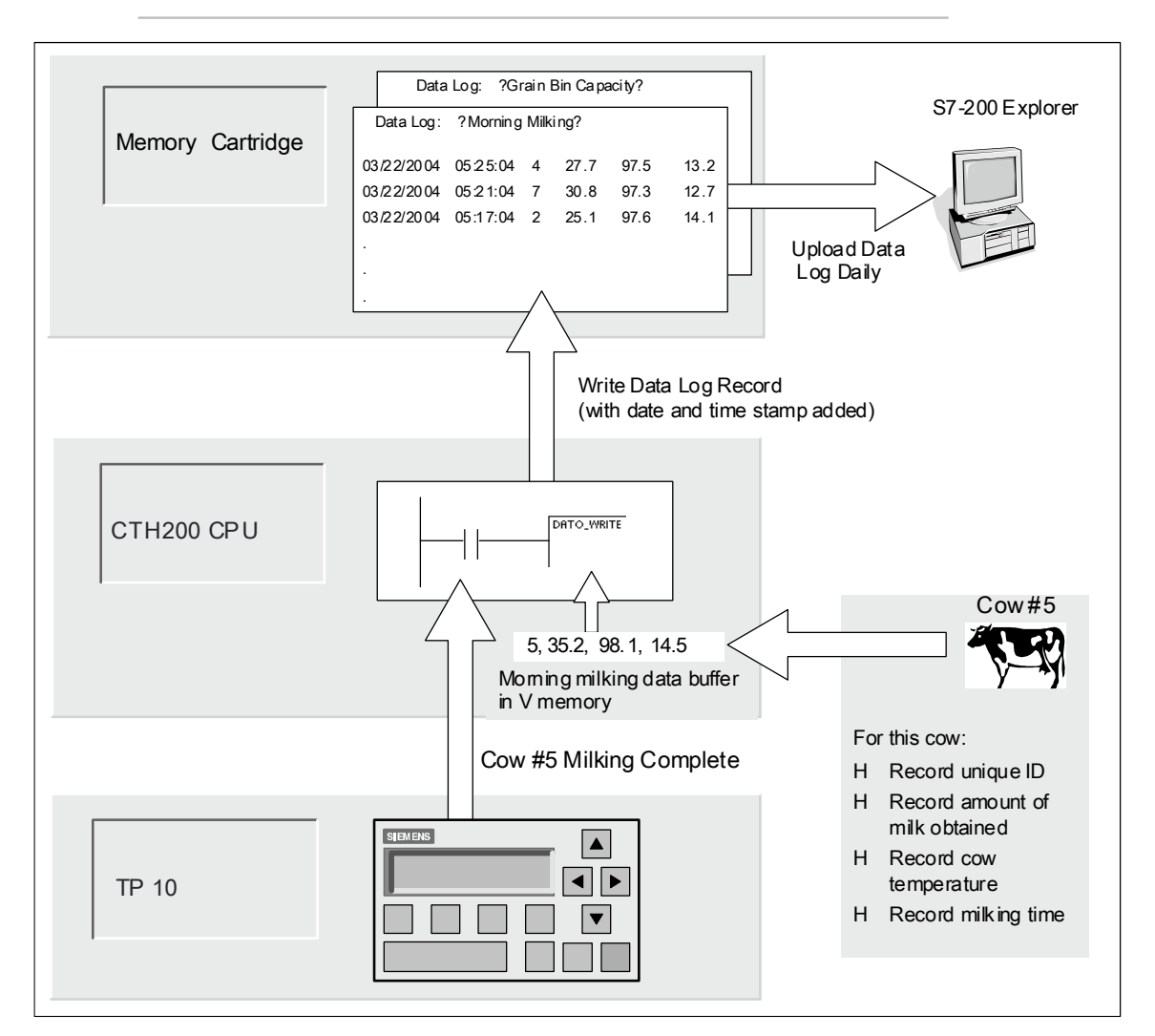

Figure 6-24 Example of Data Log Application

### Definition and Terminology of Data Log

The following definitions and terms explain you the Data Log Wizard:

1. A data log is a group of records usually ordered by date and time. Each record represents

some process events that record a set of process data. The organization of this data is defined by the data log wizard.

2. A data log record is a single row of data written into data log.

#### Using the Data Log Wizard

The Data Log Wizard can configure four data logs at most, which is used to:

- 1. Define the format of the data log record
- 2. Select data log'options such as time stamp, date stamp, and clear data log on upload
- 3. Specify the maximum number of records that can be stored in the data log
- 4. Create project code that is used to store records in the data log.

Steps using Data Log Wizard to create a data log:

1. Create a symbol table for each data log which includes symbol names same as that of data log field. Each symbol defines the V memory addresses that store the current data log. Each table also includes a symbolic constant to recognize each data log.

2. A data block tab for each data log record that assigns V memory addresses for each data log field. Your program uses these V memory addresses to accumulate the current log data set.

3. Create a DATx\_WRITE subroutine to copy the specified data log from V memory to the memory card. Each execution adds a new data record to the log stored in the memory card.

### **Data Log Options**

You can configure the following options for the data log. See Figure 6-25.

#### Time Stamp

You can have a Time Stamp in each data log record. Select this option, the CPU will automatically add a time stamp each record when the user program write a data log.

#### Data Stamp

You can add a Date Stamp to each data log record. When selected, the CPU automatically includes a date stamp with each record when the user program commands a data log write.

#### **Clear Data Log**

You can clear all the record in data log after uploading the data. the data log will be cleared each time it is uploaded if you selected this.

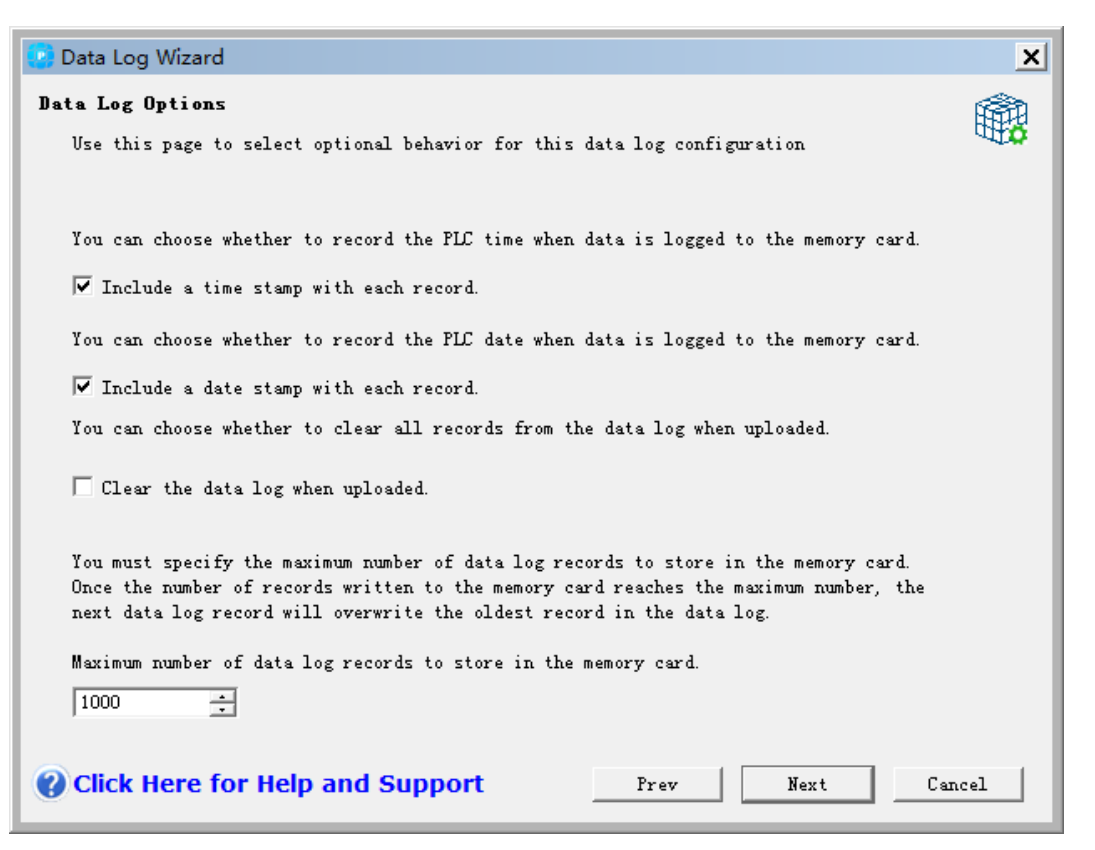

Figure 6-25 Data Log Options

Data log is a circular queue (when full, a new record will replace the oldest one). You must specify the maximum number of records, which is 65534 and default as 1000, stored in the data log.

### Defining the Data Log

Assign domain, as a symbol in project, as well as its data format for data log. Each data log record contains 4 ~203 bytes of data. Follow the steps below to define the data field. See Figure 6-26.

- 1. Click "Field Name" to enter the name, which is the symbol referenced by the user program.
- 2. Click "Data Type" cell and select a type from the drop down list.
- 3. Click "Comment" to enter a comment,
- 4. Use as many rows as necessary to define a record.
- 5. Click "Next".

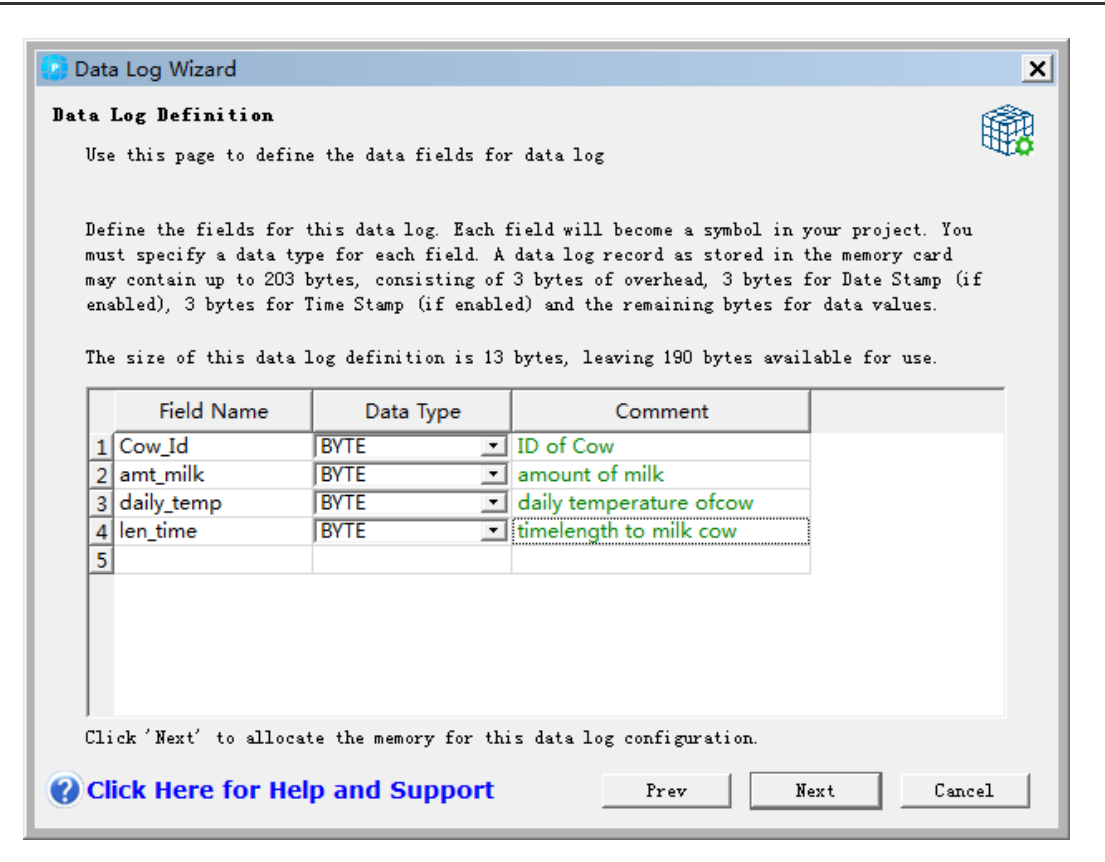

Figure 6-26 Define the Data Log

### Allocating Memory area

The data log wizard creates a block, a storage address where data log record stored before write into memory card, in the V memory area of PLC. Assign beginning address for the V memory area where you put configuration. You can either select the V memory area address yourself or use the one, with correct length and used, recommended by wizard. The size of the block varies from your choices in the Data Log wizard. See Figure 6-27.

Follow the steps to allocate memory area:

1. To select the V memory address where the data log record will be constructed, click "Suggested Address" to enter the address.

2. For the Data Log Wizard selecting an unused V memory block of the correct size, click the "Suggested Address".

3. Click "Next".

| 🕐 Data Log Wizard                                                                            | ×   |
|----------------------------------------------------------------------------------------------|-----|
| Allocate Memory                                                                              |     |
| Use this page to specify the V-Memory block that will be used by this data log configuration | UTD |
|                                                                                              |     |
|                                                                                              |     |
| Memory required is 4 bytes.                                                                  |     |
| The wizard can suggest an address the represents a block of V-memory of the correct size.    |     |
| Suggest Address<br>VB27 through VB30                                                         |     |
|                                                                                              |     |
|                                                                                              |     |
| Click Here for Help and Support Prev Next Can                                                | cel |

Figure 6-27 Allocate Memory

### **Project Components**

Different components to be added into your project are listed in "Project Components", as figure 6-28. Click "Finish" to complete the data log wizard and add these components to project. Each data log construction owns a unique name with data log set(DATx) attached at the end.

| 🕐 Data Log Wizard                                                                                                    | ×          |
|----------------------------------------------------------------------------------------------------|------------|
| <b>Project Components</b><br>This page lists the components that the wizard will generate for use in your program                                                                                                    | <b>***</b> |
| The Data Log Wizard will now create the project components for your selected configuratic<br>and make them available for use by your program. Your current configuration consists of<br>the following project components: | n          |
| FC "DATD_WRITE"<br>Global Symbol Tabel "DATO_SYM"<br>Data Page "DATO_DATA" for the data log configuration at VB27-VB30<br>The logged data may use up to approximately 13000 bytes in the memory card                      |            |
| The wixard configuration will be listed in the existing configuration box by name. You ce<br>edit the default name to better identify it.<br>DAT Configuration O                                                          | n          |
| Click Here for Help and Support Prev Finish Can                                                                                                    | rel        |

Figure 6-28 Project components

### Symbol Table

Create a symbol table, which can be used in DATx\_WRITE as well as to visit the value of data log in V memory, for each data log and define some constant to indicate it. Each table create symbol name for the domain in data log.

| <mark>€</mark> Syr<br>€ <u>S</u> yr | nbol Editor<br>nbol Table | - [D<br><u>E</u> dit | ATO_SYM C4<br>t <u>I</u> nsert <u>V</u> iev | AN-V-1-3\PLC1<br>v <u>W</u> indow <u>H</u> |                         |
|-------------------------------------|---------------------------|----------------------|---------------------------------------------|--------------------------------------------|-------------------------|
|                                     | 68                        | 9                    | □ <b>]</b>                                  | × 🗅 🗈                                      | IG ₹ <b>\</b>           |
|                                     | status                    | $\nabla$             | symbol                                      | address                                    | comments                |
| 1                                   |                           |                      | Cow_Id                                      | VB27                                       | ID of Cow               |
| 2                                   |                           |                      | amt_milk                                    | VB28                                       | amount of milk          |
| 3                                   |                           |                      | daily_temp                                  | VB29                                       | daily temperature ofcow |
| 4                                   |                           |                      | len_time                                    | VB30                                       | timelength to milk cow  |
|                                     |                           |                      |                                             |                                            |                         |
| •                                   |                           |                      |                                             |                                            | •                       |
|                                     |                           |                      |                                             |                                            | Row 1, Column 1 INS     |

Figure 6-29 Symbol Table

#### Downloading a Project with Data Log Configuration

Download a project with data log to CPU before using the record. If a project has a data log configuration, the download window has the option of "Data Log" checked by default.

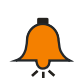

### Notice

When you download a project with data log, the existing log in the memory card will lost.

To download a project that contains data log configurations, follow steps below. See Figure 6-29.

- 1. Select File > Download.
- 2. Ensure the "Data Logs" checked in dialog as figure below.
- 3. Click "Download".

| 📳 Download                                   |          |                                                                      | ×                    |
|----------------------------------------------|----------|----------------------------------------------------------------------|----------------------|
| PPI connection                               |          |                                                                      |                      |
| Use the Options button to select blocks to d | ownload. |                                                                      |                      |
| Remote Address: 10.1.10.66:20000             |          |                                                                      | CPU H226XL REL 02.01 |
| Click Nownload to begin.                     |          |                                                                      |                      |
| Less Options                                 |          | Download                                                             | Cancel               |
| Options<br>Program Block                     | To : PLC |                                                                      |                      |
| 🗹 ст цві                                     | To : PLC |                                                                      |                      |
| CT LIB2                                      | To : PLC |                                                                      |                      |
| 🖌 Init V Data Block                          | To : PLC |                                                                      |                      |
| 🖌 System Block                               | To : PLC |                                                                      |                      |
| Recipes                                      |          |                                                                      |                      |
| Data Logs                                    |          |                                                                      |                      |
| EasyCAN Configuration                        |          |                                                                      |                      |
| <b>@</b> Click Here for Help and Support     | L        | Close dialog on suc-<br>Prompt on RUN to STO<br>Prompt on STOP to RU | ress<br>DP<br>DI     |

Figure 6-29 download data logs

#### Using the S7-200 Explorer

The S7-200 Explorer is used to read data log from the memory card, and then store it in a Comma separated Values (CSV) file. Each read create a new file, format as PLC address, data

log name, date and time, to store into data log catalogue. You can decide, by right click to choose, whether to automatically start the application relevant to CSV extension name when data log has been read successfully. The catalogue of data log would be assigned in the process of installation. The default catalogue would be c:\programfiles\siemens\Microsystems with STEP 7 installed or c:\siemens\Microsystems if not.

To read a data log, follow the steps below:

- 1. Open Windows Explorer to find My S7-200 Network.
- 2. Select the My S7-200 Network folder.
- 3. Select the correct S7-200 PLC folder.
- 4. Select the memory card folder.
- 5. Find the correct data log configuration files to name as DAT Configuration x (DATx).
- 6. Right click the context menu, choose "Upload".

| the gat your Farontee Just 1948                                  |              |                                                                                                    |                                         |                                                                                                    |                                                                                                    | 2                                                                                                    |
|------------------------------------------------------------------|--------------|----------------------------------------------------------------------------------------------------|-----------------------------------------|----------------------------------------------------------------------------------------------------|----------------------------------------------------------------------------------------------------|----------------------------------------------------------------------------------------------------|
| Q test - () · (? ) Jeach () fades (                              | 1.0          | - ¥ 0 0                                                                                                    |                                         |                                                                                                    |                                                                                                    |                                                                                                    |
| Agitem 1 My 57-200 Network (22)-CPU 226 11116-KEL 77 2010256 Mer | iony Cr      | etridge                                                                                                    |                                         |                                                                                                    |                                                                                                    | - 24                                                                                                    |
| Folders.                                                         | ×            | Name                                                                                                    | -744                                    | Total -                                                                                                    | Pidiel                                                                                                    | Created                                                                                                    |
|                                                                  | 97.96.3<br>3 | Branding Ant<br>Comparison<br>Comparison<br>Comp | 199<br>2015<br>192<br>193<br>193<br>195 | lanting<br>Monath WetDatan<br>N.C.Bash<br>N.C.Bash<br>N.C.Bash<br>S.C.Bash<br>S.C | 12010000 09494<br>3012000 5 02999<br>120112000 5 9799<br>12012000 5 9799<br>12012000 5 9799<br>12020000 5 9799<br>12020000 5 9799<br>12020000 5 9799<br>12020000 5 9799<br>12020000 5 9799 | L211208 2549<br>211205 5076<br>1202005 5076<br>1202005 5076<br>1202005 5076<br>1202005 5076<br>1202005 5076<br>202006 5076<br>202006 5076 |

Figure 6-30 using S7--200 Explorer

#### **Edit Existing Data Log Configuration**

Steps to edit existing data log shows as below:

1. Click the dropdown list to select an existing data log configuration as shown in Figure 6-31.

2. Click "Delete Configuration" to delete an existing data log configuration. You can have up to four different data logs.

| 😨 Data Log Wizard                                                                                                    | x        |
|----------------------------------------------------------------------------------------------------|----------|
| Existing Configurations<br>Use this page to select an existing data log configuration to edit or to create new one                                                                       | <b>8</b> |
| The following box lists existing Data Log Configurations. You may select to edit or delete<br>an existing data log configuration, or select 'New'to create a new data log configuration. |          |
| Configuration to edit<br>DAT Configuration O (DAT O)<br>Delete Configuration                                                                                                    |          |
| Click 'Next' to edit this configuration                                                                                                    |          |
| Click Here for Help and Support Prev Next Cancel                                                                                                    |          |

Figure 6-31 Edit Existing Data Log Configurations

### Instruction Created by the Data Log Wizard

The Data Log Wizard will add a subroutine Instruction in your project.

### DATx\_WRITE Subroutine

The subroutine DATx\_WRITE is used to write current value of data log domain into memory card. Picture below shows this subroutine.

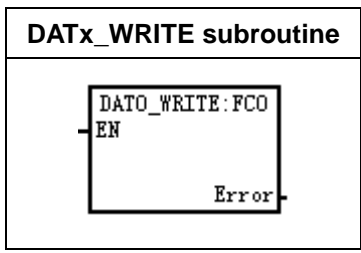

Return Error 132 when the instruction fails to access the memory card.

Table 6-9 Parameters of the DATAx\_WRITE Subroutine

| Inputs/Outputs | Data Type | Description                                    |
|----------------|-----------|------------------------------------------------|
| Error          | Byte      | VB, IB, QB, MB, SB, SMB, LB, AC, *VD, *AC, *LD |

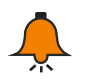

### Notice

The times for write operation, typically 1m times, have limitation, whose overrange would result in ineffective EEPROM. So please ensure not to execute DATx\_WRITE instruction every program cycle or the card would be damaged immediately.

# 7 Power Budget

CTH200 series CPU has an internal power supply for the unit and the expansion modules. It also provides 5VDC logic power supply, which can be used for power supply of any expansion in the system. Pay close attention to the system configuration to ensure that the CPU can provide the 5V power for the selected expansion modules. If the configuration requires more power than the CPU provides, some expansion modules must be removed or select CPU that can provide more power. See Chapter 7.2 5VDC Power for detailed information on CTH200 CPU's 5VDC logic budget and expansion module 5VDC power requirements.

CTH200 series CPU also provide 24VDC sensor power supply (except PSC266), which can provide 24VDC for input, relay coil on expansion module or other power supply. If the required power exceeds budget, an external 24VDC power supply must be added. For specific CTH200 CPU 24VDC sensor power budget, refer to Chapter 7.3 24VDC Power. If you need an external 24VDC power supply, make sure that the power supply is not connected in parallel to the sensor power supply of the CTH200 series CPU. To improve electrical noise protection, please connect to the common terminal (M) of different power sources.

### 7.1 Power Requirements

CPU provides 5VDC and 24VDC power supply itself:

Each CPU has an external 24VDC power supply, which can provide 24VDC for input and relay coil of the expansion module.

When expansion unit connect, CPU provides 5VDC power. If the 5VDC requirement of the extension unit exceeds the CPU rating power output, the extension unit must be unloaded until the demand is within the predetermined power supply. Chapter *4 Technical Specifications* provides information on CPU power budget and expansion module power requirements.

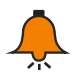

### Note

If 5VDC power exceeds CPU power budget, it may unable to connect maximum modules the CPU allowed.

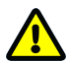

### Notice

An external 24VDC power supply connected in parallel to CTH200 DC sensor power supply can cause a conflict because each power supply seeks to establish its own potential output. This conflict will shorten the service life of one or two power supplies or cause an immediate failure, then uncertain operation of the PLC system. The unpredictable operation may cause personal injury and equipment damage.

CTH200 CPU's 24VDC sensor and any external power supply should be supplied at different points. A separate connection for utility power is allowed.

# 7.2 5VDC Power

|  | Table 7-1 | 5VDC | power | consum | ption | table |
|--|-----------|------|-------|--------|-------|-------|
|--|-----------|------|-------|--------|-------|-------|

| CPU and DP modulo   | 5VDC current offered  | Expansion                    | 5VDC current |
|---------------------|-----------------------|------------------------------|--------------|
| CPU and DP module   | for expansion IO (mA) | module                       | (mA)         |
|                     |                       | SM 221-1BF                   | 57           |
|                     |                       | SM 221-1BH                   | 79           |
|                     |                       | SM 221-1BL                   | 179          |
|                     |                       | SM 222-1BF                   | 57           |
|                     |                       | SM 222-1BH                   | 79           |
|                     |                       | SM 222-1BL                   | 174          |
|                     |                       | SM 222-1HF                   | 68           |
|                     |                       | SM 222-1HH                   | 115          |
|                     |                       | SM 223-1BF                   | 57           |
|                     |                       | SM 223-1BH                   | 73           |
|                     |                       | SM 223-1BL                   | 115          |
|                     |                       | SM 223-1HF                   | 58           |
|                     |                       | SM 223-1PH                   | 89           |
|                     |                       | SM 223-1PL                   | 150          |
|                     |                       | SM 231-0HC                   | 87           |
| CPU H224/H224X      | 660                   | SM 231-0HF                   | 87           |
| H226L/H226XL/H228XL | 660                   | SM 231-1HF                   | 87           |
| SM277B/SM277C       | 660                   | SM 231-5HF                   | 87           |
| SM277PN             | 1100                  | SM 232-0HB                   | 87           |
|                     |                       | SM 232-0HD                   | 87           |
|                     |                       | SM 235-0KD                   | 87           |
|                     |                       | SM 231-7PB                   | 87           |
|                     |                       | SM 231-7PC                   | 87           |
|                     |                       | SM 231-7PD                   | 87           |
|                     |                       | SM 231-7PF                   | 87           |
|                     |                       | SM 231-7TD                   | 87           |
|                     |                       | SM 231-7TF                   | 87           |
|                     |                       | SM 231-7HF                   | 87           |
|                     |                       | SM 231-7ND                   | 87           |
|                     |                       | SM 231-7NF                   | 87           |
|                     |                       | SM 231-7WA                   | 140          |
|                     |                       | SM 277A                      | 70           |
|                     |                       | SM 253 motion control module | 90           |

Calculate max I/O configuration of CTH200 system according to the above table, refer to Chapter 7.4 Power Calculation Example

# 7.3 24VDC Power

|                                                                                 |          | Expansion module 24VDC current |     |  |
|---------------------------------------------------------------------------------|----------|--------------------------------|-----|--|
| 24VDC power supp                                                                | oly (mA) | consumption (mA)               |     |  |
|                                                                                 |          | SM222-1BL                      | 54  |  |
|                                                                                 |          | SM222-1HF                      | 80  |  |
|                                                                                 |          | SM222-1BF                      | 14  |  |
|                                                                                 |          | SM222-1BH                      | 22  |  |
|                                                                                 |          | SM222-1HH                      | 159 |  |
|                                                                                 |          | SM223-1BF                      | 10  |  |
|                                                                                 |          | SM223-1BH                      | 11  |  |
| 24VDC power suppl<br>CPU H224/H224X<br>CPU H226L/H226XL<br>CPU H228XL<br>SM277B |          | SM223-1BL                      | 22  |  |
|                                                                                 |          | SM223-1HF                      | 40  |  |
|                                                                                 |          | SM223-1PH                      | 80  |  |
|                                                                                 |          | SM223-1PL                      | 159 |  |
|                                                                                 |          | SM231-0HC                      | 17  |  |
|                                                                                 | 000      | SM231-0HF                      | 31  |  |
|                                                                                 |          | SM231-1HF                      | 30  |  |
|                                                                                 | 300      | SM231-5HF                      | 31  |  |
|                                                                                 | 300      | SM232-0HD                      | 112 |  |
| SM277B                                                                          | 400      | SM232-0HB                      | 61  |  |
| SIVIZITE                                                                        | 400      | SM235-0KD                      | 48  |  |
|                                                                                 |          | SM231-7PB                      | 34  |  |
|                                                                                 |          | SM231-7PC                      | 37  |  |
|                                                                                 |          | SM231-7PD                      | 130 |  |
|                                                                                 |          | SM231-7PF                      | 30  |  |
|                                                                                 |          | SM231-7ND                      | 60  |  |
|                                                                                 |          | SM231-7NF                      | 33  |  |
|                                                                                 |          | SM231-7HF                      | 37  |  |
|                                                                                 |          | SM231-7TD                      | 34  |  |
|                                                                                 |          | SM231-7TF                      | 39  |  |
|                                                                                 |          | SM 231-7WA                     | 100 |  |
|                                                                                 |          | SM277A                         | 70  |  |
|                                                                                 |          | SM253 motion control<br>module | 80  |  |

| Table 7-2 24VDC | power | consumption | table |
|-----------------|-------|-------------|-------|
|                 | poo.  | oonoumption | labio |

# 7.4 **Power Calculation Example**

Use following design methods to determine how many power configurations can be provided by the ontology unit power supply.

Table 7-3 shows power calculation of CTH200 PLC, including:

- CPU H224X
- SM223 module, and SM223-1PH32 has 8DC inputs/8 relay outputs
- SM221 module, and SM221-1BF32 has 8DC inputs
- The device has 62 inputs and 42 outputs

In this example, the CPU provides enough 5VDC current for the expansion module, but not enough 24VDC current for all input and expansion relay coils from the sensor. I/O requires 536mA while CTH200 CPU only provides 280mA. The device requires at least 236mA of 24VDC additional power to operate all contained 24VDC inputs and outputs.

| CPU power budget                  | 5VDC            | 24VDC            |  |  |  |  |  |  |
|-----------------------------------|-----------------|------------------|--|--|--|--|--|--|
| Current CPU H224X offered         | 660 mA          | 300 mA           |  |  |  |  |  |  |
| M                                 | Minus           |                  |  |  |  |  |  |  |
| System requirement                | 5VDC            | 24VDC            |  |  |  |  |  |  |
| CPU H224X, 14 inputs              |                 | 14* 4 mA= 56 mA  |  |  |  |  |  |  |
| 4 SM 223-1PH32, 5V current        | 4*89 mA= 356mA  |                  |  |  |  |  |  |  |
| 2 SM 221-1BF32, 5V current        | 2*57 mA= 114 mA |                  |  |  |  |  |  |  |
| 4 SM 223-1PH32, 8 inputs each     |                 | 4*8*4 mA= 128 mA |  |  |  |  |  |  |
| 4 SM 223-1PH32, 8 relay coil each |                 | 4*8*9 mA= 288 mA |  |  |  |  |  |  |
| 2 SM 221-1BF32, 8 inputs each     |                 | 2*8*4 mA= 64 mA  |  |  |  |  |  |  |
| Total demand power consumption    | 470 mA          | 536 mA           |  |  |  |  |  |  |
| Equal                             |                 |                  |  |  |  |  |  |  |
| Current balance budget            | 5VDC            | 24 VDC           |  |  |  |  |  |  |
| Total current balance             | 190 mA          | -236 mA          |  |  |  |  |  |  |

#### Table7-3 Power budget table

# 8 Fault Diagnosis

CPU execute the following operations when faulted:

- 1) Get into STOP Mode
- 2) Light the SF/DIAG (Red) LED and STOP indicator up
- 3) Disconnect the outputs

Check the following conditions first:

> CTH200 CPU and expansion modules are powered normally.

I/O terminals for CTH200 CPU and expansion modules are fastened by using screws and connector.

- > Check the communication cable connect normally.
- > Adjust the Baud rate, Port or IP address if you still cannot find the PLC.

Except methods above, you can also read the diagnostic information from MagicWorks PLC, or inspect the LED indicators for PLC internal and external exception.

### 8.1 Diagnose by MagicWorks PLC

The faulted status would last until the error cleared, then open MagicWorks PLC software  $\rightarrow$  double-click the project interface  $\rightarrow$  select menu item "PLC"  $\rightarrow$  "Information" to check the error information.

| Supported event    |      | Code and Description                                            |
|--------------------|------|-----------------------------------------------------------------|
| type               | Code | Event Description                                               |
| type               | 0x00 | No fatal errors present; no error                               |
|                    | 0x01 | HSC box enabled before executing HDEF box                       |
|                    | 0x02 | Conflicting assignment of input interrupt to a point already    |
|                    |      | assigned to a HSC                                               |
|                    | 0x03 | Conflicting assignment of inputs to an HSC already assigned to  |
| CPU nonfatal error |      | input interrupt or other HSC                                    |
|                    | 0x04 | Attempted execution of an instruction that is not allowed in an |
|                    |      | interrupt routine                                               |
|                    | 0x05 | Attempted execution of a second HSC/PLS with the same           |
|                    |      | number before completing the first (HSC/PLS in an interrupt     |
|                    |      | routine conflicts with HSC/PLS in main program)                 |
|                    | 0x06 | Indirect addressing error                                       |
|                    | 0x07 | TODW (Time-of-Day Write) or TODR (Time-of-Day Read) data        |
|                    |      | error                                                           |

Table 8-1 Diagnosis function

|   | 0x08  | Maximum user subroutine nesting level exceeded                       |  |  |
|---|-------|----------------------------------------------------------------------|--|--|
| - | 0x09  | Simultaneous execution of XMT/RCV instructions on Port 0             |  |  |
| - | 0x0A  | Attempt to redefine a HSC by executing another HDEF                  |  |  |
|   |       | instruction for the same HSC                                         |  |  |
| - | 0x0B  | Simultaneous execution of XMT/RCV instructions on Port 1             |  |  |
| - | 0x0C  | Reserved                                                             |  |  |
| - | 0x0D  | Reserved                                                             |  |  |
| - | 0x0E  | Reserved                                                             |  |  |
| - | 0x0F  | Illegal numeric value in compare contact instruction                 |  |  |
| - | 0x10  | Reserved                                                             |  |  |
| - | 0x11  | Reserved                                                             |  |  |
|   | 0x12  | Reserved                                                             |  |  |
| - | 0x13  | Illegal PID loop table                                               |  |  |
| - | 0x80  | Program too large to compile; reduce program size                    |  |  |
|   | 0x81  | Reserved                                                             |  |  |
|   | 0x82  | Illegal instruction; check instruction mnemonics.                    |  |  |
| - |       | Missing MEND or instruction not allowed in main program: add         |  |  |
|   | 0x83  | MEND instruction, or remove                                          |  |  |
| - | 0x85  | Missing FOR; add FOR instruction or delete NEXT instruction.         |  |  |
| - | 0x86  | Missing NEXT; add NEXT instruction or delete FOR instruction.        |  |  |
| - | 0x87  | Missing label (LBL, INT, SBR); add the appropriate label.            |  |  |
| - | 0x88  | Missing RET or instruction not allowed in a subroutine: add RET      |  |  |
|   |       | to the end of the subroutine or remove incorrect instruction         |  |  |
| - |       | Missing RETI or instruction not allowed in an interrupt routine:     |  |  |
|   | 0x89  | add RETI to the end of the interrupt routine or remove incorrect     |  |  |
|   |       | instruction.                                                         |  |  |
| - | 0x8B  | Illegal JMP to or from an SCR segment                                |  |  |
|   | 0x8C  | Duplicate label (LBL, INT, SBR); rename one of the labels.           |  |  |
| - |       | Illegal label (LBL, INT, SBR); ensure the number of labels           |  |  |
|   | 0x8D  | allowed was not exceeded.                                            |  |  |
|   | 0.00  | Illegal parameter; verify the allowed parameters for the             |  |  |
|   | 0x90  | instruction.                                                         |  |  |
|   | 0.04  | Range error (with address information); check the operand            |  |  |
|   | 0X91  | ranges.                                                              |  |  |
| - | 0.00  | Error in the count field of an instruction (with count information); |  |  |
|   | 0x92  | verify the maximum count                                             |  |  |
| - | 0x93  | Size                                                                 |  |  |
|   | 0x94  | FOR/NEXT nesting level exceeded.                                     |  |  |
|   | 0x95  | Missing LSCR instruction (Load SCR)                                  |  |  |
|   | 0.000 | Missing SCRE instruction (SCR End) or disallowed instruction         |  |  |
|   | 0X96  | before the SCRE instruction                                          |  |  |
|   | 0,07  | User program contains both unnumbered and numbered EV/ED             |  |  |
|   | 0791  | instructions                                                         |  |  |
|   | UNUS  | Illegal edit in RUN mode (edit attempted on program with             |  |  |
|   | 0790  | unnumbered EV/ED instructions)                                       |  |  |

|                    | 0x99 | Too many hidden program segments (HIDE instructions)                  |  |  |  |
|--------------------|------|-----------------------------------------------------------------------|--|--|--|
|                    | 0x9A | Attempt to switch to Freeport mode while in a user interrupt          |  |  |  |
|                    | 0v0P | Illegal index (string operation in which a starting position value of |  |  |  |
|                    | 0290 | 0 is specified)                                                       |  |  |  |
|                    | 0x00 | No fatal errors present                                               |  |  |  |
|                    | 0x01 | Reserved                                                              |  |  |  |
|                    | 0x02 | Reserved                                                              |  |  |  |
|                    | 0x03 | Scan watchdog time-out error                                          |  |  |  |
|                    | 0x04 | Reserved                                                              |  |  |  |
|                    | 0x05 | Reserved                                                              |  |  |  |
|                    | 0x06 | Reserved                                                              |  |  |  |
|                    | 0x07 | Reserved                                                              |  |  |  |
|                    | 0x08 | Reserved                                                              |  |  |  |
|                    | 0x09 | Reserved                                                              |  |  |  |
| CDLL fotal arrar   | 0x0A | Reserved                                                              |  |  |  |
| CPU latal error    | 0x0B | Reserved                                                              |  |  |  |
|                    | 0x0C | Reserved                                                              |  |  |  |
|                    | 0x0D | Reserved                                                              |  |  |  |
|                    | 0x0E | Reserved                                                              |  |  |  |
|                    | 0x0F | Reserved                                                              |  |  |  |
|                    | 0x10 | Internal software error                                               |  |  |  |
|                    | 0x11 | Compare contact indirect addressing error                             |  |  |  |
|                    | 0x12 | Compare contact illegal floating point value                          |  |  |  |
|                    | 0x13 | Reserved                                                              |  |  |  |
|                    | 0x14 | Program is not understood by this S7-200                              |  |  |  |
|                    | 0x15 | Compare contact range error                                           |  |  |  |
|                    |      | Log once for each scanning cycle                                      |  |  |  |
|                    | 0x00 | No fault                                                              |  |  |  |
|                    | 0x01 | Module is busy                                                        |  |  |  |
|                    | 0x02 | Module time-out with no response                                      |  |  |  |
|                    | 0x03 | Module type unmatched                                                 |  |  |  |
|                    | 0x04 | Module version unmatched                                              |  |  |  |
|                    | 0x05 | Software error                                                        |  |  |  |
|                    | 0x06 | Module waiting flag is time-out                                       |  |  |  |
| Diagnose events    | 0x07 | Bus ACK error                                                         |  |  |  |
| Refer to table 8-2 | 0x08 | Bus CRC validation error                                              |  |  |  |
|                    | 0x10 | Memory shift outrange                                                 |  |  |  |
|                    | 0x11 | Module not ready                                                      |  |  |  |
|                    | 0x12 | Module configuration error                                            |  |  |  |
|                    | 0x13 | Module not support this instruction                                   |  |  |  |
|                    | 0x15 | Module internal diagnose                                              |  |  |  |
|                    | 0x16 | Module has no power                                                   |  |  |  |

| Table 8-2 Special memory di | Table 8-2 Special memory diagnosis |  |  |  |  |
|-----------------------------|------------------------------------|--|--|--|--|
| SMB8                        | Module 1 flag register             |  |  |  |  |
| SMB9                        | Module 1 error register            |  |  |  |  |
| SMB10                       | Module 2 flag register             |  |  |  |  |
| SMB11                       | Module 2 error register            |  |  |  |  |
| SMB12                       | Module 3 flag register             |  |  |  |  |
| SMB13                       | Module 3 error register            |  |  |  |  |
| SMB14                       | Module 4 flag register             |  |  |  |  |
| SMB15                       | Module 4 error register            |  |  |  |  |
| SMB16                       | Module 5 flag register             |  |  |  |  |
| SMB17                       | Module 5 error register            |  |  |  |  |
| SMB18                       | Module 6 flag register             |  |  |  |  |
| SMB19                       | Module 6 error register            |  |  |  |  |
| SMB20                       | Module 7 flag register             |  |  |  |  |
| SMB21                       | Module 7 error register            |  |  |  |  |
| SMB200~SMB549               | Status for intelligent module      |  |  |  |  |

# 8.2 Diagnose by CTH200 CPU Modules

Table 8-4 Description for CTH200 LED indicators

| Indicator | Color                                | Description                                                 |
|-----------|--------------------------------------|-------------------------------------------------------------|
| SF/DIAG   | Red                                  | ON: system fault, OFF: no fault                             |
|           |                                      | ON: CPU communicates with remote server successfully        |
| RMC Green | (Ethernet port configured correctly) |                                                             |
|           | Green                                | OFF: communication for remote server is failed or forbidden |
|           |                                      | (communication access controlled by DIP switch)             |
| RUN       | Green                                | ON: system operation, OFF: system stop                      |
| STOP      | Orange                               | ON: system stop, OFF: system operation                      |
| LINK/ACT  | Green                                | ON: connected, FLASH: Transmission, OFF: Disconnected       |

**<Note>:** STOP and SF LED would light on synchronously started from the beginning of power lose to power down, and the system would log an event.

# Appendix

# A Using CT-MODBUS Master and Slave Libraries

### A.1 CT\_MODBUS library

4 libraries in all, which is master and slave libraries for PORT0 and PORT1.

CT\_MODBUS function mainly used for Siemens CPU program and data. CT\_MODBUS function block is built-into the CPU, not require data space, provided for user as a set of functions.

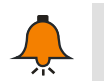

### Notice

To get free libraries, visit at http://www.co-trust.com

### A.2 Installation Instruction

### 【Add library file】

In the "File"--"Add/Delete Library", locate the file "ct\_mbus\_master.mwl"&"ct\_mbus\_slave.mwl", as shown in the below figure:

| File | Edit     | Insert   | PLC    | View | Debug | Windows | Help |
|------|----------|----------|--------|------|-------|---------|------|
|      | New      |          |        |      |       |         |      |
| B    | Open     |          |        |      |       |         |      |
|      | Close    |          |        |      |       |         |      |
|      | Save     |          |        |      |       |         |      |
| 8    | Save A   | I        |        |      |       |         |      |
|      | Proper   | ties     |        |      |       |         |      |
|      | Import   | t        |        |      |       |         |      |
|      | Export   |          |        |      |       |         |      |
|      | Create   | Library  |        |      |       |         |      |
|      | Add/Re   | emove Li | brarie | s    |       |         |      |
|      | Library  | Memor    | у      |      |       |         |      |
|      | Update   | e Lib    |        |      |       |         |      |
|      | Print    |          |        |      |       |         |      |
|      | Print Pr | review   |        |      |       |         |      |
|      | Page S   | etup     |        |      |       |         |      |

Click "Add" after you find "ct\_mbus\_master.mwl" and "ct\_mbus\_slave.mwl"

| 🔀 Add / Remove Libraries                                                                                                    | x                           |
|----------------------------------------------------------------------------------------------------|-----------------------------|
| The following user-oreated instruction libraries are included for use in y<br>projects. To make additional libraries available for use, click 'Add' a<br>select appropriate MagioWorks PLC instruction library file (.ctmwl). If yo<br>no longer wish to use an included instruction library, select it in the li<br>below and click 'Remove'. Note that removing an instruction library from t<br>list does not delete the file from the disk. | our<br>nd<br>u<br>st<br>his |
| /Lib/ct_em231_weight.ctmwl                                                                                                    | ^                           |
| /Lib/ct_flash_access_lib.ctmwl                                                                                                    |                             |
| /Lib/ct_mbus_master.ctmwl                                                                                                    |                             |
| /Lib/ct_mbus_master_port1.ctmwl                                                                                                    |                             |
| /Lib/ct_mbus_master_tcp_single.ctmwl                                                                                                    |                             |
| /Lib/ct_mbus_slave.ctmwl                                                                                                    |                             |
| /Lib/ct_mbus_slave_port1.ctmwl                                                                                                    |                             |
| /Lib/ct socket v1 1.ctmwl                                                                                                    | $\mathbf{\sim}$             |
| Add <u>R</u> emove <u>O</u> K <u>Cancel</u>                                                                                                    |                             |

You can find CT\_MBUS\_MASTER and CT\_MBUS\_SLAVE library under "libraries" of directory tree after installation:

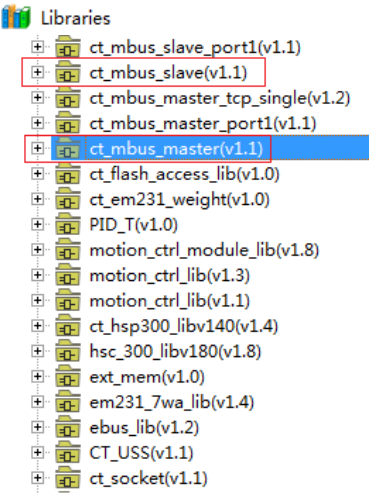

### [Call CT\_MODBUS library]

Click "Network" you need to add function block, double click "MBUS\_INIT", "MBUS\_SLAVE", "MBUS\_CTRL", "MBUS\_MASTER" in "libraries", the corresponding function block will shows in "Network":

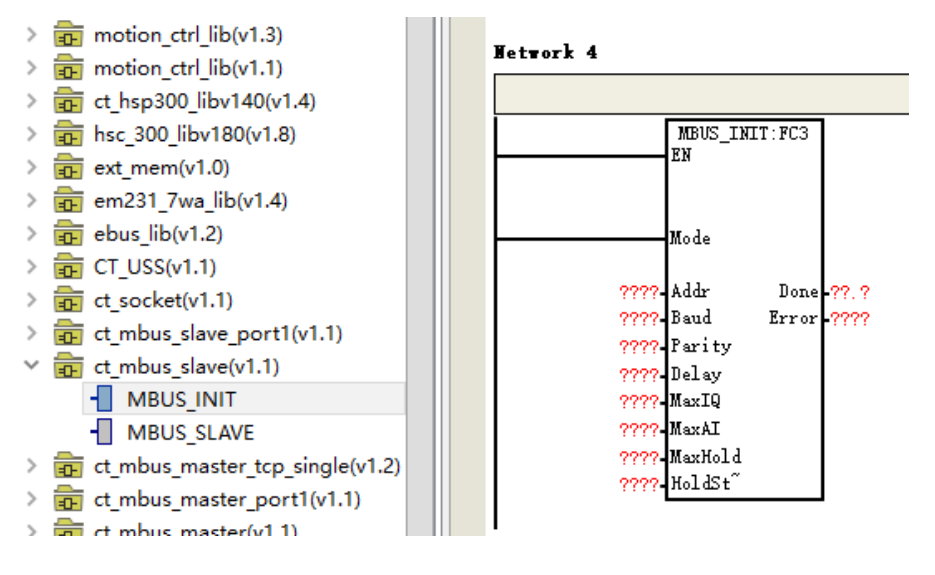
# A.3 CT\_MODBUS Library Function Explanation

### [Modbus address]

Modbus addresses are typically 5 - or 6-character values containing data type and offset. The first one or two characters determine the data type, and the last four characters match the data type. The Modbus master station maps this address to correct function.

Modbus slave station instruction supports the following addresses: 00001 to 00128 are the actual output, corresponding to Q0.0--Q15.7; 10001 to 10128 are actual inputs corresponding to I0.0 -- I15.7; 30001 to 30032 are analog input registers corresponding to AIW0 to AIW62; 40001 to 4XXXX is the holding register, corresponding to V memory area.

All Modbus addresses are numbered from 1. The following table shows the correspondence between Modbus addresses and CTH200 addresses. The Modbus slave protocol allows you to limit the number of inputs, outputs, analog inputs, and holding registers (V zones) that Modbus master can access.

| Modbus address | CTH200 address         |
|----------------|------------------------|
| 000001         | Q0.0                   |
| 000002         | Q0.1                   |
| 000003         | Q0.2                   |
|                |                        |
| 000127         | Q15.6                  |
| 000128         | Q15.7                  |
| 010001         | 10.0                   |
| 010002         | 10.1                   |
| 010003         | 10.2                   |
|                |                        |
| 010127         | I15.6                  |
| 010128         | l15.7                  |
| 030001         | AIW0                   |
| 030002         | AIW2                   |
| 030003         | AIW4                   |
|                |                        |
| 030032         | AIW62                  |
| 040001         | HoldStart              |
| 040002         | HoldStart+2            |
| 040003         | HoldStart+4            |
|                |                        |
| 04xxxx         | HoldStart+2 x (xxxx-1) |

【Using Modbus slave station protocol instructions】

% CT\_MODBUS slave station protocol instructions occupy CTH200 CPU resource

1) According to different Modbus protocol libraries, the FPORT 0 or 1 is used as the slave station protocol the condition that cannot be used for any other purpose, including communication with

MagicWorks PLC or SETP7-Micro/WIN, FPORT communication. The MBUS\_INIT controls Port is set to Modbus is still PPI.

2) All SM corresponding to selected FPORT

3) Occupy 92 byte program space

### **%** Steps use Modbus slave station protocol in CTH200 program

1) MBUS\_INIT can be used to initialize or modify Modbus communication parameters when there are only one loop cycle. When you insert the MBUS\_INIT, several hidden subroutines and interrupt service routines are automatically added to your program.

2) Use only one MBUS\_SLAVE instruction in your program. It execute in each cycle and serves all requests received.

3) Connect CTH200CPU with Modbus master station by communication cable.

### **%** All functions the Modbus slave station protocol instruction support

Modbus slave protocol instruction supports Modbus RTU protocol. It uses the FPORT function of S7--200, and supports most common Modbus functions. Support following Modbus functions:

| Function | Description                                                                       |
|----------|-----------------------------------------------------------------------------------|
| 1        | Read single/multiple coil (actual output) status. 1 return any digital outputs    |
|          | ON/OFF status(Q)                                                                  |
| 2        | Read single/multiple contactor (actual input) states. 2 returns the on/off status |
|          | for any number of input points(I)                                                 |
| 3        | Read single/multiple hold registers. 3 returns the contents of V memory, keep     |
|          | the register in Modbus as the word-type, and up to 120 words in a request.        |
| 4        | Read single/multiple input registers. 4 returns simulated input values.           |
| 5        | Write single coil (actual output). 5 sets the actual output point which is not    |
|          | mandatory to the specified value. User program can override the values            |
|          | written by the Modbus request.                                                    |
| 6        | Write a single hold register. 6 writes a single hold register value to the S7-200 |
|          | V memory.                                                                         |
| 15       | Write multiple coils (actual output). 15 writes multiple actual output values to  |
|          | the Q image region of S7-200. The starting output point must be the               |
|          | beginning of a byte (such as Q0.0 or Q2.0), and the number of outputs to          |
|          | write is a multiple of 8. This is the limit of Modbus slave station protocol      |
|          | instruction. These points are not mandatory, user program can override the        |
|          | values written by the Modbus request.                                             |
| 16       | Write multiple hold registers. 16 write multiple save registers to S7-200 V       |
|          | zone. Up to 120 words can be written in a request.                                |

### **※ MBUS\_INIT** instruction

The MBUS\_INIT directive is used to enable and initialize or disable Modbus communication. The MBUS\_INIT directive must execute error-free before using the MBUS\_SLAVE directive. Before proceeding to the next instruction, the MBUS\_INIT instruction must finish executing and set Done bit immediately. The MBUS\_INIT directive should be executed only once per communication state change. Therefore, EN input should use edge detection elements to trigger

| Parameter<br>address | Explanation                                                                                                    | Туре  | Value range                                                 | Note                                                                        |
|----------------------|----------------------------------------------------------------------------------------------------|-------|-------------------------------------------------------------|-----------------------------------------------------------------------------|
| Mode                 | Select communication<br>protocol: Input 1 defines<br>Port as the Modbus protocol<br>and enables it, and 0<br>defines Port as the PPI and<br>disables Modbus protocol. | Bit   |                                                             |                                                                             |
| Addr                 | Set site address                                                                                                    | Byte  | 1~247                                                       |                                                                             |
| Baud                 | Set baud rate                                                                                                    | DWord | 1.2K, 2.4K,<br>4.8K, 9600,<br>19.2K, 38.4K,<br>57.6K, 115.2 |                                                                             |
| Parity               | Set parity                                                                                                    | Byte  | 0—No parity<br>1—Odd parity<br>2—Even parity                | All settings use one stop bit.                                              |
| Delay                | Extends standard Modbus<br>information end timeout<br>condition by increasing the<br>specified number of ms for<br>the standard Modbus<br>information timeout.        | Int   | 0~32767                                                     | Unit: ms                                                                    |
| MaxIQ                | Set available I and Q.                                                                                                    | Int   | 0~128<br>0 means forbid<br>I/O read and<br>write            | Recommend<br>MaxIQ 128, allow<br>to ask all IO of<br>CTH200.                |
| MaxAl                | Sets the number of word input registers (AI).                                                                                                    | Int   | 0~32<br>0 means forbid<br>read analog<br>input.             | Recommend<br>MaxAl value:<br>H224/H224X-32<br>H226L/H226XL-32<br>/H228XL-32 |
| MaxHold              | Sets the number of available<br>V storage word hold<br>registers.                                                                                                    | Int   | 0~32767                                                     | Unit: Word                                                                  |
| HoldStart            | Sets the starting address of<br>the available holding<br>register in the V storage<br>area.                                                                           | DWord | Pointer point to<br>V memory                                |                                                                             |
| Done                 | When the MBUS INIT instruction completes, the Done output is on.                                                                                                    | Bit   |                                                             |                                                                             |
| Error                | Error output byte contains<br>the result of the execution of<br>the instruction.                                                                                      | Byte  |                                                             |                                                                             |

with pulses, or only execute during the first cycle.

### **\* MBUS\_SLAVE** instruction

MBUS\_SLAVE instruction is used to service requests from the Modbus master station and must be executed every cycle in order to check and respond to Modbus requests. When EN input switch on, it execute each cycle without input parameters. Parameter explanation:

| Parameter<br>address | Explanation                                                                        | Туре | Value<br>range                | Note                                                                         |
|----------------------|------------------------------------------------------------------------------------|------|-------------------------------|------------------------------------------------------------------------------|
| Done                 | WhenMBUS_SLAVErespond to Modbus requestDoneoutputonerequest,Doneoutput disconnect. | Bit  |                               |                                                                              |
| Error                | Error output byte contains<br>the result of the execution of<br>the instruction.   | Byte | Error<br>code as<br>following | Valid only when Done is<br>on. Error code will not<br>change if Done is off. |

#### Error code table:

| 0  | No error                                                         |
|----|------------------------------------------------------------------|
| 1  | Memory area range error                                          |
| 2  | Illegal baud rate or parity                                      |
| 3  | Illegal slave station address                                    |
| 4  | Illegal value of Modbus parameter                                |
| 5  | Holding register and Modbus slave station symbol address overlap |
| 6  | Receive parity error                                             |
| 7  | Receive CRC error                                                |
| 8  | Illegal function request/no supported functions                  |
| 9  | Illegal memory area address in request                           |
| 10 | Slave station function disable                                   |

### **%** Modbus slave station protocol instruction example

LAD program below established a no-parity slave station, address 1 and baud rate 115200:

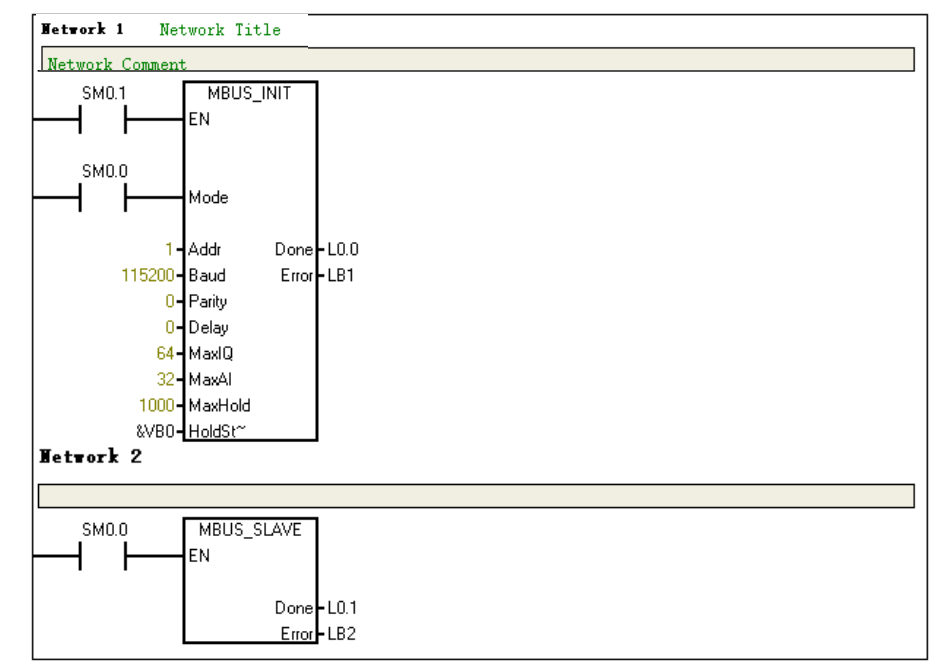

| ✗ MBUS_IN   | MBUS_INIT parameter configuration explanation                         |  |  |
|-------------|-----------------------------------------------------------------------|--|--|
| Addr        | Set slave station address 1                                           |  |  |
| Baud        | Set baud rate 115200                                                  |  |  |
| Parity      | Set parity no-parity                                                  |  |  |
| Delay       | Set delay time 0ms                                                    |  |  |
| MaxIQ       | Set maxIQ 64 I/O(000001-0000064 and 010001-010064)                    |  |  |
| MaxAl       | Set maxAI 32 analog inputs(030001-030032)                             |  |  |
| MaxHold     | Set maxhold number of V area holding register(word as unit )          |  |  |
| StartHold   | Starting address of S7-200 V area holding register that Modbus master |  |  |
| Starti Iolu | station can visit (such as &VB0).                                     |  |  |

# [Use Modbus master station protocol instructions]

% Modbus master station protocol instructions occupy CTH200CPU resource

1) According to different Modbus protocol libraries, the FPORT 0 or 1 is used as the slave station protocol. When Port 0 or Port 1 is used as Modbus protocol communication, it cannot be used for any other purpose, including communication with MagicWorks PLC or SETP7-Micro/WIN, FPORT communication. The MBUS\_INIT controls Port is set to Modbus is still PPI.

- 2) All SM corresponding to selected FPORT
- 3) Occupy 119 byte program space
- ※ MBUS\_CTRL instruction

Use SM0.0 to call MBUS\_CTRL instruction to initialize master station and enable it.

| Parameter<br>address | Explanation                                                                                          | Туре  | Value range                                                                                           | Note                                    |
|----------------------|----------------------------------------------------------------------------------------------------|-------|----------------------------------------------------------------------------------------------------|-----------------------------------------|
| Mode                 | Set communication<br>mode: 1 enable<br>Modbus protocol, and<br>0 recovery system to<br>PPI protocol. | Bit   |                                                                                                    |                                         |
| Baud                 | Set baud rate                                                                                        | DWord | 11200, 2400, 4800, 9600,<br>19200, 38400, 57600,<br>115200                                            |                                         |
| Parity               | Set parity                                                                                           | Byte  | 0—No parity<br>1—Odd parity<br>2—Even parity                                                          | All settings<br>use one<br>stop bit.    |
| Timeout              | Time master station<br>wait for slave station,<br>ms as unit.                                        | Int   | 1~32767                                                                                               | Typical<br>value<br>1000ms.             |
| Done                 | Completion bit,<br>automatically set 1<br>after initialization.                                      | Bit   |                                                                                                    |                                         |
| Error                | Initialization error<br>code                                                                         | Byte  | 0—no error<br>1—illegal parity selection<br>2—illegal baud-rate selection<br>3—illegal mode selection | Valid only<br>when<br>Done bit is<br>1. |

#### Parameter explanation:

### ✗ MBUS\_MSG instruction

Use SM0.0 to call Modbus RTU master station R/W subroutine MBUS\_MSG, send a Modbus request after First connected. One R/W function (MBUS\_MSG) enable at same time.

| Parameter<br>address | Explanation                                                                                                    | Туре  | Value range                                                                                                    | Note                                                                                |
|----------------------|----------------------------------------------------------------------------------------------------|-------|----------------------------------------------------------------------------------------------------|-------------------------------------------------------------------------------------|
| First                | R/W request bit                                                                                                    | Bit   |                                                                                                    | Use pulse trigger for<br>each new R/W<br>request.                                   |
| Slave                | Set slave station address                                                                                                    | Byte  | 1~247                                                                                                    |                                                                                     |
| RW                   | Operation order                                                                                                    | Byte  | 0~read<br>1~write                                                                                                    |                                                                                     |
| Addr                 | Select data type of<br>R/W                                                                                                    | DWord | 00000 to xxxx-<br>on-off output<br>10000 to 1xxxx<br>on-off input<br>30000 to 3xxxx-<br>analog input<br>40000 to 4xxxx-<br>holding register |                                                                                     |
| Count                | Communication<br>data number<br>(number of word or<br>bit)                                                                                                    | Int   |                                                                                                    | Maximum R/W of<br>Modbus master<br>station MBUS_MSG<br>instruction is 120<br>words. |
| DataPtr              | Data pointer, for<br>read instruction, put<br>data back into this<br>data area; for<br>write instruction, the<br>data to be written is<br>placed in this data<br>area | DWord |                                                                                                    |                                                                                     |
| Done                 | Completion bit                                                                                                    | Bit   |                                                                                                    |                                                                                     |
| Error                | Error code                                                                                                    |       | Error code as following                                                                                                    | Valid only when Done bit is 1.                                                      |

### Error code:

| 0   | No error                                                 |
|-----|----------------------------------------------------------|
| 1   | Response parity error                                    |
| 2   | unused                                                   |
| 3   | Receive timeout(slave station nonresponse)               |
| 4   | Request parameter error                                  |
| 5   | Modbus/FPORT disable                                     |
| 6   | Modbus is busy for other request                         |
| 7   | Response error(response is not request operation)        |
| 8   | Response CRC parity error                                |
| 101 | Slave station do not support request                     |
| 102 | Slave station do not support data address                |
| 103 | Slave station do not support this data type              |
| 104 | Slave station device fault                               |
| 105 | Slave station received information, but response delayed |
| 106 | Slave station is busy and refuse the information         |
| 107 | Slave station refuse the information                     |
| 108 | Slave station register parity error                      |

# B Using CTH200 CPU Expansion Program Space

# **B.1** Function Introduction

The dynamic library function block is a special function provided by CTH200 CPU to expand the user programming program space and increase program privacy. It is an independent program block which is downloaded to PLC in advance and compiled to the program when the application is downloaded.

# B.2 Instruction

# 【Usable range of Dynamic Library】

CTH200CPU can load up to two dynamic libraries (" ct\_lib1 "and" ct\_lib2 "). The dynamic libraries different CPUs support and their sizes are shown in table below:

| CPU type            | ct_lib1   | ct_lib2   |
|---------------------|-----------|-----------|
| H224/H224X          | Allow 4K  | Not allow |
| H226L/H226XL/H228XL | Allow 24K | Allow 24K |

# 【Create Dynamic Library】

In the project, create all the program blocks used as dynamic library, name it as ct\_lib1 or ct\_lib2, download to the PLC, in the PLC will generate library function including all the subroutine blocks in the project of the dynamic connection library.

| PROGRAM COMMENTS        |  |
|-------------------------|--|
| Hetwork 1 Network Title |  |
| Network Comment         |  |
| SM0.5                   |  |
|                         |  |
|                         |  |
| ↓ ct_lib1 { SBR_0 { II  |  |

# 【Download Dynamic Library】

Download dynamic library program that edited well to the PLC (as shown in the figure below), in the PLC will generate a library function including all the subroutines in the project block dynamic connection library.

Every time download a new dynamic library, the PLC original library and program block is completely cleared. A dynamic library named ct\_lib1 is generated in the PLC.

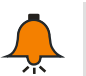

Note

Make sure only to download program block when download dynamic library.

| 🕐 Download                                   |           |                                                              | ×                    |
|----------------------------------------------|-----------|--------------------------------------------------------------|----------------------|
| PPI connection                               |           |                                                              |                      |
| Use the Options button to select blocks to d | lownload. |                                                              |                      |
| Remote Address: 10.1.10.66:20000             |           |                                                              | CPU H226XL REL 02.01 |
| Click Download to begin.                     |           |                                                              | <u> </u>             |
| Less Options                                 |           | Download                                                     | Cancel               |
| Options<br>Program Block                     | To : PLC  |                                                              |                      |
| CT LIB1                                      | To : PLC  |                                                              |                      |
| CT LIB2                                      | To : PLC  |                                                              |                      |
| 🖌 Init V Data Block                          | To : PLC  |                                                              |                      |
| ✔ System Block                               | To : PLC  |                                                              |                      |
| Recipes                                      |           |                                                              |                      |
| Data Logs                                    |           |                                                              |                      |
| EasyCAN Configuration                        |           |                                                              |                      |
| Click Here for Help and Support              | t         | Close dialog on suc Frompt on RUN to STU Frompt on STOP to R | cess<br>DP<br>UN     |

Download another dynamic library named ct\_lib2 to PLC the same way.

# 【Use Dynamic Library】

First create the empty blocks the same name with PLC subroutine of dynamic libraries, such as ct\_lib1 or ct\_lib2, then call it in project, after the program downloaded to the PLC, the empty block in the CPU will be replaced with the original download same name library functions, the corresponding dynamic database program execute when CPU run.

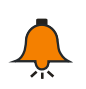

### Note

Load the dynamic library before you load the program

# 【Clear Dynamic Library】

When downloading the new dynamic library, the original dynamic library in the PLC is cleared. Download a main program name ct\_lib1 or ct\_lib2 empty block project into PLC, the corresponding dynamic library is completely cleared.

# C Using CTH200 PLC Expand 100K Data Block Library

### C.1 Function Introduction

Extension data space is addressable 100K data storage out of CTH200 CPU existed storage area, its keep features same with V memory data space, keep the data by super capacitor when CPU power off, maximum data keep time up to 100 hours, the data storage capacity is 100 k bytes. COTRUST has provided library instructions for this data access. Users can add the library provided by COTRUST to MicroWin, access this data space through the read-write instructions provided in the library, and realize data exchange between extended data space and other data space.

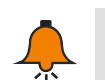

# Note

Library download address: www.co-trust.com

# C.2 Instruction

#### 【Add library file】

"File" -> "Add/delete library", find "ext\_mem.ctmwl" as shows below:

| File | Edit     | Insert  | PLC    | View | Debug | Windows | Help |
|------|----------|---------|--------|------|-------|---------|------|
| Ľ    | New      |         |        |      |       |         |      |
| Ð    | Open     |         |        |      |       |         |      |
|      | Close    |         |        |      |       |         |      |
| B    | Save     |         |        |      |       |         |      |
| 8    | Save Al  | I       |        |      |       |         |      |
|      | Propert  | ties    |        |      |       |         |      |
|      | Import.  |         |        |      |       |         |      |
|      | Export.  |         |        |      |       |         |      |
|      | Create   | Library |        |      |       |         |      |
|      | Add/Re   | move Li | brarie | s    |       |         |      |
|      | Library  | Memor   | y      |      |       |         |      |
|      | Update   | Lib     |        |      |       |         |      |
|      | Print    |         |        |      |       |         |      |
|      | Print Pr | eview   |        |      |       |         |      |
|      | Page Se  | etup    |        |      |       |         |      |

Find file where you save ext\_mem.ctmwl, click "Add"

| 🛱 Add / Remove Libraries                                                                                                    | x      |
|----------------------------------------------------------------------------------------------------|--------|
| The following user-created instruction libraries are included for use in your<br>projects. To make additional libraries available for use, click 'Add' and<br>select appropriate MagioWorks FLC instruction library file (.ctmwl). If you<br>no longer wish to use an included instruction library, select it in the list<br>below and click 'Remove'. Note that removing an instruction library from thi<br>list does not delete the file from the disk. | r<br>s |
| /Lib/ct_uss.ctmwl                                                                                                    |        |
| /Lib/ebus_lib_v12.ctmwl                                                                                                    |        |
| /Lib/em231_7wa_lib.ctmwl                                                                                                    |        |
| /Lib/ext_mem.ctmwl                                                                                                    |        |
| /Lib/hsc_300_lib180.ctmwl                                                                                                    |        |
| /Lib/hsp_libV140.ctmwl                                                                                                    | 1      |
| /Lib/motion_ctrl_lib.ctmwl                                                                                                    |        |
| /Lib/motion_ctrl_lib_v13.ctmwl                                                                                                    |        |
| ./Lib/motion_ctrl_module_lib.ctmwl                                                                                                    |        |
| Add Remove OK Cancel                                                                                                    |        |

You can see new ext\_mem library under directory tree "Libraries" after installation.

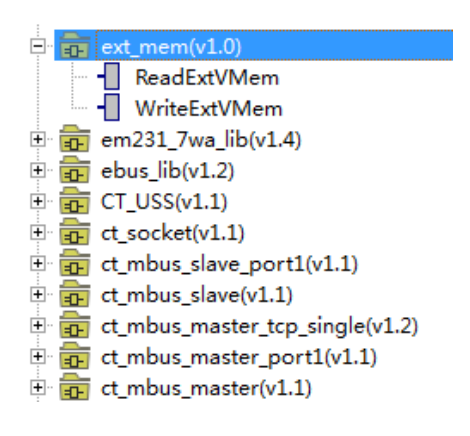

# [Call ext\_mem library]

Click "Network" to add a function block, then double-click "ReadExtVMem" and "WriteExtVMem" to get the function block in "Network". As the following figure:

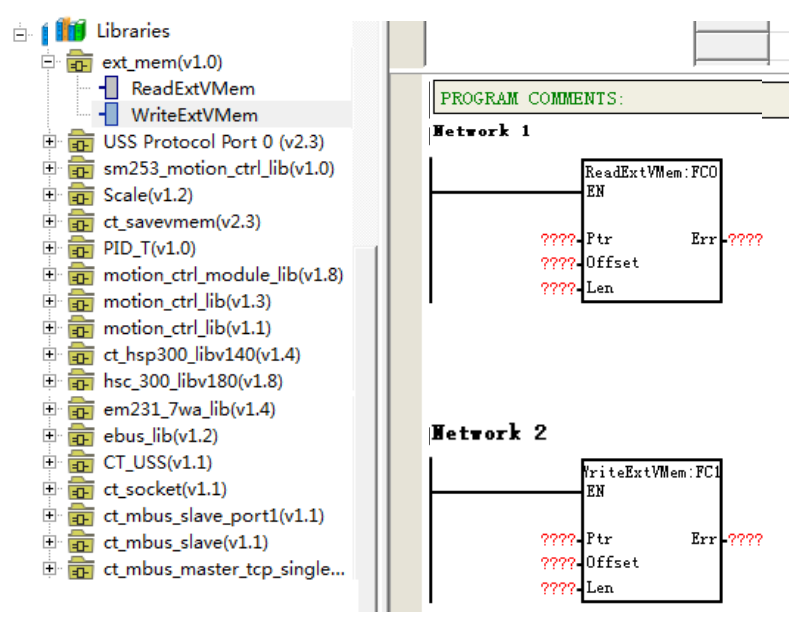

# C.3 Ext\_mem library Function Explanation

| Parameter<br>address | Explanation                                            | Туре  | Value range | Note                                         |
|----------------------|--------------------------------------------------------|-------|-------------|----------------------------------------------|
| Ptr                  | Memory address pointer to read                         | DWord |             | Such as:<br>&VB0,&IB0                        |
| Offset               | Read starting offset<br>address in expansion<br>memory | DWord | 0-102399    |                                              |
| Len                  | Read memory<br>length(byte)                            | DWord |             |                                              |
| Err                  | Return value indicate if it read successfully          | BYTE  |             | 0 means read<br>successfully<br>others fail. |

# [Use ReadExtVMem to read data from expansion data space]

| Parameter<br>address | Explanation                                       | Туре  | Value<br>range | Note                                     |
|----------------------|---------------------------------------------------|-------|----------------|------------------------------------------|
| Ptr                  | Write memory<br>length(byte)                      | DWORD |                | Such as: &VB0,&IB0                       |
| Offset               | Return value indicate if<br>it write successfully | DWORD | 0-102399       |                                          |
| Len                  | Write memory<br>length(byte)                      | DWORD |                |                                          |
| Err                  | Return value indicate if<br>it write successfully | BYTE  |                | 00 means write successfully others fail. |

#### [Use WriteExtVMem to write data to expansion data space]

# C.4 Application Example

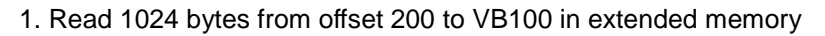

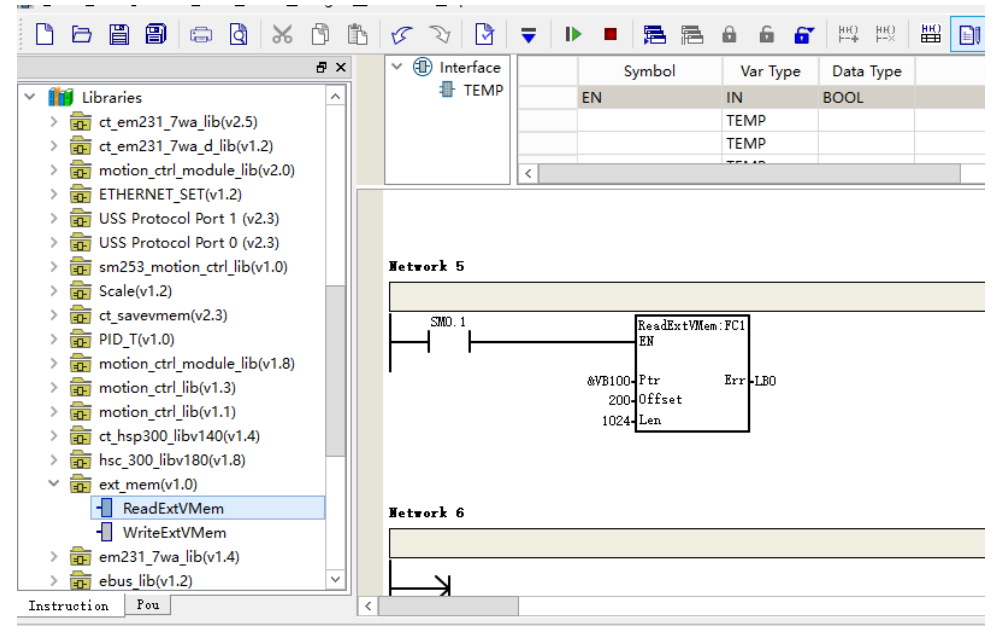

2. Write the first 1024 bytes of VB100 to the extended memory starting at offset 200

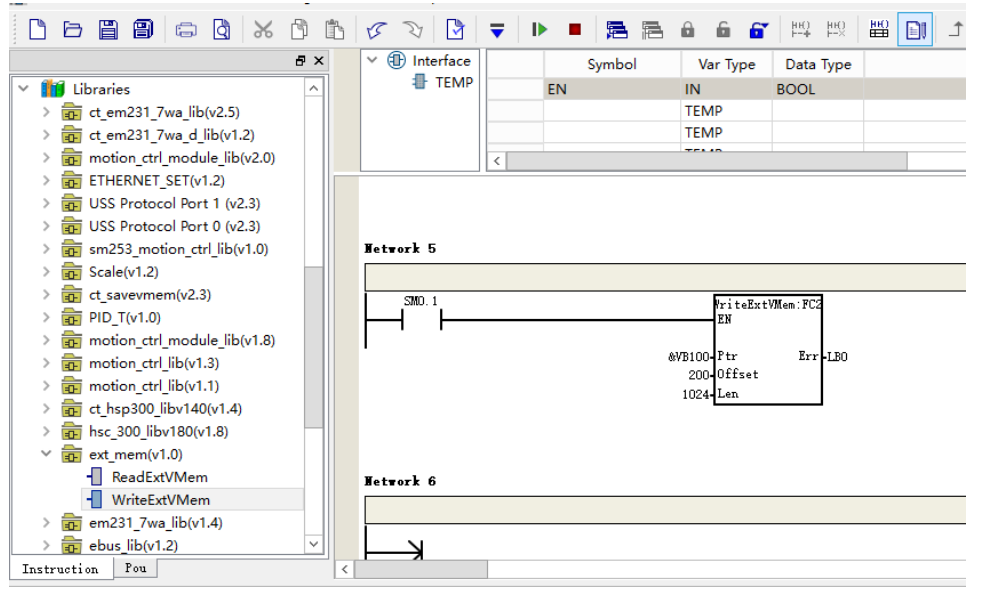

# D Using PID Control Library of CTH200 PLC

# D.1 Using CPU Embedded PID\_T Library

### [Introduction]

PID\_T function block integrate inside the CPU, does not occupy user data space, offered to user as a library function. It mainly aims at intelligent temperature control PID function, with self-tuning and self-adaptive function. No complex programming, but only need to call and set some simple parameters to use, and accurate temperature control.

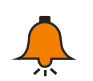

# Note

Library download address: www.co-trust.com

[Software Installation]

\* Add library file

"File" -> "Add/delete library", find "pid\_t.ctmwl", as the following figure

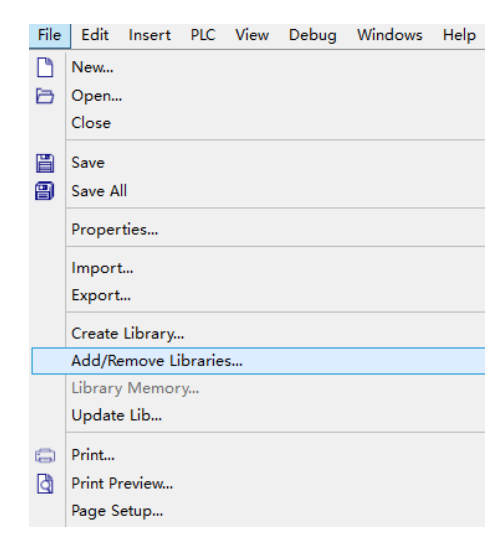

Find file where you save pid\_t.ctmw, click "Add"

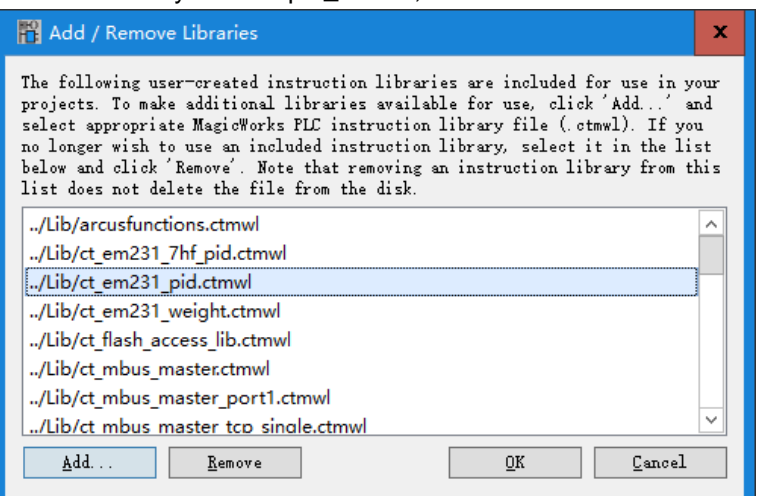

You can see new PID\_T library under directory tree "Libraries" after installation.

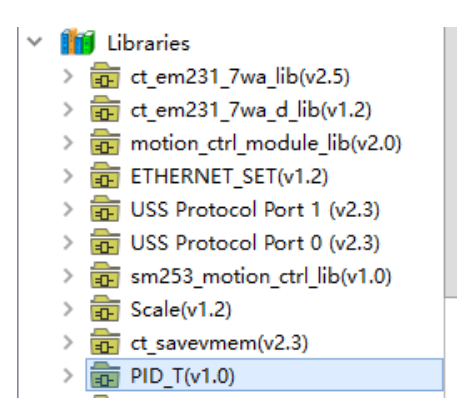

### % Call PID\_T library

Click "network" to add a function block, then double-click "PID\_T" to get the function block in "network". As the following figure:

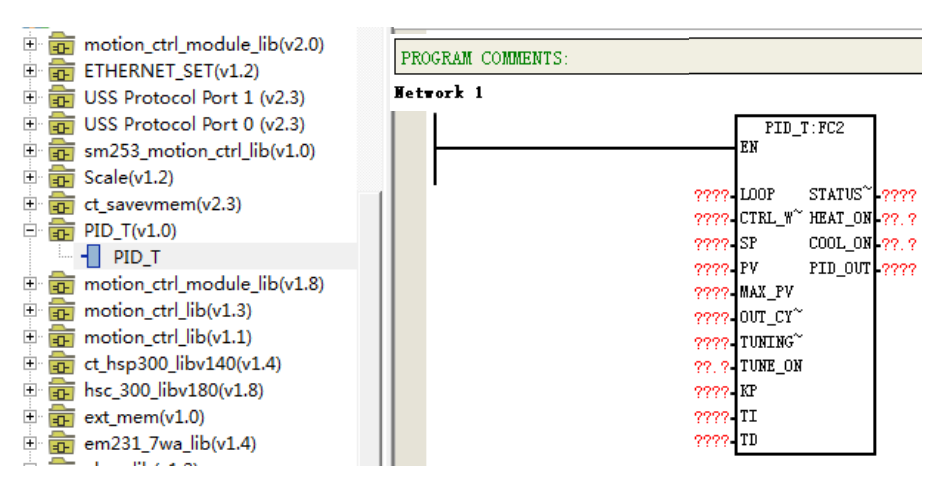

# 【PID\_T library function explanation】

| Address | parameter | exp | lanation |
|---------|-----------|-----|----------|
|---------|-----------|-----|----------|

| Parameter<br>address | Explanation                                            | Туре                             | Value range  | Note                                                                                                    |
|----------------------|--------------------------------------------------------|----------------------------------|--------------|----------------------------------------------------------------------------------------------------|
| LOOP                 | Belong to<br>which PID, no<br>repeat. Start<br>from 0. | Word,<br>constant or<br>variable | 0-63         | Control the loop ID                                                                                                    |
| CTRL_WORD            | Control Word,<br>control PID<br>run.                   | Word,<br>constant or<br>variable |              | Common control Word:<br>1) 16#03(Only heating<br>output with adaptive<br>function)<br>2) 16#07(Only cold<br>output with adaptive<br>function) |
| SP                   | Setting value                                          | Word,<br>constant or<br>variable | -32768-32767 | <b>Unit: 0.1</b> ℃                                                                                                    |

| PV              | Measurement(f              | Word,<br>variable                | -32768-32767                                                            | Unit: 0.1°C                                                                                                    |
|-----------------|----------------------------|----------------------------------|-------------------------------------------------------------------------|----------------------------------------------------------------------------------------------------|
| MAX_PV          | Maximum<br>measurement     | Word,<br>constant or<br>variable | -32768-32767                                                            | Unit: 0.1°C                                                                                                    |
| OUT_CYCLE       | Pulse output<br>cycle      | Word,<br>constant or<br>variable | 1-255                                                                   | Unit: s                                                                                                    |
| TUNING_K        | Self-tuning<br>coefficient | DWord, float                     | 0.5-2.0                                                                 | <ul><li>0.5: The system control</li><li>is required small</li><li>overshoot</li><li>1.0: Normal response</li><li>2.0: The system control</li><li>is required to response</li><li>fast and large</li><li>overshoot</li></ul> |
| TUNING_ON       | Start<br>self-tuning       | Bit, variable                    |                                                                         | Automatic reset after self-tuning                                                                                                    |
| Кр              | Кр                         | Word,<br>variable                |                                                                         | If the word variable is<br>assigned constant,<br>self-tuning function<br>cannot be performed                                                                                                    |
| Ti              | Ti                         | Word,<br>variable                | 1-3600                                                                  | Unit: s<br>If the word variable is<br>assigned constant,<br>self-tuning function<br>cannot be performed                                                                                                    |
| Td              | Td                         | Word,<br>variable                | 0-3600                                                                  | Unit: s<br>If the word variable is<br>assigned constant,<br>self-tuning function<br>cannot be performed                                                                                                    |
| STATUS_WOR<br>D | Status Word                | Word,<br>variable                |                                                                         | Run and warning status                                                                                                    |
| HEAT_ON         | Heat-output                | Bit                              |                                                                         |                                                                                                    |
| COOL_ON         | Cool-output                | Bit                              |                                                                         |                                                                                                    |
| PID_OUT         | PID analog<br>output       | Word,<br>constant or<br>variable | Only define<br>heat output:<br>0-32000.<br>Cool output:<br>-32000-32000 |                                                                                                    |

【Control Word and status Word bit address】

| Bit                    | Setting | Note                                        |
|------------------------|---------|---------------------------------------------|
| 0                      |         | PID stop                                    |
| 0                      | 1       | PID run                                     |
| 1                      | 0       | Integral always work, Kp do not self-tuning |
| I                      | 1       | Integral separate Kp self-tuning            |
| 2                      | 0       | PID unipolar output                         |
| 2 1                    |         | PID bipolar output                          |
| 3 0 1                  |         | Reserved                                    |
|                        |         | Reserved                                    |
| 0 Ir                   |         | Integral works                              |
| 4 1                    |         | Integral does not work                      |
| _ 0 Differential works |         | Differential works                          |
| э<br>1                 |         | Differential does not work                  |
| 6                      |         | Reserved                                    |
| 7                      |         | Reserved                                    |

#### Control word bit address definition:

#### Status word bit address definition:

| Bit                   | Setting    | Note                        |
|-----------------------|------------|-----------------------------|
| 0                     |            | No disconnection error      |
| 0                     | 1          | Disconnection error         |
| 1                     | 0          | Not implemented self-tuning |
| I                     | 1          | Self-tuning                 |
| 0                     | 0          | No self-tuning error        |
| 2 1 Self-tuning error |            | Self-tuning error           |
| 2                     | 0          | No heating                  |
| 3 1 H                 |            | Heating                     |
| 4                     | 0          | No cooling                  |
| 4                     | 1          | Cooling                     |
| F                     | 0 PID stop |                             |
| Э                     | 1          | PID run                     |
| 6                     |            | Reserved                    |
| 7                     |            | Reserved                    |

# [Example]

Take a temperature zone as example, and the system and I/O configuration table is as follows:

| System configuration | CPU226L+231-7PD32                                                                                               | Temperature acquisition using four - way thermocouple module |  |
|----------------------|----------------------------------------------------------------------------------------------------|--------------------------------------------------------------|--|
| Control<br>request   | <ol> <li>Only heating-output, no cooling-output</li> <li>Request self-tuning</li> <li>K thermocouple</li> </ol> |                                                              |  |
| I/O distribution     |                                                                                                    |                                                              |  |
| Q0.0                 | Heating-output                                                                                                  |                                                              |  |
| AIW0                 | Temperature input                                                                                               | K thermocouple                                               |  |
| M0.0                 | PID run/stop bit                                                                                                |                                                              |  |
| M1.0                 | Self-tuning start bit                                                                                           |                                                              |  |

### Application program

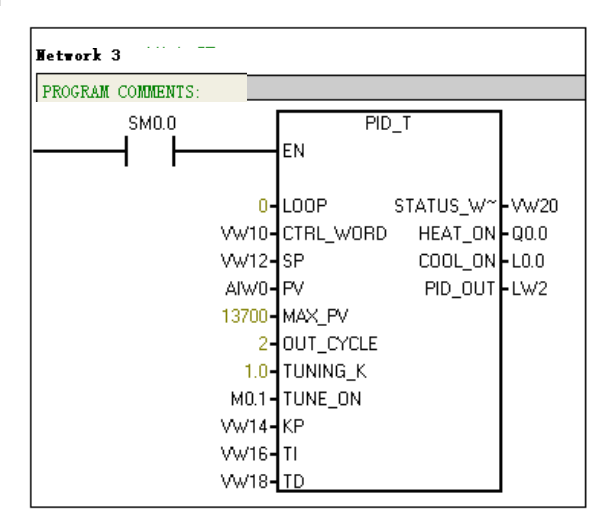

#### Explanation

| PID_ | _T parameter | explanation |
|------|--------------|-------------|
|------|--------------|-------------|

| Parameter       | Address or<br>value | Explanation                                                                                                    | Note |
|-----------------|---------------------|----------------------------------------------------------------------------------------------------|------|
| LOOP            | 0                   | 0 for first loop                                                                                               |      |
| CTRL_WORD       | VW10                |                                                                                                    |      |
| SP              | VW12                |                                                                                                    |      |
| PV              | AIW0                |                                                                                                    |      |
| MAX_PV          | 13700               | Maximum input is 13700 for K thermocouple                                                                      |      |
| OUT_CYCLE       | 2                   | 2s, pulse output cycle                                                                                         |      |
| TUNING_K        | 1.0                 |                                                                                                    |      |
| TUNING_ON       | M0.1                | Set from 1, reset after setting.                                                                               |      |
| Кр              | VW14                | Kp, setting value will automatically write to<br>this variable after setting, users can adjust<br>themselves.  |      |
| Ti              | VW16                | $\rm T$ i, setting value will automatically write to this variable after setting, users can adjust themselves. |      |
| Td              | VW18                | Td, setting value will automatically write to<br>this variable after setting, users can adjust<br>themselves.  |      |
| STATUS_WOR<br>D | VW20                | Status Word                                                                                                    |      |
| HEAT_ON         | Q0.0                | Heating output                                                                                                 |      |
| COOL_ON         | L0.0                | Use a local variable for unused                                                                                |      |
| PID_OUT         | LW2                 | Use a local variable for unused                                                                                |      |

# D.2 Using CTH200 PLC Thermocouple PID Control Module Library

### [Function introduction]

The "PID\_setting" function library is specially designed to provide parameter setting for the thermocouple PID expansion module (e.g., SM231-7TD, SM231-7TF). Integrate PID algorithm inside the thermocouple PID module. No complex programming, but only needs to call "PID\_setting" library to set some simple parameters to use module, and the temperature control is accurate.

Library download address: www.co-trust.com

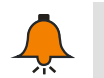

### Note

- Apply to CTS7 231-7TD32, CTS7 231-7TF32 modules;
- Use SM231-7TD32 and SM231-7TF32 will occupy some V memory area, do not use
- V memory area when programming
- · Siemens CPU222 cannot use the library for data space restriction

### [Installation]

℁ Add library file

"File" -> "Add/delete library", find "em231 pid lib.ctmwl", as the following figure

| File     | Edit                                               | Insert           | PLC    | View | Debug | Windows | Help |  |
|----------|----------------------------------------------------|------------------|--------|------|-------|---------|------|--|
| 6        | New<br>Open<br>Close                               |                  |        |      |       |         |      |  |
|          | Save<br>Save All<br>Properties<br>Import<br>Export |                  |        |      |       |         |      |  |
|          | Add/Re                                             | emove Li         | brarie | s    |       |         |      |  |
|          | Library<br>Update                                  | / Memor<br>e Lib | y      |      |       |         |      |  |
| ()<br> 0 | Print<br>Print Pr<br>Page S                        | review<br>etup   |        |      |       |         |      |  |

Find file where you save "em231 pid lib.ctmwl" click "Add"

| Add / Remove Libraries                                                                                                    |  |  |  |  |  |
|----------------------------------------------------------------------------------------------------|--|--|--|--|--|
| The following user-created instruction libraries are included for use in your<br>projects. To make additional libraries available for use, click 'Add' and<br>select appropriate MagicWorks PLC instruction library file (.ctmwl). If you<br>no longer wish to use an included instruction library, select it in the list<br>below and click 'Remove'. Note that removing an instruction library from this<br>list does not delete the file from the disk. |  |  |  |  |  |
| /Lib/arcusfunctions.ctmwl                                                                                                    |  |  |  |  |  |
| /Lib/ct_em231_7hf_pid.ctmwl                                                                                                    |  |  |  |  |  |
| /Lib/ct_em231_pid.ctmwl                                                                                                    |  |  |  |  |  |
| /Lib/ct_em231_weight.ctmwl                                                                                                    |  |  |  |  |  |
| ./Lib/ct_flash_access_lib.ctmwl                                                                                                    |  |  |  |  |  |
| /Lib/ct_mbus_master.ctmwl                                                                                                    |  |  |  |  |  |
| /Lib/ct_mbus_master_port1.ctmwl                                                                                                    |  |  |  |  |  |
| /Lib/ct mbus master tcp single.ctmwl                                                                                                    |  |  |  |  |  |
| <u>A</u> dd <u>R</u> emove <u>O</u> K <u>C</u> ancel                                                                                                    |  |  |  |  |  |

You can see new PID\_setting library under directory tree "Add" after installation.

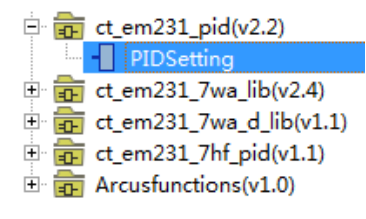

#### % Call PID\_Setting library

Click "network" to add a function block, then double-click "PID\_Setting" to get the function block in "network". As the following figure:

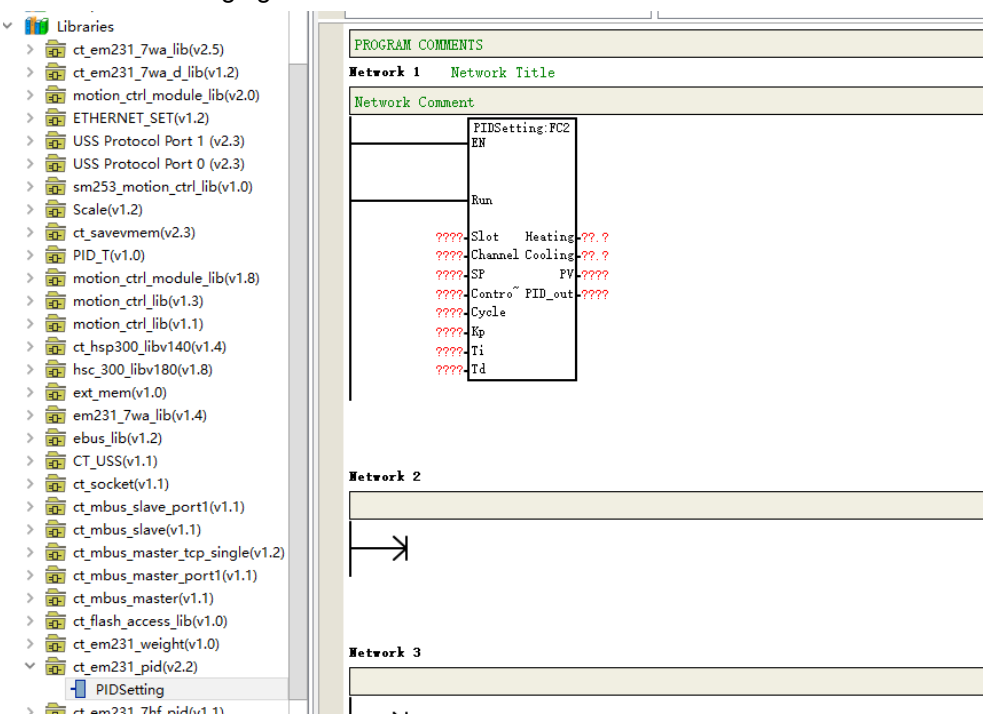

### % 【PID\_setting library function explanation】

| Parameter |                 | _              |             | N /                  |
|-----------|-----------------|----------------|-------------|----------------------|
| address   | Explanation     | Туре           | Value range | Note                 |
| Run       | Run             | Bit            | 0 or 1      |                      |
| Slot      | Start from slot | Word, constant | 0~6         |                      |
| 0.01      | 0               | or variable    |             |                      |
| Channel   | Channel         | Word, constant | 0~7         |                      |
| Onannoi   | number          | or variable    | 0.1         |                      |
| SP        | Setting value   | Word, constant | -2000~32767 | Unit: 0.1°C          |
|           |                 | or variable    | 2000 02101  |                      |
|           |                 |                |             | Common control       |
|           |                 |                |             | Word:                |
|           |                 |                |             | 1) 16#03(Only        |
| CTRLByt   | Control byte,   | constant or    |             | heating output with  |
| е         | control PID run | variable       |             | adaptive function)   |
|           |                 |                |             | 2) 16#07(Only cold   |
|           |                 |                |             | output with adaptive |
|           |                 |                |             | function)            |
| Cyclo     | Pulse output    | Word, constant | 1 255       | Linit: c             |
| Cycle     | cycle           | or variable    | 1~200       |                      |
|           |                 | Word, int,     |             |                      |
| Кр        | Кр              | constant or    |             |                      |
|           |                 | variable       |             |                      |
| Тi        | Τi              | Word, int,     | 1~3600      | Unit: s              |

#### Address parameter explanation

| -       |                |                |                  |                    |
|---------|----------------|----------------|------------------|--------------------|
|         |                | constant or    |                  |                    |
|         |                | variable       |                  |                    |
|         |                | Word, int,     |                  | Linit: o           |
| Td      | Td             | constant or    | 0~3600           | Offit. S           |
|         |                | variable       |                  |                    |
| Heating | Heating-output | Bit            |                  |                    |
| Cooling | Cooling-output | Bit            |                  |                    |
|         | Measurement(   |                |                  |                    |
| PV      | feedback       | Word, variable | -2000~32767      | <b>Unit: 0.1</b> ℃ |
|         | value)         |                |                  |                    |
|         |                |                | Only define heat |                    |
| PID out | PID analog     | Word, int,     | output: 0-32000. |                    |
| PID_OUT | output         | variable       | Cool output:     |                    |
|         |                |                | -32000~32000     |                    |

✗ Control word bit address

Control word bit address definition:

| Bit   | Setting | Note                                        |
|-------|---------|---------------------------------------------|
| 0     | 0       | PID stop                                    |
| 0     | 1       | PID run                                     |
| 1     | 0       | Integral always work, Kp do not self-tuning |
| 1     | 1       | Integral separate Kp self-tuning            |
| 2     | 0       | PID unipolar output                         |
| 2     | 1       | PID bipolar output                          |
| 0     |         | Reserved                                    |
| 3     | 1       | Reserved                                    |
| 4     | 0       | Integral works                              |
| 4     | 1       | Integral does not work                      |
| 5 0 1 |         | Differential works                          |
|       |         | Differential does not work                  |
| 6     | -       | Reserved                                    |
| 7     | -       | Reserved                                    |

# $\,\,\%\,$ PID address and parameter configuration

• PID address calculation formula

| Address name                      | Formula                    | Note                   |
|-----------------------------------|----------------------------|------------------------|
| PID parameter address             | <u>A=(2048+S*256)+16*C</u> | S is slot where module |
| PID positive pulse output address | <u>X=(2048+S*256)+12</u>   | is(range: 0~6)         |
| PID negative pulse output address | <u>Y=(2048+S*256)+13</u>   | 231-7HF is 0~7         |

# • PID parameter output (modules to CPU)

| Items              | Address | Value set range | Actual value |
|--------------------|---------|-----------------|--------------|
| Actual temperature | VW A    | 0~13000         | 0~1300°      |
| Status Word        | VW A+2  |                 |              |
| PID analog output  | VW A+4  | -32000~32000    |              |

• PID parameter input(CPU to modules)

| Items                  | Address     | Value set range                                                  | Actual value                                               |  |  |  |
|------------------------|-------------|------------------------------------------------------------------|------------------------------------------------------------|--|--|--|
| Setting<br>temperature | VW A+128    | 0~13000                                                          | 0~1300                                                     |  |  |  |
|                        |             | When VB A+130 bit = 0                                            |                                                            |  |  |  |
|                        | V( A+130).0 | PID stop, no output                                              | PID run                                                    |  |  |  |
|                        | V( A+130).1 | Integral always work, Kp do not self-tuning                      | Integral separate Kp<br>self-tuning                        |  |  |  |
| Control byte           | V( A+130).2 | PID unipolar output,<br>0~32000                                  | PID bipolar output,<br>-32000~32000, both heat<br>and cool |  |  |  |
|                        | V( A+130).3 | Unused                                                           |                                                            |  |  |  |
|                        | V( A+130).4 | Integral works                                                   |                                                            |  |  |  |
|                        | V( A+130).5 | Differential works                                               |                                                            |  |  |  |
|                        | V( A+130).6 | Actual temperature filter,<br>stronger ant jamming<br>capability | Actual temperature do not<br>filter                        |  |  |  |
| PID pulse              |             |                                                                  |                                                            |  |  |  |
| output cycle setting   | VW A+132    | 1~255                                                            |                                                            |  |  |  |
| Кр                     | VW A+134    | 0~9999                                                           | 0~999.9                                                    |  |  |  |
| Ti                     | VW A+136    | 0~3600                                                           |                                                            |  |  |  |
| Td                     | VW A+138    | 0~3600                                                           |                                                            |  |  |  |

# Heating pulse output address

| Channel 0 pulse output | V X.0 |
|------------------------|-------|
| Channel 1 pulse output | V X.1 |
| Channel 2 pulse output | V X.2 |
| Channel 3 pulse output | V X.3 |
| Channel 4 pulse output | V X.4 |
| Channel 5 pulse output | V X.5 |
| Channel 6 pulse output | V X.6 |
| Channel 7 pulse output | V X.7 |

# Cooling pulse output address

| Channel 0 pulse output | V Y.0 |
|------------------------|-------|
| Channel 1 pulse output | V Y.1 |
| Channel 2 pulse output | V Y.2 |
| Channel 3 pulse output | V Y.3 |
| Channel 4 pulse output | V Y.4 |
| Channel 5 pulse output | V Y.5 |
| Channel 6 pulse output | V Y.6 |
| Channel 7 pulse output | V Y.7 |

### [Example]

System description

This routine sets the parameters of the first PID loop (channel 0) of SM231-7TD expansion module (slot 0). Call PIDSetting to set the loop parameters, no need to calculate the PID parameter address, just input the slot and channel number where the loop is, and then enable Run to run the loop.

Q0.0 is the positive pulse output; Q0.1 is negative pulse output;

VW0 is the actual temperature; VW2 is PID analog output;

Use other addresses to Modify PID setting parameters;

Set temperature: VW120;

Control Word: VB122;

Pulse output cycle: VW124;

Kp: VW126;

Ti: VW128;

Td: VW130;

Application program

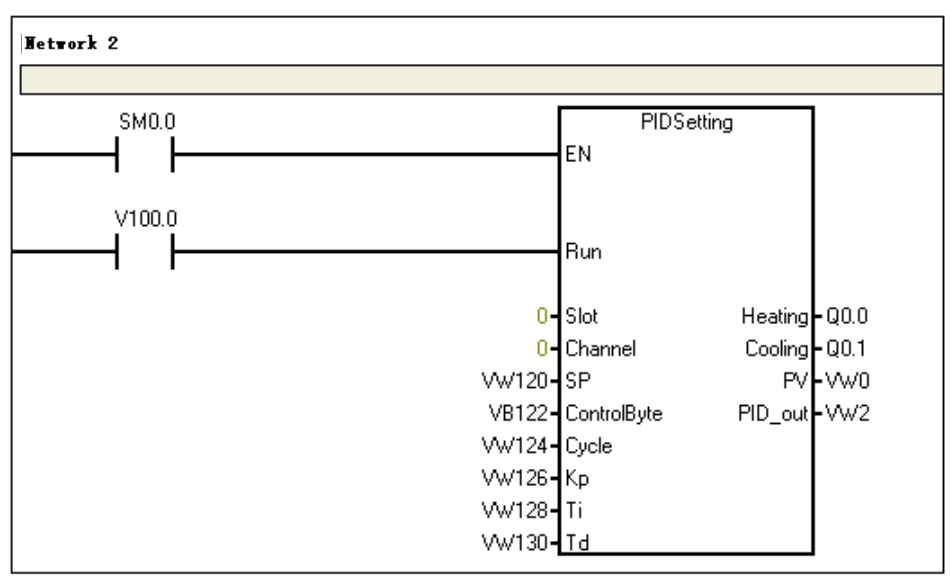

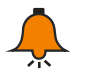

# Note

For PID modules normal use, please do not occupy following PID V storage when programming.

Address that module occupied in slot 0: VW2048 to VW2298 Address that module occupied in slot 1:VW2304 to VW2554 Address that module occupied in slot 2:VW2560 to VW2810 Address that module occupied in slot 3:VW2816 to VW3066 Address that module occupied in slot 4:VW3072 to VW3322 Address that module occupied in slot 5:VW3328 to VW3578 Address that module occupied in slot 5:VW3584 to VW3834

# E Using Motion Control Library "motion\_ctrl\_lib"

### E.1 Introduction

The motion\_ctrl\_lib library is used for CTH200 PLC. No complex programming, just call and set some simple parameters to use, this series of CPU has multi-axis independent control function, CPU with interpolation can carry out any two axis linear interpolation and circular interpolation, also support linear acceleration and deceleration control.

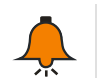

Note

Library download address: http://www.co-trust.com

# E.2 Installation Instruction

#### 【Add library file】

"File" -> "Add/delete library", find "motion\_ctrl\_lib.ctmwl", as the following figure

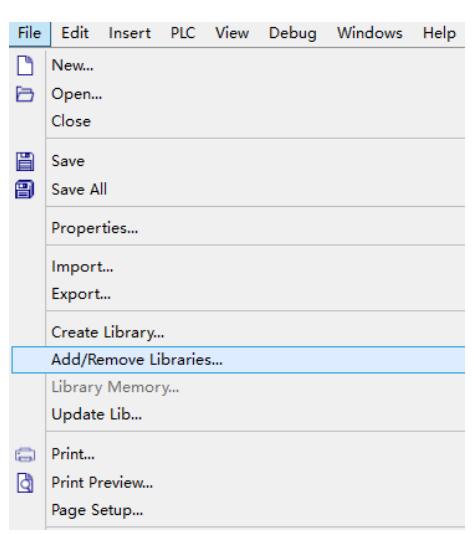

Find file where you save "motion\_ctrl\_lib.ctmwl" click "Add".

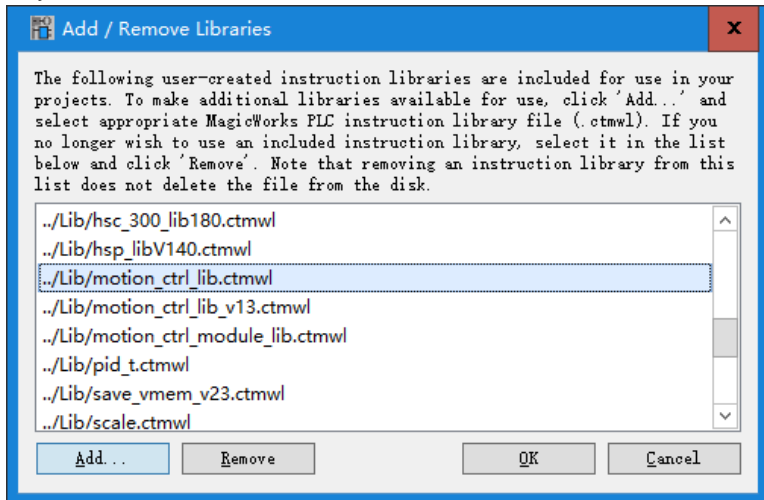

You can see new motion\_ctrl\_lib library under directory tree "Libraries" after installation.

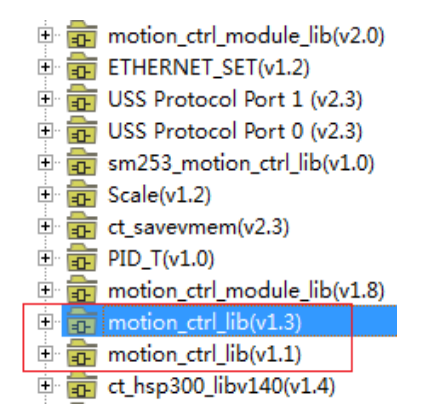

# E.3 Instructions Explanation

### [Motion axes with the CPU I/O]

| CPU type           | CPU H224/H226L |         |         | CPU H224X/H226XL/H228XL |         |       |       |
|--------------------|----------------|---------|---------|-------------------------|---------|-------|-------|
| Output             | Q0.0           | Q0.1    | Q0.2    | Q0.0                    | Q0.1    | Q0.2  | Q0.3  |
| Motion control I/O | Pulse_0        | Pulse_1 | Pulse_2 | Pulse_0                 | Pulse_1 | Dir_0 | Dir_1 |

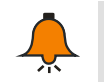

# Notice

| Pulse_0 | 0 axis pulse output; Dir_0 | 0 axis direction output; |
|---------|----------------------------|--------------------------|
| Pulse_1 | 1 axis pulse output; Dir_1 | 1 axis direction output; |
| Pulse_2 | 2 axis pulse output;       |                          |

### [Motion\_ctrl\_lib instruction list]

| Eurotion nome           | Instruction nome                                          | CTH200 series CPU |                     |  |
|-------------------------|-----------------------------------------------------------|-------------------|---------------------|--|
| Function name           | instruction name                                          | H224/H226L        | H224X/H226XL/H228XL |  |
| MC_HOMING               | Homing instruction                                        | Nonsupport        | Support             |  |
| MC_INIT_DIR             | Configure motor direction instruction                     | Nonsupport        | Support             |  |
| MC_READ_POS             | Read position instruction                                 | Nonsupport        | Support             |  |
| MC_EXT_RESET_EN         | External reset coordinate enable instruction              | Support           |                     |  |
| MC_EXT_RESET_EN<br>_EXT | External reset coordinate<br>enable instruction II        | Nonsupport        | Support             |  |
| MC_SET_POS_ZERO         | Software reset instruction                                | Nonsupport        | Support             |  |
| MC_SET_POS_PV           | Set target position instruction                           | Non               | support             |  |
| MC_SET_MAX_ACCE<br>LE   | Set maximum acceleration instruction                      | Nonsupport        | Support             |  |
| MC_SPEED_CTL            | Speed control instruction                                 | Su                | upport              |  |
| MC_PTP_R                | Uniaxial relative motion<br>instruction                   | Su                | upport              |  |
| MC_PTP_A                | Uniaxial absolute motion<br>instruction                   | Nonsupport        | Support             |  |
| MC_LINE_R               | Two axis linear interpolation relative motion instruction | Nonsupport        |                     |  |
| MC_LINE_A               | Two axis linear interpolation absolute motion instruction | Nonsupport        | Support             |  |

Appendix

| MC_CIRCLE_R    | Two axis circular interpolation relative motion instruction | Nonsupport | Support |
|----------------|-------------------------------------------------------------|------------|---------|
| MC_CIRCLE_A    | Two axis circular interpolation absolute motion instruction | Nonsupport | Support |
| MC_SET_CI_MODE | Set continuous interpolation function instruction           | Nonsupport | Support |

#### **HOMING** instruction

| (1) | Function | name: | MC    | HOMING |
|-----|----------|-------|-------|--------|
| Ś   | i unouon | numo. | 1010_ |        |

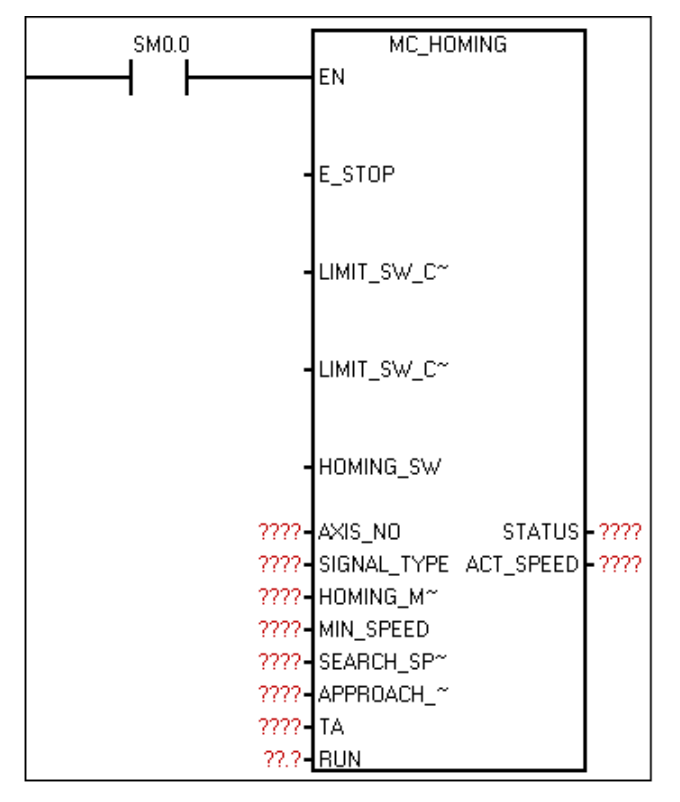

② Function: Find device origin by setting parameters such as homing mode.

The relationship between the axis number and external reset IO signal (such as homing Z pulse):

Axis 0 ——I0.2 (HSC0, SM37.0) Axis 1 ——I1.0 (HSC1, SM47.0)

Axis 2 ——I1.4 (HSC2, SM57.0) Axis 3 ——I0.5 (HSC4, SM147.0)

If the homing mode refers to the origin switch (mode 3 or 4), connect origin switch signal (the HOMING\_SW parameter of the instruction) to the corresponding point above; otherwise, the origin cannot be found.

| 3                            | Parameter   |
|------------------------------|-------------|
| $\langle \mathbf{O} \rangle$ | i ulullotol |

| Name        | I/O | Description                                | Туре | Value<br>range | Note                                                                                |
|-------------|-----|--------------------------------------------|------|----------------|-------------------------------------------------------------------------------------|
| E_STOP      | IN  | Emergency stop bit<br>1: valid, 0: invalid | BOOL | 0~1            | 1 Run only when RUN<br>=1 and E_STOP =0.<br>2 When E_STOP=1,<br>RUN reset internal. |
| LIMIT_SW_CC | IN  | CCW counterclockwise                       | BOOL | 0~1            |                                                                                     |

| W                  |     | stroke limit input                                                                                                    |       |          |                                                                                                    |
|--------------------|-----|----------------------------------------------------------------------------------------------------|-------|----------|----------------------------------------------------------------------------------------------------|
| LIMIT_SW-CW        | IN  | CW counterclockwise stroke limit input                                                                                                    | BOOL  | 0~1      |                                                                                                    |
| HOMING_SW          | IN  | Origin signal input                                                                                                    | BOOL  | 0~1      |                                                                                                    |
| AXIS_NO            | IN  | Axis number                                                                                                    | BYTE  | 0~3      | Unchangeable in the process                                                                                                    |
| SIGNAL_TYPE        | IN  | 76543210Signal type:Bit0: Counterclockwisestroke limit input signaltype0—High level1—Low levelBit1: Clockwise strokelimit input signal type0—High level1—Low levelBit2: Origin switchsignal type0—High level1—Low levelBit2: Origin switchsignal type0—High level1—Low level | BYTE  | 0~255    |                                                                                                    |
| HOMING_MO<br>DE    | IN  | Homing mode                                                                                                    | BYTE  | 1~14     | PleaserefertoAppendixE.4BacktoZeroModeIllustration                                                                                |
| MIN_SPEED          | IN  | Minimum speed<br>Unit: Hz                                                                                                    | DWORD | 0~200000 | 1 Pulse output close<br>when speed < 5Hz.<br>2 Unchangeable in the                                                                |
| SEARCH_SPE<br>ED   | IN  | Origin search speed<br>Unit: Hz                                                                                                    | DWORD | 0~200000 | process<br>3 Search speed should                                                                                                  |
| APPROACH_S<br>PEED | IN  | Origin close speed<br>Unit: Hz                                                                                                    | DWORD | 0~200000 | not be too large, close<br>speed should be as<br>small as possible                                                                |
| ТА                 | IN  | Time of ACC/DEC.<br>Unit: ms                                                                                                    | DWORD | 0~10000  | Changeable in the process                                                                                                    |
| RUN                | IN  | Run enable bit<br>1: Valid                                                                                                    | BOOL  | 0~1      | 1 Run only when RUN<br>=1 and E_STOP =0.<br>2 RUN reset internal<br>when run complete.<br>3 When E_STOP=1,<br>RUN reset internal. |
| STATUS             | OUT | 76543210Output status byte:Bit0:Parameterconfiguration error sign1—Parameter                                                                                                    | BYTE  | 0~255    | Bit0:<br>1 Judge Only to axis<br>parameter configuration<br>error and homing mode<br>out of range.<br>2 No error reported for     |

|    |         |     |                          |             |      | Appendix                  |
|----|---------|-----|--------------------------|-------------|------|---------------------------|
|    |         |     | configuration error      |             |      | other parameters, it will |
|    |         |     | 0—Parameter              |             |      | set to the nearest        |
|    |         |     | configuration normal     |             |      | reasonable value          |
|    |         |     | Bit1: Run sign           |             |      | automatically.            |
|    |         |     | 1—Running                |             |      | 3 Report parameter        |
|    |         |     | 0—Do not run             |             |      | failure if TA=0 and the   |
|    |         |     | Bit2: Completion sign    |             |      | maximum acceleration      |
|    |         |     | 1—Instruction            |             |      | is not set; TD the same   |
|    |         |     | execution completed      |             |      |                           |
|    |         |     | 0—Instruction            |             |      |                           |
|    |         |     | execution do not         |             |      |                           |
|    |         |     | completed                |             |      |                           |
|    |         |     | Bit3: Busy sign          |             |      |                           |
|    |         |     | 1—Valid, the axis        |             |      |                           |
|    |         |     | occupied by other        |             |      |                           |
|    |         |     | instruction              |             |      |                           |
|    |         |     | 0—Invalid, executing     |             |      |                           |
|    |         |     | instruction or           |             |      |                           |
|    |         |     | execution done.          |             |      |                           |
|    |         |     | Bit4: Reserved           |             |      |                           |
|    |         |     | Bit5: Find origin or not |             |      |                           |
|    |         |     | 1—Found origin           |             |      |                           |
|    |         |     | 0—Not find origin        |             |      |                           |
| AC | T_SPEED | OUT | Current speed            | DWORD 0~200 | 0000 |                           |

④ Explanation

The program detect each input by scanning (the Z phase is not affected by this), so when the switch value changes and process not in time, there may be some delay. If the homing speed (including search and close speed) is too high, the processing delay will be amplified, resulting in inaccurate return.

### External reset coordinate enable instruction

1 Function name: MC\_EXT\_RESET\_EN

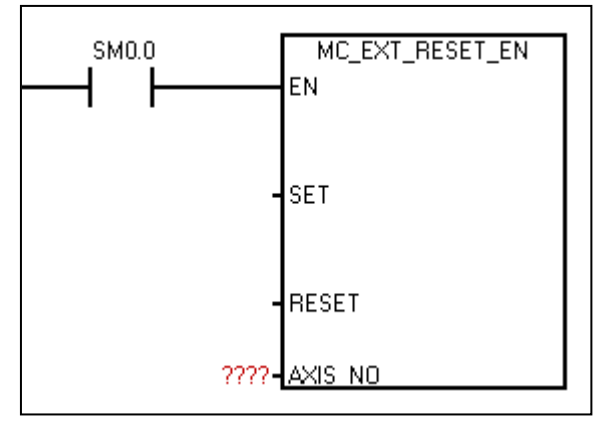

(2) Function: When call this instruction, set whether enable external IO reset absolute coordinate value.

Note: The relationship between the axis number and external reset signal:

Axis 0 ——I0.2 (HSC0, SM37.0) Axis 1 ——I1.0 (HSC1, SM47.0) Axis 2 ——I1.4 (HSC2, SM57.0) Axis 3 ——I0.5 (HSC4, SM147.0)

#### ③ Parameter

| Name    | I/O | Description                            | Туре | Value range |
|---------|-----|----------------------------------------|------|-------------|
| SET     | IN  | SET rising edge, set external reset    | Bool | Range: 0~1  |
|         |     | enable, for each call, first reset SET |      |             |
|         |     | and then set 1                         |      |             |
| RESET   | IN  | RESET rising edge, prohibit            | Bool | Range: 0~1  |
|         |     | external reset enable. For each call,  |      |             |
|         |     | first reset and then set 1             |      |             |
| AXIS_NO | IN  | Set axis number, 0/1/2/3               | Byte | Range: 0~3  |

### Configure motor direction instruction

1 Function name: MC\_INIT\_DIR

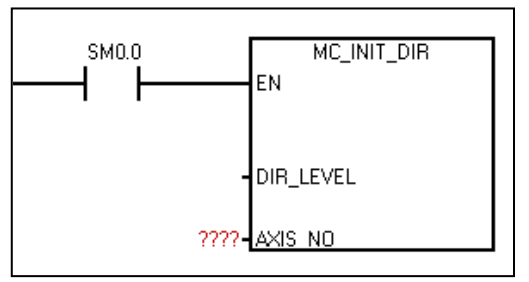

② Function: Configure motor direction

Note: Execute one time for first scan cycle CPU power on

③ Parameter

| Name          | I/O | Description                                                                                                    | Туре | Value range | Note                                                                   |
|---------------|-----|----------------------------------------------------------------------------------------------------|------|-------------|------------------------------------------------------------------------|
| DIR_<br>LEVEL | IN  | Configure effective level when<br>positive direction signal<br>Set motor forward for<br>corresponding direction axis<br>output "1" when DIR_LEVEL is 1.<br>Set motor reverse for<br>corresponding direction axis<br>output "0" when DIR_LEVEL is 0. | Bool | Range: 0~1  | Default: 1,<br>Motor forward<br>when direction<br>axis output<br>is"1" |
| AXIS_NO       | IN  | Set axis number, 0/1/2/3                                                                                                    | Byte | Range: 0~3  |                                                                        |

### Read position instruction

1 Function name: MC\_READ\_POS

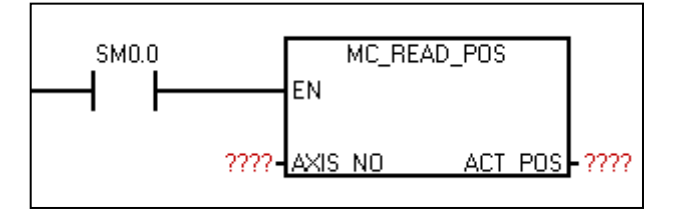

② Function: Read the absolute coordinate value of each axis. Once the origin coordinate is set, the value will be calculated according to the relationship between output pulse and direction: positive rotation output one pulse: +1, and reverse rotation output a pulse: -1. What you end up with is an absolute coordinate with the set point as the origin.

| (3) Parameter |
|---------------|
|---------------|

| Name        | I/O | Description                                                               | Туре | Value range                 | Note                                                                  |
|-------------|-----|---------------------------------------------------------------------------|------|-----------------------------|-----------------------------------------------------------------------|
| AXIS_NO     | IN  | Set axis number,<br>0/1/2/3                                               | Byte | Range: 0~3                  |                                                                       |
| ACT_PO<br>S | OUT | Absolute coordinate<br>of current axis (1<br>pulse 1 units<br>coordinate) | DInt | -2147483647~<br>+2147483647 | This instruction<br>no error and set<br>the axis number<br>correctly. |

### Set target position instruction

1 Function name: MC\_SET\_POS\_PV

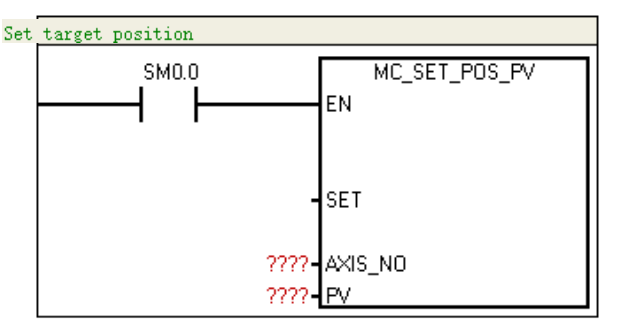

(2) Function: This instruction is used to write the absolute location of the machine to the module. For example, machine can save current position when the power cut off. And this position instead of origin will be written back to the module next time the machine power on, so that the absolute position counting starting point of the module is consistent with the actual starting point of the machine. If this position happens to be the origin, this instruction has the same effect as MC\_SET\_POS\_ZERO.

| Name    | I/O | Description                                                                                                    | Туре | Value range                     |
|---------|-----|----------------------------------------------------------------------------------------------------|------|---------------------------------|
| AXIS_NO | IN  | Set axis number                                                                                                    | BYTE | 0~3                             |
| SET     | IN  | SET rising edge, instruction enable, reset and then set 1 for each call.                                              | BOOL | 0~1                             |
| PV      | IN  | Set the target position, points plus or<br>minus. The positive output pulse<br>indicates the positive direction along | DINT | -2147483648<br>~<br>+2147483647 |

| the X-axis, and the negative pulse |  |
|------------------------------------|--|
| number indicates the negative      |  |
| direction along the X-axis.        |  |

#### Set maximum acceleration instruction

1 Function name: MC\_SET\_MAX\_ACCELE

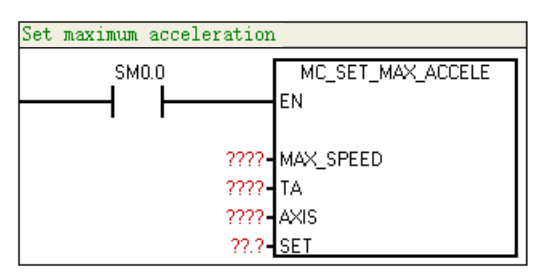

(2) Function: Set maximum acceleration(= MAX\_SPEED/TA)(TA $\neq$ 0)(no call indicates no setting for acceleration)

③ Parameter

| Name          | I/O | Description                                                                  | Туре  | Value<br>range | Note                                                                          |
|---------------|-----|------------------------------------------------------------------------------|-------|----------------|-------------------------------------------------------------------------------|
| MAX_SPEE<br>D | IN  | Maximum speed<br>Unit: Hz                                                    | DWORD | 0~200000       | Changeable in the process                                                     |
| ТА            | IN  | Time of ACC/DEC,<br>Unit: ms                                                 | DWORD | 0~10000        | Changeable in<br>the process; if<br>TA=0, no<br>settings for<br>acceleration. |
| AXIS          | IN  | Set axis number                                                              | BYTE  | 0~3            | This instruction<br>no error and<br>set the axis<br>number<br>correctly.      |
| SET           | IN  | Give SET a rising<br>edge to take effect<br>after above<br>parameter ensure. | BOOL  | 0~1            |                                                                               |

#### Uniaxial relative motion instruction

1 Function name: MC\_PTP\_R

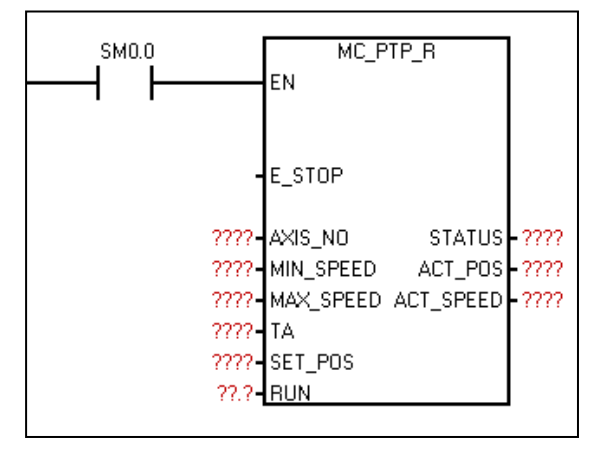

② Function: Use for single - axis point - to - point control (single - axis fixed - length drive). One call for fixed pulse output, through the maximum and minimum speed and deceleration time setting, the output pulse will gradually accelerate to the largest speed, when the pulse number is ready to run, cut down pulse frequency automatically, to prevent vibration or jammed caused by too much inertia when start or stop the machine.

| Name          | I/O | Description                                                                                                    | Туре  | Value range | Note                                                                                                    |
|---------------|-----|----------------------------------------------------------------------------------------------------|-------|-------------|----------------------------------------------------------------------------------------------------|
| E_STOP        | IN  | Emergency stop bit<br>1: valid, 0: invalid                                                                                                    | Bool  | 0/1         | 1. Run only when Run<br>=1 and E_Stop =0<br>2. RUN reset internal<br>when E_STOP = 1                                                                                                    |
| AXIS_NO       | IN  | Set axis number,<br>0/1/2/3                                                                                                    | Byte  | 0~3         | Unchangeable in the process                                                                                                    |
| MIN_SPE<br>ED | IN  | Minimum speed of run<br>or stop.<br>Unit: HZ                                                                                                    | Dword | 500~200000  | 1. Set minimum speed<br>less than maximum<br>speed                                                                                                    |
| MAX_SP<br>EED | IN  | Maximum speed of run<br>Unit: HZ                                                                                                    | Dword | 500~200000  | 2. Changeable in the process                                                                                                    |
| TA            | IN  | Time of ACC/DEC,<br>Unit: ms                                                                                                    | Dword | 0~10000     | Changeable in the<br>process; if TA=0, no<br>settings for<br>acceleration.                                                                                                    |
| RUN           | IN  | Run enable bit<br>1: valid                                                                                                    | BOOL  | 0~1         | 1 Run only when RUN<br>=1 and E_STOP =0.<br>2 RUN reset internal<br>when run complete.<br>3 when E_STOP=1,<br>RUN reset internal.                                                                                                    |
| STATUS        | OUT | 76543210Output status byte:Bit0:Parameterconfiguration error sign1—Parameterconfiguration error0—Parameterconfiguration normalBit1: Run sign1—Running0—Do not runBit2: Completion sign1—Instructionexecution completed0—Instructionexecutiondo notcompletedBit3: Busy sign | BYTE  | 0~255       | <ul> <li>Bit0:</li> <li>1 Judge Only to axis parameter configuration error and homing mode out of range.</li> <li>2 No error reported for other parameters, it will set to the nearest reasonable value automatically.</li> <li>3 Report parameter failure if TA=0 and the maximum acceleration is not set; TD the same</li> </ul> |

③ Parameter

|               |     | 1—Valid, the axis<br>occupied by other<br>instruction<br>0—Invalid, executing<br>instruction or execution<br>done.                                                          |       |                                 |                                                                                                    |
|---------------|-----|----------------------------------------------------------------------------------------------------|-------|---------------------------------|----------------------------------------------------------------------------------------------------|
| SET_PO<br>S   | IN  | Output pulse. The positive output pulse indicates the positive direction along the X-axis, and the negative pulse number indicates the negative direction along the X-axis. | DInt  | -2147483647<br>~<br>+2147483647 | Modifiable during<br>operation. When the<br>new set value is<br>greater than the<br>number of pulses<br>output, the final output<br>pulse will be subject to<br>the new set value.<br>When the new set<br>value is less than the<br>number of output<br>pulses, the pulse<br>output will be stopped<br>immediately |
| ACT_PO<br>S   | OUT | Absolute coordinate of<br>current axis (1 pulse 1<br>units coordinate)                                                                                                    | DInt  | -2147483647<br>~<br>+2147483647 | This instruction no error and set the axis number correctly.                                                                                                    |
| ACT_SPE<br>ED | OUT | Current run speed                                                                                                    | Dword | 500~200000                      | Note: This value may<br>be a little off actual<br>one, at most 5K,<br>related to acceleration<br>time and setting speed                                                                                                    |

# Note 1

Theoretically DCC/DEC time TA  $\leq$  (MAX\_SPEED) – (MIN\_SPEED), such as TA>(MAX\_SPEED) – (MIN\_SPEED), then default TA=(MAX\_SPEED) – (MIN\_SPEED) inside the motion control instruction

### Uniaxial absolute motion instruction

① Function name: MC\_PTP\_A

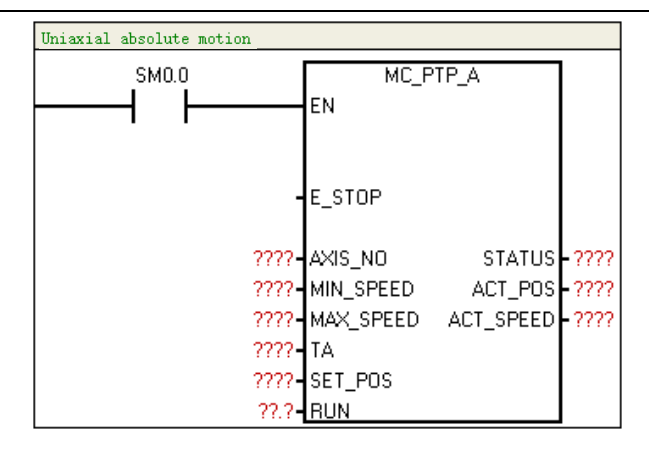

② Function: Use for single - axis point - to - point control (fixed-point instead of fixed - length). One call for fixed pulse output, through the maximum and minimum speed and deceleration time setting, the output pulse will gradually accelerate to the largest speed, when the pulse number is ready to run, cut down pulse frequency automatically, to prevent vibration or jammed caused by too much inertia when start or stop the machine.

| 3 | Parameter  |
|---|------------|
| J | i urumotor |

| Name          | I/O | Description                                  | Туре  | Value range | Note                                                                                                    |
|---------------|-----|----------------------------------------------|-------|-------------|----------------------------------------------------------------------------------------------------|
| E_STOP        | IN  | Emergency stop bit<br>1: Valid, 0: Invalid   | Bool  | 0/1         | 1 Run only when<br>Run =1 and E_Stop<br>=0<br>2 RUN reset internal<br>when E_STOP = 1                                                                                                    |
| AXIS_NO       | IN  | Set axis number,<br>0/1/2/3                  | Byte  | 0~3         | Unchangeable in the process                                                                                                    |
| MIN_SPE<br>ED | IN  | Minimum speed of run<br>or stop.<br>Unit: HZ | Dword | 0~200000    | 1 Set minimum<br>speed less than<br>maximum speed                                                                                                    |
| MAX_SP<br>EED | IN  | Maximum speed of run<br>Unit: HZ             | Dword | 0~200000    | 2 Changeable in the<br>process<br>3 Recommend<br>MIN_SPEED ≥500.<br>Or the pulse output<br>will complete<br>minimum speed limit<br>(usually 500) at the<br>end of the<br>deceleration.<br>4 Write<br>MAX_SPEED 0 to<br>realize the soft stop<br>function (the output<br>pulse deceleration<br>stops). Then the<br>enable bit RUN no<br>reset; If write speed<br>back to a large one, |

|             |     |                                                                                                    |       |                                 | output the pulse until                                                                                                    |
|-------------|-----|----------------------------------------------------------------------------------------------------|-------|---------------------------------|----------------------------------------------------------------------------------------------------|
| ТА          | IN  | Time of ACC/DEC,<br>Unit: ms                                                                                                    | Dword | 0~10000                         | Changeable in the<br>process; if TA=0, no<br>settings for<br>acceleration.                                                                                                    |
| RUN         | IN  | Run enable bit<br>1: Valid                                                                                                    | BOOL  | 0~1                             | 1 Run only when<br>RUN =1 and<br>E_STOP =0.<br>2 RUN reset internal<br>when run complete.<br>3 when E_STOP=1,<br>RUN reset internal.                                                                                                    |
| STATUS      | OUT | 76543210Output status byte:Bit0:Parameterconfiguration error sign1—Parameterconfiguration error0—Parameterconfiguration normalBit1: Run sign1—Running0—Do not runBit2: Completion sign1—Instructionexecution completed0—Instructionexecution do notcompletedBit3: Busy sign1—Valid, the axisoccupied by otherinstruction or executiono—Invalid, executinginstruction or execution | BYTE  | 0~255                           | Bit0:<br>1 Judge Only to axis<br>parameter<br>2 No error reported<br>for other parameters,<br>it will set to the<br>nearest reasonable<br>value automatically.<br>3 Report parameter<br>failure if TA=0 and<br>the maximum<br>acceleration is not<br>set; TD the same |
| SET_PO<br>S | IN  | Output pulse. The positive output pulse indicates the positive direction along the X-axis, and the negative pulse number indicates the negative direction along the                                                                                                    | DInt  | -2147483648<br>~<br>+2147483647 | Modifiable during<br>operation. When the<br>new set value is<br>greater than the<br>number of pulses<br>output, the final<br>output pulse will be<br>subject to the new                                                                                               |

|  |               |     |                         |       |             | Appendix               |
|--|---------------|-----|-------------------------|-------|-------------|------------------------|
|  |               |     | X-axis.                 |       |             | set value. When the    |
|  |               |     |                         |       |             | new set value is less  |
|  |               |     |                         |       |             | than the number of     |
|  |               |     |                         |       |             | output pulses, the     |
|  |               |     |                         |       |             | pulse output will be   |
|  |               |     |                         |       |             | stopped immediately    |
|  |               |     | Absolute coordinate of  |       | -2147483648 | This instruction no    |
|  | ACT_PO<br>S   | OUT | current axis (1 pulse 1 | DInt  | ~           | error and set the axis |
|  |               |     | units coordinate)       |       | +2147483647 | number correctly.      |
|  | ACT_SPE<br>ED | OUT | Current run speed       | Dword | 0~200000    |                        |

### Two axis circular interpolation relative motion instruction

1 Function name: MC\_CIRCLE\_R

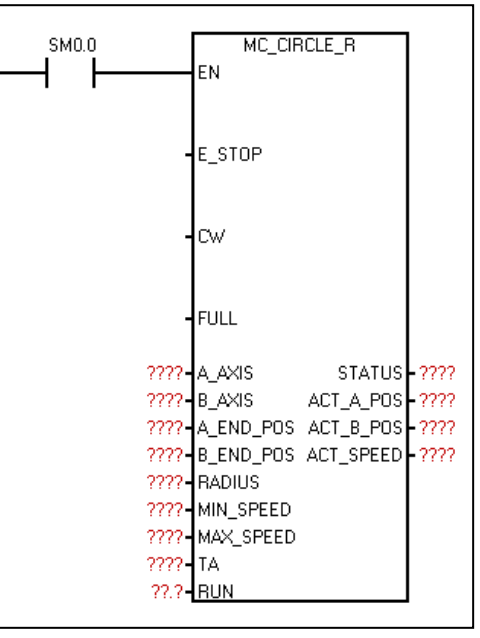

2 Function: Circular interpolation between any two axes (set points as relative coordinates).

| Name   | I/O | Description                                   | Туре | Value range | Note                                                                                        |
|--------|-----|-----------------------------------------------|------|-------------|---------------------------------------------------------------------------------------------|
| E_STOP | IN  | Emergency stop bit<br>1: Valid, 0: Invalid    | BOOL | 0~1         | 1. Run only when<br>RUN =1 and<br>E_STOP =0.<br>2. When<br>E_STOP=1, RUN<br>reset internal. |
| CW     | IN  | Interpolation of CW or CCW<br>1: CW<br>0: CCW | Bool | 0/1         | Unchangeable in<br>the process                                                              |

③ Parameter

| FULL          | IN | Full-circle sign<br>1—Full-circle<br>0—Arc                                                                                                    | Bool | 0/1                             | Unchangeable in the process                                                                                                    |
|---------------|----|----------------------------------------------------------------------------------------------------|------|---------------------------------|----------------------------------------------------------------------------------------------------|
| A_AXIS        | IN | Interpolation A axis number.<br>Interpolation requires two axes,<br>the virtual A-axis and B-axis.<br>Map to the 0, 1, 2, 3 axes of the<br>actual output.<br>This parameter sets which axis<br>the A axis maps to. For example,<br>3 indicates A axis maps to the<br>three axes (Pulse_3 and Dir_3). | Byte | 0~3                             | Unchangeable in<br>the process                                                                                                    |
| B_AXIS        | IN | Interpolation B axis number.<br>Interpolation requires two axes,<br>the virtual A-axis and B-axis.<br>Map to the 0, 1, 2, 3 axes of the<br>actual output.<br>This parameter sets which axis<br>the B axis maps to.                                                                                   | Byte | 0~3                             | Unchangeable in<br>the process                                                                                                    |
| A_END<br>_POS | IN | If FULL = 0, indicates destination<br>coordinate(relative origin) of<br>virtual A-axis<br>If FULL = 1, indicates coordinate<br>(relative starting point) of an arc<br>that is different from the starting<br>point, not the end point.                                                               | Dint | -2147483647<br>~<br>+2147483647 | 1 Default<br>interpolation<br>starting point<br>coordinate(0,0)<br>2 Unit: pulse,<br>Transform with<br>actual                                                   |
| B_END_<br>POS | IN | If FULL = 0, indicates the<br>coordinates of virtual B axis end<br>point (relative to the starting<br>point). If FULL = 1, indicates the<br>coordinates of the arc at a point<br>different from the starting point,<br>not the ending point.                                                         | Dint | -2147483647<br>~<br>+2147483647 | 1 Interpolation<br>start coordinate<br>default<br>(0,0)<br>2 Unit: pulse,<br>Transfer with<br>actual<br>displacement<br>Note:<br>Unchangeable in<br>the process |

Appendix

| RADIUS        | IN     | Arc radius<br>1. There are positive and<br>negative. Positive number:<br>indicates the arc trajectory with<br>radian less than 180°. Negative<br>number: indicates the arc<br>trajectory with a radian greater<br>than 180°.<br>2. The absolute value of<br>RADIUS represents Arc radius | Dint  | R  <3 x 10^6 | 1 Unmodifiable in<br>the process<br>2 Unit: pulse,<br>Transform with<br>actual radius                                                      |
|---------------|--------|----------------------------------------------------------------------------------------------------|-------|--------------|----------------------------------------------------------------------------------------------------|
| MIN_<br>SPEED | IN     | Minimum speed of run or stop.<br>Unit: HZ                                                                                                    | Dword | 500~200000   | Unmodifiable in the process                                                                                                    |
| MAX_<br>SPEED | IN     | Maximum speed of run<br>Unit: HZ                                                                                                    | Dword | 500~200000   | Changeable in the<br>process                                                                                                    |
| TA            |        | Time of ACC/DEC,<br>Unit: ms                                                                                                    | Dword | 0~10000      | 1 Unmodifiable in<br>the process<br>2 Calculate<br>acceleration only<br>when startup and<br>TA/TD changes                                  |
| <br>RUN       | IN/OUT | Run enable bit<br>1: Valid                                                                                                    | BOOL  | 0~1          | 1 Run only when<br>RUN =1 and<br>E_STOP =0.<br>2 RUN reset<br>internal when run<br>complete.<br>3 when<br>E_STOP=1, RUN<br>reset internal. |
| STATUS        | OUT | 76543210Output status byte:Bit0:Parameter configurationerror sign1—parameter configuration error0—Parameter configuration error0—Parameter configurationnormalBit1: Run sign1—Running0—Do not runBit2: Completion sign1—Instruction executioncompleted0—Instruction execution do notcompletedBit3: Busy sign1—Valid, the axis occupied byother instruction0—Invalid, executing instructionor execution done. | BYTE  | 0~255                           | Bit0:<br>1. Judge Only to<br>axis parameter<br>2. No error<br>reported for other<br>parameters, it will<br>set to the nearest<br>reasonable value<br>automatically.<br>3. Report<br>parameter failure<br>if TA=0 and the<br>maximum<br>acceleration is not<br>set; TD the same |
|---------------|-----|----------------------------------------------------------------------------------------------------|-------|---------------------------------|----------------------------------------------------------------------------------------------------|
| ACT_A<br>_POS | OUT | Current position of A<br>axis(relative coordinate, actual<br>output pulse)<br>Indicates relative coordinate of 0                                                                                                    | Dint  | -2147483647<br>~<br>+2147483647 |                                                                                                    |
| ACT_B<br>_POS | OUT | Current position of B<br>axis(relative coordinate, actual<br>output pulse)<br>Indicates relative coordinate of 1                                                                                                    | Dint  | -2147483647<br>~<br>+2147483647 |                                                                                                    |
| ACT<br>_SPEED | OUT | Current run speed                                                                                                    | Dword | 500~200000                      |                                                                                                    |

## Two-axis circular interpolation absolute motion instruction

① Function name: MC\_CIRCLE\_A

| Two-axis circular inter | polation absolut | e motion         |
|-------------------------|------------------|------------------|
| SM0.0                   | MC_CI            | RCLE_A           |
|                         | - E_STOP         |                  |
|                         | - cw             |                  |
|                         | - FULL           |                  |
| ?                       | ???- A_AXIS      | STATUS - ????    |
| ?                       | ???- B_AXIS      | ACT_A_POS - ???? |
| ?                       | ???- A_END_POS   | ACT_B_POS ????   |
| ?                       | POS              | ACT_SPEED ????   |
| ?'                      | ???- RADIUS      |                  |
| ?'                      | ???- MIN_SPEED   |                  |
| ?                       | ??? MAX_SPEED    |                  |
| ?                       | ??? <b>-</b> TA  |                  |
| ?                       | ?.?-RUN          |                  |

② Function: Circular interpolation between any two axes (set points as absolute coordinates).

| Name   | I/O | Description                                                                                                    | Туре | Value range | Note                                                                                      |
|--------|-----|----------------------------------------------------------------------------------------------------|------|-------------|-------------------------------------------------------------------------------------------|
| E_STOP | IN  | Emergency stop bit<br>1: Valid, 0: Invalid                                                                                                    | BOOL | 0~1         | 1 Run only when<br>RUN =1 and<br>E_STOP =0.<br>2 When<br>E_STOP=1, RUN<br>reset internal. |
| CW     | IN  | Interpolation of CW or<br>CCW<br>1: CW<br>0: CCW                                                                                                    | Bool | 0/1         | Unchangeable in the process                                                               |
| FULL   | IN  | Full-circle sign<br>1-Full-circle<br>0-Arc                                                                                                    | Bool | 0/1         | Unchangeable in the process                                                               |
| A_AXIS | IN  | Interpolation A axis<br>number.<br>Interpolation requires two<br>axes, the virtual A-axis and<br>B-axis. Map to the 0, 1, 2,<br>3 axes of the actual output.<br>This parameter sets which<br>axis the A axis maps to.<br>For example, 3 indicates A<br>axis maps to the three<br>axes (Pulse_3 and Dir_3). | BYTE | 0~3         | Unchangeable in the process                                                               |
| B_AXIS | IN  | Interpolation B axis<br>number.<br>Interpolation requires two                                                                                                    | BYTE | 0~3         |                                                                                           |

③ Parameter

|         |     | axes, the virtual A-axis and<br>B-axis. Map to the 0, 1, 2, |      |                  |                     |
|---------|-----|-------------------------------------------------------------|------|------------------|---------------------|
|         |     | 3 axes of the actual output.                                |      |                  |                     |
|         |     | This parameter sets which                                   |      |                  |                     |
|         |     | axis the B axis maps to.                                    |      |                  |                     |
|         |     | If FULL = 0, indicates                                      |      |                  |                     |
|         |     | destination                                                 |      |                  |                     |
|         |     | coordinate(relative origin)                                 |      |                  |                     |
|         |     | of virtual A-axis                                           |      | -21/7/836/8      |                     |
| A_END_P | INI | If FULL = 1, indicates                                      |      | -2147403040      |                     |
| OS      |     | coordinate (relative                                        | DINT | ~                |                     |
|         |     | starting point) of an arc                                   |      | +2147463647      | 4 Llana difiable in |
|         |     | that is different from the                                  |      |                  |                     |
|         |     | starting point, not the end                                 |      |                  | the process         |
|         |     | point.                                                      |      |                  | 2 Unit: puise,      |
|         |     | If FULL = 0, indicates the                                  |      |                  | I ransform with     |
|         |     | coordinates of virtual B                                    |      |                  | diaplacement        |
|         |     | axis end point (relative to                                 |      |                  | displacement        |
|         |     | the starting point). If FULL                                |      | -2147483648      |                     |
| B_END_P | IN  | = 1, indicates the                                          | DINT | ~<br>+2147483647 |                     |
| OS      |     | coordinates of the arc at a                                 |      |                  |                     |
|         |     | point different from the                                    |      |                  |                     |
|         |     | starting point, not the                                     |      |                  |                     |
|         |     | ending point.                                               |      |                  |                     |
|         |     | Arc radius                                                  |      |                  |                     |
|         |     | 1. There are positive and                                   |      |                  |                     |
|         |     | negative. Positive number:                                  |      |                  |                     |
|         |     | indicates the arc traiectory                                |      |                  | 1 Unmodifiable in   |
|         |     | with radian less than 180°.                                 |      |                  | the process         |
|         |     | Negative number:                                            |      |                  | 2 Unit: pulse.      |
| RADIUS  | IN  | indicates the arc trajectory                                | DINT | R  <3 x 10^6     | Transform with      |
|         |     | with a radian greater than                                  |      |                  | actual              |
|         |     | 180°                                                        |      |                  | displacement        |
|         |     | 2 The absolute value of                                     |      |                  |                     |
|         |     | RADIUS represents Arc                                       |      |                  |                     |
|         |     | radius                                                      |      |                  |                     |
| 1       | 1   |                                                             | 1    |                  | 1                   |

|  |         |        |                                  |        |          | Appendix            |
|--|---------|--------|----------------------------------|--------|----------|---------------------|
|  |         |        |                                  |        |          | 1 Set minimum       |
|  |         |        |                                  |        |          | speed less than     |
|  |         |        |                                  |        |          | maximum speed       |
|  |         |        |                                  |        |          | 2 Changeable in     |
|  |         |        | Minimum speed of run or          |        |          | the process         |
|  | MIN_SPE | IN     | stop.                            | Dword  | 0~200000 | 3 Recommend         |
|  | ED      |        | Unit: HZ                         |        |          | MIN_SPEED           |
|  |         |        |                                  |        |          | ≥500. Or the        |
|  |         |        |                                  |        |          | pulse output will   |
|  |         |        |                                  |        |          | complete            |
|  |         |        |                                  |        |          | minimum speed       |
|  |         |        |                                  |        |          | imit (usually 500)  |
|  |         |        |                                  |        |          | at the end of the   |
|  |         |        |                                  |        |          | deceleration.       |
|  |         |        |                                  |        |          | 4 Write             |
|  |         |        | Maximum speed of run<br>Unit: HZ |        |          | MAX_SPEED 0         |
|  |         | IN     |                                  |        |          | to realize the soft |
|  |         |        |                                  |        |          | stop function (the  |
|  | MAX SPE |        |                                  | _      |          | output pulse        |
|  | ED      |        |                                  | Dword  | 0~200000 | deceleration        |
|  |         |        |                                  |        |          | stops). Then the    |
|  |         |        |                                  |        |          | enable bit RUN      |
|  |         |        |                                  |        |          | no reset; If write  |
|  |         |        |                                  |        |          | speed back to a     |
|  |         |        |                                  |        |          | large one, output   |
|  |         |        |                                  |        |          | the pulse until it  |
|  |         |        |                                  |        |          | complete.           |
|  |         |        |                                  |        |          | 1 Unmodifiable in   |
|  |         |        |                                  |        |          | the process         |
|  | τ۸      |        | Time of ACC/DEC,                 | Duvard | 0 10000  | 2 Calculate         |
|  | IA      |        | Unit: ms                         | Dword  | 0~10000  | acceleration only   |
|  |         |        |                                  |        |          | when startup and    |
|  |         |        |                                  |        |          | TA/TD changes       |
|  |         |        |                                  |        |          | 1 Run only when     |
|  | RUN     |        |                                  |        |          | RUN =1 and          |
|  |         |        |                                  |        |          | E_STOP =0.          |
|  |         |        | Run anabla bit                   |        |          | 2 RUN reset         |
|  |         | IN/OUT |                                  | BOOL   | 0~1      | internal when run   |
|  |         |        |                                  |        |          | complete.           |
|  |         |        |                                  |        |          | 3 When              |
|  |         |        |                                  |        |          | E_STOP=1, RUN       |
|  |         |        |                                  |        |          | reset internal.     |

| STATUS        | OUT | 76543210Output status byte:Bit0:parameterconfiguration error sign1—parameterconfiguration error0—parameterconfiguration normalBit1: Run sign1—Running0—Do not runBit2: Completion sign1—Instruction executioncompleted0—Instruction executiondo not completedBit3: Busy sign1—Valid, the axis occupiedby other instruction0—Invalid, executinginstruction or execution | BYTE  | 0~255                           | Bit0:<br>1 Judge Only to<br>axis parameter<br>2 No error<br>reported for other<br>parameters, it will<br>set to the nearest<br>reasonable value<br>automatically.<br>3 Report<br>parameter failure<br>if TA=0 and the<br>maximum<br>acceleration is<br>not set; TD the<br>same |
|---------------|-----|----------------------------------------------------------------------------------------------------|-------|---------------------------------|----------------------------------------------------------------------------------------------------|
| ACT_A_P<br>OS | OUT | Current position of A<br>axis(relative coordinate,<br>actual output pulse)<br>Indicates relative<br>coordinate of 0 axis when<br>A axis allocate to 0 axis                                                                                                    | DINT  | -2147483648<br>~<br>+2147483647 |                                                                                                    |
| ACT_B_P<br>OS | OUT | Current position of B<br>axis(relative coordinate,<br>actual output pulse)<br>Indicates relative<br>coordinate of 1 axis when<br>B axis allocate to 1 axis                                                                                                    | DINT  | -2147483648<br>~<br>+2147483647 |                                                                                                    |
| ACT_SPE<br>ED | OUT | Current run speed                                                                                                    | Dword | 0~200000                        |                                                                                                    |

### Two-axis three-point circular interpolation relative motion instruction

① Function name: MC\_3P\_CIRCLE\_R

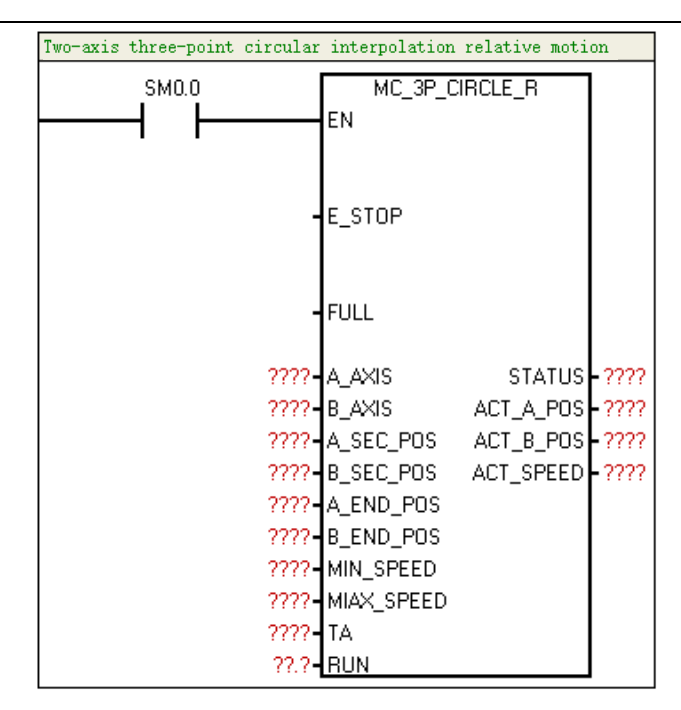

②Function: Circular interpolation between any two axes (set points as relative coordinates).

| Name   | I/O | Description                                                                                                    | Туре | Value range | Note                                                                                      |
|--------|-----|----------------------------------------------------------------------------------------------------|------|-------------|-------------------------------------------------------------------------------------------|
| E_STOP | IN  | Emergency stop bit<br>1: Valid, 0: Invalid                                                                                                    | Bool | 0~1         | 1 Run only when<br>RUN =1 and<br>E_STOP =0.<br>2 When<br>E_STOP=1, RUN<br>reset internal. |
| FULL   | IN  | Full-circle sign<br>1—Full-circle<br>0—Arc                                                                                                    | Bool | 0/1         | Unchangeable in the process                                                               |
| A_AXIS | IN  | Interpolation A axis<br>number.<br>Interpolation requires two<br>axes, the virtual A-axis<br>and B-axis. Map to the 0,<br>1, 2, 3 axes of the actual<br>output.<br>This parameter sets<br>which axis the A axis<br>maps to. For example, 3<br>indicates A axis maps to<br>the three axes (Pulse_3<br>and Dir_3). | BYTE | 0~3         | Unchangeable in the process                                                               |
| B_AXIS | IN  | Interpolation B axis<br>number.<br>Interpolation requires two<br>axes, the virtual A-axis                                                                                                    | BYTE | 0~3         | Unchangeable in the process                                                               |

③ Parameter

|               |    | and B-axis. Map to the 0,<br>1, 2, 3 axes of the actual<br>output.<br>This parameter sets<br>which axis the B axis<br>maps to.<br>Determine arc second<br>point of the A axis<br>coordinate (use for |           | -2147483648                     |                                                                                                    |
|---------------|----|----------------------------------------------------------------------------------------------------|-----------|---------------------------------|----------------------------------------------------------------------------------------------------|
| A_SEC_P<br>OS | IN | certain the second point<br>in the direction of an arc<br>or circle at three points,<br>relative coordinate)                                                                                         | DINT      | ~<br>+2147483647                | 1 Interpolation starting                                                                                                    |
| B_SEC_P<br>OS | IN | Determine arc second<br>point of the B axis<br>coordinate (use for<br>certain the second point<br>in the direction of an arc<br>or circle at three points,<br>relative coordinate)                   | DINT      | -2147483648<br>~<br>+2147483647 | coordinate is first<br>point of the<br>arc(relative<br>instruction<br>starting<br>coordinate (0, 0))<br>2 Unmodifiable in<br>the process<br>3 Unit: pulse,<br>Transform with<br>actual<br>replacement<br>4 Interpolation<br>starting<br>coordinate<br>default(0,0) |
| A_END_P<br>OS | IN | Determine arc third point<br>of axis A coordinate. If<br>FULL = 0, it is also the<br>terminal coordinate.<br>(used for determine arc or<br>circle at three points,<br>relative coordinate)           | DINT      | -2147483648<br>~<br>+2147483647 |                                                                                                    |
| B_END_P<br>OS | IN | Determine arc third point<br>of axis B coordinate. If<br>FULL = 0, it is also the<br>terminal coordinate.<br>(used for determine arc or<br>circle at three points,<br>relative coordinate)           | DINT      | -2147483648<br>~<br>+2147483647 |                                                                                                    |
| MIN_SPEE<br>D | IN | Minimum speed of run or<br>stop.<br>Unit: HZ                                                                                                    | Dwor<br>d | 0~200000                        | 1 Set minimum<br>speed less than<br>maximum speed<br>2 Changeable in<br>the process<br>3 Recommend<br>MIN_SPEED<br>≥500. Or the<br>pulse output will                                                                                                    |
| MAX_SPE<br>ED | IN | Maximum speed of run<br>Unit: HZ                                                                                                    | Dwor<br>d | 0~200000                        | complete<br>minimum speed<br>limit (usually 500)                                                                                                    |

|        |        |                                                                                                    |           |         | Appendix                                                                                                    |
|--------|--------|----------------------------------------------------------------------------------------------------|-----------|---------|----------------------------------------------------------------------------------------------------|
|        |        |                                                                                                    |           |         | at the end of the<br>deceleration.<br>4 Write<br>MAX_SPEED 0<br>to realize the soft<br>stop function (the<br>output pulse<br>deceleration<br>stops). Then the<br>enable bit RUN<br>no reset; If write<br>speed back to a<br>large one, output                                  |
|        |        |                                                                                                    |           |         | the pulse until it complete.                                                                                                    |
| TA     |        | Time of ACC/DEC,<br>Unit: ms                                                                                                    | Dwor<br>d | 0~10000 | 1 Unchangeable<br>in the process<br>2 Calculate<br>acceleration only<br>when startup and<br>TA/TD changes                                                                                                    |
| RUN    | IN/OUT | Run enable bit<br>1: valid                                                                                                    | Bool      | 0~1     | 1 Run only when<br>RUN =1 and<br>E_STOP =0.<br>2 RUN reset<br>internal when run<br>complete.<br>3 When<br>E_STOP=1, RUN<br>reset internal.                                                                                                    |
| STATUS | OUT    | 76543210Output status byte:Bit0:parameterconfiguration error sign1—parameterconfiguration error0—parameterconfiguration normalBit1: Run sign1—Running0—Do not runBit2: Completion sign1—Instructionexecutioncompleted0—Instructionexecution | BYTE      | 0~255   | Bit0:<br>1 Judge Only to<br>axis parameter<br>2 No error<br>reported for other<br>parameters, it will<br>set to the nearest<br>reasonable value<br>automatically.<br>3 Report<br>parameter failure<br>if TA=0 and the<br>maximum<br>acceleration is<br>not set; TD the<br>same |

|               |     | do not completed<br>Bit3: Busy sign<br>1—Valid, the axis<br>occupied by other<br>instruction<br>0—Invalid, executing<br>instruction or execution<br>done   |       |                                 |  |
|---------------|-----|----------------------------------------------------------------------------------------------------|-------|---------------------------------|--|
| ACT_A_PO<br>S | OUT | Current position of A<br>axis(relative coordinate,<br>actual output pulse)<br>Indicates relative<br>coordinate of 0 axis when<br>A axis allocate to 0 axis | DINT  | -2147483648<br>~<br>+2147483647 |  |
| ACT_B_PO<br>S | OUT | Current position of B<br>axis(relative coordinate,<br>actual output pulse)<br>Indicates relative<br>coordinate of 1 axis when<br>B axis allocate to 1 axis | DINT  | -2147483648<br>~<br>+2147483647 |  |
| ACT_SPEE<br>D | OUT | Current actual speed                                                                                                    | Dword | 0~200000                        |  |

### Two-axis three-point circular interpolation absolute motion instruction

1 Function name: MC\_3P\_CIRCLE\_A

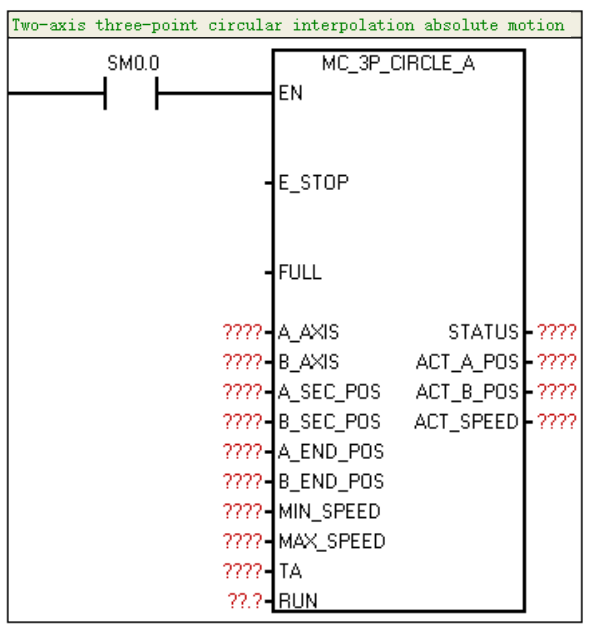

② Function: Circular interpolation between any two axes (set points as absolute coordinates).

| ③ Parameter |     |                                                                                                    |      |                                 |                                                                                                    |
|-------------|-----|----------------------------------------------------------------------------------------------------|------|---------------------------------|----------------------------------------------------------------------------------------------------|
| Name        | I/O | Description                                                                                                    | Туре | Value range                     | Note                                                                                                    |
| E_STOP      | IN  | Emergency stop bit<br>1: Valid, 0: Invalid                                                                                                    | BOOL | 0~1                             | 1 Run only<br>when RUN =1<br>and E_STOP<br>=0.<br>2 When<br>E_STOP=1,<br>RUN reset<br>internal.                       |
| FULL        | IN  | Full-circle sign<br>1-full-circle<br>0-Arc                                                                                                    | Bool | 0/1                             | Unchangeable in the process                                                                                           |
| A_AXIS      | IN  | Interpolation A axis<br>number.<br>Interpolation requires two<br>axes, the virtual A-axis and<br>B-axis. Map to the 0, 1, 2, 3<br>axes of the actual output.<br>This parameter sets which<br>axis the A axis maps to.<br>For example, 3 indicates A<br>axis maps to the three<br>axes (Pulse_3 and Dir_3). | BYTE | 0~3                             | Unchangeable<br>in the process                                                                                        |
| B_AXIS      | IN  | Interpolation B axis<br>number.<br>Interpolation requires two<br>axes, the virtual A-axis and<br>B-axis. Map to the 0, 1, 2, 3<br>axes of the actual output.<br>This parameter sets which<br>axis the B axis maps to.                                                                                      | BYTE | 0~3                             | Unchangeable<br>in the process                                                                                        |
| A_SEC_POS   | IN  | Determine arc second<br>point of the A axis<br>coordinate (use for certain<br>the second point in the<br>direction of an arc or circle<br>at three points, relative<br>coordinate)                                                                                                    | DINT | -2147483648<br>~<br>+2147483647 | 1. Interpolation<br>starting<br>coordinate is<br>first point of the<br>arc (relative<br>instruction<br>starting       |
| B_SEC_POS   | IN  | Determine arc second<br>point of the B axis<br>coordinate (use for certain<br>the second point in the<br>direction of an arc or circle<br>at three points, relative<br>coordinate)                                                                                                    | DINT | -2147483648<br>~<br>+2147483647 | coordinate(0,0))<br>2. Unmodifiable<br>in the process<br>3. Unit: pulse<br>4. Transform<br>with actual<br>replacement |

| A_END_POS     | IN       | Determine arc third point of<br>axis A coordinate. If FULL<br>= 0, it is also the terminal<br>coordinate. (used for<br>determine arc or circle at<br>three points, relative<br>coordinate) | DINT      | -2147483648<br>~<br>+2147483647 |                                                                                                    |
|---------------|----------|----------------------------------------------------------------------------------------------------|-----------|---------------------------------|----------------------------------------------------------------------------------------------------|
| B_END_POS     | IN       | Determine arc third point of<br>axis B coordinate. If FULL<br>= 0, it is also the terminal<br>coordinate. (To determine<br>arc or circle at three points,<br>relative coordinate)          | DINT      | -2147483648<br>~<br>+2147483647 |                                                                                                    |
| MIN_SPEED     | IN       | Minimum speed of run or<br>stop.<br>Unit: HZ                                                                                                    | Dwor<br>d | 0~200000                        | <ol> <li>Set minimum<br/>speed less than<br/>maximum speed</li> <li>Changeable<br/>in the process</li> <li>Recommend<br/>MIN_SPEED</li> <li>≥500. Or the<br/>pulse output will<br/>complete</li> </ol>                                                                                                    |
| MAX_SPEE<br>D | IN       | Maximum speed of run<br>Unit: HZ                                                                                                    | Dwor<br>d | 0~200000                        | minimum speed<br>limit (usually<br>500) at the end<br>of the<br>deceleration.<br>4. Write<br>MAX_SPEED 0<br>to realize the<br>soft stop<br>function (the<br>output pulse<br>deceleration<br>stops). Then the<br>enable bit RUN<br>no reset; if write<br>speed back to a<br>large one,<br>output the pulse<br>until it complete. |
| ТА            | <u> </u> | Time of ACC/DEC,<br>Unit: ms                                                                                                    | Dwor<br>d | 0~10000                         | 1. Unmodifiable<br>in the process<br>2. Calculate<br>acceleration                                                                                                    |

|           |            |                                                                                                    |      |                                 | Appendix                                                                                                    |
|-----------|------------|----------------------------------------------------------------------------------------------------|------|---------------------------------|----------------------------------------------------------------------------------------------------|
|           |            |                                                                                                    |      |                                 | only when<br>startup and<br>TA/TD changes                                                                                                    |
| RUN       | IN/OU<br>T | Run enable bit<br>1: Valid                                                                                                    | BOOL | 0~1                             | <ol> <li>Run only</li> <li>when RUN =1</li> <li>and E_STOP</li> <li>=0.</li> <li>RUN reset</li> <li>internal when</li> <li>run complete.</li> <li>When</li> <li>E_STOP=1,</li> <li>RUN reset</li> <li>internal.</li> </ol>                                                                       |
| STATUS    | OUT        | 76543210Output status byte:Bit0:parameterBit0:parameterconfiguration error sign1—Parameterconfiguration error0—Parameterconfiguration normalBit1: Run sign1—Running0—Do not runBit2: Completion sign1—Instructionexecutioncompleted0—Instructionexecutiondo not completedBit3: Busy sign1—Valid, the axis occupiedby other instruction0—Invalid,executinginstructionor executiondone. | BYTE | 0~255                           | Bit0:<br>1. Judge Only<br>to axis<br>parameter<br>2. No error<br>reported for<br>other<br>parameters, it<br>will set to the<br>nearest<br>reasonable<br>value<br>automatically.<br>3. Report<br>parameter<br>failure if TA=0<br>and the<br>maximum<br>acceleration is<br>not set; TD the<br>same |
| ACT_A_POS | OUT        | Current position of A<br>axis(relative coordinate,<br>actual output pulse)<br>Indicates relative<br>coordinate of 0 axis when<br>A axis allocate to 0 axis                                                                                                    | DINT | -2147483648<br>~<br>+2147483647 |                                                                                                    |
| ACT_B_POS | OUT        | Current position of B<br>axis(relative coordinate,<br>actual output pulse)                                                                                                    | DINT | -2147483648<br>~<br>+2147483647 |                                                                                                    |

|           |     | Indicates relative coordinate of 1 axis when |       |          |  |
|-----------|-----|----------------------------------------------|-------|----------|--|
|           |     | B axis allocate to 1 axis                    |       |          |  |
| ACT_SPEED | OUT | Current actual speed                         | Dword | 0~200000 |  |

### **Speed control instruction**

① Function name: MC\_SPEED\_CTL

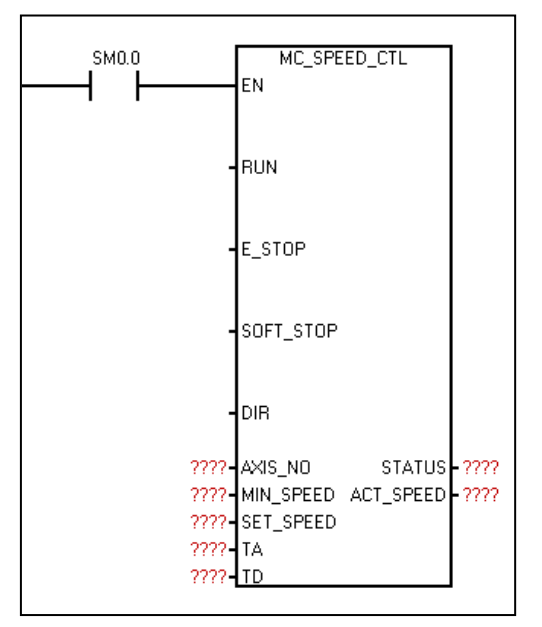

- ② Function: Control the frequency of uniaxial output pulse, the output pulse frequency (speed) can be changed any time. When receive the soft stop command, it will automatically slow down to stop. When receive the emergency stop command, the pulse output will stop immediately without any deceleration.
- ③ Parameter

| Name | I/O | Description                | Туре | Value range | Note                                                                                                    |
|------|-----|----------------------------|------|-------------|----------------------------------------------------------------------------------------------------|
| RUN  | IN  | Run enable bit<br>1: valid | BOOL | 0~1         | <ol> <li>Run only<br/>when RUN =1<br/>and E_STOP =0.</li> <li>RUN reset<br/>internal when<br/>run complete.</li> <li>When<br/>E_STOP=1,<br/>RUN reset<br/>internal.</li> </ol> |

|               |    |                                                                                                    |       |          | Appendix                                                                                                |
|---------------|----|----------------------------------------------------------------------------------------------------|-------|----------|----------------------------------------------------------------------------------------------------|
| E_STOP        | IN | Emergency stop bit<br>1: valid, 0: invalid                                                             | BOOL  | 0~1      | 1. Run only when<br>RUN =1 and<br>E_STOP =0.<br>2. When<br>E_STOP=1, RUN<br>reset internal.             |
| SOFT_S<br>TOP | IN | Soft stop bit1: valid<br>0: invalid<br>Output pulse decelerate to stop<br>when receive the instruction | Bool  | 0/1      |                                                                                                    |
| DIR           | IN | Pulse direction bit                                                                                    | Bool  | 0/1      | Unmodifiable in the process                                                                             |
| AXIS<br>_NO   | IN | Set axis number, 0/1/2/3                                                                               | Byte  | 0~3      | Unmodifiable in the process                                                                             |
| MIN<br>_SPEED | IN | Minimum speed of run or stop.<br>Unit: HZ                                                              | Dword | 0~200000 | 1. Minimum<br>speed should<br>less than setting                                                         |
| SET<br>_SPEED | IN | Setting speed, output pulse will<br>accelerate or decelerate to this<br>speed before stop command      | Dword | 0~200000 | speed<br>2. Modifiable in<br>the process                                                                |
| ТА            | IN | Time of ACC<br>Unit: ms                                                                                | Dword | 0~10000  | Modifiable in the<br>process;<br>Calculate<br>acceleration<br>only when<br>startup and<br>TA/TD changes |
| TD            | IN | Time of ACC, from setting time to<br>minimum time<br>Unit: ms                                          | Dword | 0~10000  | Unmodifiable in the process                                                                             |

| STATUS | OUT | 7       6       5       4       3       2       1       0         Output status byte:         Bit0: parameter configuration error         sign       1—parameter configuration error         0—parameter configuration normal         Bit1: Run sign         1—Running         0—Do not run         Bit2: Completion sign         1—Instruction execution completed         0—Instruction execution do not         completed         Bit3: Busy sign         1—Valid, the axis occupied by other | BYTE  | 0~255    | Bit0:<br>1 Judge Only to<br>axis parameter<br>2 No error<br>reported for other<br>parameters, it will<br>set to the nearest<br>reasonable value<br>automatically.<br>3 Report<br>parameter failure<br>if TA=0 and the<br>maximum<br>acceleration is<br>not set; TD the |
|--------|-----|----------------------------------------------------------------------------------------------------|-------|----------|----------------------------------------------------------------------------------------------------|
|        |     | 1—Valid, the axis occupied by other                                                                                                    |       |          | not set; TD the                                                                                                    |
|        |     | instruction                                                                                                    |       |          | same                                                                                                    |
|        |     | 0—Invalid, executing instruction or execution done.                                                                                                    |       |          |                                                                                                    |
| ACT    | ОПТ | Current actual speed                                                                                                    | Dword | 0~200000 | Current actual                                                                                                    |
| _SPEED |     |                                                                                                    | Dword | 0~200000 | speed                                                                                                    |

### Software back to zero instruction

① Function name: MC\_SET\_POS\_ZERO

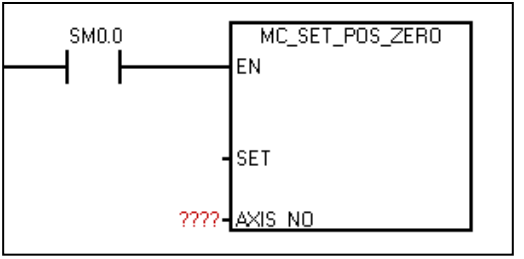

## ② Function: Reset absolute coordinate

Note: Call the instruction when the machine moves to a certain position, which is equivalent to setting the origin of the axis at that position. Each time you call the "read absolute coordinates" command, you get a coordinate value relative to that point.

| Name    | I/O | Description               | Туре | Value range | Note |
|---------|-----|---------------------------|------|-------------|------|
|         |     | Enable reset bit          |      |             |      |
|         |     | Set absolute coordinate 0 |      |             |      |
| SET     | IN  | at SET rising edge, set   | Bool | Range: 0~1  |      |
|         |     | SET bit 0, then set 1 for |      |             |      |
|         |     | each call                 |      |             |      |
| AXIS_NO | IN  | Set axis number: 0/1/2/3  | Byte | Range: 0~3  |      |

③ Parameter

### Two-axis line interpolation relative motion instruction

① Function name: MC\_LINE\_R

| Two-axis line interpolation : | relative motion motion    |
|-------------------------------|---------------------------|
| sмо.o                         | MC_LINE_R<br>EN           |
| -                             | E_STOP                    |
| ????-                         | A_AXIS STATUS - ????      |
| ????-                         | B_AXIS ACT_A_POS - ????   |
| ????-                         | MIN_SPEED ACT_B_POS -???? |
| ????-                         | MAX_SPEED ACT_SPEED ????  |
| ????-                         | ТА                        |
| ????-                         | A_POS                     |
| ????-                         | B_POS                     |
| ??.?-                         | RUN                       |

② Function: Line interpolation between any two axes or any plane area (set points as relative coordinates).

| Name   | I/O | Description                                                                                                    | Туре | Value range | Note                                                            |
|--------|-----|----------------------------------------------------------------------------------------------------|------|-------------|-----------------------------------------------------------------|
| E_STOP | IN  | Emergency stop bit<br>1: Valid, 0: Invalid                                                                                                    | BOOL | 0~1         | 1RunonlywhenRUN=1andE_STOP =0.2WhenE_STOP=1,RUN reset internal. |
| A_AXIS | IN  | Interpolation A axis<br>number.<br>Interpolation requires<br>two axes, the virtual<br>A-axis and B-axis.<br>Map to the 0, 1, 2, 3<br>axes of the actual<br>output.<br>This parameter sets<br>which axis the A axis<br>maps to. For<br>example, 3 indicates<br>A axis maps to the<br>three axes (Pulse_3<br>and Dir_3). | BYTE | 0~3         | Unmodifiable in the process                                     |
| B_AXIS | IN  | Interpolation B axis<br>number.<br>Interpolation requires<br>two axes, the virtual<br>A-axis and B-axis.<br>Map to the 0, 1, 2, 3                                                                                                    | BYTE | 0~3         |                                                                 |

③ Parameter

|               |        | axes of the actual<br>output.<br>This parameter sets<br>which axis the B axis<br>maps to. |       |                                 |                                                                                                    |  |
|---------------|--------|-------------------------------------------------------------------------------------------|-------|---------------------------------|----------------------------------------------------------------------------------------------------|--|
| MIN_SPE<br>ED | IN     | Minimum speed of<br>run or stop.<br>Unit: HZ                                              | Dword | 0~200000                        | <ol> <li>Set minimum speed</li> <li>less than maximum</li> <li>speed</li> <li>Changeable in the</li> <li>process</li> <li>Recommend</li> <li>MIN_SPEED ≥500.</li> <li>Or the pulse output</li> <li>will complete</li> <li>minimum speed limit</li> <li>(usually 500) at the</li> </ol> |  |
| MAX_SP<br>EED | IN     | Maximum speed of<br>run<br>Unit: HZ                                                       | Dword | 0~200000                        | end of the<br>deceleration.<br>4 Write MAX_SPEED<br>0 to realize the soft<br>stop function (the<br>output pulse<br>deceleration stops).<br>Then the enable bit<br>RUN no reset; If write<br>speed back to a large<br>one, output the pulse<br>until it complete.                       |  |
| TA            | IN     | Time of ACC<br>Unit: ms                                                                   | Dword | 0~10000                         | Modifiable in the<br>process<br>Calculate<br>acceleration only<br>when startup and<br>TA/TD changes                                                                                                    |  |
| A_POS         | IN     | Virtual A axis destination (relative) coordinate.                                         | DINT  | -2147483648<br>~<br>+2147483647 | 1 Unmodifiable in the<br>process<br>2 Unit: pulse                                                                                                    |  |
| B_POS         | IN     | Virtual B axis<br>destination (relative)<br>coordinate.                                   | DINT  | -2147483648<br>~<br>+2147483647 |                                                                                                    |  |
| RUN           | IN/OUT | Run enable bit<br>1: valid                                                                | BOOL  | 0~1                             | 1 Run only when<br>RUN =1 and<br>E_STOP =0.<br>2 RUN reset internal<br>when run complete.<br>3 When E_STOP=1,<br>RUN reset internal.                                                                                                    |  |

Appendix

| STATUS        | OUT | 76543210Output status byte:Bit0:parameterconfigurationerrorsign1—Parameterconfiguration error0—Parameterconfiguration normalBit1: Run sign1—Running0—Do not runBit2: Completion sign1—Instructionexecution completed0—Instructionexecution do notcompletedBit3: Busy sign1—Valid, the axisoccupied by otherinstruction0—Invalid, executinginstructionor | BYTE  | 0~255                           | Bit0:<br>1 Judge Only to axis<br>parameter<br>2 No error reported<br>for other parameters,<br>it will set to the<br>nearest reasonable<br>value automatically.<br>3 Report parameter<br>failure if TA=0 and<br>the maximum<br>acceleration is not<br>set; TD the same |
|---------------|-----|----------------------------------------------------------------------------------------------------|-------|---------------------------------|----------------------------------------------------------------------------------------------------|
| ACT_A_P<br>OS | OUT | Current position of A<br>axis(relative<br>coordinate, actual<br>output pulse)<br>Indicates relative<br>coordinate of 0 axis<br>when A axis allocate<br>to 0 axis                                                                                                    | DINT  | -2147483648<br>~<br>+2147483647 |                                                                                                    |
| ACT_B_P<br>OS | OUT | Current position of B<br>axis(relative<br>coordinate, actual<br>output pulse)<br>Indicates relative<br>coordinate of 1 axis<br>when B axis allocate<br>to 1 axis                                                                                                    | DINT  | -2147483648<br>~<br>+2147483647 |                                                                                                    |
| ACT_SP<br>EED | OUT | Current actual speed                                                                                                    | Dword | 0~200000                        |                                                                                                    |

## Two-axis line interpolation absolute motion instruction

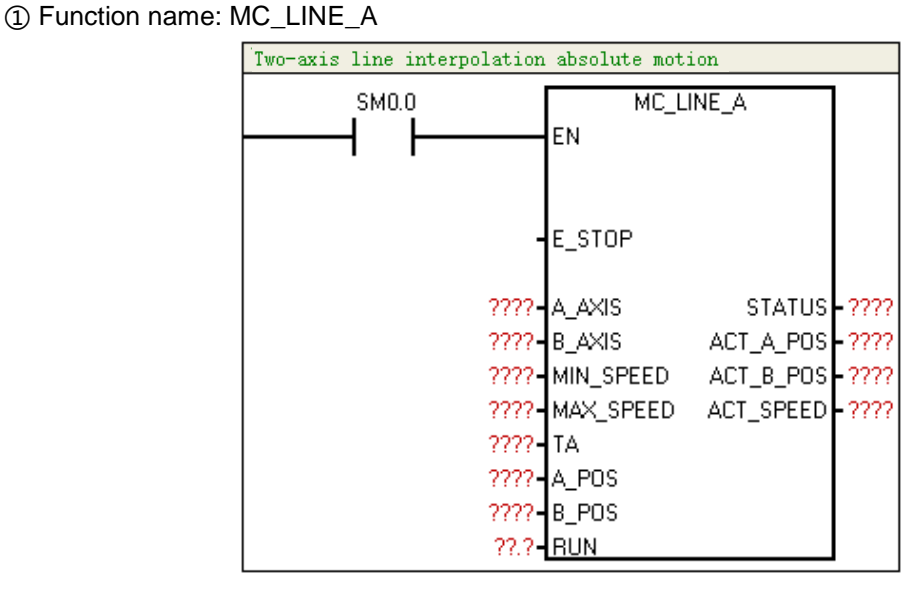

(2) Function: Line interpolation between any two axes or any plane area (set points as absolute coordinates).

| 3 | Parameter |  |
|---|-----------|--|
|   |           |  |

| Name   | I/O | Description                                                                                                    | Туре | Value<br>range | Note                                                                                         |
|--------|-----|----------------------------------------------------------------------------------------------------|------|----------------|----------------------------------------------------------------------------------------------|
| E_STOP | IN  | Emergency stop bit<br>1: Valid, 0: Invalid                                                                                                    | BOOL | 0~1            | 1 Run only when<br>RUN =1 and<br>E_STOP =0.<br>2 When<br>E_STOP=1,<br>RUN reset<br>internal. |
| A_AXIS | IN  | Interpolation A axis<br>number.<br>Interpolation requires two<br>axes, the virtual A-axis and<br>B-axis. Map to the 0, 1, 2, 3<br>axes of the actual output.<br>This parameter sets which<br>axis the A axis maps to. For<br>example, 3 indicates A axis<br>maps to the three axes<br>(Pulse_3 and Dir_3). | BYTE | 0~3            | Unmodifiable in the process                                                                  |
| B_AXIS | IN  | Interpolation B axis<br>number.<br>Interpolation requires two<br>axes, the virtual A-axis and<br>B-axis. Map to the 0, 1, 2, 3<br>axes of the actual output.<br>This parameter sets which<br>axis the B axis maps to.                                                                                      | BYTE | 0~3            |                                                                                              |

|  |          |            |                            |             |              | Appendix            |
|--|----------|------------|----------------------------|-------------|--------------|---------------------|
|  |          |            |                            |             |              | 1 Set minimum       |
|  |          |            |                            |             |              | speed less than     |
|  |          |            |                            |             |              | maximum speed       |
|  |          |            |                            |             |              | 2 Changeable in     |
|  | MIN SPEE |            | Minimum speed of run or    |             |              | the process         |
|  | _ =<br>D | IN         | stop.                      | Dword       | 0~200000     | 3 Recommend         |
|  | D        |            | Unit: HZ                   |             |              | MIN_SPEED           |
|  |          |            |                            |             |              | ≥500. Or the        |
|  |          |            |                            |             |              | pulse output will   |
|  |          |            |                            |             |              | complete            |
|  |          |            |                            |             |              | minimum speed       |
|  |          |            |                            |             |              | limit (usually 500) |
|  |          |            |                            |             |              | at the end of the   |
|  |          |            |                            |             |              | deceleration.       |
|  |          |            |                            |             |              | 4 Write             |
|  |          |            |                            |             |              | MAX SPEED 0         |
|  |          |            |                            |             |              | to realize the soft |
|  |          |            |                            |             |              | stop function (the  |
|  | MAX SPE  |            | Maximum speed of run       |             |              |                     |
|  | ED       | IN         | Unit: HZ                   | Dword       | 0~200000     | deceleration        |
|  |          |            |                            |             |              | stops) Then the     |
|  |          |            |                            |             |              | stops). Then the    |
|  |          |            |                            |             |              | enable bit KUN      |
|  |          |            |                            |             |              | no reset, il write  |
|  |          |            |                            |             |              | speed back to a     |
|  |          |            |                            |             |              | large one, output   |
|  |          |            |                            |             |              | the pulse until it  |
|  |          |            |                            |             |              | complete.           |
|  |          |            |                            |             |              | Modifiable in the   |
|  | ТА       | IN         |                            |             | 0~10000      | process             |
|  |          |            | Time of ACC                | Dword       |              | Calculate           |
|  |          |            | Unit: ms                   |             |              | acceleration only   |
|  |          |            |                            |             |              | when startup and    |
|  |          |            |                            |             |              | TA/TD changes       |
|  |          | 16.1       | Virtual A axis destination | <b>D</b> 11 | -2147483648  | 1 Unmodifiable in   |
|  | A_POS    | IN         | (relative) coordinate.     | DINT        | ~            | 2 Unit: pulse       |
|  |          |            |                            |             | +2147483647  | 2 Onit. puise       |
|  |          |            | Virtual B axis destination |             | -214/483648  |                     |
|  | B_P05    | IIN        | (relative) coordinate.     | DINT        | ~            |                     |
|  |          |            |                            |             | TZ 14/40304/ | 1 Run only when     |
|  | RUN      | IN/O<br>UT |                            |             |              | RUN =1 and          |
|  |          |            |                            |             |              | F STOP = 0          |
|  |          |            | Run enable bit             | BOOI        | 0~1          | 2 RUN reset         |
|  |          |            | 1: valid                   | BOOL        | 0~1          | internal when run   |
|  |          |            |                            |             |              |                     |
|  |          |            |                            |             |              | 2 whon              |
|  |          |            |                            |             |              |                     |

|               |     |                                                                                                    |       |                                 | E_STOP=1,                                                                                                    |
|---------------|-----|----------------------------------------------------------------------------------------------------|-------|---------------------------------|----------------------------------------------------------------------------------------------------|
|               |     |                                                                                                    |       |                                 | RUN reset                                                                                                    |
|               |     |                                                                                                    |       |                                 | internal.                                                                                                    |
| STATUS        | OUT | 76543210Output status byte:Bit0:parameterconfiguration error sign1—Parameterconfiguration error0—Parameterconfiguration normalBit1: Run sign11—RunningO0—Do not runBit2: Completion sign1—InstructionexecutioncompletedO0—Instructionexecution10—Ualid, the axis occupiedbit3: Busy signI—Valid, the axis occupiedby other instructionOInvalid,executinginstructionorexecutionOO—Invalid,executiondone.O | BYTE  | 0~255                           | Bit0:<br>1 Judge Only to<br>axis parameter<br>2 No error<br>reported for other<br>parameters, it will<br>set to the nearest<br>reasonable value<br>automatically.<br>3 Report<br>parameter failure<br>if TA=0 and the<br>maximum<br>acceleration is<br>not set; TD the<br>same |
| ACT_A_P<br>OS | OUT | Current position of A<br>axis(relative coordinate,<br>actual output pulse)<br>Indicates relative<br>coordinate of 0 axis when A<br>axis allocate to 0 axis                                                                                                    | DINT  | -2147483648<br>~<br>+2147483647 |                                                                                                    |
| ACT_B_P<br>OS | OUT | Current position of B<br>axis(relative coordinate,<br>actual output pulse)<br>Indicates relative<br>coordinate of 1 axis when B<br>axis allocate to 1 axis                                                                                                    | DINT  | -2147483648<br>~<br>+2147483647 |                                                                                                    |
| ACT_SPE<br>ED | OUT | Current actual speed                                                                                                    | Dword | 0~200000                        |                                                                                                    |

## External reset coordinate enable instruction II

①Function name: MC\_EXT\_RESET\_EN\_EXT

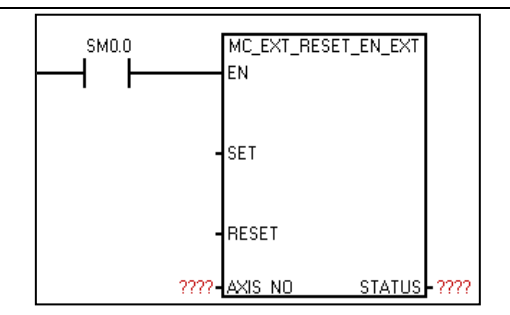

②Function: Set if enable external IO reset absolute coordinate

Note: Correspondence of axis number and external reset signal

Axis 0 ——I0.2 (HSC0, SM37.0) Axis 1 ——I1.0 (HSC1, SM47.0) Axis 2 ——I1.4 (HSC2, SM57.0) Axis 3 ——I0.5 (HSC4, SM147.0)

③ Parameter

| Name    | I/O | Description                                                                                                 | Туре | Value<br>range | Note |
|---------|-----|----------------------------------------------------------------------------------------------------|------|----------------|------|
| SET     | IN  | Enable reset bit<br>Set absolute coordinate 0 at SET<br>rising edge, set SET 0, then set 1 for<br>each call | Bool | 0~1            |      |
| RESET   | IN  | RESET rising edge, forbid to enable<br>external reset, RESET then set 0 for<br>each call                    | Bool | 0~1            |      |
| AXIS_NO | IN  | Set axis number, 0/1/2/3                                                                                    | Byte | 0~3            |      |
| STATUS  | OUT | 1: Reset complete<br>0: Reset uncompleted                                                                   | Byte | 0~1            |      |

④ Explanation

Use 0 axis to call this instruction. After the SET rising edge enables the external reset function and I0.2 detect the "effective reset signal", the system resets the axis 0 absolute coordinate, and also the STATUS setting reset complete. After the RESET rising edge prohibits the external reset function, even if I0.2 detect the "effective reset signal", the system will not reset the 0 axis absolute coordinate, and the STATUS reset instruct is non-reset state.

### Note

The so-called "effective reset signal", the reset signal of each axis corresponding to an external IO, and the corresponding register set its effective level. For example, 0 axis corresponds to I0.2, and HSCO control register SM37.0 set the effective reset level of 0 axis. When set to 0, the effective reset signal of 0 axis is in I0.2 high level. When set to 1, the effective reset signal of axis 0 is in I0.2 low level; This setting is only effective if and only if the corresponding high-speed counter (0 axis corresponds to HSCO) is enabled, otherwise (no high-speed counter is enabled) the system default high level is the effective reset signal. If 0 axis, I0.2 high level is the effective reset signal. In the same way for other axes, the corresponding relation of the relevant control of each axis is shown in ② of this section.

#### Set maximum acceleration instruction

① Function name: MC\_SET\_MAX\_ACCELE

| SM0.0                           | MC_SET_MAX_ACCELE                          |
|---------------------------------|--------------------------------------------|
| 1 1<br>???<br>???<br>???<br>??: | ?- MAX_SPEED<br>?- TA<br>?- AXIS<br>?- SET |

② Function: Set maximum acceleration (= MAX\_SPEED/TA; TA≠0), if the instruction isn't called, then the maximum acceleration has not been set.

| 6   | Doromoto  |
|-----|-----------|
| (3) | Parameter |

| Name      | I/O | Description                                                                                                    | Туре  | Value<br>range | Note                                                                                                    |
|-----------|-----|----------------------------------------------------------------------------------------------------|-------|----------------|----------------------------------------------------------------------------------------------------|
| MAX_SPEED | IN  | Maximum speed of<br>long-axis run                                                                                 | Dword |                | Modifiable in the process                                                                                 |
| TA        | IN  | Time of ACC<br>Unit: ms                                                                                           | Dword | 0~10000        | Modifiable in<br>the process<br>Calculate<br>acceleration<br>only when<br>startup and<br>TA/TD<br>changes |
| AXIS_NO   | IN  | Set axis number,<br>0/1/2/3                                                                                       | Byte  |                |                                                                                                    |
| SET       | IN  | Enable reset bit<br>Set absolute<br>coordinate 0 at<br>SET rising edge,<br>SET set 0, then set<br>1 for each call | Bool  |                |                                                                                                    |

④ Explanation

If set the X-axis parameter TA=0, or the X-axis does not call this instruction, it is considered that the X-axis does not set maximum acceleration; Otherwise, MAX\_ACCELE=MAX\_SPEED/TA is considered to be set as the X-axis maximum acceleration. The significance of this instruction is:

a. Set an appropriate acceleration to limit the acceleration of each instruction on an axis.

Such as PTP instruction, set AXIS\_NO=0, MIN\_SPEED=1000, MAX\_SPEED=11000, TA=500, then in theory the acceleration of PTP motion is 20HZ/ms (= (MAX\_SPEED-MIN\_SPEED)/TA); if 0 axis call MC\_SET\_MAX\_ACCELE and set maximum acceleration 15HZ/ms, the PTP actual acceleration is 15HZ/ms (the same for MC\_LINE\_R and MC\_CIRCLE\_R)

b. An instruction on a certain axis is to obtain the maximum acceleration to run

If the PTP instruction run at the maximum acceleration, call MC\_SET\_MAX\_ACCELE instruction on the coaxes to set the maximum acceleration (the parameter TA of MC\_SET\_MAX\_ACCELE instruction cannot be 0, otherwise cannot obtain the maximum acceleration), and simultaneously set the parameter TA of PTP instruction to 0.

If the maximum acceleration is not set and the PTP instruction TA=0, the alarm parameter fails on the PTP instruction. (Same for MC\_LINE\_R and MC\_CIRCLE\_R)

Note: For the biaxial instructions MC\_LINE\_R and MC\_CIRCLE\_R, if both set the maximum acceleration, the smaller one will be taken as the maximum acceleration of the biaxial system. If only one axis is set with the maximum acceleration, then take it as the maximum acceleration of the biaxial system. If the maximum acceleration is not set on both axes, the biaxial system has no limitation for acceleration.

Also: After MAX\_SPEED, TA, AXIS\_NO have been determined, give SET a rising edge, so these parameters are updated and effective.

### Set continuous interpolation instruction

① Function name: MC\_SET\_CI\_MODE

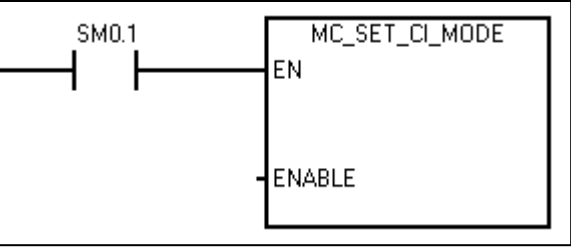

2 Function: set if enable continuous interpolation function

#### ③ Parameter

| Name   | 1/0 | Description                                                                                                    | Туре | Value<br>range | Note                                                       |
|--------|-----|----------------------------------------------------------------------------------------------------|------|----------------|------------------------------------------------------------|
| ENABLE | IN  | <ul><li>0: Turn off continuous</li><li>interpolation</li><li>1: Enable continuous</li><li>interpolation</li></ul> | Bool | 0~1            | Do not modify in<br>continuous<br>interpolation<br>process |

#### ④ Explanation

When need continuous interpolation function, call this instruction in PLC program first to activate the continuous interpolation function, and then call each interpolation instruction successively according to the trajectory sequence. Similarly, the RUN bit of each instruction must be activated according to the trajectory sequence. If not call this instruction, default as discontinuous interpolation movement.

#### Note

**Note1**: When one axis call the motion control instruction, the function of recovering normal IO can be restored only when the axis is reenergized and reset or the CPU is stopped.

**Note2**: Calculation of line interpolation instruction(A\_POS, B\_POS), circular interpolation (A\_END\_POS, B\_END\_POS, RADIUS):

POS-----Pulses needed in interpolation instruction;

L -----Absolute value on coordinate actual point, unit: mm;

S ------Lead screw on motion axis, unit: mm;

M------ The subdivision of the stepping driver or the resolution of the servo drive (the number of pulses required for each turn of the motor);

Formula: POS = L\*M ÷ S(unit: pulse number)

**Note3**: When TA $\neq$ 0, acceleration=(MAX\_SPEED-MIN\_SPEED)/TA(limited to the set maximum acceleration); If TA=0, use instruction MC\_SET\_MAX\_ACCELE to set the maximum acceleration; if it is not set, report the parameter failure. The same for TD. For the biaxial instruction, if both axes set maximum acceleration, take the smaller one as system acceleration.

# E.4 Homing Mode Illustration

14 origin modes in all, select by your own request to precision and application

| Mode | Definition                                                                                                    |
|------|----------------------------------------------------------------------------------------------------|
| 1    | Refer to negative origin switch and Z phase signal origin mode                                                                                |
| 2    | Refer to positive origin switch and Z phase signal origin mode                                                                                |
| 3    | Only refer to origin mode of negative origin switch                                                                                           |
| 4    | Only refer to origin mode of positive origin switch                                                                                           |
| 5    | Only refer to origin mode of Z phase signal(negative back to zero)                                                                            |
| 6    | Only refer to origin mode of Z phase signal(positive back to zero)                                                                            |
| 7    | Refer to origin mode of origin switch , Z phase signal and positive limit(adopt Z phase signal of positive origin switch left of left edge)   |
| 8    | Refer to origin mode of origin switch , Z phase signal and positive limit(adopt Z phase signal of positive origin switch right of left edge)  |
| 9    | Refer to origin mode of origin switch , Z phase signal and positive limit(adopt Z phase signal of positive origin switch left of right edge)  |
| 10   | Refer to origin mode of origin switch , Z phase signal and positive limit(adopt Z phase signal of positive origin switch right of right edge) |
| 11   | Refer to origin mode of origin switch , Z phase signal and negative limit(adopt Z phase signal of positive origin switch right of right edge) |
| 12   | Refer to origin mode of origin switch , Z phase signal and negative limit(adopt Z phase signal of positive origin switch left of right edge)  |
| 13   | Refer to origin mode of origin switch , Z phase signal and negative limit(adopt Z phase signal of positive origin switch right of left edge)  |
| 14   | Refer to origin mode of origin switch , Z phase signal and negative limit(adopt Z phase signal of positive origin switch left of left edge)   |

Regardless of the initial position of the machine, when the equipment (origin switch, positive route limit switch, negative route limit switch) installed, the origin of the equipment sought by the servo is always unique. The vertical line "I" in the schematic diagram of the following modes represents the initial position, and the circle "S" represents the origin position.

Origin mode 1: Refer to negative origin switch and Z phase signal origin mode

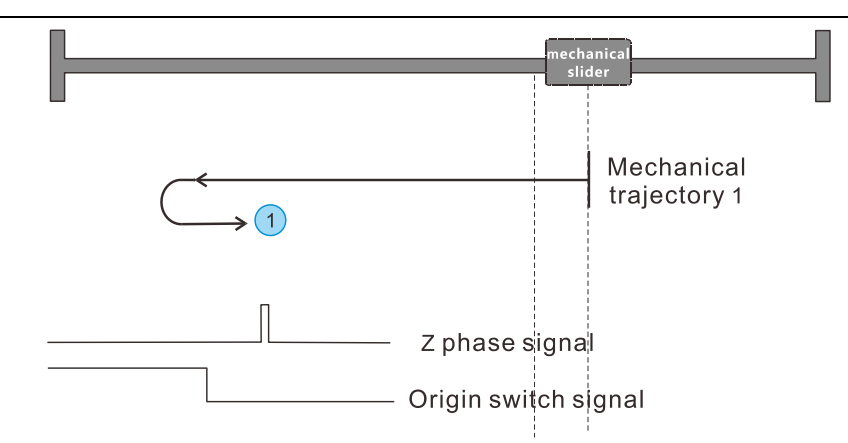

The origin switch located in the negative mechanical direction. The machine moves towards the origin switch, decelerates to stop after detecting the origin switch, then reverses to exit the origin switch, finds the next Z phase signal of the motor and records it as the origin, the motor stops immediately.

Origin mode 2: Refer to positive origin switch and Z phase signal origin mode

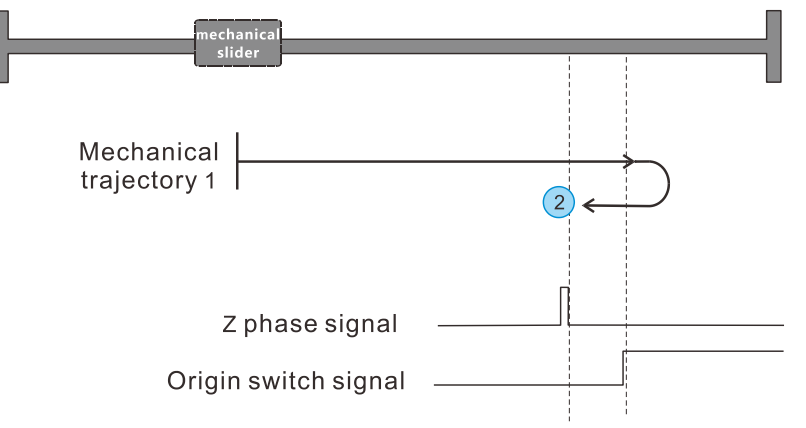

The origin switch located in the positive mechanical direction. The machine moves towards the origin switch, decelerates to stop after detecting the origin switch, then reverses to exit the origin switch, finds the next Z phase signal of the motor and records it as the origin, the motor stops immediately.

Origin mode 3: Only refer to origin mode of negative origin switch

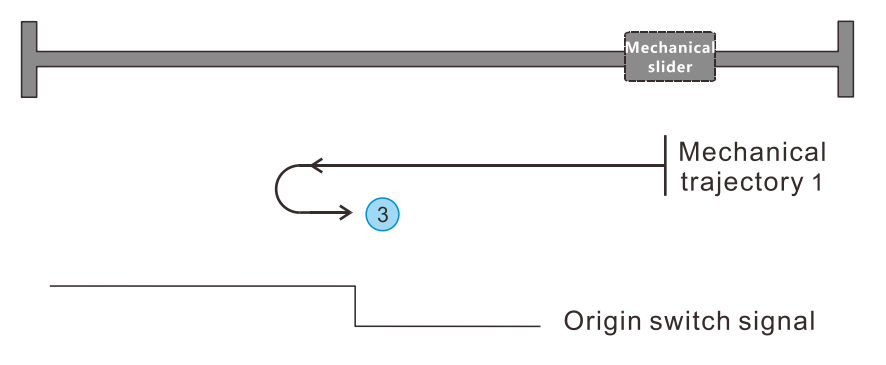

The origin switch located in the negative mechanical direction. The machine moves towards the origin switch, decelerates to stop after detecting the origin switch, and then reverses to exit the origin switch. Find and record origin switch signal falling edge as the origin, and the motor stops immediately.

Origin mode 4: Only refer to origin mode of positive origin switch

| Mechanical<br>slider       |  |
|----------------------------|--|
| Mechanical<br>trajectory 1 |  |
| Origin switch signal ——    |  |

The origin switch located in the positive mechanical direction. The machine moves towards the origin switch, decelerates to stop after detecting the origin switch, and then reverses to exit the origin switch. Find and record origin switch signal falling edge as the origin, and the motor stops immediately.

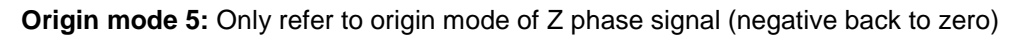

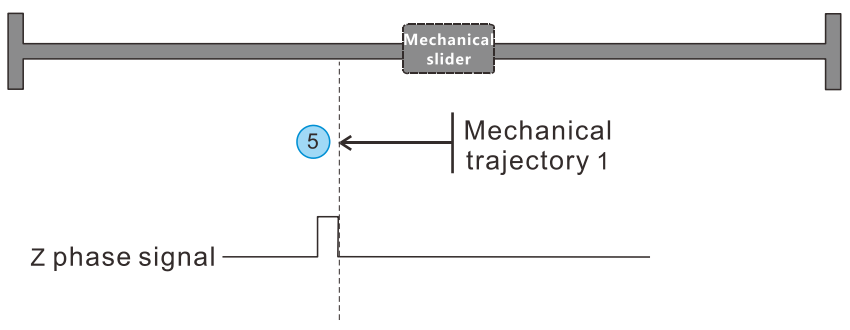

The motor moves along the negative direction from the current position and records it as the origin when the next Z phase signal is found.

Origin mode 6: Only refer to origin mode of Z phase signal (positive back to zero)

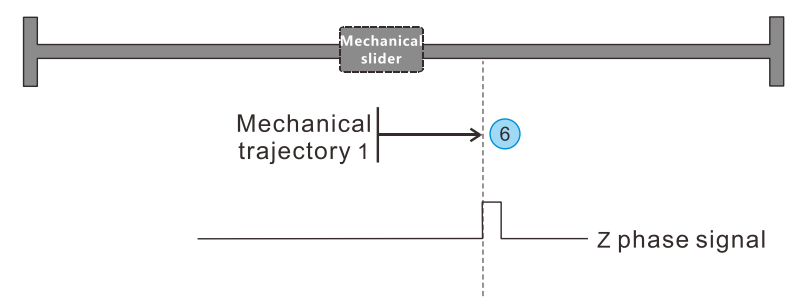

The motor moves along the positive direction from the current position and records it as the origin when the next Z phase signal is found.

**Origin mode 7:** Refer to origin mode of origin switch, Z phase signal and positive limit (adopt Z phase signal of positive origin switch left of left edge)

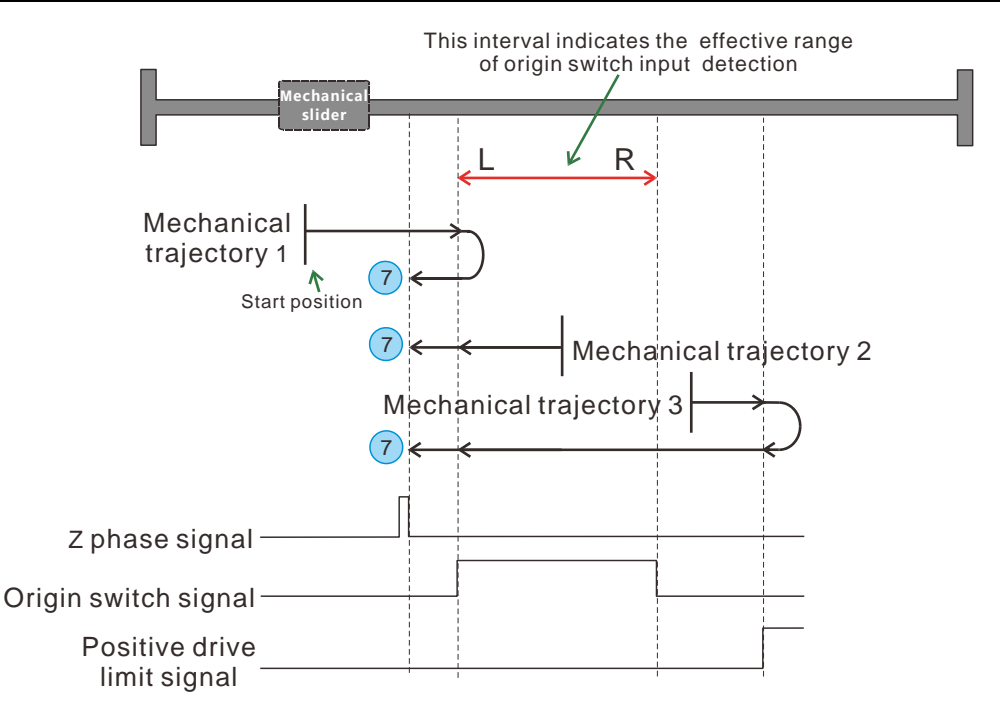

As shown in the figure above, the mechanical slider slides in the positive limit direction (positive direction), and Z in the left position along the left side of the origin switch signal, that is, outside the effective range of the origin switch signal.

When the machine is within the origin switch range (mechanical motion trajectory 2), the origin can be found by directly running in the negative direction. When the machine is outside the origin switch (mechanical motion track 1 and 3), the machine runs in a constant direction (positive direction) toward the limit switch. According to the detected sequence of the origin switch and limit switch, find the movement track and the origin.

**Origin mode 8:** Refer to origin mode of origin switch, Z phase signal and positive limit (adopt Z phase signal of positive origin switch right of left edge)

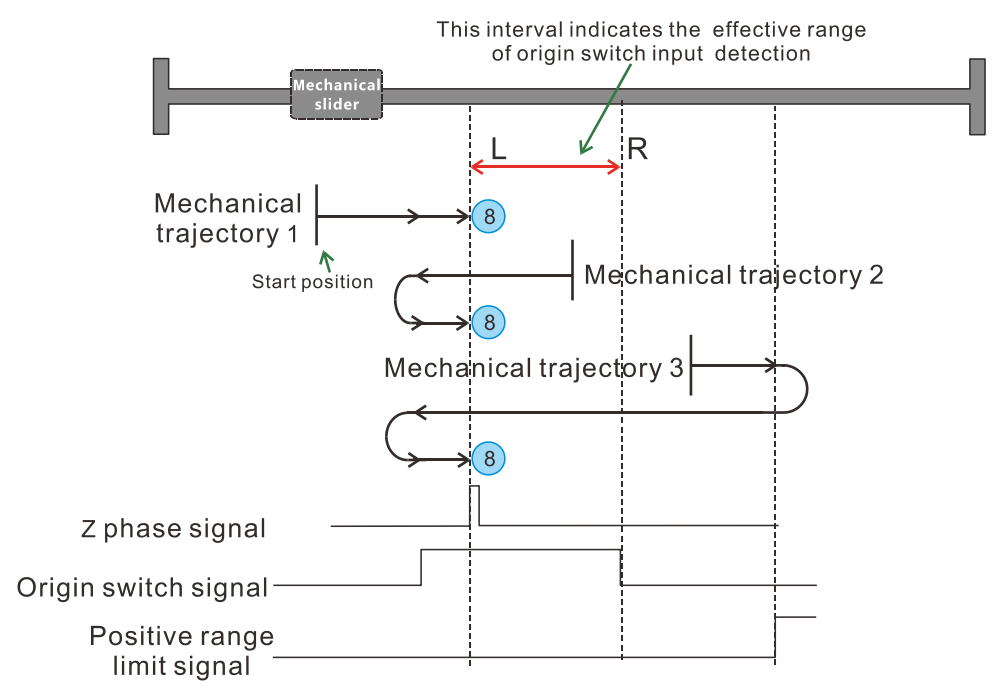

As shown in the figure above, the mechanical slider slides in the positive limit direction (positive

direction), and Z in the left position along the right side of the origin switch signal, the effective range of the origin switch signal.

When the machine is within the origin switch range (mechanical motion trajectory 2), the origin can be found by directly running in the negative direction. When the machine is outside of the origin switch (mechanical motion track 1 and 3), the machine runs in a constant direction (positive direction) toward the limit switch. According to the detected sequence of the origin switch and limit switch, find the movement track and the origin.

**Origin mode 9:** Refer to origin mode of origin switch, Z phase signal and positive limit (adopt Z phase signal of positive origin switch left of right edge)

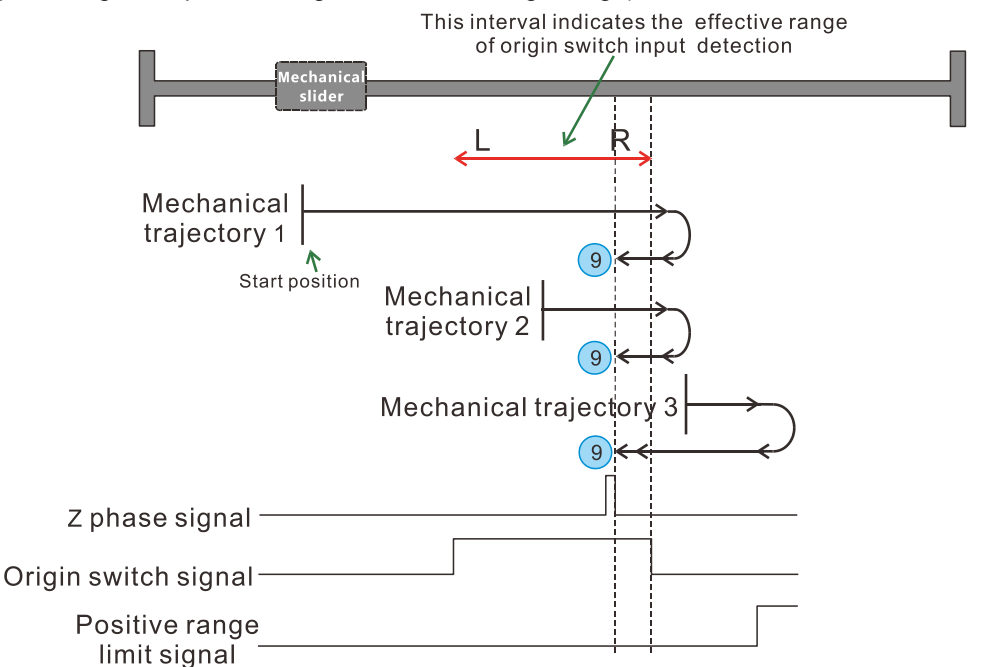

As shown in the figure above, the mechanical slider slides in the positive limit direction (positive direction), and Z in the right position along the left side of the origin switch signal, the effective range of the origin switch signal.

When the machine is within the origin switch range (mechanical motion trajectory 2), the origin can be found by directly running in the negative direction. When the machine is outside of the origin switch (mechanical motion track 1 and 3), the machine runs in a constant direction (positive direction) toward the limit switch. According to the detected sequence of the origin switch and limit switch, find the movement track and the origin.

**Origin mode 10:** Refer to origin mode of origin switch, Z phase signal and positive limit (adopt Z phase signal of positive origin switch right of right edge)

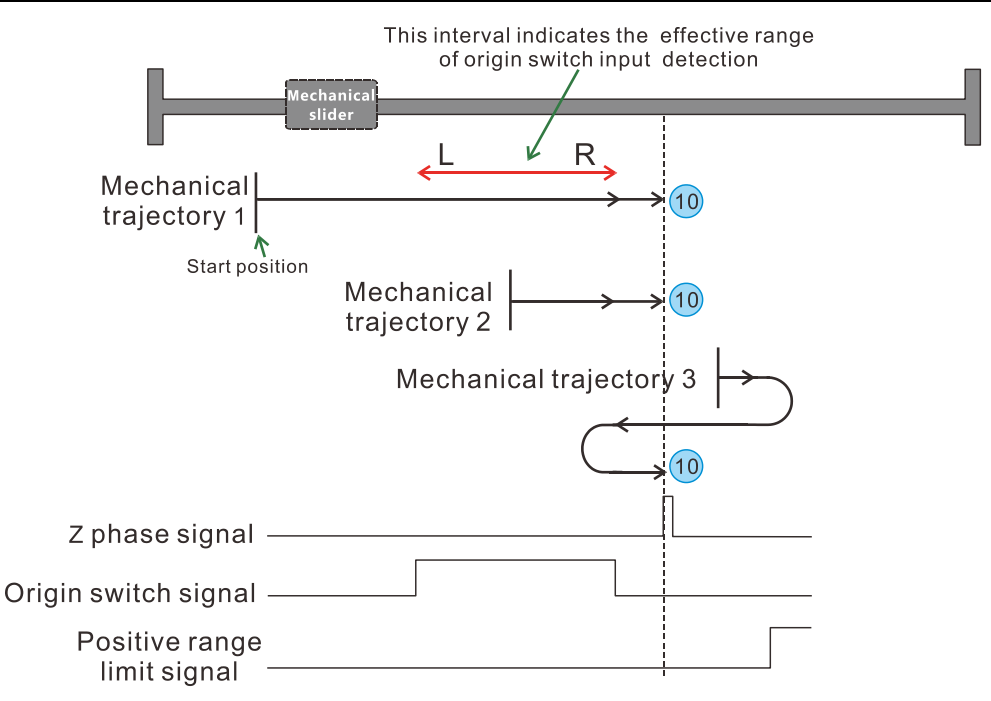

As shown in the figure above, the mechanical slider slides in the positive limit direction (positive direction), and Z in the right position along the right side of the origin switch signal, the effective range of the origin switch signal.

When the machine is within the origin switch range (mechanical motion trajectory 2), the origin can be found by directly running in the negative direction. When the machine is outside of the origin switch (mechanical motion track 1 and 3), the machine runs in a constant direction (positive direction) toward the limit switch. According to the detected sequence of the origin switch and limit switch, find the movement track and the origin.

**Origin mode 11:** Refer to origin mode of origin switch, Z phase signal and negative limit (adopt Z phase signal of positive origin switch right of right edge)

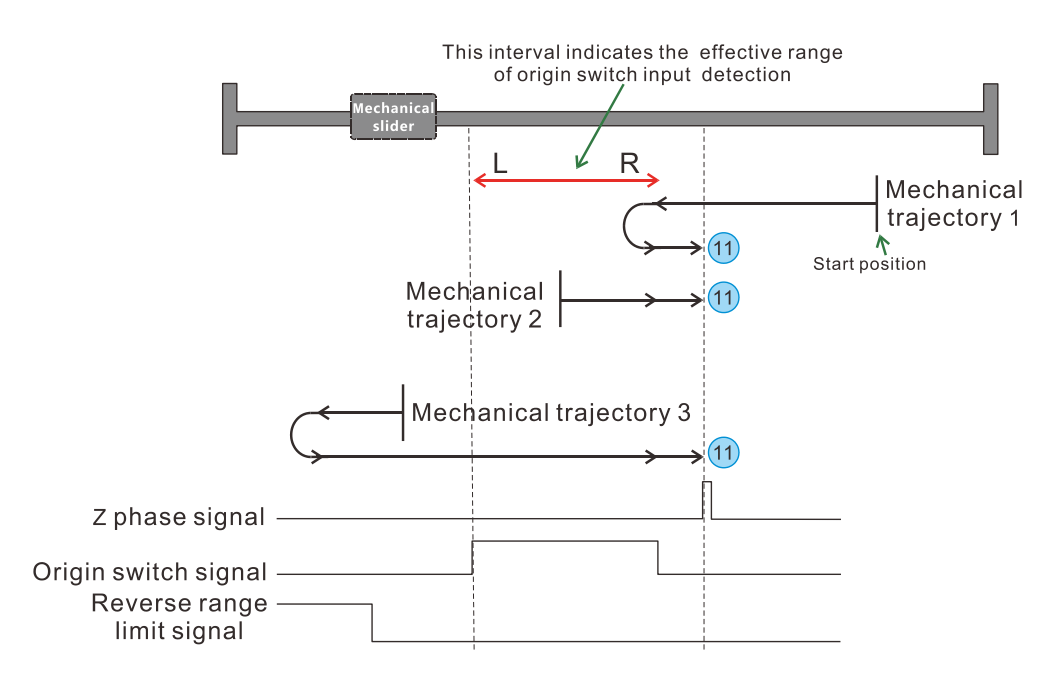

As shown in the figure above, the mechanical slider slides in the negative limit direction (negative direction), and Z in the right position along the right side of the origin switch signal, outside of the

effective range of the origin switch signal.

When the machine is within the origin switch range (mechanical motion trajectory 2), the origin can be found by directly running in the negative direction. When the machine is outside of the origin switch (mechanical motion track 1 and 3), the machine runs in a constant direction (positive direction) toward the limit switch. According to the detected sequence of the origin switch and limit switch, find the movement track and the origin.

**Origin mode 12:** Refer to origin mode of origin switch, Z phase signal and negative limit (adopt Z phase signal of positive origin switch left of right edge)

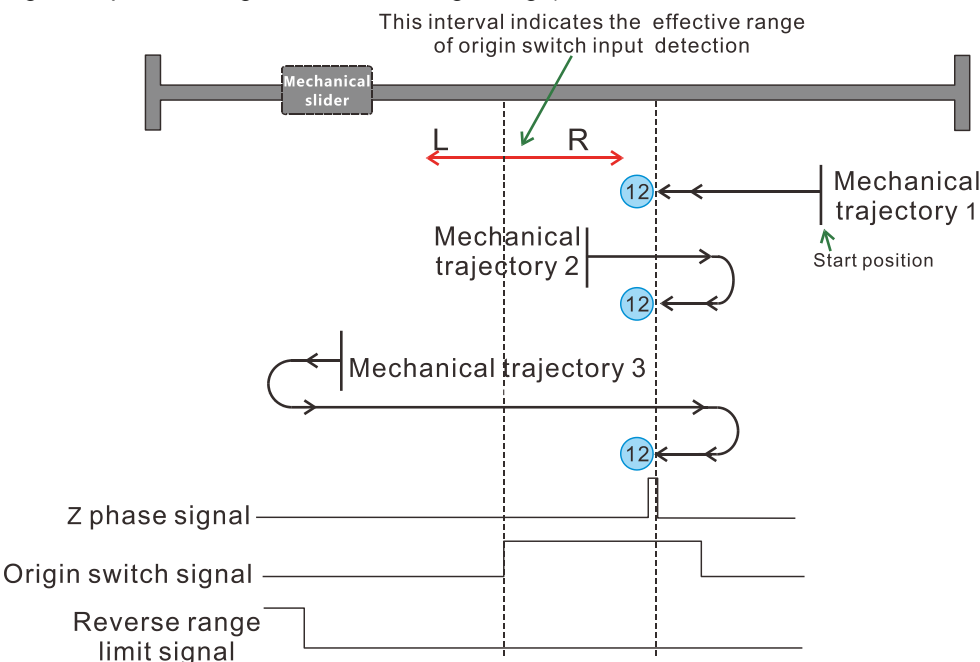

As shown in the figure above, the mechanical slider slides in the negative limit direction (negative direction), and Z in the right position along the right side of the origin switch signal, inside of the effective range of the origin switch signal.

When the machine is within the origin switch range (mechanical motion trajectory 2), the origin can be found by directly running in the positive direction. When the machine is outside of the origin switch (mechanical motion track 1 and 3), the machine runs in a constant direction (negative direction) toward the limit switch. According to the detected sequence of the origin switch and limit switch, find the movement track and the origin.

**Origin mode 13:** Refer to origin mode of origin switch, Z phase signal and negative limit (adopt Z phase signal of positive origin switch right of left edge)

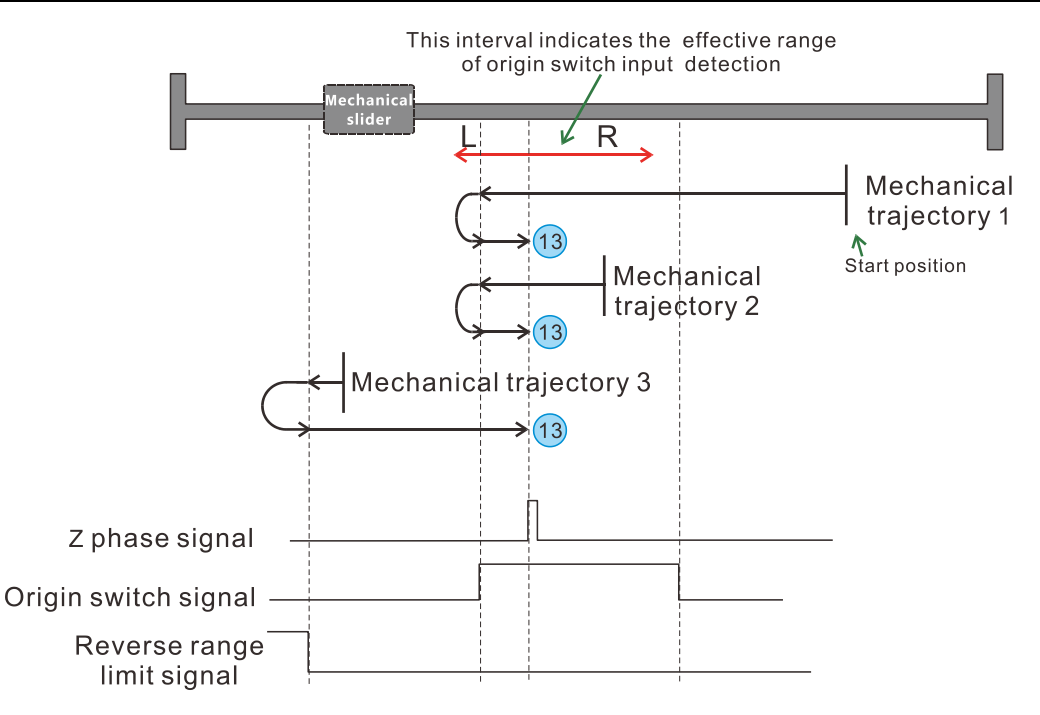

As shown in the figure above, the mechanical slider slides in the negative limit direction (negative direction), and Z in the left position along the right side of the origin switch signal, inside of the effective range of the origin switch signal.

When the machine is within the origin switch range (mechanical motion trajectory 2), the origin can be found by directly running in the negative direction. When the machine is outside of the origin switch (mechanical motion track 1 and 3), the machine runs in a constant direction (negative direction) toward the limit switch. According to the detected sequence of the origin switch and limit switch, find the movement track and the origin.

**Origin mode 14:** Refer to origin mode of origin switch, Z phase signal and negative limit (adopt Z phase signal of positive origin switch left of left edge)

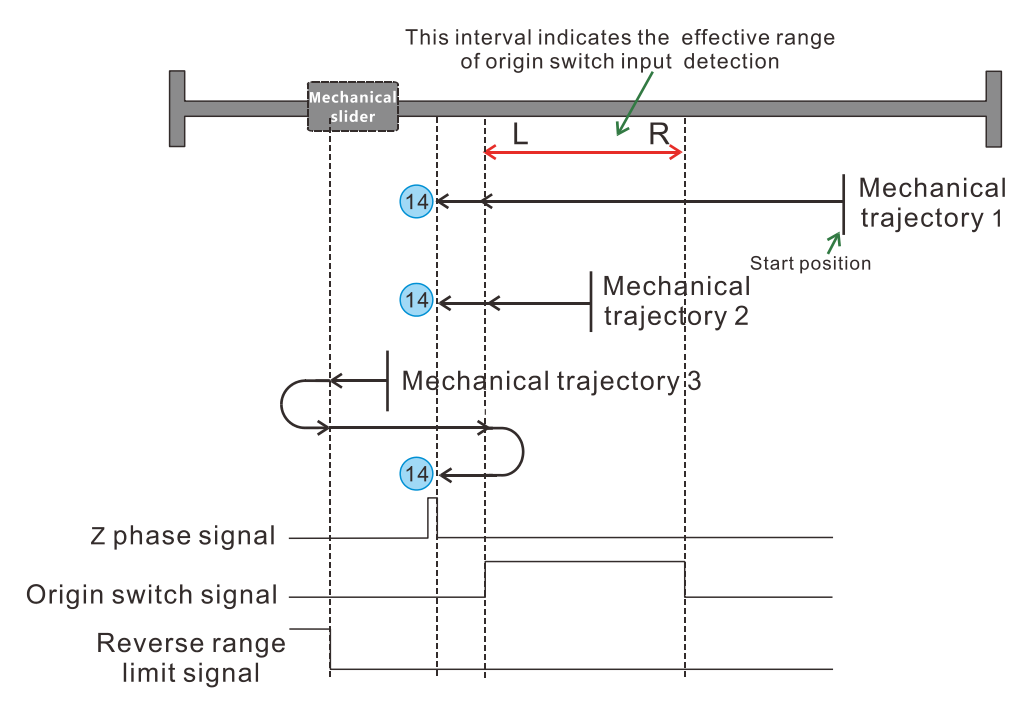

As shown in the figure above, the mechanical slider slides in the negative limit direction (negative

direction), and Z in the left position along the left side of the origin switch signal, inside of the effective range of the origin switch signal.

When the machine is within the origin switch range (mechanical motion trajectory 2), the origin can be found by directly running in the negative direction. When the machine is outside of the origin switch (mechanical motion track 1 and 3), the machine runs in a constant direction (negative direction) toward the limit switch. According to the detected sequence of the origin switch and limit switch, find the movement track and the origin.

## E.5 Examples

Case 1) Using uniaxial relative motion instruction

```
PROGRAM COMMENTS
Function: use for uniaxial point to point control (uniaxial fixed length drive)
output fixed pulse with one call, by setting the maximum, minimum speed and
acceleration time, the output pulse will gradually accelerate to the maximum speed
when starting up. When the pulse is about to run out, the pulse frequency will
automatically reduce to prevent vibration or jamming caused by too much inertia of
the machine when starting or stopping.
MO. 0-
             -emergency stop bit
          ----Q0.0 is pulse output, Q0.1 is direction output
Axis 0-
VD0-
         ----start/stop speed
VD4-
            --normal speed after acceleration
VD8-
             -acceleration time(ms)
VD12-
             -pulse number to output
VB17-
              -output status byte
VD18-
              -output pulse number
VD22-
             -current output pulse speed(frequency)
```

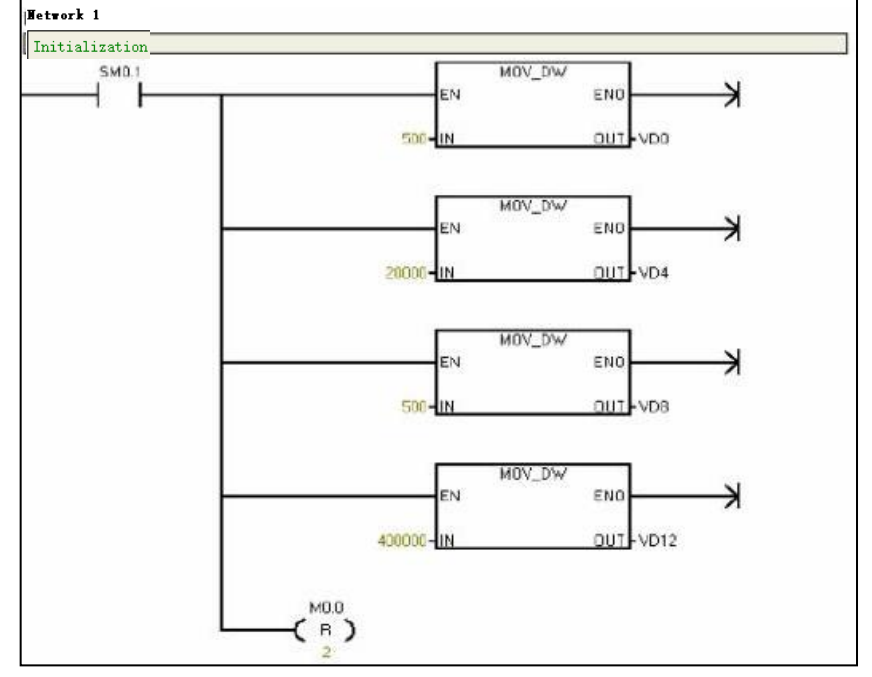

Appendix

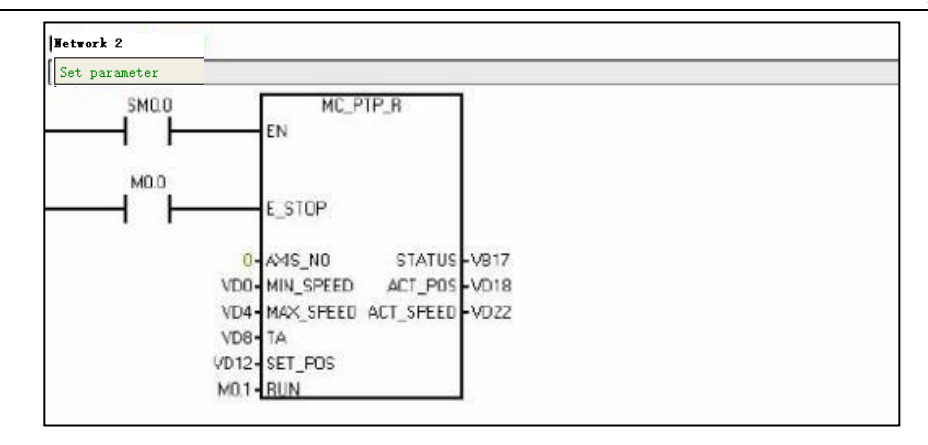

Case 2) Using uniaxial speed motion instruction

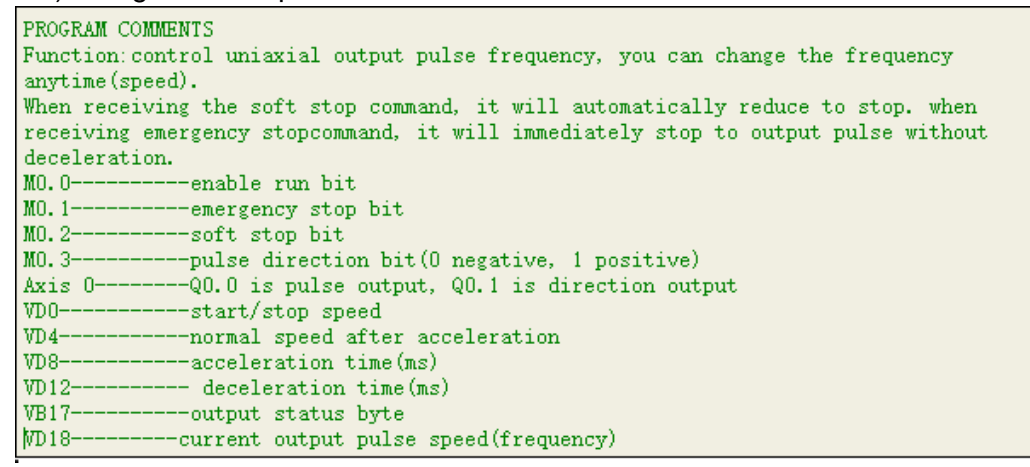

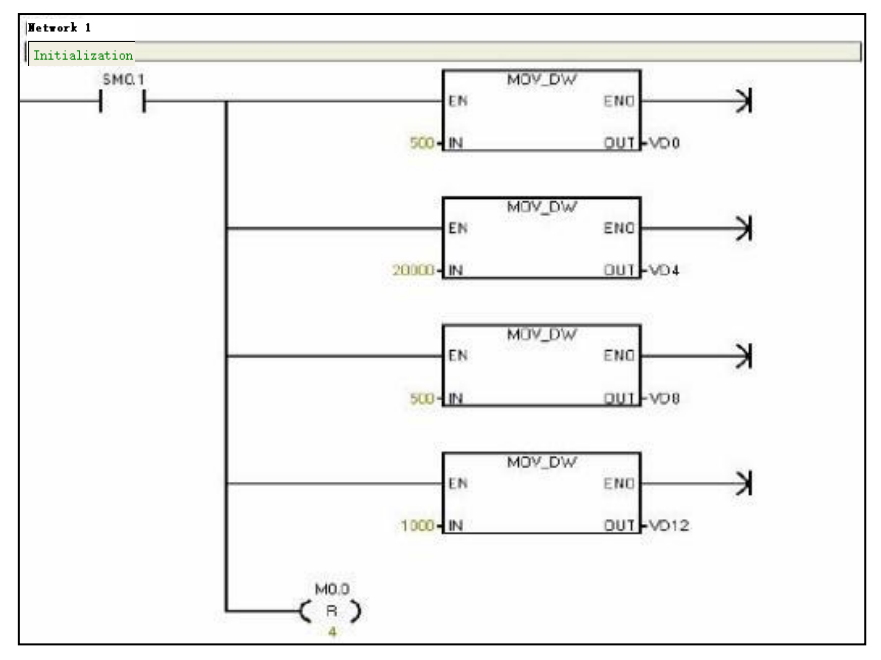

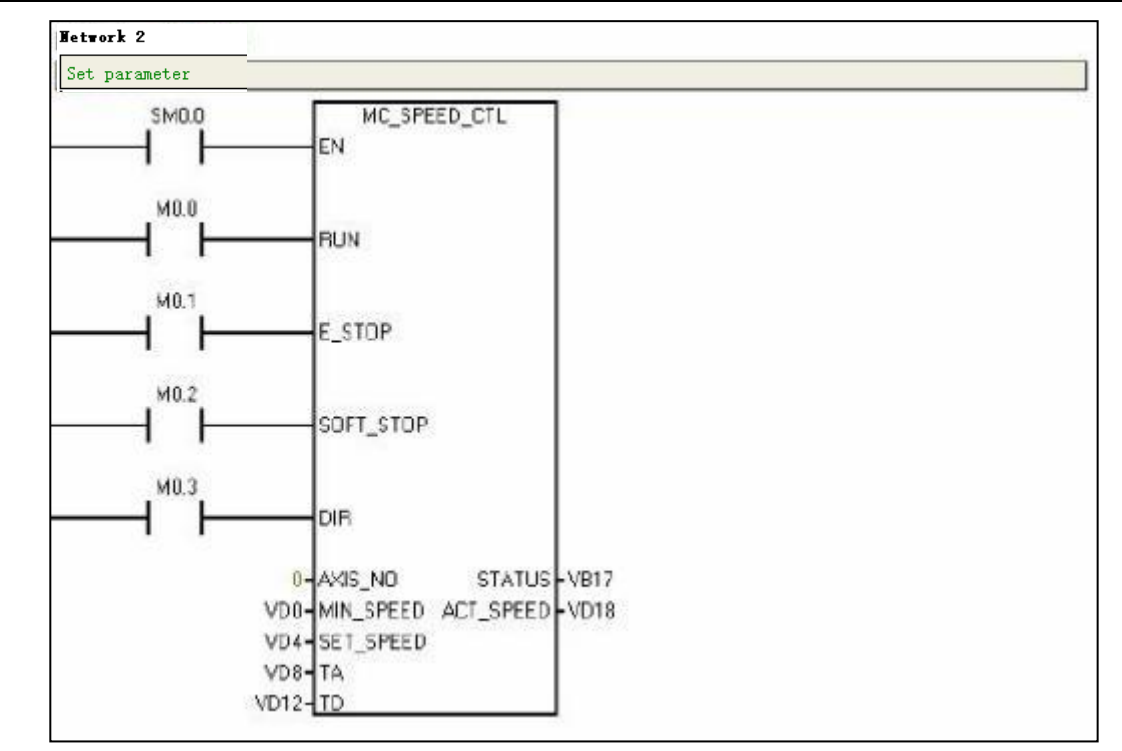

Case 3) Using two-axis line interpolation motion instruction

```
PROGRAM COMMENTS
Function: line interpolation in any plane area and any two axes.
MO.O-----QO.2 is pulse output, QO.3 is direction output
Axis 3-----Q0.5 is pulse output, Q0.7 is direction output
        -----long axis start/stop speed
VD0----
VD4-----normal speed after long axis acceleration
         -----ACC/DCC time(ms)
VD8---
VD12---
          ---- virtual A axis terminus (relative) coordinate
       -----virtual B axis terminus (relative) coordinate
VB16---
MO.1-----enable run bit
          ----output status byte
VB21--
VD22-----A axis current position (relative coordinate, actual output pulse number
for this call)
VD26-----B axis current position(relative coordinate, actual output pulse number
for this call)
VD30-----current actual speed(frequency)
```

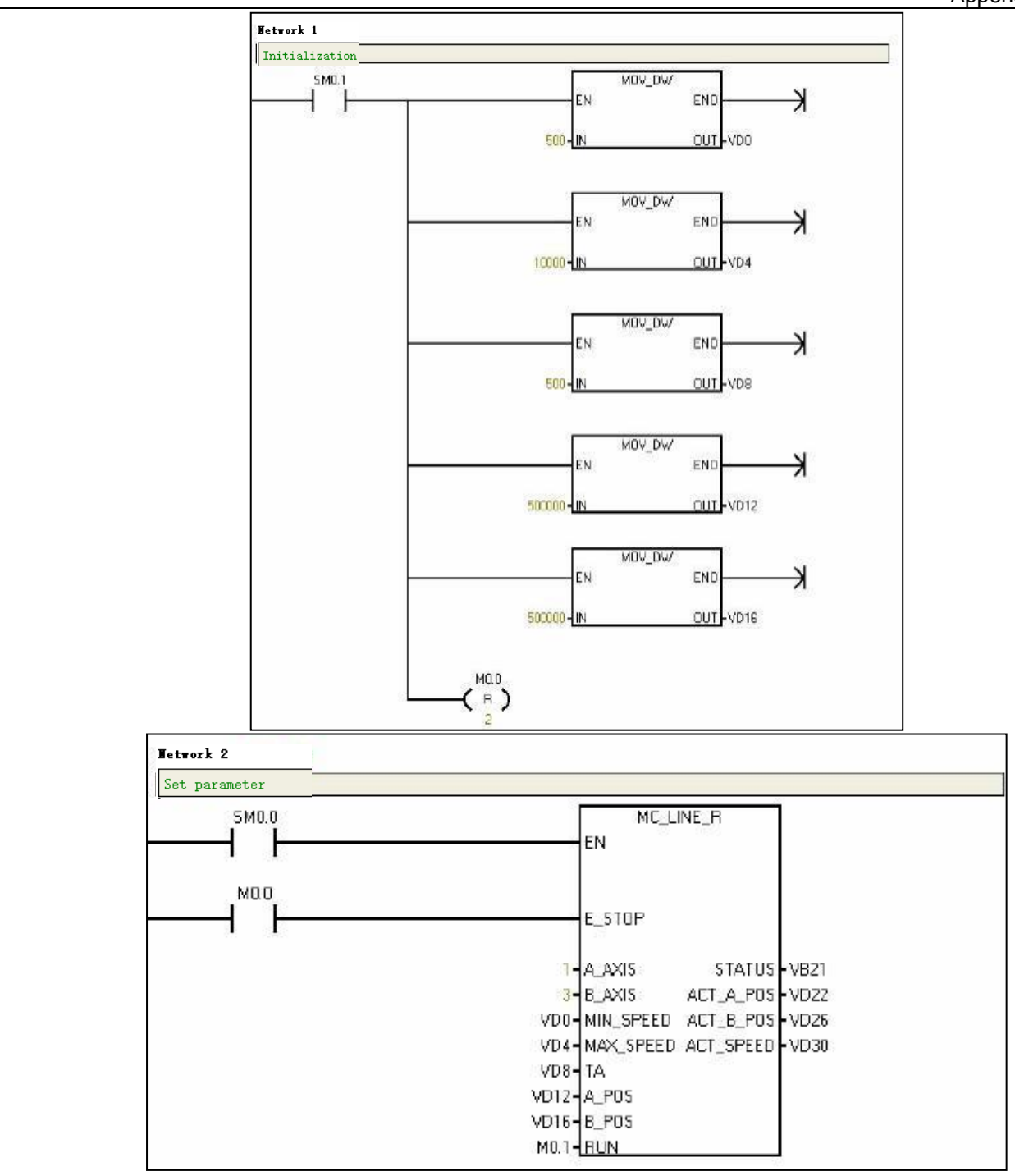

# Case 4) Using two-axis arc interpolation motion instruction

| PROGRAM COMMENTS                                                            |
|-----------------------------------------------------------------------------|
| Function: circular interpolation in any plane area and any two axes.        |
| MO. 0emergency stop bit                                                     |
| MO. 1clockwise or counterclockwise interpolation sign bit                   |
| MO. 2full circle sign bit (1-full circle, 0-arc)                            |
| Axis 0Q0.0 is pulse output, Q0.1 is direction output                        |
| Axis 2Q0.4 is pulse output, Q0.5 is direction output                        |
| VD0long axis start/stop speed                                               |
| VD4normal speed after long axis acceleration                                |
| VD8arc radius                                                               |
| VD12 virtual A axis terminus (relative) coordinate                          |
| VB16virtual B axis terminus (relative) coordinate                           |
| VD20ACC/DCC time(ms)                                                        |
| MO.3enable run bit                                                          |
| VB25output status byte                                                      |
| VD26A axis current position(relative coordinate, actual output pulse number |
| for this call)                                                              |
| VD30B axis current position(relative coordinate, actual output pulse number |
| for this call)                                                              |
| VD34current actual speed(frequency)                                         |
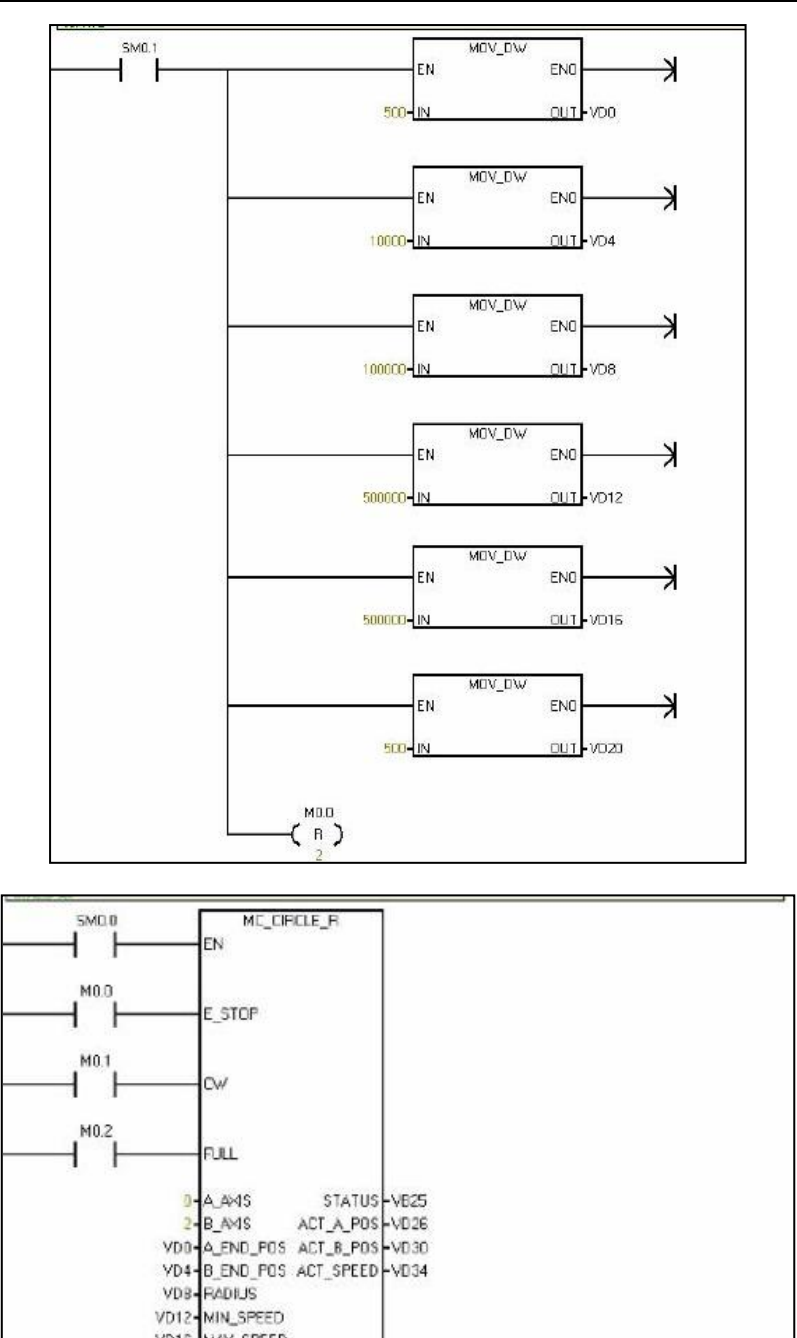

VD16-MAX\_SPEED VD20-TA M0.3-EUN

## F Using SM231 Weighing Module and the Library

Weighing module converts the voltage signal of weighing sensor to digital AIW, the function of SM231 weight module is to turn it into actual weight.

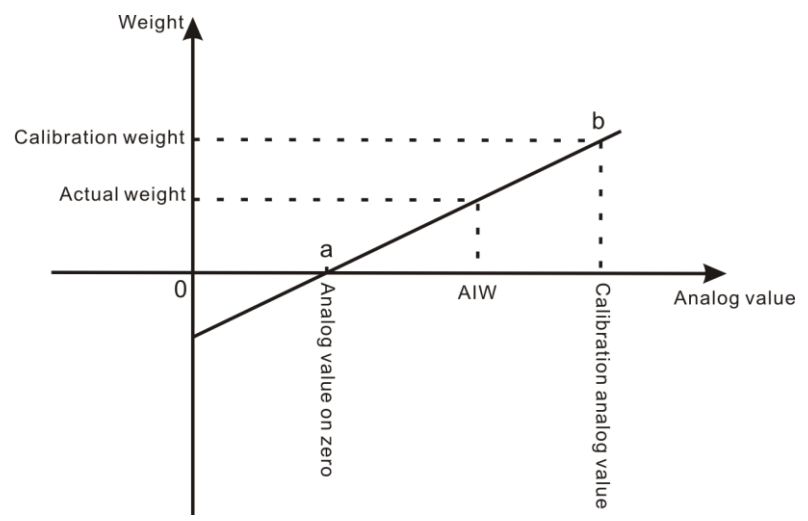

Figure F-1: The principle of measuring weight

You can obtain the linear relationship equation between weight and analog value via point a and b from diagram above, then you can get the actual weight of AIW. So as to get the coordinate value of point a and b, you need adjust zero and calibrate.

## Zero Setting and Calibration method:

First suppose the weighting sensor has fixed to the horizontal direction, and the pallet has horizontally fixed on the weighting sensor.

When setting zero, don't put anything on the the pallet, you can get the Zero-analog value while it is stable.

When calibrating, the weights for calibrating are placed to the pallet, you can get the calibration analog value while it is stable.

## F.1 Weighing Library Function Illustration

Weighing module correspond to weighing library EM231\_7WA\_LIB (V1.4), library files download address: www.co-trust.com

Weighing library instructions parameter:

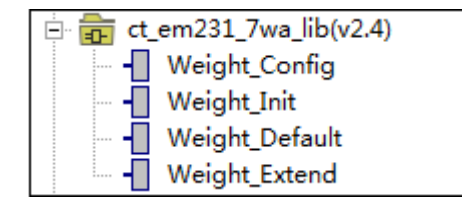

Weighing library configuration

| Yeight_Conf~:FC2<br>EN |  |
|------------------------|--|
| ParaLi~<br>Channe~     |  |

Name: Weight\_Config

2 Function: Set channel numbers and its starting address

③ Parameter

| Name         | I/O | Туре  | Range | Default | Description                                                                                                    |
|--------------|-----|-------|-------|---------|----------------------------------------------------------------------------------------------------|
| EN           | IN  | BYTE  |       |         | Enable end                                                                                                    |
| ParaListBase | IN  | DWORD |       |         | Set startup address pointer to store<br>parameter table, refer to parameter<br>table below for detailed info.<br>There must be a "&" before entering<br>operation. |
| ChannelNum   | IN  | BYTE  | 0~255 |         | Set total connected channel number<br>of SM231                                                                                                    |

**Note:** This function must be called for a time and execute in the first loop cycle. For N channels, ChannelParaNum \* N bytes are occupied in all. It is a must to ensure that the V memory parameter table occupied not overrange and not cover space of other program.

72 bytes are occupied each channel when weighing library is called, table below is the parameter definition the storage saved (take VB0 of channel 0):

#### Parameter table

| Parameter       | Address | Explanation                  | Note                                          |
|-----------------|---------|------------------------------|-----------------------------------------------|
| Mode            | VB0     | Mode                         | Basic/expand mode                             |
| Sensitivity     | VB1     | Sensitivity of sensor        |                                               |
| LimitFreq       | VB2     | Frequency of LPF             |                                               |
| FilterDepth     | VB3     | Filter depth                 | 0-255, 0 or 1 means without average filtering |
| WeightRange     | VW4     | Max weight range             |                                               |
| FirCalWeight    | VW6     | First calibration of weight  |                                               |
| SecCalWeight    | VW8     | Second calibration of weight |                                               |
| TareInput       | VW10    | Tare input                   |                                               |
| MinWeight       | VW12    | Minimum weight range         | General 20d, d is digital step                |
| Step            | VB14    | Digital step                 | Range: 1, 2, 5, 10 and 20                     |
| StandstillTime  | VW15    | Pause time                   | Unit: ms                                      |
| StandstillRange | VW17    | Pause range                  |                                               |
| ZeroValue       | VW19    | Zero sample value            |                                               |
| FirCalValue     | VW21    | First calibration of sample  |                                               |
| SecCalValue     | VW23    | Second calibration of sample |                                               |
| GWProcessValue  | VW25    | GWProcessValue               |                                               |
| NWProcessValue  | VW27    | NWProcessValue               |                                               |
| TWProcessValue  | VW29    | TWProcessValue               |                                               |
| AnalogValueInit | VW31    | Sample value before filter   |                                               |
| AnalogValue     | VW33    | Sample value after filter    |                                               |
| GrossWeight     | VW35    | GrossWeight                  |                                               |
| NetWeight       | VW37    | NetWeight                    |                                               |
| TareWeight      | VW39    | TareWeight                   |                                               |

| Status_I          | VB41 | "Weight_Init" status byte    |  |
|-------------------|------|------------------------------|--|
| Status_D          | VW42 | "Weight_Default" status word |  |
| Status_E          | VB44 | "Weight_Extend" status byte  |  |
| InternalVariable1 | VB45 | Internal variable 1          |  |
| AQWx              | VW46 | L area backup                |  |
| AQWx2             | VW48 | L area backup                |  |
| LB21_D            | VB50 | Weight_Default L area backup |  |
| LB57_D            | VB51 | Weight_Default L area backup |  |
| LB58_D            | VB52 | Weight_Default L area backup |  |
| LB59_D            | VB53 | Weight_Default L area backup |  |
| LB59_E            | VB54 | Weight_Extend L area backup  |  |
| LW36_E            | VW55 | Weight_Extend L area backup  |  |
| LD40_E            | VD57 | Weight_Extend L area backup  |  |
| Reserved          | VB61 | Reserved                     |  |
| ZeroTraceTime     | VD62 | Zero Trace Time              |  |
| StandBeginTime    | VD66 | Begin time from pause status |  |
| ZeroTraceValue    | VW70 | Zero Trace Value             |  |

## Weight initialization library

① Name: Weight\_Init

② Function: Configure sensitivity, low pass filter cutoff frequency and average filter depth of sensors which connect to weighing module.

③ Parameter

| Name        | Description                                    | I/O     | Туре | Value<br>range | Note                                                                                                    |
|-------------|------------------------------------------------|---------|------|----------------|----------------------------------------------------------------------------------------------------|
| Channel     | Channel number                                 | IN      | BYTE | -              | 0~6                                                                                                    |
|             |                                                |         |      |                | 1: Eigenvalue range 1mV/V                                                                                                    |
| Sensitivity | Sensor sensitivity                             |         | BYTE | 2              | 2: Eigenvalue range 2mV/V                                                                                                    |
| Constanty   | Ochion Schollwry                               | 111/001 | DITE | 2              | 4: Eigenvalue range 4mV/V                                                                                                    |
|             |                                                |         |      |                | No other definition                                                                                                    |
| LimitFreq   | Low pass filter<br>cutoff frequency            | IN/OUT  | BYTE | 4              | 3: fg = 5Hz<br>4: fg = 2Hz<br>5: fg = 1Hz<br>6: fg = 0.5Hz<br>7: fg = 0.2Hz<br>8: fg = 0.1Hz<br>9: fg = 0.05Hz<br>No other definition |
| Filter      | Average filter                                 |         | BYTE | 15             | 0~255, 0 or 1 indicates no                                                                                                    |
| Depth       | depth                                          |         | DITE | 10             | average filter                                                                                                    |
| AQWx        | First analog output of weighing channel        | OUT     | WORD |                | Format: "0x53"+"Sensitivity"                                                                                                    |
| AQWx2       | Second analog<br>output of weighing<br>channel | OUT     | WORD |                | Format: "LimitFreq<br>"+"FilterDepth"                                                                                                 |
| Status      | Status byte                                    | OUT     | BYTE |                | Bit0: eigenvalue error<br>Bit1: Low pass filter<br>frequency setting error                                                            |

#### **Note:** Call this instruction by SM0.0

Refer to *F.2 Weighing Library Mode Explanation* for parameter explanation about sensitivity, LPS cutoff frequency and average filter depth.

#### Weighing standard library

Name: Weight\_Default

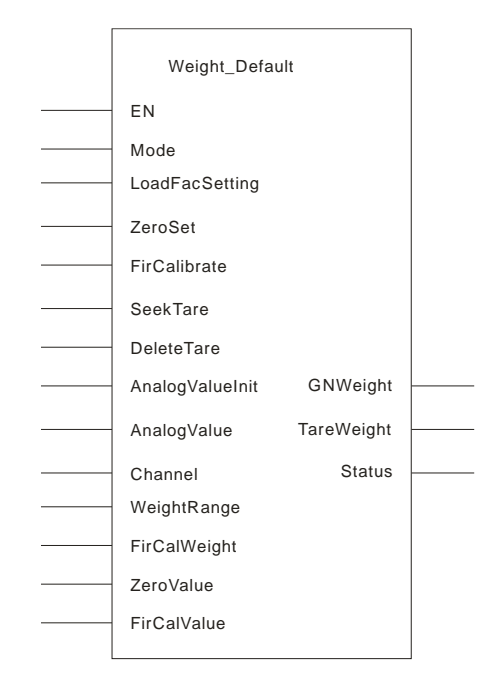

#### 2 Function: Calibration, zero set and measurement

#### ③ Parameter

| Name          | I/O | Туре | Range       | Default | Explanation                                 |
|---------------|-----|------|-------------|---------|---------------------------------------------|
| Mode          | IN  | BOOL |             |         | 0: basic mode 1: expand mode                |
| LoadFacSettin | IN  | BOOL |             |         | Load factory setting, effective at rising   |
| g             |     | DOOL |             |         | edge                                        |
| ZeroSet       | IN  | BOOL |             | 5461    | Zero setting, effective at rising edge      |
| FirCalibrate  | IN  | BOOL |             |         | First calibration, effective at rising edge |
| SeekTare      | IN  | BOOL |             |         | Calculate tare, effective at rising edge    |
| DeleteTare    | IN  | BOOL |             |         | Delete tare, effective at rising edge       |
| AnalogValueIn | INI | WORD |             |         | Analog value before filter, corresponding   |
| it            | IIN | WORD |             |         | to first input of weight channel            |
|               | INI |      |             |         | Analog value after filter, corresponding to |
| Analogvalue   | IIN | WORD |             |         | second input of weight channel              |
| Channel       | IN  | BYTE |             |         | Channel No. 0-6                             |
| WeightRange   | I/O | INT  |             | 0~32767 | Max weight range(default as 2000)           |
| FirCalW/aight | 1/0 | INIT | More than   | 2000    | Weight for first calibration(default as     |
| FirCaliveight | 1/0 |      | 5% of range | 2000    | 2000)                                       |
| ZeroValue     | I/O | WORD |             |         | Zero sample value(default as 5461)          |
| FirCalValue   | I/O | WORD |             | 60074   | First calibration value(default as 60074)   |
| GNWeight      | OUT | INT  |             |         | GNWeight                                    |
| TareWeight    | OUT | INT  |             |         | TareWeight                                  |
| Status        | OUT | WORD |             |         | Status                                      |

**Note:** Refer to appendix *F.2 Weighing Library Mode Explanation* for parameter explanation of mode select, first calibration and tare.

| Bit   | Name                                 | Range                   | Description                                                                                                    |  |
|-------|--------------------------------------|-------------------------|----------------------------------------------------------------------------------------------------|--|
| Bit0  | Power-down alarm                     | Basic/expansion mode    | 0: Module power normal, 1: Module no power.<br>When Bit0=1, sampling value is 0xFFFF                                             |  |
| Bit1  | Break line alarm                     | Basic/expansion<br>mode | 0: Sensor connection normal, 1: sensor<br>disconnect<br>When Bit1=1, sampling value is 0xFFFE                                    |  |
| Bit2  | Outrange alarm                       | Basic mode              | 1: Rough weight≥rated weight, sampling value is<br>0xFFFD                                                                        |  |
| DILZ  | Max+9e                               | Expansion mode          | 1: Rough weight≥rated weight +9e. e is digital step                                                                              |  |
| Bit3  | Tare decided                         | Basic/expansion<br>mode | 1: Tare storage has been occupied(tare process value≠0)                                                                          |  |
| Bit4  | Tare preseted                        | Expansion mode          | 1: Preset tare                                                                                                    |  |
| Bit5  | 1/4d                                 | Expansion mode          | 1: Rough weight<±0.25d, d is digital step                                                                                        |  |
| Bit6  | Pause                                | Expansion mode          | 1: Ensure pause status                                                                                                    |  |
| Bit7  | Zero be found                        | Basic/expansion<br>mode | 1: Find zero already                                                                                                    |  |
|       |                                      | Basic mode              | 1: Complete once calibration                                                                                                    |  |
| Bit8  | Calibrated                           | Expansion mode          | 1: Complete first calibration (second calibration weight 0)or complete first and second calibration                              |  |
| Bit9  | Low weights                          | Expansion mode          | 1: Current weight <minimum range<="" td="" weighing=""></minimum>                                                                |  |
| Bit10 | Execute only in<br>pause status      | Expansion mode          | 1: Find zero and tare must be paused in expansion mode                                                                           |  |
| Bit11 | Execute only in zero status          | Basic/expansion<br>mode | 1: Zero set before first or second calibration                                                                                   |  |
| Bit12 | Execute only in<br>calibrated status | Basic/expansion<br>mode | 1: Calibrated before measure or preset tare                                                                                      |  |
| Bit13 | Calibrated weight too small          | Basic/expansion<br>mode | 1: First calibration weight and zero; the weighin<br>difference between second and first calibration<br>cannot be less than 5%FS |  |
| Bit14 | Illegal tare                         | Basic/expansion<br>mode | 1: Tare cannot be less than 0 or more than maximum weighing range                                                                |  |
| Bit15 |                                      |                         |                                                                                                    |  |

## Status note:

## Weighing extension library

 $\textcircled{1} \text{ Weight}\_\text{Extend}$ 

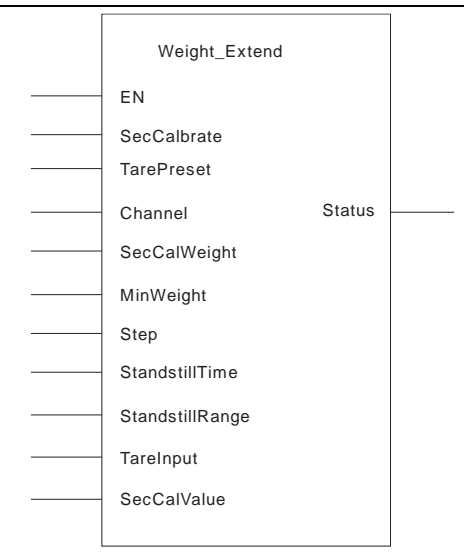

(2) Function: Realize second calibration, set minimum weight, digital phase step, pause status detection and preset tare.

| Name            | Description                                        | I/O    | Туре     | Value<br>range | Note                                                                                                    |
|-----------------|----------------------------------------------------|--------|----------|----------------|----------------------------------------------------------------------------------------------------|
| SecCalibrate    | Second calibration,<br>effective in rising<br>edge | IN     | BOOL     |                |                                                                                                    |
| TarePreset      | Preset tare                                        | IN     | BOOL     |                |                                                                                                    |
| Channel         | Channel number                                     | IN     | BYTE     |                | 0-6                                                                                                    |
| SecCalWeight    | Weight of second calibration                       | IN/OUT | INT      | 0              | 0 indicates no second calibration                                                                                                    |
| MinWeight       | Minimum weight                                     | IN/OUT | INT      | 20             | This weight value can<br>only use for calibration<br>records with specified<br>digital steps above the<br>minimum weight. The<br>minimum weight<br>depends on the type<br>of sensor. |
| Step            | Digital phase step                                 | IN/OUT | BYTE     | 1              | Range is 1, 2, 5, 10, 20, no other definition                                                                                                    |
| StandstillTime  | Pause time                                         | IN/OUT | INT      | 1000           | Unit: ms                                                                                                    |
| StandstillRange | Pause range                                        | IN/OUT | INT      | 10             |                                                                                                    |
| TareInput       | Tare input                                         | IN/OUT | INT      | 0              | Preset tare                                                                                                    |
| SecCalValue     | Second calibration<br>analog value                 | IN/OUT | WOR<br>D | 0              |                                                                                                    |
| Status          | Status byte                                        | OUT    | BYTE     |                |                                                                                                    |

#### ③ Parameter

Status note:

| Bit  | Name                    |       | Note                                             |
|------|-------------------------|-------|--------------------------------------------------|
| D:40 | Weight of se            | econd | The weighing difference between second and first |
| ыю   | calibration is too smal | I     | calibration cannot be more than 5%FS             |
| Bit1 | Digital phase step erro | or    | Digital phase step can only be 1, 2, 5, 10, 20   |
| Bit2 | Pause time error        |       | Pause time must>0                                |

| Bit3 | Pause range error    | Pause range must>0                           |
|------|----------------------|----------------------------------------------|
| Bit4 | Preset tare outrange | Preseted tare cannot be negative or outrange |
| Bit5 | Reserved             |                                              |
| Bit6 | Pause                | Ensure pause status                          |
| Bit7 | Illegal channel      |                                              |

## F.2 Weighing Library Mode Explanation

This section shows important parameters of each instruction and operation notes.

## 1. Weight\_Config

Call it by SM0.1, where ParaListBase set the startup address pointer and its memory range of specified parameter list, each channel occupy 72 bytes; ChannelNum connect SM231 channel number which can only more than or equal to actual one for you

#### 2. Weight\_Init

Call it by SM0.0, you can modify Sensitivity, LimitFreq and average Filter depth which will be given a value in factory setting(modify sensitivity before calibration, and anytime to modify for the other two).

#### • Sensitivity

According to eigenvalue of weighing sensor, 1mV/V, 2mV/V or 4mV/V can be selected.

For example: if the eigenvalue of weighing sensor is 2.85mV/V, the next higher eigenvalue must set as 4mV/V.

## • Cutoff frequency of low pass filter

Equip a low pass filter conduct electricity in critical condition in modules to barrage jamming. Figure below shows step response of digital lowpass filter at fg=2Hz:

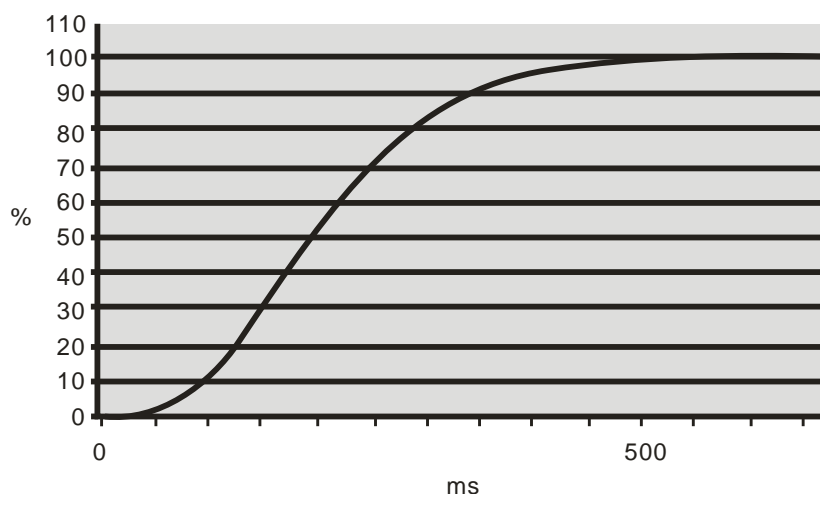

Define appropriate cutoff frequency to resist disturbance. The reaction speed that weighing module to measurement is set by defining limiting frequency.

For example: the weighing module shows quick response at 5Hz cutoff frequency, but much slower at 0.5Hz.

• Average filter depth

Filter can smooth the weighing value and resist disturbance. The last weight is an average of n measurements; 50Hz sample frequency means weigh every 20 ms. For example, filter depth n=10 represents taking 10 measurements for average value and recalculate every 20ms.

If the interfering frequency integral multiple of "1/(filter depth \* 20 ms)", then the average filter will realize brilliant damping of cycle disturbance.

#### 3. Weight\_Default

Call it by SM0.0, set Mode 1 for second calibration. The parameter will automatically assign value when using 231-7WA module for first time with loading factory setting. Refer to instruction explanation before for details.

#### Mode explanation

Weighing module SM231-7WA offers 2 usages by configure parameter in "Mode" of "Weight\_Default' to select basic mode or expansion mode.

#### 1) Basic mode (Mode=0)

- (1) Call "Weight\_Config", "Weight\_Init" and "Weight\_Default";
- (2) Supported following functions:
- Set sensor sensitivity, low pass cutoff frequency and filter depth;
- Load factory parameter;
- · Set maximum weighing range;
- Set zero;
- First calibration;
- Measure tare;
- Delete tare;
- Read sampling value both before and after filtering;
- Power-down alarm, line broke alarm, outrange alarm and set zero etc.

#### 2) Expansion mode (Mode=1)

(1) Call "Weight\_Config", "Weight\_Init", "Weight\_Default" and "Weight\_Extend";

- (2) Support following functions:
- Supported all functions in basic mode;
- Set minimum weighing range;
- Second calibration;
- Preset tare;
- Set Digital phase (set minimum range scale, show in 1×10<sup>k</sup>, 2×10<sup>k</sup> or 5×10<sup>k</sup>)
- Ensure pause status (set pause status when setting zero and tare)
- Newly added status: Max+9e (GB/T 7724-2008), Preseted tare, 1/4d (GB/T 23111-2008), pause, low weight;

Trace zero

## • Tare

Packing material Weight of commodity that is the weight of transport package.

For example, GNweight value is the weight of car before weighing which turn to 0 after SeekTare breakover by uprising edge, and Tareweight replace the GNweight value before.

Weighing after loading with cargo, the GNweight value is net weight. Which means GNWeight is rough weight without tare and become net weight with tare.

## • First calibration

It is electricity signal that the module receive from sensor, which is not corresponding to weight without calibration.

For example, put a 1000g weight on the weighing machine, the actual value of GNweight will set by first calibration. If you put 1000g weight and set FirCalweight 2000(200g), the GNweight will turn every object weighing 1000g into 200g. So the first calibration is very important.

## 4. Weight\_Extend

Call it by SM0.0 only when expansion mode (mode=1), to do second calibration, presetting tare, setting digital steps and starting zero tracing.

## Pause time

Pause monitor can be used to identify when the weighing machine would stay at a balance status as well as the static operation (mainly zero sample and tarring). If the change of weight is less than specified deviation range (pause value) in a required time (pause time), then the weighing machine is sure paused.

## Digital step

Define digital step as 1, 2, 5, 10 or 20.

## Zero tracing

Zero tracing can be used to eradicate zero drift after long time using scale, which will be effective after breakover.

With this function, when the absolute value of rough weight/net weight is less than threshold for a while, write the current analog value after filtering into zero one and save the former analog, the output of rough weight/net weight is 0.

The origin zero analog will be written back after cancel this function. The maximum range for zero tracing is 10d (d is digital step), the overrange value is invalid.

## Preset tare

TareInput is input tare which shows value of Tareweight after TarePreset breakover by uprising edge with a written tare value. Tare value turns to 0 after DeleteTare breakover.

For example, TareInput value set as 500 without anything on weighing machine. The TareWeight becomes 500 after breakover of TareInput instruction, the GNweight becomes -500 along with TareWeight turns 0 after deleting theDeleteTare instruction.

The similarity and differentia between preset tare in Weight\_Extend and tare in Weight\_Default:

## Differentia:

TareInput can be random set to be displayed tare value, no matter you put an object or not. GNweight owns value to tarring which is GNweight value only when object put inWeight\_Default instruction.

## Similarity:

Delete tare by using uprising edge breakover DeleteTare so back to status before tarring. After tarring, value of GNweight is former one subtract tare.

## Second calibration

Secselweight is weight value of second calibration (set 1000g weight as 10000).

Note: the difference value of weight between first and second calibration must be more than 5% of range.

Put weight on weighing machine for second calibration when Weight\_Extend status Word becomes 64 (ensure pause status) after first calibration.

For more details about weighing modules visit: http://www.co-trust.com

## G SM277A Module

## [Main feature]

- > Adopt a photoelectric isolation technique, high reliability and strong anti-interference ability.
- Integrated terminal resistance, the bus adopt connection mode, no need dedicated network tap.
- The power supply includes anti access protection and Surge absorption function, it's suitable for bad industrial environment.

## 【Terms of use】

- The signal wire should use shielded twisted pair wires, and the double end of the shielded wire should connect to the ground.
- The grounding terminal should connect to the earth wire while the system is under good grounding cases.
- > If it's the last station, the terminal resistance should set to the ON position.

## **PROFIBUS-DP** network

## [Communication]

PROFIBUS-DP network connect to SM277A DP slave station module by its DP communication port, while SM277A DP slave station module connect to CTH200 CPU through serial I/O bus. SM277A use terminal to connect PROFIBUS network without using standard connector.

## [Function]

SM277A is a modular slave station device for PROFIBUS DP networks that can connect up to 6 extended modules for digital or analog I/O.

As a DP slave station, the SM 277A module can run on any PROFIBUS baud rate between 9600 and 12M. Also receives a variety of I/O configurations and different amounts of data from the main station and sends data to the main station. The SM277A can also read and write variable data blocks defined in the CTH200 CPU, allows user to exchange any type of data with master station.

MPI network

## [Communication]

The SM277A module communicate with other master stations on the same network such as PG/PC programming station, Copanel HMI or S7-300/S7-400CPU as an MPI slave station. Use XGET/XPUT instruction function of S7-300/400 and other main station modules to provide the network communication between MPI main station and CTSC-200. When the SM277A module conducts MPI communication, the MPI master station must use its station address to send information to the CTH200 CPU. The MPI information sent to the SM277A module will be transmitted to the CTH200 CPU via SM277A.

## [Function]

SM277A is a slave station device for MPI networks that can connect up to 6 extension modules for digital or analog I/O.

As MPI slave station, the SM277A module can be run at any MPI baud rate between 9.6K and 12M. Also receives a variety of different I/O configurations and different amounts of data from the master station and sends data to the master station, and SM277A can also read and write variable data blocks defined in the CTH200 CPU, allows the user to exchange any type of data with the master station.

#### **Components of SM277A**

Status LED is located on the front of the module, address switch, terminal resistance switch ,DP slave interface terminal and user power supply are located on the side of wiring terminal, see as following figure:

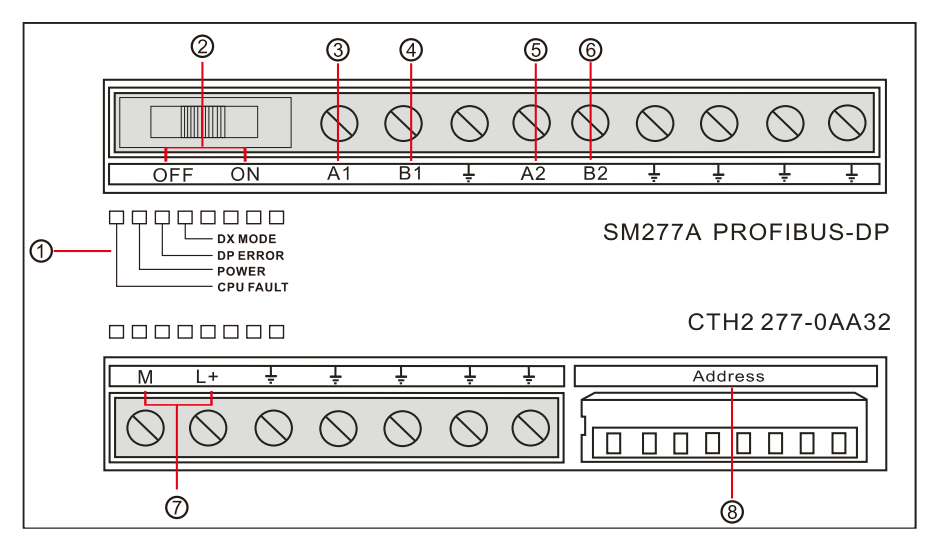

- Status LED
- Terminal resistance switch: ON means with terminal resistance, OFF means without terminal resistance.
- Isolated signal A1
- Isolated signal B1
- Isolated signal A2
- Isolated signal B2
- User Power supply
- Address switch: Setup by 8 bits dial switch, and expressed in binary form, the available range is 0~126.

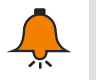

## Note

A1/B1 and A2/B2 are both RS-485 electric port, consistent internal electric characters, you can choose to connect one or two group.

PROFIBUS DP communication between S7-300 and SM277A of CTH200

PROFIBUS DP communication between S7-300 and SM 277A of CTH200 need S7-300 station

configuration in STEP7, no need to configure and program the communication in CTH200 system, just sort out the data to be communicated and store it in the V storage area corresponding to the hardware I/O address of S7-300 configuration SM277A slave station.

Write program to call FC1 (DP\_SEND) and FC2 (DP\_RECV) in OB1, DP master can read and write from the slave station data to achieve S7-300 and CTH200 CPU communication. Execute the DP\_SEND instruction to output the memory data of CTH200 CPU to the SM277A extension module. By performing DP\_RECV, input the SM277A extension module data to the memory of CTH200 CPU.

Figure G-1 shows a PROFIBUS network with CTH200 CPU and SM277A DP slave station module.

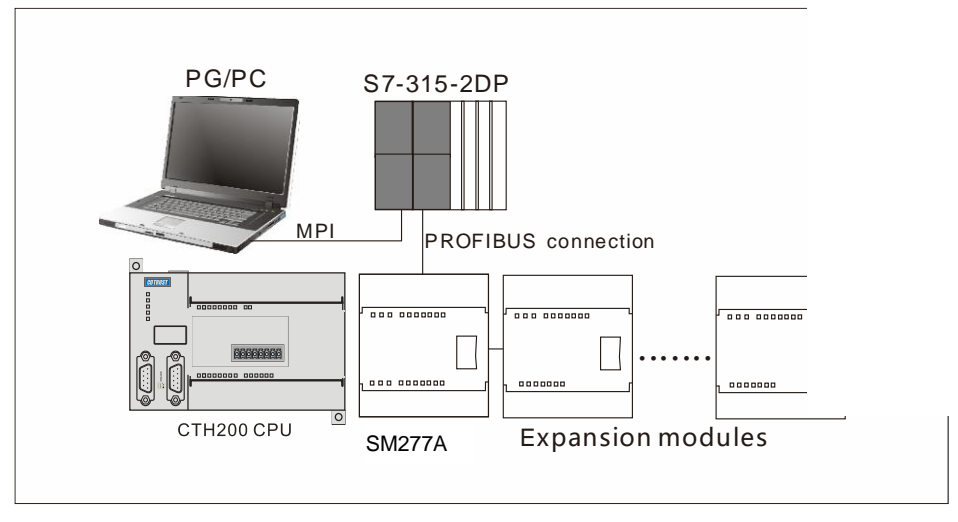

Figure G-1 PROFIBUS network example

- ➢ Use S7-300 with CPU 315-2 as the DP master station, and configure with STEP 7 programming software.
- > CTH 200 CPU is DP slave station of CPU 315-2 DP master station.
- CPU 315-2 DP master station use DP\_SEND and DP\_RECV of user program to read and write data from CTH200.

Note: To use SM277A as a DP slave, you must set the DP port address that matches in the master group. The slave station address is set by DIP switch of SM277A module.

## MPI communication between S7-300 and SM277A of CTH200

When CTH200 CPU and S7-300 conduct MPI communication, no need to write any program related to communication in CTH200 PLC, just set the data for exchange into continuous V storage area, and in S7-300 need to call system function X\_GET (SFC67) and X\_PUT (SFC68) in OB1 (or timer interrupt tissue block OB35) to realize the communications between S7-300 and CTH200 CPU, When call SFC67 and SFC68, the VAR\_ADDR parameter is filled in the data address area of CTH200, where P# db1.\* \*\* BYTE n corresponds to the data area from VB \*\* to VB (\* \* +n) in the CTH200 CPU V storage area.

Figure G-2 shows an MPI network with CTH200 CPU and EM277A DP slave station module.

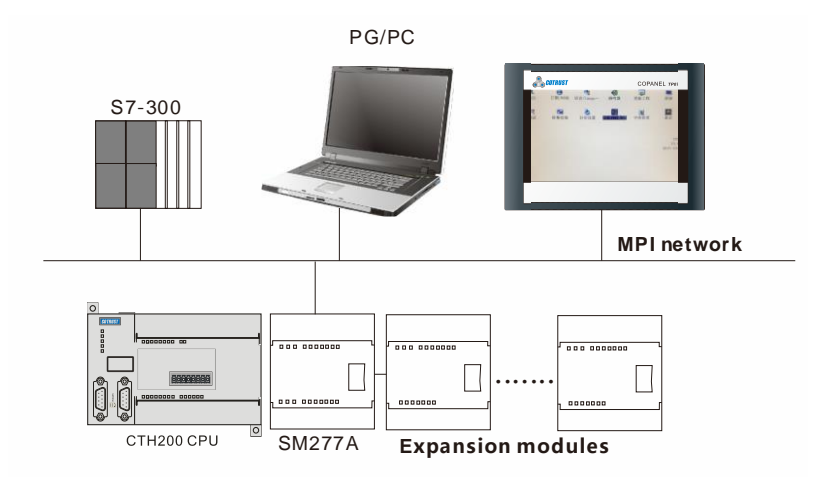

Figure G-2 MPI network example

- Use S7-300 master station module, PG\PC program station and Copanel HMI as MPI master station
- > CTH200 CPU is a MPI slave station
- Use XGET / XPUT instruction of S7-300/400 master station module to read and write data from CTH200.

Note: Set the slave station address (NEST\_ID) the same with dial code address of SM277A module

## H SM277B Module

SM277B, connect with 6 digital or analog I/O expansion modules at most, is a modular slave station device for PROFIBUS DP network, which could communicate with DP master station. With terminal connecting PROFIBUS network instead of standard connectors, the baud rate is automatically adjusted to be consistent with the main station.

## [Main feature]

- Photoelectric isolation technique, strong anti-interference ability, high reliability.
- Power supply with reverse connection protection and surge absorption function, suitable for harsh industrial environments.

## 【Terms for use】

- Signal lines should be shielded twisted-pair cable, and double side grounding.
- Ground the module earthing terminal under the condition of the system has a good grounding, otherwise not grounded.
- As the last station, termination resistors should be ON position

## H.1 PROFIBUS-DP Network Structure

Distributed I/O systems contain active (master) and passive (slave) nodes that are interconnected through PROFIBUS-DP.

The following figure shows SM 277B in a typical PROFIBUS-DP network configuration:

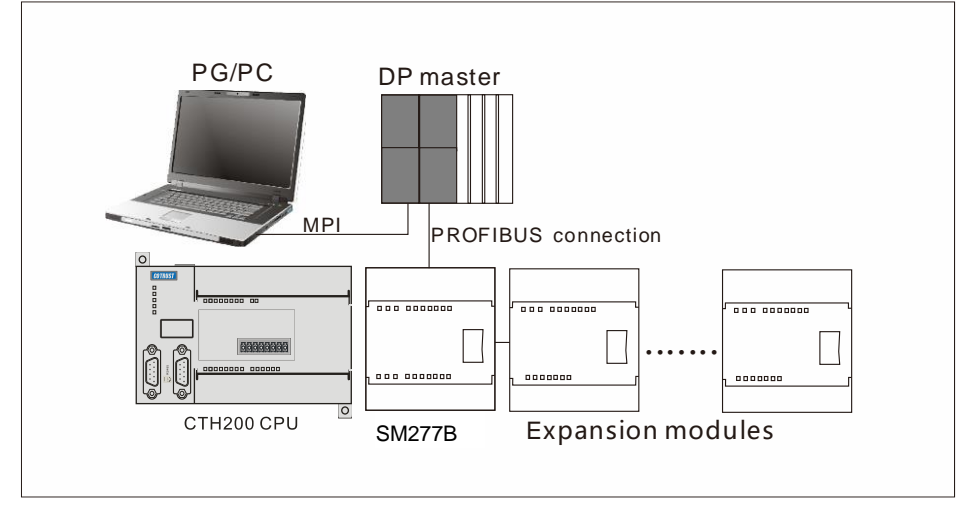

## Figure H-1 Construction of SM277B PROFIBUS-DP network

## H.2 Components of SM277B

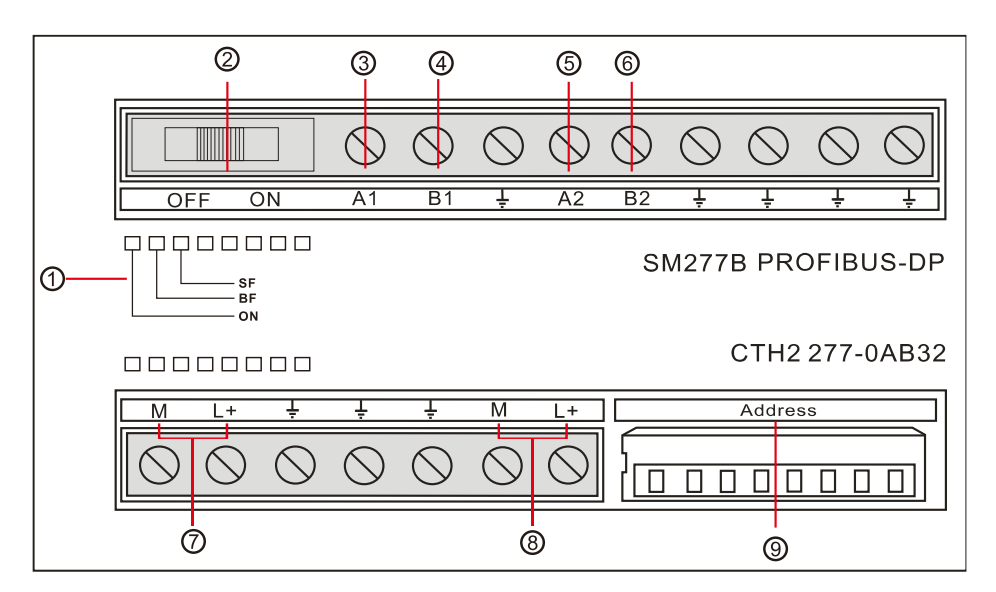

Figure H-2 SM277B structure

1 Status LED

② Terminal resistance option switch: ON indicates with terminal resistance, OFF indicates without terminal resistance

- ③ Isolated signal A (network input)
- ④ Isolated signal B (network input)
- (5) Isolated signal A (network cascade)
- 6 Isolated signal B (network cascade)
- ⑦ User power
- (8) Sensor power

④ Address switch: set with 8 bit DIP switch, indicates in binary number, effective option range is 1-125

## H.3 Operating Guide

This section introduces how to use SM277B, combined with "CPU312-1AE13 and SM277B communication" example gradually introduced SM277B hardware configuration, user programming and debugging as well as system diagnosis.

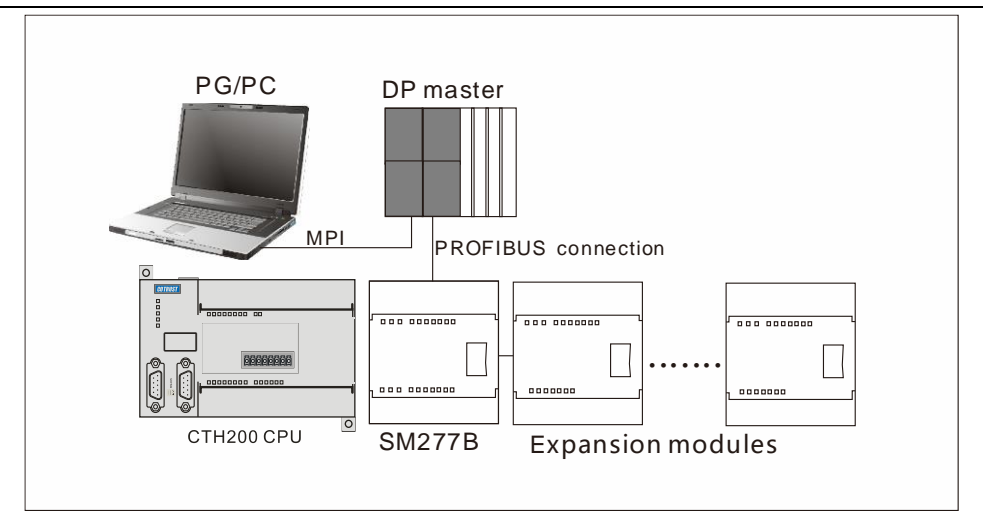

Figure H-3 SM277B network structure

Components in this example

| Components                     | Explanation                                    |  |  |
|--------------------------------|------------------------------------------------|--|--|
| A DC/DC with STEP7             | Version of STEP 7 must support to configure DP |  |  |
|                                | master station                                 |  |  |
| MPI program cable              | For programming(download network hardware,     |  |  |
|                                | program and monitor data)                      |  |  |
| A DP master station system     | A CPU312-1AE13, a CP 342-5(as master)          |  |  |
| CTH200 SM 277B                 | DP slave station device                        |  |  |
|                                | PROFIBUS cable must have a standard            |  |  |
| A PROFIBUS communication cable | PROFIBUS connector to connect DP master        |  |  |
|                                | station                                        |  |  |
| An expansion module connect to | Such as CTH200 SM223-1BI 32 module             |  |  |
| SM277B                         | Such as officer Sivizes-TDES2 Module           |  |  |

## H.3.1 Hardware Configuration

## Steps:

1) Start SIMATIC Manager

Select "File" -> "New", enter project name and select catalogue to save project in dialog box.

2) Create a SIMATIC 300 station

Select station in use (such as: SIMATIC 300 station)

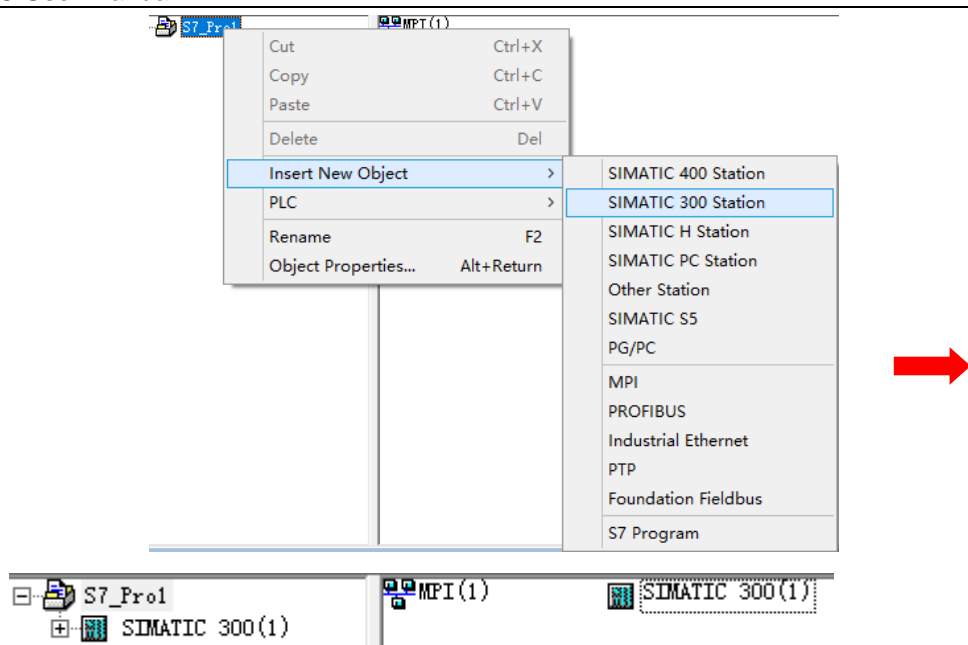

Figure H-4 Insert SIMATIC 300 Station

3) Open HW-Config to configure hardware

Double click the inserted 300 station "SIMATIC 300(1)" in step 2), as shown below:

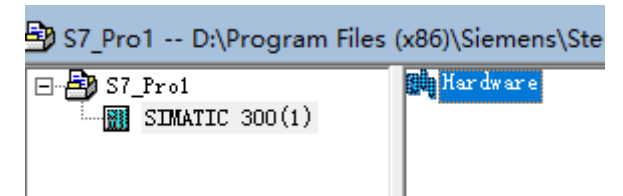

Figure H-5 HW-Config Interface

Double click "Hardware" in picture above to open HW-config interface, set distribute I/O (DP) rack, modules and PROFIBUS connection

## 4) Add guide rail

First add guide rail for station in use (Rail), use it to install DP master station

#### Appendix

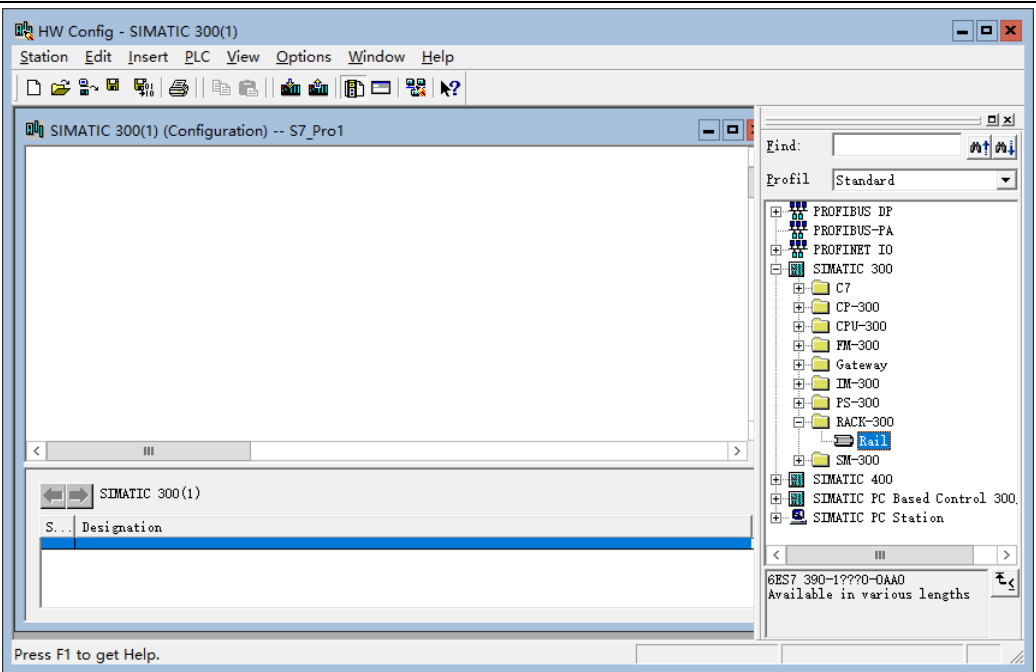

Figure H-6 Add Guide Rail

#### 5) Add Power Supply (optional)

Add power to guide rail. The power can only be placed in the first slot of the rack.

6) Add DP master station CPU and PROFIBUS connection (CP 342-5)

Drag the CPU of the DP master station actually used in the hardware directory to the second slot of the guide rail or double click to add it, then drag the CP 342-5 actually used in the hardware directory to the fourth slot of the guide rail, as shown in the figure below:

| 🌉 HW Config - SIMATIC 300(1)                        |                                                  |                                                                   | - <b>-</b> ×                                                                                                    |
|-----------------------------------------------------|--------------------------------------------------|-------------------------------------------------------------------|----------------------------------------------------------------------------------------------------|
| <u>Station Edit</u> Insert <u>P</u> LC <u>V</u> iew | <u>Options</u> <u>W</u> indow <u>H</u> elp       |                                                                   |                                                                                                    |
| D 🚅 🔓 🖳 🐘 🎒   Pa 🗈                                  | 🖄 🏜 📳 🞞 🐮 📢                                      |                                                                   |                                                                                                    |
|                                                     |                                                  |                                                                   |                                                                                                    |
| SIMATIC 300(1) (Configuration                       | Properties - PROFIBUS interface CP 342-5 (R0/S4) |                                                                   | × d: nt ni                                                                                                    |
| <b>=</b> (0) VR                                     | General Parameters                               |                                                                   | fil Standard 💌                                                                                                    |
| 1<br>2   K CPU 312<br>3                             | Address: 2 💽                                     | If a subnet is selected, the next available address is suggested. | SIMATIC 300            Image: CP-300            Image: CP-300 <t< td=""></t<>                                                                                                    |
| < III<br>(0) UR                                     | Subnet:                                          | <u>N</u> ew<br>P <u>r</u> operties<br>De <u>l</u> ete             |                                                                                                    |
| S <b>N</b> odule C                                  | ОК                                               | Cancel Help                                                       | CPU 313     CPU 313     CPU 313     CPU 313     CPU 313     CPU 313     T 342-50A00-0XE0     T 342-50A00-0XE0     T 342-50A00-0XE0     T 342-50A00-0XE0     T 342-50A00-0XE0     T 542-50A00-0XE0     T 542-50A00-0XE |
| Insertion possible                                  |                                                  |                                                                   | Chg //                                                                                                    |

Figure H-7 Add DP Master Station CPU

In the dialog box above, set the PROFIBUS CP 342-5 interface address (as 2), and click the "New" to add a PROFIBUS connection for the DP master station. In the "Properties" dialog box, set the network parameters you need, including the transmission rate (set by default 1.5m by) and the configuration file (select "DP"), as shown below:

| Properties - New subnet PROFIE | BUS                                                                                   | ×                      |
|--------------------------------|---------------------------------------------------------------------------------------|------------------------|
| General Network Settings       |                                                                                       |                        |
| Highest PROFIBUS<br>Address:   | 126 – Change                                                                          | Qptions                |
| Iransmission Rate:             | 45.45 (31.25) Kbps<br>93.75 Kbps<br>187.5 Kbps<br>500 Kbps<br>1.5 Mbps<br>3 Mbps<br>✓ |                        |
| Profile:                       | DP<br>Standard<br>Universal (DP/FMS)<br>User-Defined                                  | <u>B</u> us Parameters |
| ОК                             |                                                                                       | Cancel Help            |

Figure H-8 Master Station Network Setting

Click "OK" to add the CPU and PROFIBUS connections of DP master station. After confirmation, set the data I/O address and working mode of CP 342-5d. Double-click CP342-5 on the guide rail, and the properties dialog box pops up, as shown below:

| Properties - CP 342-5 - (R0/S4)                                                    | ×    |
|------------------------------------------------------------------------------------|------|
| General Addresses Operating Mode Diagnostics                                       |      |
| Short Description: CP 342-5                                                        |      |
| PROFIBUS CP: DP protocol, SEND/RECEIVE interface, S7<br>communication (server)     | ×    |
| Order No: 6GK7 342-5DA00-0XE0                                                      |      |
| <u>N</u> ame: CP 342-5                                                             |      |
| Interface<br>Type: PROFIBUS<br>Address: 2<br>Networked: Yes Properties<br>Comment: | ]    |
|                                                                                    |      |
|                                                                                    |      |
| OK                                                                                 | Help |

Figure H-9 Set CP 342-5D I/O Address

#### Set CP 342-5 I/O address

In the 【Address】 of the properties dialog box, the "Input" and "Output" start addresses are set by default (the default is 256 (16#100, the subroutine's CPLADDR parameter use this value).

## Set Operating Mode of CP 342-5

Set CP 342-5 "DP master station" in [Operating Mode] of properties dialog box:

| Properties - CP 3  | 42-5 - (R0/S4)                          |                     | X    |
|--------------------|-----------------------------------------|---------------------|------|
| General Addr       | esses Operating Mode Diagnostics        |                     |      |
| C <u>N</u> o DP    |                                         |                     |      |
| OP master          | er                                      |                     |      |
| DP <u>d</u> elay t | time [ms]:                              | 0                   |      |
| Estimated          | DP reaction time incl. delay time [ms]: |                     |      |
|                    | with global controls [ms]:              |                     |      |
|                    |                                         | <u>R</u> ecalculate |      |
| ⊂ DP <u>s</u> lave |                                         |                     |      |
| 🔽 Commi            | issioning/ <u>t</u> est mode            |                     |      |
| Master:            | Station:                                |                     |      |
|                    | Module:                                 |                     |      |
|                    | Rack (R) / slot (S):                    |                     |      |
|                    | Interface module slot:                  |                     |      |
|                    |                                         |                     |      |
|                    |                                         |                     |      |
|                    |                                         |                     |      |
| ОК                 |                                         | Cancel              | Help |

Figure H-10 Set CP 342-5D Work Mode

A dialog box pops up indicating that must call FC1 (DP\_SEND) and send FC2 (DP\_RECV).

After setting CP342-5 property, a PROFIBUS DP master station system will be automatically added in the blank on the right, as shown in the figure below:

| 👝 (O) VR                             |         |             |                                     |
|--------------------------------------|---------|-------------|-------------------------------------|
| 1<br>2<br>3<br>4<br>5<br>6<br>7<br>8 | CPV 312 | <<br>=<br>> | PROFIBUS(1): DP master system (180) |

Figure H-11 CP 342-5D Attribute Set

#### 1) Import GSD file of SM277B

First use of SMC277B, you must import GSD file involving device information in STEP 7, otherwise skip this

Install method:

In "HW Config" interface, select menu [Operations] - > [Install GSD Files], click "Browse…" to open the 277b GSD file directory in the "Import GSD files" dialog, then click "OK", show as second figure, select "ct277B. gsd", then click the "Install", after the installation click the "Close" to complete the SM277B GSD file installation.

| <u>O</u> pt | ions <u>W</u> indow <u>H</u> elp |            |  |
|-------------|----------------------------------|------------|--|
|             | Customize                        | Ctrl+Alt+E |  |
|             | Specify Module                   |            |  |
|             | Configure Network                |            |  |
|             | Symbol Table Ctrl+Alt+T          |            |  |
|             | Report System Error              |            |  |
|             | Edit Catalog Profile             |            |  |
|             | Update Catalog                   |            |  |
|             | Install HW Updates               |            |  |
|             | Install GSD File                 |            |  |
|             | Find in Service & Support        |            |  |
|             | Create GSD file for I-Device     |            |  |

## Figure H-12 Import GSD File

| Install GSD Files                                                 | x |
|-------------------------------------------------------------------|---|
| Install GSD Files: from the directory                             |   |
| D:\项目资料汇总\CTSC-200 系列PLC\过程资料\EM277B GSD文件\EM_277B_GSD_V104Browse |   |
| File Release Version Languages                                    |   |
| ct277B.gsd — Default                                              |   |
|                                                                   |   |
|                                                                   |   |
|                                                                   |   |
|                                                                   |   |
|                                                                   |   |
|                                                                   |   |
|                                                                   |   |
| EM 277B PROFIBUS-DP (CTS7 277-OAB32)                              |   |
|                                                                   |   |
| Install Show Log Select All Deselect All                          |   |
| Turner From Tak                                                   |   |
|                                                                   |   |
| Close Help                                                        |   |

Figure H-13 Install GSD File

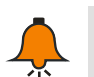

## Note

Visit http://www.co-trust.com to download GSD file of SM277B.

You can see information of SM277B and its expansion module in "HW-Config" directory as figure below:

| 🖻 🧰 I/O    |          |                          |
|------------|----------|--------------------------|
| 🚊 🧰 co-tru | ist      |                          |
| 🕂 🚡 EM     | 277B PR0 | DFIBUS-DP                |
| 🖻 – 🚡 SM   | 277B PR0 | )FIBUS-DP (GSD V1.0)     |
| ···· .     | Univers  | al module                |
| []         | SM 221   | 8 DI 24 VDC (221-18Fxx)  |
|            | SM 221   | 16 DI 24 VDC (221-1BHxx) |
|            | SM 221   | 32 DI 24 VDC (221-1BLxx) |
|            | SM 222   | 8 DO 24 VDC (222-1BFxx)  |
|            | SM 222   | 8 DO Rly (222-1HFxx)     |
|            | SM 222   | 16 DO Rly (222-1HHxx)    |
|            | SM 222   | 16 DO 24 VDC (222-1BHxx) |
|            | SM 222   | 32 DO 24 VDC (222-1BLxx) |
|            | SM 223   | 4/4 DC/DC (223-1BFxx)    |
|            | SM 223   | 4/4 DC/Rly (223-1HFxx)   |
|            | SM 223   | 8/8 DC/DC (223-1BHxx)    |
|            | SM 223   | 8/8 DC/Rly (223-1PHxx)   |
| i i 🖬      | CM 203   | 16/16 DC/DC (223-181vv)  |

Figure H-14 SM277B information

2) Add SM 277B DP slave station

Drag SM 277 PROFIBUS-DP from the hardware directory to the "PROFIBUS (1): DP master station system (180)". As shown in the figure below, set the SM277B slave station and network in the property dialog box that pops up.

| Properties - PROFIBUS interface EM 277B PROFIBUS-DP | 2                   |
|-----------------------------------------------------|---------------------|
| General Parameters                                  |                     |
| Address:                                            |                     |
| Transmission rate: 1.5 Mbps                         |                     |
| <u>S</u> ubnet:                                     |                     |
| not networked PROFIRING(1) 15 Mbpr                  | <u>N</u> ew         |
|                                                     | P <u>r</u> operties |
|                                                     | Delete              |
|                                                     |                     |
|                                                     |                     |
|                                                     |                     |
|                                                     |                     |
|                                                     |                     |

Figure H-15 Add SM 277B DP Slave Station

Set slave station address

Set the SM277B slave address in address under parameters of properties box.

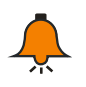

## Note

The valid address between 1 and 125, and is unique on PROFIBUS DP, also must be set as the address dialed by the DIP switch of SM277B module.

#### Set slave station network

Click the "Properties" under [Parameters] of the property box, then pop up a child dialog box as shown in the figure below:

| Properties - PROFIBUS                |                                                                                         | x        |
|--------------------------------------|-----------------------------------------------------------------------------------------|----------|
| General Network Settings             |                                                                                         |          |
| <u>H</u> ighest PROFIBUS<br>Address: | 126 V Change                                                                            | tions    |
| Iransmission Rate:                   | 45.45 (31.25) Kbps ^<br>93.75 Kbps<br>187.5 Kbps<br>500 Kbps<br>1.5 Mbps<br>3 Mbps<br>✓ |          |
| <u>P</u> rofile:                     | DP<br>Standard<br>Universal (DP/FMS)<br>User-Defined<br><u>B</u> us Par                 | rameters |
| ОК                                   | Cancel                                                                                  | Help     |

Figure H-16 Set slave station network

Click the [Network Settings] of this dialog box, and set "Transmission Rate" (default as 1.5Mbps) and "Profile" (set as "DP"). Then the addition and configuration of SM277B slave station is completed, as shown in the following figure:

| and similaric soo(1) (configuration) sr_Fron                                                                                                    |                                     |
|----------------------------------------------------------------------------------------------------|-------------------------------------|
| (0) UR<br>1<br>2<br>3<br>4<br>5<br>6<br>7<br>8<br>✓                                                                                                    | PROFIBUS(1): DP master system (180) |
|                                                                                                    |                                     |
| < III                                                                                                    |                                     |
| < III<br>(1) EM 277E PROFIBUS-DP<br>S D DP ID Order Number / Design                                                                                                    | ation   I Add   Q Address   Comment |
| < III<br>(1) EM 277E PROFIBUS-DP<br>S DP ID Order Humber / Design<br>0 0 Local inputs and output<br>1 1                                                                                                    | ation I Add Q Address Comment       |
| III           (1)         EM 277B         PROFIBUS-DP           S         DP         ID          Order Number / Design           0         0         Local inputs and output           1         1         1           2         0         1 | ation I Add Q Address Comment       |
| III           (1)         EM 277B           S         DP           DD         D           Order         Rumber / Design           0         0           1         1           2         3                                                    | ation I Add Q Address Comment rfs   |
| III           (1)         EM 277E PROFIBUS-DP           S         DP ID           0         Local inputs and output           1                                                                                                    | ation I Add Q Address Comment       |

Figure H-17 slave station properties configuration

Note: ensure that the "Hex parameter assignment" of the [Parameter Assignment] of the SM277B slave station property is set by default, as shown in the figure below (00,00,00) (double-click the SM277B icon to see), otherwise there may be a communication failure.

| Properties - DP slave        |             | x   |
|------------------------------|-------------|-----|
| General Parameter Assignment |             |     |
| -                            | · · · ·     | _   |
| Parameters                   | Value       | - 1 |
| E Station parameters         |             |     |
| 🗄 🔄 Hex parameter assignment |             |     |
| └≝ User_Prm_Data (0 to 2)    | 00,00,00    |     |
|                              |             |     |
|                              |             |     |
|                              |             |     |
|                              |             |     |
|                              |             |     |
|                              |             |     |
|                              |             |     |
|                              |             |     |
|                              |             |     |
|                              |             |     |
|                              |             |     |
|                              |             |     |
|                              |             |     |
|                              |             |     |
|                              |             |     |
|                              |             |     |
|                              |             |     |
|                              |             |     |
|                              |             |     |
|                              |             |     |
|                              |             |     |
| 1                            |             | - 1 |
|                              |             |     |
|                              |             |     |
| ОК                           | Cancel Help |     |
|                              |             |     |

Figure H-18 DP slave station parameter assignment

## \* Add expansion modules for SM277B slave station

Drag or double click the required extension module to the EM 277B blank slot number in the order you need from the hardware directory "SM 277B PROFIBUS-DP" to add DP slave station extension module, as shown in the following figure:

#### Appendix - • × HW Config - SIMATIC 300(1) <u>Station Edit Insert PLC View Options Window H</u>elp 🗅 🚅 💱 📓 🖏 🎒 🐚 💼 💼 🏜 🌆 📼 🧏 😥 - • × 💵 SIMATIC 300(1) (Configuration) -- S7\_Pro Find m† mi 🗩 (0) VR Profil Standard -🗀 I/0 CPU 312 Ė~**⊇** co trust EM 277B PROFIBUS-DP CP 342-5 Universal module WS(1) DP master system (180) Universal module EM 221 8 DI 24 VDC (221-1BFxx) EM 221 8 DI 24 VDC (221-1EFxx) EM 221 16 DI 24 VDC (221-1BFxx) EM 221 32 DI 24 VDC (221-1BFxx) EM 222 4 D0 VDC-5A (222-1BFxx) EM 222 4 D0 10A Rly (222-1HDxx) ₩ (1) EM 27 I EM 222 8 DO 24 VDC (222-1BFxx) EM 222 8 DU 24 VDC (222-16Fxx) EM 222 8 DU VAC (222-16Fxx) EM 222 8 DO RLy (222-1HFxx) EM 222 16 DO RLy (222-1Hfxx) EM 222 16 DO RLy (222-1Hfxx) EM 222 20 0 24 VDC (222-1Hfxx) EM 223 4/4 DC/DC (222-1Hfxx) EM 223 4/4 DC/DC (223-1FFxx) EM 223 4/4 DC/Rlv (223-1HFxx) EM 223 8/8 DC/DC (223-1B4xx) EM 23 8/8 DC/DC (223-1B4xx) EM 223 16/16 DC/DL (223-1F4xx) EM 223 16/16 DC/DL (223-1F1xx) EM 223 16/16 DC/RLy (223-1F1xx) Ш (1) EM 277B PROFIBUS-DP . DP ID Order Number / Designation I Add... Q Address Comment EM 223 32/32 DC/DC (223-1BMax) ocal inputs and output: EM 223 32/32 DC/Rly (223-1PMax) EM 231 2 AI (231-7HBxx) EM 231 4 AI (231-0HCxx) EM 231 4 AI (231-0HCxx) ш ŧ٢ Press F1 to get Help Chg

Figure H-19 Add expansion modules for SM 277B

※ Download hardware configuration to CPU of DP master station

Execute "Station" -> "Save and Compile" in of the HW Config interface.

Till now, STEP7 has completed the hardware configuration. Before sending the configuration, confirm that you have established connection between the DP master station and PC/PG (MPI connection), then execute "PLC" -> "Download" in the same interface to download the hardware configuration to the CPU of DP master station.

## H.3.2 Programming and Debugging

SM277B reads input of expansion module for DP master which offer SM277B output information to write into expansion module by using LAD/STL/FBD editor to create program in OB1 and download it into CPU of main system.

## [Programming]

Steps:

1) Write program to call FC1 (DP\_SEND) and FC2 (DP\_RECV) in OB1 to realize the DP master station reading and writing 16 bytes of data from slave station, as shown in the following figure:

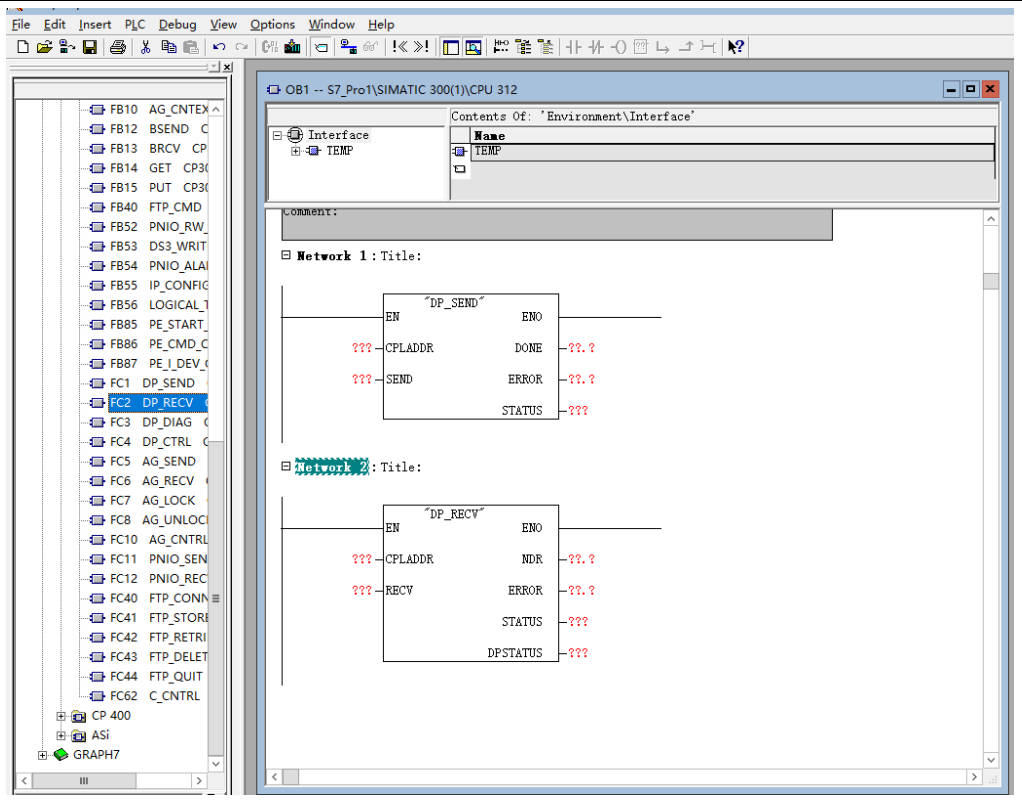

Figure H-20 Program interface

Program function description:

Execute FC1 (DP\_SEND) to output CPU312 memory MB0-MB14 data to QB0-QB14 of SM277B extension module; input SM277B extension module IB0-IB14 into the MB15-MB29 memory of CPU312 by performing FC2 (DP\_RECV).

CPLADDR: Address 256(16#100) of CP342-5

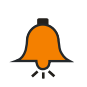

## Note

If you select the CPU with DP communication port (e.g., CPU313C-2DP), there is no need to call FC1 and FC2 but directly access the address assigned by configuration SM277B module (e.g., IB0-IB14, QB0-QB14).

2) Save user program

## [Debugging]

Steps:

1) Connect CP 342-5 and SM277B, set SM277B address and middle resistance, and connect the power supply of all devices in the system.

2) STEP7 connect to the main station and download the program to the CPU of the main station system.

3) Set the main station as RUN.

4) Set and monitor the I/O data to be transmitted and the status results of program execution in the STEP7 variable scale, observe the output status of the SM277B extension module and status indicator light (LED)

Some faults may occur in the debugging process. Please refer to Appendix H.3.3 Diagnosis

## H.3.3 Diagnosis

Diagnose PROFIBUS DP master/slave network through LED status, STEP 7 fault information and specific programming diagnosis.

## Diagnose by SM 277B

The LED status for diagnosing SM277B can provide diagnostic information about connection with the main station and self-diagnosis information of SM277B firmware.

After connecting SM 277B power supply, the LED indicator marked "ON" (green) light up.

If the BF and SF LED remain off, SM 277B will function normally.

If the BF or SF LED lights up, indicate an error in the extension module, address setting over range, wiring, or main program configuration.

| LED                | Color | Description                                             |
|--------------------|-------|---------------------------------------------------------|
|                    | Croon | Indicator lights on when SM277B power on, controlled by |
| ON                 | Green | SM277B hardware                                         |
| SE(aveter failure) | Ded   | If SM 277B find expansion module fault or address       |
| SF(System failure) | Rea   | setting over range, the LED light up                    |
| BF(bus failure)    | Red   | Flicker when no DP exchange with master station         |

Function of EM277B LED:

If main system run without fault, bellows are the possible fault reasons:

- STEP 7 hardware configuration didn't match completely with equipment in network. You need to change the hardware configuration and download it to the CPU of DP master.
- STEP 7 configure wrong parameter
- The address STEP7 configured is different with SM277B actual PROFIBUS address, or SM277B actual PROFIBUS address set as 126 127(invalid address). If the SM277B actual address is correct, change the PROFIBUS address of the slave station device in STEP 7 and re-download the configuration to CPU of DP master station. If the actual address of SM277B is wrong, change it, after that SM277B needs to be cut off and re-energized.
- Not set the PROFIBUS network terminal resistance correctly. Dial "ON" if you are at the last node in the network, otherwise "OFF".
- PROFIBUS wiring error or PROFIBUS cable damaged. Check wiring and cables to make sure they are correct.

## Diagnose by STEP7

【Read diagnosis information in HW-Config】

For all SIMATIC S7/M7 series modules, S7 diagnosis can be called. For the base unit and I/O modules, the structure of S7 diagnostics is the same. To make the diagnosis in STEP 7, read the diagnostic buffer of the main station device or SM 277B.

## [Confirm fault]

Confirm faults in HW-Config due to steps below:

- Open project online window through Station >Open ONLINE
- Seek symbols showing diagnostic equipment state and fault condition. Press the F1 to open the help page of the diagnostic symbol to view the comments for the diagnosis.
- Select menu PLC >Faulty Modules to view fault modules list. If there is a failure, the view will not update automatically when open the online view. Select view>update to display the current state.

【Read diagnosis information in master and slave station】

In HW-config, you can open the module information to get detailed diagnostic information. Double-click for displaying the fault modules.

- For DP master, select Diagnostic Buffer symbols to view fault information
- For SM 277B station equipment: select the General symbol to view module status. Select the DP Slave diagnostics TAB, and click the Hex. Format button display the diagnostic bytes of SM277B.

## H.3.4 power budget of diagnosis module

| SM227B power      | 5 VDC power                 | 24 VDC power                     |  |  |
|-------------------|-----------------------------|----------------------------------|--|--|
|                   | SM 277B offer a 5 VDC logic | SM 277B offer a 24VDC sensor     |  |  |
| Supply            | power for all expansion     | power for expansion modules or   |  |  |
| modules in system |                             | anywhere needed.                 |  |  |
|                   | The additional electricity  |                                  |  |  |
| Maximum usable    | sum of all SM277B           | Please confirm power demand less |  |  |
| DC power          | expansion modules require   | than the budget 400mA            |  |  |
|                   | less than 660mA             |                                  |  |  |

Power budget of SM277B, including 5VDC and 24VDC, is to calculate if there is sufficient power for its connected expansion modules.

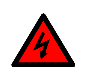

## Warning

- Do not use SM277B DC sensor and another external power to power for one device.
- Do not use two powers on one device
- Connecting an external 24VDC power to SM277B 24VDC sensor power supply will cause conflict. Which may result in shortened service life of the power supply or failure of both power supplies, which may then lead to failure of PLC system operation. Accidental operation may result in serious personal injury or even death, and/or equipment damage.

## I Permanent V Memory Library "CT\_savevmem"

Introduction

CT\_SAVEVMEM serves as a library function to save a segment of V memory data which users need into permanent memory for a long time (about one year).

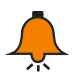

## Note

Apply to save parameters, do not save too often.

Do not set power-off hold in the system block for the permanent storage V memory address to be used.

| CPU title | Data store space            |  |  |  |
|-----------|-----------------------------|--|--|--|
| H224      | Basic 8KB, non-extendable   |  |  |  |
| H224X     | Basic 8KB, extend to 108KB  |  |  |  |
| H226L     | Basic 8KB, non-extendable   |  |  |  |
| H226XL    | Pagia 10KP, extend to 110KP |  |  |  |
| H228XL    | Basic TONE, extend to TTONE |  |  |  |

Data storage of CTH200 CPU:

## Software Installation

1) Add library file

"File" -> "Add/delete library", find library file "ct\_savevmem" as figure below:

| File | Edit     | Insert   | PLC    | View | Debug | Windows | Help |
|------|----------|----------|--------|------|-------|---------|------|
|      | New      |          |        |      |       |         |      |
| в    | Open     |          |        |      |       |         |      |
|      | Close    |          |        |      |       |         |      |
|      | Save     |          |        |      |       |         |      |
| 8    | Save A   | I        |        |      |       |         |      |
|      | Proper   | ties     |        |      |       |         |      |
|      | Import   | t        |        |      |       |         |      |
|      | Export   |          |        |      |       |         |      |
|      | Create   | Library  |        |      |       |         |      |
|      | Add/Re   | emove Li | brarie | s    |       |         |      |
|      | Library  | Memor    | y      |      |       |         |      |
|      | Update   | e Lib    |        |      |       |         |      |
| ٦    | Print    |          |        |      |       |         |      |
| Q    | Print Pr | review   |        |      |       |         |      |
|      | Page S   | etup     |        |      |       |         |      |

Click "Add" in dialog box popped up, find "ct\_savevmem.ctmwl", click "Save" after you find it, then select "ct\_savevmem.ctmwl" in "Add/delete library", click "OK"

| 🛱 Add / Remove Libraries                                                                                                    | x                           |  |  |  |
|----------------------------------------------------------------------------------------------------|-----------------------------|--|--|--|
| The following user-created instruction libraries are included for use in y<br>projects. To make additional libraries available for use, click 'Add' au<br>select appropriate MagicWorks PLC instruction library file (.ctmwl). If you<br>no longer wish to use an included instruction library, select it in the lip<br>below and click 'Remove'. Note that removing an instruction library from th<br>list does not delete the file from the disk. | our<br>nd<br>u<br>st<br>his |  |  |  |
| /Lib/motion_ctrl_lib_v13.ctmwl                                                                                                    | <u>^</u>                    |  |  |  |
| /Lib/motion_ctrl_module_lib.ctmwl                                                                                                    |                             |  |  |  |
| ./Lib/save vmem v23.ctmwl                                                                                                    |                             |  |  |  |
| /Lib/scale.ctmwl                                                                                                    |                             |  |  |  |
| /Lib/sm253_motion_ctrl_lib_V1.0.ctmwl                                                                                                    |                             |  |  |  |
| /Lib/USS Protocol Port 0 (v2.3).ctmwl                                                                                                    |                             |  |  |  |
| /Lib/USS Protocol Port 1 (v2.3).ctmwl                                                                                                    |                             |  |  |  |
| Add Remove OK Cancel                                                                                                    |                             |  |  |  |

You can see newly added "ct\_savevmem" under directory tree after installation:

## 2) Call CT\_SAVEVMEM library

Click "Network" where you add function block, double click "SAVE\_VMEM" under "library", it shows in "Network"

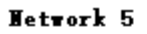

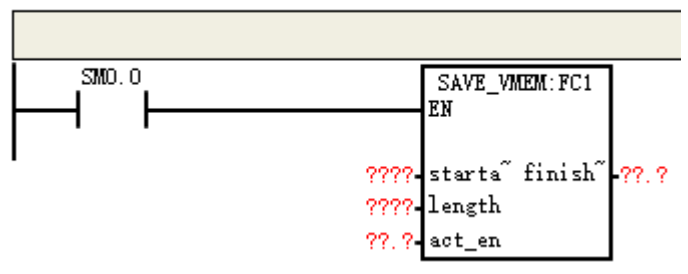

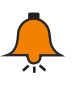

## Note

Make sure EN is always ON before completing write, in other Word use sm0.0 or act\_en to call.

#### 3) CT\_SAVEVMEM library function explanation

| Parameter                                                    | Explanation        | Туре | Note                                            |  |
|--------------------------------------------------------------|--------------------|------|-------------------------------------------------|--|
| address                                                      |                    |      |                                                 |  |
| atr. addr                                                    | Start address of V | WORD | Can be constant or variable.                    |  |
| Sti_auui                                                     | memory             | WORD | Start address of VW500 is 500                   |  |
|                                                              |                    |      | Permanently store the length of contiguous V    |  |
| length                                                       | Length unit: word  | WORD | memory.                                         |  |
| lengin                                                       |                    | WORD | Length of VB500-VB4499 is 2000 or 2000 for      |  |
|                                                              |                    |      | VW500-VW4498                                    |  |
|                                                              |                    | BOOL | When this bit is 1, write permanent memory,     |  |
| act_en                                                       | Allow write bit    |      | automatically reset after write, and the bit is |  |
|                                                              |                    |      | kept at 1 during the write.                     |  |
| finished                                                     | End write sign bit | DOOL | Automatically reset at the beginning of writing |  |
| IIIIstieu                                                    | End white sigh bit | BOOL | and set to 1 at the end of writing.             |  |
| Note: total length of write is integer multiple of the Word. |                    |      |                                                 |  |

## J SM253 Motion Control Library

## J.1 Introduction

SM253 motion control library is dedicated for SM253 motion control module, able to realize multi-axis independent control.

## J.2 Installation Instruction

Select menu item "File" -> "Add/Remove Libraries" to find library file "motion\_ctrl\_module\_lib.ctmwl":

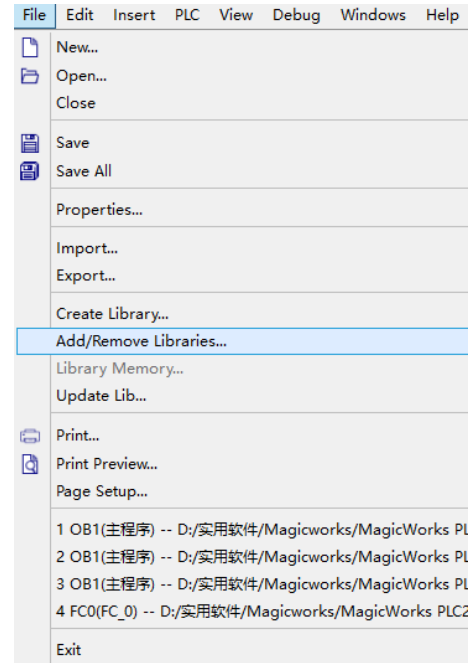

View catalogue where you save library files, select "motion\_ctrl\_module\_lib" and click "Add":

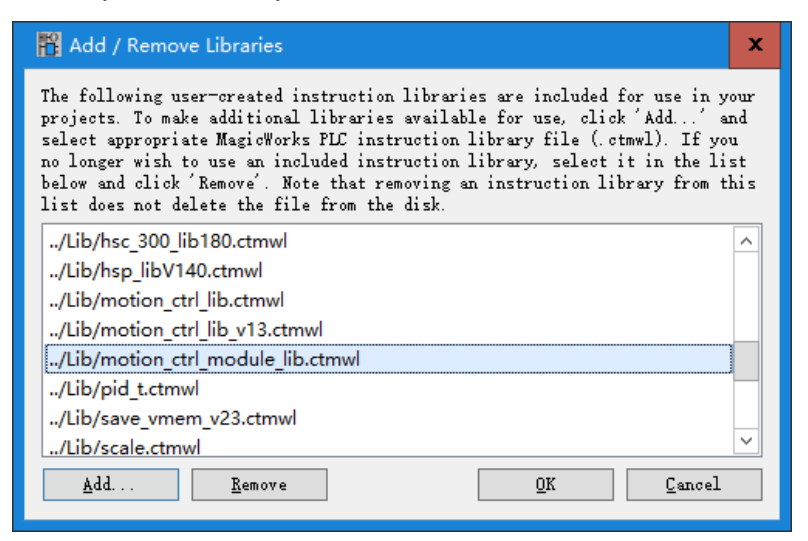

Click "OK" after addition, check the library node of command tree, you can see the "motion\_ctrl\_module\_lib":

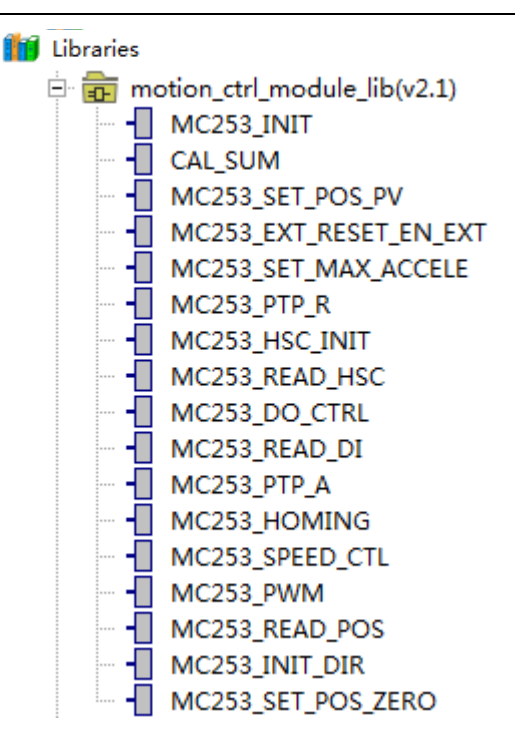

## J.3 sm253\_motion\_ctrl\_lib Instruction List

Table J-1 Library instruction list

| Function name          | Instruction name                                | Support or not                   |
|------------------------|-------------------------------------------------|----------------------------------|
| MC253_EXT_RESET_EN     | External reset coordinate enable instruction    | SM253 not support                |
| MC253_INIT_DIR         | Configure motor direction instruction           | Support                          |
| MC253_READ_POS         | Read position instruction                       | Support                          |
| MC253_PTP_R            | Uniaxial relative motion instruction            | Support                          |
| MC253_CIRCLE_R         | Two-axis arc interpolation motion instruction   | SM253 not support                |
| MC253_SPEED_CTL        | Speed control instruction                       | Support                          |
| MC253_SET_POS_ZERO     | Software back to zero instruction               | Support                          |
| MC253_SET_POS_PV       | Set target location instruction                 | Support                          |
| MC253_LINE_R           | Two-axis line interpolation motion instruction  | SM253 not support                |
| MC253_EXT_RESET_EN_EXT | External reset coordinate enable instruction II | Support                          |
| MC253_SET_MAX_ACCELE   | Set maximum acceleration instruction            | Support                          |
| MC253_SET_CI_MODE      | Set continuous interpolation instruction        | SM253 not support                |
| MC253_PWM              | PWM instruction                                 | Support                          |
| MC253_INIT             | Initialize motion control module instruction    | Support and must be called first |

| MC252 DO CTRI  | Control module output       | Support |
|----------------|-----------------------------|---------|
| MC235_DO_CTRE  | instruction                 |         |
|                | Read module input status    | Support |
| NC233_READ_DI  | instruction                 |         |
| MC253_HSC_INIT | Set module HSC instruction  | Support |
| MC253_READ_HSC | Read module HSC instruction | Support |
| MC252 DTD A    | Uniaxial absolute motion    | Support |
| NIC233_FTF_A   | instruction                 |         |
| MC253_HOMING   | Homing instruction          | Support |

## J.4 sm253\_motion\_ctrl\_lib Library Instruction Explanation

For Micro/Win programming, the instruction format of the operation control module is the same as that of CPU, but differ in the instruction library. Prefix of CPU instruction is MC, while the motion control module EM253 is MC253. The axis number of CPU instruction is 0~3, while the motion control module instruction is numbered from 0, which can be continued down and System automatically assigns to each module. For example, the motion control module instruction axis number is 0~1, which corresponds to the 0 and 1 axis of the first module respectively. The motion control module instruction axis number is 2~3, corresponding to the 0 and 1 axis of the second motion control module respectively. By analogy, if the motion control module out of scope, consider the parameter error. For example, there is only one motion control module (with only two axes), motion control module specifies axis 2, but it cannot find the corresponding value, so that it cannot be used.

Similarly, the module HSC is not uniformly numbered with CPU HSC, which must call the module instruction for use. The module HSC numbered from 0 and can be continued down. For example, the HSC of module instruction label 0~1, which corresponds to HSC0 and HSC1 of the first module respectively; HSC of module instruction 2~3 corresponds to HSC0 and HSC1 of the second module respectively.

#### **※** Attention

#### 1 Initialization and library storage area

Using the SM253 motion control module require to initialize the system control variables in the initial call MC253\_INIT of the system program (it is needed only once, that is, only be called by SM0.1). Note that the EM253 motion control module use V memory space. Users can specify the library storage area address themselves through "library storage area allocation". Users are not allowed to use the address space occupied by the library in program. (if only one SM253 module hangs after the CPU, the library occupies 218 bytes; 236 bytes for 2. 254 bytes for 3; 272 bytes for 4. 290 bytes for 5.)

#### 2 Analog filter

When using SM253 motion control module, you must clear filtering function at the corresponding channel of SM253 motion control in the upper computer software system block -> input filter -> analog, and download the system block to the PLC. Otherwise, the SM253 motion control module library instruction cannot be use (check the PLC information, where the 4 in and 4 out

analog module channel is corresponding to that of the SM253 motion control module.).

#### 3 Communication status bit

SM253 newly increased all the communication bit other than MC253\_INIT, the status bit will alarm to indicate communication fault and then you should check if the bus connection is normal or the analog filter of motion control channel has been cleared.

## 4 Pulse output instruction execution order

Coaxial pulse output instructions (MC253\_PTP\_R, MC253\_SPEED\_CTL, MC253\_PWM) have up to 3 data buffers, that is, only process 3 instructions at the same time. When there are multiple instructions on the same axis (such as all of them are 0 axis), if the buffer unfell (there are less than 3 enabled output instructions), then the new enabled instructions can be processed in time. Then, the execution order of the instructions is consistent with the time order of the enabled instructions, which is not necessarily related to the instructions position order. If the buffer is full, the enabled output command is more than 3), the new enable instruction cannot be processed in time, and can only be enabled after the end of the instruction and release the buffer before according to place order for processing by the program scan, which is related to order of execution and position, but not necessarily according to the time sequence of instructions. Simply understood as "under 3 by time, full 3 by position" (as shown in example 1).

In order to achieve the trajectory, and if the position order of these motion instructions is consistent with the desired trajectory, all these instructions can be enabled at one time. If not, you must enable the corresponding instruction of the enabled trajectory when the enabled instruction is less than 3 (as shown in example 2).

## Case 1) Enable all instructions at a time

The enable instruction (instruction A/B/C) is executed in the enable order when the buffer is less than 3 copies. As following table, enable all the five instructions at one time, and the order is: instruction A--> instruction C--> instruction B--> instruction E-> instruction D, as shown in table 1; Then, the enabled 3 instructions are executed successively in: instruction A--> instruction C--> instruction C--> instruction B, as shown in column 3 of table:

| Instruction enable<br>order | Instruction | oosition order | Instruction execute<br>order |
|-----------------------------|-------------|----------------|------------------------------|
| 1                           | 0—AXIS      | Instruction A  | 1                            |
|                             | 1—RUN       |                |                              |
| 2                           | 0—AXIS      | Instruction P  | 2                            |
| 3                           | 1—RUN       |                | 3                            |
| 2                           | 0-AXIS      | Instruction C  | 2                            |
| 2                           | 1—RUN       | Instruction C  | Z                            |
| 5                           | 0-AXIS      | Instruction D  |                              |
| 5                           | 1—RUN       |                |                              |

Appendix

| 4 | 0—AXIS<br>1—RUN | Instruction E |  |
|---|-----------------|---------------|--|
|---|-----------------|---------------|--|

The remaining enabled instructions (instruction D/E) execute in position order when the buffer is filled with 3 portions. After the execution of instruction A, the buffer is released. As the program scans from top to bottom, instruction D obtains the buffer first. Instruction E obtains the buffer after instruction C finishes executing and releases the buffer.

The instruction enable order: instruction A--> instruction C--> instruction B--> instruction E-> instruction D, as shown in table 1;The order of instruction execution: instruction A--> instruction C--> instruction B--> instruction D-> instruction E, as shown in table 3:

| Instruction enable<br>order | Instruction     | position order   | Instruction execute<br>order |
|-----------------------------|-----------------|------------------|------------------------------|
| 1                           | 0—AXIS<br>1—RUN | Instruction<br>A | 1                            |
| 3                           | 0—AXIS<br>1—RUN | Instruction<br>B | 3                            |
| 2                           | 0—AXIS<br>1—RUN | Instruction<br>C | 2                            |
| 5                           | 0—AXIS<br>1—RUN | Instruction<br>D | 4                            |
| 4                           | 0—AXIS<br>1—RUN | Instruction<br>E | 5                            |

# Case 2) Enable 3 instructions first, then enable the rest after instructions completely executed to release buffer

The enable instruction (instruction A/B/C) is executed in the enable order when the buffer is less than 3 copies, as following table: enable 3 instructions first, the order is: instruction A -- > instruction C --> instruction B, as shown in table 1, execute in order successively, the execution order is: instruction A -- > instruction C --> instruction B, as shown in column 3 of table:

| Instruction enable order | Instruction p | osition order | Instruction execute<br>order |
|--------------------------|---------------|---------------|------------------------------|
| 1                        | 0-AXIS        | Instruction A | 1                            |
|                          | 1—RUN         | Instruction A | I                            |
| 2                        | 0-AXIS        | Instruction P | 2                            |
| 5                        | 1—RUN         |               | 5                            |
| 2 | 0—AXIS<br>1—RUN | Instruction C | 2 |
|---|-----------------|---------------|---|
|   | 0—AXIS<br>0—RUN | Instruction D |   |
|   | 0—AXIS<br>0—RUN | Instruction E |   |

After instruction A completes execution and releases the buffer, enable instruction E first, then it obtains the buffer; Instruction D acquires the buffer after instruction C completes execution and releases the buffer.

The order of instruction enable is: instruction A--> instruction C--> instruction B--> instruction E-> instruction D, as shown in table 1;The order of instruction execution is: instruction A--> instruction C--> instruction B--> instruction E-> instruction D, as shown in column 3 of table:

| Instruction enable<br>order | Instruction position of | order Instruction execute order |
|-----------------------------|-------------------------|---------------------------------|
| 1                           | 0—AXIS<br>Instruct      | ion A 1                         |
| 3                           | 0-AXIS<br>0-RUN         | ion B 3                         |
| 2                           | 0—AXIS<br>1—RUN         | ion C 2                         |
| 5                           | 0—AXIS<br>1—RUN         | ion D 5                         |
| 4                           | 0—AXIS<br>1—RUN         | ion E 4                         |

### Configure motor direction instruction

1 Function name: MC253\_INIT\_DIR

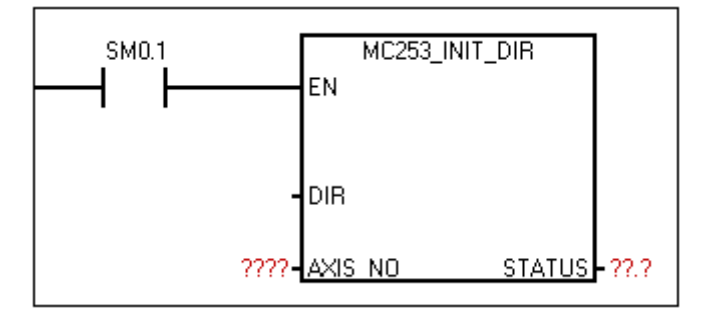

② Function: configure motor direction

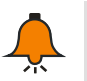

Execute one time on first scan cycle of CPU power on

#### ③ Parameter

Note

| Name    | I/O | Description                                                                                                    | Туре | Value<br>range | Note                                                          |
|---------|-----|----------------------------------------------------------------------------------------------------|------|----------------|---------------------------------------------------------------|
| DIR     | IN  | Configure effective level when<br>the direction signal is positive.<br>DIR=1, set motor forward when<br>corresponding direction axis<br>output "1"<br>DIR=0, set motor reverse when<br>corresponding direction axis<br>output "0" | Bool | 0~1            | Default: 1,<br>motor forward<br>when direction<br>axis output |
| AXIS_NO | IN  | Set axis number(2 axes for each<br>EM253 module, axis number<br>range decided by motion control<br>modules number)                                                                                                    | Byte | 0~255          |                                                               |
| STATUS  | OUT | Communication status sign bit<br>1: Communication timeout                                                                                                    | Bool | 0~1            |                                                               |

### Read position instruction

① Function name: MC253\_READ\_POS

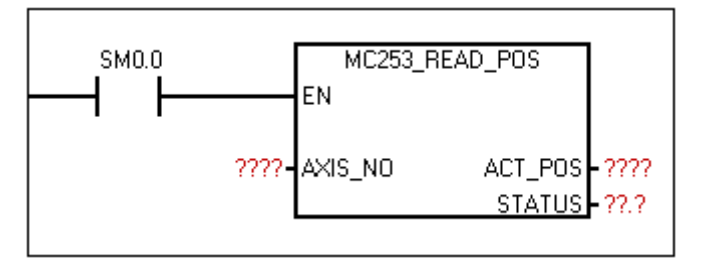

② Function: Read the absolute coordinate value of each axis. Once the origin coordinate is set, the value will calculate according to relationship between the output pulse and direction: positive rotation output a pulse: +1, while reverse output a pulse: -1. What you end up with is an absolute coordinate with the set point as the origin.

| Name        | I/O | Description                                                                                                    | Туре | Value range | Note |
|-------------|-----|----------------------------------------------------------------------------------------------------|------|-------------|------|
| AXIS_<br>NO | IN  | Set axis number(2 axes<br>for each EM253 module,<br>axis number range<br>decided by motion control<br>modules number) | Byte | 0~255       |      |

| ACT_P<br>OS | OUT | Absolute coordinate of<br>current axis(1 pulse<br>indicate 1 unit coordinate) | Dint | -2147483648~<br>+2147483647 | No error status<br>output for this<br>instruct, axis<br>number must<br>set correctly. |
|-------------|-----|-------------------------------------------------------------------------------|------|-----------------------------|---------------------------------------------------------------------------------------|
| STAT<br>US  | OUT | Communication status<br>sign bit<br>1: communication timeout                  | Bool | 0~1                         |                                                                                       |

#### Uniaxial relative motion instruction

① Function name: MC253\_PTP\_R

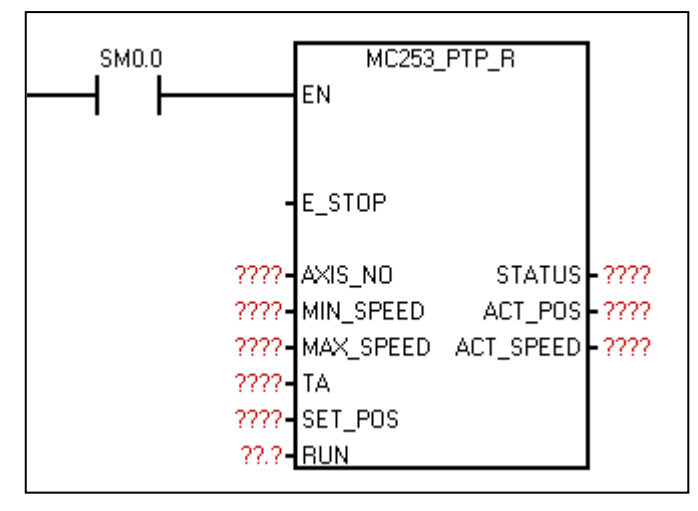

② Function: Used for uniaxial point - to - point control (uniaxial fixed - length drive). Call one time output fixed pulse, by setting the maximum, minimum speed and deceleration time, the output pulse will gradually accelerate to the largest speed, when the pulse number is ready to run, cut down pulse frequency automatically to prevent vibration or jammed due to too much inertia when start or stop the machine.

| Name          | I/O | Description                                  | Туре  | Value range | Note                                                                               |
|---------------|-----|----------------------------------------------|-------|-------------|------------------------------------------------------------------------------------|
| E_STOP        | IN  | Emergency stop bit<br>1: Valid, 0: Invalid   | Bool  | 0/1         | 1 Run only when Run<br>=1 and E_Stop =0<br>2 RUN reset internal<br>when E_STOP = 1 |
| AXIS_NO       | IN  | Set axis number,<br>0/1/2/3                  | Byte  | 0~3         | Unchangeable in the process                                                        |
| MIN_SPE<br>ED | IN  | Minimum speed of run<br>or stop.<br>Unit: HZ | Dword | 500~200000  | 1 Set minimum<br>speed less than<br>maximum speed                                  |
| MAX_SP<br>EED | IN  | Maximum speed of run<br>Unit: HZ             | Dword | 500~200000  | 2 Changeable in the process                                                        |
| ТА            | IN  | Time of ACC/DEC,<br>Unit: ms                 | Dword | 0~10000     | Changeable in the<br>process; if TA=0, no<br>settings for<br>acceleration.         |
| RUN           | IN  | Run enable bit                               | BOOL  | 0~1         | 1 Run only when                                                                    |

|--|

|             |     | 1: valid                                                                                                    |      |                                 | RUN =1 and<br>E_STOP =0.<br>2 RUN reset internal<br>when run complete.<br>3 When E_STOP=1,<br>RUN reset internal.                                                                                                    |
|-------------|-----|----------------------------------------------------------------------------------------------------|------|---------------------------------|----------------------------------------------------------------------------------------------------|
| STATUS      | OUT | 76543210Output status byte:Bit0:parameterconfiguration error sign1—parameterconfiguration error0—parameterconfiguration normalBit1:Run sign1—RunningO—Do not runBit2:Completion sign1—RunningO—Do not runBit2:Completion sign1—RunningO—Do not runBit2:Completion sign1—Instructionexecution completed0—Instructionexecution do notcompletedBit3:Bit3:Busy sign1—Valid,the axisoccupiedby otherinstructiono—Invalid,executinginstructionorexecutiondo notcompletedBit3:Busy signI—Valid, the axisoccupiedby otherinstructionorexecutionor | BYTE | 0~255                           | Bit0:<br>1 Judge Only to axis<br>parameter<br>configuration error<br>and homing mode<br>out of range.<br>2 No error reported<br>for other parameters,<br>it will set to the<br>nearest reasonable<br>value automatically.<br>3 Report parameter<br>failure if TA=0 and<br>the maximum<br>acceleration is not<br>set; TD the same |
| SET_PO<br>S | IN  | Output pulse. The positive output pulse indicates the positive direction along the X-axis, and the negative pulse number indicates the negative direction along the X-axis.                                                                                                    | DInt | -2147483647<br>~<br>+2147483647 | Modifiable during<br>operation. When the<br>new set value is<br>greater than the<br>number of pulses<br>output, the final<br>output pulse will be<br>subject to the new<br>set value. When the<br>new set value is less<br>than the number of<br>output pulses, the<br>pulse output will be<br>stopped immediately               |
| ACT_PO      | OUT | Absolute coordinate of                                                                                                    | DInt | -2147483647                     | This instruction no                                                                                                    |

| S             |     | current axis (1 pulse 1 |       | ~           | error and set the axis |
|---------------|-----|-------------------------|-------|-------------|------------------------|
|               |     | units coordinate)       |       | +2147483647 | number correctly.      |
| ACT_SPE<br>ED |     | Current run speed       | Dword |             | Note: this value may   |
|               | OUT |                         |       |             | be a little off actual |
|               |     |                         |       | 500~200000  | one, at most 5K,       |
|               |     |                         |       |             | related to             |
|               |     |                         |       |             | acceleration time and  |
|               |     |                         |       |             | setting speed          |

### Speed control instruction

1 Function name: MC253\_SPEED\_CTL

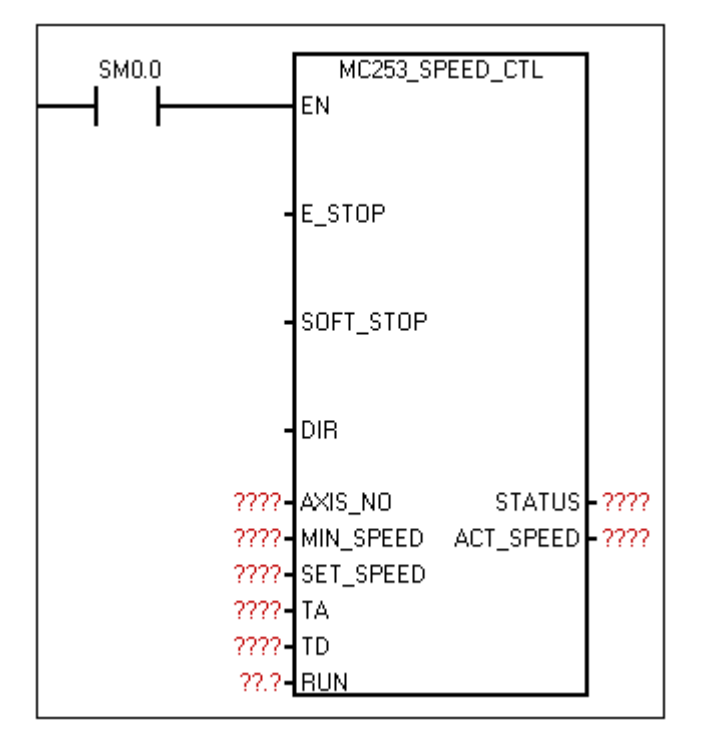

② Function: Control the frequency of uniaxial output pulse, the output pulse frequency (speed) can be changed any time. When receive the soft stop command, it will automatically slow down to stop. When receive the emergency stop command, the pulse output will stop immediately without any deceleration.

| Name          | I/O | Description                                                                                            | Туре  | Value    | Note                                                                                                    |  |
|---------------|-----|----------------------------------------------------------------------------------------------------|-------|----------|----------------------------------------------------------------------------------------------------|--|
| RUN           | Z   | Run enable bit<br>1: Valid                                                                             | BOOL  | 0~1      | 1 Run only when<br>RUN =1 and<br>E_STOP =0.<br>2 RUN reset<br>internal when run<br>complete.<br>3 when<br>E_STOP=1, RUN<br>reset internal. |  |
| E_STOP        | IN  | Emergency stop bit<br>1: Valid, 0: Invalid                                                             | BOOL  | 0~1      | 1 Run only when<br>RUN =1 and<br>E_STOP =0.<br>2 When<br>E_STOP=1, RUN<br>reset internal.                                                  |  |
| SOFT_S<br>TOP | IN  | Soft stop bit1: valid<br>0: invalid<br>Output pulse decelerate to stop<br>when receive the instruction | Bool  | 0/1      |                                                                                                    |  |
| DIR           | IN  | Pulse direction bit                                                                                    | Bool  | 0/1      | Unmodifiable in the process                                                                                                    |  |
| AXIS<br>_NO   | IN  | Set axis number, 0/1/2/3                                                                               | Byte  | 0~3      | unmodifiable in the process                                                                                                    |  |
| MIN<br>_SPEED | IN  | Minimum speed of run or stop.<br>Unit: HZ                                                              | Dword | 0~200000 | 1 Minimum speed<br>should less than<br>setting speed                                                                                       |  |
| SET IN        |     | Setting speed, output pulse will<br>accelerate or decelerate to this<br>speed before stop command      | Dword | 0~200000 | 2 Modifiable in the process                                                                                                    |  |
| TA            | IN  | Time of ACC<br>Unit: ms                                                                                | Dword | 0~10000  | Modifiable in the<br>process;<br>Calculate<br>acceleration only<br>when startup and<br>TA/TD changes                                       |  |
| TD            | IN  | Time of ACC, from setting time to<br>minimum time<br>Unit: ms                                          | Dword | 0~10000  | Unmodifiable in the process                                                                                                    |  |

| STATUS        | OUT | 7 6 5 4 3 2 1 0   Output status byte:   Bit0: parameter configuration error   sign 1—Parameter configuration error   0—Parameter configuration normal   Bit1: Run sign   1—Running   0—Do not run   Bit2: Completion sign   1—Instruction execution completed   0—Instruction execution do not   completed   Bit3: Busy sign   1—Valid, the axis occupied by other   instruction   0—Invalid, executing instruction or   execution done. | BYTE  | 0~255    | Bit0:<br>1 Judge Only to<br>axis parameter<br>2 No error reported<br>for other<br>parameters, it will<br>set to the nearest<br>reasonable value<br>automatically.<br>3 Report<br>parameter failure if<br>TA=0 and the<br>maximum<br>acceleration is not<br>set; TD the same |
|---------------|-----|----------------------------------------------------------------------------------------------------|-------|----------|----------------------------------------------------------------------------------------------------|
| ACT<br>_SPEED | OUT | Current actual speed                                                                                                    | DWORD | 0~200000 | Current actual<br>speed                                                                                                    |

# Software back to zero instruction

① Function name: MC253\_SET\_POS\_ZERO

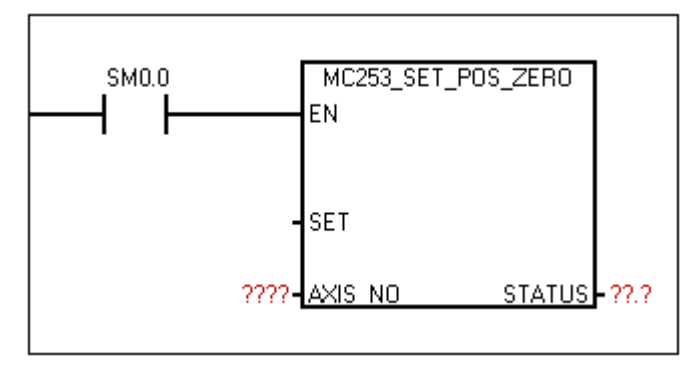

② Function: Reset absolute coordinate

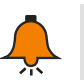

# Note

Call the instruction when the machine moves to a certain position, which is equivalent to setting the origin of the axis at that position. Each time you call the "read absolute coordinates" command, you get a coordinate value relative to that point.

| ③ Paramet | er  |                               |      |                |      |
|-----------|-----|-------------------------------|------|----------------|------|
| Name      | I/O | Description                   | Туре | Value<br>range | Note |
|           |     | Enable reset bit              |      |                |      |
| SET       | IN  | Set absolute coordinate 0 at  | Bool | 0~1            |      |
|           | IIN | SET rising edge, set SET 0,   | Dool | 0.41           |      |
|           |     | then set 1 for each call      |      |                |      |
|           |     | Set axis number(2 axes for    |      |                |      |
|           |     | each EM253 module, axis       |      | 0~255          |      |
| AXIS_NO   | IN  | number range decided by       | Byte |                |      |
|           |     | motion control modules        |      |                |      |
|           |     | number)                       |      |                |      |
| OTATUO    |     | Communication status sign bit | Deel | 0.1            |      |
| STATUS    | 001 | 1: Communication timeout      | DOOL | 0~1            |      |

# External reset coordinate enable instruction II

① Function name: MC253\_EXT\_RESET\_EN\_EXT

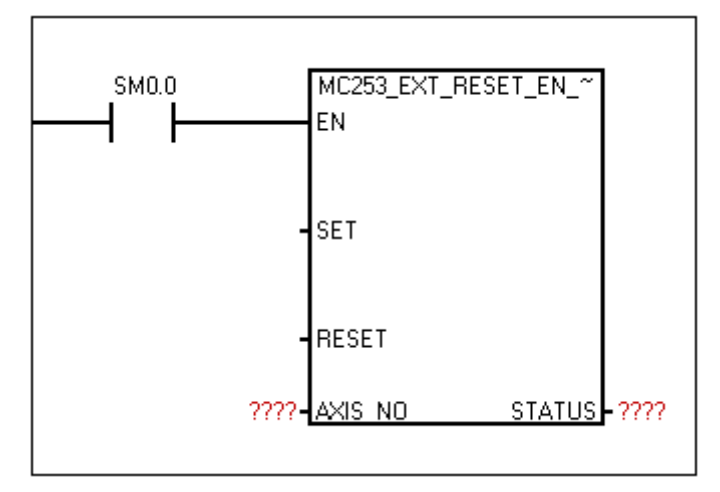

② Function: set if enable external IO reset absolute coordinate

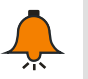

# Note

Corresponding relation between axis number and external reset signal:

Axis 0 ——I0.2 (MC253\_HSC0)

Axis 1 ----- I0.6 (MC253\_HSC1)

| Name  | I/O | Description                     | Туре | Value<br>range | Note |
|-------|-----|---------------------------------|------|----------------|------|
|       |     | Enable reset bit                |      | 0~1            |      |
| OFT   | IN  | Set absolute coordinate 0 at    | Bool |                |      |
| SEI   |     | SET rising edge, set SET bit 0, | DOOI |                |      |
|       |     | then set 1 for each call        |      |                |      |
| RESET | IN  | RESET rising edge, forbid to    | Peel | 0.1            |      |
|       |     | enable external reset, RESET    | BOOI | 0~1            |      |

|         |     | then set 0 for each call    |      |       |  |
|---------|-----|-----------------------------|------|-------|--|
|         |     | Set axis number(2 axes for  |      |       |  |
|         |     | each EM253 module, axis     |      |       |  |
| AXIS_NO | IN  | number range decided by     | Byte | 0~255 |  |
|         |     | motion control modules      |      |       |  |
|         |     | number)                     |      |       |  |
|         |     | Status bit:                 |      |       |  |
|         |     | 7 6 5 4 3 2 1 0             |      | 0~255 |  |
|         |     | Bit0: Reset status sign bit |      |       |  |
|         |     | 1—Reset complete            |      |       |  |
| STATUS  | OUT | 0—Reset uncompleted         | Buto |       |  |
| 31A103  | 001 | Bit1~Bit6: reserved         | Вуте |       |  |
|         |     | Bit7: Communication status  |      |       |  |
|         |     | sign bit                    |      |       |  |
|         |     | 1—Communication timeout     |      |       |  |
|         |     | 0—No timeout                |      |       |  |

④ Explanation

Use 0 axis to call this instruction. After the SET rising edge enables the external reset function and I0.2 detect the "effective reset signal", the system resets the axis 0 absolute coordinate, and also the STATUS setting reset complete. After the RESET rising edge prohibits the external reset function, even if I0.2 detect the "effective reset signal", the system will not reset the 0 axis absolute coordinate, and the STATUS reset instruct is non-reset state.

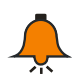

# Note

The so-called "effective reset signal", the reset signal of each axis corresponding to an external IO, and the corresponding register set its effective level. For example, 0 axis corresponds to I0.2, and HSCO control register SM37.0 set the effective reset level of 0 axis. When set to 0, the effective reset signal of 0 axis is in I0.2 high level. When set to 1, the effective reset signal of axis 0 is in I0.2 low level; This setting is only effective if and only if the corresponding high-speed counter (0 axis corresponds to HSCO) is enabled, otherwise (no high-speed counter is enabled) the system default high level is the effective reset signal. If 0 axis, I0.2 high level is the effective reset signal. In the same way for other axes, the corresponding relation of the relevant control of each axis is shown in ② of this section.

### Set maximum acceleration instruction

Function name: MC253\_SET\_MAX\_ACCELE

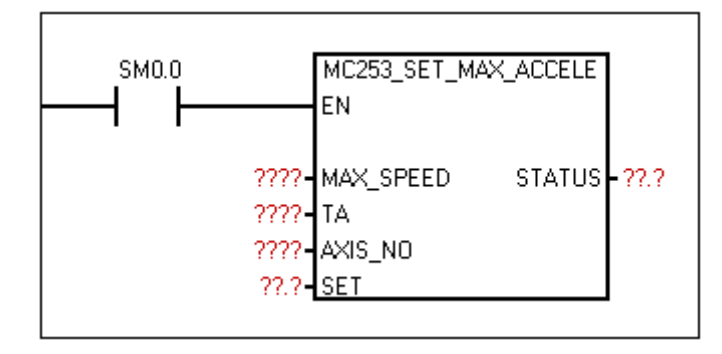

② Function: set maximum acceleration ( = MAX\_SPEED/TA) (TA≠0) (if the instruction isn't called, indicate the maximum acceleration has not been set)

| Name          | I/O | Description                                                                                                    | Туре  | Value<br>range | Note                                                                                                   |
|---------------|-----|----------------------------------------------------------------------------------------------------|-------|----------------|----------------------------------------------------------------------------------------------------|
| MAX_SPE<br>ED | IN  | Maximum speed of<br>long-axis run<br>Unit: HZ                                                                            | Dword | 0~200000       | Modifiable in the process                                                                              |
| ТА            | IN  | Time of ACC<br>Unit: ms                                                                                                  | Dword | 0~10000        | Modifiable in the<br>process<br>Calculate<br>acceleration<br>only when<br>startup and<br>TA/TD changes |
| AXIS_NO       | IN  | Set axis number(2<br>axes for each EM253<br>module, axis number<br>range decided by<br>motion control<br>modules number) | Byte  | 0~255          |                                                                                                    |
| SET           | IN  | After ensuring<br>parameter above,<br>give SET a rising<br>edge to make it<br>effective.                                 | Bool  | 0~1            |                                                                                                    |
| STATUS        | OUT | Communication<br>status sign bit<br>1: Communication<br>timeout                                                          | Bool  | 0~1            |                                                                                                    |

③ Parameter

### ④ Explanation

If set the X-axis parameter TA=0, or the X-axis does not call this instruction, it is considered that the X-axis does not set maximum acceleration; Otherwise, MAX\_ACCELE=MAX\_SPEED/TA is considered to be set as the X-axis maximum acceleration. The significance of this instruction is:

a. Set an appropriate acceleration to limit the acceleration of each instruction on an axis.

Such as PTP instruction, set AXIS\_NO=0, MIN\_SPEED=1000, MAX\_SPEED=11000, TA=500, then in theory the acceleration of PTP motion is 20HZ/ms (= (MAX\_SPEED-MIN\_SPEED)/TA); if 0 axis call MC\_SET\_MAX\_ACCELE and set maximum acceleration 15HZ/ms, the PTP actual acceleration is 15HZ/ms (the same for MC\_LINE\_R and MC\_CIRCLE\_R)

**b.** An instruction on a certain axis is to obtain the maximum acceleration to run

If the PTP instruction run at the maximum acceleration, call MC\_SET\_MAX\_ACCELE instruction on the coaxes to set the maximum acceleration (the parameter TA of MC\_SET\_MAX\_ACCELE instruction cannot be 0, otherwise cannot obtain the maximum acceleration), and simultaneously set the parameter TA of PTP instruction to 0.

If the maximum acceleration is not set and the PTP instruction TA=0, the alarm parameter fails on the PTP instruction. (Same for MC\_LINE\_R and MC\_CIRCLE\_R)

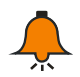

# Note

1. For the biaxial instructions MC\_LINE\_R and MC\_CIRCLE\_R, if both set the maximum acceleration, the smaller one will be taken as the maximum acceleration of the biaxial system. If only one axis is set with the maximum acceleration, then take it as the maximum acceleration of the biaxial system. If the maximum acceleration is not set on both axes, the biaxial system has no limitation for acceleration.

2. After MAX\_SPEED, TA, AXIS\_NO have been determined, give SET a rising edge, so these parameters are updated and effective.

### **PWM** instruction

1 Function name: MC253\_PWM

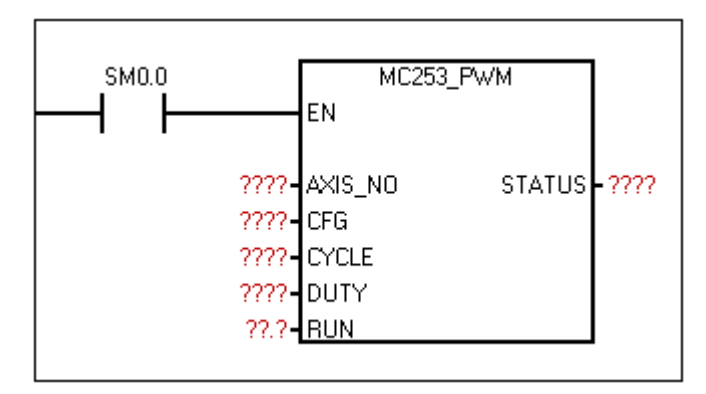

② Function: Output different period pulse and duty ratios by setting cycle and duty ratio parameters.

#### 3 Parameter

| Name  | I/O | Description                                                  | Туре | Value<br>range | Note                           |
|-------|-----|--------------------------------------------------------------|------|----------------|--------------------------------|
| AXIS_ | IN  | Set axis number(2 axes for each<br>EM253 module, axis number | Bvte | 0~255          | Unmodifiable<br>in the process |
| NO    |     | range decided by motion control                              |      |                |                                |

|        |     |                                                                                                    |      |         | •                                                                                                    |
|--------|-----|----------------------------------------------------------------------------------------------------|------|---------|----------------------------------------------------------------------------------------------------|
|        |     | modules number)                                                                                                    |      |         |                                                                                                    |
| CFG    | IN  | Reference time unit 0: 1us, 1:<br>0.5ms                                                                                                    | Byte | 0~1     | Unmodifiable in the process                                                                                                    |
| CYCLE  | IN  | Pulse period                                                                                                    | Word | 2~65535 | Unmodifiable<br>in the process                                                                                                    |
| DUTY   | IN  | Pulse duty factor                                                                                                    | Word | 0~65535 | Unmodifiable in the process                                                                                                    |
| RUN    | IN  | Enable run                                                                                                    | Bool | 0~1     |                                                                                                    |
| STATUS | OUT | Output status byte:76543210Bit0:Parameterconfigurationerror sign1—Parameterconfigurationerror0ParameterconfigurationnormalBit1:Run sign1—Running0Do not runBit2:Completion sign1—Instructionexecutioncompleted00—Instruction execution do notcompletedBit3:Busy sign1—Valid, the axis occupied byother instruction0—Invalid, executing instructionor execution done.Bit4:Modules Estop sign1—Sign is valid, the axis isforbidden run by externalcondition.0—Sign is invalidBit5-Bit6: reservedBit7:Instruction communicationstatus sign1—Communication timeout0—No timeout | Byte | 0~255   | Bit0:<br>Judge<br>only to axis<br>parameter<br>configuration<br>error<br>CYCLE/D<br>UTY is set to<br>the nearest<br>reasonable<br>value without<br>error reported.<br>253 PLC<br>module is not<br>identified or<br>not connect to<br>the module<br>will prompt<br>parameters<br>configuration<br>errors |

# Set target position instruction

① Function name: MC253\_SET\_POS\_PV

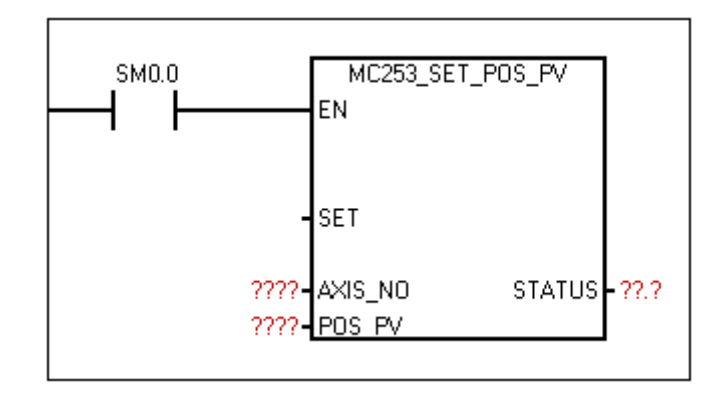

- ② Function: This instruction is used to write the absolute location of the machine to the module. For example, if the power cut off when machine runs to a certain position, save this position. When next time power up, it can be written back to the module, so that the starting point of counting the module absolute position is consistent with the machine actual starting point, no need to return to the origin. If this position happens to be the origin, this instruction has the same effect as MC253\_SET\_POS\_ZERO.
- Name I/O Description Туре Value range Note Set axis number(2 axes for each EM253 module, axis AXIS\_NO IN number range decided by Byte 0~255 motion control modules number) After ensuring parameter SET IN above, give SET a rising Bool 0~1 edge to make it effective. Set target position, in positive and negative. -2147483648 Output positive pulse POS\_PV IN Dint ~ indicates along X-axis +2147483647 forward direction, negative pulses indicate reverse. Communication status sign OUT STATUS Bool 0~1 1-communication timeout

#### ③ Parameter

### Set module HSC instruction

① Function name: MC253\_HSC\_INIT

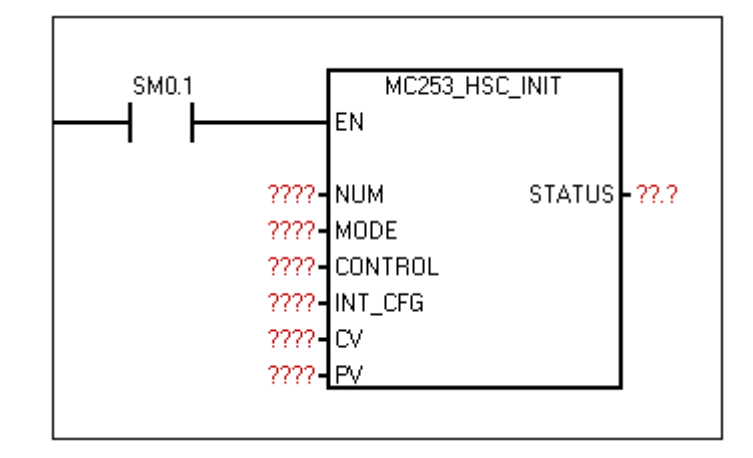

2 Function: Configure HSC

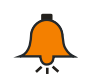

# Note

Execute one time on first scan cycle of CPU power on

| Name        | I/O | Description                                                                                                    | Туре | Value<br>range | Note                                                    |
|-------------|-----|----------------------------------------------------------------------------------------------------|------|----------------|---------------------------------------------------------|
| NUM         | IN  | HSC sign(2 axes for each<br>EM253 module, axis number<br>range decided by motion<br>control modules number)                                                                                                    | Byte | 0~255          |                                                         |
| MODE        | IN  | Count mode                                                                                                    | Byte | 0~12           | Not support<br>all, refer to<br>attached<br>table below |
| CONTR<br>OL | IN  | Control Word:<br>7 6 5 4 3 2 1 0<br>Bit0: Reset effective level<br>control bit<br>1—Low level<br>0—High level<br>Bit1: Reserved<br>Bit2: Orthogonal counter<br>speed selection<br>1—1x velocity<br>0—4x velocity<br>Bit3: Position control bit<br>1—Count addition<br>0—Count decrease<br>Bit4: Update direction<br>1—Update direction<br>0—No update<br>Bit5: update default | Byte | 0~255          |                                                         |

|        |     | 1—Write new default        |       |          |          |
|--------|-----|----------------------------|-------|----------|----------|
|        |     | 0—No update                |       |          |          |
|        |     | Bit6: Update current value |       |          |          |
|        |     | 1—Write new current value  |       |          |          |
|        |     | 0—No update                |       |          |          |
|        |     | Bit7: effective bit        |       |          |          |
|        |     | 1—Effective                |       |          |          |
|        |     | 0—Ineffective              |       |          |          |
|        | INI | Interrupt                  | Buto  | recorved | reconved |
|        | IIN | configuration(reserved)    | Dyte  | reserved |          |
|        | IN  | New current value Dwo      |       | -2147483 |          |
|        |     |                            |       | 648      |          |
| CV     |     |                            | Dword | ~        |          |
|        |     |                            |       | +2147483 |          |
|        |     |                            |       | 647      |          |
|        |     |                            |       | -2147483 |          |
|        |     |                            |       | 648      |          |
| PV     | IN  | New default value          | Dword | ~        |          |
|        |     |                            |       | +2147483 |          |
|        |     |                            |       | 647      |          |
| STATUS |     | Communication status sign  | Bool  | 0.1      |          |
| STATUS | 001 | 1—Communication timeout    | 800I  | 0~1      |          |

### Attached Table

| Mode | Description                        | Input   |           |       |  |
|------|------------------------------------|---------|-----------|-------|--|
|      | MC253_HSC0                         | 10.0    | 10.1      | 10.2  |  |
|      | MC253_HSC1                         | 10.4    | 10.5      | 10.6  |  |
| 0    | Single phase counter with internal | Clock   |           |       |  |
| 1    | direction control                  | Clock   |           | Reset |  |
| 3    | Single phase counter with external | Clock   | Direction |       |  |
| 4    | direction control                  | Clock   | Direction | Reset |  |
| 9    | A/P phase orthogonal counter       | Clock A | Clock B   |       |  |
| 10   | Arb phase orthogonal counter       | Clock A | Clock B   | Reset |  |

## **Read modules HSC status instruction**

1 Function name: MC253\_READ\_HSC

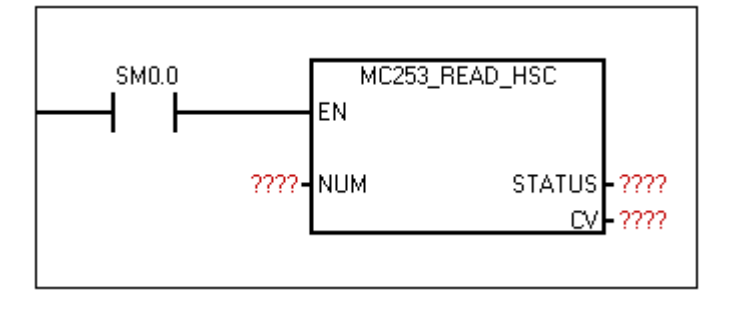

② Function: Read HSC count status and current value

| ③ Parame | eter |                                                                                                    |       |                                 |
|----------|------|----------------------------------------------------------------------------------------------------|-------|---------------------------------|
| Name     | I/O  | Description                                                                                                    | Туре  | Value range                     |
| NUM      | IN   | HSC sign(2 axes for each<br>EM253 module, axis number<br>range decided by motion<br>control modules number)                                                                                                    | Byte  | 0~255                           |
| STATUS   | OUT  | Status Word:<br>7 6 5 4 3 2 1 0   Bit0: Communication status bit 1 Communication status bit 1 1 1 1 1 1 1 1 1 1 1 1 1 1 1 1 1 1 1 1 1 1 1 1 1 1 1 1 1 1 1 1 1 1 1 1 1 1 1 1 1 1 1 1 1 1 1 1 1 1 1 1 1 1 1 1 1 1 1 1 1 1 1 1 1 1 1 1 1 1 1 1 1 1 1 1 1 1 1 1 1 1 1 1 1 1 1 1 1 1 1 1 1 1 1 1 1 1 1 1 1 1 1 | Byte  | 0~255                           |
| CV       | OUT  | New current value                                                                                                    | Dword | -2147483648<br>~<br>+2147483647 |

# Control modules output instruction

1 Function name: MC253\_DO\_CTRL

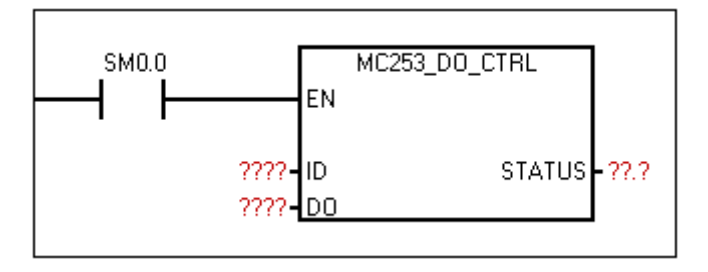

2 Function: Control output of motion control module

| Name   | I/O | Description                                                | Туре | Value<br>range | Note                                                                                                    |
|--------|-----|------------------------------------------------------------|------|----------------|----------------------------------------------------------------------------------------------------|
| ID     | IN  | Motion control<br>module ID number                         | Byte | 0~255          | Apply only to motion control module                                                                              |
| DO     | IN  | Module output port<br>value                                | Byte | 0~255          | DO corresponds to 8<br>Q output, low byte<br>corresponds to Q low<br>bit, such as DO bit0<br>corresponds to Q0.0 |
| STATUS | OUT | Communication<br>status sign<br>1—communication<br>timeout | Bool | 0~1            |                                                                                                    |

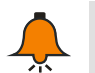

## Note

- The number of motion control module is only internally unified. If the PLC has 3 modules, among which module 0 and 2 is the motion control module, module 1 is not, then module 0 is ID0, module 1 is uncontrollable for it is not motion control module, and module 2 is ID1.
- If a single motion control module is attached behind the CPU, the delay from enable to execution of the output instruction is about 780us due to transmission delay. If there are up to 5 motion control modules hanging behind the CPU, the delay is about 930us.

#### Read modules input status instruction

1) Function name: MC253\_READ\_DI

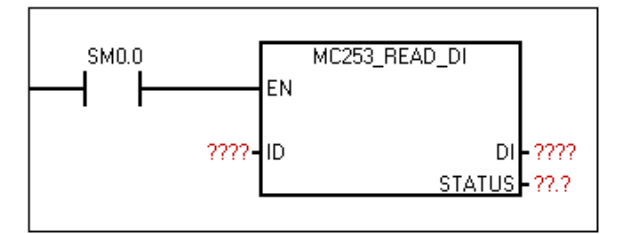

2 Function: Read input of motion control module

#### ③ Parameter

| Name   | I/O | Description                                                | Туре | Value<br>range | Note                                                                                                    |
|--------|-----|------------------------------------------------------------|------|----------------|----------------------------------------------------------------------------------------------------|
| ID     | IN  | Motion control                                             | Byte | 0~255          | Apply only to motion                                                                                            |
|        |     | module ID number                                           |      |                | control module                                                                                                  |
| DI     | OUT | Module output port<br>value                                | Byte | 0~255          | DI corresponds to 8 I<br>input, low byte<br>corresponds to I low<br>bit, such as DI bit0<br>corresponds to I0.0 |
| STATUS | OUT | Communication<br>status sign<br>1—communication<br>timeout | Bool | 0~1            |                                                                                                    |

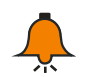

#### Note

- The number of motion control module is only internally unified. If the PLC has 3 modules, among which module 0 and 2 is the motion control module, module 1 is not, then module 0 is ID0, module 1 is uncontrollable for it is not motion control module, and module 2 is ID1.
- When an axis call motion control instruction, if confirm to operating conditions, the running process of the axis port output pulse or direction according to the instruction (corresponding port is not controlled by the MC253\_DO\_CTRL), the port can restore normal IO functions after run (accept instruction MC253\_DO\_CTRL control); use instruction MC253\_DO\_CTRL carefully so as not to affect the use of motion control.

#### Initialize motion control module instruction

① Function name: MC253\_INIT

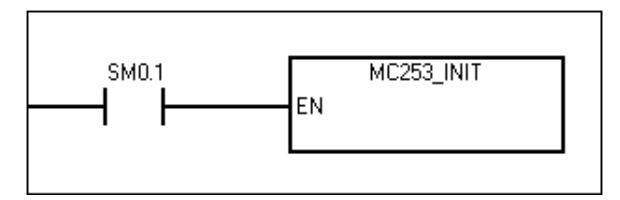

- 2 Function: Initialize the system control variable of motion control module
- ③ Parameter: NONE

#### Uniaxial relative motion instruction

① Function name: MC253\_PTP\_R

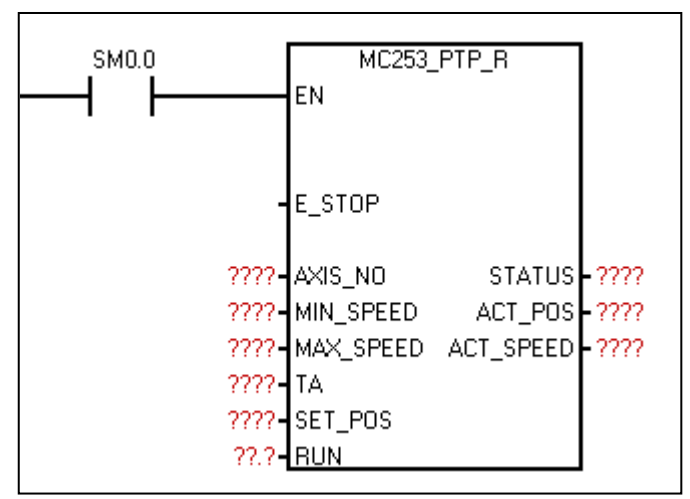

- ② Function: Used for uniaxial point to point control (uniaxial fixed length drive). Call one time output fixed pulse, by setting the maximum, minimum speed and deceleration time, the output pulse will gradually accelerate to the largest speed, when the pulse number is ready to run, cut down pulse frequency automatically to prevent vibration or jammed due to too much inertia when start or stop the machine.
- ③ Parameter

| Name          | I/O | Description                                  | Туре  | Value range | Note                                                                                     |
|---------------|-----|----------------------------------------------|-------|-------------|------------------------------------------------------------------------------------------|
| E_STOP        | IN  | Emergency stop bit<br>1: Valid, 0: Invalid   | Bool  | 0/1         | 1 Run only when<br>Run =1 and<br>E_Stop =0<br>2 RUN reset<br>internal when<br>E_STOP = 1 |
| AXIS_NO       | IN  | Set axis number,<br>0/1/2/3                  | Byte  | 0~3         | Unchangeable in the process                                                              |
| MIN_SPE<br>ED | IN  | Minimum speed of run<br>or stop.<br>Unit: HZ | Dword | 500~200000  | 1 Set minimum<br>speed less than<br>maximum speed                                        |
| MAX_SP<br>EED | IN  | Maximum speed of run<br>Unit: HZ             | Dword | 500~200000  | 2 Changeable in the process                                                              |
| TA            | IN  | Time of ACC/DEC,                             | Dword | 0~10000     | Changeable in the                                                                        |

|             |     | Unit: ms                                                                                                    |      |                                 | process; if TA=0,                                                                                                    |
|-------------|-----|----------------------------------------------------------------------------------------------------|------|---------------------------------|----------------------------------------------------------------------------------------------------|
|             |     |                                                                                                    |      |                                 | no settings for                                                                                                    |
|             |     |                                                                                                    |      |                                 | acceleration.                                                                                                    |
| RUN         | IN  | Run enable bit<br>1: Valid                                                                                                    | BOOL | 0~1                             | 1 Run only when<br>RUN =1 and<br>E_STOP =0.<br>2 RUN reset<br>internal when run<br>complete.<br>3 when<br>E_STOP=1, RUN<br>reset internal.                                                                                                    |
| STATUS      | OUT | 76543210Output status byte:Bit0:Parameterconfiguration error sign1—Parameterconfiguration error0—Parameterconfiguration normalBit1: Run sign1—Running0—Do not runBit2: Completion sign1—Instructionexecution completed0—Instructionexecution do notcompletedBit3: Busy sign1—Valid, the axisoccupied by otherinstructiono—Invalid, executinginstruction orexecution done. | BYTE | 0~255                           | Bit0:<br>1 Judge Only to<br>axis parameter<br>configuration error<br>and homing mode<br>out of range.<br>2 No error<br>reported for other<br>parameters, it will<br>set to the nearest<br>reasonable value<br>automatically.<br>3 Report<br>parameter failure if<br>TA=0 and the<br>maximum<br>acceleration is not<br>set; TD the same |
| SET_PO<br>S | IN  | Output pulse. The positive output pulse indicates the positive direction along the X-axis, and the negative pulse number indicates the negative direction along the X-axis.                                                                                                    | DInt | -2147483647<br>~<br>+2147483647 | Modifiable during<br>operation. When<br>the new set value<br>is greater than the<br>number of pulses<br>output, the final<br>output pulse will<br>be subject to the<br>new set value.                                                                                                    |

Appendix

|               |     |                              |                   |                   | When new value is   |   |
|---------------|-----|------------------------------|-------------------|-------------------|---------------------|---|
|               |     |                              |                   |                   | less than output    |   |
|               |     |                              |                   |                   | pulses number,      |   |
|               |     |                              |                   |                   | the pulse output    |   |
|               |     |                              |                   |                   | will be stopped     |   |
|               |     |                              |                   |                   | immediately         |   |
|               |     | Absolute coordinate of       |                   | 21/7/026/7        | This instruction no |   |
| ACT_PO        |     | current axis (1 pulse 1 DInt | Dist              | -2147403047       | error and set the   |   |
| S             | OUT |                              | units coordinate) | Units coordinate) | Din                 | - |
|               |     | units coordinate)            |                   | +2147403047       | correctly.          |   |
|               |     |                              |                   |                   | Note: this value    |   |
|               |     | Current run speed            |                   |                   | may be a little off |   |
| ACT_SPE<br>ED | OUT |                              | Dword             | 500 200000        | actual one, at      |   |
|               |     |                              | Dwora             | 500~200000        | most 5K, related to |   |
|               |     |                              |                   |                   | acceleration time   |   |
|               |     |                              |                   |                   | and setting speed   |   |

#### **Homing instruction**

1 Function name: MC253\_HOMING

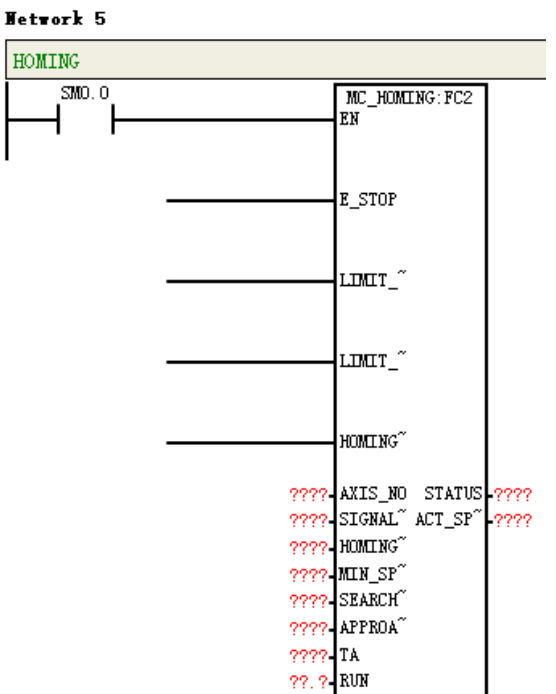

② Function: Find device origin by setting parameters such as homing mode. The relationship between the axis number and external reset IO signal (such as homing Z pulse):

Axis  $0 \rightarrow 10.2$  (MC253\_HSC0)

Axis 1  $\rightarrow$  I0.6 (MC253\_HSC1)

If the homing mode refers to the origin switch (mode 3 or 4), connect origin switch signal (the HOMING\_SW parameter of the instruction) to the corresponding point above; otherwise, the origin cannot be found.

| Name               | I/O | Description                                                                                                    | Туре      | Value<br>range | Note                                                                                           |
|--------------------|-----|----------------------------------------------------------------------------------------------------|-----------|----------------|------------------------------------------------------------------------------------------------|
| E_STOP             | IN  | Emergency stop bit<br>1: Valid, 0: Invalid                                                                                                    | BOOL      | 0~1            | 1 Run only when<br>RUN =1 and<br>E_STOP =0.<br>2 When<br>E_STOP=1, RUN<br>reset internal.      |
| LIMIT_SW_CC<br>W   | IN  | CCW limit switch                                                                                                    | BOOL      | 0~1            |                                                                                                |
| LIMIT_SW-CW        | IN  | CW limit switch                                                                                                    | BOOL      | 0~1            |                                                                                                |
| HOMING_SW          | IN  | Origin switch                                                                                                    | BOOL      | 0~1            |                                                                                                |
| AXIS_NO            | IN  | Axis number                                                                                                    | BYTE      | 0~255          | Unchangeable in the process                                                                    |
| SIGNAL_TYPE        | IN  | 76543210Signal type:Bit0:Counterclockwisestrokelimitinputsignal type0High level1Low levelBit1:Clockwisestrokelimitinputsignal type0High level1Low levelEinitinputsignal type0High level1Low levelBit2:OriginBit2:Originswitchsignal type0High level1Low level11Low level | BYTE      | 0~255          |                                                                                                |
| HOMING_MOD<br>E    | IN  | Homing mode                                                                                                    | BYTE      | 1~14           | Refer to Appendix<br>E.4 Back to Zero<br>Mode Illustration                                     |
| MIN_SPEED          | IN  | Minimum speed<br>Unit: Hz                                                                                                    | DWORD     | 0~200000       | 1 Pulse output<br>close when speed                                                             |
| SEARCH_SPE<br>ED   | IN  | Origin search speed<br>Unit: Hz                                                                                                    | DWOR<br>D | 0~200000       | < 5Hz.<br>2 Unchangeable in<br>the process                                                     |
| APPROACH_S<br>PEED | IN  | Origin close speed<br>Unit: Hz                                                                                                    | DWOR<br>D | 0~200000       | 3 Search speed<br>should not be too<br>large, close speed<br>should be as small<br>as possible |

Appendix

| ТА  | IN | Time of ACC/DEC.<br>Unit: ms | DWORD | 0~10000 | Changeable in the process                                                                 |
|-----|----|------------------------------|-------|---------|-------------------------------------------------------------------------------------------|
| RUN | IN | Enable run bit<br>1: Valid   | BOOL  | 0~1     | 1 Run only when<br>RUN =1 and<br>E_STOP =0.<br>2 When<br>E_STOP=1, RUN<br>reset internal. |

#### ④ Explanation

The program detect each input by scanning (the Z phase is not affected by this), so when the switch value changes and process not in time, there may be some delay. If the homing speed (including search and close speed) is too high, the processing delay will be amplified, resulting in inaccurate return.

**Note: 1** When  $TA \neq 0$ , acceleration= (MAX\_SPEED-MIN\_SPEED) /TA(limited by maximum acceleration if it is set before ); When TA=0, use MC253\_SET\_MAX\_ACCELE to set maximum acceleration, parameter will report error if not set. Same for TD, for two-axis instruction, if both axes have set maximum acceleration, then adopt smaller one as system acceleration.

**2** In theory, acceleration = **[** (MAX\_SPEED - MIN\_SPEED) / TA **]**. If the desired acceleration is too small (less than 1), the instruction default internal acceleration is 1. Users can reasonably set TA/TD according to the expected acceleration.

**3** Import "Module emergency stop signal" in module input port: when the module detects this signal, forbid to output pulse, and alarm at the status of pulse output instructions (such as MC253\_PTP\_R, MC253\_SPEED\_CTL and MC253\_PWM instructions). The corresponding relation between axis number and emergency stop signal:

Axis  $0 \rightarrow 10.3$ Axis  $1 \rightarrow 10.7$ 

# J.5 Debugging Example

### Hybrid motion control instruction

Making stepping motor whose subdivision is 1000 and screw lead is 5mm to do to-and-fro movement, a distance of 2000mm.

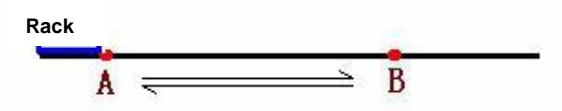

# [System Explanation]

Attach one SM253 module and set it as point-point movement parameter of axis 0 after CPU in this example. Call MC253\_PTP\_R to set controlling parameter.

10.2 is hardware zero reset of A point which will be set as mechanical origin under limit switch input.

I1.0 is emergency stop input of system;

Q0.0 is pulse output, Q0.1 is direction output

## [Program Block]

| Program comment:                                                                     |
|--------------------------------------------------------------------------------------|
| Use CPU H226XL to control stepping motor whose subdivision is 1000 and screw lead is |
| 5mm to do to-and-fro movement, a distance of 2000mm.                                 |
| Attach one SM253 module and set it as point-point movement parameter of axis 0 after |
| CPU in this example. Call MC253_PTP_R to set controlling parameter.                  |
| IO.2 is hardware zero reset of A point which will be set as mechanical origin under  |
| limit switch input.                                                                  |
| I1.0 is emergency stop input of system;                                              |
| Q0.0 is pulse output, Q0.1 is direction output                                       |
|                                                                                      |
| Program idea:                                                                        |
| First, call speed control instruction to make machine back to zero before startup;   |
| Second, call single axis relative motion instruction for point-point movement after  |
| zero;                                                                                |
| Third, realize to-and-fro movement between A and B by changing the value of SET_POS  |
| in MC_PTR_R instruction                                                              |

#### Network 1

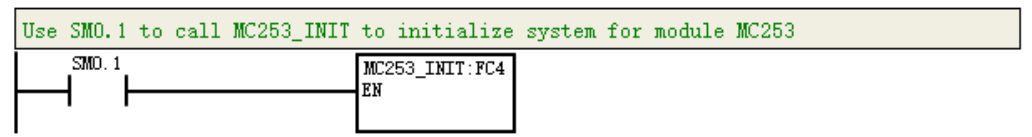

#### Network 2

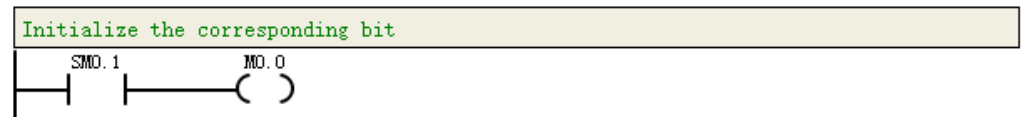

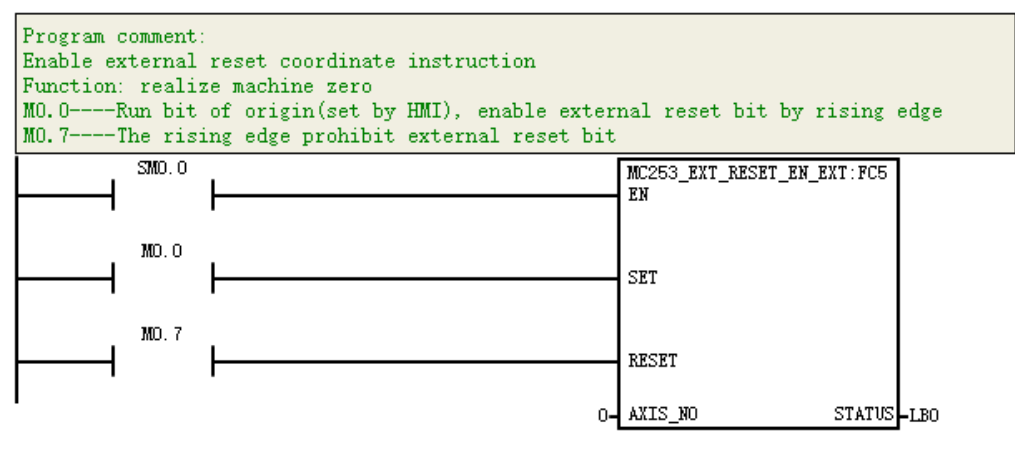

#### Network 4

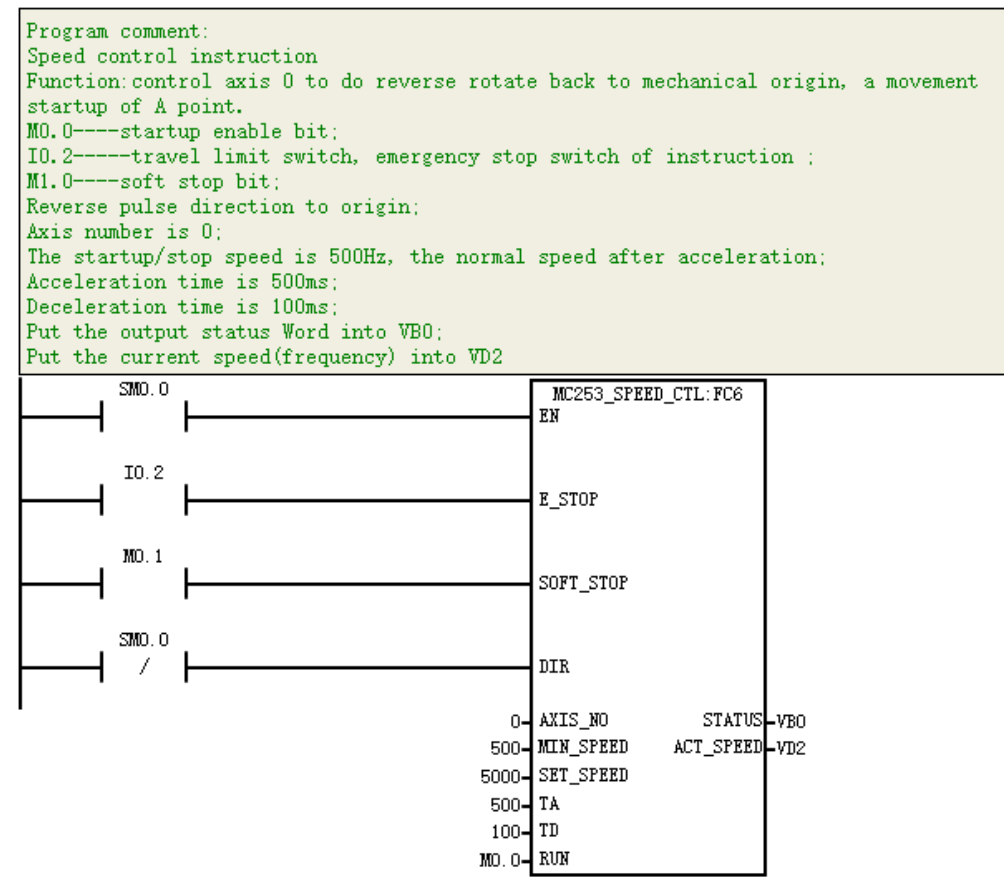

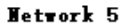

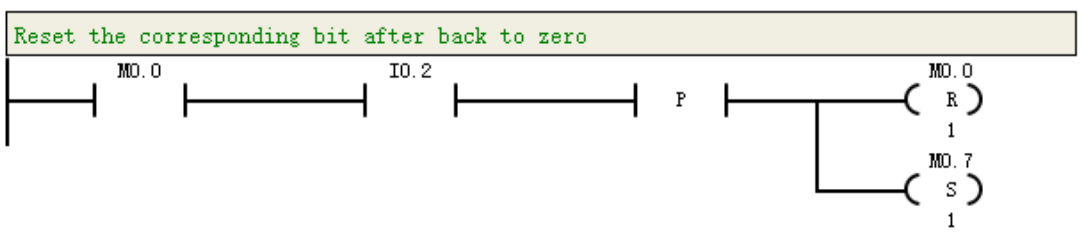

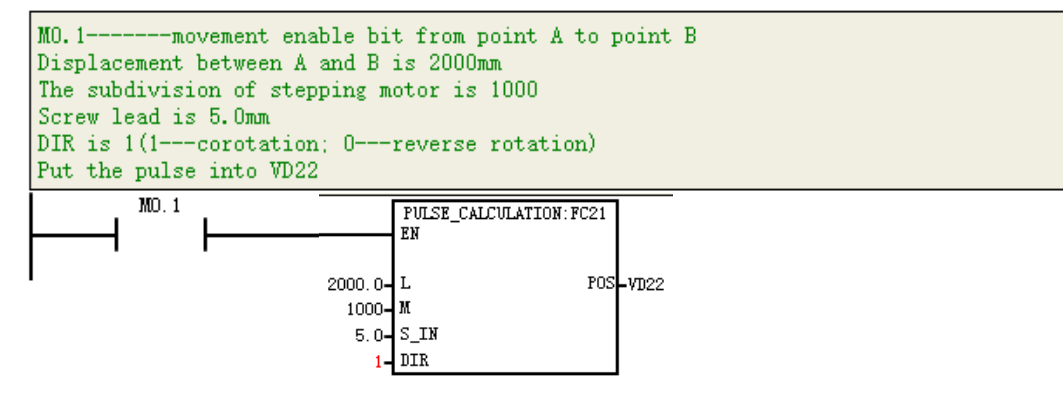

#### Network 7

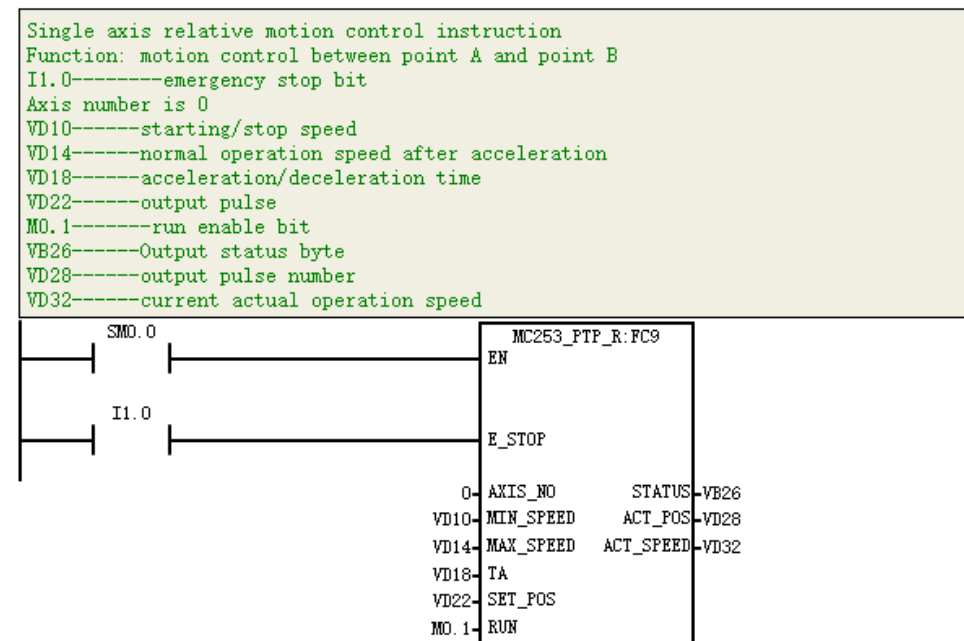

#### Network 8

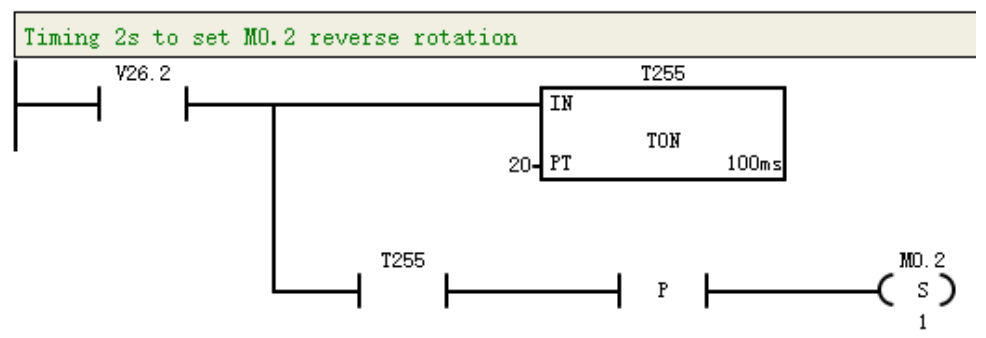

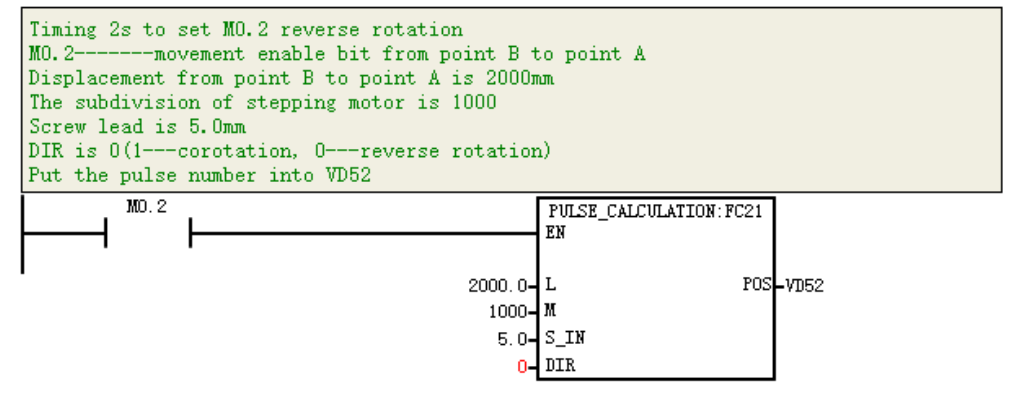

#### Network 10

| Single axis relative motion control inst<br>Function: motion control between point A<br>I1.0emergency stop bit<br>Axis number is 0<br>VD40starting/stop speed<br>VD44normal operation speed after a<br>VD48acceleration/deceleration times<br>VD52output pulse<br>MO.2run enable bit<br>VB56Output status byte<br>VD58output pulse number<br>VD62current actual operation speed | ruction<br>and point B<br>acceleration |
|----------------------------------------------------------------------------------------------------|----------------------------------------|
|                                                                                                    | MC253_PTP_R:FC9                        |
|                                                                                                    | ER                                     |
| I1.0                                                                                                    |                                        |
| ┝──┥ ┝────                                                                                                    | E_STOP                                 |
| l<br>0-                                                                                                    | AXIS_NO STATUS_VB56                    |
| VD40-                                                                                                    | MIN_SPEED ACT_POS_VD58                 |
| VD44-                                                                                                    | MAX_SPEED ACT_SPEED_VD62               |
| VD48-                                                                                                    | TA                                     |
| VD52-                                                                                                    | SET_POS                                |
| MO. 2-                                                                                                    | RUN                                    |

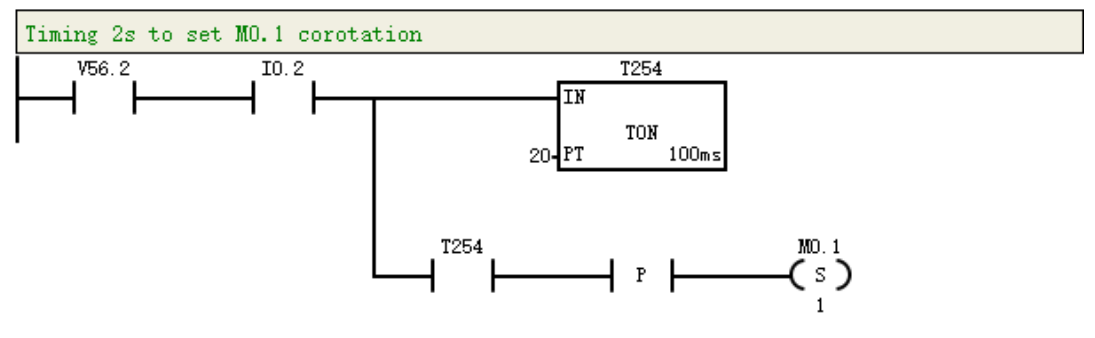

# K Instructions of ETHERNET\_SET

## K.1 Instruction

Instructions ETHERNET\_SET (V1.2) is used to set the remote communication parameters of MagicWorks PLC system block, you can set and get the IP address, MAC address and device name of the EtherNET PLC without stopping CPU, as well as remote program and monitor PLC via MICO.

# K.2 Instruction Explanation

It's available for free download the ETHERNET\_set library file from COTRUST official website: www.co-trust.com.

The library file includes the following parameters:

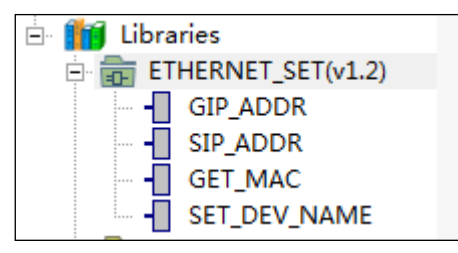

#### Get IP address library

1 Library name: GIP\_ADDR

(2) Function: Get IP address.

| Parameters                                                       | Name    | IN/OUT | Data<br>Type | Explanation                                                                                                    |
|------------------------------------------------------------------|---------|--------|--------------|----------------------------------------------------------------------------------------------------|
| GIP_ADDR: FCO<br>EN<br>STATUS -<br>IP_ADDR -<br>MASK -<br>GATE - | EN      | IN     | BOOL         | Enable, SM0.0 is allowed to invoke.                                                                              |
|                                                                  | STATUS  | OUT    | BYTE         | Status word<br>bit0=1, means successfully<br>acquired the address.<br>bit1=1 means failed to get the<br>address. |
|                                                                  | IP_ADDR | OUT    | DWORD        | IP address, four bytes in total,<br>each byte shows the IP address<br>from low to high.                          |
|                                                                  | MASK    | OUT    | DWORD        | Subnet mask, four bytes in total,<br>each byte shows the subnet<br>mask number from low to high.                 |
|                                                                  | GATE    | OUT    | DWORD        | Gateway, four bytes in total,<br>each byte shows the gateway<br>number from low to high.                         |

#### Set IP address library

- 1 Library name: SIP\_ADDR
- ② Function: Set IP address.

| Parameters                            | Name    | IN/OUT | Data<br>Type | Explanation                                                                                                    |
|---------------------------------------|---------|--------|--------------|----------------------------------------------------------------------------------------------------|
| SIP_ADDR:FC1<br>EN<br>IP_ADDR STATUS- | EN      | IN     | BOOL         | Enable, edge triggered.<br>The instruction is not allowed to<br>circularly invoke, cause set IP<br>and EPPROM has limits for<br>number of times, and the<br>EtherNET communication would<br>be failed due to frequently write. |
|                                       | IP_ADDR | IN     | DWORD        | IP address, four bytes in total,<br>each byte shows the IP address<br>from low to high.                                                                                                    |
|                                       | MASK    | IN     | DWORD        | Subnet mask, four bytes in total,<br>each byte shows the subnet<br>mask number from low to high.                                                                                                    |
| GATE                                  | GATE    | IN     | DWORD        | Gateway, four bytes in total,<br>each byte shows the gateway<br>number from low to high.                                                                                                    |
|                                       | STATUS  | OUT    | BYTE         | Status word<br>bit0=1, means set successful.<br>bit1=1, means illegal IP address.<br>bit2=1, means IP and mask is<br>not match.<br>Bit3=1, means IP and gateway is<br>not match.                                               |

# Get MAC address library

① Library name: GET\_MAC

(2) Function: Get MAC address

| Parameters                   | Name          | IN/OUT | Data<br>Type | Explanation                                                        |
|------------------------------|---------------|--------|--------------|--------------------------------------------------------------------|
| GET_MAC: FC2                 | EN            | IN     | BOOL         | Enable, SM0.0 is allowed to invoke.                                |
| STATUS -<br>MAC5 -           | STATUS        | OUT    | BYTE         | Status word<br>bit0=1, means successfully<br>acquired the address. |
| MAC3<br>MAC2<br>MAC1<br>MAC0 | MAC0~<br>MAC5 | OUT    | BYTE         | MAC Address<br>xx:xx:xx:xx:xx<br>MAC5MAC0                          |

# Set device name library

- 1 Library name: SET\_DEV\_NAME
- ② Function: Set device name.

| Parameters                              | Name | IN/OUT | Data<br>Type | Explanation                                                                                                    |
|-----------------------------------------|------|--------|--------------|----------------------------------------------------------------------------------------------------|
| SET_DEV_NAME:FC3<br>- EN<br>NAME STATUS | EN   | IN     | BOOL         | Enable, edge triggered.<br>The instruction is not allowed to<br>circularly invoke, cause set IP<br>and EPPROM has limits for<br>number of times, and the<br>EtherNET communication would<br>be failed due to frequently write. |
|                                         | NAME | IN     | DWORD        | Pointer of device name. The first<br>byte express the length, the<br>whole string contains 32 length<br>bytes at most.                                                                                                    |

| STATI | JS OUT | BYTE | Status word<br>Bit0=1, means set successful.<br>Bit1=1, means length error.<br>Bit2=1, means save failed.<br>Bit3 means illegal character. |  |
|-------|--------|------|----------------------------------------------------------------------------------------------------|--|
|-------|--------|------|----------------------------------------------------------------------------------------------------|--|

## Cautions:

It's available for you to set IP via TD4S except the library. If you use TD4S to set IP, please use static IP in the TCP/IP port of system block, which is not allowed to select automatic acquisition IP address mode, otherwise the setting would not be effect.

If you select library, there is no need to set following system block.

| 💿 System Block                                                                                                    | x                                                                                                    |
|----------------------------------------------------------------------------------------------------|----------------------------------------------------------------------------------------------------|
| System Block Communication Ports   Retentive Ranges Password   Output Tables Input Filters   Pulse Catch Bits Background Time   EM Configurations O utomatic Assigned IP   E dit in Run IP: 192.168.1   Automatic Assigned DNS Gateway: 192.168.1   In puts: .   Automatic Assigned DNS Claim Password | rks PLC will use to communicate to the<br>Defaults<br>ote Control<br>ame: CTS7-21X<br>ain: mico.co-trust.com v<br>ort: 8888<br>ain: mico.co-trust.com v<br>ame: CO_TRUST<br>ord: ••••••• |
| Configuration must be downloaded before taking effect. OK Can                                                                                                    | cel Default All Help                                                                                                    |

# K.3 Example

The sample application of ETHERNET\_SET instruction shows as follows:

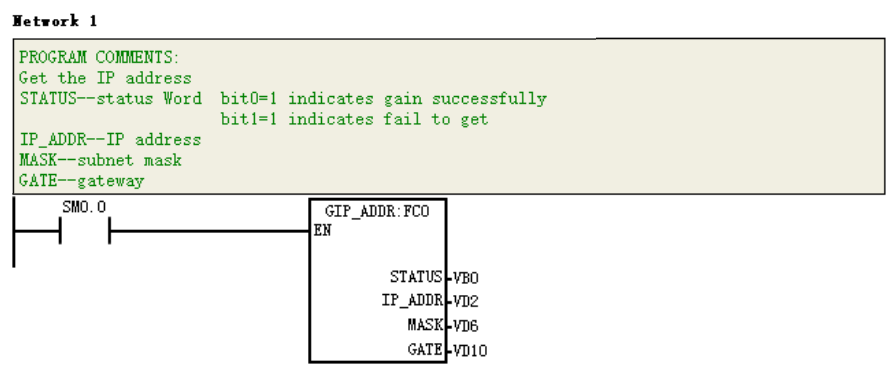

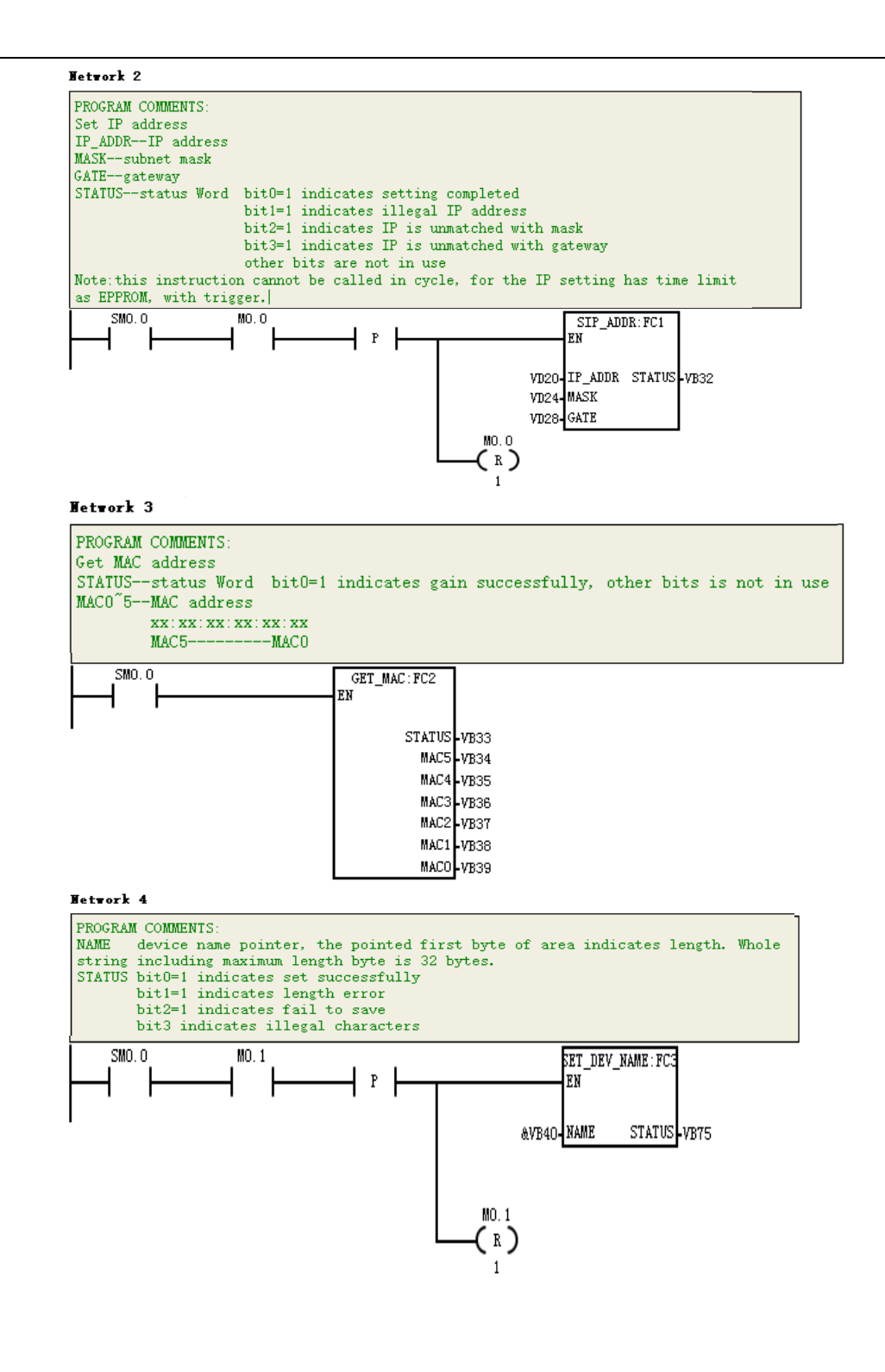

# L Instruction Set

| Bit logic instruction |                              |      |                                |
|-----------------------|------------------------------|------|--------------------------------|
|                       | Normally open contact load   |      | AND load instruction           |
| LD                    | instruction                  | ALD  | ALD                            |
|                       | LD SM0.0                     |      |                                |
|                       | Normally open contact AND    |      | OR load instruction            |
| А                     | instruction                  | OLD  | OLD                            |
|                       | A SM0.0                      |      |                                |
|                       | Normally open contact OR     |      | Logic into stack instruction   |
| 0                     | instruction                  | LPS  | LPS                            |
|                       | O SM0.0                      |      |                                |
|                       | Normally close contact load  |      | Load stack instruction         |
| LDN                   | instruction                  | LDS  | LDS 1                          |
|                       | LDN SM0.0                    |      |                                |
|                       | Normally close contact AND   |      | Logic read instruction         |
| AN                    | instruction                  | LRD  | LRD                            |
|                       | AN SM0.0                     |      |                                |
|                       | Normally close contact OR    |      | Logic out stack instruction    |
| ON                    | instruction                  | LPP  | LPP                            |
|                       | ON SM0.0                     |      |                                |
|                       | Normally open contact        |      | Output instruction             |
| LDI                   | immediately load instruction | =    | = Q0.0                         |
|                       | LDI 10.0                     |      |                                |
|                       | Normally open contact AND    |      | Immediately output instruction |
| AI                    | immediately instruction      | =I   | =I Q0.0                        |
|                       | AI 10.0                      |      |                                |
|                       | Normally open contact OR     |      | Set instruction                |
| OI                    | immediately instruction      | S    | S Q0.0 1                       |
|                       | OI 10.0                      |      |                                |
|                       | Normally close contact       |      | Immediately set instruction    |
| LDNI                  | immediately load instruction | SI   | SI Q0.0 1                      |
|                       | LDNI 10.0                    |      |                                |
| ANI                   | Normally close contact AND   |      | Reset instruction              |
|                       | immediately instruction      | R    | R Q0.0 1                       |
|                       | ANI 10.0                     |      |                                |
| ONI                   | Normally close contact OR    |      | Immediately reset instruction  |
|                       | immediately instruction      | RI   | RI Q0.0 1                      |
|                       | ONI 10.0                     |      |                                |
| NOT                   | Logic stack top revere       |      | Power flow AND instruction     |
|                       | instruction                  | AENO | AENO                           |
|                       | NOT                          |      |                                |

Table L-1 CTH200 instruction set

|                 | Rising edge detection      |      | Null operation instruction    |
|-----------------|----------------------------|------|-------------------------------|
| EU              | instruction                | NOP  | NOP 1                         |
|                 | EU                         |      |                               |
|                 | Falling edge detection     |      |                               |
| ED              | instruction                |      |                               |
|                 | ED                         |      |                               |
| Comparison in   | struction                  |      |                               |
|                 | Byte comparison            |      | Dute energy deservations (    |
|                 | (=,<,>,<=,>=,<>) load      | ODv  | Byte operand comparison (=,   |
| LDBX            | instruction                | OBX  |                               |
|                 | LDB= 1, VB0                |      | OB=1, VBO                     |
|                 | Integer comparison         |      | Integer comparison            |
|                 | (=,<,>,<=,>=,<>) load      |      | (=,<,>,<=, >=,<>) OR          |
| LDVVX           | instruction                | Ovvx | instruction                   |
|                 | LDW= 10000, VW0            |      | OW= 10000, VW0                |
|                 | Long integer comparison    |      | Double integer comparison     |
|                 | (=,<,>,<=,>=,<>) load      |      | (=,<,>,<=,>=,<>) OR           |
| LDDX            | instruction                | ODx  | instruction                   |
|                 | LDD= 100000, VD0           |      | OD= 100000, VD0               |
|                 | Floating number            |      | Electing number comparison    |
|                 | comparison                 |      |                               |
| LDRx            | (=,<,>,<=,>=,<>) load      | ORx  | (=, <, >, <=, >=, <>) OR      |
|                 | instruction                |      |                               |
|                 | LDR= 1.0, VD0              |      | OR= 1.0, VD0                  |
|                 | Byte operand comparison    | LDSx | String comparison (- <>) load |
| ٨Bv             | (=,<,>,<=,>=,<>) AND       |      | instruction                   |
| Abx             | instruction                |      | LDS-"1234567890" \/B0         |
|                 | AB= 1, VB0                 |      |                               |
|                 | Integer comparison (=,<,>, | ASx  | String comparison (=,<>) AND  |
| AWx             | <=,>=,<>) AND instruction  |      | instruction                   |
|                 | AW= 10000, VW0             |      | AS="1234567890", VB0          |
|                 | Double integer comparison  | OSx  | String comparison $(- < )$ OR |
| ADx             | (=,<,>, <=,>=,<>) AND      |      | instruction                   |
| ABX .           | instruction                |      | OS="1234567890" \/B0          |
|                 | AD= 100000, VD0            |      |                               |
|                 | Floating number            |      |                               |
| ARx             | comparison (=,<,>,         |      |                               |
|                 | <=,>=,<>) AND instruction  |      |                               |
|                 | AR= 1.0, VD0               |      |                               |
| Transmit instru | iction                     |      |                               |
| MOVB            | Byte move instruction      |      | High and low byte exchange    |
|                 | MOVB 1 VB0                 | SWAP | instruction                   |
| -               |                            |      | SWAP VW0                      |
|                 | Word move instruction      |      | Move byte immediately read    |
| MOVW            | MOVW 1000,VD0              | BIR  | instruction                   |
|                 |                            |      | BIR IB0, VB0                  |

| MOVD                              | Double Word move             | BIW     | Move byte immediately write    |  |
|-----------------------------------|------------------------------|---------|--------------------------------|--|
|                                   | instruction                  |         | instruction                    |  |
|                                   | MOVD 100000,VD0              |         | BIW VB0, QB0                   |  |
|                                   | Floating number move         |         |                                |  |
| MOVR                              | instruction                  | SRCP    | Recipe to storage card         |  |
| in o vite                         | MOVR 1.0.VD0                 |         |                                |  |
|                                   | Block move byte instruction  |         |                                |  |
| BMB                               | BMB VB0 VB100_1              | LRCP    | Load recipe from storage card  |  |
|                                   | Block move Word              |         |                                |  |
| BMW                               | instruction                  | SDI     | Record data to storage card    |  |
| Binty                             |                              | ODE     | Robola dala lo otorago dala    |  |
|                                   | Block move double Word       |         |                                |  |
| BMD                               | instruction                  |         |                                |  |
|                                   |                              |         |                                |  |
| Integer calcula                   | to instruction               |         |                                |  |
| integer calcula                   |                              |         |                                |  |
|                                   |                              | N 41 11 |                                |  |
| +1                                | +1 10000, VVV0               | MUL     |                                |  |
|                                   | Literation of the day        |         |                                |  |
|                                   | Integer subtraction          |         | Integer divide with double     |  |
| -1                                |                              | DIV     | Integer                        |  |
|                                   | -I 10000, VW0                |         |                                |  |
| *                                 | Integer multiply instruction | INCB    | Byte increasing instruction    |  |
|                                   | *I 10000, VW0                |         | INCB VB0                       |  |
| /I                                | Integer division instruction | DECB    | Byte decreasing instruction    |  |
|                                   | /I 10000, VW0                |         | DECB VB0                       |  |
|                                   | Double Integer addition      |         | Integer increasing instruction |  |
| +D                                | instruction                  | INCW    | INCW VW0                       |  |
|                                   | +D 100000, VD0               |         |                                |  |
|                                   | Double Integer subtraction   |         | Integer decreasing instruction |  |
| -D                                | instruction                  | DECW    | DECW VW0                       |  |
|                                   | -D 100000, VD0               |         |                                |  |
|                                   | Double Integer multiply      |         | Long Integer increasing        |  |
| *D                                | instruction                  | INCD    | instruction                    |  |
|                                   | *D 100000, VD0               |         | INCD VD0                       |  |
|                                   | Double Integer division      | DECD    | Long Integer decreasing        |  |
| /D                                | instruction                  |         | instruction                    |  |
|                                   | /D 100000, VD0               |         | DECD VD0                       |  |
| Float-point calculate instruction |                              |         |                                |  |
| +R                                | Real addition instruction    | COS     | Cosine calculate instruction   |  |
|                                   | +R 1.0, VD0                  | 000     | COS 1.0, VD0                   |  |
| -R                                | Real addition instruction    |         | Tangent calculate instruction  |  |
|                                   | -R 1.0, VD0                  | IAN     | TAN 1.0, VD0                   |  |
| *R                                | Real multiplication          |         | Nature exponential calculate   |  |
|                                   | instruction                  | LN      | instruction                    |  |
|                                   | *R 1.0, VD0                  |         | LN 1.0, VD0                    |  |
| /R                                | Real division instruction    | EXP     | Nature exponential calculate   |  |

|                | /R 1.0, VD0                |       | instruction                    |
|----------------|----------------------------|-------|--------------------------------|
|                |                            |       | EXP 1.0, VD0                   |
|                |                            |       | PID circuit calculate          |
| SQRT           | Square root instruction    | PID   | instruction                    |
|                |                            |       | PID VB0, 1                     |
|                | Sine calculate instruction |       |                                |
| SIN            |                            |       |                                |
| Convert instru | ction                      |       |                                |
|                | Convert from byte to       |       | Convert from Double Integer    |
| BTI            | Integer                    | DTR   | to real number                 |
| BII            |                            | BIR   |                                |
|                | Convert from Integer to    |       | Convert from Double Integer    |
| ІТР            | bute                       | DTO   | to string                      |
| ПВ             |                            | 015   |                                |
|                |                            |       | DTS 100000, VB0, 10            |
|                | Convert from Integer to    |       | Carry integer instruction      |
| ITD            | double Integer             | ROUND | ROUND 1.0, VD0                 |
|                | ITD 10000, VD0             |       | ,                              |
| ITS            | Convert Integer to string  | TRUNC | Cut bit integer instruction    |
|                | ITS 10000, VB0, 10         |       | TRUNC 1.0, VD0                 |
|                | Convert from double        |       | Convert from real to string    |
| DTI            | Integer to Integer         | RTS   | RTS 1.0, VB0, 10               |
|                | DTI 100000, VW0            |       |                                |
|                | Convert from BCD to        |       | Convert from string to Integer |
| BCDI           | Integer                    | STI   | STI"1234567890", 5, VW0        |
|                | BCDI VW0                   |       |                                |
|                | Convert from Integer to    |       | Convert from string to double  |
| IBCD           | BCD                        | STD   | Integer                        |
|                | IBCD VW0                   |       | STD"1234567890", 5, VD0        |
|                | Convert from Integer to    |       | Convert string to real         |
| ITA            | ASCII                      | STR   | STB"1234567890" 5 VD0          |
|                | ITA 10000 VB0 10           |       |                                |
|                | Convert from double        |       | Decode instruction             |
|                |                            |       |                                |
|                |                            | DLCO  |                                |
|                |                            |       | Coding instruction             |
| RTA            | Convert from real to ASTI  | ENCO  |                                |
|                | Instruction                |       | ENCO 10000, VB0                |
|                | Convert from ASCII to 16   |       | Segment instruction            |
| ATH            | system                     | SEG   | SEG 1, VB0                     |
|                | ATH VB0, VB100, 10         |       |                                |
|                | Convert from 16 system to  |       |                                |
| HTA            | ASCII                      |       |                                |
|                | HTA VB0, VB100, 10         |       |                                |
| Real-time cloc | k                          |       |                                |
|                | Read real-time clock       |       | Read extend real-time clock    |
| TODR           | TODR VB0                   | IUDKA | TODRX VB0                      |
| TODW           | Set real-time clock        | TODWX | Set extend real-time clock     |

|                         | TODW VB0                  |       | TODWX VB0                                 |  |
|-------------------------|---------------------------|-------|-------------------------------------------|--|
| Shift cycle instruction |                           |       |                                           |  |
| SLB                     | Left shift byte           | RLW   | Left rotation Word                        |  |
|                         | SLB VB0, 4                |       | RLW VW0, 8                                |  |
| CLW/                    | Left shift Word           | RLD   | Left rotation double Word                 |  |
| 3200                    | SLW VW0, 8                |       | RLD VD0, 16                               |  |
| SID                     | Left shift double Word    | RRB   | Right rotation byte                       |  |
|                         | SLD VD0, 16               | NND   | RRB VB0, 4                                |  |
| CDD                     | Right shift byte          |       | Right rotation Word                       |  |
|                         | SRB VB0, 4                |       | RRW VW0, 8                                |  |
| SRW                     | Right shift Word          | RRD   | Right rotation double Word<br>RRD VD0, 16 |  |
| 900                     | Right shift double Word   |       | Shifting register bit instruction         |  |
| SKD                     | SRD VD0, 16               | SHKD  | SHRB 10.0, V0.0, 8                        |  |
| RIB                     | Left rotation byte        |       |                                           |  |
|                         | RLB VB0, 4                |       | -                                         |  |
| Logic calculate         | e instruction             |       |                                           |  |
| INVB                    | Reverse byte instruction  | ORB   | OR byte instruction                       |  |
|                         | INVB VB0                  | 0 NB  | ORB 1, VB0                                |  |
| INVW                    | Reverse Word instruction  | ORW   | OR Word instruction                       |  |
|                         | INVW VW0                  |       | ORW 10000, VW0                            |  |
|                         | Reverse double Word       | ORD   | OR double Word instruction                |  |
| INVD                    | instruction               |       | OD 100000, VD0                            |  |
|                         |                           |       |                                           |  |
| ANDB                    | AND byte instruction      | XORB  | XOR byte instruction                      |  |
|                         | ANDB 1, VBU               | XORW  | XORB 1, VBU                               |  |
| ANDW                    |                           |       |                                           |  |
|                         | AND double Word           |       | XOR double Word instruction               |  |
|                         | instruction               | XORD  |                                           |  |
|                         |                           | AORD  |                                           |  |
| Counter instruction     |                           |       |                                           |  |
|                         | Count-up instruction      |       | HSC definition                            |  |
| CTU                     | CTU C1, 10000             | HDEF  | HDEF 0, 0                                 |  |
|                         | Count-down instruction    |       |                                           |  |
| CTD                     | CTD C1, 10000             | HSC   | HSC instruction                           |  |
| CTUD                    | Count down and up         | PLS   |                                           |  |
|                         | instruction               |       | Pulse output instruction                  |  |
|                         | CTUD C1, 10000            |       |                                           |  |
| Timer instruction       |                           |       |                                           |  |
|                         | Open delay timer          |       | Read start timer                          |  |
| ION                     | TON T37, 10000            |       | BITIM VD0                                 |  |
| TONP                    | Reserved open delay timer |       | Read current microsecond                  |  |
| TONK                    | TONR T31, 10000           |       | value instruction                         |  |
| TOF                     | Turn off delay timer      | CITIM | Calculate interval timer                  |  |

|                           | TOF T37, 10000                                                                |       | CITIM VD0, VD100                                                            |  |
|---------------------------|-------------------------------------------------------------------------------|-------|-----------------------------------------------------------------------------|--|
| String instruction        |                                                                               |       |                                                                             |  |
| SLEN                      | Get string length instruction SLEN"1234567890", VB0                           | SCAT  | Concatenation string<br>instruction<br>SCAT"1234567890", VB0                |  |
| SCPY                      | Copy string instruction<br>SCPY"1234567890", VB0                              | SFND  | Seek string in string<br>instruction<br>SFND"12345678890", "321",<br>VB0    |  |
| SSCPY                     | Copy substring from string<br>instruction<br>SSCPY"1234567890", 1,<br>10, VB0 | CFND  | Seek a character in string<br>instruction<br>CFND"12345678890", "a",<br>VB0 |  |
| Table instruction         | on                                                                            |       |                                                                             |  |
| FILL                      | Memory fill instruction<br>FILL 10000, VW0, 10                                | FIFO  | First in-first out instruction<br>FIFO VW200, VW400                         |  |
| ATT                       | Add to table instruction<br>ATT 10000, VW0                                    | LIFO  | Last in-first out instruction<br>LIFO VW200, VW400                          |  |
| FNDx                      | Seek table (=, <, >, <=, >=,<br><>) instruction<br>FND=VW0,9999,VW1000        |       |                                                                             |  |
| Interrupt instru          | iction                                                                        |       |                                                                             |  |
| CRETI                     | Return from interrupt routine instruction                                     | ATCH  | Add interrupt instruction                                                   |  |
| ENI                       | Start interrupt instruction                                                   | DTCH  | Separate interrupt instruction                                              |  |
| DISI                      | Forbid interrupt instruction<br>DISI                                          | CEVNT | Clear interrupt event<br>instruction<br>CEVNT 10                            |  |
| Program contr             | ol instruction                                                                |       |                                                                             |  |
| FOR                       | FOR-NEXT start loop<br>FOR-NEXT<br>FOR VW0, 1, 10<br>NEXT                     | LSCR  | Load sequence control<br>interrupt                                          |  |
| NEXT                      | FOR-NEXT loop end                                                             | SCRE  | Sequence control relay end                                                  |  |
| JMP                       | Jump to label instruction                                                     | SCRT  | Sequence control relay transfer                                             |  |
| LBL                       | Label instruction                                                             | CSCRE | Conditional Sequence control relay end                                      |  |
| WDR                       | Monitor reset instruction                                                     | CRET  | Return from subroutine with condition instruction                           |  |
| DLED                      | Diagnosis LED instruction<br>DLED 1                                           | END   | Conditionally end                                                           |  |
| CALL                      | Call subroutine instruction                                                   | STOP  | Stop instruction                                                            |  |
| Communication instruction |                                                                               |       |                                                                             |  |
| XMT      | FPORT send instruction    | SPA       | Set port instruction          |  |
|----------|---------------------------|-----------|-------------------------------|--|
| RCV      | FPORT receive instruction | GPA       | Get port address instruction  |  |
| NETD     | Network read instruction  |           | Read module information       |  |
| NETK     |                           | EBUSK     | instruction                   |  |
|          | Network write instruction |           | Write module information      |  |
|          |                           | EBUSW     | instruction                   |  |
|          | Ethernet read function    | EBUSGETDI | Get module internal diagnosis |  |
| ODINEIR  |                           | А         | information instruction       |  |
|          | Ethernet write function   | EBUSSNDC  | Send module operation         |  |
| UDFINETW |                           | MD        | command instruction           |  |
| MBSNDMSG | Send Modbus message       |           |                               |  |

# M Programming Cable

CTH200 PLC programming cable with USB-485 port is used for CPU programing, upload, download and monitor, USB end connect to PC/PG, 485 end connect to CPU PPI port.

|  | Item                 | Contents                |
|--|----------------------|-------------------------|
|  | Order No.            | CTS7 191-USB30          |
|  | Supported OS         | Windows2000/XP/7/10     |
|  | Roud rate            | 300bps ~ 1Mbps standard |
|  | Dauu Tale            | baud rate self-adaption |
|  | Work temperature     | <b>0 ~ +55</b> ℃        |
|  | Cable length         | 2.5 m                   |
|  | Cable length each PC | 1                       |
|  | supported            | 1                       |

Table M-1 Physical features of programming cable

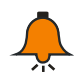

# Note

Please install drive before using programming cable, drive download address: www.co-trust.com

Cable appearance:

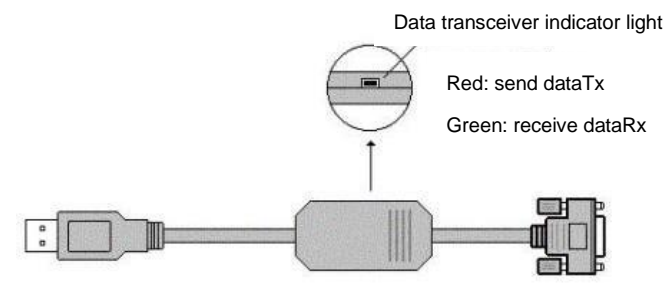

Figure M-1 Programming cable appearance

# N How to Use Programming Card

| •                |                |                              |
|------------------|----------------|------------------------------|
|                  | Specifications | Description                  |
| Pa contractor    | Title          | Programming card             |
| - OF Directioner | Order no.      | CTS7 291-PC001               |
|                  | Dimension      | (W×H×D) 63 mm ×33 mm × 17 mm |
| Remarks:         |                |                              |

- CTH200 series PLC realize data storage and portable programming by corresponding card.
- CTH200 series PLC do not support third-party memory card.
- H228XL do not support CTSC 291-PC001 V1.0(version 128K)

# [Security]

Data in programming card is encrypted to keep away from being maliciously cracked or modified. [Interface]

Connect the right RS485 port.

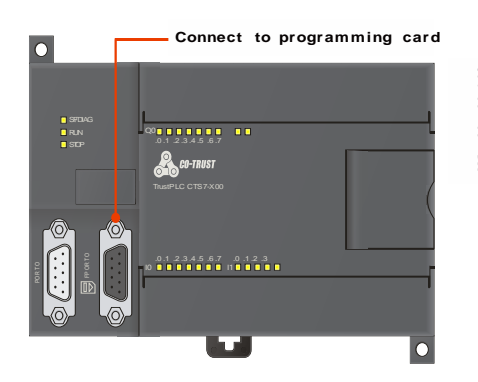

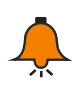

# Note

Programming card record CPU's type while downloading program from it. Uploading program is not allowed if the CPU's type is inappropriate. There is no need to distinguish relay or transistor for the same type PLC.

Using programming card [Flow chart]

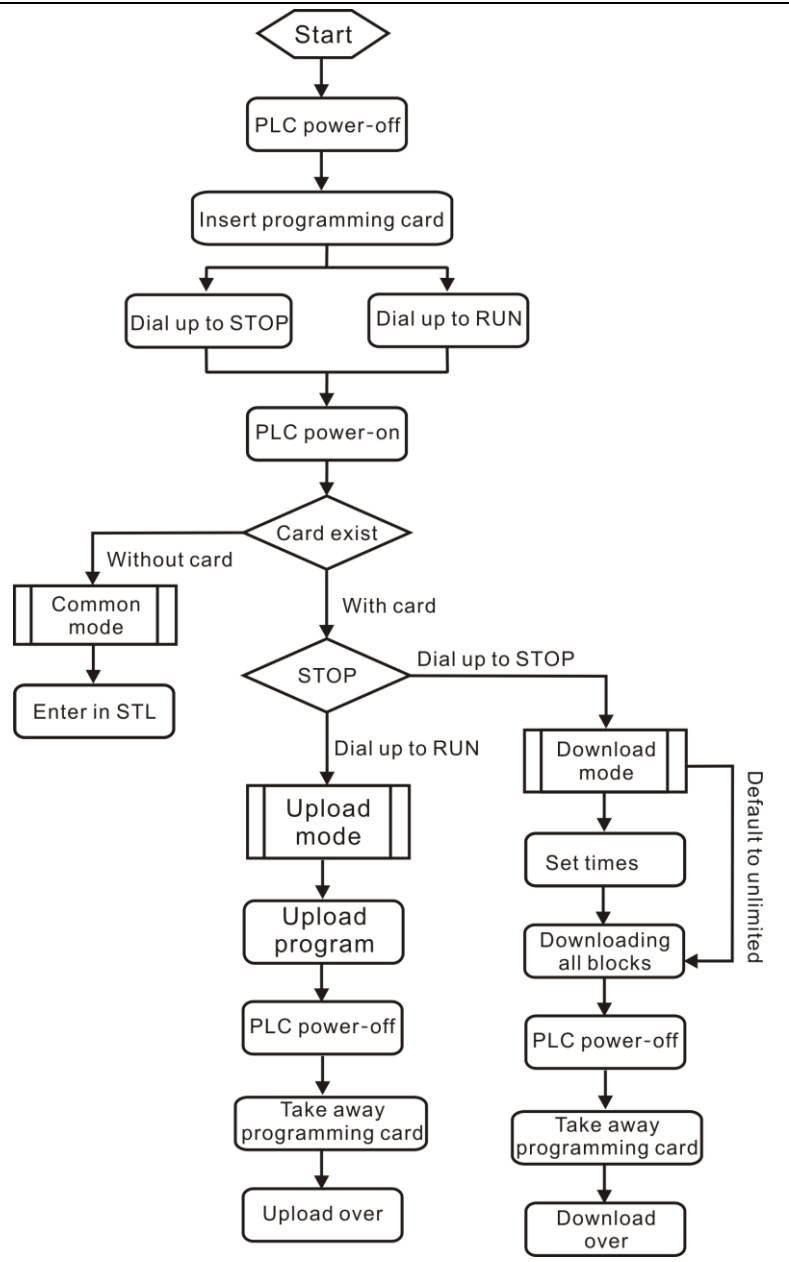

# [Functions]

# ※ Download

Download the STL programming block and library, system block and data block of microwin project into programming card storage.

# Steps:

Step 1: First cut the PLC power off, then insert the programming card to the specific port.

Step 2: Switch the DIP to "STOP", then power on.

**Step 3:** The system enter "programming card download mode" in default if the card is effective. The orange light always on so just click download. Click icon "**∠**" on toolbar or click "file"-> "download" to download the programming PLC and programming card.

| <u>F</u> ile          | <u>E</u> dit | <u>V</u> iew | PLC | Debug | <u>T</u> ools |
|-----------------------|--------------|--------------|-----|-------|---------------|
| New                   | ,            |              |     | Cta   | rl+N          |
| <u>O</u> pe           | n            |              |     | Ct    | r1+0          |
| <u>C</u> 10           | )se          |              |     |       |               |
| Sav                   | /e           |              |     | Ct    | rl+S          |
| Save <u>A</u> s       |              |              |     |       |               |
| Set Pass <u>w</u> ord |              |              |     |       |               |
| Īmī                   | ort          |              |     |       |               |
| <u>E</u> xport        |              |              |     |       |               |
| Մթյ                   | .oad         |              |     | Ct    | rl+V          |
| Dow                   | nload.       |              |     | Ct    | rl+D          |

**Note:** For the block that didn't download to programming card, it will generate a default one which would upload to CPU when needed.

Step 4: If programming card is invalid, the system would enter in common mode.

**Step 5:** If you need to set the limit use times of programming card, set by modify value of SMB100 before downloading any block for the default is no limit(the value of SMB100 is 0)

**Step 6:** If you don't want the the programming block or data block of aimed PLC to be covered, set by modify the value of SMB111 for the default is cover all. Refer to table in **upload** for specific definition of SMB111.

**Step 7:** Download the programming blocks to CPU in turns.

**Step 8:** Send all the blocks to be downloaded to programming card(the orange light flash during downloading and stays on after all the transmissions).

**Step 9:** After downloading all the blocks, you can cut the CPU power off when orange light stays on over 10s from flash status, then pull out the programming card. CPU will not work until cut off the power and pull out the programming card if you finish downloading blocks.

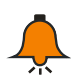

# Note

- A longer time will need to transmit blocks into programming card if you choose to download under baud rate of 187.5K bps
- CPU will clear all the data of programming card and set limit times of using the card when it confirm the first block has been downloaded.
- If you choose to cover data, set SMB111 before downloading blocks
- For the sake of security, it is recommended to download system block into programming card or it will turn to default as in the new project. Power off in the process of downloading may lead to contents in card lost.

## Definition of Indicator lights

| Indicator lights | OFF                         | FLASH                 | ON     |
|------------------|-----------------------------|-----------------------|--------|
| SF               | Normal                      | Error in transmission |        |
| STOP -orange     |                             | Data transmitting     | Normal |
| SMB100           | Set limit times of progra   | amming                |        |
| SMB111           | Cover function-control byte |                       |        |

Flash frequency: About 0.5s(accuracy is not required)

※ Upload

All the blocks in programming card can be uploaded to CPU to update the EPROM.

Steps:

Steps 1: First cut the PLC power off, then insert the programming card to the specific port.

Steps 2: Switch the DIP to "RUN", then power on.

**Steps 3:** The system enter "programming card upload mode" in default if the card is effective. The green light stays on.

**Steps 4:** The system enter normal mode if the programming card is ineffective.

**Steps 5:** All the existing blocks would be cleared and then be read into EPROM if CPU detect card.

**Note:** For the block that didn't download to programming card, it will generate a default one which would upload to CPU when needed.

**Steps 6:** RUN green light will flash during the process of uploading. You can cut the PLC power off and pull out the card when green light stays on over 10s from flashing.

Steps 7: Repower the PLC, a new STL program would be executed.

Conditions that may lead to upload failure:

1) The using times for programming card reach limit9(no effect on existing blocks in CPU)

2) Information calibration failure(existing program in CPU may be deleted)

3) Other blocks in programming card calibration failure(blocks without error will be uploaded into CPU)

4) for the CPU with password protection, the uploading will fail so as to keep the security of user program if the programming card haven't been set as covering blocks(that means not set Bit0 as 0)

The SF red light will flash when upload failure.

## <Note >

SMB110 to SMB111 are used for uploading control data, detailed definition as following:

| SM address | Function details                                |
|------------|-------------------------------------------------|
| SMB110     | Enforce to start the upload protection function |
| SMB111     | Programming coverage:                           |
|            | 0 – cover program block and data block;         |
|            | 1 -not cover program block, cover data block    |
|            | 2 –cover program block, not cover data block;   |
|            | 3 – not cover program block and data block;     |
|            | 4 –same with 0                                  |

Definition of lights status

| U                |                           |                               |                           |
|------------------|---------------------------|-------------------------------|---------------------------|
| Lights           | OFF                       | FLASH                         | ON                        |
| RUN light(green) |                           | Loading program               | Normal                    |
| SF light         | Normal                    | Error                         |                           |
| SMB101           | Left times can be used(in | cluding this time), display 2 | 255 if there is no limit. |

Flash frequency: about 0.5s(accuracy is not required)

## **%** Limit of using times for programming card

You can set the limit of using times for programming card, which minus one every time the uploading complete.

#### Steps:

**Steps 1:** When PLC is under "programming card download mode", set limit of using times by using SM100 and display at SMB101 position before download first block in MicroWIN

**Steps 2:** The limit of using times for programming card minus one every time the uploading complete(including the third time of uploading failure).

Parameter definition

| Value   | Explanation     |  |
|---------|-----------------|--|
| 0       | No limit        |  |
| 1-255   | Times available |  |
| Default | 0               |  |

# O Battery Card and Memory Card

CTH200 PLC equip with specific battery card, and the high-performance series CPU (H224X/H226XL/H228XL) support memory card.

| Туре         | Description                                | Order No.      |
|--------------|--------------------------------------------|----------------|
| Momony card  | 64K(user program, recipe and data record)  | CTS7 291-MC064 |
| Memory card  | 256K(user program, recipe and data record) | CTS7 291-MC256 |
| Battery card | Data-hold time: 200d, typical              | CTH2 291-8BA33 |

Steps to change battery card or memory card:

- 1) Unplug the battery cover in power cut off.
- 2) Take down the existing battery card in vertical direction to avoid damaging slot.
- 3) Insert the new battery card into slot and cover the cap.

Backup the data before cut the PLC power off to change the battery.

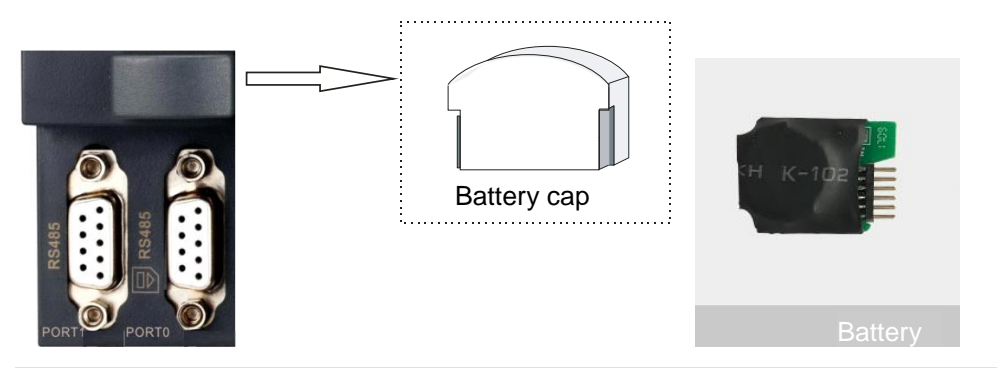

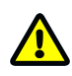

# Caution

1. Please change battery card in same specification. Be careful in case to damage other components. And save data before changing.

2. The use method of COTRUST memory card is same as SIMENS'. Use it to store user program, recipe and data record, but for CTH200 the contents in storage card will not copy to PLC automatically after restart S

# P Special Function Register

# SMB0: System status bit

The 8 bits of SMB0 play a special role in the system. At the end of each scan cycle, the PLC will update the 8 bits. Users can use the special functions of these bits in the program to achieve some common operations, the details shows as following table:

| SMB0 bit | Function description(read only)                                                  |
|----------|----------------------------------------------------------------------------------|
| SMO O    | The bit is always on and can be used as enable bit if you want a section of      |
| 510.0    | a program to execute every cycle.                                                |
| SM0 1    | This bit is only 1 at first scan and can be used as the enable bit to initialize |
| 5100.1   | segment.                                                                         |
|          | If the power-off hold data is lost, the bit opens a scan cycle. This bit can be  |
| SM0.2    | used as an error memory bit or to activate enable bits in a particular startup   |
|          | order.                                                                           |
| SM0.2    | When the power is turned on into RUN mode, the bit is switched on for a          |
| 510.5    | scan cycle. And it can provide machine warm-up time before operation.            |
| SM0.4    | This bit offers a square wave clock pulse period 1 min, 30s on and 30s off.      |
| SM0.5    | This bit offers a square wave clock pulse period 1sec, 0.5s on and 0.5s off.     |
| SMO 6    | The bit is the scanning clock, set 1 for this scan and 0 for the next, which     |
| 510.0    | also can be used as enable bit of scan counter.                                  |
|          | This bit indicates PLC switch (0: TERM, 1: RUN) position, be used as the         |
| SM0.7    | enable bit of the FPORT communication program segment, when the                  |
|          | switch is at the RUN position, the FPORT communication mode is effective,        |
|          | PPI communication is effective when switch to TERM.                              |

## SMB1: Instruction execution status bit

The 8 bits of SMB1 are used to indicate errors or special states in the execution of certain instructions, as detailed in the following table:

| SMB1 bit | Function description(read only)                                           |
|----------|---------------------------------------------------------------------------|
| SM1.0    | Set 1 when instruction executed as 0                                      |
| SM1.1    | Set 1 when instruction execution results overflow or detect illegal value |
| SM1.2    | Set 1 when instruction execution results is negative                      |
| SM1.3    | Set 1 when the divisor in the instruction is 0                            |
| SM1.4    | Set 1 if the appended table length exceeds the table range when executing |
|          | ATT instructions                                                          |
| SM1.5    | Set 1 if the table is empty when executing a LIFO or FIFO instruction,    |
| SM1.6    | Set 1 when trying to convert a non-BCD number to a binary number          |
| SM1.7    | Set 1 When ASCII code cannot be converted to a valid hexadecimal          |
|          | number                                                                    |

## SMB2: FPORT receive character

SMB2 is the FPORT receive character buffer, every character received is put here under FPORT

communication mode for program easy to read. Detailed description shows as following table:

| SM2 bit | Function description(read only)                                          |
|---------|--------------------------------------------------------------------------|
| SMB2    | This byte includes every character of port 0 or 1 in FPORT communication |

## SMB3: FPORT odd-even parity error

SMB3 is used to display FPORT parity errors. In FPORT communication mode, set SM3.0 1 when detecting checksum error in the received character. Normally, use this bit to detect FPORT information characters for transmission errors before the program receives and reads the information character values stored in SMB2. Detailed description is shown in the following table:

| SMB3 bit    | Function description(read only)                             |
|-------------|-------------------------------------------------------------|
| SM2 0       | This bit indicates if there is parity error in port 0 and 1 |
| 51013.0     | 0: No error, 1: Error                                       |
| SM3.1~SM3.7 | Reserved                                                    |

#### SMB4: Queue overflow

SMB4 contains interrupt queue overflow bits, whether interrupts allow flag bits, send idle bits, and whether mandatory flag bits exist. Queue overflow indicates either that interrupts occur more frequently than the CPU, or it has been disabled by the global interrupt forbidden instruction. Detailed description is shown in the following table:

| SMB4 bit | Function description(read only)                                                                                                    |
|----------|----------------------------------------------------------------------------------------------------|
| SM4.0    | Turned on when the communication interrupt queue overflows. Reset<br>when the queue is empty and control returns to the main program, use<br>only in interrupt routine |
| SM4.1    | Turned on when the input interrupt queue overflows. Reset when the queue is empty and control returns to the main program, use only in interrupt routine               |
| SM4.2    | Turned on when the timing interrupt queue overflows. Reset when the queue is empty and control returns to the main program, use only in interrupt routine              |
| SM4.3    | Turn on when detecting run time program error                                                                                                    |
| SM4.4    | This bit reflects the global interrupt enabled state, turn on when interrupts are enabled.                                                                             |
| SM4.5    | Turn on when port 0 transmitter in idle                                                                                                    |
| SM4.6    | Turn on when port 1 transmitter in idle                                                                                                    |
| SM4.7    | Turn on when any memory position is forced                                                                                                    |

# SMB5: I/O status

SMB5 contains the I/O error status bits in the system. Which provide information about the I/O errors, as detailed in the following table:

| SMB5 bit    | Function description(read only)                               |
|-------------|---------------------------------------------------------------|
| SM5.0       | Set 1 when I/O error                                          |
| SM5.1       | Set 1 when I/O bus connected too many digital I/O             |
| SM5.2       | Set 1 when I/O bus connected too many analog I/O              |
| SM5.3       | Set 1 when I/O bus connected too many intelligent I/O modules |
| SM5.4~SM5.7 | Reserved                                                      |

# SMB6: CPU identification register

SMB6 is CPU identification (ID) register, use for identify CPU type, as detailed in the following table:

| SM address  | Function description(read only)               |
|-------------|-----------------------------------------------|
| SMB6        | CPU ID register                               |
| SM6.0~SM6.3 | Reserved                                      |
|             | Use for identifying CPU type                  |
|             | 0000: CPU212, CPU222; 0010: CPU214, CPU224;   |
| 310.4~310.7 | 0110: CPU221; 1000: CPU215;                   |
|             | 1001: CPU216, CPU226, CPU226XM; 1110: H35-00; |

#### SMB6 format:

| MSB                             |            |       |       |       |       |       | LSB   |
|---------------------------------|------------|-------|-------|-------|-------|-------|-------|
| Bit 7                           | Bit 6      | Bit 5 | Bit 4 | Bit 3 | Bit 2 | Bit 1 | Bit 0 |
| х                               | х          | х     | х     | r     | r     | r     | r     |
| 0000: CPL                       | J212, CPU2 | 22;   |       |       | Rese  | erved |       |
| 0010: CPU214, CPU224;           |            |       |       |       |       |       |       |
| 0110: CPU221; 1000: CPU215;     |            |       |       |       |       |       |       |
| 1001: CPU216, CPU226, CPU226XM; |            |       |       |       |       |       |       |
| 1110: H35-                      | 00         |       |       |       |       |       |       |

# SMB8 to SMB21: I/O module and error register

SMB8 to SMB21 are prepared in byte pair form (two adjacent bytes) for extension modules 0 to 6. The even-bit byte of each pair of bytes is the module identification register, and the odd-bit byte is the module error register. The former marks the module type, I/O type, input and output points; while the latter is the I/O error detected against corresponding module. Detailed description is shown in the following table:

| SM address | Function description(read only)  |
|------------|----------------------------------|
| SMB8       | Module 0 identification register |
| SMB9       | Module 0 error register          |
| SMB10      | Module 1 identification register |
| SMB11      | Module 1 error register          |
| SMB12      | Module 2 identification register |
| SMB13      | Module 2 error register          |
| SMB14      | Module 3 identification register |
| SMB15      | Module 3 error register          |
| SMB16      | Module 4 identification register |
| SMB17      | Module 4 error register          |
| SMB18      | Module 5 identification register |
| SMB19      | Module 5 error register          |
| SMB20      | Module 6 identification register |
| SMB21      | Module 6 error register          |

## Even byte (module ID register) format:

| MSB         |                    |       |             |                |          | L              | SB       |
|-------------|--------------------|-------|-------------|----------------|----------|----------------|----------|
| Bit 7       | Bit 6              | Bit 5 | Bit 4       | Bit 3          | Bit 2    | Bit 1          | Bit 0    |
| m           | t                  | t     | а           | i              | i        | q              | q        |
| m: If there | tt: Module type    |       | a: I/O type | ii: Inputs     |          | qq: Outputs    |          |
| is module   | 00-Non-intelligent |       | 0—Digital   | 00—No input    |          | 00—No output   |          |
| 0—Module    | I/O module         |       | 1—Analog    | 012 Al or 8 DI |          | 012 AQ or 8 DQ |          |
| 1—No        | 01—Intelligent     |       |             | 104 Al         | or 16 DI | 104 AQ         | or 16 DQ |
| module      | module             |       |             | 118 AI         | or 32 DI | 118 AQ         | or 32 DQ |
|             | 10—Reserved        |       |             |                |          |                |          |
|             | 11 Reser           | ved   |             |                |          |                |          |

# Odd byte (module error register) format:

| MSB           |       |       |              |             |             |         | LSB         |
|---------------|-------|-------|--------------|-------------|-------------|---------|-------------|
| Bit 7         | Bit 6 | Bit 5 | Bit 4        | Bit 3       | Bit 2       | Bit 1   | Bit 0       |
| С             | 0     | 0     | b            | r           | р           | f       | t           |
| с:            |       |       | b: Bus or    | r: Over     | p: User     | f: Fuse | t: Terminal |
| Configuration |       |       | parity error | range error | power error | error   | block loose |
| error         |       |       | 0 No error   | 0 No        | 0 No error  | 0 No    | error       |
| 0—No error    |       |       | 1 Error      | error       | 1 Error     | error   | 0 No error  |
| 1 Error       |       |       |              | 1 Error     |             | 1 Error | 1 Error     |

# SMW22 to SMW26: Scanning time

SMW22, SMW24 and SMW26 offer information of scanning time: minimum scanning time, maximum scanning time and last scanning time calculate by ms

| SM address | Function description(read only)                        |
|------------|--------------------------------------------------------|
| SMW22      | Last scanning time                                     |
| SMW24      | Recorded minimum scanning time after entering RUN mode |
| SMW26      | Recorded maximum scanning time after entering RUN mode |

## SMB28 to SMB29: Analog potentiometer

Special memory bytes 28 and 29 contain values corresponding to analog potentiometer 0 and 1 axes position. The analog potentiometer is located in front of the CPU behind the access gate. Use a screwdriver to adjust the potentiometer (increasing clockwise or decreasing counterclockwise). This type of read-only value can be used by a program to perform various functions, such as updating the current value for a timer or counter, inputting or changing a preset value, or setting limits. It also has a rated range of 0 to 255, and reliable repeats of  $\pm 2$  counts. Detailed description is shown in the following table:

| SM address | Function description(read only)                                                 |
|------------|---------------------------------------------------------------------------------|
| SMB28      | Input of memory analog regulator 0. Updating it for every scan in STOP/RUN mode |
| SMB29      | Input of memory analog regulator 1. Updating it for every scan in STOP/RUN mode |

# SMB30 and SMB130: FPORT control register

SMB30 controls FPORT 0 communication mode, and SMB130 controls FPORT 1 communication mode. You can write and read between SMB30 and SMB130 which can be used to set operation mode of FPORT communication and provide the choice between the FPORT and the protocols supported by the system. See the following table for detailed description:

| SM address      | Function description                    |
|-----------------|-----------------------------------------|
| SMB30           | FPORT 0 control register                |
| SMB130          | FPORT 1 control register                |
| SM30.0~SM30.1   | Port 0 communication protocol selection |
| SM130.0~SM130.1 | Port 1 communication protocol selection |
| SM30.2~SM30.4   | FPORT 0 baud rate                       |
| SM130.2~SM130.4 | FPORT 1 baud rate                       |
| SM30.5          | Each character data bit of FPORT 0      |
| SM130.5         | Each character data bit of FPORT 1      |
| SM30.6~SM30.7   | FPORT 0 parity selection                |
| SM130.6~SM130.7 | FPORT 1 parity selection                |

## **FPORT control byte format:**

| MSB        |                                        |                   |                                    |          |                    |               | LSB         |
|------------|----------------------------------------|-------------------|------------------------------------|----------|--------------------|---------------|-------------|
| Bit 7      | Bit 6                                  | Bit 5             | Bit 4 Bit 3 Bit 2                  |          | Bit 1              | Bit 0         |             |
| р          | р                                      | d                 | b                                  | b        | b                  | m             | m           |
| Pp: Parity | / selection                            | d: Each character | bbb: FP                            | ORT bau  | d rate             | Mm: Proto     | col setting |
| 00—No p    | arity                                  | data bit          | 00038                              | 400 bps  |                    | 00—Point-     | point port  |
| 01—Ever    | 1—Even parity 08 bits data bit 0011920 |                   | l19200 bps p                       |          | protocol(PPI/slave |               |             |
| 10 No p    | arity                                  | 17 bits data bit  | 7 bits data bit 0109600 bps statio |          | station mod        | station mode) |             |
| 11—Odd     | parity                                 | arity 0114800 bps |                                    | 01—FPOR  | T protocol         |               |             |
|            |                                        |                   | 10024                              | 00 bps   |                    | 10PPI/        | master      |
|            |                                        |                   | 10112                              | 00 bps   |                    | station mod   | de          |
|            |                                        |                   | 11011                              | 5200 bps |                    | 11—Reser      | ved(defaul  |
|            |                                        |                   | 111576                             | 600 bps  |                    | t PPI/slav    | e station   |
|            |                                        |                   |                                    |          |                    | mode)         |             |

<Note> When select mm = 10(PPI master station), PLC will become a network master station, able to execute NETR and NETW instruction. Ignore 2 to 7 bit in PPI mode.

## SMB31 and SMW32: Permanent storage (EEPROM) write control

With control of the user program, you can store the data of V storage into permanent storage, also known as non-volatile storage. First, store the address into SMW32, then store the saved command into SMB31. Once you issue the storage command, you cannot change the value of V storage until the CPU completes the storage operation and SM31.7 is set to 0.

At the end of each scan cycle, the CPU checks for a command to store data in the permanent storage area. If so, store data into permanent storage. Detailed description is shown in the following table:

| SM address        | Function description                                           |  |  |  |  |  |  |
|-------------------|----------------------------------------------------------------|--|--|--|--|--|--|
| SMB31             | Permanent storage command register                             |  |  |  |  |  |  |
| 01404 0 01404 4   | Data size to be saved                                          |  |  |  |  |  |  |
| 310131.0~310131.1 | 00 =Byte; 01 =Byte; 10 =Word; 11 =Double Word                  |  |  |  |  |  |  |
| SM31.2~SM31.6     | Preserved, always 00000                                        |  |  |  |  |  |  |
| 01404 7           | Store into permanent storage, S7-200 reset the bit after each  |  |  |  |  |  |  |
|                   | storage operation.                                             |  |  |  |  |  |  |
| 510151.7          | 0 = No request of executing storage                            |  |  |  |  |  |  |
|                   | 1 = User program applies to permanent storage for data storage |  |  |  |  |  |  |
| SMW32             | The V memory address of stored data, which is offset from V0.  |  |  |  |  |  |  |
|                   | When executing a storage command, store data into the          |  |  |  |  |  |  |
|                   | corresponding location in permanent storage.                   |  |  |  |  |  |  |

## SMB34 and SMB35: Timing interrupt interval register

SMB34 and SMB35 define the interval between timed interrupts 0 and 1. You can specify the time interval (incremented by 1ms) from 1ms to 255ms. If the corresponding timed interrupt event is connected to an interrupt service routine, the CTH200CPU gets the interval value. To change the interval, you must either reallocate timed interrupt events to the same or another interrupt program, or terminate timed interrupt events by interrupt detach.

| SM address | Function description                      |
|------------|-------------------------------------------|
| SMB34      | Time interval value of timing interrupt 0 |
| SMB35      | Time interval value of timing interrupt 1 |

# SMB36 to SMB65: HSC0, HSC1 and HSC2 register

SMB36 to SMB65 are used to monitor and control operation of HSC0, HSC1 and HSC2. Detailed description is shown in the following table:

| SM address    | Function description                                                        |  |  |  |  |
|---------------|-----------------------------------------------------------------------------|--|--|--|--|
| HSC0          |                                                                             |  |  |  |  |
| SMB36         | HSC0 counter status                                                         |  |  |  |  |
| SM36.0~SM36.4 | Reserved                                                                    |  |  |  |  |
| SM36.5        | HSC0 current count direction bit: 1=addition count                          |  |  |  |  |
| SM36.6        | HSC0 current value equal to preset value bit: 1=equal                       |  |  |  |  |
| SM36.7        | HSC0 current value more than preset value bit: 1=more than                  |  |  |  |  |
| SMB37         | HSC0 control byte                                                           |  |  |  |  |
| SM37.0        | Reset valid control bit: 0= high level reset valid, 1=low level reset valid |  |  |  |  |
| SM37.1        | Reserved                                                                    |  |  |  |  |
| SM27.2        | Count speed selection of orthography counter: 0=4x count speed;             |  |  |  |  |
| 510157.2      | 1=1x count speed                                                            |  |  |  |  |
| SM37.3        | HSC0 direction control bit: 1= addition count                               |  |  |  |  |
| SM37.4        | HSC0 update direction: 1= update direction                                  |  |  |  |  |
| SM37.5        | HSC0 update preset value: 1=write new preset value to HSC0                  |  |  |  |  |
| SM37.6        | HSC0 update current value: 1=write new initial value to HSC0                |  |  |  |  |
| SM37.7        | HSC0 valid bit: 1=valid                                                     |  |  |  |  |

| CMD 20        | HSC0 new initial value, set SM37.6 as 1 after write new value into          |  |  |  |  |
|---------------|-----------------------------------------------------------------------------|--|--|--|--|
| SMD38         | SMD38, then the current value will be updated                               |  |  |  |  |
| OMD 40        | HSC0 new preset value, set SM37.5 as 1 after write new value into           |  |  |  |  |
| SMD42         | SMD42, then the current value will be updated                               |  |  |  |  |
| HSC1          |                                                                             |  |  |  |  |
| SMB46         | HSC1 counter status                                                         |  |  |  |  |
| SM46.0~SM46.4 | Reserved                                                                    |  |  |  |  |
| SM46.5        | HSC1 current count direction bit: 1=addition count                          |  |  |  |  |
| SM46.6        | HSC1 current value equal to preset value bit: 1=equal                       |  |  |  |  |
| SM46.7        | HSC1 current value more than preset value bit: 1=more than                  |  |  |  |  |
| SMB47         | HSC1 control byte                                                           |  |  |  |  |
| SM47.0        | Reset valid control bit: 0= high level reset valid, 1=low level reset valid |  |  |  |  |
| SM47.1        | HSC1 start valid level control bit: 0= high level, 1=low level              |  |  |  |  |
| 0147.0        | Count speed selection of orthography counter: 0=4x count speed;             |  |  |  |  |
| SM47.2        | 1=1x count speed                                                            |  |  |  |  |
| SM47.3        | HSC1 direction control bit: 1= addition count                               |  |  |  |  |
| SM47.4        | HSC1 update direction: 1= update direction                                  |  |  |  |  |
| SM47.5        | HSC1 update preset value: 1=write new preset value to HSC0                  |  |  |  |  |
| SM47.6        | HSC1 update current value: 1=write new initial value to HSC0                |  |  |  |  |
| SM47.7        | HSC1 valid bit: 1=valid                                                     |  |  |  |  |
| SMD48         | HSC1 new initial value, set SM47.6 as 1 after write new value into          |  |  |  |  |
|               | SMD48, then the current value will be updated                               |  |  |  |  |
| SMD52         | HSC1 new preset value, set SM47.5 as 1 after write new value into           |  |  |  |  |
| 510052        | SMD52, then the current value will be updated                               |  |  |  |  |
| HSC2          |                                                                             |  |  |  |  |
| SMB56         | HSC2 counter status                                                         |  |  |  |  |
| SM56.0~SM56.4 | Reserved                                                                    |  |  |  |  |
| SM56.5        | HSC2 current count direction bit: 1=addition count                          |  |  |  |  |
| SM56.6        | HSC2 current value equal to preset value bit: 1=equal                       |  |  |  |  |
| SM56.7        | HSC2 current value more than preset value bit: 1=more than                  |  |  |  |  |
| SMB57         | HSC2 control byte                                                           |  |  |  |  |
| SM57.0        | Reset valid control bit: 0= high level reset valid, 1=low level reset valid |  |  |  |  |
| SM57.1        | HSC1 start valid level control bit: 0= high level, 1=low level              |  |  |  |  |
| SM57.2        | 1=1x count speed                                                            |  |  |  |  |
| SM57.3        | HSC2 direction control bit: 1= addition count                               |  |  |  |  |
| SM57.4        | HSC2 update direction: 1= update direction                                  |  |  |  |  |
| SM57.5        | HSC2 update preset value: 1=write new preset value to HSC0                  |  |  |  |  |
| SM57.6        | HSC2 update current value: 1=write new initial value to HSC0                |  |  |  |  |
| SM57.7        | HSC2 valid bit: 1=valid                                                     |  |  |  |  |
|               | HSC2 new initial value, set SM57.6 as 1 after write new value into          |  |  |  |  |
| SMD58         | SMD58, then the current value will be updated                               |  |  |  |  |
| SMD62         | HSC2 new preset value, set SM57.5 as 1 after write new value into           |  |  |  |  |
| SMD62         | SMD62, then the current value will be updated                               |  |  |  |  |

#### <Note>

1) The counter status bit is only valid in interrupt program triggered by HSC event.

2) Do not reset new current value in program when using the HSC external reset interrupt event, and re-enable the counter in the interrupt program connected to the event, which will result serious errors.

# SMB66 to SMB85: PTO/PWM register

SMB66 to SMB85 are used to monitor and control the pulse chain output and PWM functions of PLC (pulse) commands. Detailed description is shown in the following table:

| SM address    | Function description                                        |  |  |  |  |  |
|---------------|-------------------------------------------------------------|--|--|--|--|--|
| PTO0          |                                                             |  |  |  |  |  |
| SMB66         | PTO0 status byte                                            |  |  |  |  |  |
| SM66.0~SM66.3 | Reserved                                                    |  |  |  |  |  |
| SMCC 4        | PTO0 envelope termination: 0=no error, 1=terminate for      |  |  |  |  |  |
| 3100.4        | incremental error                                           |  |  |  |  |  |
| SM66 5        | PTO0 envelope termination: 0=terminate not by user command; |  |  |  |  |  |
| 3100.5        | 1=terminate by user command                                 |  |  |  |  |  |
| SM66 6        | PTO0 pipe overflow(clear by system when using external      |  |  |  |  |  |
| 5100.0        | envelope, or by user program): 0=no overflow, 1=overflow    |  |  |  |  |  |
| SM66.7        | PTO0 free bit: 0=PTO busy, 1=PTO free                       |  |  |  |  |  |
| SMB67         | Control pulse string output and PWM of Q0.0                 |  |  |  |  |  |
| SM67.0        | PTO0/PWM0 update cycle: 1=write new cycle                   |  |  |  |  |  |
| SM67.1        | PWM0 update pulse width: 1=write new pulse width            |  |  |  |  |  |
| SM67.2        | PTO0 update pulse quantity: 1=write new pulse quantity      |  |  |  |  |  |
| SM67.3        | PTO0/PWM0 reference time unit: 0=1 µs/grid, 1=1 ms/grid     |  |  |  |  |  |
| SM67.4        | Synchronous update PWM0: 0=asynchronous update,             |  |  |  |  |  |
| 510167.4      | 1=synchronous update                                        |  |  |  |  |  |
|               | PTO0 operation: 0= single segment operation(cycle and pulse |  |  |  |  |  |
| SM67.5        | store in SM storage), 1=multiple segment operation(envelope |  |  |  |  |  |
|               | table involved in V storage area)                           |  |  |  |  |  |
| SM67.6        | PTO0/PWM0 mode selection: 0=PTO, 1=PWM                      |  |  |  |  |  |
| SM67.7        | PTO0/PWM0 valid bit: 1=valid                                |  |  |  |  |  |
| SMW68         | PTO0/PWM0 cycle(2~65, 535 time standard)                    |  |  |  |  |  |
| SMW70         | PWM0 pulse width (0~65, 535 time standard )                 |  |  |  |  |  |
| SMD72         | PTO0 pulse count (1~2321)                                   |  |  |  |  |  |
| PTO1          |                                                             |  |  |  |  |  |
| SMB76         | PTO1 status byte                                            |  |  |  |  |  |
| SM76.0~SM76.3 | Reserved                                                    |  |  |  |  |  |
| 01170 4       | PTO1 envelope termination: 0=no error, 1=terminate for      |  |  |  |  |  |
| SM76.4        | incremental error                                           |  |  |  |  |  |
| SM76.5        | PTO1 envelope termination: 0=terminate not by user command; |  |  |  |  |  |
|               | 1=terminate by user command                                 |  |  |  |  |  |
| SM76 6        | PTO1 pipe overflow(clear by system when using external      |  |  |  |  |  |
| SM76.6        | envelope, or by user program): 0=no overflow, 1=overflow    |  |  |  |  |  |

| SM76.7   | PTO1 free bit: 0=PTO busy, 1=PTO free                       |  |  |  |  |
|----------|-------------------------------------------------------------|--|--|--|--|
| SMB77    | Control pulse string output and PWM of Q0.1                 |  |  |  |  |
| SM77.0   | PTO1/PWM1 update cycle: 1=write new cycle                   |  |  |  |  |
| SM77.1   | PWM1 update pulse width: 1=write new pulse width            |  |  |  |  |
| SM77.2   | PTO1 update pulse quantity: 1=write new pulse quantity      |  |  |  |  |
| SM77.3   | PTO1/PWM1 reference time unit: 0=1 µs/grid, 1=1 ms/grid     |  |  |  |  |
| SM77 /   | Synchronous update PWM1: 0=asynchronous update,             |  |  |  |  |
| 510177.4 | 1=synchronous update                                        |  |  |  |  |
|          | PTO1 operation: 0= single segment operation(cycle and pulse |  |  |  |  |
| SM77.5   | store in SM storage), 1=multiple segment operation(envelope |  |  |  |  |
|          | table involved in V storage area)                           |  |  |  |  |
| SM77.6   | PTO1/PWM1 mode selection: 0=PTO, 1=PWM                      |  |  |  |  |
| SM77.7   | PTO1/PWM1 valid bit: 1=valid                                |  |  |  |  |
| SMW78    | PTO1/PWM1 cycle(2~65, 535 time standard)                    |  |  |  |  |
| SMW80    | PWM1 pulse width (0~65, 535 time standard )                 |  |  |  |  |
| SMD82    | PTO1 pulse count (1~2321)                                   |  |  |  |  |

# SMB86 to SMB94 and SMB186 to SMB194: receiving information control

SMB86 to SMB94 and SMB186 to SMB194 are used to control and read status about receiving information. Detailed description is shown in the following table:

| SM address              | Function description                                                                                                    |  |  |  |  |  |
|-------------------------|----------------------------------------------------------------------------------------------------|--|--|--|--|--|
| P0 received information |                                                                                                    |  |  |  |  |  |
| SMB86                   | P0 receive information status byte                                                                                                    |  |  |  |  |  |
| SMB87                   | P0 receive information control byte                                                                                                    |  |  |  |  |  |
| SMB88                   | P0 start of information character                                                                                                    |  |  |  |  |  |
| SMB89                   | P0 end of information character                                                                                                    |  |  |  |  |  |
| SMW90                   | The P0 free row interval is given in ms. The first character received at the end of free line time is the beginning of new information. |  |  |  |  |  |
| SMW92                   | P0 inter-character/inter-message timer timeout value (represented by ms). If the timeout, stop receiving message.                       |  |  |  |  |  |
|                         | Maximum characters P0 received(1~255 byte)                                                                                              |  |  |  |  |  |
| SMB94                   | <note> This area must set as maximum buffer you want, even if</note>                                                                    |  |  |  |  |  |
|                         | character count information is not used to terminate it.                                                                                |  |  |  |  |  |
| P0 received inform      | ation                                                                                                    |  |  |  |  |  |
| SMB186                  | P1 receive information status byte                                                                                                    |  |  |  |  |  |
| SMB187                  | P1 receive information control byte                                                                                                    |  |  |  |  |  |
| SMB188                  | P1 start of information character                                                                                                    |  |  |  |  |  |
| SMB189                  | P1 end of information character                                                                                                    |  |  |  |  |  |
| SMW190                  | The P1 free row interval is given in ms. The first character received at the end of free line time is the beginning of new information. |  |  |  |  |  |
| SMW192                  | P1 inter-character/inter-message timer timeout value (represented by ms). If the timeout, stop receiving message.                       |  |  |  |  |  |
|                         | Maximum characters P1 received(1~255 byte)                                                                                              |  |  |  |  |  |
| SMB194                  | <note> This area must set as maximum buffer you want, even if</note>                                                                    |  |  |  |  |  |
|                         | character count information is not used to terminate it.                                                                                |  |  |  |  |  |

#### Receiving information status byte format:

| MSB   |       |       |       |       |       |       | LSB   |
|-------|-------|-------|-------|-------|-------|-------|-------|
| Bit 7 | Bit 6 | Bit 5 | Bit 4 | Bit 3 | Bit 2 | Bit 1 | Bit 0 |
| n     | r     | E     | 0     | 0     | t     | С     | р     |

. ....

n = 1: Receive user order to stop receiving information

r = 1: Input parameter error or no start or end condition result in information receiving end

e = 1: Receive end character

t = 1: Receive information end: timeout

c = 1: Receive information end: over maximum character

p = 1: Receive information end: parity error

#### Receiving information control byte format:

#### MSB

| MSB   |       |       |       |       |       |       | LSB   |
|-------|-------|-------|-------|-------|-------|-------|-------|
| Bit 7 | Bit 6 | Bit 5 | Bit 4 | Bit 3 | Bit 2 | Bit 1 | Bit 0 |
| en    | SC    | ес    | il    | c/m   | tmr   | bk    | 0     |

en: 0 = Forbid receiving information function

1 = Allow receiving information function

Allow/forbid receive information bit each time execute RCV instruction

sc: 0 = Ignore SMB88 or SMB188

1 = Use value of SMB88 or SMB188 to detect start information

ec: 0 = Ignore SMB89 or SMB189

1 = Use value of SMB89 or SMB189 to detect start information

- il: 0 = Ignore SMW90 or SMW190
  - 1 = Use value of SMW90 or SMW190 to detect free status
- c/m: 0 =Internal character timer

1 = Inform timer

tmr: 0 = Ignore SMW92 or SMW192

1 = Terminate receiving when SMW92 or SMW192 timing timeout.

bk: 0 = Ignore interrupt condition

1 = Use interrupt condition as start of information detection

#### SMW98: Expansion I/O bus error

SMW98 offer information about expansion I/O bus error. Detailed description is shown in the following table:

| SM address | Function description                                                   |
|------------|------------------------------------------------------------------------|
|            | Each time a checksum error occurs on the extended bus, it increases    |
| SMW98      | by 1. When the system power on or the user program writes zero, it can |
|            | be reset.                                                              |

# SMB110 to SMB111: programming card upload control

SMB110 to SMB111 Use for programming card load control:

| SM address | Function description                                             |  |  |  |  |  |  |  |
|------------|------------------------------------------------------------------|--|--|--|--|--|--|--|
| SMB110     | Start enforcing load protection function                         |  |  |  |  |  |  |  |
| SMB111     | Programming card cover item:                                     |  |  |  |  |  |  |  |
|            | 0 - Cover programming block and data block; 1 - Not cover        |  |  |  |  |  |  |  |
|            | programming block, cover data block                              |  |  |  |  |  |  |  |
|            | 2 - Cover programming block, not cover data block; 3 - Not cover |  |  |  |  |  |  |  |
|            | programming block and data block                                 |  |  |  |  |  |  |  |
|            | 4 – Same when ADD is 0                                           |  |  |  |  |  |  |  |

#### SMB114 to SMB115: expansion board information

SMB114: Expansion board module type

SMB114 = 0x20: CAN

0x19: 2AI/1AQ

0x1E: 4AI/2AQ

Detailed description is shown in the following table:

| Bti7             | Bti6                  | Bti5                               | Bti4                                | Bti3       | Bti2 | Bti1 | Bti0 |
|------------------|-----------------------|------------------------------------|-------------------------------------|------------|------|------|------|
|                  | E                     | TT t II                            |                                     | 00         |      |      |      |
| E                | 1: Module do          | o not exist                        |                                     |            |      |      |      |
| If there is      | 0: Module ex          | kist                               |                                     |            |      |      |      |
| module           |                       |                                    |                                     |            |      |      |      |
| тт               | 00                    | Non intelligent module             |                                     |            |      |      |      |
| (module          | 01                    | Intellige                          | Intelligent module                  |            |      |      |      |
| (module<br>type) | 10                    | Special                            | Special non intelligent module(7PF) |            |      |      |      |
| type)            | 11                    | cotrust                            | intelligen                          | t module(P | ID)  |      |      |
|                  | Non                   | 0: Digita                          | al                                  |            |      |      |      |
| t                | intelligent           | 1: 4 00                            | 20                                  |            |      |      |      |
| (module          | module                | 1: Analog                          |                                     |            |      |      |      |
| subtype)         | Intelligent           | 0: Normal intelligent              |                                     |            |      |      |      |
|                  | module                | 1: Cotrust intelligent module(PID) |                                     |            |      |      |      |
|                  | Non                   | 00                                 | No input                            | t          |      |      |      |
|                  | intelligent           | 01                                 | AI/8DI                              |            |      |      |      |
| II(inputs)       |                       | 10                                 | 2AI/16D                             | I          |      |      |      |
| n(inputs)        | module                | 11                                 | 4AI/32D                             | I          |      |      |      |
|                  | Intelligent           | Reserved                           |                                     |            |      |      |      |
|                  | module                |                                    |                                     |            |      |      |      |
|                  | Non                   | 00                                 | No outp                             | ut         |      |      |      |
|                  | intelligent           | 01                                 | 1AO/8D                              | 0          |      |      |      |
| OO<br>(outputs)  |                       | 10                                 | 2AO/8D                              | 0          |      |      |      |
|                  | modulo                | 11                                 | 4AO/321                             | 00         |      |      |      |
|                  | Intelligent<br>module | Reserved                           |                                     |            |      |      |      |

SMB115: Expansion board status

SMB115 = 0x0: Module no error

0x255: Expansion board visit error

Others: Expansion board internal diagnosis

# SMW116 to SMW126: Expansion board analog mapping area

# Corresponding relation of mapping area:

| Expansion board | Analog mapping area                                     |
|-----------------|---------------------------------------------------------|
| 241/140         | SMW116 corresponds to AIW0; SMW118 corresponds to AIW2; |
| ZAI/TAQ         | SMW124 corresponds to AQW0                              |
|                 | SMW116 corresponds to AIW0; SMW118 corresponds to AIW2; |
| 441/240         | SMW120 corresponds to AIW4                              |
| 4AI/2AQ         | SMW122 corresponds to AIW6; SMW124 corresponds to AQW0; |
|                 | SMW126 corresponds to AQW2                              |

#### SMB131 CAN expansion board access cycle setting

CAN expansion board visit cycle (ms), default 1ms when set as 0

#### SMB136 to SMB165: HSC3, HSC4 and HSC5 register

SMB136 to SMB165 use for monitor and control HSC3, HSC4 and HSC5operation. Detailed description is shown in the following table:

| SM address | Function description                                                |  |  |  |  |
|------------|---------------------------------------------------------------------|--|--|--|--|
| HSC3       |                                                                     |  |  |  |  |
| SMB136     | HSC3 counter status                                                 |  |  |  |  |
| SM136.0~4  | Reserved                                                            |  |  |  |  |
| SM136.5    | HSC3 current count direction bit: 1=addition count                  |  |  |  |  |
| SM136.6    | HSC3 current value equal to preset value bit: 1=equal               |  |  |  |  |
| SM136.7    | HSC3 current value more than preset value bit: 1=more than          |  |  |  |  |
| SMB137     | HSC3 control byte                                                   |  |  |  |  |
| SM137.0~2  | Reserved                                                            |  |  |  |  |
| SM137.3    | HSC3 direction control bit: 1= addition count                       |  |  |  |  |
| SM137.4    | HSC3 update direction: 1= update direction                          |  |  |  |  |
| SM137.5    | HSC3 update preset value: 1=write new preset value to HSC3          |  |  |  |  |
| SM137.6    | HSC3 update current value: 1=write new initial value to HSC3        |  |  |  |  |
| SM137.7    | HSC3 valid bit: 1=valid                                             |  |  |  |  |
| SMD129     | HSC3 new initial value, set SM137.6 as 1 after write new value into |  |  |  |  |
| 310130     | SMD138, then the current value will be updated                      |  |  |  |  |
| SMD142     | HSC3 new preset value, set SM137.5 as 1 after write new value into  |  |  |  |  |
| 31010142   | SMD142, then the current value will be updated                      |  |  |  |  |
| HSC4       |                                                                     |  |  |  |  |
| SMB146     | HSC4 counter status                                                 |  |  |  |  |
| SM146.0~4  | Reserved                                                            |  |  |  |  |
| SM146.5    | HSC4 current count direction bit: 1=addition count                  |  |  |  |  |
| SM146.6    | HSC4 current value equal to preset value bit: 1=equal               |  |  |  |  |

| SM146.7    | HSC4 current value more than preset value bit: 1=more than            |
|------------|-----------------------------------------------------------------------|
| SMB147     | HSC4 control byte                                                     |
| SM147.0    | Reset valid control bit: 0= high level reset valid, 1=low level reset |
| 510147.0   | valid                                                                 |
| SM147.1    | Reserved                                                              |
| SM147.2    | Count speed selection of orthography counter: 0=4x count speed;       |
| 000147.2   | 1=1x count speed                                                      |
| SM147.3    | HSC4 direction control bit: 1= addition count                         |
| SM147.4    | HSC4 update direction: 1= update direction                            |
| SM147.5    | HSC4 update preset value: 1=write new preset value to HSC4            |
| SM147.6    | HSC4 update current value: 1=write new initial value to HSC4          |
| SM147.7    | HSC4 valid bit: 1=valid                                               |
| SMD1/9     | HSC4 new initial value, set SM147.6 as 1 after write new value into   |
| 310140     | SMD148, then the current value will be updated                        |
| SMD152     | HSC4 new preset value, set SM147.5 as 1 after write new value into    |
| 51VID 152  | SMD152, then the current value will be updated                        |
| HSC5       |                                                                       |
| SMB156     | HSC5 counter status                                                   |
| SM156.0~4  | Reserved                                                              |
| SM156.5    | HSC5 current count direction bit: 1=addition count                    |
| SM156.6    | HSC5 current value equal to preset value bit: 1=equal                 |
| SM156.7    | HSC5 current value more than preset value bit: 1=more than            |
| SMB157     | HSC5 control byte                                                     |
| SM157.0~2  | Reserved                                                              |
| SM157.3    | HSC5 direction control bit: 1= addition count                         |
| SM157.4    | HSC5 update direction: 1= update direction                            |
| SM157.5    | HSC5 update preset value: 1=write new preset value to HSC5            |
| SM157.6    | HSC5 update current value: 1=write new initial value to HSC5          |
| SM157.7    | HSC5 valid bit: 1=valid                                               |
| SMD459     | HSC5 new initial value, set SM157.6 as 1 after write new value into   |
| 3001 UIVIC | SMD168, then the current value will be updated                        |
| SMD162     | HSC5 new preset value, set SM157.5 as 1 after write new value into    |
| SIVID 102  | SMD162, then the current value will be updated                        |

#### <Note>

1 The counter status bit is only valid in the interrupt program triggered by HSC event.

2 When you use the HSC external reset interrupt event, do not reset the new current value in the program, and then re-enable the counter in the interrupt program connected to the event, this operation will cause serious errors.

| SM address    | Function description |  |  |  |  |
|---------------|----------------------|--|--|--|--|
| PTO0          |                      |  |  |  |  |
| SMB66         | PTO0 status byte     |  |  |  |  |
| SM66.0~SM66.3 | Reserved             |  |  |  |  |

|          | PTO0 envelope termination: 0=no error, 1=terminate for incremental |  |  |  |  |
|----------|--------------------------------------------------------------------|--|--|--|--|
| 510100.4 | error                                                              |  |  |  |  |
|          | PTO0 envelope termination: 0=terminate not by user command;        |  |  |  |  |
| SIVI00.5 | 1=terminate by user command                                        |  |  |  |  |
| SMCCC    | PTO0 pipe overflow(clear by system when using external envelope,   |  |  |  |  |
| SIVI00.0 | or by user program): 0=no overflow, 1=overflow                     |  |  |  |  |
| SM66.7   | PTO0 free bit: 0=PTO busy, 1=PTO free                              |  |  |  |  |
| SMB67    | Control pulse string output and PWM of Q0.0                        |  |  |  |  |
| SM67.0   | PTO0/PWM0 update cycle: 1=write new cycle                          |  |  |  |  |
| SM67.1   | PWM0 update pulse width: 1=write new pulse width                   |  |  |  |  |
| SM67.2   | PTO0 update pulse quantity: 1=write new pulse quantity             |  |  |  |  |
| SM67.3   | PTO0/PWM0 reference time unit: 0=1 µs/grid, 1=1 ms/grid            |  |  |  |  |
| SMG7 4   | Synchronous update PWM0: 0=asynchronous update,                    |  |  |  |  |
| 510107.4 | 1=synchronous update                                               |  |  |  |  |
|          | PTO0 operation: 0= single segment operation(cycle and pulse store  |  |  |  |  |
| SM67.5   | in SM storage), 1=multiple segment operation(envelope table        |  |  |  |  |
|          | involved in V storage area)                                        |  |  |  |  |
| SM67.6   | PTO0/PWM0 mode selection: 0=PTO, 1=PWM                             |  |  |  |  |
| SM67.7   | PTO0/PWM0 valid bit: 1=valid                                       |  |  |  |  |
| SMW68    | PTO0/PWM0 cycle(2~65, 535 time standard)                           |  |  |  |  |
| SMW70    | PWM0 pulse width (0~65, 535 time standard )                        |  |  |  |  |
| SMD72    | PTO0 pulse count (1~2321)                                          |  |  |  |  |

# SMB166 to SMB185: PTO0, PTO1 envelope definition table

SMB166 to SMB185 use for display quantity of envelope step and envelope table, also the V storage table address (H224/H226L not support; H224X/H226XL/H228XL support) Detailed description is shown in the following table:

| SM address | Function description                                                |
|------------|---------------------------------------------------------------------|
| PTO0       |                                                                     |
| SMB166     | PTO0 envelope step current count value                              |
| SMB167     | Reserved                                                            |
| SMW168     | PTO0 envelope table V storage address(offset fromV0)                |
| SMB170     | Linear PTO0 status byte                                             |
| SMB171     | Linear PTO0 result byte                                             |
| SMD172     | Specifies the frequency of the linear PTO0 generator generates when |
| SIVID172   | operating in manual mode. The frequency is a bit integer in Hz.     |
| PTO1       |                                                                     |
| SMB176     | PTO1 envelope step current count value                              |
| SMB177     | Reserved                                                            |
| SMW178     | PTO1 envelope table V storage address(offset fromV0)                |
| SMB180     | Linear PTO1 status byte                                             |
| SMB181     | Linear PTO1 result byte                                             |
| SMD182     | Specifies the frequency of the linear PTO0 generator generates when |
|            | operating in manual mode. The frequency is a bit integer in Hz.     |

# SM195: Communication status

| SM195.6 | SM195.6=1 after CPU connect to remote server, or set as 0           |  |  |  |  |  |  |
|---------|---------------------------------------------------------------------|--|--|--|--|--|--|
|         | Control whether heartbeat packets are sent in TCP_Modbus            |  |  |  |  |  |  |
| SM195.7 | communication over time. SM195.7=1, heartbeat packet sent out after |  |  |  |  |  |  |
|         | communication timeout; Otherwise do not send; Default is 0.         |  |  |  |  |  |  |

# SMB200 to SMB549: Intelligent module status

SMB200 to SMB549 reserve storage intelligent expansion module information, detailed description is shown in the following table:

| 0 slot<br>intelligent<br>module | 1 slot<br>intelligent<br>module | 2 slot<br>intelligent<br>module | 3 slot<br>intelligent<br>module | 4 slot<br>intelligent<br>module | 5 slot<br>intelligent<br>module | 6 slot<br>intelligent<br>module | Descriptio<br>n                                 |
|---------------------------------|---------------------------------|---------------------------------|---------------------------------|---------------------------------|---------------------------------|---------------------------------|-------------------------------------------------|
| SMB200<br>~215                  | SMB250<br>~265                  | SMB300<br>~315                  | SMB350<br>~365                  | SMB400<br>~415                  | SMB450<br>~465                  | SMB500<br>~515                  | Module<br>name(16<br>ASCII<br>characters)       |
| SMB216<br>~219                  | SMB266<br>~269                  | SMB316<br>~319                  | SMB366<br>~369                  | SMB416<br>~419                  | SMB466<br>~469                  | SMB516<br>~519                  | S/W revise<br>number (4<br>ASCII<br>characters) |
| SMW220                          | SMW270                          | SMW320                          | SMW370                          | SMW420                          | SMW470                          | SMW520                          | Error code                                      |
| SMB222<br>~249                  | SMB272<br>~299                  | SMB322<br>~349                  | SMB372<br>~399                  | SMB422<br>~449                  | SMB472<br>~499                  | SMB522<br>~549                  | Information<br>related to<br>specific<br>module |

# Q Product Oder Info.

Table P-1 Products Oder info

| Specifications                                                    | Order No.            |  |
|-------------------------------------------------------------------|----------------------|--|
| СРИ                                                               |                      |  |
| CPU H224 12KB program space/8KB data space, 24VDC,                |                      |  |
| 14DI/10DO transistor source outputs, 0.5A, one PPI, one Freeport, | CTH2 214-1AD33-0X24  |  |
| one EtherCAT port, 3*50KHz motion control output                  |                      |  |
| CPU H224 12KB program space/8KB data space, 220VAC, 14DI/         |                      |  |
| 10DO relay outputs, 2A, one PPI, one Freeport, one EtherCAT port  | CTT2 214-TBD55-0A24  |  |
| CPU H226L 12KB program space/8KB data space, 24VDC,               |                      |  |
| 24DI/16DO transistor source outputs, 0.5A, two PPI/Freeport, one  | CTH2 216-2AD33-0X40  |  |
| EtherCAT port, 2*50KHz motion control output                      |                      |  |
| CPU H226L 12KB program space/8KB data space, 220VAC,              |                      |  |
| 24DI/16DO relay outputs, 2A, two PPI/ Freeport, one EtherCAT port | CTTZ 210-20035-0740  |  |
| CPU H224X 16KB program space /108KB data space, 24VDC,            |                      |  |
| 14DI/10DO transistor source outputs, 0.5A, one PPI, one Freeport, | CTH2 214-1AX33-0X24  |  |
| one EtherCAT port, 2*50KHz output(Pulse/Dir or PTO/PWM)           |                      |  |
| CPU H224X 16KB program space /108KB data space, 220VAC,           |                      |  |
| 14DI/10DO relay outputs, 2A, one PPI, one Freeport, one EtherCAT  | CTH2 214-1BX33-0X24  |  |
| port                                                              |                      |  |
| CPU H226XL 72KB program space /110KB data space, 24VDC,           |                      |  |
| 24DI/16DO transistor source outputs, 0.5A, two PPI/ Freeport, one | CTH2 216-2AX33-0X4   |  |
| EtherCAT port, 2*50KHz output(Pulse/Dir or PTO/PWM)               |                      |  |
| CPU H226XL 72KB program space /110KB data space, 220VAC,          | CTH2 216-28X33-0X40  |  |
| 24DI/16DO relay outputs, 2A, two PPI/ Freeport, one EtherCAT port | CTT2 210-20X35-0X40  |  |
| CPU H228XL 96KB program space /10KB data space, 220VAC,           | CTH2 218-3BX33-0X60  |  |
| 36DI/24DO relay outputs, 2A, two PPI/ Freeport, one EtherCAT port | CTTI2 210-3DX33-0X00 |  |
| Expansion module                                                  |                      |  |
| SM221 digital input module, 8 inputs, 24VDC                       | CTH2 221-1BF32       |  |
| SM221 digital input module, 16 inputs, 24VDC                      | CTH2 221-1BH32       |  |
| SM221 digital input module, 32 inputs, 24VDC                      | CTH2 221-1BL32       |  |
| SM222 digital output module, 8 transistor source outputs, 24VDC,  | CTU2 222 1PE22       |  |
| 0.5A(output protection)                                           | 01112 222-101 32     |  |
| SM222 digital output module,16 transistor source outputs, 24VDC,  | CTU2 222 10U22       |  |
| 0.5A(output protection)                                           | GTH2 222-TBH32       |  |
| SM222 digital output module,32 transistor source outputs, 24VDC,  | CTU2 222 1BI 22      |  |
| 0.5A(output protection)                                           | GTHZ ZZZ-TBLSZ       |  |
| SM222 digital output module, 8 relay outputs, 2A                  | CTH2 222-1HF32       |  |
| SM222 digital output module, 8 relay outputs, 2A                  | CTH2 222-1HH32       |  |
| SM223 digital input/output module, 4*24VDC inputs, 4 transistor   | CTH2 222-1 PE22      |  |
| source outputs, 24VDC, 0.5A(output protection)                    | 01112 223-1DF32      |  |
| SM223 digital input/output module, 8*24VDC inputs, 8 transistor   | CTH2 223-1BH32       |  |

| source outputs, 24VDC, 0.5A(output protection)                          |                   |
|-------------------------------------------------------------------------|-------------------|
| SM223 digital input/output module, 16*24VDC inputs, 16 transistor       |                   |
| source outputs, 24VDC, 0.5A(output protection)                          | CI II 2 223-10L32 |
| SM223 digital input/output module, 4*24VDC inputs, 4 relay outputs,     | OTU2 222 1UE22    |
| 2A                                                                      | GTH2 223-THF32    |
| SM223 digital input/output module, 8*24VDC inputs, 8 relay outputs,     | CTU2 222 1DU22    |
| 2A                                                                      | GTTI2 223-TFT132  |
| SM223 digital input/output module, 16*24VDC inputs, 16 relay            |                   |
| outputs, 2A                                                             | 01112 223-17 L32  |
| SM231 analog input module, 4 inputs, 0~20 mA current or $\pm$ 5V, $\pm$ | CTH2 231-0HC32    |
| 2.5V, 0~10V, 0~5V voltage inputs, isolated 12 bits precision            | 01112 231-011032  |
| SM231 high precision analog input module, 8 inputs, voltage input,      | CTH2 231-0HE32    |
| opto-isolated, 16 bits precision                                        | 01112 201 0111 02 |
| SM231 high precision analog input module, 8 inputs, current input,      | CTH2 231-1HE32    |
| opto-isolated, 16 bits precision                                        | 01112 231-1111 32 |
| SM231 analog voltage input module, 8 inputs, $\pm$ 2.5V, 0~10V, 0~5V    |                   |
| voltage input, two channels available 0~20mA current input, isolated    | CTH2 231-5HF32    |
| 12 bits precision                                                       |                   |
| SM231 thermal resistance temperature input module, 2*RTD,               | CTH2 231-7PB32    |
| isolated 16 bits precision                                              | 01112 201 71 002  |
| SM231 thermal resistance temperature input module, 4*RTD,               | CTH2 231-7PC32    |
| isolated 16 bits precision                                              | 01112 201 11 002  |
| SM231 thermocouple temperature input module, 4*TC, J/K/R/S/T/E/N,       | CTH2 231-7PD32    |
| isolated 16 bits precision                                              |                   |
| SM231 thermocouple temperature input module, 8*TC, J/K/R/S/T/E/N,       | CTH2 231-7PF32    |
| isolated 16 bits precision                                              |                   |
| SM231 thermocouple PID module, 4*J/K type, with intelligent PID,        | CTH2 231-7TD32    |
| isolated 16 bits precision                                              |                   |
| SM231 thermocouple PID module, 8*J/K type, with intelligent PID,        | CTH2 231-7TF32    |
| isolated 16 bits precision                                              | •••••••           |
| SM231 8 current inputs, 0-20mA/4-20mA with intelligent PID, isolated    | CTH2 231-7HF32    |
| 16 bits precision                                                       |                   |
| SM231 hybrid temperature input module, 2*NTC or PT100,                  |                   |
| 2*0~20mA current or $\pm$ 5V, $\pm$ 10V, 0~10V, 0~5V voltage input,     | CTH2 231-7ND32    |
| isolated 16 bits precision                                              |                   |
| SM231 thermocouple temperature input module, 8NTC/PT100,                | CTH2 231-7NF32    |
| isolated 16 bits precision                                              |                   |
| SM231 weighing module, one sensor input, sampling frequency             |                   |
| 50Hz, 0.01% module precision, 6VDC 150MA excitation power output        | CTH2 231-7WA32    |
| each, isolated 16 bits precision                                        |                   |
| SM232 analog output module, 2 inputs, $\pm$ 10V current or 0~20mA       |                   |
| current output, isolated voltage 12 bits precision or current 11 bits   | CTH2 232-0HB32    |
| precision                                                               |                   |
| SM232 analog output module, 4 inputs, $\pm$ 10V voltage or 0~20mA       | CTH2 232-0HD32    |
| current output, isolated voltage 12 bits precision or current 11 bits   |                   |

| precision                                                                |                     |
|--------------------------------------------------------------------------|---------------------|
| SM235 analog input/output module, 4 voltage or current input /1          |                     |
| voltage or current output, isolated voltage 12 bits precision or current | CTH2 235-0KD32      |
| 11 bits precision                                                        |                     |
| SM253 motion control module, 2 ways single phase or AB phase             |                     |
| HSC inputs, 200KHz, 2-axis PTO/PWM output, 200KHz, COTRUST               | CTH2 253-1BH32      |
| motion control library                                                   |                     |
| SM277A Profibus DP slave interface module, 12M communication             |                     |
| rate, opto-isolated                                                      | CTH2 211-0AA32      |
| SM277B Profibus DP slave module, 1.5M communication rate,                |                     |
| opto-isolated                                                            | CTH2 211-0AB32      |
| SM277C CAN slave module, with 8DI/6DO, opto-isolated, 7 modules          |                     |
| can be extended                                                          | CTH2 277-0AC32      |
| SM277 Profinet slave module, 100M communication rate, 8 modules          |                     |
| can be extended                                                          | CTH2 277-0PN32      |
| Expansion board                                                          |                     |
| EBH AMS-03 analog I/O expansion board, 2 *12 bits precision              |                     |
| voltage inputs, 1 *12 bits precision voltage/current output              | CTH2 AWI3-033T-ED   |
| EBH-AMS-06 analog I/O expansion board, 4 *12 bits precision              |                     |
| voltage inputs, 2 *12 bits precision voltage output                      |                     |
| EBH-AMS-06 analog I/O expansion board,4 *12 bits precision               |                     |
| voltage inputs, 2 *12 bits precision current output                      | GTH2 AW3-0032-ED    |
| EBH CAN-01 master communication expansion board, 1Mbps,                  |                     |
| opto-isolated                                                            | CITZ CAN-UISI-ED    |
| EBH PWM 04 charge-guided expansion board, double-channel                 |                     |
| voltage inputs, single-channel PWM output                                | CTH2 PVVIVI-0451-EB |
| Fittings                                                                 |                     |
| PLC lithium battery                                                      | CTH2 291-8BA33      |
| RS485 programming cable                                                  | CTS7 191-USB30      |
| 64K storage card(only for CPU H224X/H226XL/H228XL)                       | CTS7 291-MC064      |
| 256K storage card(only for CPU H224X/H226XL/H228XL)                      | CTS7 291-MC256      |
| Programming card                                                         | CTS7 291-PC001      |

Address: Room 209, 210 at IC Design Industrial Park of XiLi Chaguang Road, Nanshan District, Shenzhen Hotline: 400-700-4858 E-mail: sales@co-trust.com Http: //www.co-trust.com SHENZHEN CO-TRUST TECHNOLOGY CO., LTD.

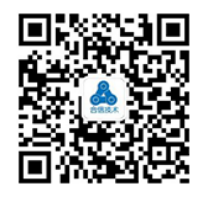

Scan for more info